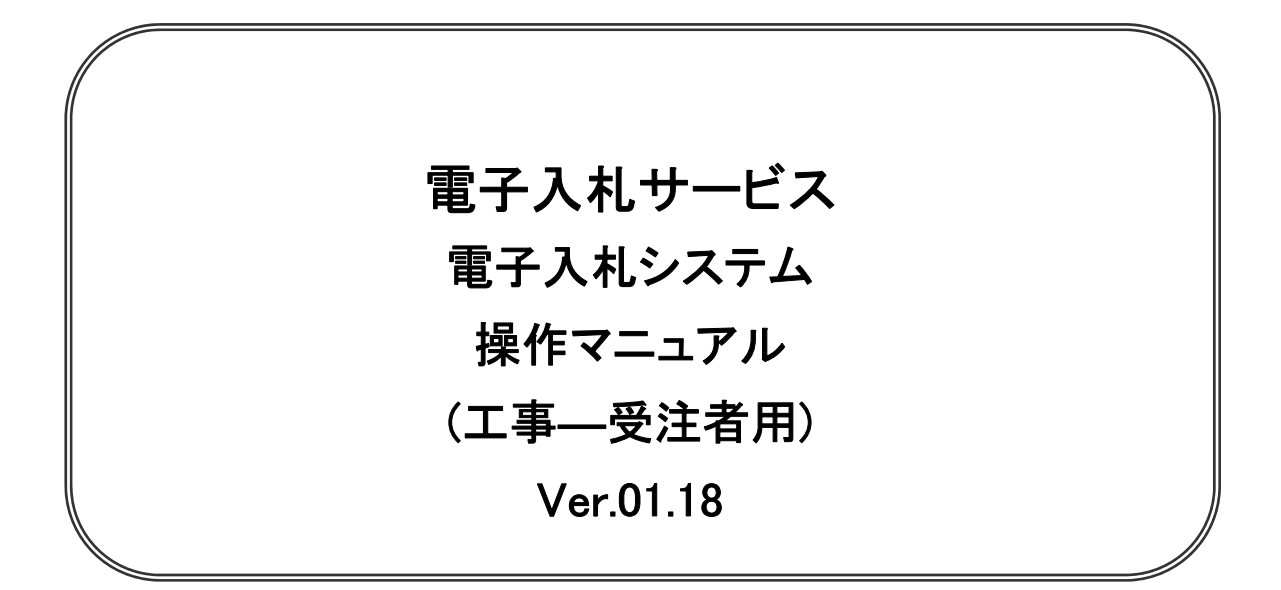

# 令和4年4月

## 【 改訂履歴 】

| • | 2005 年 12 月 | Ver.01.00 | 新規作成                            |
|---|-------------|-----------|---------------------------------|
| • | 2008 月 05 月 | Ver.01.01 | 一般競争入札(入札後資格確認型)追加              |
| • | 2008 年 09 月 | Ver.01.02 | 機能選択画面変更(JRE6 対応)               |
| • | 2009 年 04 月 | Ver.01.03 | 総合評価方式(拡充版)機能追加                 |
| • | 2009 年 10 月 | Ver.01.04 | 添付資料の容量変更に伴う画像差し替え              |
| • | 2011 年 03 月 | Ver.01.05 | システム画面表示変更に伴う画像差し替え             |
| • | 2011 年 11 月 | Ver.01.06 | 各種検索条件の追加、辞退申請の手順追加             |
| • | 2012 年 04 月 | Ver.01.07 | サービス名称の変更及び機能追加による画像差し換え        |
| • | 2012 年 08 月 | Ver.01.08 | 機能追加による操作説明追加・画像差し換え            |
| • | 2013 年 02 月 | Ver.01.09 | 機能追加による操作説明追加・画像差し換え            |
| • | 2013 年 09 月 | Ver.01.10 | 機能追加による操作説明追加・画像差し換え            |
| • | 2014 年 03 月 | Ver.01.12 | 機能追加による画像差し換え                   |
| • | 2015 年 06 月 | Ver.01.13 | 画面変更に伴う変更                       |
| • | 2017 年 06 月 | Ver.01.14 | 画面の差し替え                         |
|   |             | 不落随       | 植契となった場合に関する操作マニュアル追加           |
| • | 2020 年 04 月 | Ver.01.15 | 新方式(脱 Java 方式)に関する変更(ログイン画面の変更) |
| • | 2020 年 10 月 | Ver.01.16 | 従来方式(Java 方式)の記述を削除             |
| • | 2021 年 04 月 | Ver.01.17 | 添付資料の容量変更に伴う修正、誤字等の修正           |

• 2022 年 04 月 Ver.01.18 次期ブラウザ対応に伴う変更

# 目次

#### 1. 本操作マニュアルについて

#### 2.業務の流れ

| 2. 1 一般競争入札(標準型、施工計画審査型)                                      | · 2.1 |
|---------------------------------------------------------------|-------|
| 2. 2 公募型指名競争入札(標準型、施工計画審査型)                                   | · 2.2 |
| 2. 3 通常型指名競争入札                                                | · 2.3 |
| 2. 4 公募型競争入札、簡易公募型競争入札                                        | · 2.4 |
| 2.5 公募型プロポーザル、簡易公募型プロポーザル                                     | 2.5   |
| 2.6 標準プロポーザル                                                  | 2.6   |
| 2. 7 工事希望型指名競争入札                                              | 2.7   |
| 2. 8 随意契約                                                     | 2.8   |
| 2. 9 一般競争入札(入札後資格確認型)                                         | 2.9   |
| 2. 10 総合評価方式(拡充版)                                             | 2.10  |
| 3.基本操作                                                        |       |
| 3. 1 電子入札システムにログインする場合                                        | · 3.1 |
| 3.2 調達案件一覧を表示する場合                                             | · 3.2 |
| 3.3 入札状況一覧を表示する場合                                             | 3.3   |
| 4.入札書(見積書)提出前の作業                                              |       |
| 4. 1 一般競争入札(標準型、施工計画審査型) ···································· | · 4.1 |
| 4.1.1 競争参加資格確認申請書を提出する場合                                      |       |
| 4.1.2 競争参加資格確認申請書受付票を表示する場合                                   |       |
| 4. 1. 3 競争参加資格確認通知書を表示する場合                                    |       |
| 4. 2 公募型指名競争入札(標準型、施工計画審査型)                                   | • 4.2 |
| 4. 2. 1 技術資料を提出する場合                                           |       |
| 4. 2. 2 技術資料受付票を表示する場合                                        |       |
| 4.2.3 指名通知書(非指名通知書)を表示する場合                                    |       |
| 4. 3 通常型指名競争入札                                                | • 4.3 |
| 4.3.1 指名通知書を表示する場合                                            |       |
| 4.3.2 受領確認書の提出を行う場合                                           |       |
| 4. 4 公募型競争入札、簡易公募型競争入札                                        | · 4.4 |
| 4.4.1 参加表明書を提出する場合                                            |       |
| 4.4.2 参加表明書受付票を表示する場合                                         |       |
| 4.4.3 指名通知書(非指名通知書)を表示する場合                                    |       |
| 4. 5 公募型プロポーザル、簡易公募型プロポーザル                                    | · 4.5 |
| 4.5.1 参加表明書を提出する場合                                            |       |
| 4.5.2 参加表明書受付票を表示する場合                                         |       |
| 4.5.3 選定通知書(非選定通知書)を表示する場合                                    |       |
| 4.5.4 技術提案書を提出する場合                                            |       |
| 4.5.5 技術提案書を受付票を表示する場合                                        |       |
| 4.5.6 特定通知書(非特定通知書)を表示する場合                                    |       |
| 4. 6 標準プロポーザル ・・・・・・・・・・・・・・・・・・・・・・・・・・・・・・・・・・・・            | · 4.6 |
| 4. 6. 1 提出要請書を表示する場合                                          |       |
| 4.6.2 提出意思確認書の提出を行う場合                                         |       |
| 4.6.3 提出意思確認書受付票を表示する場合                                       |       |
| 4.6.4 技術提案書を提出する場合                                            |       |
|                                                               |       |

4.6.5 技術提案書受付票を表示する場合

| 4.6.6 特定通知書(非特定通知書)を表示する場合                           |                                           |
|------------------------------------------------------|-------------------------------------------|
| 4. 7 工事希望型指名競争入札                                     | 4. 7                                      |
| 4.7.1 提出依頼書を表示する場合                                   |                                           |
| 4.7.2 技術資料を提出する場合                                    |                                           |
| 4.7.3 技術資料受付票を表示する場合                                 |                                           |
| 4.7.4 指名通知書(非指名通知書)を表示する場合                           |                                           |
| 4. 8 随意契約                                            | 4.8                                       |
| 4.8.1 見積依頼通知書を表示する場合                                 |                                           |
| 4.8.2 提出意思確認書の提出を行う場合                                |                                           |
| 4.8.3 提出意思確認書受付票を表示する場合                              |                                           |
| <ol> <li>9 総合評価方式(拡充版)</li> </ol>                    | 4.9                                       |
| 4.9.1 技術資料を提出する場合                                    |                                           |
| 4.9.2 技術資料受付票を表示する場合                                 |                                           |
| 4.9.3 評価点通知書を表示する場合                                  |                                           |
| 5 3.11 書(目稿書) 担山 みび 担山 後の 作業                         |                                           |
|                                                      |                                           |
|                                                      |                                           |
|                                                      | 旦本 5.3                                    |
|                                                      | カロ<br>・・・・・・・・・・・・・・・・・・・・・・・・・・・・・・・・・・・ |
|                                                      |                                           |
|                                                      | 5.5                                       |
|                                                      | 5.0<br>                                   |
| 5 9 取止め通知書を表示する場合                                    | 5.7<br>                                   |
| 5. 0 取止の通知音を衣示する場合<br>5. 0 口時亦再通知書を主テオス提合            | 5.0<br>5.0                                |
| 5.5 口时友史通知音をな小りる場合                                   | りのみ)                                      |
|                                                      | E) 0007)                                  |
|                                                      |                                           |
| 5.10.2 就子参加負俗唯祕中胡音を従山りる場合                            |                                           |
| 5.10.3 脱于参加其俗唯秘中胡音文竹景を衣小りる場合                         |                                           |
| 5.10.4 脱手参加貝俗唯秘迪和音を衣小りる場合<br>5.11 明左の】 1 准行出口左主テナス坦合 | Б. 11                                     |
| 5.12                                                 | J. 11                                     |
| 5. 12 11 石茨防却のと知らせく」U                                | J. 12                                     |
| J. IZ.I 小冷心天のの知らピノール<br>5. 10.0 目珪は超通知書た主ニナス坦ム       |                                           |
| J. I C. C. 兄惧似根週叫音と衣不りる场百<br>F. 1 O. O. 日珪書た担山ナス坦스   |                                           |
| 3. IZ.3 兄惧者を従口9の场百<br>5. 10.4 日珪津平(H西去主ニナス坦へ)        |                                           |
| 3. 12.4 兄惧者文刊宗を衣不9る场百                                |                                           |
|                                                      |                                           |

#### 6. 参加申請書、入札書提出後の連絡先の変更

| 6. | 1 | 参加申請書提出後に連絡先を変更する場合    | 6.1 |
|----|---|------------------------|-----|
| 6. | 2 | 入札書(見積書)提出後に連絡先を変更する場合 | 6.2 |

※本マニュアルの画面は標準版の画面となります。実際に稼動するシステムとは発注機関ロゴ及びレイ アウト、入札方式名称等が一部異なる場合があります。

## 第1章 本操作マニュアルについて

本マニュアルは、電子入札サービスの利用方法について、入札業務の流れと各ポイントにおいて必要な操 作を記載しております。

次期ブラウザ対応により、ブラウザ毎に画面の見え方が異なります。

本マニュアルでは、Internet Explorerの画面を使用しておりますが、Internet Explorerと異なる動作をする部分 については、「99\_別紙」に格納されている「別紙」ブラウザによる画面の違い\_受注者編.doc」を参照してください。

#### 第2章 業務の流れ

電子入札システムにおいても、従来の入札(見積)と同様、複数の入札方式が存在します。 この章では、入札の開始から落札者が決定されるまでを入札方式毎に業務の流れ図で示します。

- 2. 1 一般競争入札(標準型、施工計画審査型)
- 2. 2 公募型指名競争入札(標準型、施工計画審査型)
- 2.3 通常型指名競争入札
- 2. 4 公募型競争入札、簡易公募型競争入札
- 2.5 公募型プロポーザル、簡易公募型プロポーザル
- 2.6 標準プロポーザル
- 2.7 工事希望型指名競争入札
- 2.8 随意契約
- 2.9 一般競争入札(入札後資格確認型)
- 2. 10 総合評価方式(拡充版)

# 2. 1 一般競争入札 (標準型、施工計画審査型)

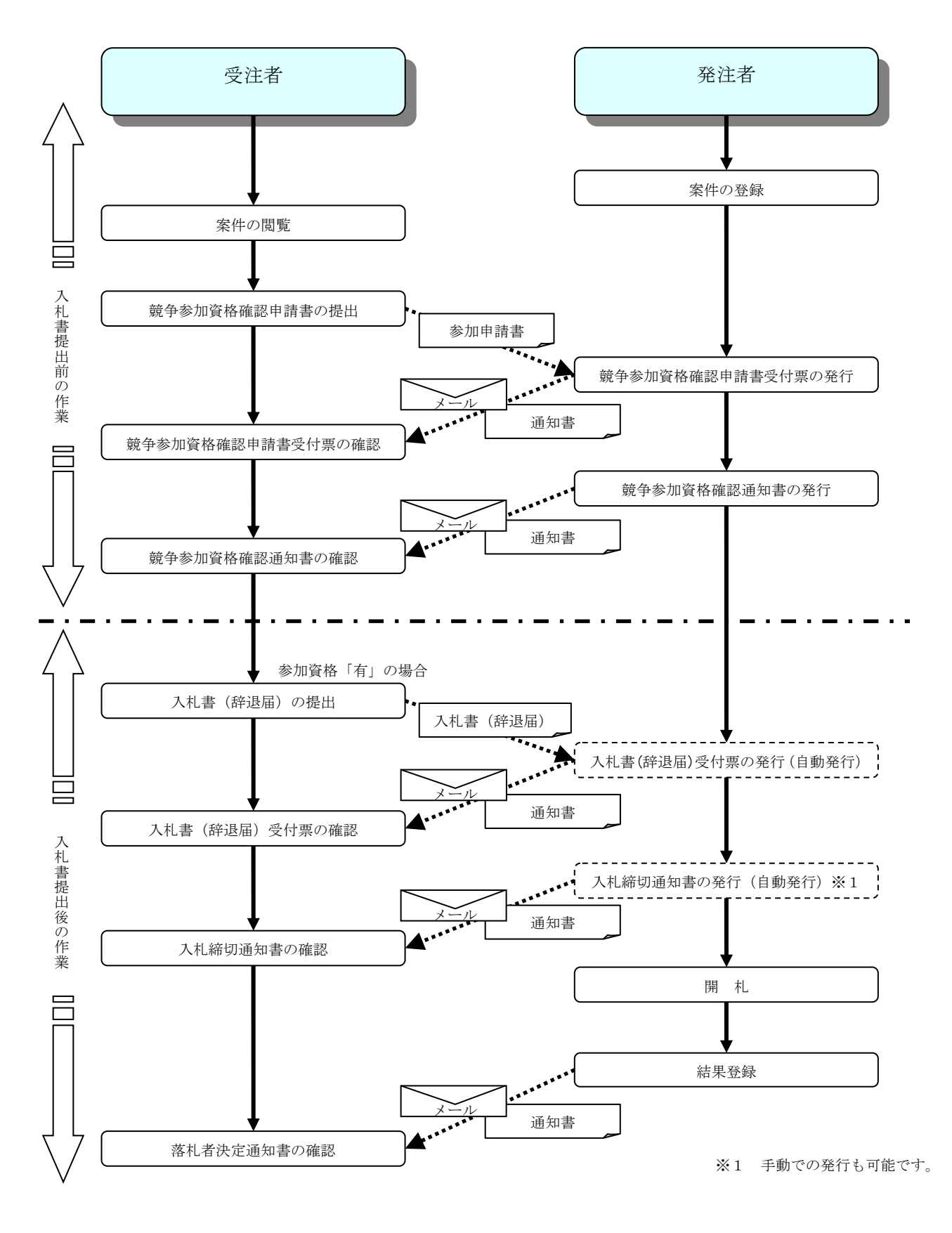

2.2 公募型指名競争入札

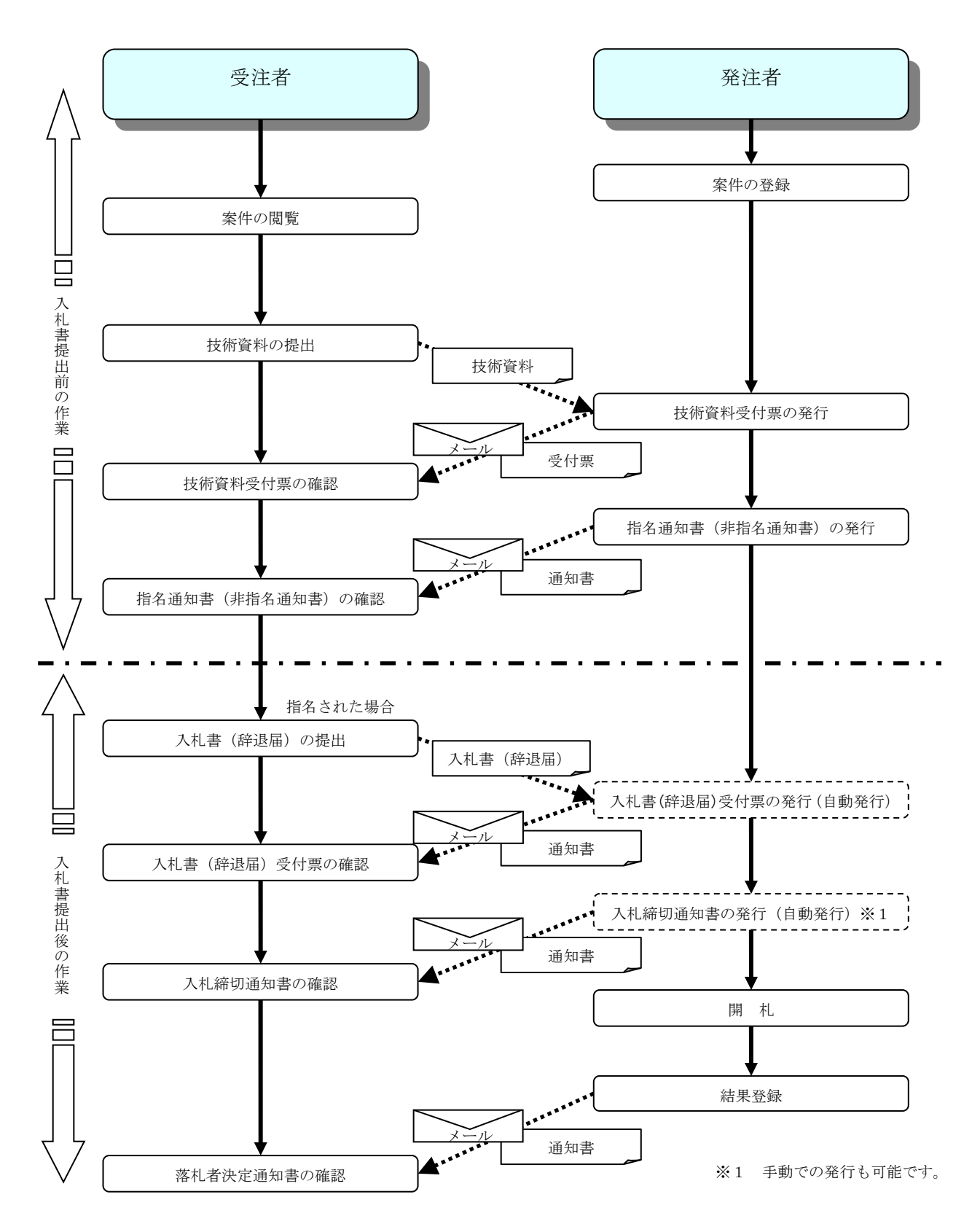

# 2.3 通常型指名競争入札

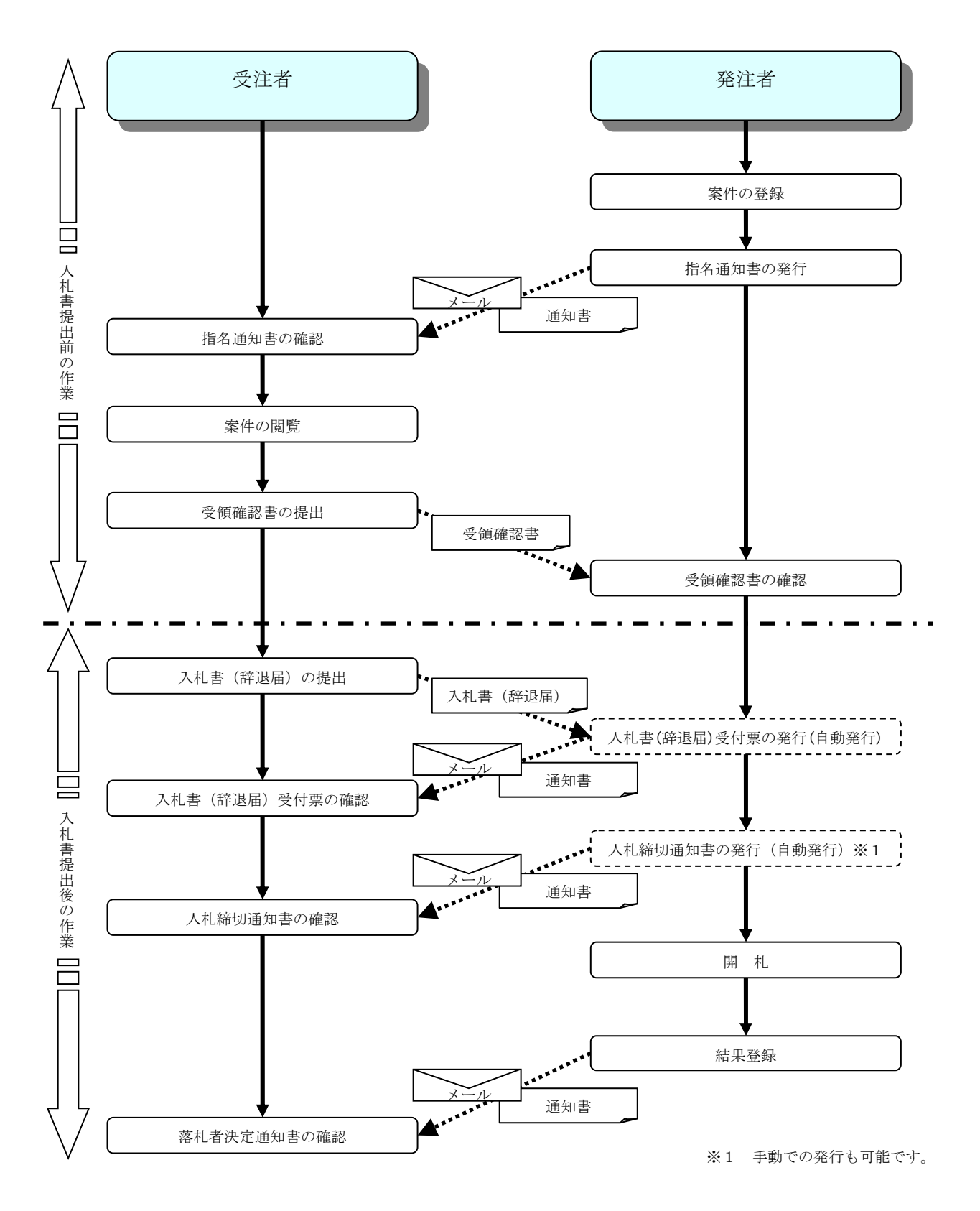

2. 4 公募型競争入札·簡易公募型競争入札

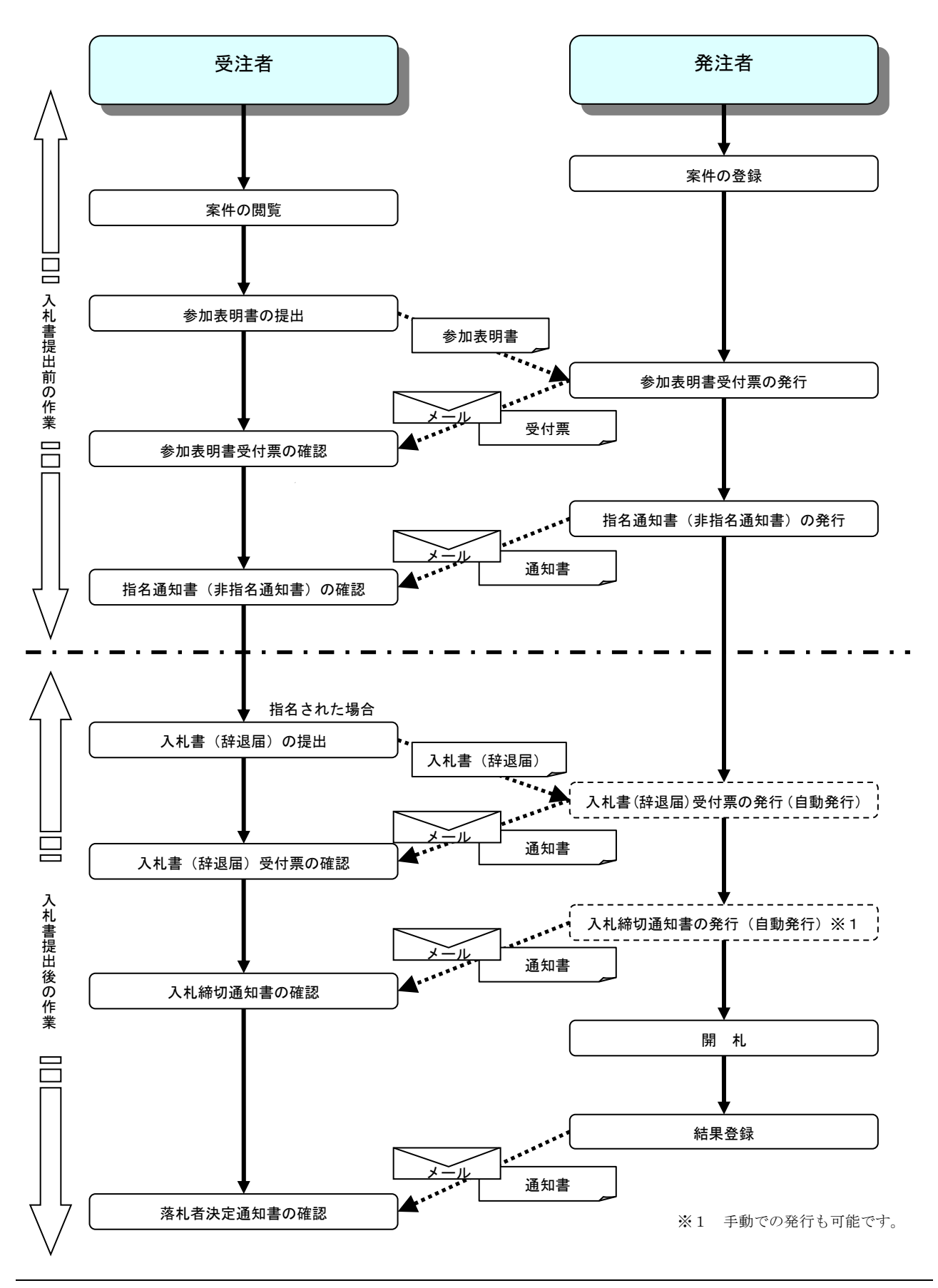

# 2. 5 公募型プロポーザル・簡易公募型プロポーザル

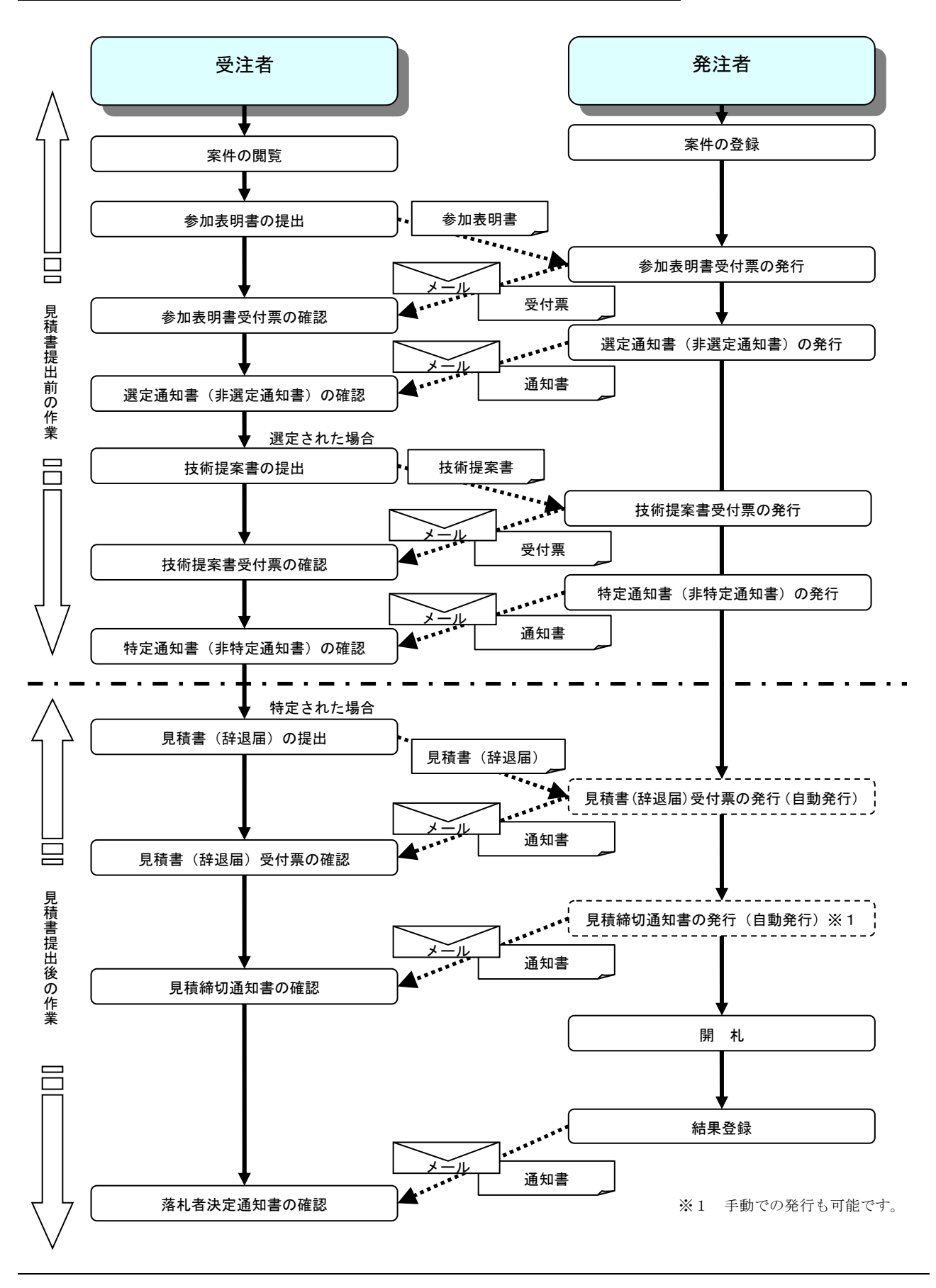

# 2. 6 標準プロポーザル

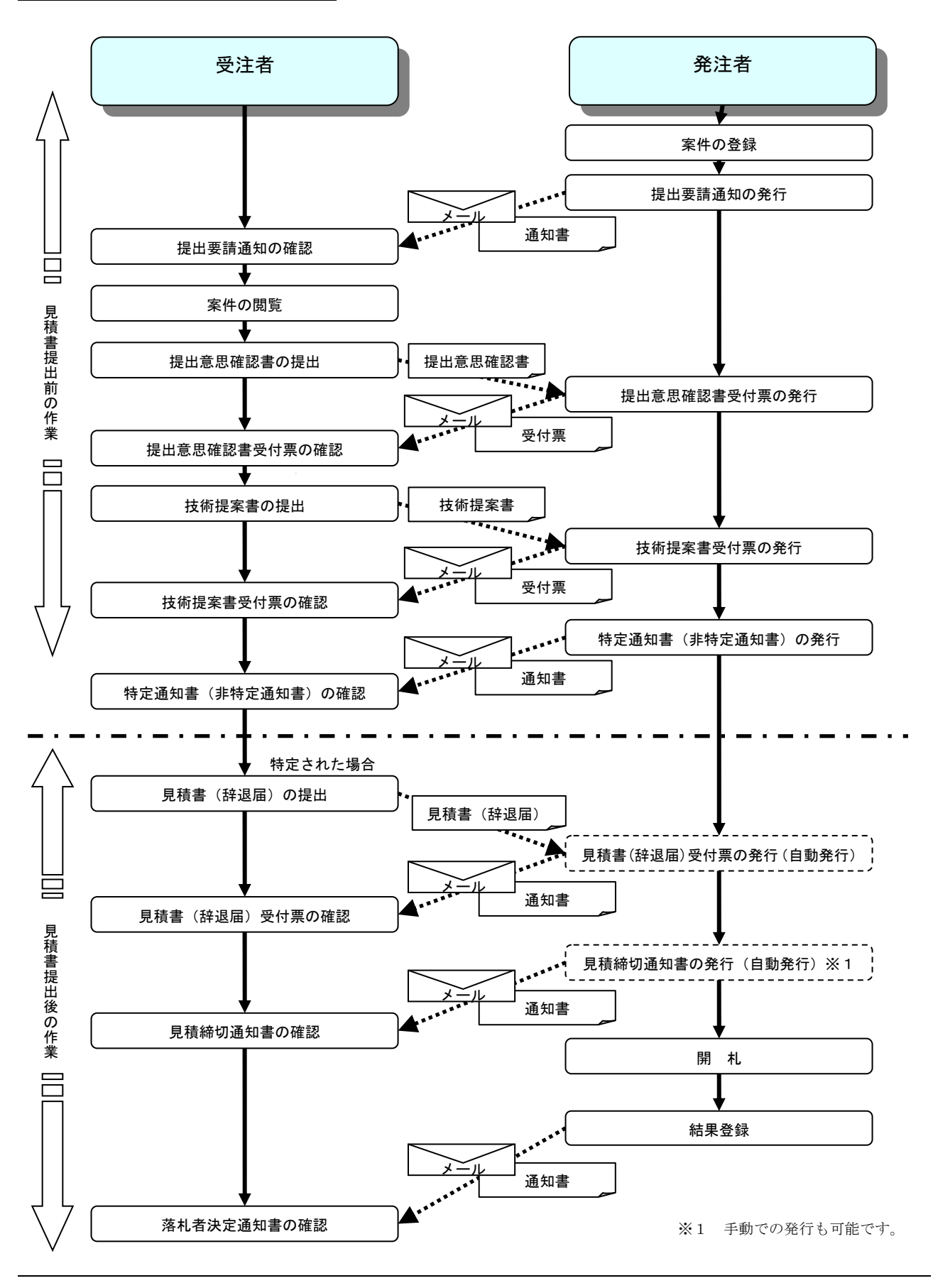

電子入札サービス 電子入札システム 操作マニュアル (工事—受注者用)

2.7 工事希望型指名競争入札

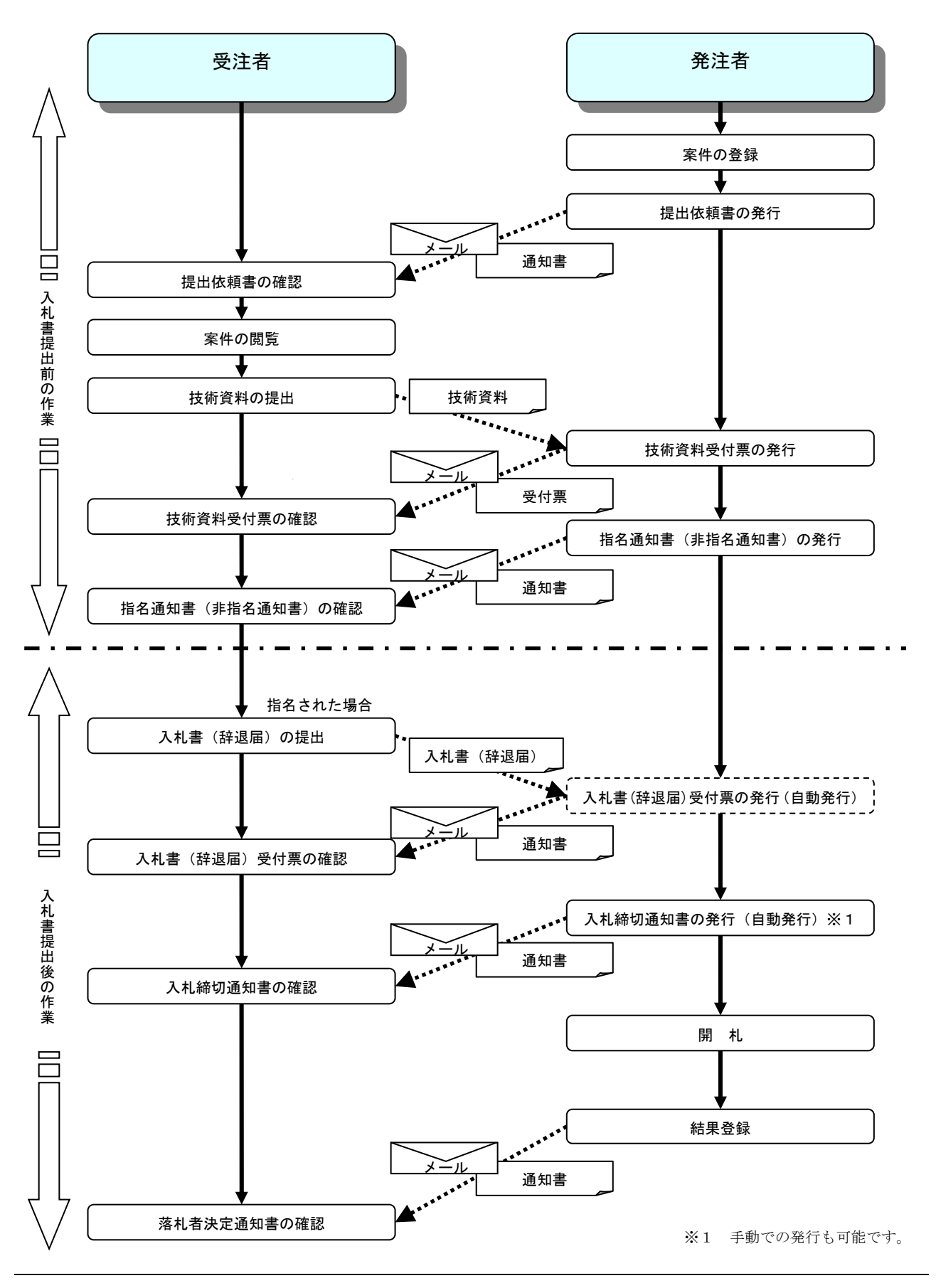

## 2.8 随意契約

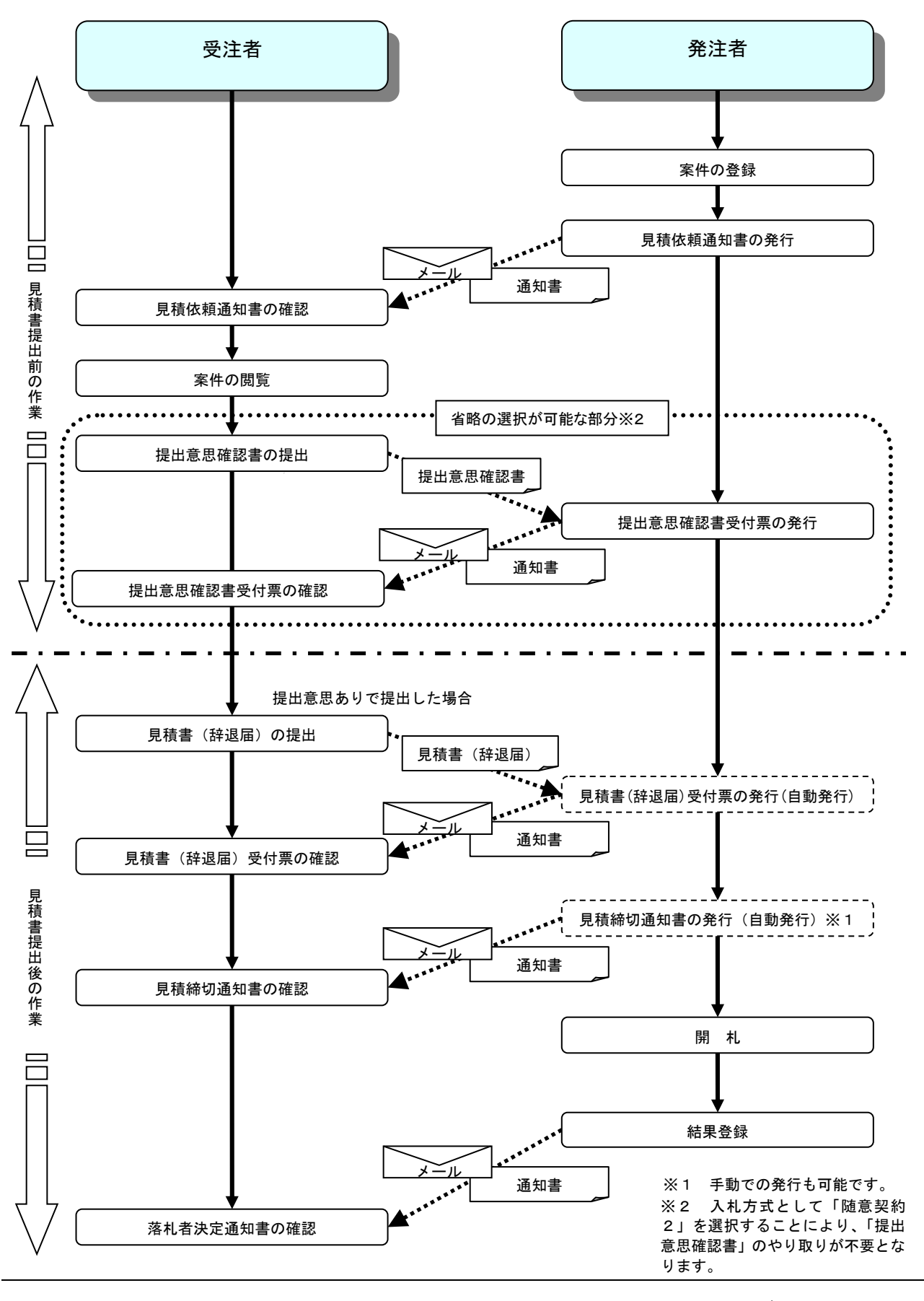

電子入札サービス 電子入札システム 操作マニュアル (工事—受注者用)

## 2.9 一般競争入札(入札後資格確認型)

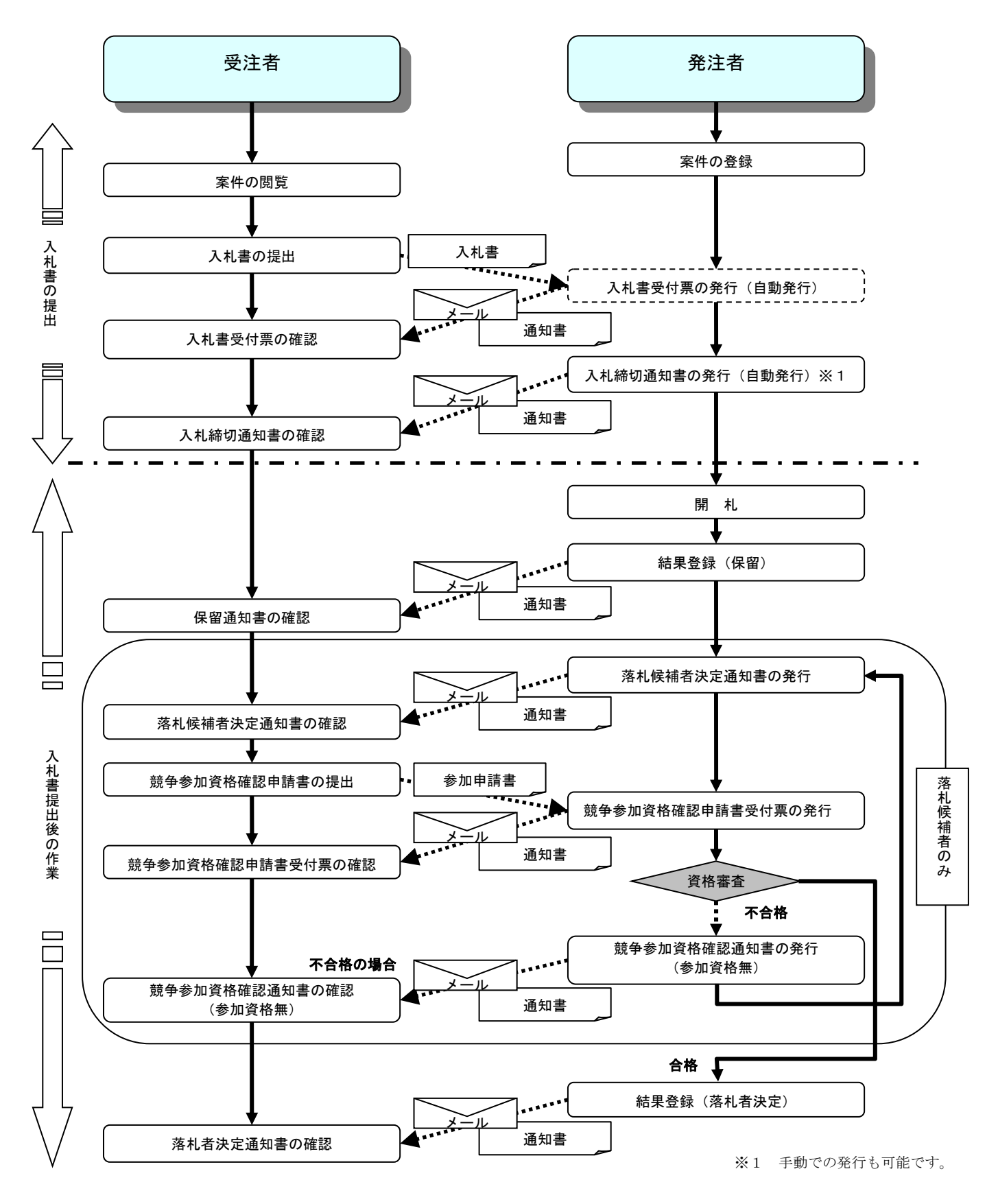

電子入札サービス 電子入札システム 操作マニュアル (工事—受注者用)

# 2.10 総合評価方式(拡充版)

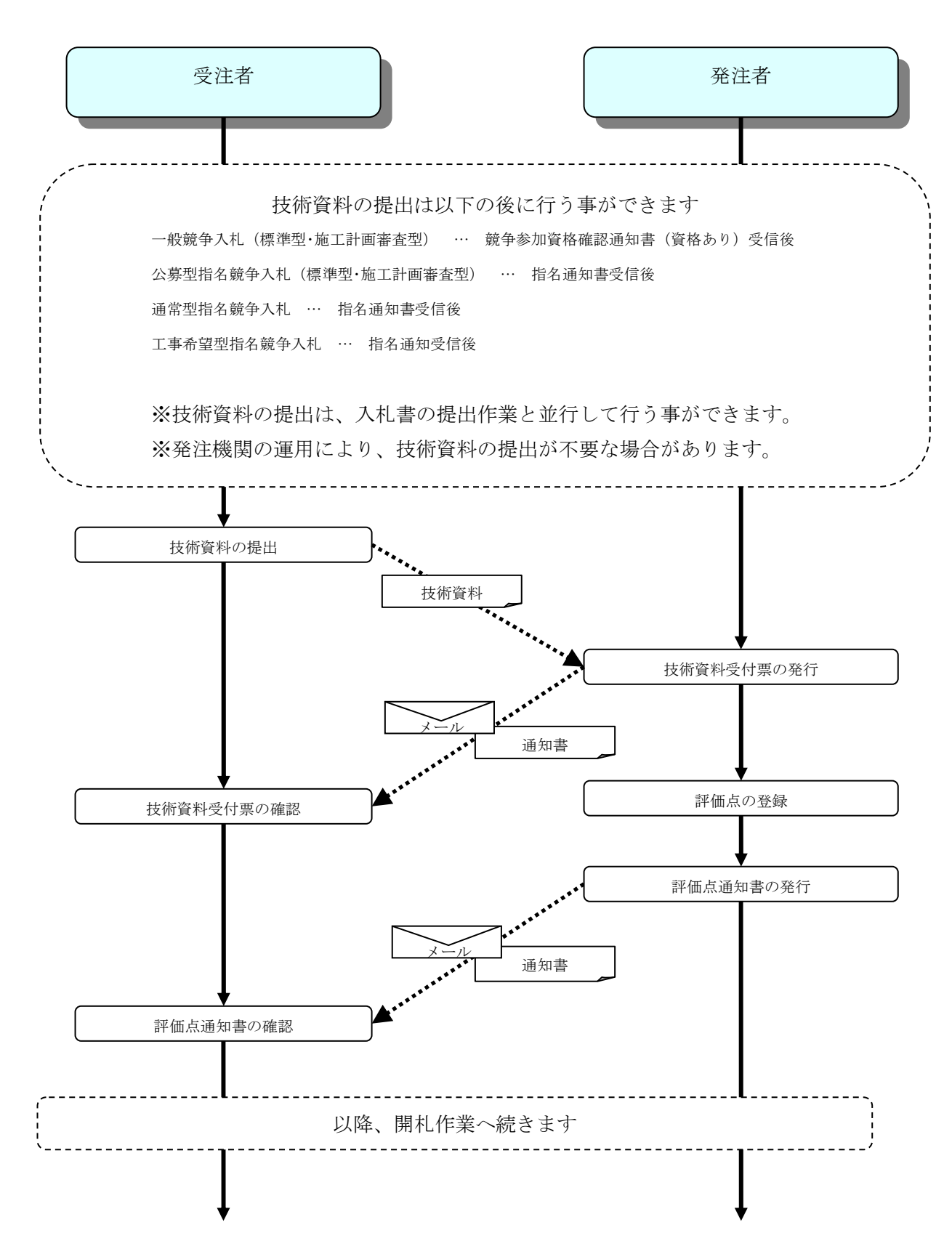

### 第3章 基本操作

この章では、電子入札システムの基本的な操作についての説明をします。

- 3.1 電子入札システムにログインする場合
- 3.2 調達案件一覧を表示する場合
- 3.3 入札状況一覧を表示する場合
- 3. 4 簡易調達案件検索を利用する場合

電子入札システムの画面の遷移

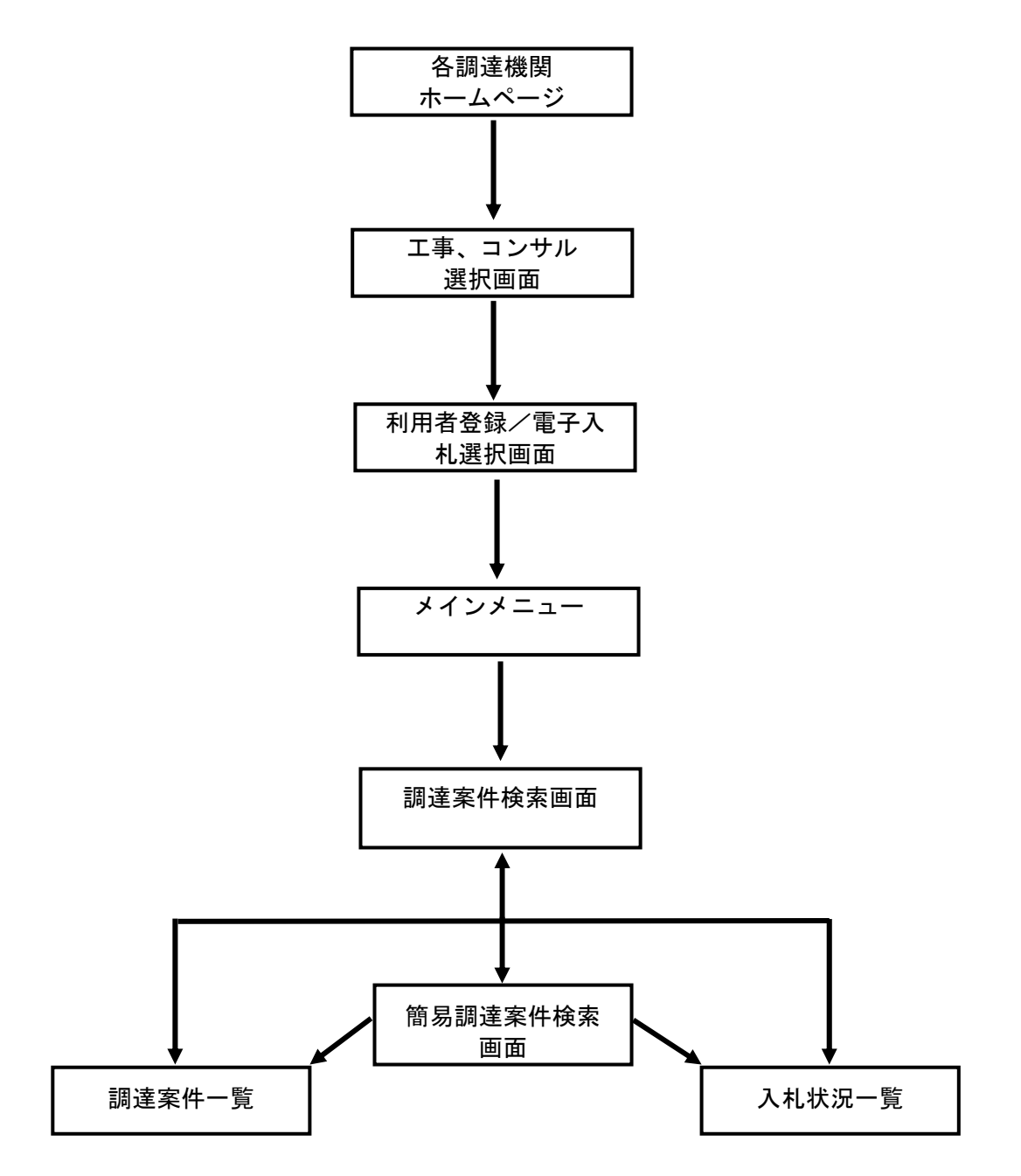

# 3.1 電子入札システムに ログインする場合

# 3.1 電子入札システムにログインする場合

#### 調達機関・工事、コンサル選択

各調達機関ホームページより、電子入札システムへ遷移できます。

| CALS/EC - Windows Inter  | rnet Explorer                                                                                                    |
|--------------------------|----------------------------------------------------------------------------------------------------|
| <b>00000</b><br>電子入札システム |                                                                                                    |
|                          | 「調達機関・工事、コンサル/物品、役務/少額物品」選択画面(受注者用)                                                                               |
|                          | 調達機関:○○○○                                                                                                    |
|                          | <u> 回工事、コンサル</u><br><u> 回物品、役務</u>                                                                                |
|                          | <u> </u>                                                                                                    |
|                          | <注意事項><br>本画面は電子入札システム新方式(脱Java方式)の画面となり、新方式に対応したPCの設定が必要となります。<br>ご利用の認証局や発注機関のホームページをご確認のうえ、新方式に対応した設定を行ってください。 |
|                          |                                                                                                    |
|                          |                                                                                                    |
|                          |                                                                                                    |
| ページが表示されました              | 📢 ローカル イントラネット   保護モード: 無効 🛛 🔩 100% 🔻                                                                             |

#### <u>操作説明</u>

**◎工事、コンサル①**を選択します。

#### 利用者登録/電子入札選択

「利用者登録」と「電子入札システム」の選択を行う画面です。

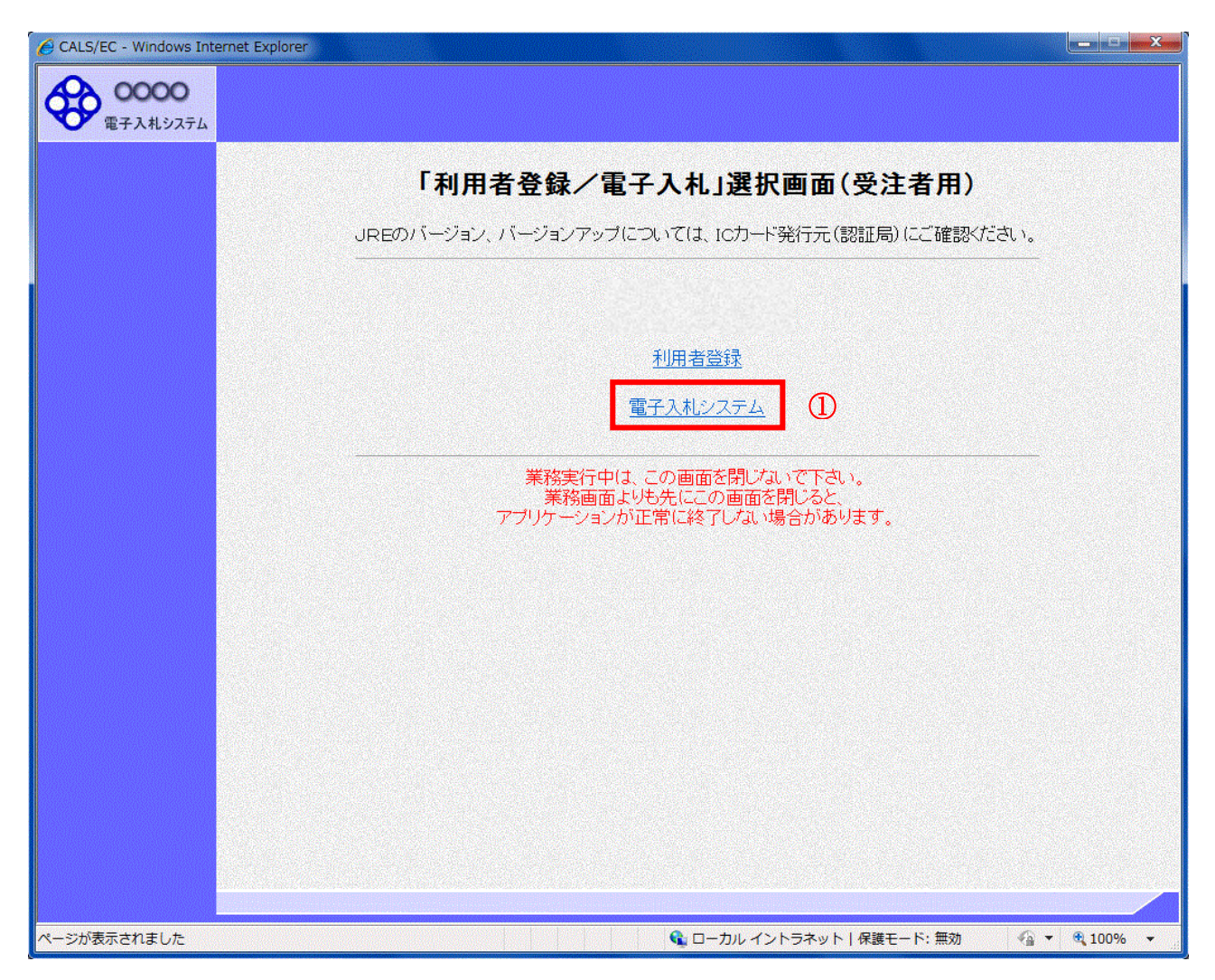

#### <u>操作説明</u>

「電子入札システム」リンク①をクリックします。

#### <u>メインメニューの表示</u>

電子入札システムの受注者機能を起動します。 また、この画面から入札・契約情報ホームページを開くことができます。

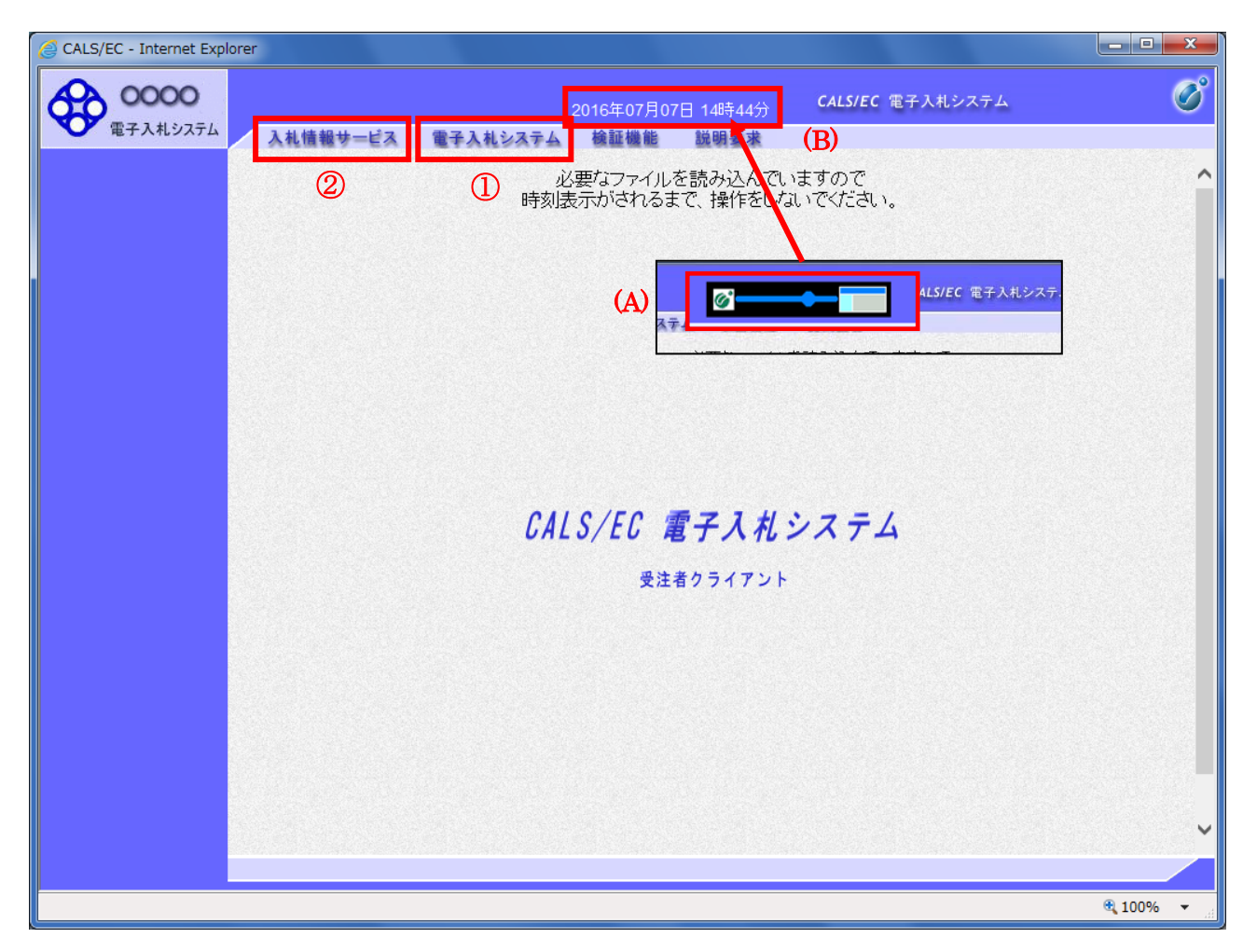

#### 操作説明

中央上部(A)の表示が『〇〇〇〇年〇〇月〇〇日〇〇時〇〇分』(B)の表示に変わるのを確認します。(※(B)の時 刻が表示されるまで操作しないでください)

(B)の時刻が表示したのを確認後、電子入札システム① をクリックします。 入札情報サービス② をクリックすると入札・契約情報ホームページを開きます。

#### <u>PIN 番号入力</u>

| PIN番号入力ダイアログ                       | × |
|------------------------------------|---|
| PIN番号を入力してください。                    |   |
| PIN番号: ******* ①                   | , |
| 担当者:                               |   |
| ОК <sup>2</sup> <del>*</del> +>>セル |   |

#### <u>操作説明</u>

IC カードをカードリーダーに差し込み、「PIN 番号」①に IC カードの PIN 番号を入力し OK ボタン②を クリックします。※1

#### <u>項目説明</u>

PIN 番号:使用する IC カードの PIN 番号を入力します。(PIN 番号とは暗証番号のことです。) 担当者 :入力不要です。

※PIN番号は半角英数字であり、入力した文字は "\*"で表示されます。 (例)入力:0000 → 表示:\*\*\*\*

入力間違いの無い様ご注意ください。

※1 ログイン時や画面遷移をする際に下記メッセージが表示されます。 本メッセージが表示されている間は操作しないでください。

| Message                             | Х |
|-------------------------------------|---|
| たたいま ICカード にアクセス中です。<br>しばらくお待ち下さい。 |   |
| 000000                              |   |
|                                     |   |

#### 調達案件の検索

案件の検索条件を設定する画面です。 調達案件や入札案件の一覧は、当画面の検索条件に応じた表示となります。

| CALS/EC - Internet Explorer                              |                                                          |                                                                                                    |                                                                                                    |          |
|----------------------------------------------------------|----------------------------------------------------------|----------------------------------------------------------------------------------------------------|----------------------------------------------------------------------------------------------------|----------|
| 0000           電子入札システム           入札                     | 情報サービス 電子力                                               | 2017年06月20日 09時4<br>私システム 検証機能 説明要求                                                                                                    | CALS/EC 電子入札システム                                                                                                    | Ø        |
| ○ 簡易案件検索                                                 |                                                          | 調達案件検索                                                                                                    |                                                                                                    | ^        |
| <ul> <li>○ 調達案件検索</li> <li>○ 調達案件一覧</li> </ul>           | 部局                                                       | 総務部                                                                                                    | <b>v</b>                                                                                                    |          |
| <ul> <li>○ 入札状況一覧</li> <li>③</li> <li>○ 登録者情報</li> </ul> | 課所                                                       | ★全て<br>会計課<br>監理課                                                                                                    |                                                                                                    |          |
| ○ 保存データ表示                                                |                                                          | 」<br>工事                                                                                                    | コンサル                                                                                                    | -        |
|                                                          | 入礼方式                                                     | 一般競争入札           一般競争入札(施工計画審査型)           一般競争入札(施工計画審査型)           一般競争入札(海(後審査型)           一般競争入札(入札(後衛確認型)           公募型指名競争入札           公募型指名競争入札           (公募型指名競争入札           「加索型指名競争入札           「加索型指名競争入札           「加索型指名競争入札           「加索型認知者会競争入札           「加索型認知者会競争入札           「加索支政約           「随意契約約2 | 「全て」           一級競争入札           一級競争入札(事後審査型)           一級競争入札(事後審査型)           一級競争入札(大札後盧格確認型)           」通常型指名競争入札           公募型競争入札方式           公募型競争入札方式           (公募型競争入札方式)           (協易公募型競争入札方式)           (協易公募型短年でガル方式)           (商易公募型プロポーザル方式)           (職等契50ポーザル方式)           (「随意契約)           (「随意契約) | 1        |
|                                                          | 工事種別<br>ゴンサル種別                                           | 一般土木工事           アスファル/諸装工事           満橋上部工事           遺園工事                                                                                                    | 運金て           測量           建築コンサルダント           主キコンサルダント           地質調査                                                                                                    |          |
|                                                          | 案件状態                                                     | 全て ✓ ✓ ■ 結果登録済の案件を表示しない場合はチェックしてください                                                                                                    |                                                                                                    |          |
|                                                          | 検索日付                                                     | 指定しない                                                                                                    | 3                                                                                                    |          |
|                                                          | <ul> <li>● 契約管理番号 ※完<br/>全一致検索</li> <li>○案件番号</li> </ul> | □ 契約管理番号または                                                                                                    | 案件番号のみの場合はチェックしてください                                                                                                    |          |
|                                                          | 案件名称                                                     |                                                                                                    |                                                                                                    |          |
|                                                          | 表示件数                                                     | 10 ✔件                                                                                                    |                                                                                                    |          |
|                                                          | 案件表示順序                                                   | 案件番号 ○昇順<br>●降順                                                                                                    |                                                                                                    |          |
|                                                          |                                                          |                                                                                                    |                                                                                                    |          |
|                                                          |                                                          |                                                                                                    |                                                                                                    | € 100% · |

#### <u>操作説明</u>

案件の検索条件①を設定し、左メニューの調達案件一覧ボタン②もしくは、入札状況一覧ボタン③を押下することにより、各々の一覧画面を表示します。

調達案件一覧ボタン : 申請書提出、受付票表示、通知書表示を行う場合に用います。 入札状況一覧ボタン : 入札書提出、見積書提出、各種通知書表示を行う場合に用います。

#### 項目説明

- 部局:検索する案件の発注部局を選択します。
- 課所: 検索する案件の課所を選択します。
- 入札方式 :検索する案件の入札方式を選択します。

エ事種別/コンサル種別:検索する案件の業種分類の業種種別を表示します。

| <b>案件状態</b> :検索す | る案件の状態を選択します。      |
|------------------|--------------------|
| 全て               | ・・・・全ての状態の案件を検索。   |
| 申請可能             | ・・・・申請書提出可能な案件を検索。 |
| 申請書提出済           | ・・・・申請書を提出した案件を検索。 |
| 入札書提出可能          | ・・・・入札書提出可能な案件を検索。 |
| 入札書提出済           | ・・・・入札書を提出した案件を検索。 |

| 検索日 | 付 :検索  | マする | 案   | 牛の検索日付の項目を選択します。                        |
|-----|--------|-----|-----|-----------------------------------------|
|     | 指定しない  | •   | • • | ・日付での検索を行いません。                          |
|     | 申請書締切日 | •   | ••• | ・申請書締切日で検索。                             |
|     | 入札(見積) | 書受  | 付締  | 切予定日時                                   |
|     |        | •   | • • | <ul> <li>入札(見積)書受付締切予定日時で検索。</li> </ul> |
|     | 開札予定日時 | •   |     | ・開札予定日時で検索。                             |

※ 日付の入力はカレンダ画面から日付けを選択する、カレンダボタン③をクリックします。カレ ンダ画面が表示されます。該当の日付④をクリックすることにより入力が行えます。

| 案件状態      | ±<br>2<br>2<br>2<br>2<br>2<br>2<br>2<br>2<br>2<br>2<br>2<br>2<br>2                                                                                                    | 🙆 Calendar - In | iternet E | E  |
|-----------|----------------------------------------------------------------------------------------------------|-----------------|-----------|----|
| NEW MARK  | 入札(見積)書受付締切予定日時 🖌                                                                                                    | 2016/7          | •         |    |
| 検索日付      | 平成17年01月27日(木)                                                                                                    | 日月火             | 大 水       | 木  |
|           |                                                                                                    | 26 27 2         | .8 29     | 30 |
|           | 「「」「「」で                                                                                                    | 3 4             | 5 6       | (  |
|           | 0200010010020040                                                                                                    | 10 11 1         | 2 13      | 14 |
| 雷子入村 案件番号 | 0200010010020040 m m 7 1 H m H m P M m P M P M |                 |           |    |

※ 日付を直接入力する場合は、西暦で「XXXX/XX/XX」と入力するか、
 和暦で「平成 XX 年 XX 月 XX 日」と入力してください。

**契約管理番号/調達案件番号**: 契約管理番号、または調達案件番号どちらで検索するかを指定します。 契約管理番号を選択した場合・・・・入力した契約管理番号の案件のみを検索します。

完全一致検索のみ可能です。

調達案件番号を選択した場合 ・・・・入力した番号を含む案件を検索します。 ※「調達案件番号のみの場合はチェックしてください」をチェック した場合、18桁必須となります。

調達案件名称 :入力した文字を含む案件を検索します

**a** 100% •

| 表示件数 :   | 「調達案件一覧」「入札状況一覧」の画面で表示する最大件数を選択します。 |
|----------|-------------------------------------|
| 10       | ・・・・最大10件の案件を1画面に表示。                |
| 2 5      | ・・・・最大25件の案件を1画面に表示。                |
| 50       | ・・・・最大50件の案件を1画面に表示。                |
| 100      | ・・・・最大100件の案件を1画面に表示。               |
|          |                                     |
| 案件表示順序 : | 検索結果で表示される「調達案件一覧」「入札状況一覧」の順序項目を    |
|          | コンボボックスから選択し、昇順、降順をラジオボタンで選択します。    |
| 案件名称     | ・・・・案件名称順に表示。                       |
| 案件番号     | ・・・・案件番号順に表示。                       |

| 入札方式 ・・・・入札方式順に表示。<br>案件状況 ・・・・案件状況順に表示<br>公告日/公示日等 ・・・・公告日/公示日等の日付順に表示。 |
|--------------------------------------------------------------------------|
| 案件状況 ・・・・・案件状況順に表示<br>公告日/公示日等 ・・・・公告日/公示日等の日付順に表示。                      |
| 公告日/公示日等 ・・・・公告日/公示日等の日付順に表示。                                            |
|                                                                          |
| 申請受付締切日付 ・・・・申請受付締切日付の日付順に表示。                                            |
| 入札(見積)書受付締切日付                                                            |
| ・・・・入札(見積)書受付締切日付の日付順に表示。                                                |
| 開札日付 ・・・・開札日付の日付順に表示。                                                    |

# 3.2 調達案件一覧を表示する場合

# 3.2 調達案件一覧を表示する場合

## 調達案件検索画面です。

| CALS/EC - Internet E                         | xplorer |                                                           |                                                                                                    |                                                                                                    |        |                                                        |   |   |               |                   |  |  |  |  |  |   |
|----------------------------------------------|---------|-----------------------------------------------------------|----------------------------------------------------------------------------------------------------|----------------------------------------------------------------------------------------------------|--------|--------------------------------------------------------|---|---|---------------|-------------------|--|--|--|--|--|---|
| 00000<br>電子入札システム                            | 入礼      | 青報サービス 電子入                                                | 2017年06月20日 09時4<br>札システム 検証機能 説明要求                                                                                                    | <b>CALS/EC</b> 電子入札システム                                                                                                    | Ø      |                                                        |   |   |               |                   |  |  |  |  |  |   |
| <ul> <li>簡易案件検索</li> <li>の 簡易案件検索</li> </ul> |         |                                                           | 調達案件検索                                                                                                    |                                                                                                    | ^      |                                                        |   |   |               |                   |  |  |  |  |  |   |
| 0 副建杂针快来                                     | 0       | 部局                                                        | 総務部                                                                                                    | ✓                                                                                                    |        |                                                        |   |   |               |                   |  |  |  |  |  |   |
| <ul> <li>         ·</li></ul>                | (2)     | 2                                                         | 2                                                                                                    | 2                                                                                                    | 2      | 2                                                      | 2 | 2 | ∎ <b>₽</b> ₽ſ | ▼全て<br>会計課<br>話理課 |  |  |  |  |  |   |
| ○保存データ表示                                     |         |                                                           | 工事                                                                                                    | コンサル                                                                                                    |        |                                                        |   |   |               |                   |  |  |  |  |  |   |
|                                              |         | 入札方式                                                      | 一会教券争入札           一般教争入札(施工計画審査型)           一般教争入札(施工計画審査型)           一般教争入札(承任後宣格確認型)           公募型指名競争入札           公募型指名競争入札           近事希望型指名競争入札           工事希望型指名競争入札           頂意契約1           随意契約2 | 「全て           一約競争入札(事後審査型)           一約競争入札(事後審査型)           一約競争入札(本)(後衛塔羅認型)           通常型指名競争入札           公募型競争入札方式           防易公募型競争入札方式           商易公募型競争入札方式           商易公募型ジロボーザル方式           商易公募型ジロボーザル方式           「離差ジロボーザル方式           「随意契約」           ● 随意契約2 |        |                                                        |   |   |               |                   |  |  |  |  |  |   |
|                                              |         | 工事種別/<br>コンサル種別                                           | ・般土木工事<br>アパファルド編技工事<br>調構上部工事<br>遺園工事         ・                                                                                                    | 源量           2950           1大口、サルタント           本口、サルタント           ・           地質調査                                                                                                    |        |                                                        |   |   |               |                   |  |  |  |  |  |   |
|                                              |         |                                                           |                                                                                                    |                                                                                                    | 案件状態   | <ul> <li>全て</li> <li>□ 結果登録済の案件を表示しない場合はチェッ</li> </ul> | ✓ |   |               |                   |  |  |  |  |  |   |
|                                              |         |                                                           |                                                                                                    |                                                                                                    |        |                                                        |   |   |               |                   |  |  |  |  |  | ŧ |
|                                              |         | <ul> <li>● 契約管理番号 ※完<br/>全→致検索</li> <li>○ 案件番号</li> </ul> | □ 契約管理番号または第                                                                                                    | <b>約件番号のみの場合はチェックしてください</b>                                                                                                    |        |                                                        |   |   |               |                   |  |  |  |  |  |   |
|                                              |         | 案件名称                                                      |                                                                                                    |                                                                                                    |        |                                                        |   |   |               |                   |  |  |  |  |  |   |
|                                              |         | 表示件数                                                      | 10 ✔件                                                                                                    |                                                                                                    |        |                                                        |   |   |               |                   |  |  |  |  |  |   |
|                                              |         | 案件表示順序                                                    | 案件番号 ○昇順<br>●陰順                                                                                                    |                                                                                                    | Ĵ      |                                                        |   |   |               |                   |  |  |  |  |  |   |
|                                              |         |                                                           |                                                                                                    |                                                                                                    | € 100% |                                                        |   |   |               |                   |  |  |  |  |  |   |
| l                                            |         |                                                           |                                                                                                    |                                                                                                    |        |                                                        |   |   |               |                   |  |  |  |  |  |   |

#### <u>操作説明</u>

検索条件①を設定し調達案件一覧ボタン②をクリックします。

#### 調達案件一覧の表示

調達案件一覧ボタンをクリックした場合、当画面が表示されます。 (検索条件設定画面で設定した条件に該当する案件情報の一覧を表示します)

| 0000     |                                                                                                    |                                                                                                    |            |                 | 017年0      | 6月20E   | 09時4           | 4分       | CALS | 5/EC 電                    | 子入礼: | システム                                    |                      |             |                         |
|----------|----------------------------------------------------------------------------------------------------|----------------------------------------------------------------------------------------------------|------------|-----------------|------------|---------|----------------|----------|------|---------------------------|------|-----------------------------------------|----------------------|-------------|-------------------------|
| 電子入札システム | 入礼情報                                                                                                    | サービス 電子入                                                                                                  | 、札シス       | ₹A              | 検証機        | 能       | 説明要            | 求        |      |                           |      |                                         |                      |             |                         |
| 案件検索     |                                                                                                    |                                                                                                    |            |                 |            | 調達      | 案件-            | 一覧       |      |                           |      |                                         |                      |             |                         |
| 案件検索     | 部局 総務部                                                                                                    | 邘                                                                                                    |            |                 |            |         |                |          |      |                           |      |                                         |                      |             |                         |
| 案件一覧     | 企業D                                                                                                    | 9992000                                                                                                   | 000000     | 039             |            |         |                |          |      |                           |      |                                         |                      | 表示案(        | 4 1-7                   |
| 状況一覧     | 業者番号<br>企業住所                                                                                                    | 9900000                                                                                                   | 01<br>市××E | म∧⊤व            | 1-1-       | 1       |                |          |      |                           |      |                                         |                      | 主義173       | 1 2                     |
| 录者情報     | 企業名称                                                                                                    | (株)テス                                                                                                    | ト工務店       | 501             |            |         |                |          |      |                           |      |                                         |                      |             |                         |
| データ表示    | 氏名                                                                                                    | 代表 17                                                                                                    | 7月37       |                 |            |         |                |          |      |                           |      |                                         |                      | 最新表         | 标                       |
|          | 案件表示順序                                                                                                    | 案件番号                                                                                                    |            | ▼ @             | )昇順<br>)降順 |         |                |          |      |                           | 最新   | f更新日E                                   | 時 24                 | 017.06.20   | 0 09:43                 |
|          | 测过安件情报                                                                                                    | 传报                                                                                                    |            | 兼争参加资格确認申請/ 受领确 |            |         | 確認/ 技術提案書/技術資料 |          |      | A.W.                      |      |                                         |                      |             |                         |
|          | **************************************                                                                            | 入礼方式                                                                                                    | ş<br>      | 加表明書            | /技術资       | 44<br>1 |                | 提出意:     | 思確認書 |                           |      |                                         |                      |             | 正来<br>プロパ               |
|          | 号 案件名称                                                                                                    | White the bull                                                                                            | 撥出         | 再提出             | 受付熹        | 通知書     | 通知書            | 提出       | 再提出  | 受付票                       | 19 B | 再提出                                     | 受付票                  | 通知書         | 71                      |
|          | 1 <u>①×棄</u><br><u>件26</u>                                                                                        | 通常型指名競争人<br>札                                                                                             |            |                 |            |         | 表示             | 表示       |      |                           |      |                                         |                      |             | 変更                      |
|          | 2 <u>〇×案</u><br>件25                                                                                               | 一般競争入札                                                                                                    | 表示         |                 | 表示         | 表示      |                |          |      |                           |      |                                         |                      |             | 変更                      |
|          | 3 〇×案<br>件24                                                                                                    | 一般競争入札(入<br>札後資格確認型)                                                                                      |            |                 |            |         |                |          |      |                           |      |                                         |                      |             | 変更                      |
|          | The second second second second second second second second second second second second second second second se   | TO ISCALL GOOD TO                                                                                         |            |                 | -          |         | *-             | 表示       |      |                           |      |                                         |                      |             | 変更                      |
|          | 4 0×案                                                                                                    | 通常型指名競争入                                                                                                  |            |                 |            |         | 22.小           |          |      | and the test of the local |      | 0.0000000000000000000000000000000000000 | A STREET, STREET, ST | 10000000000 |                         |
|          | 4 <u>Q×案</u><br><u>件23</u><br>5 <u>Q×案</u>                                                                        | 通常型指名競争入<br>札<br>通常型指名競争入                                                                                 |            |                 |            |         | 表示             | 表示       |      |                           |      |                                         |                      |             | 変更                      |
|          | 4 <u>〇×案</u><br>住23<br>5 <u>〇×案</u><br>住22                                                                        | 通常型指名競争入<br>札<br>通常型指名競争入<br>札<br>通常型指名競争入                                                                |            |                 |            |         | 表示             | 表示       |      |                           |      |                                         |                      |             | 変更                      |
|          | 4         〇×案<br>住23           5         〇×案<br>住22           6         〇×案<br>住21                                | 通常型指名競争入<br>札<br>通常型指名競争入<br>札<br>通常型指名競争入<br>札                                                           |            |                 |            |         | 表示表示           | 表示表示     |      |                           |      |                                         |                      |             | <u>変</u> 更<br>変更        |
|          | 4         〇×塞<br>住23           5         〇×案<br>住22           6         〇×案<br>住21           7         〇×案<br>住20 | 通常型指名競争入<br>札<br>通常型指名競争入<br>札<br>通常型指名競争入<br>札<br>通常型指名競争入<br>札                                          |            |                 |            |         | 表示表示表示表示       | 表示表示表示表示 |      |                           |      |                                         |                      |             | 変更<br>変更<br>変更<br>変更    |
| l        | 4 <u>〇×案</u><br>件23<br>5 <u>〇×案</u><br>件22<br>6 <u>〇×案</u><br>件21<br>7 <u>〇×案</u><br>件20                          | <ul> <li>通常型指名競争入れ</li> <li>通常型指名競争入れ</li> <li>通常型指名競争入れ</li> <li>通常型指名競争入れ</li> <li>通常型指名競争入れ</li> </ul> |            |                 |            |         | 表示表示表示         | 表示表示表示   |      |                           |      |                                         |                      | 表示案         | 変更<br>変更<br>変更<br>作 1-7 |

#### <u>操作説明</u>

この画面より、申請書の提出、受付票/通知書の表示を行う案件の選択を行います。 又、調達案件の概要を確認したい場合、該当の「調達案件名称」①をクリックすることにより 新規ウィンドウが表示されます。

次の8方式では、a列部分にボタンが表示されます。 ●一般競争入札(標準型、施工計画審査型) ●公募型指名競争入札(標準型、施工計画審査型) ●公募型指名競争入札、簡易公募型指名競争入札 ●公募型競争、簡易公募型競争

次の2方式では、b列部分にボタンが表示されます。 ●通常型指名競争入札 ●随意契約

次の1方式では、a、b列部分にボタンが表示されます。 ●工事希望型指名競争入札

次の2方式では、a、c列部分にボタンが表示されます。 ●公募型プロポーザル、簡易公募型プロポーザル

次の1方式では、b、c列部分にボタンが表示されます。 ●標準プロポーザル

| <b>案件表示順序</b> :検索結果で | 表示される「調達案件一覧」「入札状況一覧」の順序項目を |
|----------------------|-----------------------------|
| コンボボッ                | クスから選択し、昇順、降順をラジオボタンで選択します。 |
| 案件名称                 | ・・・・案件名称順に表示。               |
| 案件番号                 | ・・・・案件番号順に表示。               |
| 入札方式                 | ・・・・入札方式順に表示。               |
| 案件状況                 | ・・・・案件状況順に表示                |
| 公告日/公示日等             | ・・・・公告日/公示日等の日付順に表示。        |
| 申請受付締切日付             | ・・・・申請受付締切日付の日付順に表示。        |
| 入札(見積)書受付締           | 勿日付                         |
|                      | ・・・・入札(見積)書受付締切日付の日付順に表示。   |
| 開札日付                 | ・・・・開札日付の日付順に表示。            |

#### <u>調達案件概要の表示</u>

調達案件概要が表示されます。

|                                 | 調達案件概要                                                                                                    |
|---------------------------------|----------------------------------------------------------------------------------------------------|
|                                 | 最新更新日時 2017.06.20.09.50                                                                                                    |
| 专件业品                            | BXW/XW/DW/ 2017/0020 0000                                                                                                    |
| 采什會亏<br>家件2社                    | 999205010020170074                                                                                                    |
| 来17日47                          | 事前小問 ない                                                                                                    |
| 消費税率                            | 8%                                                                                                    |
| 契約管理番号                          | 20170615-01                                                                                                    |
| 管理コード                           | 0100-0001                                                                                                    |
| 所在地                             | 東京都                                                                                                    |
| 品目分類                            | 建設工事                                                                                                    |
| 入札方式                            | 通常型指名競争入札                                                                                                    |
| パスワード                           | 123456                                                                                                    |
| 工種区分                            | 一般土木工事                                                                                                    |
| 入札時VE                           | 無                                                                                                    |
| 落札方式                            | 価格競争                                                                                                    |
| 上事/コンサル区分                       |                                                                                                    |
| 内訳書後出                           |                                                                                                    |
| 电子へし<br>調本非常空体な小胆豆ム             | 実用9る<br>   素約小胆 オロッ                                                                                                    |
| 詞旦卒年守1回行ム所込力<br>其進症な反公          | 甲町ム所してもい                                                                                                    |
| 金半回世ムカ<br>下事または業務内容             | 8月1日 (12)4年1日1日                                                                                                    |
|                                 |                                                                                                    |
| 公告文等URL                         | https://www.epi-asp.fwd.ne.ip/koukai/do/lozon?                                                                                                    |
|                                 | name1=0720072007200640                                                                                                    |
| 入札説明書等URL                       |                                                                                                    |
| 契約担当官等                          |                                                                                                    |
| 調達機関                            | 0000機構                                                                                                    |
| 発注機関                            | 総務部                                                                                                    |
| 担当部課                            | 会計課<br>The factor of the factor of the factor |
| 役職名                             | 契約担当                                                                                                    |
| 広告                              | 突到太郎                                                                                                    |
| へも記が増い、来日からもに見りる記が知道ホック<br>磁行機関 | e元<br>20時2年R                                                                                                    |
| 担当部課                            | ••••••••<br>会計課                                                                                                    |
| 窓口名                             | 会計課窓口                                                                                                    |
| 非落礼理由請求宛先                       |                                                                                                    |
| 発注機関                            | 総務部                                                                                                    |
| 担当部課                            | 会計課                                                                                                    |
| 窓口名                             | 会計課窓口                                                                                                    |
| 公告日/公示日等                        | 2017.06.01                                                                                                    |
| 入礼說明書說明請求期限                     | 2017.06.15                                                                                                    |
| 指名通知書発行開始日時                     | 2017.06.15 13:55                                                                                                    |
| 指名通知書発行終了日時                     | 2017.06.15 14:25                                                                                                    |
| 人札(見積)書受付開始予定日時                 | 2017.06.15 14:25                                                                                                    |
| 人礼·見積/書受付締切ず定日時                 | 2017.06.15 15:00                                                                                                    |
| 人札に見積着支行練り執行日時<br>由記事見時する空口時    | 2017.06.15 14:50                                                                                                    |
| 「別い香用は」「た日時<br>明日 予定日時          | 2017.06.15 15:01                                                                                                    |
| 開計動行口時                          | 2017.06.15.15.54                                                                                                    |
| 案件状況                            | 結果登録済み                                                                                                    |
| 入札執行回数                          | 1回目                                                                                                    |
| 工期または履行期限                       |                                                                                                    |
| 工事又は納入場所                        |                                                                                                    |
| 現場説明会日時                         |                                                                                                    |
| 現場説明会場所                         |                                                                                                    |
| 条件1                             |                                                                                                    |
| 条件2                             |                                                                                                    |
|                                 |                                                                                                    |
|                                 |                                                                                                    |
|                                 |                                                                                                    |
|                                 | € 100% ▼                                                                                                    |
|                                 |                                                                                                    |

#### <u>操作説明</u>

案件の概要が表示されます。確認後は**閉じるボタン**①をクリックしてください。案件概要のウィンドウが閉じます。

# 3.3 入札状況一覧を 表示する場合

# 3.3 入札状況一覧を表示する場合

#### 調達案件検索画面です。

| CALS/EC - Internet Explo                                                                            | rer                                                       |                                                                                                    |                                                                                                    |          |
|----------------------------------------------------------------------------------------------------|-----------------------------------------------------------|----------------------------------------------------------------------------------------------------|----------------------------------------------------------------------------------------------------|----------|
| <b>0000</b><br>電子入札システム                                                                             | 入礼情報サービス 電子入                                              | 2017年06月20日 09時4<br>札システム 検証機能 説明要求                                                                                                    | CALS/EC 電子入札システム                                                                                                    | Ø        |
| ○ 簡易案件検索                                                                                            |                                                           | 調達案件検索                                                                                                    |                                                                                                    | ^        |
| 9 調達案件模案                                                                                            | 部局                                                        | 総務部                                                                                                    | ✓                                                                                                    |          |
| <ul> <li>         · 調理条件一覧         · 入札状況一覧         · 登録者情報         ·         ·         ·</li></ul> | 影響                                                        | ★全て<br>会計課<br>監理課                                                                                                    |                                                                                                    |          |
| ○保存データ表示                                                                                            |                                                           | 工事                                                                                                    | コンサル                                                                                                    |          |
|                                                                                                    | 入札方式                                                      | 一般競争入札           一般競争入札(施工計画審査型)           一般競争入札(海省審査型)           一般競争入札(本省審査型)           一般競争入札(本省審査型)           公募型指名競争入札           公募型指名競争入札           道常型指名競争入札           三軍希望型指名競争入札           三軍希望型指名競争入札           陸意契約           随意契約2 | 「全て」           一般競争入札(事後審査型)           一般競争入札(事後審査型)           一線競争入札(本後審査型)           二線競争入札(大札(後衛権[翌2])           通常型指名競争入札           公募型競争入札方式           協易公募型競争入札方式           公募型プロボーザル方式           簡易公募型プロボーザル方式           「備意契約]           「随意契約2 |          |
|                                                                                                    | 工事種別/<br>二ノサル種別                                           | <ul> <li>▼全て</li> <li>一般土木工事</li> <li>アスファルト舗装工事<br/>鋼褐上部工事</li> <li>「遠園工事</li> </ul>                                                                                                    | 学全て           測量           建築コンサルタント           土木コンサルタント           土木コンサルタント           少質調査                                                                                                    |          |
|                                                                                                    | 案件状態                                                      |                                                                                                    | <br>ックしてください                                                                                                    |          |
|                                                                                                    | 検索日付                                                      | 指定しない                                                                                                    |                                                                                                    |          |
|                                                                                                    | <ul> <li>● 契約管理番号 ※完<br/>全→致検索</li> <li>○ 案件番号</li> </ul> | □ 契約管理番号または3                                                                                                    | 案件番号のみの場合はチェックしてください                                                                                                    |          |
|                                                                                                    | 案件名称                                                      |                                                                                                    |                                                                                                    |          |
|                                                                                                    | 表示件数                                                      | 10 ✔件                                                                                                    |                                                                                                    |          |
|                                                                                                    | 案件表示順序                                                    | [案件番号 ✔ ○昇順<br>●降順                                                                                                    |                                                                                                    |          |
|                                                                                                    |                                                           |                                                                                                    |                                                                                                    | € 100% · |

#### <u>操作説明</u>

#### 入札(見積)状況一覧の表示

入札状況一覧ボタンをクリックした場合、当画面が表示されます。 (検索条件設定画面で設定した条件に該当する案件情報の一覧を表示します)

|          |                            | 2017年06月2       | 0日 09時59分                             | CALS/EC 電子)        | し札システム   |             | (       |
|----------|----------------------------|-----------------|---------------------------------------|--------------------|----------|-------------|---------|
| 電子入札システム | 入札情報サービス 電子                | 入札システム 検証機能     | 説明要求                                  |                    |          |             |         |
| ◎ 簡易案件検索 |                            | 入7              | 轧状況一覧                                 |                    |          |             |         |
| ○ 調達案件検索 | 企業10 9992000               | 000000039       |                                       |                    |          | 表示案件        | 11-20   |
| ○ 調達案件一覧 | 業者番号 9900000<br>企業名称 (株)テク | 001<br>Rト工務店O1  |                                       |                    |          | 全案件数        | 26      |
| • 入札状況一覧 | 氏名 代表 1.                   | 太郎              |                                       |                    |          | <b>●</b> 12 | 3 🕨     |
| · 登録者情報  | 案件表示順序 案件番号                | ✓ ○昇順           |                                       |                    |          | 最新書         | 長示      |
| ○保存データ表示 |                            |                 |                                       |                    | 最新更新日時   | 2017.06.2   | 0 09:59 |
|          | #                          | 入机              | 辞退                                    | 受付票/通知書            | 资格確認 企   | <b>*</b>    |         |
|          | 号 案件名称                     | 人札方式 冉人札 見積     | / 辞退届 申請書                             | →覧                 | 申請書      | い 摘要<br>イ   | 状況      |
|          | 1 〇×案件18                   | 通常型指名競<br>争入札   | 表示許可                                  | 表示<br>未参照有り        | 2        | 更辞退         | 表示      |
|          | 2 〇×案件17                   | 通常型指名競<br>争入札   |                                       | <b>表示</b><br>未参照有り | 2        | 更辞退         | 表示      |
|          | 3 〇×案件16                   | 一般競争入札          | 提出                                    | 表示<br>未参照有り        | 2        | <u>و</u>    | 表示      |
|          | 4 <u>O×案件15</u>            | 通常型指名競<br>争入札   |                                       |                    |          | 取消          |         |
|          | 5 <u>O×案件14</u>            | 一般競争入札          |                                       | 表示 未参照有り           | <b>2</b> | T           | 表示      |
|          | 6 <u>O×案件13</u>            | 一般競争入札          | 提出                                    | 表示<br>未参照有り        | 2        | <u>ب</u>    | 表示      |
|          | 7 <u>O×案件12</u>            | 随意契約            |                                       |                    |          |             |         |
|          | 8 <u>O×案件11</u>            | 工事希望型指<br>名競争入札 |                                       |                    | 2<br>2   | 更           | 表示      |
|          | 9 <u>O×案件10</u>            | 標準プロボー<br>ザル方式  |                                       | 表示                 | <b>2</b> | <u>ب</u>    | 表示      |
|          |                            | 種准プロポー          | i i i i i i i i i i i i i i i i i i i |                    |          |             |         |

#### <u>操作説明</u>

この画面より、入札書の提出(辞退届)、受付票/各種通知書の表示を行う案件の選択を行います。

案件表示順序 :検索結果で表示される「調達案件一覧」「入札状況一覧」の順序項目を コンボボックスから選択し、昇順、降順をラジオボタンで選択します。 案件名称 ・・・・案件名称順に表示。 案件番号 ・・・・案件番号順に表示。 ・・・・入札方式順に表示。 入札方式 案件状況 ・・・・案件状況順に表示 公告日/公示日等 ・・・公告日/公示日等の日付順に表示。 ・・・・申請受付締切日付の日付順に表示。 申請受付締切日付 入札(見積)書受付締切日付 ・・・・入札(見積)書受付締切日付の日付順に表示。 ・・・・開札日付の日付順に表示。 開札日付

# 3. 4 簡易調達案件検索を利用する場合

# 3. 4 簡易調達案件検索を利用する場合

案件の検索条件を設定する場合、調達案件検索画面のほかに、提出予定の書類や参加中の案件等の条件 で案件条件を設定する簡易案件検索があります。

| CALS/EC - Internet Explorer                    |                                                          |                                                                                                    |                                                                                                    |          |
|------------------------------------------------|----------------------------------------------------------|----------------------------------------------------------------------------------------------------|----------------------------------------------------------------------------------------------------|----------|
|                                                | 植物サービス 電子力                                               | 2017年06月20日 09時4<br>札システム 検証機能 説明要求                                                                                                    | CALS/EC 電子入札システム                                                                                                    | Ø        |
| <ul> <li>· 簡易案件検索</li> <li>· 調違案件検索</li> </ul> |                                                          | 調達案件検                                                                                                    | 索                                                                                                    | ^        |
| 0 調達家件一覧                                       | 部局                                                       | 総務部                                                                                                    | ~                                                                                                    |          |
| <ul> <li>○ 入札状況一覧</li> <li>○ 登録者情報</li> </ul>  | 1.1197                                                   | ▼全て<br>会計課<br>監理課                                                                                                    |                                                                                                    |          |
| ○ 保存データ表示                                      |                                                          | 工事                                                                                                    | コンサル                                                                                                    |          |
|                                                | 入札方式                                                     | <ul> <li>✓全て</li> <li>一般競争入札</li> <li>一般競争入札(施工計画審査型)</li> <li>一般競争入札(海後審査型)</li> <li>一般競争入札(入札(後宣格確認型)</li> <li>公募型指名競争入札</li> <li>公募型指名競争入札</li> <li>二軍希望型指名競争入札</li> <li>二軍希望型指名競争入札</li> <li>陸意契約</li> <li>随意契約2</li> </ul> | ・         ・         会議員争入札           ・         ・         会議員争入札(事後審査型)           ・         ・         会議員争入札(本社後宣格確認型)           通常型指名競争入札             公募型員争入札方式            協易公募型気中ボーザル方式 |          |
|                                                | 工事種別/<br>コンサル種別                                          | ・授士木工事           ア及ファルト編装工事           湖橋上部工事           道園工事                                                                                                    | ・ ・・・・・・・・・・・・・・・・・・・・・・・・・・・                                                                                                    |          |
|                                                | 案件状態                                                     | <ul><li></li></ul>                                                                                                    | ✓]                                                                                                    |          |
|                                                | 検索日付                                                     | 指定しない<br>から<br>まで                                                                                                    |                                                                                                    |          |
|                                                | <ul> <li>● 契約管理番号 ※完<br/>全→致検索</li> <li>○案件番号</li> </ul> | 契約管理番号また                                                                                                    | は案件番号のみの場合はチェックしてください                                                                                                    |          |
|                                                | 案件名称                                                     |                                                                                                    |                                                                                                    |          |
|                                                | 表示件数                                                     | 10 ∨件                                                                                                    |                                                                                                    |          |
|                                                | 案件表示順序                                                   | <br> 案件番号 ✓ ○昇順<br>●降順                                                                                                    |                                                                                                    | v        |
|                                                |                                                          |                                                                                                    |                                                                                                    | € 100% · |

#### 操作説明

**簡易案件検索ボタン**①をクリックします。
#### <u>調達案件一覧の表示</u>

簡易案件検索ボタンをクリックした場合、当画面が表示されます。

| 電子入札システム 入札情報サー                                                          | ピス 電子入札シ    | 2017年06月20日 10時07分                                                                                                    |    |  |  |  |  |
|--------------------------------------------------------------------------|-------------|----------------------------------------------------------------------------------------------------|----|--|--|--|--|
| 簡易案件検索                                                                   |             | 簡易調達案件検索                                                                                                    |    |  |  |  |  |
| 調達案件検索                                                                   | 0000        | 総推<br>                                                                                                    | a  |  |  |  |  |
| 調達案件一覧 2 部局                                                              |             |                                                                                                    | L. |  |  |  |  |
| <ul> <li>入札状況一覧</li> <li>登録者情報</li> <li>保存データ表示</li> <li>検索方法</li> </ul> | 提出          | <ul> <li>○競争参加資格確認申請書/参加表明書(公募、簡易公募型競争)/技術資料(公募型指名)</li> <li>◇参加表明書(公募、簡易公募型ブロボーザル)</li> <li>○受領確認書</li> <li>○提出意思確認書(陳筆プロボーザル)</li> <li>○提出意思確認書(随意契約)</li> <li>○技術提案書/技術資料(工事希望型)</li> <li>○入礼書/見積書/辞退届</li> <li>※検索結果には提出予定の調達案件が含まれます</li> <li>○競争参加資格確認申請書/参加表明書(公募、簡易公募型競争)/技術資料/技術提案書</li> <li>◇参加表明書(公募、簡易公募型プロボーザル)</li> <li>○提出意思確認書(標準プロボーザル)</li> <li>○提出意思確認書(随意契約)</li> </ul> |    |  |  |  |  |
| <ul> <li>契約管理<br/>全一致検索</li> </ul>                                       | ₩号 ※完       | ○ 気が見く通知者が未参照<br>○ 参加中の調達案件<br>登録済の案件を表示しない場合はチェックしてください<br>□ 契約管理番号または案件番号のみの場合はチェックしてください                                                                                                    |    |  |  |  |  |
|                                                                          |             |                                                                                                    |    |  |  |  |  |
| 表示计数                                                                     |             | [100 ✔]件                                                                                                    |    |  |  |  |  |
| 案件表示順                                                                    | <b>家件番号</b> | 案件番号         ○ 昇順           ● 降順                                                                                                    |    |  |  |  |  |

#### 操作説明

案件の**検索条件**①を設定し、左メニューの調達案件一覧ボタン②もしくは、入札状況一覧ボタン③を押下することにより、当画面にて設定した検索条件に該当した案件を一覧画面に表示します。

調達案件一覧ボタン : 申請書提出、受付票表示、通知書表示を行う場合に用います。 入札状況一覧ボタン : 入札書提出、見積書提出、各種通知書表示を行う場合に用います。

### <u>項目説明</u>

部局:検索する案件の発注部局を選択します。

**検索方法**:検索する案件の条件を選択します。各項目は下記の条件に合う案件を検索します。 また、結果登録済みの案件を検索対象としない場合には「結果登録済みの案件を表示 しない場合はチェックしてください」にチェックをします。

#### 〇提出

| 指定項目            | 内容                          |
|-----------------|-----------------------------|
| 競争参加資格確認申請書/参加  | 「案件が公示されており、それぞれが締め切られていな   |
| 表明書(公募、簡易公募型競争) | い」かつ「未提出」の案件を検索。            |
| /技術資料(公募型指名)    |                             |
| 参加表明書(公募、簡易公募型  | 「案件が公示されており、参加表明書が締め切られていな  |
| プロポーザル)         | い」かつ「参加表明書未提出」の案件を検索。       |
| 受領確認書           | 「案件の指名通知書が発行されており、入札書提出期間に  |
|                 | なっていない」かつ「受領確認書未提出」の案件を検索。  |
| 提出意思確認書(標準プロポー  | 「案件が公示されており、提出意思確認書が締め切られて  |
| ザル)             | いない」かつ「提出意思確認書未提出」の案件を検索。   |
| 提出意思確認書(随意契約)   | 「案件が公示されており、提出意思確認書が締め切られて  |
|                 | いない」かつ「提出意思確認書未提出」の案件を検索。   |
| 技術提案書/技術資料(工事希  | 【公募型プロポーザル及び簡易公募型プロポーザル】    |
| 望型)             | 「選定通知書が発行されており、技術提案書/技術資料が  |
|                 | 締め切られていない」かつ「技術提案書/技術資料未提出」 |
|                 | の案件を検索。                     |
|                 | 【工事希望型指名競争入札及び標準プロポーザル方式】   |
|                 | 「提出依頼書または提出要請通知が発行されており、技術  |
|                 | 提案書/技術資料が締め切られていない」かつ「技術提案  |
|                 | 書/技術資料未提出」の案件を検索。           |
| 入札書/見積書/辞退届     | 「提出可能であり、提出が締め切られていない」かつ「未  |
|                 | 提出」の案件を検索。                  |

#### 〇再提出

| 指定項目             | 内容                          |
|------------------|-----------------------------|
| 競争参加資格確認申請書/参加   | 「再提出が許可されており、締め切られていない」かつ「再 |
| 表明書 (公募、簡易公募型競争) | 提出していない」の案件を検索。             |
| /技術資料(公募型指名)     |                             |
| 参加表明書(公募、簡易公募型   | 「再提出が許可されており、締め切られていない」かつ「再 |
| プロポーザル)          | 提出していない」の案件を検索。             |
|                  |                             |
| 受領確認書            | 「再提出が許可されており、締め切られていない」かつ「再 |
|                  | 提出していない」の案件を検索。             |
|                  |                             |
| 提出意思確認書(標準プロポー   | 「再提出が許可されており、締め切られていない」かつ「再 |
| ザル)              | 提出していない」の案件を検索。             |
| 受付票/通知書が未参照      | 未参照の受付票または通知書がある案件を検索。      |
| 参加中の調達案件         | 参加に参加中の案件を検索。               |

契約管理番号/調達案件番号 : 契約管理番号、または調達案件番号どちらで検索するかを指定します。 契約管理番号を選択した場合 ・・・入力した契約管理番号の案件のみを検索します。 完全一致検索のみ可能です。 調達案件番号を選択した場合 ・・・入力した番号を含む案件を検索します。 ※「調達案件番号のみの場合はチェックしてください」をチェック

した場合、18桁必須となります。

調達案件名称 :入力した文字を含む案件を検索します

表示件数 :「調達案件一覧」「入札状況一覧」の画面で表示する最大件数を選択します。

- 10 ・・・・最大10件の案件を1画面に表示。
- 25 ・・・・最大25件の案件を1画面に表示。
- 50 ・・・・最大50件の案件を1画面に表示。
- 100 ・・・・最大100件の案件を1画面に表示。

**案件表示順序** :検索結果で表示される「調達案件一覧」「入札状況一覧」の順序項目を コンボボックスから選択し、昇順、降順をラジオボタンで選択します。 ・・・・案件名称順に表示。 案件名称 案件番号 ・・・・案件番号順に表示。 入札方式 ・・・・入札方式順に表示。 案件状況 ・・・・案件状況順に表示 ・・・・公告日/公示日等の日付順に表示。 公告日/公示日等 ・・・・申請受付締切日付の日付順に表示。 申請受付締切日付 入札(見積)書受付締切日付 ・・・・入札(見積)書受付締切日付の日付順に表示。 ・・・・開札日付の日付順に表示。 開札日付

#### 第4章 入札書(見積書)提出前の作業

この章では、入札書、または、見積書を提出する前までの作業について説明します。 入札書(見積書)を提出する前までの作業は、入札方式別に以下のようになっています。 なお、「一般競争入札(入札後資格確認型)」の場合は入札書提出前の作業はありません。

- 4. 1 一般競争入札(標準型、施工計画審査型)
- 4.1.1 競争参加資格確認申請書を提出する場合
- 4.1.2 競争参加資格確認申請書受付票を表示する場合
- 4.1.3 競争参加資格確認通知書を表示する場合
- 4. 2 公募型指名競争入札(標準型、施工計画審査型)
- 4. 2. 1 技術資料を提出する場合
- 4.2.2 技術資料受付票を表示する場合
- 4.2.3 指名通知書(非指名通知書)を表示する場合
- 4. 3 通常型指名競争入札
- 4.3.1 指名通知書を表示する場合
- 4.3.2 受領確認書の提出を行う場合
- 4. 4 公募型競争入札、簡易公募型競争入札
- 4. 4. 1 参加表明書を提出する場合
- 4.4.2 参加表明書受付票を表示する場合
- 4.4.3 指名通知書(非指名通知書)を表示する場合
- 4. 5 公募型プロポーザル、簡易公募型プロポーザル
- 4.5.1 参加表明書を提出する場合
- 4.5.2 参加表明書受付票を表示する場合
- 4.5.3 選定通知書(非選定通知書)を表示する場合
- 4.5.4 技術提案書を提出する場合
- 4.5.5 技術提案書を受付票を表示する場合
- 4.5.6 特定通知書(非特定通知書)を表示する場合

4.6 標準プロポーザル

- 4. 6. 1 提出要請書を表示する場合
- 4.6.2 提出意思確認書の提出を行う場合
- 4.6.3
   提出意思確認書受付票を表示する場合
- 4. 6. 4 技術提案書を提出する場合
- 4.6.5 技術提案書受付票を表示する場合
- 4.6.6 特定通知書(非特定通知書)を表示する場合

4.7 工事希望型指名競争入札

- 4.7.1 提出依頼書を表示する場合
- 4.7.2 技術資料を提出する場合
- 4.7.3 技術資料受付票を表示する場合
- 4.7.4 指名通知書(非指名通知書)を表示する場合

- 4.8 随意契約
- 4.8.1 見積依頼通知書を表示する場合
- 4.8.2 提出意思確認書の提出を行う場合
- 4.8.3 提出意思確認書受付票を表示する場合
- 4.9 総合評価方式(拡充版)
- 4.9.1 技術資料を提出する場合
- 4.9.2 技術資料受付票を表示する場合
- 4.9.3 評価点通知書を表示する場合

# 4.1 一般競争入札 (標準型、施工計画審査型)

# 4.1 一般競争入札

4. 1. 1 競争参加資格確認申請書を提出する場合

#### <u>調達案件一覧の表示</u>

競争参加資格確認申請書の提出可能な案件を表示する一覧画面です。

| CALS/EC - Internet Explore | er                                                      |                    |                    |                  |        |      |           |             |        |            |       |      |              |            | x |
|----------------------------|---------------------------------------------------------|--------------------|--------------------|------------------|--------|------|-----------|-------------|--------|------------|-------|------|--------------|------------|---|
| 0000                       |                                                         |                    |                    | 2016年(           | 07月11E | 13時5 | 1分        | CAL         | 5/EC 電 | 子入札:       | システム  |      |              |            | Ø |
| 電子人札システム                   | 入札情報サ                                                   | ービス電子              | 入札システィ             | ム 検証権            | 豊能     | 説明要  | 求         |             |        |            |       |      |              |            |   |
| ○ 簡易案件検索                   |                                                         |                    |                    |                  | 調達     | 案件−  | ─覧        |             |        |            |       |      |              |            | ^ |
| ○ 調達案件検索                   | 部局 総務部                                                  |                    |                    |                  |        |      |           |             |        |            |       |      |              |            |   |
| ○ 調達案件一覧                   | 企業₪<br>業者番号                                             | 9992000<br>9900000 | )0000000039<br>)01 |                  |        |      |           |             |        |            |       | 7    | 表示案件<br>全案件数 | 1-10<br>15 |   |
| 0 入礼认元一見                   | 企業住所                                                    | 0000               | )市××町ム             | 丁目1-1-           | 1      |      |           |             |        |            |       |      | 1            | 2 🕨        |   |
| 0 保存データ表示                  | 氏名                                                      | 代表 1:              | 太郎                 |                  |        |      |           |             |        |            |       |      | 最新表          | 示 )        |   |
|                            | 案件表示顺序                                                  | 案件番号               | ~                  | ○昇順<br>●降順       |        |      |           |             |        | 最新         | f更新日8 | 寺 20 | 016.07.11    | 13:50      |   |
|                            | 訓達案件情報                                                  |                    | 競争参<br>参加3         | 加资格確認申<br>明書/技術》 | 諸/<br> |      | 受领<br>提出者 | 唯認/<br>日確認書 |        | 技術提案書/技術資料 |       |      | 企業           |            |   |
|                            | 番<br>号 案件名称                                             | 入札方式               | 提出 再               | 提出 受付票           | 通知書    | 通知書  | 提出        | 再提出         | 受付票    | 提出         | 再提出   | 受付票  | 通知書          | ブロパ<br>ティ  |   |
|                            | 1 <u>〇×口</u><br>1 <u>工事案</u><br><u>件01</u>              | 一般競争入札             | 提出                 |                  |        |      |           |             |        |            |       |      |              |            |   |
|                            | 2 <u>〇×口</u><br>2 <u>工事案</u><br><u>件01</u>              | 一般競争入札             | 表示                 | 1                |        |      |           |             |        |            |       |      |              | 変更         |   |
|                            | 平成〇       〇年度       3     ×××       ×工事       案件D       | 一般競争入札             |                    |                  |        |      |           |             |        |            |       |      |              |            |   |
|                            | <u> 平成〇</u><br>〇年度<br>4 <u>×××</u><br><u>×工事</u><br>家仕〇 | 一般競争入札             |                    |                  |        |      |           |             |        |            |       |      |              |            | ~ |
|                            |                                                         |                    |                    |                  |        |      |           |             |        |            |       |      | @            | 100%       |   |
|                            |                                                         |                    |                    |                  |        |      |           |             |        | _          |       |      | - 4          | 10070      |   |

#### <u>操作説明</u>

入札に参加したい案件の「競争参加資格確認申請/参加表明書/技術資料」の「提出」欄にある提出ボ タン①をクリックします。

| 最新表示ボタン        | :調達案件一覧を最新状態にします。 |
|----------------|-------------------|
| <b>&lt;ボタン</b> | :前ページのデータを表示します。  |
| >ボタン           | : 次ページのデータを表示します。 |

#### 競争参加資格確認申請書提出画面の表示

競争参加資格確認申請書を提出するために、必要な情報を入力する画面です。

| CALS/EC - Internet Expl                                                                                                | orer                                                   |                                                                                                    |                                                                                                    |                                      | - 0 - X  |
|----------------------------------------------------------------------------------------------------|--------------------------------------------------------|----------------------------------------------------------------------------------------------------|----------------------------------------------------------------------------------------------------|--------------------------------------|----------|
| A 0000                                                                                                    |                                                        | 2016                                                                                                | 13時55分                                                                                                    | CALS/EC 電子入札システム                     | ø        |
| 電子入札システム                                                                                                    | 入礼信報サービス                                               | 電子入れシステム 検目                                                                                         | 证编辑 說明要求                                                                                                    |                                      |          |
| <ul> <li> 簡易案件検索 </li> <li> 調達案件検索 </li> <li> 調達案件一覧 </li> <li> 入札状況一覧 </li> <li> 登録者情報 </li> <li> 保祥デーク表示 </li> </ul> | 0000機構<br>契約担当<br>契約太郎 種<br>1.案件番号<br>2.案件名称<br>3.旗行期限 | 第二日本1152774 11<br>一<br>第2<br>第2<br>第2<br>第2<br>第2<br>第2<br>第2<br>第2<br>第2<br>第2                     | ●参加資格確認申<br>●参加資格について確認され<br>1<br>1                                                                                                    | 2016年07月0<br>1清書<br>いたく、書類を添えて申請します。 | 98       |
|                                                                                                    | 〈理出者〉                                                  | JV参加<br>企業D<br>企業名特<br>企業体名称<br>企業体名称<br>企業体化<br>使職名<br>氏名<br>代表電話番号<br>代表下AX番号<br>部署名<br>商号(連絡先名称) | 9992000000000099<br>(林)テスト工務店01<br>JV参加チェックの場合<br>123-4557<br>〇〇〇○市××町ム丁1<br>代表取勝段社長<br>代表 1太郎<br>03-0000-0001<br>部署名<br>(林)テスト工務店01                                                                                                    | ②<br>のみ有効<br>目1-1-1                  | 3        |
|                                                                                                    |                                                        | 連絡先氏名<br>連絡先住所<br>連絡先電話番号<br>連絡先E-Mail<br>添付資料<br>()<br>※ 添付資料の送付可能サイン<br>ファイルの資料は15分に              | 代表 1大郎<br>〇〇〇〇市××町ム丁<br>〇〇一〇〇〇一<br>〇〇一〇〇〇〇<br>〇〇一〇〇〇〇<br>〇〇一〇〇〇〇<br>〇〇一〇〇〇〇<br>〇〇一〇〇〇〇<br>〇〇一〇〇〇〇<br>〇〇一〇〇〇〇<br>〇〇一〇〇〇〇<br>〇〇一〇〇〇〇<br>〇〇一〇〇〇〇<br>〇〇一〇〇〇〇<br>〇〇〇〇一<br>〇〇〇〇一<br>〇〇〇一<br>〇〇〇〇一<br>〇〇〇〇一<br>〇〇〇〇一<br>〇〇〇〇一<br>〇〇〇〇一<br>〇〇〇〇一<br>〇〇〇〇一<br>〇〇〇〇一<br>〇〇〇〇一<br>〇〇〇〇一<br>〇〇〇〇一<br>〇〇〇〇一<br>〇〇〇〇一<br>〇〇〇一<br>〇〇〇一<br>〇〇〇一<br>〇〇〇一<br>〇〇〇一<br>〇〇〇一<br>〇〇〇一<br>〇〇〇一<br>〇〇〇一<br>〇〇〇一<br>〇〇〇一<br>〇〇〇一<br>〇〇〇一<br>〇〇〇一<br>〇〇〇一<br>〇〇〇一<br>〇〇〇一<br>〇〇〇一<br>〇〇〇一<br>〇〇〇一<br>〇〇〇一<br>〇〇〇一<br>〇〇〇一<br>〇〇〇一<br>〇〇〇一<br>〇〇〇一<br>〇〇〇一<br>〇〇〇一<br>〇〇〇一<br>〇〇〇一<br>〇〇〇一<br>〇〇〇一<br>〇〇〇一<br>〇〇〇一<br>〇〇〇一<br>〇〇〇<br>〇〇〇一<br>〇〇〇一<br>〇〇〇一<br>〇〇〇一<br>〇〇〇一<br>〇〇〇一<br>〇〇〇一<br>〇〇〇一<br>〇〇〇一<br>〇〇〇一<br>〇〇一<br>〇〇〇<br>〇〇〇一<br>〇〇〇<br>〇〇〇〇<br>〇〇〇<br>〇〇〇〇<br>〇〇〇〇<br>〇〇〇<br>〇〇〇<br>〇〇〇<br>〇〇〇<br>〇〇〇<br>〇〇〇<br>〇〇〇<br>〇〇〇<br>〇〇〇<br>〇〇<br>〇〇〇<br>〇〇〇<br>〇〇〇<br>〇〇<br>〇〇〇<br>〇〇〇<br>〇〇〇<br>〇〇<br>〇〇〇<br>〇〇<br>〇〇〇<br>〇〇<br>〇 | B1-1-1<br>)<br>(3)                   |          |
|                                                                                                    |                                                        | 尚、茶村ファイルは、ウィル<br>観出内容明                                                                              | レスチェックを最新版のチュ<br>(1)<br>(5)                                                                                                    | ロックデータで行って下さい。                       | * 100% • |

#### <u>操作説明</u>

競争参加資格確認申請書を作成・提出します。

必要な情報を入力もしくは確認後、参照ボタン③をクリックし添付資料を選択後、添付資料追加ボタン ④をクリックすることにより、添付資料を付加して提出内容確認ボタン⑤をクリックします。 添付資料の提出は必須となっています。

#### <u>補足説明</u>

※JVによる入札を行う場合

・JV 参加①にチェックし企業体名称②に入力します。

※入札時 V E 有の案件の場合

 ・添付資料の下にVE提案書欄が表示されます。VE提案をする場合には必ずVE提案書を添付してく ださい。

#### 項目説明

#### 【入力】

- JV 参加 : JV による参加の場合、チェックします。
- 企業体名称 : JV による参加の場合、企業体名称を入力します。(全角 40 文字以内)

以下の項目については利用者登録済みの情報が既定値として表示されます。特に必要の無い場合 は変更しないで下さい。

| 商号(連絡先名称)  | :商号(事業所名)を入力します。        |
|------------|-------------------------|
| 連絡先氏名      | : 連絡先氏名を入力します。          |
| 連絡先住所      | :連絡先住所を入力します。           |
| 連絡先電話番号    | : 連絡先電話番号を入力します。        |
| 連絡先 E-Mail | :連絡先 E-Mail アドレスを入力します。 |

【ボタン】

| 添付資料追加ボタン | :参照ボタンで選択したファイルを添付資料として追加します。 |
|-----------|-------------------------------|
| 削除ボタン     | :添付資料を削除します。                  |
|           |                               |

- 参照ボタン :ファイル選択画面が表示されます。
- 提出内容確認ボタン:提出内容確認画面に移動します。
- 戻るボタン : 前画面に戻ります。

※JV の参加申請について

- ・ JV構成企業の内、代表企業1社のICカードを使用して参加申請を行ってください。
- ・ 参加申請以降の作業は、参加申請時に使用されたICカードを使用して行ってください。

#### 競争参加資格確認申請書の内容確認

競争参加資格確認申請書の内容を確認後、提出するための画面です。

| CALS/EC - Internet Explorer              |           |               |              |                        |                                 | _ 0 _ X    |
|------------------------------------------|-----------|---------------|--------------|------------------------|---------------------------------|------------|
| A 0000                                   |           | 2             | 2016年07月08   | 日 14時28分               | CALS/EC 電子入札システム                | Ø          |
| 電子入札システム入札                               | し情報サービス   | 電子入札システム      | 検証機能         | 説明要求                   |                                 |            |
| - HERRING -                              |           |               |              |                        |                                 |            |
| • 簡易案件検索                                 |           |               |              |                        | 2016年07                         | 7月08日      |
| ○ 調達案件検索                                 |           |               | 競争参加         | 0資格確認申                 | 申請書                             |            |
| ○ 調達案件一覧                                 | 0000機構    |               |              |                        |                                 |            |
|                                          | 契約担当      |               |              |                        |                                 |            |
| • 八礼认元一頁                                 | 契約太郎 様    |               |              |                        |                                 |            |
| <ul> <li>         ・登録者情報     </li> </ul> |           | 下記の調達案件に関     | わる競争参加資      | 格について確認され              | れたく、書類を添えて申請します。                |            |
| ○ 保存データ表示                                |           |               |              | Sil                    |                                 |            |
|                                          | 1.案件番号    | 999205010     | 020160021    |                        |                                 |            |
|                                          | 2.案件名称    | O×DI∰         | 事案件01        |                        |                                 |            |
|                                          | 3. 履行期限   |               |              |                        |                                 |            |
|                                          | (48.1.44) |               |              |                        |                                 |            |
|                                          | (提出者)     | ^ ***         |              |                        |                                 |            |
|                                          |           | 企業のな          |              | 9992000000000<br>(tt)  | 039<br>501                      |            |
|                                          |           | 止未石朴<br>企業郵価9 | 6日           | (4本/ナストエ初始<br>109-4567 | 501                             |            |
|                                          |           | 企業住所          | 37           | 0000=××                | 町人丁目1-1-1                       |            |
|                                          |           | 役職名           |              | 代表取締役社長                |                                 |            |
|                                          |           | 氏名            |              | 代表 1太郎                 |                                 |            |
|                                          |           | 代表電話          | 号            | 03-0000-0001           |                                 |            |
|                                          |           | 代表FAX番        | 号            | 03-0000-0001           |                                 |            |
|                                          |           | 部署名           |              | 部署名                    |                                 |            |
|                                          |           | 商号(連絡)        | 先名称)         | (株)テスト工務に              | 501                             |            |
|                                          |           | 連絡先氏名         | 3            | 代表 1太郎                 |                                 |            |
|                                          |           | 連絡先住所         | б            | 0000#××                | 町厶丁目1-1-1                       |            |
|                                          |           | 連絡先電話         | 播号           | 03-0000-0001           |                                 |            |
|                                          |           | 連絡先E-N        | 1ail         | accepter1@hisas        | sp.com                          |            |
|                                          |           | 添付資料 [0       | ¥Users¥70211 | 091¥Desktop¥添作         | 打資料¥添付資料.pdf                    |            |
|                                          |           |               |              |                        |                                 |            |
|                                          |           |               |              |                        |                                 |            |
|                                          |           |               |              |                        |                                 |            |
|                                          |           | 印刷            |              | 提出                     | <ol> <li> <b>展る</b> </li> </ol> |            |
|                                          |           |               |              |                        |                                 |            |
|                                          |           |               |              |                        |                                 |            |
|                                          |           |               |              |                        |                                 |            |
|                                          |           |               |              |                        |                                 | 🔍 100% 🔻 💡 |

#### <u>操作説明</u>

内容を確認後、提出ボタン①をクリックします。

- 印刷ボタン :印刷用の別画面が表示されます。
- 提出ボタン:競争参加資格確認申請書を送信します。
- 戻るボタン:前画面に戻ります。

#### 競争参加資格確認申請書受信確認通知の表示

競争参加資格確認申請書が正常に送信されたことを通知するための画面です。

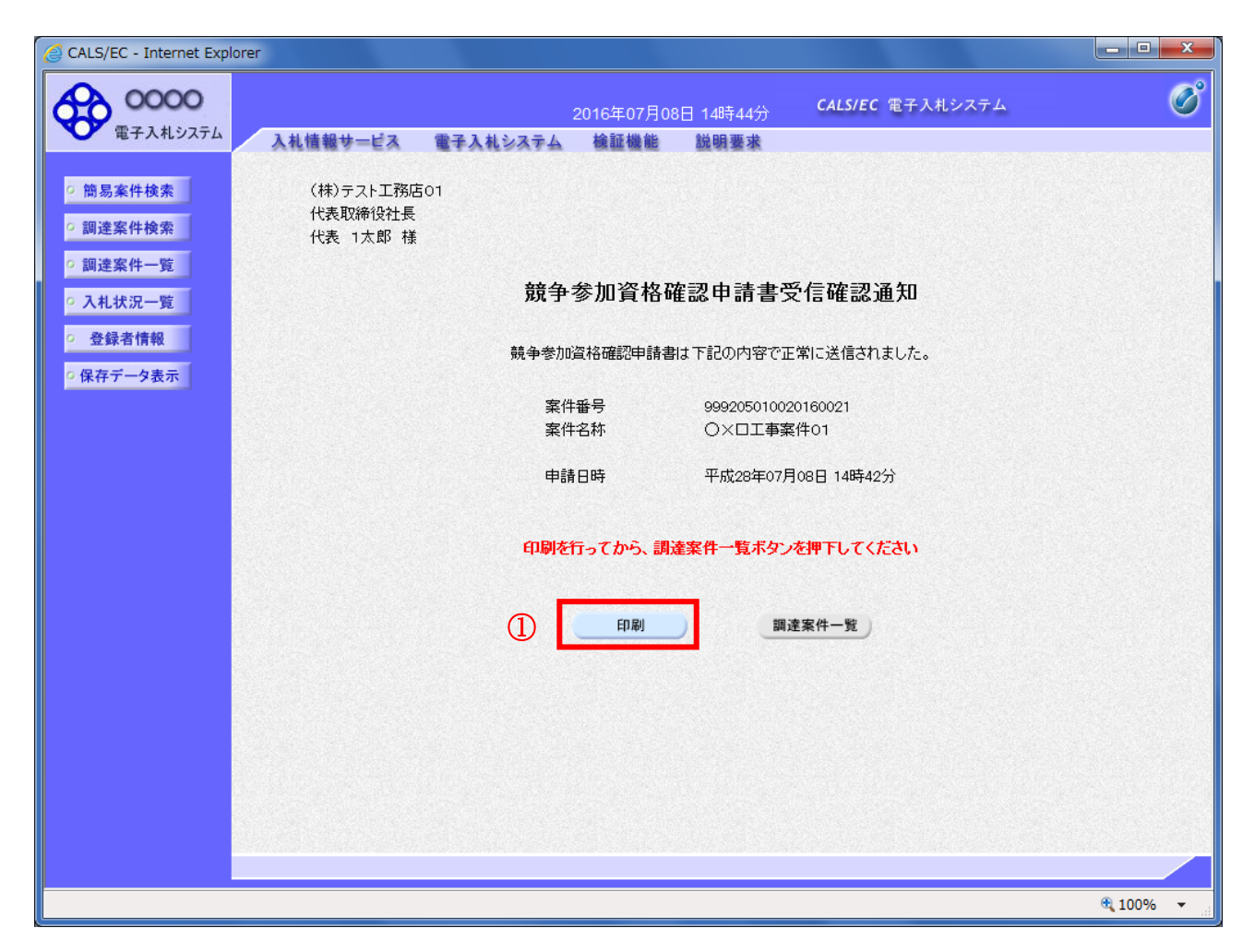

#### <u>操作説明</u>

印刷ボタン①をクリックすることにより新規ウィンドウが表示されます。

| 印刷ボタン     | :印刷用の別画面が表示されます。 |
|-----------|------------------|
| 調達案件一覧ボタン | :調達案件一覧画面に移動します。 |

#### 競争参加資格確認申請書受信確認通知の印刷

競争参加資格確認申請書受信確認通知を印刷する画面です。

| Attp://c00432539/CALS/Accepte | er/ebidmlit/jsp/common/headerMenu | Accepter.jsp - Internet Explorer |            |
|-------------------------------|-----------------------------------|----------------------------------|------------|
| ≙ ★ ₽                         |                                   |                                  | 2          |
| 🏠 🕶 🖾 👻 🖬 🖶 🕶 🏷 ージ            | (P) ▼ セーフティ(S) ▼ ツール(O) ▼         | <b>@ ▼ №</b>                     |            |
| ①<br>(株)<br>代表                | )テスト工務店01<br>取締役社長<br>& 1太郎 様     |                                  | ^          |
|                               | 競争参加資料                            | 格確認申請書受信確認通知                     |            |
|                               | 競争参加資格確認申                         | 請書は下記の内容で正常に送信されました。             |            |
|                               | 案件 <del>番号</del><br>案件名称          | 999205010020160021<br>○×□工事案件01  |            |
|                               | 申請日時                              | 平成28年07月08日 14時42分               |            |
|                               |                                   |                                  |            |
|                               |                                   |                                  |            |
|                               |                                   |                                  |            |
|                               |                                   |                                  |            |
|                               |                                   |                                  |            |
|                               |                                   |                                  | $\sim$     |
|                               |                                   |                                  | 🔍 100% 🔻 🔡 |

#### 操作説明

**印刷アイコン**①をクリックすることにより、競争参加資格確認申請書受信確認通知が印刷されます。 印刷終了後、右上の×ボタン②で画面を閉じます。

#### 補足説明

※受信確認通知は後で印刷することはできないため、必ず表示された時点で 印刷するよう注意願います。

# 4. 1. 2 競争参加資格確認申請書受付票を表示する場合

#### <u>調達案件一覧の表示</u>

発注者から発行される競争参加資格確認申請書受付票を閲覧するための一覧画面です。

| CALS/EC - Internet Exp                                                              | lorer                                                  |                    |             |              |                                |       |        |            |     |        |             |       |      |           |         | x |
|-------------------------------------------------------------------------------------|--------------------------------------------------------|--------------------|-------------|--------------|--------------------------------|-------|--------|------------|-----|--------|-------------|-------|------|-----------|---------|---|
| € 0000                                                                              |                                                        |                    |             | 2            | 016年0                          | 7月12E | ] 13時5 | 6分         | CAL | 5/EC 電 | 子入札         | システム  |      |           |         | Ø |
| 電子入札システム                                                                            | 入札情報サ                                                  | ービス 電子             | 入札シス        | τA           | 検証機                            | 能     | 説明要    | 求          |     |        |             |       |      |           | NORTH   |   |
| ○ 簡易案件検索                                                                            |                                                        |                    |             |              |                                | 調達    | 案件-    | 一覧         |     |        |             |       |      |           |         | î |
| 9 簡易案件検索                                                                            | 部局 総務部                                                 |                    |             |              |                                |       |        |            |     |        |             |       |      | 表示案件      | 1-10    |   |
| 0 調達案件検索                                                                            | 12美D<br>部局 総務部                                         | 9992000            | 000000      | 039          |                                |       |        |            |     |        |             |       | 4    | 全案件数      | 15      |   |
| 。 調達案件一覧                                                                            | 企業D                                                    | 999100000          | 002202      |              |                                | 1     |        |            |     |        |             |       |      | 1         | 2 🕨     |   |
| <ul> <li>入札状況一覧</li> </ul>                                                          | 果有番号<br>企業住所                                           | 99000003<br>〇町×丁目( | 000000      | боз          |                                |       |        |            |     |        |             |       |      | 最新表       | 示 )     |   |
| <ul> <li>         ・         ・         金録者情報         ・         ・         ・</li></ul> | 企業名称<br>氏名                                             | (株)テストム<br>テスト 3太郎 | _務店003<br>ß | 3            |                                |       |        |            |     |        | 最新          | f更新日日 | 寺 20 | 016.07.12 | 2 13:56 |   |
| ○ 保存データ表示                                                                           |                                                        |                    |             | (            | シルキル貝                          |       |        |            |     |        |             |       |      |           |         |   |
|                                                                                     | 調達案件情報                                                 | 11+++              | ∰<br>₹      | 争参加资<br>加表明書 | 格確認申請/ 受領確認/<br>書/技術資料 提出意思確認書 |       |        | 技術提案書/技術資料 |     |        | <b>1</b> 21 | 企業    |      |           |         |   |
|                                                                                     | 番<br>号 案件名称                                            | ALDA               | 提出          | 再提出          | 受付票                            | 通知書   | 通知書    | 提出         | 再提出 | 受付票    | 提出          | 再提出   | 受付票  | 通知書       | 71      | _ |
|                                                                                     | 1 <u>〇×口</u><br>1 <u>工事案</u><br><u>件01</u>             | 一般競争入札             | 表示          |              | 表示                             |       |        |            |     |        |             |       |      |           | 変更      |   |
|                                                                                     | 2 <u>〇×口</u><br>工 <u>事案</u><br><u>件01</u>              | 一般競争入札             | 表示          |              | 表示                             | (1)   |        |            |     |        |             |       |      |           | 変更      |   |
|                                                                                     | <u>半成〇</u><br>〇年度<br>3 <u>×××</u><br>×工事<br><u>案件D</u> | 一般競争入札             |             |              |                                |       |        |            |     |        |             |       |      |           |         |   |
|                                                                                     | <u>平成〇</u><br>〇年度<br>4 <u>×××</u><br><u>×工事</u><br>家件○ | 一般競争入札             |             |              |                                |       |        |            |     |        |             |       |      |           |         | ~ |
|                                                                                     |                                                        |                    |             |              |                                |       |        |            |     |        |             |       |      | €,        | 100%    | ▼ |

#### <u>操作説明</u>

受付票を確認する案件の「競争参加資格確認申請/参加表明書/技術資料」列の「受付票」欄にある表示 ボタン①をクリックします。

| <br>最新表示ボタン | :調達案件一覧を最新状態にします。 |
|-------------|-------------------|
| <ボタン        | :前ページのデータを表示します。  |
| >ボタン        | :次ページのデータを表示します。  |

#### 競争参加資格確認申請書受付票の確認

発注者から発行される競争参加資格確認申請書受付票を閲覧するための画面です。

| CALS/EC - Internet Explorer                                                                                            | r                                                                            |                                                                         |                                                   |                                                                           |                                                        |             | ×   |
|----------------------------------------------------------------------------------------------------|------------------------------------------------------------------------------|-------------------------------------------------------------------------|---------------------------------------------------|---------------------------------------------------------------------------|--------------------------------------------------------|-------------|-----|
| <b>0000</b><br>電子入札システム                                                                                                |                                                                              | 2                                                                       | 2016年07月12日                                       | 14時01分                                                                    | <b>CALS/EC</b> 電子入札システ                                 | ٦           | Ø   |
| <ul> <li>・ 簡易案件検索</li> <li>・ 調達案件検索</li> <li>・ 調達案件一覧</li> <li>・ 入札状況一覧</li> <li>・ 登録者情報</li> <li>・ 保存データ表示</li> </ul> | 入札情報サービス<br>(株)テスト工務応<br>代表取締役社長<br>代表 1太郎 様<br>受領番号<br>案件番号<br>案件名称<br>受付日時 | ●子入札システム 501 第記 501 第記 9992050100 9992050100 9992050100 ○×□工事調 平成28年07, | <ul> <li>         ・         ・         ・</li></ul> | <b>遊明要求</b><br>- <b>確認申請</b> 書<br>533355306593)<br>こ下記の日時に5<br>記<br>00002 | 〇〇〇〇機構<br>契約拒当<br>契約太郎<br><b>書受付票</b><br>)<br>登領致しました。 | 平成28年07月11日 |     |
|                                                                                                    |                                                                              | <u>e</u> n)                                                             |                                                   | 保存                                                                        | 戻る                                                     | X           |     |
|                                                                                                    |                                                                              |                                                                         |                                                   |                                                                           |                                                        | ۹ 100%      | 6 - |

#### <u>操作説明</u>

印刷ボタン①をクリックすることにより新規ウィンドウが表示されます。

#### <u>項目説明</u>

| 印刷ボタン | :印刷用の別画面が表示されます。      |
|-------|-----------------------|
| 保存ボタン | :受付票の情報をXML形式で保存します。※ |
| 戻るボタン | :前画面に戻ります。            |

#### 補足説明

※保存ボタンで保存したXML形式ファイルを再表示する場合、左メニューの保存データ表示ボタンを クリックし、保存データ表示画面に移動します。保存データ表示画面で該当のファイルを選択すること により、印刷画面で受付票が表示されます。

#### 競争参加資格確認申請書受付票の印刷

競争参加資格確認申請書受付票を印刷する画面です。

| Attp://c00                | )432539/CALS | /Accepter/ebidmlit/jsp/c            | ommon/headerMenuAccepter.jsp - Internet Explorer                |        | ×        |
|---------------------------|--------------|-------------------------------------|-----------------------------------------------------------------|--------|----------|
| $\hat{\pi} \star \hat{x}$ | _            |                                     |                                                                 | 2      |          |
| 🟠 - 🔊                     | - 🖻 🖶        | ページ(P) ▼ セーフテ・                      | ィ(S) ▼ ツール(O) ▼ @ ▼ 및 및                                         |        |          |
|                           | 1            | (株)テスト工務店01<br>代表取締役社長<br>代表 1 太郎 祥 | 平成28年07月11日<br>〇〇〇〇機構<br>契約担当<br>契約本 郎                          |        | ^        |
|                           |              |                                     | 競争参加資格確認申請書受付票<br>( 437344533355306593 )                        |        |          |
|                           |              |                                     | 下記の調達案件について下記の日時に受領致しました。                                       |        |          |
|                           |              |                                     | 言己                                                              |        |          |
|                           |              | 受領番号<br>案件番号<br>案件名称                | 9992050100201600211100000002<br>999205010020160021<br>○×口工事案件01 |        |          |
|                           |              | 受付日時                                | 平成28年07月11日 14時55分                                              |        |          |
|                           |              |                                     |                                                                 |        |          |
|                           |              |                                     |                                                                 |        |          |
|                           |              |                                     |                                                                 |        |          |
|                           |              |                                     |                                                                 |        | $\sim$   |
|                           |              |                                     |                                                                 | 100% 🔍 | <b>▼</b> |

操作説明

**印刷アイコン**①をクリックすることにより、競争参加資格確認申請書受付票が印刷されます。 印刷終了後、右上の×ボタン②で画面を閉じます。

# 4. 1. 3 競争参加資格確認通知書を表示する場合

#### <u>調達案件一覧の表示</u>

発注者から発行される競争参加資格確認通知書を閲覧するための一覧画面です。

| CALS/EC - Internet Explor | er                                                            |              |              | 2   | 016年03         | 7日14日    | 15時0/ | 1分           | CAL          | 5/EC 電        | 子入札: | システム  |      |              |           |                                                                                                    |
|---------------------------|---------------------------------------------------------------|--------------|--------------|-----|----------------|----------|-------|--------------|--------------|---------------|------|-------|------|--------------|-----------|----------------------------------------------------------------------------------------------------|
| ● 電子入札システム                | 入礼情報サ                                                         | ービス 電子       | 入札シス         | ₹4  | 検証機            | 能        | 説明要   | <del>求</del> |              |               |      |       |      |              |           |                                                                                                    |
| ○ 簡易案件検索                  |                                                               |              |              |     |                | 調達       | 案件    | ·覧           |              |               |      |       |      |              |           |                                                                                                    |
| 簡易案件検索                    | 部局 総務部                                                        |              |              |     |                |          |       |              |              |               |      |       |      |              |           |                                                                                                    |
| 調達案件検索                    | 企業D                                                           | 999200       | 00000000     | 39  |                |          |       |              |              |               |      |       | ł    | 表示案件<br>全案件数 | 1-10      |                                                                                                    |
| 調達案件一覧                    | 兼者番号<br>企業住所                                                  | 990000       | 001<br>)市××⊞ |     | 1-1-           | 1        |       |              |              |               |      |       |      | <b>1</b>     | 2         |                                                                                                    |
| 入札状況一覧                    | 企業名称<br>氏夕                                                    | (株)テ<br>(株)テ | ストエ務店<br>ナ郎  | 01  |                |          |       |              |              |               |      |       |      | •            |           |                                                                                                    |
| 登録者情報                     | Ъ                                                             | 1638 1       | AT A         |     |                |          |       |              |              |               |      |       |      | 最新表          | 示         |                                                                                                    |
| 保存データ表示                   | 案件表示順序                                                        | 案件番号         |              |     | ┘<br>弃順<br>●降順 |          |       |              |              |               | 最新   | f更新日B | 寺 20 | 016.07.14    | 15:04     |                                                                                                    |
|                           | 調達案件情報                                                        |              | <u></u> 競爭   | 参加资 | 格確認申           | 書/<br>81 |       | 受領           | 唯記/<br>1 政司士 | Streiter<br>I | B    | 術提案書  | /技術資 | 44           | 企業        |                                                                                                    |
|                           | 番 案件名称                                                        | 入札方式         | 提出           | 再提出 | 受付票            | a<br>通知書 | 通知書   | 提出           | 再提出          | 受付票           | 提出   | 再提出   | 受付票  | 通知書          | プロパ<br>ティ | State of the state                                                                                              |
|                           | 9<br>1 <u>工事案</u><br>件01                                      | 一般競争入札       | 表示           |     | 表示             |          |       |              |              |               |      |       |      |              | 変更        |                                                                                                    |
|                           | 2 <u>工事案</u><br>件01                                           | 一般競争入札       | 表示           |     | 表示             | 表示       |       |              |              |               |      |       |      |              | 変更        | Contraction of the second second second second second second second second second second second second second s |
|                           | <u>平成〇</u><br>〇年度<br>3 <u>×××</u><br><u>×工事</u><br><u>案件D</u> | 一般競争入札       |              |     | 1              | )        |       |              |              |               |      |       |      |              |           |                                                                                                    |
|                           | <u>平成〇</u><br>〇年度<br>4 <u>×××</u><br><u>×工事</u><br>家件〇        | 一般競争入札       |              |     |                |          |       |              |              |               |      |       |      |              |           |                                                                                                    |
|                           |                                                               |              |              |     |                |          |       |              |              |               |      |       |      |              |           |                                                                                                    |

#### <u>操作説明</u>

通知書を確認する案件の「競争参加資格確認申請/参加表明書/技術資料」列の「通知書」欄にある表示 ボタン①をクリックします。

| 最新表示ボタン | :調達案件一覧を最新状態にします。 |
|---------|-------------------|
| <ボタン    | :前ページのデータを表示します。  |
| >ボタン    | :次ページのデータを表示します。  |

#### 競争参加資格確認通知書の確認

発注者から発行される競争参加資格確認通知書を閲覧するための画面です。本通知書には入札参加に対 する資格の有無のほか、連絡事項(執行通知内容等)が記載されています。

| CALS/EC - Internet Explorer                                       |                                    |                                      |                        |            |
|-------------------------------------------------------------------|------------------------------------|--------------------------------------|------------------------|------------|
| <b>0000</b><br>電子入札システム                                           | 入札情報サービス 電子入札シン                    | 2016年07月14日 15時07分<br>3.子ム 榆証機能 説明要求 | CALS/EC 電子入札システム       | Ø          |
| ○ 簡易案件検索                                                          |                                    |                                      | 平成28年0                 | 7月14日      |
| ○ 調達案件検索                                                          |                                    | 競争参加資格確認通知                           | 0書                     |            |
| <ul> <li>・調達案件一覧</li> <li>・入札状況一覧</li> </ul>                      | (株)テスト工務店01<br>代表取締役社長<br>代表 1太郎 様 | ( 620395533355306593 )               | ○○○○機構<br>契約担当<br>契約太郎 |            |
| <ul> <li>         ・ 登録者情報         ・         ・         ・</li></ul> | 先に申請のあった下記の                        | D調達案件に係わる競争参加資格について、<br>記            | 下記の通り確認したので、通知します。     |            |
|                                                                   | 通知書番号                              | 9992050100201600212000000001         |                        |            |
|                                                                   | 公告日                                | 平成28年06月27日                          |                        |            |
|                                                                   | 案件名称                               | ○×□工事案件01                            |                        |            |
|                                                                   | 入札開始日時                             | 平成28年07月14日 15時00分                   |                        |            |
|                                                                   | 入札書提出締切日時                          | 平成28年07月19日 15時28分                   |                        |            |
|                                                                   | 内訳書開封予定日時                          | 平成28年07月19日 15時29分                   |                        |            |
|                                                                   | 開札予定日時                             | 平成28年07月19日 15時30分                   |                        |            |
|                                                                   | 競争参加資格の有無                          | 有<br>理由または<br>条件                     |                        |            |
|                                                                   | 添付資料                               | 添付資料.pdf                             | 表示                     |            |
|                                                                   |                                    | 刷 保存                                 | <u>₹</u>               | N          |
|                                                                   |                                    |                                      |                        | 🔍 100% 🔻 💡 |

#### <u>操作説明</u>

印刷ボタン①をクリックすることにより新規ウィンドウが表示されます。

#### <u>項目説明</u>

| 表示ボタン | :ファイルのダウンロードダイアログを表示します。      |
|-------|-------------------------------|
|       | 添付資料がある場合のみ表示されます。            |
| 印刷ボタン | :印刷用の別画面が表示されます。              |
| 保存ボタン | :競争参加資格確認通知書の情報をXML形式で保存します。※ |
| 戻るボタン | :前画面に戻ります。                    |

#### <u>補足説明</u>

※保存ボタンで保存したXML形式ファイルを再表示する場合、左メニューの保存データ表示ボタンを クリックし、保存データ表示画面に移動します。保存データ表示画面で該当のファイルを選択すること により、印刷画面で競争参加資格確認通知書が表示されます。

#### 競争参加資格確認通知書の印刷

競争参加資格確認通知書を印刷する画面です。

| //c00432539/CALS/Accepter/ebidmlit/jsp/comr | non/headerMenuAccepter.jsp - Internet Explorer |             |
|---------------------------------------------|------------------------------------------------|-------------|
| h ★ ☆                                       |                                                | 2           |
| 🛅 ▼ 🗟 ▼ 🖃 🖶 ▼ ページ(P) ▼ セーフティ(S)             | ▼ ツール(0) ▼  ● ▼  ■                             |             |
|                                             |                                                |             |
|                                             | 平成28年07月14日                                    | ^           |
|                                             | 競争参加資格確認通知書                                    |             |
|                                             | ( 620395533355306593 )                         |             |
| (株)テスト工務店01                                 |                                                |             |
| 11. 代表取締役任長<br>(小表 1 大郎) 詳                  | 契約担当                                           |             |
| T.32 I A.SP 15t                             | 中国人民                                           |             |
| 先に申請のあった下記の                                 | D調達案件に係わる競争参加資格について、下記の通り確認したので、通知します。         |             |
|                                             | 言                                              |             |
| 通知書番号                                       | 9992050100201600212000000001                   |             |
| 公告日                                         | 平成28年06月27日                                    |             |
| 案件名称                                        | ○×□工事案件01                                      |             |
| 入札開始日時                                      | 平成28年07月14日 15時00分                             |             |
| 入札書提出締切日時                                   | 平成28年07月19日 15時28分                             |             |
| 内訳書開封予定日時                                   | 平成28年07月19日 15時29分                             |             |
| 開札予定日時                                      | 平成28年07月19日 15時30分                             |             |
|                                             | 有                                              |             |
| 競争参加資格の有無                                   | 理由または 条件                                       |             |
| 添付咨判                                        | 沃什咨料 off                                       |             |
| Ø≈11, <b>0</b> ,411                         |                                                |             |
|                                             |                                                |             |
|                                             |                                                |             |
|                                             |                                                |             |
|                                             |                                                |             |
|                                             |                                                |             |
|                                             |                                                |             |
|                                             |                                                | $\sim$      |
|                                             |                                                | et 100% 👻 💡 |

#### <u>操作説明</u>

**印刷アイコン**①をクリックすることにより、競争参加資格確認通知書が印刷されます。 印刷終了後、右上の×ボタン②で画面を閉じます。

# 4.2 公募型指名競争入礼(標準型、施工計画審査型)

## 4. 2 公募型指名競争入礼(標準型、施工計画審査型)

## 4. 2. 1 技術資料を提出する場合

#### <u>調達案件一覧の表示</u>

技術資料を提出可能な案件を表示する一覧画面です。

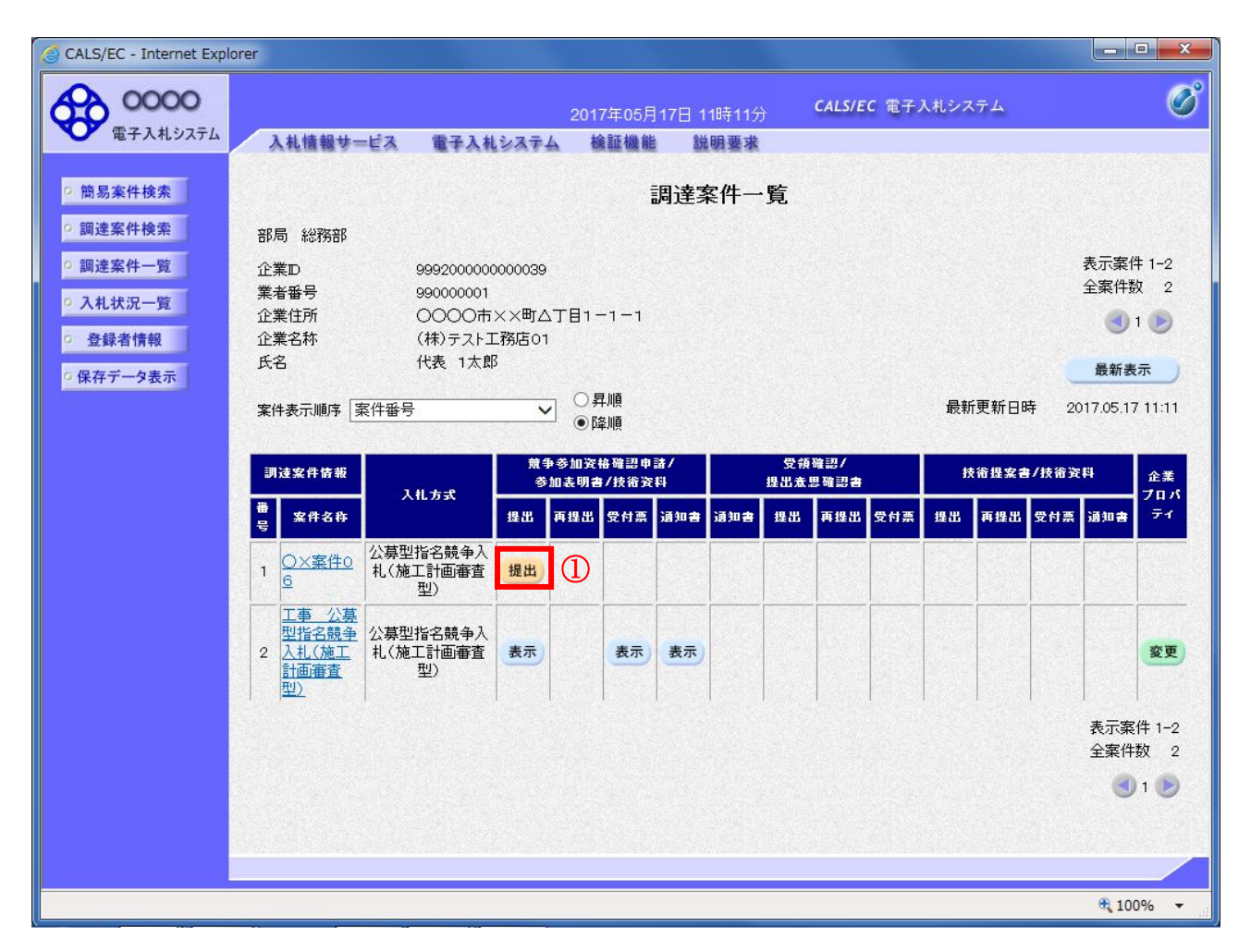

#### 操作説明

入札に参加したい案件の「競争参加資格確認申請書/参加表明書/技術資料」列の「提出」欄にある提出 ボタン①をクリックします。

| 最新表示ボタン | :調達案件一覧を最新状態にします。 |
|---------|-------------------|
| ゴボタン    | :前ページのデータを表示します。  |
| ・       | : 次ページのデータを表示します。 |

#### <u>技術資料画面の表示</u>

技術資料を提出するために、必要な情報を入力する画面です。

| CALS/EC - Internet Explo | rer              |                         |                   |                  |                         |          |
|--------------------------|------------------|-------------------------|-------------------|------------------|-------------------------|----------|
| ↔ 0000                   |                  |                         | 2017年05月1         | 7日 11時11分        | <b>CALS/EC</b> 電子入札システム | Ø        |
| 電子入札システム                 | 入札情報サービス         | 電子入札システム                | 検証機能              | 説明要求             |                         |          |
| ○ 簡易案件検索                 |                  |                         |                   |                  | 2017:                   | 〒05月17日  |
| ◎ 調達案件検索                 |                  |                         |                   | 技術資料             |                         |          |
| ○ 調達案件一覧                 | 0000機構           |                         |                   |                  |                         |          |
| • 入札状況一覧                 | 契約担当             |                         |                   |                  |                         |          |
| ○ 登録者情報                  | 关制 人口 惊          |                         |                   |                  | (株)テスト工務店01             |          |
| ○ 保存データ表示                |                  |                         |                   |                  | 代表取締役社長                 |          |
|                          |                  |                         |                   |                  | 94 A 1 95 J             |          |
|                          |                  | 下言                      | 己の調達案件に           | 関わる技術資料を         | 提出致します。                 |          |
|                          | 1.案件番号           | 999205010               | 020170018         | 記                |                         |          |
|                          | 2.案件名称<br>2.案件名称 | 〇×案件C                   | 6                 |                  |                         |          |
|                          |                  | 2017.05.17              |                   |                  |                         |          |
|                          | なお、問い合わせ         | 先は下記のとおりです。             |                   |                  |                         |          |
|                          | 問い合わせ先           |                         | (1)               |                  |                         | 2        |
|                          |                  | JV参加 □<br>企業体名称         |                   |                  |                         |          |
|                          |                  | 部署                      | (株)               | テスト工務店01         |                         |          |
|                          |                  | 担当者                     | 代表                | 1太郎              |                         |          |
|                          |                  | 住所                      |                   | OO市××町ムフ         | 丁目1-1-1                 |          |
|                          |                  | 電話番号                    | 03-0              | 000-0001         |                         |          |
|                          |                  | E-Mail                  | acce              | pter1@hisasp.com | n                       |          |
|                          |                  | 沃付海料 厂工                 | 法在                | · 资料:Bhn         | 3                       |          |
|                          |                  | AKT] 具有4                | Ale L.            | 削除               | 参照                      |          |
|                          |                  |                         |                   |                  |                         |          |
|                          |                  | ※ 添付資料の送付可<br>ファイルの選択は1 | 能サイズは3M<br>行毎に行って | 旧以内です。<br>下さい。   |                         |          |
|                          |                  | 向、添付ファイルは               | 、ワイルスチェ           | ックを転新服のナ         | トエックテーダで行って トさい。        |          |
|                          |                  |                         |                   | 5                |                         |          |
|                          |                  | 提                       | 山內谷曜認             |                  | <del>天</del> 令          |          |
|                          |                  |                         |                   |                  |                         |          |
|                          |                  |                         |                   |                  |                         | € 100% ▼ |

#### 操作説明

技術資料を作成・提出します。

必要な情報を入力もしくは確認後、参照ボタン③をクリックし添付資料を選択後、添付資料追加ボタン ④をクリックすることにより、添付資料を付加して提出内容確認ボタン⑤をクリックします。 添付資料の提出は必須となっています。

#### <u>補足説明</u>

※JVによる入札を行う場合 ・JV 参加①にチェックし企業体名称②に入力します。

#### <u>項目説明</u>

#### 【入力】

| JV 参加 | :JV 参加の場合、このチェックボックスをチェックします。      |
|-------|------------------------------------|
| 企業体名称 | :JV 参加の場合、企業体名称を入力します。(全角 40 文字以内) |

以下の項目については利用者登録済みの情報が既定値として表示されます。特に必要の無い場合 は変更しないで下さい。

| 部署     | : 連絡先部署名を入力します。         |
|--------|-------------------------|
| 担当者    | : 連絡先担当者名を入力します。        |
| 住所     | : 連絡先住所を入力します。          |
| 電話番号   | : 連絡先電話番号を入力します。        |
| E-Mail | :連絡先 E-Mail アドレスを入力します。 |

#### 【ボタン】

| 添付資料追加ボタン | :参照ボタンで選択したファイルを添付資料として追加します。 |
|-----------|-------------------------------|
| 削除ボタン     | :添付資料を削除します。                  |
| 参照ボタン     | : ファイル選択画面が表示されます。            |
| 提出内容確認ボタン | :提出内容確認画面に移動します。              |
| 戻るボタン     | :前画面に戻ります。                    |
|           |                               |

#### ※JV の参加申請について

- ・ JV構成企業の内、代表企業1社のICカードを使用して参加申請を行ってください。
- ・ 参加申請以降の作業は、参加申請時に使用されたICカードを使用して行ってください。

#### <u>技術資料の内容確認</u>

技術資料の内容を確認後、提出するための画面です。

| CALS/EC - Internet Explorer                                                                                    |                  |                      |              |                 |                                                                                                    |              |       |
|----------------------------------------------------------------------------------------------------|------------------|----------------------|--------------|-----------------|----------------------------------------------------------------------------------------------------|--------------|-------|
| <b>60000</b>                                                                                                   |                  | 24                   | 017年05月17    | '日 11時14分       | <b>CALS/EC</b> 電子入札システム                                                                                                    |              | Ø     |
| 電子入札システム                                                                                                    | 入札情報サービス         | 電子入札システム             | 検証機能         | 説明要求            |                                                                                                    |              |       |
| <ul> <li>簡易案件検索</li> </ul>                                                                                     |                  |                      |              |                 |                                                                                                    | 2017年05月17日  |       |
| • 調達案件検索                                                                                                    |                  |                      |              | 技術資料            |                                                                                                    |              |       |
| <ul> <li>調達案件一覧</li> </ul>                                                                                     | 0000機構           |                      |              |                 |                                                                                                    |              |       |
| • 入札状況一覧                                                                                                    | 契約担当<br>契約 太郎 様  |                      |              |                 |                                                                                                    |              |       |
| <ul> <li>         ・         ・         金録者情報         ・         (保存データ表示         ・         ・         ・</li></ul> |                  |                      |              |                 | (株)テスト工務店01<br>代表取締役社長<br>代表 1太郎                                                                                                    |              |       |
|                                                                                                    |                  | 5調子                  | の調達案件に       | 関わる技術資料を        | 提出致します。                                                                                                    |              |       |
|                                                                                                    |                  |                      |              | 51              |                                                                                                    |              |       |
|                                                                                                    | 1.案件番号           | 9992050100           | 020170018    |                 |                                                                                                    |              |       |
|                                                                                                    | 2.案件名称<br>2.案件名称 | ○×案件06<br>2017 05 17 | 5            |                 |                                                                                                    |              |       |
|                                                                                                    | 3. 植打丁期取         | 2017.05.17           |              |                 |                                                                                                    |              |       |
|                                                                                                    | なお、問い合わせ         | 先は下記のとおりです。          |              |                 |                                                                                                    |              |       |
|                                                                                                    | 問い合わせ先           |                      |              |                 |                                                                                                    |              |       |
|                                                                                                    |                  | 部署                   |              | (株)テスト工務に       | 501                                                                                                    |              |       |
|                                                                                                    |                  | 担当者                  |              | 代表 1太郎          |                                                                                                    |              |       |
|                                                                                                    |                  | 住所                   |              | 0000#××         | 町厶丁目1-1-1                                                                                                    |              |       |
|                                                                                                    |                  | 電話番号                 |              | 03-0000-0001    |                                                                                                    |              |       |
|                                                                                                    |                  | E-Mail               |              | accepter1@hisa: | sp.com                                                                                                    |              |       |
|                                                                                                    |                  | 添付資料                 | C:¥Users¥200 | 006072¥Desktop¥ | wk¥添付資料.txt                                                                                                    |              |       |
|                                                                                                    |                  | 白刷                   |              | 提出              | ()<br><u><u></u><u></u><u></u><u></u><u></u><u></u><u></u><u></u><u></u><u></u><u></u><u></u><u></u><u></u><u></u><u></u><u></u><u></u><u></u></u> |              |       |
|                                                                                                    |                  |                      |              |                 |                                                                                                    |              |       |
|                                                                                                    |                  |                      |              |                 |                                                                                                    | <b>a</b> 100 | % 🔻 🐰 |

#### <u>操作説明</u>

内容を確認後、提出ボタン①をクリックします。

#### <u>項目説明</u>

印刷ボタン : 印刷用の別画面が表示されます。
 提出ボタン : 技術資料を提出します。
 戻るボタン : 前画面に戻ります。

#### 技術資料受信確認通知の表示

技術資料が正常に送信されたことを通知するための画面です。

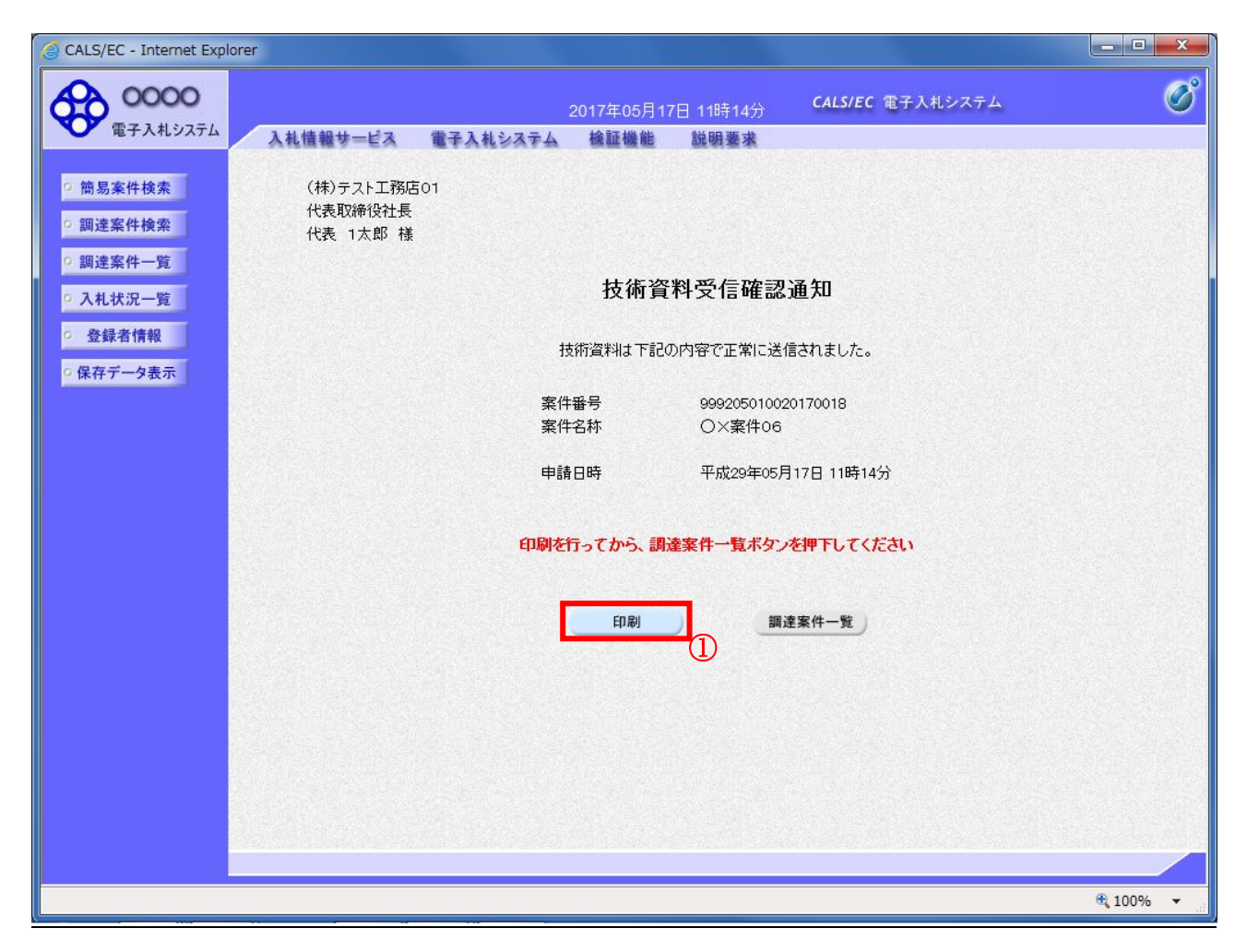

#### <u>操作説明</u>

印刷ボタン①をクリックすることにより新規ウィンドウが表示されます。

| 印刷ボタン     | :印刷用の別画面が表示されます。 |
|-----------|------------------|
| 調達案件一覧ボタン | :調達案件一覧画面に移動します。 |

#### 技術資料受信確認通知の印刷

技術資料受信確認通知を印刷する画面です。

|                                                          |                       |   | _ <b>_</b> × |
|----------------------------------------------------------|-----------------------|---|--------------|
| C D Attp://c00432539/CALS/Accepter/ebidmlit/html/blank.h | tml 🔎 🗸 🖒 🌔 c00432539 | × | 2) 🛪 🕸       |
| ファイル(F) 編集(E) 表示(V) お気に入り(A) ツール(T) ヘルプ(H)               | )                     |   |              |
| 🏠 ▼ 🗟 ▼ 🖃 🖶 ページ(P) ▼ セーフティ(S) ▼ ツール(0) ▼                 | • 🕢 • 💭 🌼 🖳           |   |              |
|                                                          |                       |   |              |
| (株)テスト工務店01                                              |                       |   |              |
| 代表 1 太郎 様                                                |                       |   |              |
|                                                          |                       |   |              |
| 14.7                                                     |                       |   |              |
| 技術                                                       | 所資料文信確認通知             |   |              |
| 1士3行运业11十                                                | 下記の内容で正常に送信されました      |   |              |
| arratinxt                                                |                       |   |              |
| 案件番号                                                     | 999205010020170018    |   |              |
| 案件名称                                                     | ○×案件06                |   |              |
| 申請日時                                                     | 平成29年05月17日 11時14分    |   |              |
|                                                          |                       |   |              |
|                                                          |                       |   |              |
|                                                          |                       |   |              |
|                                                          |                       |   |              |
|                                                          |                       |   |              |
|                                                          |                       |   |              |
|                                                          |                       |   |              |
|                                                          |                       |   |              |
|                                                          |                       |   |              |
|                                                          |                       |   |              |
|                                                          |                       |   |              |
|                                                          |                       |   | ~            |
|                                                          |                       |   |              |

#### <u>操作説明</u>

**印刷アイコン**①をクリックすることにより、技術資料受信確認通知が印刷されます。 印刷終了後、右上の×ボタン②で画面を閉じます。

#### <u>補足説明</u>

※受信確認通知は後で印刷することはできないため、必ず表示された時点で 印刷するよう注意願います。

# 4. 2. 2 技術資料受付票を表示する場合

#### <u>調達案件一覧の表示</u>

発注者から発行される技術資料受付票を閲覧するための一覧画面です。

| ALS/EC - Internet Explo  | orer                |                            |                     |                       |            |          |             |       |      |       |       |                   |             |
|--------------------------|---------------------|----------------------------|---------------------|-----------------------|------------|----------|-------------|-------|------|-------|-------|-------------------|-------------|
| <b>00000</b><br>電子入札システム |                     |                            |                     | 2017年06月:             | 20日 10時30分 | <i>д</i> | CALS/E      | C 電子2 | 入札シス | テム    |       |                   | (           |
| R I MUDAIL               | 入礼情報サー              | ピス 電子人材                    | レシステム               | 検証機能                  | 説明要求       |          |             |       |      |       |       |                   |             |
| 簡易案件検索                   |                     |                            |                     | Ī                     | 1達案件       | ·覧       |             |       |      |       |       |                   |             |
| 調達案件検索                   | 部局 総務部              |                            |                     |                       |            |          |             |       |      |       |       |                   |             |
| 調達案件一覧<br>入札.状況一覧        | 企業⊡<br>業者番号         | 999200000<br>990000001     | 0000039             |                       |            |          |             |       |      |       |       | 表示案件<br>全案件数      | 岸1−1<br>文 1 |
| 登録者情報                    | 企業住所<br>企業名称<br>氏名  | OOOO市<br>(株)テストI<br>代表 1太f | ××町△丁<br>I務店O1<br>駅 | 1-1-1                 |            |          |             |       |      |       |       | <b>1</b>          |             |
| 存データ表示                   | 案件表示順序 🛐            | 案件番号                       | ~                   | ○ 昇順<br>● 降順          |            |          |             |       | 最新   | f更新日E | 時 20  | 最新表7<br>117.06.20 | 示<br>) 10:3 |
|                          | 調達案件倚報              |                            | 競争者                 | 多加资格確認申請<br>ま現ま (特後次) | <u> </u>   | 受领       | 確認/<br>思惑調査 |       | В    | 術提案者  | 1/技術资 | <b>14</b>         | 企業          |
|                          | 番 案件名称 号            | 入礼方式                       | 提出 再                | 展动者·汉祖英语              | 通知者 通知者    | 提出       | 再提出         | 受付票   | 提出   | 再提出   | 受付票   | 通知書               | 70<br>71    |
|                          | 1 <u>O×案件0</u><br>6 | 公募型指名競争入<br>札(施工計画審査<br>型) | 表示                  | 表示                    |            |          |             |       |      |       |       |                   | 変更          |
|                          |                     |                            |                     |                       | (I)        |          |             |       |      |       |       | 表示案(<br>全案件)      | 件 1-<br>数   |
|                          |                     |                            |                     |                       |            |          |             |       |      |       |       |                   | 1           |
|                          |                     |                            |                     |                       |            |          |             |       |      |       |       |                   |             |
|                          |                     |                            |                     |                       |            |          |             |       |      |       |       |                   |             |
|                          |                     |                            |                     |                       |            |          |             |       |      |       |       |                   |             |
|                          |                     |                            |                     |                       |            |          |             |       |      |       |       |                   | Kibaa       |
|                          |                     |                            |                     |                       |            |          |             |       |      |       |       | <b>E</b> 100      | 2%          |

#### <u>操作説明</u>

受付票を確認する案件の「競争参加資格確認申請/参加表明書/技術資料」列の「受付票」欄にある表示 ボタン①をクリックします。

| 最新表示ボタン  | :調達案件一覧を最新状態にします。 |
|----------|-------------------|
| ・<br>ボタン | : 前ページのデータを表示します。 |
| ・        | : 次ページのデータを表示します。 |

#### <u>技術資料受付票の確認</u>

発注者から発行される技術資料受付票を閲覧するための画面です。

| 2017年06月20日 10時30分       CALS/EC 電子入札システム         2017年06月20日 10時30分       CALS/EC 電子入札システム         2017年06月20日 10時30分       CALS/EC 電子入札システム         2017年06月20日 10時30分       CALS/EC 電子入札システム         2017年06月20日 10時30分       CALS/EC 電子入札システム         2017年06月20日 10時30分       CALS/EC 電子入札システム         2017年07月17日       中成29年05月17日         2017年07日       OOOO(株備<br>投約担当)         2017年07日       OOOO(株備<br>投約担当)         2017年07日       OOOO(株備<br>投約担当)         2017年07日       OOOO(株備<br>投約担当)         2017年07日       Cals/EC 電子入札システム         2017年07日       OOOO(株備<br>投約担当)         2017年07日       Cals/EC 電子入札システム         2017年07日       OOOO(株備<br>投約担当)         2017年07日       Cals/EC 電子入札システム         2017年07日       Cals/EC 電子入札システム         2017年07日       Cals/EC 電子入札システム         2017年11日       Cals/EC 電子入札システム         2017年11日       Cals/EC 電子入札システム         2017年11日       Cals/EC 電子入札システム         2017年11日       Cals/EC 電子入札システム         2017年11日       Cals/EC 電子入札システム         2017年11日       Cals/EC 電子入札システム         2017年11日       Cals/EC 電子入札システム         2017年11日       Cals/EC 電子入札         2017年11日       Cal | CALS/EC - Internet Explore                                                                                             | er                                                                                                    |                                                                                                    |                                             |          |
|----------------------------------------------------------------------------------------------------|----------------------------------------------------------------------------------------------------|----------------------------------------------------------------------------------------------------|----------------------------------------------------------------------------------------------------|---------------------------------------------|----------|
| ・ 簡易案件検索       平成29年05月17日         ・ 調達案件検索       〇〇〇〇機構<br>契約担当<br>契約力郎         ・ 調達案件一覧       〇〇〇〇機構<br>契約担当<br>契約力郎         ・ 潤達案件一覧       〇〇〇〇機構<br>契約担当<br>支約方郎         ・ 孔状況一覧       〇〇〇〇機構<br>契約担当<br>反約(第4)         ・ 名数者情報                                                                                                    | <b>0000</b><br>電子入札システム                                                                                                | 入礼情報サービス 電子入札システム                                                                                                    | 2017年06月20日 10時30分<br>検証機能 説明要求                                                                                  | CALS/EC 電子入札システム                            | Ø        |
| 条件番号 999205010020170018<br>案件名称 ○×案件06<br>受付日時 平成29年05月17日 11時27分                                                                                                    | <ul> <li>・ 簡易案件検索</li> <li>・ 調達案件検索</li> <li>・ 調達案件一覧</li> <li>・ 入札状況一覧</li> <li>・ 登録者情報</li> <li>・ 保存データ表示</li> </ul> | <ul> <li>(株)テスト工務店01</li> <li>代表取締役社長</li> <li>代表 1太郎 様</li> <li>下記</li> <li>受領番号 999205010</li> <li>案件番号 999205010</li> <li>案件名称 〇×案件0</li> <li>受付日時 平成29年04</li> </ul> | 技術資料受付票<br>( 620395533355306593<br>の調達案件について下記の日時に<br>記<br>0201700181101010001<br>020170018<br>6<br>5月17日 11時27分 | 平成2:<br>〇〇〇〇機構<br>契約担当<br>契約 太郎<br>受領致しました。 | ¥年05月17日 |
|                                                                                                    |                                                                                                    | 印刷                                                                                                    | 」<br>保存                                                                                                    | <b>戻</b> る                                  | X        |

#### <u>操作説明</u>

印刷ボタン①をクリックすることにより新規ウィンドウが表示されます。

#### <u>項目説明</u>

| 印刷ボタン | : 印刷用の別画面が表示されます。     |
|-------|-----------------------|
| 保存ボタン | :受付票の情報をXML形式で保存します。※ |
| 戻るボタン | :全画面に戻ります。            |

#### 補足説明

※保存ボタンで保存したXML形式ファイルを再表示する場合、左メニューの保存データ表示ボタンを クリックし、保存データ表示画面に移動します。保存データ表示画面で該当のファイルを選択すること により、印刷画面で受付票が表示されます。

#### <u>技術資料受付票の表示</u>

技術資料受付票を印刷する画面です。

|                                         |                                        |             | - 2 ×        |
|-----------------------------------------|----------------------------------------|-------------|--------------|
| ← → Ø http://c00432539/CALS/Accepter/eb | dmlit/jsp/common/header                | ×           | <b>↑</b> ★ ₩ |
| ファイル(F) 編集(E) 表示(V) お気に入り(A) ソ          | ール(T) ヘルプ(H)                           |             |              |
| 🚵 ▼ 🗟 ▼ 🖃 🖶 ▼ ページ(P) ▼ セーフテ             | (S) 🕶 ツール(O) 🕶 🔞 🖛 🥨 🌼 🐘               |             |              |
|                                         |                                        |             | ~            |
|                                         |                                        | 平成29年05月17日 |              |
| (株)テスト工務店01<br>(代表取締役社長                 |                                        |             |              |
| 代表 1太郎 様                                | 契約 太郎                                  |             |              |
|                                         | <b>技術資料受付票</b><br>(620395533355306593) |             |              |
|                                         | 下記の調達案件について下記の日時に受領致しました。              |             |              |
|                                         | 5                                      |             |              |
| 受領番号                                    | 9992050100201700181101010001           |             |              |
| 案件番号                                    | 999205010020170018                     |             |              |
| 案件名称                                    | ○×案件06                                 |             |              |
| 受付日時                                    | 平成29年05月17日 11時27分                     |             |              |
|                                         |                                        |             |              |
|                                         |                                        |             |              |
|                                         |                                        |             |              |
|                                         |                                        |             |              |
|                                         |                                        |             |              |
|                                         |                                        |             |              |
|                                         |                                        |             |              |
|                                         |                                        |             |              |
| L                                       |                                        |             |              |

#### <u>操作説明</u>

**印刷アイコン**①をクリックすることにより、技術資料受付票が印刷されます。 印刷終了後、右上の×ボタン②で画面を閉じます。

# 4. 2. 3 指名通知書(非指名通知書)を表示する場合

#### <u>調達案件一覧の表示</u>

発注者から発行される指名通知書(非指名通知書)を閲覧するための一覧画面です。

| 🙆 CALS/EC - Internet Exp                | orer                                               |                           |                          |                         |
|-----------------------------------------|----------------------------------------------------|---------------------------|--------------------------|-------------------------|
| (1) (1) (1) (1) (1) (1) (1) (1) (1) (1) |                                                    | 2017年06月20日               | 10時31分 <b>CALS/EC</b> 電子 | λάνλημα 🧭               |
| ET AUXIL                                | 入札情報サービス 電子。                                       | 入札システム 検証機能 1             | 兑明要求                     |                         |
| · 簡易案件検索                                |                                                    | 調達                        | 案件一覧                     |                         |
| ○ 調達案件検索                                | 部局総務部                                              |                           |                          |                         |
| • 調達案件一覧                                | 企業10 9992000                                       | 000000039                 |                          | 表示案件 1-1                |
| • 入札状況一覧                                | 業者番号 9900000<br>企業住所 00000                         | )01<br>)市××町∧丁目1−1−1      |                          | 全案件数 1                  |
| <ul> <li>登録者情報</li> </ul>               | 企業名称 (株)テス                                         | 小八八司五丁百十十十十               |                          |                         |
| ○ 保存データ表示                               | 氏名 代表 1:                                           | 太郎                        |                          | 最新表示                    |
|                                         | 案件表示順序案件番号                                         | ○昇順<br>●降順                |                          | 最新更新日時 2017.06.20 10:31 |
|                                         | Contraction of the second                          | ○ ₱₱% #集美加次投放现用就/         | 受练激到/                    |                         |
|                                         | 調達案件情報<br>————————————————————————————————————     | 就爭爭加克帶確認單語/<br>参加表明書/技術資料 | 提出意思確認書                  | 技術提案書/技術資料 企業<br>プロパ    |
|                                         | 番 案件名称 号                                           | 提出 再提出 受付票 通知者            | 通知書 提出 再提出 受付票           | 提出 再提出 受付票 通知書 ティ       |
|                                         | 1 〇× <u>案件0</u> 公募型指名競争<br>1 〇× <u>案件0</u> 札(施工計画審 | ·入<br>査 表示 表示 表示          |                          | 変更                      |
|                                         | <sup> 2</sup>   型)                                 |                           |                          |                         |
|                                         |                                                    | Ú                         |                          | 表示案件 1-1<br>全案件称 1      |
|                                         |                                                    |                           |                          |                         |
|                                         |                                                    |                           |                          |                         |
|                                         |                                                    |                           |                          |                         |
|                                         |                                                    |                           |                          |                         |
|                                         |                                                    |                           |                          |                         |
|                                         |                                                    |                           |                          |                         |
|                                         |                                                    |                           |                          | <b>a</b> 100% 👻 🔐       |

#### 操作説明

通知書を確認する案件の「競争参加資格確認申請/参加表明書/技術資料」列の「通知書」欄にある表示 ボタン①をクリック

| 最新表示ボタン  | :調達案件一覧を最新状態にします。 |
|----------|-------------------|
| ・<br>ボタン | : 前ページのデータを表示します。 |
| ・        | : 次ページのデータを表示します。 |

#### 指名通知書(非指名通知書)の確認

発注者から発行される指名通知書(非指名通知書)を閲覧するための画面です。本通知書には指名・非 指名情報のほか、連絡事項(執行通知内容等)が記載されています。

| CALS/EC - Internet Explore                                                                                                    | er                                                                                                    |                                                                                                    |                           |            |  |  |  |
|----------------------------------------------------------------------------------------------------|----------------------------------------------------------------------------------------------------|----------------------------------------------------------------------------------------------------|---------------------------|------------|--|--|--|
| 0000                                                                                                    |                                                                                                    | 2017年06月20日 10時32分                                                                                                    | <b>CALS/EC</b> 電子入札システム   | ø          |  |  |  |
| 電子人札システム                                                                                                    | 入札情報サービス 電子フ                                                                                                    | ヘルシステム 検証機能 説明要求                                                                                                    |                           |            |  |  |  |
| <ul> <li>簡易案件検索</li> <li>3</li> <li>3</li> <li>3</li> <li>3</li> <li>4</li> <li>4</li> <li>5</li> <li>4</li> <li>4</li> <li>5</li> <li>4</li> <li>5</li> <li>4</li> <li>5</li> <li>5</li> <li>6</li> <li>6</li> <li>7</li> <li>7</li> <li>8</li> <li>7</li> <li>8</li> <li>7</li> <li>8</li> <li>7</li> <li>7</li> <li>8</li> <li>7</li> <li>7</li> <li>8</li> <li>7</li> <li>8</li> <li>7</li> <li>8</li> <li>7</li> <li>8</li> <li>7</li> <li>8</li> <li>7</li> <li>8</li> <li>8</li> <li>7</li> <li>8</li> <li>8</li> <li>9</li> <li>8</li> <li>9</li> <li>8</li> <li>9</li> <li>9&lt;</li></ul> | (株)テスト工務店01<br>代表取締役社長                                                                                                    |                                                                                                    | 平成29年05<br>〇〇〇〇機構<br>契約相当 | 5月17日      |  |  |  |
| <ul> <li>調達案件一覧</li> </ul>                                                                                                    | 代表 1太郎 様                                                                                                    |                                                                                                    | 契約 太郎                     |            |  |  |  |
| <ul> <li>入札状況一覧</li> <li></li></ul>                                                                                                    | <b>指名通知書</b><br>( 437344533355306593 )                                                                                           |                                                                                                    |                           |            |  |  |  |
|                                                                                                    |                                                                                                    | 下記の調達案件について指名競争に付するので、                                                                                                    | 参加されたく通知します。              |            |  |  |  |
| • 保存データ表示                                                                                                    |                                                                                                    | 記                                                                                                    |                           |            |  |  |  |
|                                                                                                    | 案件番号<br>案件名称<br>入札開始日時<br>入札書提出締切日時<br>内訳書開封予定日時<br>開札予定日時<br>工事又は納入場所<br>工期または履行期限<br>最低制限価格<br>低入札調査基準価格<br>備考<br>理由<br>内訳書の提示 | 999205010020170018<br>〇×案件06<br>平成29年05月17日 12時00分<br>平成29年05月17日 14時00分<br>平成29年05月17日 14時01分<br>平成29年05月17日 14時01分<br>平成29年05月17日<br>無し<br>有り<br>備考<br>理由または条件<br>内訳書提出要請文 |                           |            |  |  |  |
|                                                                                                    |                                                                                                    | 印刷 保存                                                                                                    | <b>反</b> る                | X          |  |  |  |
|                                                                                                    |                                                                                                    |                                                                                                    |                           | 🔍 100% 🔻 💡 |  |  |  |

#### 操作説明

印刷ボタン①をクリックすることにより新規ウィンドウが表示されます。

#### <u>項目説明</u>

| 印刷ボタン | : 印刷用の別画面が表示されます。     |   |
|-------|-----------------------|---|
| 保存ボタン | :通知書の情報をXML形式で保存します。※ | < |
| 戻るボタン | :全画面に戻ります。            |   |

#### <u>補足説明</u>

※保存ボタンで保存したXML形式ファイルを再表示する場合、左メニューの保存データ表示ボタンを クリックし、保存データ表示画面に移動します。保存データ表示画面で該当のファイルを選択すること により、印刷画面で通知書が表示されます。

#### 指名通知書(非指名通知書)の印刷

指名通知書(非指名通知書)を印刷する画面です。

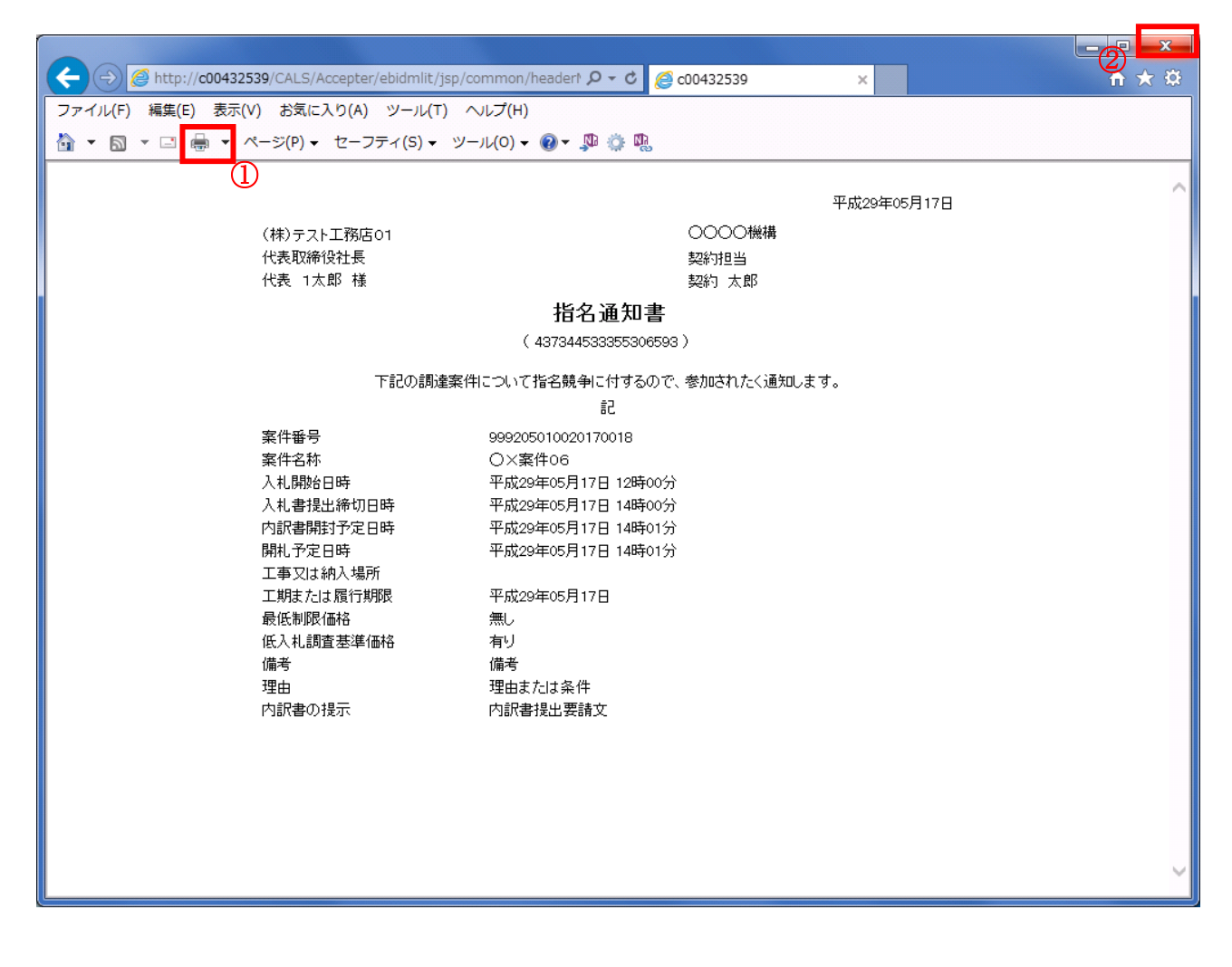

#### <u>操作説明</u>

**印刷アイコン**①をクリックすることにより、指名通知書(非指名通知書)が印刷されます。 印刷終了後、右上の×ボタン②で画面を閉じます。

# 4.3 通常型指名競争入札

# 4. 3 通常型指名競争入札方式

# 4.3.1 指名通知書を表示する場合

<u>調達案件一覧の表示</u>

指名通知書を確認するための一覧画面です。

| 0000       |                                   |          |         |              | 016年0         | 9月21E                                    | ] 15時3 | 4分         | CALS/I       | ec 電   | 子入礼: | レステム |       |           | (         |
|------------|-----------------------------------|----------|---------|--------------|---------------|------------------------------------------|--------|------------|--------------|--------|------|------|-------|-----------|-----------|
| 電子入札システム   | 入札情報                              | サービス 電子ジ | 、札シス    | τ            | 検証機           | 能                                        | 説明要    | 求          | COLUMN STATE | 505563 |      |      |       |           | 2014/2010 |
| 簡易案件検索     |                                   |          |         |              |               | 調達                                       | 案件-    | 一覧         |              |        |      |      |       |           |           |
| 調達案件検索     | 部局 総務部                            | ₿        |         |              |               |                                          |        |            |              |        |      |      |       |           |           |
| 調達案件一覧     | 企業₪                               | 9992000  | 0000000 | 039          |               |                                          |        |            |              |        |      |      | Ŧ     | 表示案件      | 1-10      |
| 入札状況一覧     | 業者番号                              | 9900000  | 01      | ᆘᆞᅮᄃ         |               |                                          |        |            |              |        |      |      | 4     | 全案件数      | 16        |
| 登録者情報      | 企業名称                              | (株)テス    | 小工務店    | 可公」E<br>501  | - -           | 1                                        |        |            |              |        |      |      |       | 1         | 2 🕨       |
| 保存データ表示    | 氏名                                | 代表 1;    | 太郎      |              |               |                                          |        |            |              |        |      |      |       | 最新表       | 示 )       |
| M117 74X/1 | 案件表示顺向                            | 家住番号     |         |              | ○昇順           |                                          |        |            |              |        | 最新   | 更新日日 | 寿 20  | 016.09.21 | 15:34     |
|            | Sec. 1 26 (1 001971               |          |         |              | ●降順           |                                          |        |            |              |        |      |      |       |           |           |
|            | 調達案件情報                            |          | 煎       | 争参加资<br>加表明2 | 格確認申<br>1/技術资 | 請/<br>料                                  |        | 受领<br>提出意: | 確認/<br>思確認書  |        | В    | 術提案書 | 1/技術资 | 科         | 企業        |
|            | 番<br>完件名称                         | 入礼方式     | 提出      | 再提出          | 受付票           | 通知書                                      | 通知書    | 提出         | 再提出 5        | 2.付票   | 提出   | 再提出  | 受付票   | 通知書       | プロパ<br>ティ |
|            |                                   | 通常型指名競争入 |         |              |               | ന                                        | +-     | 45 14      |              |        |      |      |       |           |           |
|            | □ <u>⊥ 筆</u> 棄<br><u>件02</u>      | 札        |         |              |               |                                          | 衣示     | 提西         |              |        |      |      |       |           |           |
|            | 2 <u>〇×口</u><br>2 <u>工事案</u>      | 一般競争入札   | 表示      |              | 表示            | 表示                                       |        |            |              |        |      |      |       |           | 変更        |
|            |                                   |          |         |              |               |                                          | <br>   |            |              |        |      |      |       |           |           |
|            | 3 <u>工事案</u><br>件01               | 一般競争入札   | 表示      |              | 表示            | 表示                                       |        |            |              |        |      |      |       |           | 変更        |
|            | 王成〇                               |          |         |              |               |                                          |        |            |              |        |      |      |       |           |           |
|            | 4 <u>×××</u><br><u>×工事</u><br>客件D | 一般競争入札   |         |              |               |                                          |        |            |              |        |      |      |       |           |           |
|            | ARITO                             |          |         |              |               | 1.1.1.1.1.1.1.1.1.1.1.1.1.1.1.1.1.1.1.1. | -      |            |              |        |      |      |       |           | 1145      |

#### <u>操作説明</u>

指名通知書を確認する案件の「受領確認/提出意思確認書」の「通知書」欄にある**表示ボタン**①をクリックします。

| 最新表示ボタン | :調達案件一覧を最新状態にします。 |
|---------|-------------------|
| ◀ ボタン   | :前ページのデータを表示します。  |
| ・       | : 次ページのデータを表示します。 |

指名された場合、電子入札システムから連絡先メールアドレス宛に、以下の内容のメールが届きます。

タイトル ◇指名通知書到着のお知らせ 本文 指名通知書が到着したのでお知らせ致します。 電子入札システムにて通知書を確認してください。 調達案件番号 : 00000000000000000 調達案件名称 : 〇〇県〇〇地区〇〇電気工事 調達機関: 〇〇県 部局名 :〇〇部 課所名 : 00課 貴社登録名称 : 〇〇〇工務店 指名通知書 発行日時:0000年00月00日00時00分 \*\*\*\*\*\* 〇〇県電子入札システム E-mail : xxxxxxxx@ c xxxxxx jp ヘルプデスク E-mail: xxxxxxxx@ c xxxxxxjp ヘルプデスク URL : xxxxxxxx@ c xxxxxxjp \*\*\*\*\*\*

#### 指名通知書の確認

指名通知書を閲覧するための画面です。これには入札参加の指名についてのほか、連絡事項(執行通知 内容等)が記載されています。

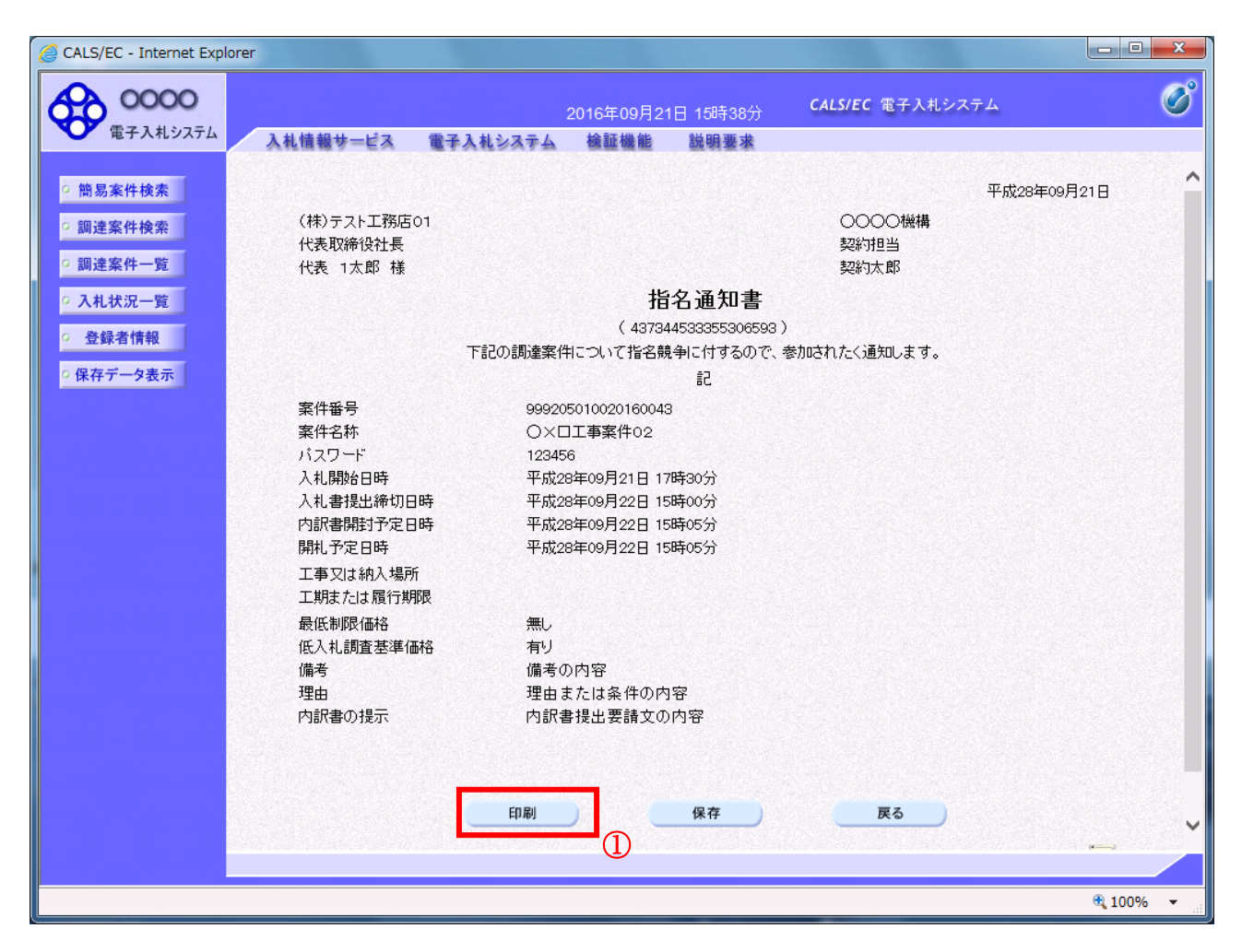

#### <u>操作説明</u>

印刷ボタン①をクリックすることにより新規ウィンドウが表示されます。

#### <u>項目説明</u>

| 印刷ボタン : | 印刷用の別画面が表示されます。        |
|---------|------------------------|
| 保存ボタン : | 指名通知書の情報をXML形式で保存します。※ |
| 戻るボタン : | 前画面に戻ります。              |

#### 補足説明

※保存ボタンで保存したXML形式ファイルを再表示する場合、左メニューの保存データ表示ボタンを クリックし、保存データ表示画面に移動します。保存データ表示画面で該当のファイルを選択すること により、印刷画面で指名通知書が表示されます。

#### <u>指名通知書の印刷</u>

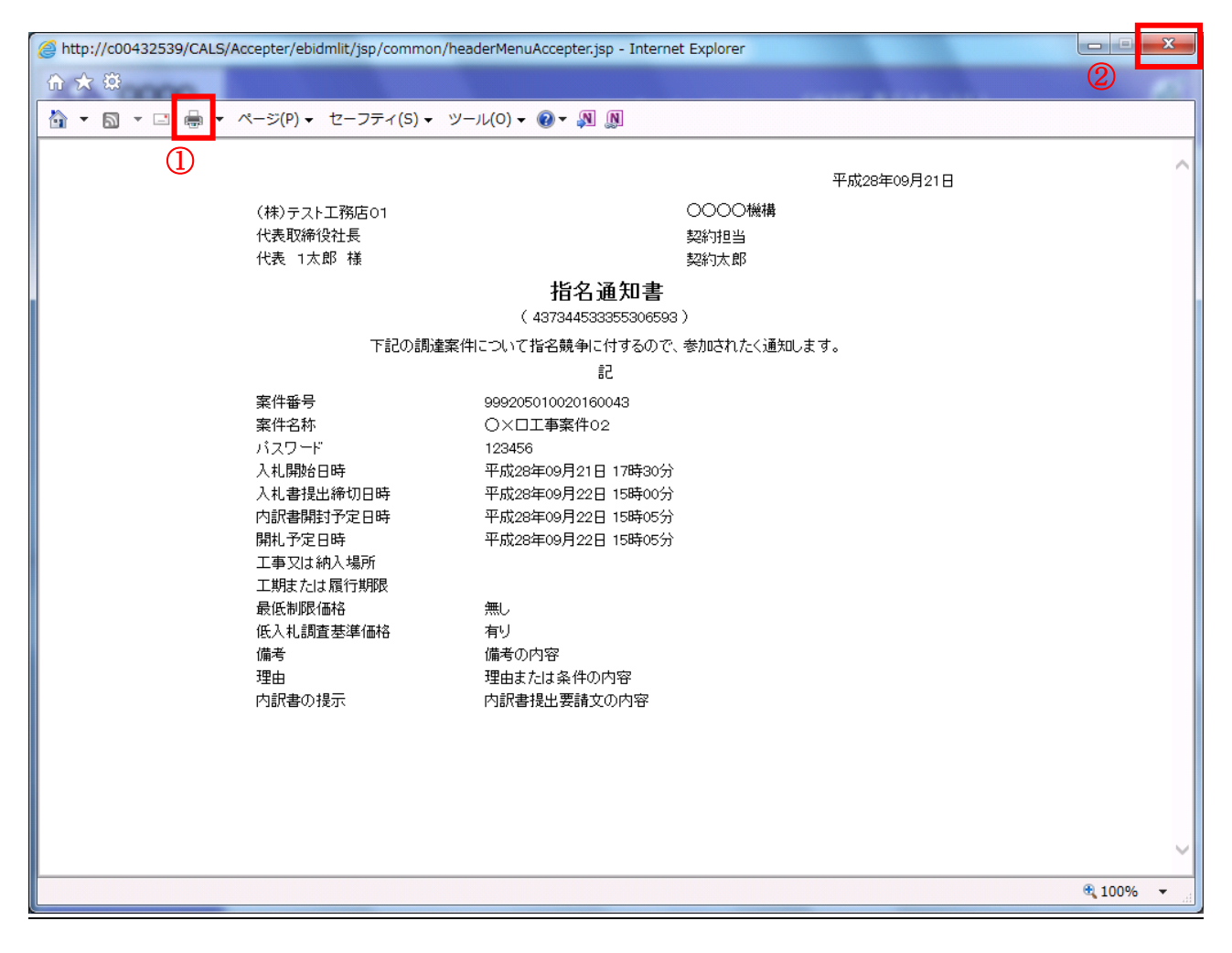

#### <u>操作説明</u>

**印刷アイコン①**をクリックすることにより、指名通知書が印刷されます。 印刷終了後、右上の×ボタン②で画面を閉じます。
# 4.3.2 受領確認書の提出を行う場合

# <u>受領確認書の表示</u>

受領確認書を提出するための一覧画面です。

| 化植物学一ピス     日本 化 地名 大 化 地名 大 化 地名 大 化 地名 水 化 地名 水 化 地名 大 化 化 化 化 化 化 化 化 化 化 化 化 化 化 化 化 化 化                                                                                                    | CALS/EC - Internet Explor | rer    |                                                                    |               |             |              | 016年0         | 08215   | 15時主人 | 043         | CAL         | 5/EC 電 | 子入札: | ンステム  |       |          |           |
|----------------------------------------------------------------------------------------------------|---------------------------|--------|--------------------------------------------------------------------|---------------|-------------|--------------|---------------|---------|-------|-------------|-------------|--------|------|-------|-------|----------|-----------|
| 諸島条件検索       調査案件 免費         調査案件 免費       公報の       公里の       Same (A) (A) (A) (A) (A) (A) (A) (A) (A) (A)                                                                                                    | ● 電子入札システム                |        | しれ情報も                                                              | ナービス 電子ノ      | 、札シス        | 2<br>47      | 検証機           | 能       | 説明要   | s))<br>求    |             |        |      |       |       |          |           |
| 副建案件使案       部局 総務部       企業D       999200000000039       及示案件 1-00       企業化数 16         法状況一覧       企業日、       ○○○○○○○○○○○○○○○○○○○○○○○○○○○○○○○○○○○○                                                                                                    | 簡易案件検索                    |        |                                                                    |               |             |              |               | 調達      | 案件-   | 一覧          |             |        |      |       |       |          |           |
| 副連案件一覧     企業D     99920000000039     表示案件 1-10       公共2万     公共3000001     公式2000000000000000000000000000000000000                                                                                                    | 調達案件検索                    | 部      | 局 総務部                                                              | 3             |             |              |               |         |       |             |             |        |      |       |       |          |           |
| 入札状況一覧     業者毎号     99000001     生菜中秋     10       企業住所     ①素花(所)     ①金菜名称     (秋) テスト 工務店の1     ①     ①     1.2     〕       (保存データ表示     (秋) テスト 工務店の1     ①     ○     月順     ②新夏新日時     ②16.09.21     15.49       調道文件容形     入札方式     ①     ○     月順     ②新夏新日時     ②16.09.21     15.49       調道文件容形     入札方式     ①     ○     ○     ○     ○     ○     ○       1     工事室     通常型指名競争入     通貨型     夏日     通貨型     夏日     回     回     回     ○     ②       2     工事室     一般競争入札     表示     表示     表示     □     □     □     □     □     □     □     □     □     □     □     □     □     □     □     □     □     □     □     □     □     □     □     □     □     □     □     □     □     □     □     □     □     □     □     □     □     □     □     □     □     □     □     □     □     □     □     □     □     □     □     □     □     □     □     □     □     □     □     □     □     □     □     □                                                                                                    | 調達案件一覧                    | 企      | 業₪                                                                 | 9992000       | 000000      | 039          |               |         |       |             |             |        |      |       | 1     | 表示案件     | 1-10      |
| 登録者情報<br>(株)方2人工務店01<br>氏名       (秋)方2人工務店01<br>氏名       (秋)方2人工<br>54       (秋)方2人工<br>54       (秋)<br>54       (秋)<br>54       (新)<br>54       (新)<br>54       (新)<br>54       (新)<br>54       (新)<br>54       (新)<br>54       (新)<br>54                                                                                                    | 入札状況一覧                    | 業      | 者番号<br>業住所                                                         | 9900000       | 01<br>市     | ₩∧⊤⊟         | 1-1-          | 1       |       |             |             |        |      |       | 2     | 主条1千纹    | . 16      |
| 氏名     代表 1太郎     最新表示       案件表示順序     案件錄号     ○ 算順<br>● 译順     ● 第順     最新更新日時     2016.09.21     15.49       調達案件務報     人北方式     第9.50以往後認申益/<br>多加名明音/技術次日     受計構置/<br>提出、再提出     受計構置/<br>提出、原提出     受計構置/<br>提出、原提出     受計構置/<br>度出、原提出     受計構置/<br>度出、原提出     受計構置/<br>度出、原提出     受計構置/<br>度出、原提出     企業/<br>方/<br>方/       1     1     1     1     1     1     1     1     1     1     1     1     1     1     1     1     1     1     1     1     1     1     1     1     1     1     1     1     1     1     1     1     1     1     1     1     1     1     1     1     1     1     1     1     1     1     1     1     1     1     1     1     1     1     1     1     1     1     1     1     1     1     1     1     1     1     1     1     1     1     1     1     1     1     1     1     1     1     1     1     1     1     1     1     1     1     1     1     1     1     1     1     1     1     1     1     1     1     1     1     1                                                                                                    | 登録者情報                     | 企      | 業名称                                                                | (株)テス         | トエ務応        | 501<br>501   |               |         |       |             |             |        |      |       |       | 1        | 2 🕑       |
| 案件表示規解       案件報号       ○昇順<br>③降期       金融要任       金融要任       金融       金融要任       金融要任       金属       金融       金融       金融       金融       金融       金融       金融       金融       金融       金融       金融       金融       金融       金融       金融       金融       金融       金融       金融       金属       金融       金融       金属       金融       金融      金融       金融      金融                                                                                                    | 保存データ表示                   | 氏      | 2                                                                  | 代表 17         | 比郎          |              |               |         |       |             |             |        |      |       |       | 最新表      | 标 )       |
| 通道案件指据       入札方式       兼争参加交格單認申請/<br>参加表明書/技術交科       受強確認/<br>提出意思確認書       技術提案書/技術交科       企業<br>プロバ<br>ライ         1       工事室<br>(自)       通常型指名競争入<br>札       項目       受付素       通出       再提出       受付素       提出       再提出       受付素       通出       再提出       受付素       通出       再提出       受付素       通出       再提出       受付素       通出                                                                                                    |                           | 案例     | 牛表示順序                                                              | 案件番号          |             | <b>~</b>     | )昇順           |         |       |             |             |        | 最新   | i更新日6 | 侍 20  | 016.09.2 | 1 15:49   |
|                                                                                                    |                           |        |                                                                    |               |             | (            | ●降順           |         |       |             |             |        |      |       |       |          |           |
| $\frac{1}{8}$ $xft + 2ft$ $\lambda th fx$ $\frac{1}{24t}$ $\frac{1}{94t}$ $\frac{1}{94t}$                                                                                                    |                           | 調送     | 主案件情報                                                              |               | ±<br>●<br>● | 争参加资<br>加表明書 | 格確認申<br>1/技術资 | 諸/<br>料 |       | 受领?<br>提出意题 | 確認/<br>思確認書 |        | B    | 術提案者  | 1/技術資 | :#4      | 企業        |
| 1 $\overrightarrow{O} \times \overrightarrow{U}$<br>$\overrightarrow{I} \oplus \overrightarrow{X}$<br>$\overrightarrow{I} \oplus \overrightarrow{X}$ $\overrightarrow{I} \oplus \overrightarrow{I} \oplus \overrightarrow{X}$<br>$\overrightarrow{I}$ $\overrightarrow{I} \oplus \overrightarrow{I} \oplus \overrightarrow{I} \oplus \overrightarrow{I}$ $\overrightarrow{I} \oplus \overrightarrow{I} \oplus \overrightarrow{I}$ $\overrightarrow{I} \oplus \overrightarrow{I} \oplus \overrightarrow{I} \oplus \overrightarrow{I}$ $\overrightarrow{I} \oplus \overrightarrow{I} \oplus \overrightarrow{I} \oplus \overrightarrow{I}$ $\overrightarrow{I} \oplus \overrightarrow{I} \oplus \overrightarrow{I} \oplus \overrightarrow{I}$ $\overrightarrow{I} \oplus \overrightarrow{I} \oplus \overrightarrow{I} \oplus \overrightarrow{I}$ $\overrightarrow{I} \oplus \overrightarrow{I} \oplus \overrightarrow{I} \oplus \overrightarrow{I} \oplus \overrightarrow{I}$ $\overrightarrow{I} \oplus \overrightarrow{I} \oplus I$ |                           | 番<br>号 | 案件名称                                                               | 入札方式          | 提出          | 再提出          | 受付票           | 通知書     | 通知書   | 提出          | 再提出         | 受付票    | 提出   | 再提出   | 受付票   | 通知書      | プロパ<br>ティ |
| 2 $\overrightarrow{P}$ $\neg$ $\overrightarrow{R}$ $\overrightarrow{R}$ <t< td=""><td></td><td>1</td><td><u>〇×口</u><br/><u>工事案</u><br/><u>件02</u></td><td>通常型指名競争入<br/>札</td><td></td><td></td><td></td><td></td><td>表示</td><td>提出</td><td></td><td></td><td></td><td></td><td></td><td></td><td></td></t<>                                                                                                    |                           | 1      | <u>〇×口</u><br><u>工事案</u><br><u>件02</u>                             | 通常型指名競争入<br>札 |             |              |               |         | 表示    | 提出          |             |        |      |       |       |          |           |
| 3     〇〇〇口<br>工事室、<br>(4 01)     一般競争入札     表示     表示     表示     目     日     回     変更       4     2     一般競争入札     2     2     2     2     2     2     2     2     2     2     2     2     2     2     2     2     2     2     2     2     2     2     2     2     2     2     2     2     2     2     2     2     2     2     2     2     2     2     2     2     2     2     2     2     2     2     2     2     2     2     2     2     2     2     2     2     2     2     2     2     2     2     2     2     2     2     2     2     2     2     2     2     2     2     2     2     2     2     2     2     2     2     2     2     2     2     2     2     2     2     2     2     2     2     2     2     2     2     2     2     2     2     2     2     2     2     2     2     2     2     2     2     2     2     2     2     2     2     2     2 <td></td> <td>2</td> <td><u>〇×口</u><br/>工<u>事案</u><br/>件01</td> <td>一般競争入札</td> <td>表示</td> <td></td> <td>表示</td> <td>表示</td> <td></td> <td>1</td> <td></td> <td></td> <td></td> <td></td> <td></td> <td></td> <td>変更</td>                                                                                                    |                           | 2      | <u>〇×口</u><br>工 <u>事案</u><br>件01                                   | 一般競争入札        | 表示          |              | 表示            | 表示      |       | 1           |             |        |      |       |       |          | 変更        |
| 平成〇<br>〇年度<br>4 次工本<br>案件D     一般競争入札       平成〇<br>平成〇                                                                                                    |                           | з      | <u>〇×口</u><br><u>工事案</u><br><u>件01</u>                             | 一般競争入札        | 表示          |              | 表示            | 表示      |       |             |             |        |      |       |       |          | 変更        |
|                                                                                                    |                           | 4      | <u>平成Q</u><br><u>Q年度</u><br><u>×××</u><br><u>×工事</u><br><u>案件D</u> | 一般競争入札        |             |              |               |         |       |             |             |        |      |       |       |          |           |
|                                                                                                    |                           |        | 平成〇                                                                |               |             |              | 1995          |         |       |             |             |        |      |       |       |          |           |
|                                                                                                    |                           |        |                                                                    |               |             |              |               |         |       |             |             |        |      |       |       | ~        |           |

#### 操作説明

受付票を確認する案件の「受領確認/提出意思確認書」列の「提出」欄にある**提出ボタン①**をクリックします。

項目説明

| 最新表示ボタン | :調達案件一覧を最新状態にします。 |
|---------|-------------------|
| ゴボタン    | :前ページのデータを表示します。  |

ボタン :次ページのデータを表示します。

## 受領確認書提出内容の確認

受領確認書が表示されます。案件名や入札書提出締切日時などを確認したのち、受領確認書を提出しま す。

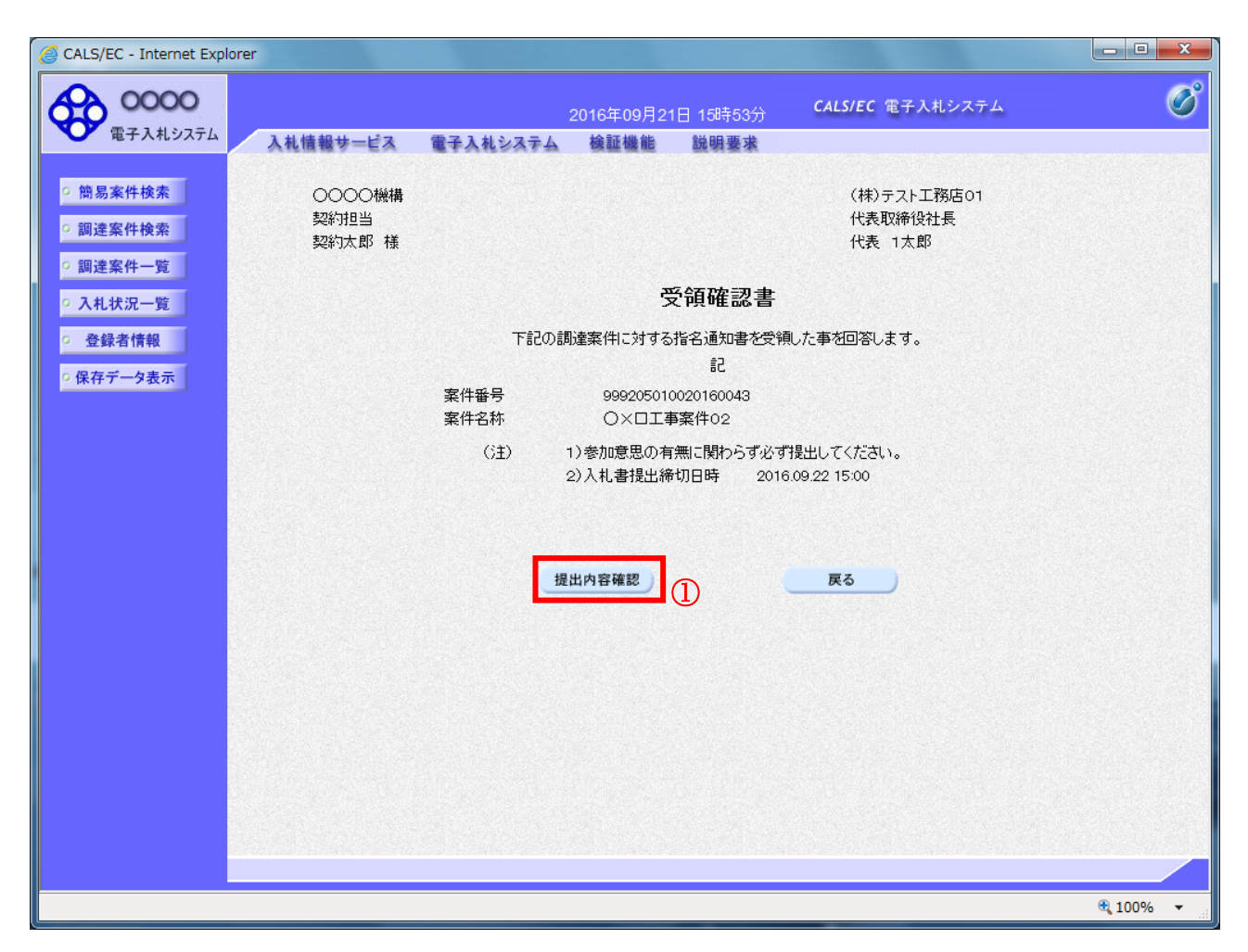

#### <u>操作説明</u>

提出内容を確認後、提出内容確認ボタン①をクリックします。

| 提出内容確認ボタン | : | 提出内容確認画面に移動します。 |
|-----------|---|-----------------|
| 戻るボタン     | : | 前画面に戻ります。       |

# <u>受領確認書の提出</u>

受領確認書を提出するための画面です。

| CALS/EC - Internet Explore                                        | er                       |                        |                                   |                                  |            |
|-------------------------------------------------------------------|--------------------------|------------------------|-----------------------------------|----------------------------------|------------|
| 0000                                                              |                          | 2                      | 2016年09月21日 15時56分                | <b>CALS/EC</b> 電子入札システム          | Ø          |
| 電子人和システム                                                          | 入札情報サービス 電子              | 入札システム                 | 検証機能 説明要求                         |                                  |            |
| <ul> <li>○ 簡易案件検索</li> <li>○ 調達案件検索</li> <li>○ 調達案件一覧</li> </ul>  | 〇〇〇〇機構<br>契約担当<br>契約太郎 様 |                        |                                   | (株)テスト工務店01<br>代表取締役社長<br>代表 1太郎 |            |
| • 入札状況一覧                                                          |                          |                        | 受領確認書                             |                                  |            |
| <ul> <li>         ・ 登録者情報         ・         ・         ・</li></ul> |                          | 下記の調論                  | 達案件に対する指名通知書を受け<br>記              | 測した事を回答します。                      |            |
|                                                                   | 案                        | キ番号<br>キ名称             | 999205010020160043<br>〇×口工事案件02   |                                  |            |
|                                                                   |                          | (注) 1)<br>2)<br>50 Fil | )参加意思の有無に関わらず必つ<br>)入礼書提出締切日時 201 | ず提出してください。<br>6.09.22 15:00      |            |
|                                                                   |                          | Hove a                 | шен                               |                                  |            |
|                                                                   |                          |                        |                                   |                                  |            |
|                                                                   |                          |                        |                                   |                                  |            |
|                                                                   |                          |                        |                                   |                                  |            |
|                                                                   |                          |                        |                                   |                                  | 🔍 100% 🔻 🔡 |

# <u>操作説明</u>

提出内容確認画面が表示されます。送信内容をもう一度確認してから提出ボタン①をクリックします。

- 印刷ボタン : 印刷用の別画面が表示されます。
- 提出ボタン : 受領確認書を送信します。
- 戻るボタン : 前画面に戻ります。

# 受領確認書受信確認通知の表示

| CALS/EC - Internet Explorer                                       |                                              |                       |              |                        |                         |            |
|-------------------------------------------------------------------|----------------------------------------------|-----------------------|--------------|------------------------|-------------------------|------------|
| 0000                                                              |                                              |                       | 2016年09月21   | 日 16時06分               | <b>CALS/EC</b> 電子入札システム | Ø          |
| <ul> <li>         ·</li></ul>                                     | 入礼情報サービス<br>(株)テスト工務店<br>代表取締役社長<br>代表 1太郎 様 | <b>豊子入札システム</b><br>01 | 橼証機能<br>受領確認 | ᄡᄡᅢᇴᆾ<br>ᇗ書受信確認        | 2通知                     |            |
| <ul> <li>         ・ 登録者情報         ・         ・         ・</li></ul> |                                              | Ť                     | 領確認書は下記(     | の内容で正常に送               | 信されました。                 |            |
|                                                                   |                                              | 案件                    | 播号<br>:名称    | 999205010020<br>〇×口工事案 | 0160043<br>(牛02         |            |
|                                                                   |                                              | 申請                    |              | 平成28年09月               | 21日 16時06分              |            |
|                                                                   |                                              | christ.               | 印みてから、副加     |                        |                         |            |
|                                                                   |                                              |                       |              |                        |                         |            |
|                                                                   |                                              |                       |              |                        |                         |            |
|                                                                   |                                              |                       |              |                        |                         | 🔍 100% 🔻 🔡 |

# <u>操作説明</u>

印刷ボタン①をクリックすることにより、新規ウィンドウが表示されます。

#### 項目説明

| 印刷ボタン     | : | 印刷用の別画面が表示されます。 |
|-----------|---|-----------------|
| 調達案件一覧ボタン | : | 調達案件一覧を表示します。   |

#### 受領確認書受信確認通知の印刷

受領確認書受信確認通知を印刷する画面です。

| A mito://c00432539/CAIS/Accenter/ebidmlit/isp/common/headerM       | enuAccel Q = C 🙆 c00432539 x    |   |
|--------------------------------------------------------------------|---------------------------------|---|
| ファイル(F) 編集(E) 表示(V) お気に入り(A) ソール(T) ヘルプ(H)                         |                                 |   |
| 🟠 ▼ 🗟 ▼ 🖾 🖶 ✔ ページ(P) ▼ セーフティ(S) ▼ ツール(O) ▼ 🛞 ▼ 🖇                   | P 🔅 🖳                           |   |
| <ul> <li>(株)テスト工務店01</li> <li>代表取締役社長</li> <li>代表 1太郎 様</li> </ul> |                                 | ^ |
| 受領码                                                                | 崔認書受信確認通知                       |   |
| 受領確認書は下                                                            | 「記の内容で正常に送信されました。               |   |
| 案件番号<br>案件名称                                                       | 999205010020160043<br>○×□工事案件02 |   |
| 申請日時                                                               | 平成28年09月21日 16時06分              |   |
|                                                                    |                                 |   |
|                                                                    |                                 |   |
|                                                                    |                                 |   |
|                                                                    |                                 |   |
|                                                                    |                                 |   |
|                                                                    |                                 |   |
|                                                                    |                                 |   |
|                                                                    |                                 |   |

## <u>操作説明</u>

**印刷アイコン①**をクリックすることにより、受領確認書受信確認通知が印刷されます。 印刷終了後、右上の×ボタン②で画面を閉じて、受領確認書受信確認通知画面に戻って下さい。

#### <u>補足説明</u>

※受信確認通知は後で印刷することはできないため、必ず表示された時点で 印刷するよう注意願います。

# 4.4 公募型競争入札、 簡易公募型競争入札

# 4. 4 公募型競争入札、簡易公募型競争入札

4. 4. 1 参加表明書を提出する場合

#### <u>調達案件一覧の表示</u>

参加表明書の提出可能な案件を表示する一覧画面です。

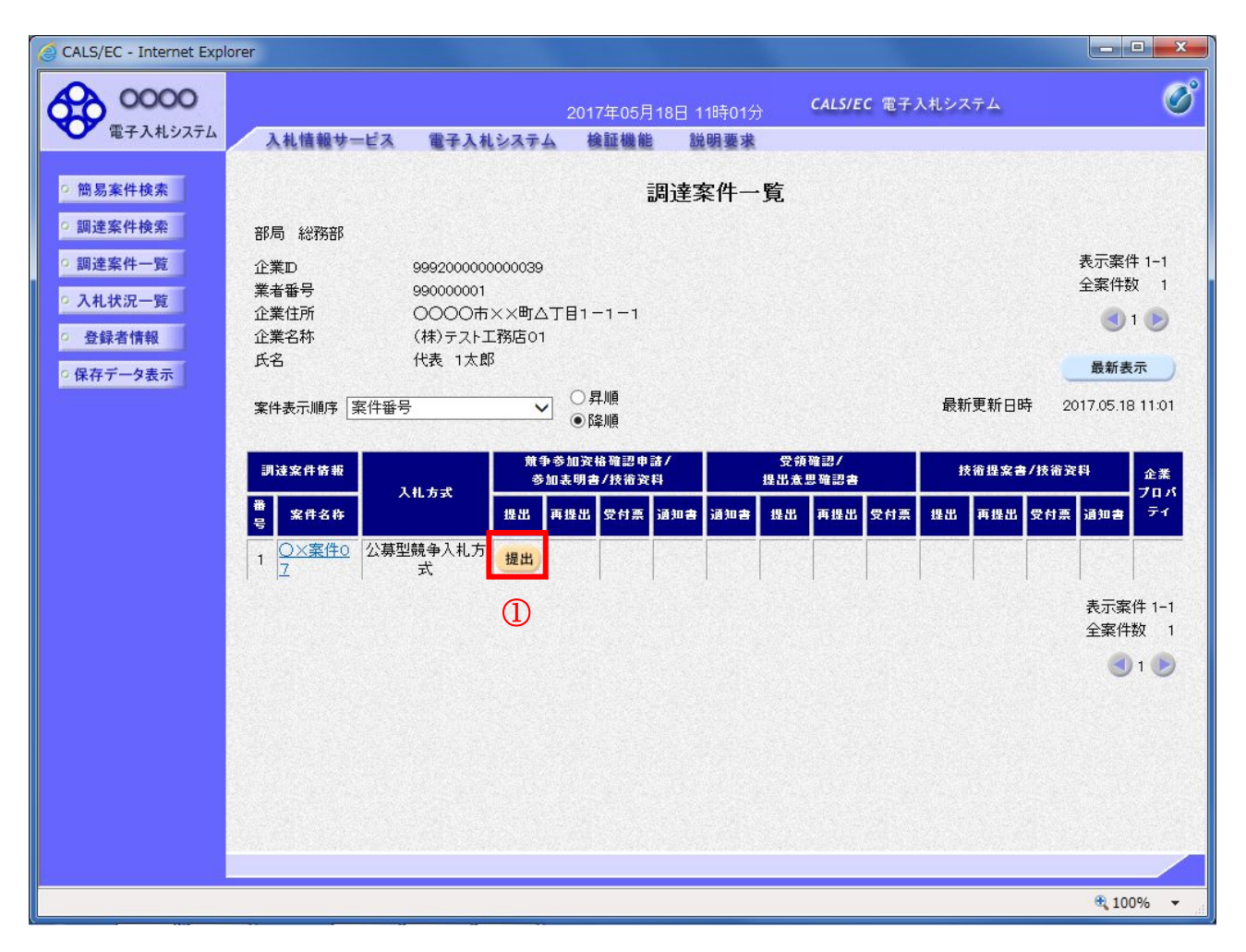

#### 操作説明

入札に参加したい案件の「競争参加資格確認申請/参加表明書/技術資料」列の「提出」欄にある提出 ボタン①をクリックします。

| 最新表示ボタン | :調達案件一覧を最新状態にします。 |
|---------|-------------------|
| ゴボタン    | :前ページのデータを表示します。  |
| ・       | :次ページのデータを表示します。  |

# 参加表明書提出画面の表示

参加表明書を提出するために、必要な情報を入力する画面です。

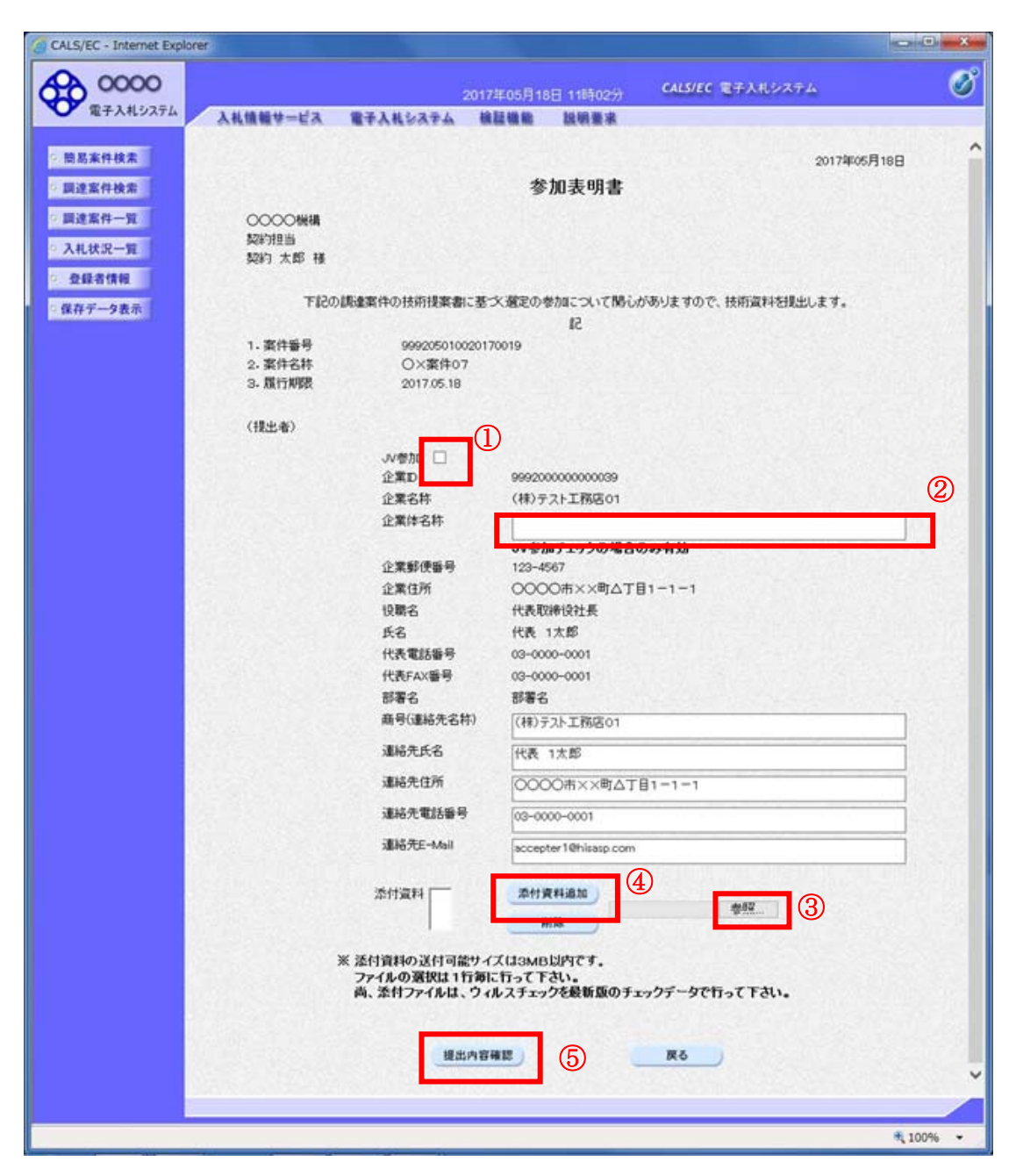

#### <u>操作説明</u>

参加表明書を作成・提出します。

必要な情報を入力もしくは確認後、参照ボタン③をクリックし添付資料を選択後、添付資料追加ボタン ④をクリックすることにより、添付資料を付加して提出内容確認ボタン⑤をクリックします。 添付資料の提出は必須となっています。

#### 補足説明

※JVによる入札を行う場合 ・JV 参加①にチェックし企業体名称②に入力します。

# <u>項目説明</u>

#### 【入力】

JV 参加 : JV による参加の場合、チェックします。

企業体名称 : JV による参加の場合、企業体名称を入力します。(40 文字以内)

#### 以下の項目については利用者登録済みの情報が既定値として表示されます。特に必要の無い場合 は変更しないで下さい。

| 商号(連絡先名称)  | :商号(事業所名)を入力します。        |
|------------|-------------------------|
| 連絡先氏名      | :連絡先氏名を入力します。           |
| 連絡先住所      | :連絡先住所を入力します。           |
| 連絡先電話番号    | : 連絡先電話番号を入力します。        |
| 連絡先 E-Mail | :連絡先 E-Mail アドレスを入力します。 |

## 【ボタン】

| 添付資料追加ボタン | :参照ボタンで選択したファイルを添付資料として追加します。 |
|-----------|-------------------------------|
| 削除ボタン     | :添付資料を削除します。                  |
| 参照ボタン     | : ファイル選択画面が表示されます。            |
| 提出内容確認ボタン | :提出内容確認画面に移動します。              |
| 戻るボタン     | :前画面に戻ります。                    |

#### ※JV の参加申請について

- ・ JV構成企業の内、代表企業1社のICカードを使用して参加申請を行ってください。
- ・参加申請以降の作業は、参加申請時に使用されたICカードを使用して行ってください。

# 参加表明書の内容確認

参加表明書の内容を確認後、提出するための画面です。

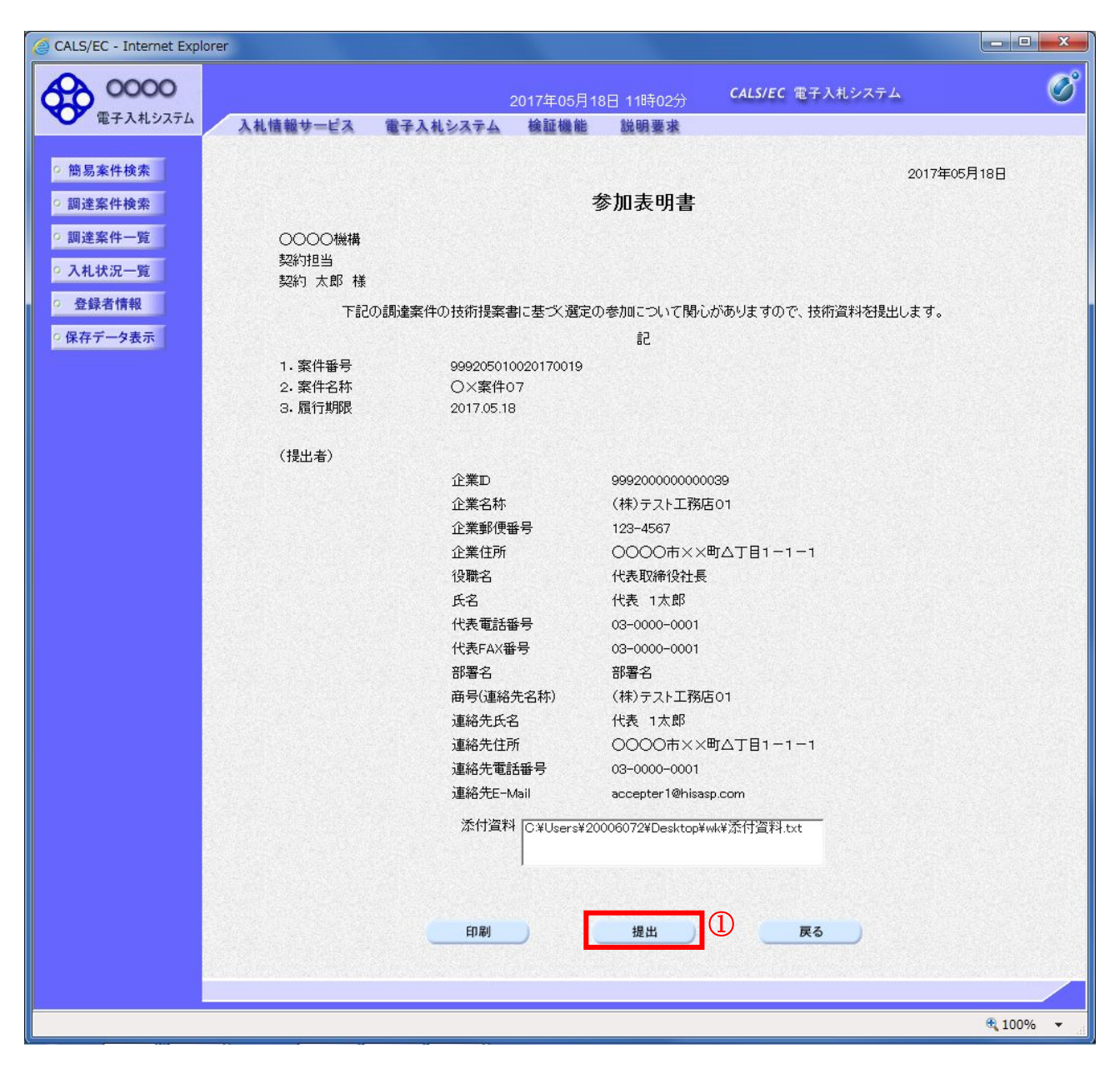

#### 操作説明

内容を確認後、提出ボタン①をクリックします。

# <u>項目説明</u>

印刷ボタン : 印刷用の別画面が表示されます。 提出ボタン : 参加表明書を送信します。

戻るボタン : 前画面に戻ります。

# 参加表明書受信確認通知の表示

参加表明書が正常に送信されたことを通知するための画面です。

| 2017年05月18日 11時03分         CALS/EC 電子入札システム           入札信報サービス         電子入札システム                     |
|----------------------------------------------------------------------------------------------------|
| ◆ 電子入れシステム 入札情報サービス 電子入札システム 検証機能 説明要求                                                              |
|                                                                                                    |
| ・ 簡易案件検索         (株)テスト工務店01           ・ 間違案件検索         代表取締役社長           ・ 間違案件検索         代表 1太郎 様 |
| <ul> <li>&gt; 調達案件一覧</li> <li>○ 入札状況一覧</li> <li>参加表明書受信確認通知</li> </ul>                              |
| <ul> <li>         ・ 登録者情報         参加表明書は下記の内容で正常に送信されました。         <ul> <li></li></ul></li></ul>     |
| 案件番号     999205010020170019       案件名称     〇×案件07                                                   |
| 申請日時 平成29年05月18日 11時03分                                                                             |
| 印刷を行ってから、調達案件一覧ボタンを押下してください                                                                         |
| 印刷 調達案件一覧                                                                                           |
|                                                                                                    |
|                                                                                                    |
|                                                                                                    |
| ₩ 1004                                                                                              |

## <u>操作説明</u>

印刷ボタン①をクリックすることにより新規ウィンドウが表示されます。

#### <u>項目説明</u>

印刷ボタン : 印刷用の別画面が表示されます。 調達案件一覧ボタン : 調達案件一覧画面に移動します。

# 参加表明書受信確認通知の印刷

参加表明書受信確認通知を印刷する画面です。

|               |                                    |                    |                              |   | 2            |
|---------------|------------------------------------|--------------------|------------------------------|---|--------------|
|               |                                    |                    |                              |   | _ <b>_</b> X |
|               | 32539/CALS/Accepter/ebidmlit/j     | jsp/common/hea 🔎 י | - C 🦉 c00432539              | × | n ★ \$       |
| 🚯 • 📾 • 🖂 🖶 • | ページ(P) ▼ セーフティ(S) ▼                | ツール(0) 🕶 🔞 🕶 🧯     | n "N                         |   |              |
| 1             | (株)テスト工務店01<br>代表取締役社長<br>代表 1太郎 様 |                    |                              |   | ^            |
|               |                                    | 参加表明               | 書受信確認通知                      |   |              |
|               |                                    | 参加表明書は下記の          | 内容で正常に送信されました。               |   |              |
|               |                                    | 案件番号<br>案件名称       | 999205010020170019<br>〇×案件07 |   |              |
|               | â                                  | 申請日時               | 平成29年05月18日 11時03分           |   |              |
|               |                                    |                    |                              |   |              |
|               |                                    |                    |                              |   |              |
|               |                                    |                    |                              |   |              |
|               |                                    |                    |                              |   |              |
|               |                                    |                    |                              |   |              |
|               |                                    |                    |                              |   | <u> </u>     |

#### <u>操作説明</u>

**印刷アイコン**①をクリックすることにより、参加表明書受信確認通知が印刷されます。 印刷終了後、右上の×ボタン②で画面を閉じます。

# <u>補足説明</u>

※受信確認通知は後で印刷することはできないため、必ず表示された時点で 印刷するよう注意願います。

# 4. 4. 2 参加表明書受付票を表示する場合

# <u>調達案件一覧の表示</u>

発注者から発行される参加表明書受付票を閲覧するための一覧画面です。

| CALS/EC - Internet Explo | rer               |                                                   |                           |           |                  |            |                          |
|--------------------------|-------------------|---------------------------------------------------|---------------------------|-----------|------------------|------------|--------------------------|
| 0000                     |                   |                                                   | 2017年05月1                 | 8日 11時32分 | CALS/EC 電音       | 子入札システム    | Ø                        |
| 電子入札システム                 | 入札情報サービス          | 電子入札システ                                           | ム検証機能                     | 説明要求      |                  |            |                          |
| ) 簡易案件検索                 |                   |                                                   | 調調                        | 達案件一      | 覧                |            |                          |
| 調達案件検索                   | 部局 総務部            |                                                   |                           |           |                  |            |                          |
| 調達案件一覧                   | 企業⊡<br>業者番号       | 9992000000000039<br>990000001                     | 9                         |           |                  |            | 表示案件 1-1<br>全案件数  1      |
| 登録者情報                    | 企業住所<br>企業名称      | <ul> <li>〇〇〇〇市××町4</li> <li>(株)テスト工務店の</li> </ul> | △丁目1-1-1<br>1             |           |                  |            | 1 🕑                      |
| 保存データ表示                  | 氏名<br>案件表示順序 案件番号 | 代表 1太郎<br>弓                                       | ✓ ○昇順<br>●降順              |           |                  | 最新更新日時     | 最新表示<br>2017.05.18 11:31 |
|                          | 詞过案件情報            | 兼                                                 | 争参加资格確認申請。<br>\$加表明書/技術资料 |           | 受領確認/<br>提出意思確認書 | 技術提案書/     | 技術資料 企業                  |
|                          | 番 案件名称 号          | 人礼方式<br>提出                                        | 再提出 受付票 词                 | 油書 通知書    | 提出 再提出 受付;       | 栗 提出 再提出 5 | フロノ<br>27日 - ディ          |
|                          |                   | 式                                                 | 表示                        | ן  <br>ה  |                  |            | 変更                       |
|                          |                   |                                                   |                           | 1)        |                  |            | 表示案件 1-1<br>全案件数         |
|                          |                   |                                                   |                           |           |                  |            | <b>d</b> 1 🕨             |
|                          |                   |                                                   |                           |           |                  |            |                          |
|                          |                   |                                                   |                           |           |                  |            |                          |
|                          |                   |                                                   |                           |           |                  |            |                          |
|                          |                   |                                                   |                           |           |                  |            |                          |
|                          |                   |                                                   |                           |           |                  |            | 🔍 100%                   |

#### <u>操作説明</u>

受付票を確認する案件の「競争参加資格確認申請/参加表明書/技術資料」列の「受付票」欄にある表示 ボタン①をクリックします。

| 最新表示ボタン | :調達案件一覧を最新状態にします。 |
|---------|-------------------|
| ●ボタン    | :前ページのデータを表示します。  |
| ・       | : 次ページのデータを表示します。 |

# 参加表明書受付票の確認

発注者から発行される参加表明書受付票を閲覧するための画面です。

| CALS/EC - Internet Explore                                                         | r                                  |                                           |                                                       |                                   |                              |             |     |
|------------------------------------------------------------------------------------|------------------------------------|-------------------------------------------|-------------------------------------------------------|-----------------------------------|------------------------------|-------------|-----|
| 0000                                                                               |                                    |                                           | 2017年06月20日                                           | 10時46分                            | <b>CALS/EC</b> 電子入札システム      | 4           | Ø   |
| 電子入札システム                                                                           | 入札情報サービス 電                         | 子入札システム                                   | 検証機能                                                  | 説明要求                              |                              |             |     |
| <ul> <li>・ 簡易案件検索</li> <li>・ 調達案件検索</li> <li>・ 調達案件一覧</li> <li>・ 入札状況一覧</li> </ul> | (株)テスト工務店01<br>代表取締役社長<br>代表 1太郎 様 |                                           | 参加表<br>(437344                                        | 5 <b>明書受付</b> 勇<br>1533555306593) | ○○○○機構<br>契約担当<br>契約 太郎<br>夏 | 平成29年05月18日 |     |
|                                                                                    |                                    | 下詞                                        | この調達案件につい                                             | て下記の日時に受                          | 領致しました。                      |             |     |
| ○ 保存データ表示                                                                          |                                    |                                           |                                                       |                                   |                              |             |     |
|                                                                                    |                                    |                                           |                                                       | 5                                 |                              |             |     |
|                                                                                    | 受領番号<br>案件番号<br>案件名称<br>受付日時       | 999205010<br>999205010<br>〇×案件C<br>平成29年0 | 0020170019110301<br>0020170019<br>07<br>05月18日 11時25分 | 0001                              |                              |             |     |
|                                                                                    | I                                  | ) 印刷                                      |                                                       | 保存                                | <b>——戻る</b>                  | ×.          |     |
|                                                                                    |                                    |                                           |                                                       |                                   |                              | € 1009      | % • |

#### <u>操作説明</u>

印刷ボタン①をクリックすることにより新規ウィンドウが表示されます。

# <u>項目説明</u>

| 印刷ボタン | :印刷用の別画面が表示されます。      |
|-------|-----------------------|
| 保存ボタン | :受付票の情報をXML形式で保存します。※ |
| 戻るボタン | :前画面に戻ります。            |

#### 補足説明

※保存ボタンで保存したXML形式ファイルを再表示する場合、左メニューの保存データ表示ボタンを クリックし、保存データ表示画面に移動します。保存データ表示画面で該当のファイルを選択すること により、印刷画面で受付票が表示されます。

# 参加表明書受付票の印刷

参加表明書受付票を印刷する画面です。

| ← → Ø http://c00432539/CALS/Accepter/eb | idmlit/jsp/common/header  🎾 🗸 | 🖒 🏉 c00432539             | ×           | n 700° |
|-----------------------------------------|-------------------------------|---------------------------|-------------|--------|
| ファイル(F) 編集(E) 表示(V) お気に入り(A) y          | /−,」L(T) へ」レプ(H)              |                           |             |        |
| 🟠 ▼ 🗟 ▼ 🖻 🖶 ▼ ページ(P) ▼ セーフテ             | ィ(S) 🕶 ツール(0) 👻 🕡 🔻 🥼 🕴       | ); N.                     |             |        |
|                                         |                               |                           |             | ~      |
|                                         |                               | 0000****                  | 平成29年05月18日 |        |
| (株)テスト工務店01<br>代表取締役社長                  |                               | 0000機構<br>契約相当            |             |        |
| 代表 1太郎 様                                |                               | 契約 太郎                     |             |        |
|                                         | 参加表明<br>(4373445333           | <b>書受付票</b><br>355306593) |             |        |
|                                         | 下記の調達案件について下言                 | 己の日時に受領致しました。             |             |        |
|                                         | Ē                             |                           |             |        |
| 受領番号                                    | 999205010020170019110301000   | 01                        |             |        |
| 案件番号                                    | 999205010020170019            |                           |             |        |
| <b>美</b> 件名称                            | UX柔忤07                        |                           |             |        |
| 受付日時                                    | 平成29年05月18日 11時25分            |                           |             |        |
|                                         |                               |                           |             |        |
|                                         |                               |                           |             |        |
|                                         |                               |                           |             |        |
|                                         |                               |                           |             |        |
|                                         |                               |                           |             |        |
|                                         |                               |                           |             |        |
|                                         |                               |                           |             |        |
|                                         |                               |                           |             |        |
|                                         |                               |                           |             | $\sim$ |
|                                         |                               |                           |             |        |

#### <u>操作説明</u>

**印刷アイコン**①をクリックすることにより、参加表明書受付票が印刷されます。 印刷終了後、右上の×ボタン②で画面を閉じます。

# 4. 4. 3 指名通知書(非指名通知書)を表示する場合

## <u>調達案件一覧の表示</u>

発注者から発行される指名通知書(非指名通知書)を閲覧するための一覧画面です。

| 🥝 CALS/EC - Internet Exp                                                                                                    | lorer                                                                                                    |                                                                                                    |                                                |                                                                                                    |                         |                                    |                       |                             |       |               |                       |                 |                                 | • ×                                                                     |
|----------------------------------------------------------------------------------------------------|----------------------------------------------------------------------------------------------------|----------------------------------------------------------------------------------------------------|------------------------------------------------|----------------------------------------------------------------------------------------------------|-------------------------|------------------------------------|-----------------------|-----------------------------|-------|---------------|-----------------------|-----------------|---------------------------------|-------------------------------------------------------------------------|
| <b>0000</b><br>電子入札システム                                                                                                    | ▶ 赴佳報廿-                                                                                                    | -년고 중국 1 비                                                                                                  | システム                                           | 2017年06月<br>綸証機能                                                                                                    | 20日 10                  | 時47分<br>11要求                       |                       | CALS/E                      | C 電子) | 入札シス          | マイ                    |                 |                                 | Ø                                                                       |
| <ul> <li>電子入札システム</li> <li>簡易案件検索</li> <li>調達案件検索</li> <li>調達案件一覧</li> <li>入札状況一覧</li> <li>登録者情報</li> <li>保存データ表示</li> </ul> | 新局総務部         企業D         業者番号         企業名称         氏名         案件表示順序         調注案件情報         1         〇×案件0         1         2 | 9992000000       999000001       ○○○○市       (株)テストゴ       代表 1太郎       案件番号       入札方式       公募型競争入札方<br>式 | 20000039<br>××町ム丁<br>二務店01<br>3<br>「東北 両<br>表示 | <ul> <li>検証機能</li> <li>目1-1-1</li> <li>● 辞順</li> <li>の交称確認 印</li> <li>明書/技術資ご</li> <li>単出</li> <li>受付票</li> <li>表示</li> </ul> | 譏<br>周〕達 案<br>通知書<br>表示 | <b>揖萋求</b><br>[件 !<br>]<br>通3□ 書 ┃ | <b>覧</b><br>受強調<br>提出 | <sup>第</sup> 調/<br>9<br>確認書 | 受村票   | 最新<br>#<br>#出 | 行更新日日<br>3行提文者<br>再提出 | - 异 21<br>● 分析票 | 表示案作<br>全案件<br>最新表<br>017.06.20 | 牛 1-1<br>效 1<br>1 ♪<br>ホー<br>0 10:47<br>変更<br>3件 1-1<br>数 1<br>)<br>1 ♪ |
|                                                                                                    |                                                                                                    |                                                                                                    |                                                |                                                                                                    |                         |                                    |                       |                             |       |               |                       |                 | 10 🔍                            | 0% 👻                                                                    |

# <u>操作説明</u>

通知書を確認する案件の「競争参加資格確認申請/参加表明書/技術資料」列の「通知書」欄にある表示 ボタン①をクリック

| 最新表示ボタン | :調達案件一覧を最新状態にします。 |
|---------|-------------------|
| ●ボタン    | : 前ページのデータを表示します。 |
| ・       | : 次ページのデータを表示します。 |

## 指名通知書(非指名通知書)の確認

発注者から発行される指名通知書(非指名通知書)を閲覧するための画面です。本通知書には指名・非 指名情報のほか、連絡事項(執行通知内容等)が記載されています。

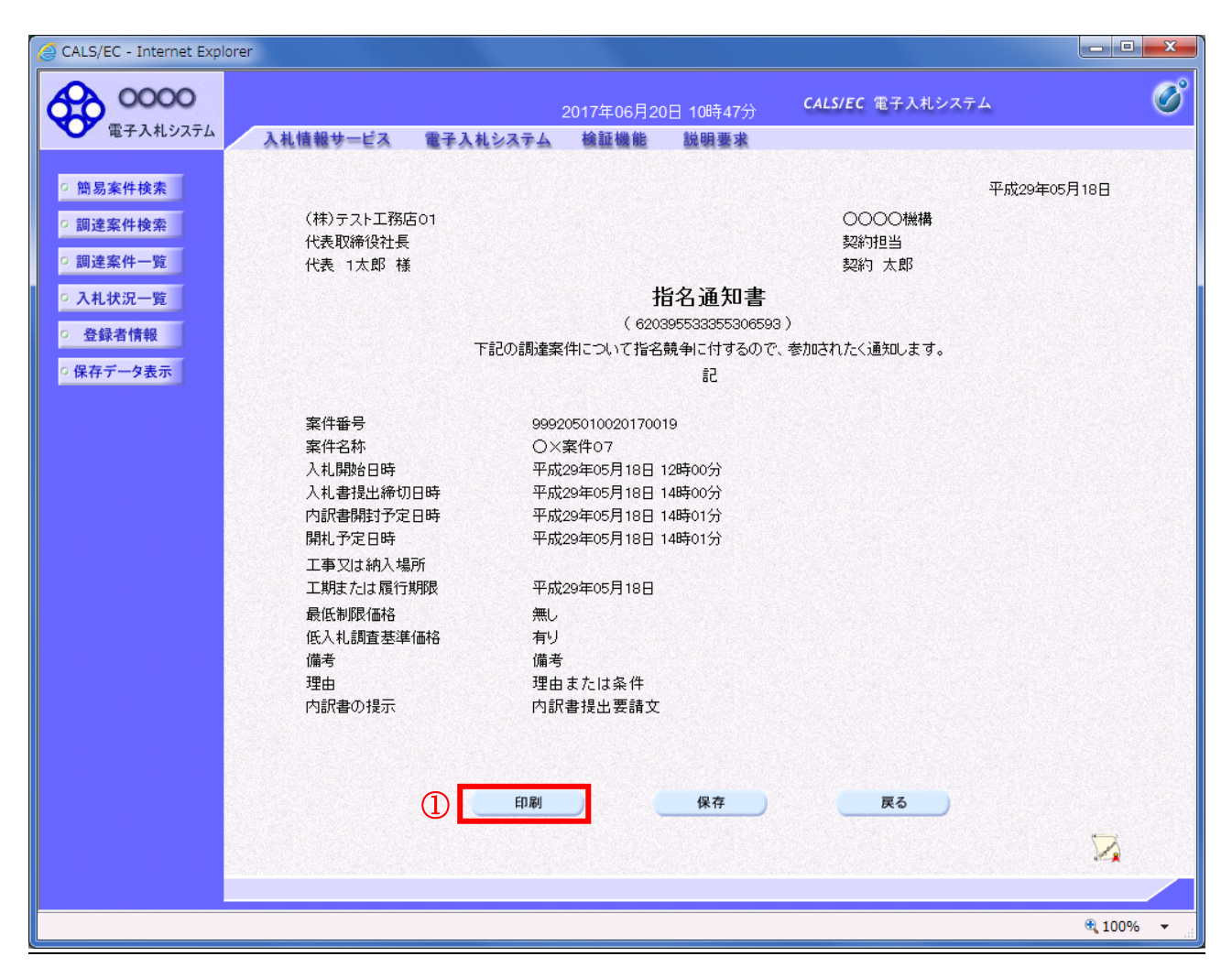

#### <u>操作説明</u>

印刷ボタン①をクリックすることにより新規ウィンドウが表示されます。

#### 項目説明

| 印刷ボタン | : 印刷用の別画面が表示されます。     |   |
|-------|-----------------------|---|
| 保存ボタン | :通知書の情報をXML形式で保存します。※ | < |
| 戻るボタン | :全画面に戻ります。            |   |

#### 補足説明

※保存ボタンで保存したXML形式ファイルを再表示する場合、左メニューの保存データ表示ボタンを クリックし、保存データ表示画面に移動します。保存データ表示画面で該当のファイルを選択すること により、印刷画面で通知書が表示されます。

# <u>指名通知書(非指名通知書)の印刷</u>

指名通知書(非指名通知書)を印刷する画面です。

| ← → Ø http://c00432539/CALS/Accepter/ebidmlit/ | jsp/common/header              | × 20 * *    |
|------------------------------------------------|--------------------------------|-------------|
| ファイル(F) 編集(E) 表示(V) お気に入り(A) ツール(T             | ) へレプ(H)                       |             |
| 🟠 ▼ 🗟 ▼ 🖃 🖶 ▼ ページ(P) ▼ セーフティ(S) ▼              | ツール(0) 🗸 🕡 🔻 🧊 🌼 🎇             |             |
|                                                |                                |             |
|                                                | भ                              | -成29年05月18日 |
| (株)テスト工務店01                                    | 0000機構                         |             |
| 代表取締役社長                                        | 契約担当                           |             |
| 代表 1太郎 様                                       | 契約 太郎                          |             |
|                                                | 指名通知書                          |             |
|                                                | ( 620395533355306593 )         |             |
| 下記の調道                                          | 権案件について指名競争に付するので、参加されたく通知します。 |             |
|                                                | 5言                             |             |
| 案件番号                                           | 999205010020170019             |             |
| 案件名称                                           | ○×案件07                         |             |
| 入札開始日時                                         | 平成29年05月18日 12時00分             |             |
| 入札書提出締切日時                                      | 平成29年05月18日 14時00分             |             |
| 内訳書開封予定日時                                      | 平成29年05月18日 14時01分             |             |
| 開札予定日時                                         | 平成29年05月18日 14時01分             |             |
| 工事又は納入場所                                       |                                |             |
| 工期または履行期限                                      | 平成29年05月18日                    |             |
| 最低制限価格                                         | 無U                             |             |
| 低入札調査基準価格                                      | 有り                             |             |
| 備考                                             | 備考                             |             |
| 理由                                             | 理由または条件                        |             |
| 内訳書の提示                                         | 内訳書提出要請文                       |             |
|                                                |                                |             |
|                                                |                                |             |
|                                                |                                |             |
|                                                |                                |             |
|                                                |                                |             |
|                                                |                                |             |
|                                                |                                |             |
|                                                |                                | Ť           |
| č                                              |                                |             |

#### <u>操作説明</u>

**印刷アイコン**①をクリックすることにより、指名通知書(非指名通知書)が印刷されます。 印刷終了後、右上の×ボタン②で画面を閉じます。

# 4.5 公募型プロポーザル 簡易公募型プロポーザル

# 4. 5 公募型プロポーザル、簡易公募型プロポーザル

# 4.5.1 参加表明書を提出する場合

## <u>調達案件一覧の表示</u>

参加表明書の提出可能な案件を表示する一覧画面です。

| G CALS/EC - Internet Expl                      | lorer                                                                                                    | - • ×                                                        |
|------------------------------------------------|----------------------------------------------------------------------------------------------------|--------------------------------------------------------------|
| 0000                                           | 2017年05月18日 14時17分 CALS/EC 電子入札システム                                                                                                    | Ø                                                            |
| 電子入札システム                                       | 入札情報サービス 電子入札システム 検証機能 説明要求                                                                                                    |                                                              |
| ○ 簡易案件検索<br>○ 調達案件検索                           | 調達案件一覧                                                                                                    |                                                              |
| ○ 調達案件一覧<br>○ 入札状況一覧                           | 企業D 9992000000000039<br>業者番号 99000001<br>◆学任時 ○○○○○本>>町△丁目1−1−1                                                                                                    | 表示案件 1–1<br>全案件数  1                                          |
| <ul> <li>○ 登録者情報</li> <li>○ 保存データ表示</li> </ul> | 企業EAM (株)テスト工務店o1<br>氏名 代表 1太郎                                                                                                    | <ul> <li>1</li> <li>最新表示</li> </ul>                          |
|                                                | 案件表示順序 案件番号 ○昇順 最新更新日時<br>●降順                                                                                                    | 2017.05.18 14:17                                             |
|                                                | 調達案件情報<br>→ 第<br>→ 第<br>→ 第<br>→ 第<br>→ 第<br>→ 表明書/技術変科<br>→ 表明書/技術変科<br>→ 表明書/技術変科<br>→ 表明書/技術変科<br>→ 表明書/技術変科<br>→ 表明書/技術変科<br>→ 書<br>→ 書<br>→ 書<br>→ 第<br>→ 第 | <ul> <li>(宿資料) 企業</li> <li>プロパ</li> <li>ブ東 通知書 ティ</li> </ul> |
|                                                | 1 OX <u>案件0</u> 公募型プロボーザ<br><u>提出</u><br>ル方式                                                                                                    |                                                              |
|                                                |                                                                                                    | 表示案件 1-1<br>全案件数 1                                           |
|                                                |                                                                                                    |                                                              |
|                                                |                                                                                                    |                                                              |
|                                                |                                                                                                    |                                                              |
|                                                |                                                                                                    | ₱ 100% ▼                                                     |
|                                                |                                                                                                    | - 100 % ·                                                    |

# <u>操作説明</u>

入札に参加したい案件の「競争参加資格確認申請/参加表明書/技術資料」列の「提出」欄にある提出 ボタン①をクリックします。

#### 項目説明

| 最新表示ボタン | :調達案件一覧を最新状態にします。 |
|---------|-------------------|
| ●ボタン    | :前ページのデータを表示します。  |
| ボタン     | :次ページのデータを表示します。  |

# 参加表明書提出画面の表示

参加表明書を提出するために、必要な情報を入力する画面です。

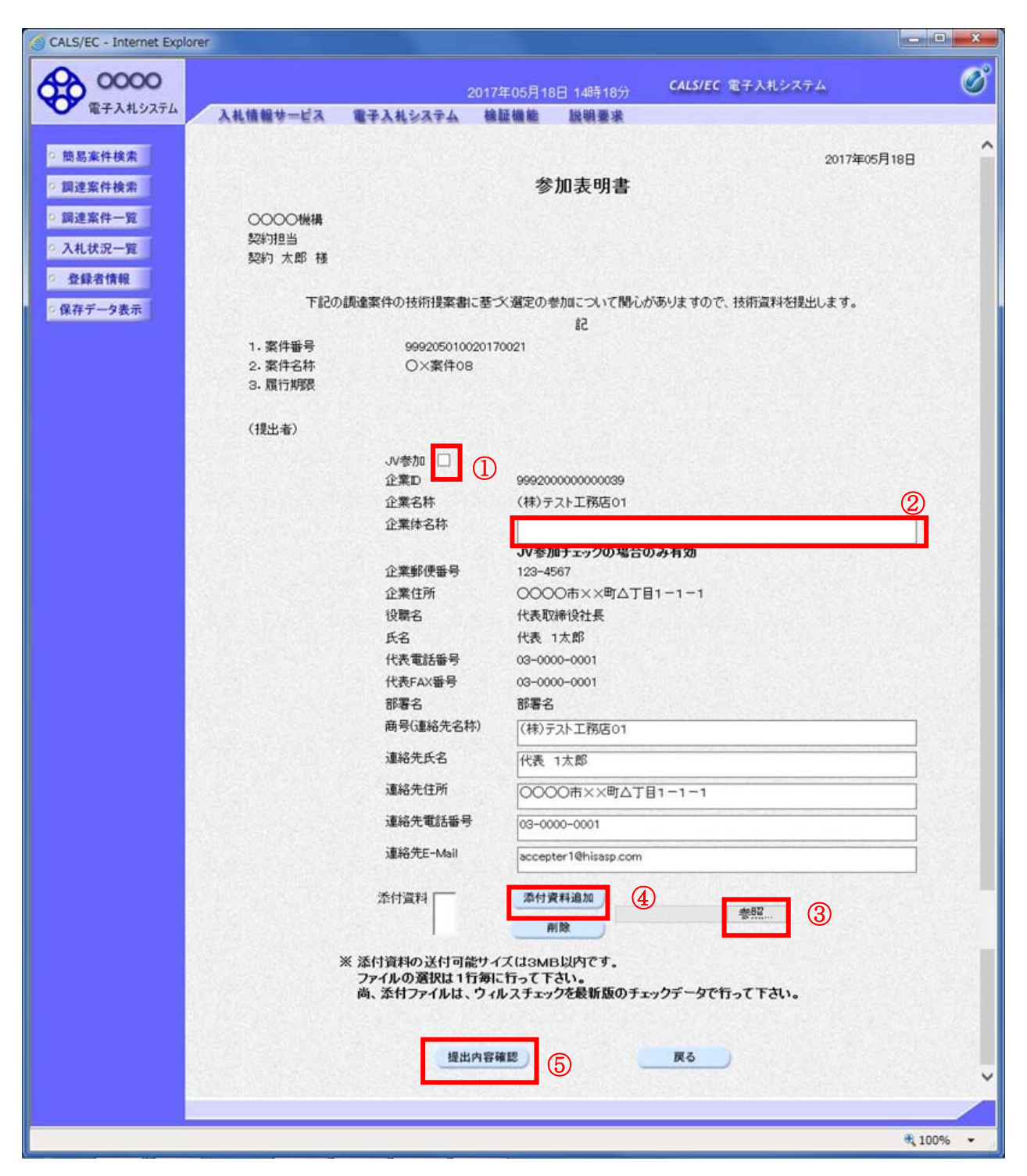

#### 操作説明

参加表明書を作成・提出します。

必要な情報を入力もしくは確認後、参照ボタン③をクリックし添付資料を選択後、添付資料追加ボタン ④をクリックすることにより、添付資料を付加して提出内容確認ボタン⑤をクリックします。 添付資料の提出は必須となっています。

#### <u>補足説明</u>

※JV による入札を行う場合

・JV 参加①にチェックし企業体名称②に入力します。

#### <u>項目説明</u>

#### 【入力】

JV 参加 : JV による参加の場合、チェックします。 企業体名称 : JV による参加の場合、企業体名称を入力します。(40 文字以内)

以下の項目については利用者登録済みの情報が既定値として表示されます。特に必要の無い場合 は変更しないで下さい。

| 商号(連絡先名称)  | :商号(事業所名)を入力します。        |
|------------|-------------------------|
| 連絡先氏名      | :連絡先氏名を入力します。           |
| 連絡先住所      | :連絡先住所を入力します。           |
| 連絡先電話番号    | : 連絡先電話番号を入力します。        |
| 連絡先 E-Mail | :連絡先 E-Mail アドレスを入力します。 |

#### 【ボタン】

| 添付資料追加ボタン | :参照ボタンで選択したファイルを添付資料として追加します。 |
|-----------|-------------------------------|
| 削除ボタン     | :添付資料を削除します。                  |
| 参照ボタン     | : ファイル選択画面が表示されます。            |
| 提出内容確認ボタン | :提出内容確認画面に移動します。              |
| 戻るボタン     | :前画面に戻ります。                    |

※JVの参加申請について

- ・ JV構成企業の内、代表企業1社のICカードを使用して参加申請を行ってください。
- ・参加申請以降の作業は、参加申請時に使用されたICカードを使用して行ってください。

# 参加表明書の内容確認

参加表明書の内容を確認後、提出するための画面です。

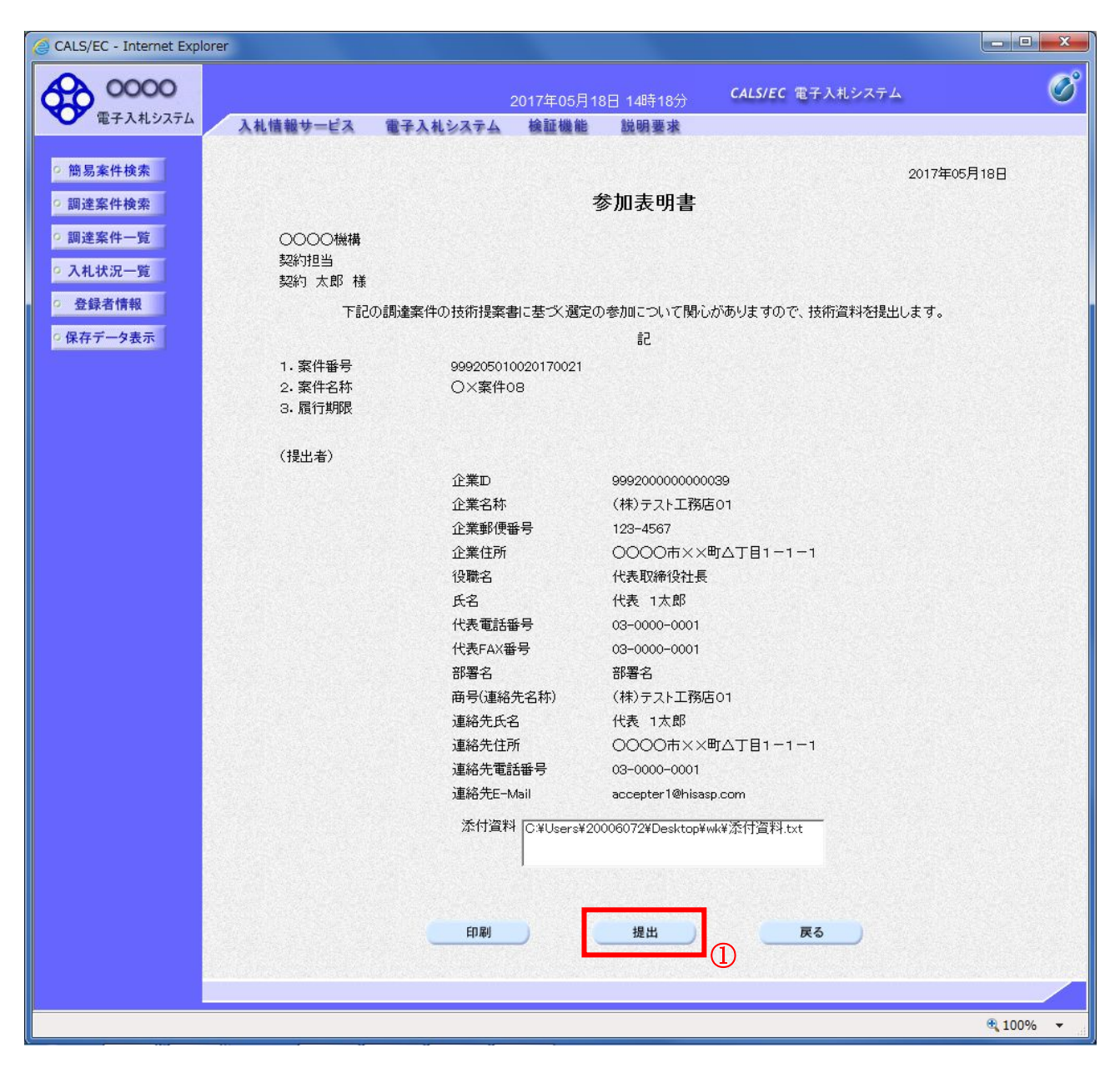

#### 操作説明

内容を確認後、提出ボタン①をクリックします。

| 印刷ボタン :印 | 刷用の別画面が表示されます。 |
|----------|----------------|
|          |                |

- 提出ボタン :参加表明書を送信します。
- 戻るボタン :前画面に戻ります。

# 参加表明書受信確認通知の表示

参加表明書が正常に送信されたことを通知するための画面です。

| G CALS/EC - Internet Expl                                                                                              | prer                                                                                                    | - • ×           |
|----------------------------------------------------------------------------------------------------|----------------------------------------------------------------------------------------------------|-----------------|
| 0000                                                                                                    | 2017年05月18日 14時19分 CALS/EC 電子入札システム                                                                                                    | Ø               |
| <ul> <li>・ 簡易案件検索</li> <li>・ 調達案件検索</li> <li>・ 調達案件一覧</li> <li>・ 入札状況一覧</li> <li>・ 登録者情報</li> <li>・ 保存データ表示</li> </ul> | 2017年06月18日 14時197         CLURE RFX40744         後離機能         陸明要求           (中)         (中)         (1)         (1)         (1)         (1)         (1)         (1)         (1)         (1)         (1)         (1)         (1)         (1)         (1)         (1)         (1)         (1)         (1)         (1)         (1)         (1)         (1)         (1)         (1)         (1)         (1)         (1)         (1)         (1)         (1)         (1)         (1)         (1)         (1)         (1)         (1)         (1)         (1)         (1)         ( |                 |
|                                                                                                    |                                                                                                    | <b>@</b> 100% - |

# <u>操作説明</u>

印刷ボタン①をクリックすることにより新規ウィンドウが表示されます。

# <u>項目説明</u>

印刷ボタン : 印刷用の別画面が表示されます。 調達案件一覧ボタン : 調達案件一覧画面に移動します。

## 参加表明書受信確認通知の印刷

参加表明書受信確認通知を印刷する画面です。

|                                           |                    |                              |   | - 2 × |
|-------------------------------------------|--------------------|------------------------------|---|-------|
| Attp://c00432539/CALS/Accepter/ebidmli    | t/jsp/common/hea 🔎 | - C <i>é</i> c00432539       | × | ሰ 🛪 ይ |
| 🟠 ▼ 🗟 ▼ 🖃 븛 r ページ(P) ▼ セーフティ(S)           | ・ ツール(0) ・ ②・      | NN                           |   |       |
| (1)<br>(株)テスト工務店01<br>代表取締役社長<br>代表 1太郎 様 |                    |                              |   | ^     |
|                                           | 参加表明               | 書受信確認通知                      |   |       |
|                                           | 参加表明書は下記の          | 内容で正常に送信されました。               |   |       |
|                                           | 案件番号<br>案件名称       | 999205010020170021<br>〇×案件08 |   |       |
|                                           | 申請日時               | 平成29年05月18日 14時19分           |   |       |
|                                           |                    |                              |   |       |
|                                           |                    |                              |   |       |
|                                           |                    |                              |   |       |
|                                           |                    |                              |   |       |
|                                           |                    |                              |   |       |
|                                           |                    |                              |   | Ŷ     |

#### <u>操作説明</u>

**印刷アイコン**①をクリックすることにより、参加表明書受信確認通知が印刷されます。 印刷終了後、右上の×ボタン②で画面を閉じます。

# <u>補足説明</u>

※受信確認通知は後で印刷することはできないため、必ず表示された時点で 印刷するよう注意願います。

# 4.5.2 参加表明書受付票を表示する場合

# <u>調達案件一覧の表示</u>

発注者から発行される参加表明書受付票を閲覧するための一覧画面です。

| ALS/EC - Internet Expl | orer                                   |                               |                         |                  |                  |           |                     |
|------------------------|----------------------------------------|-------------------------------|-------------------------|------------------|------------------|-----------|---------------------|
| 0000                   |                                        |                               | 2017年06月20              | )日 12時54分        | CALS/EC          | 電子入札システム  | (                   |
| 電子入札システム               | 入札情報サービス                               | 電子入札システム                      | A 検証機能                  | 説明要求             |                  |           |                     |
| 簡易案件検索                 |                                        |                               | 調問                      | 達案件一             | 覧                |           |                     |
| 調達案件検索                 | 部局 総務部                                 |                               |                         |                  |                  |           |                     |
| 調達案件一覧                 | 企業D<br>業者番号                            | 9992000000000039<br>990000001 |                         |                  |                  |           | 表示案件 1–1<br>全案件数  1 |
| 登録者情報                  | 企業住所<br>企業名称                           | ○○○○市××町△<br>(株)テスト工務店01      | 丁目1-1-1                 |                  |                  |           | <b>d</b> 1 🕨        |
| 保存データ表示                | 氏名                                     | 代表 1太郎                        |                         |                  |                  |           | 最新表示                |
|                        | 案件表示順序 案件番                             | 号 🗸                           | ●降順                     |                  |                  | 最新史新日時    | 寿 2017.06.20 12:5   |
|                        | 訓達案件情報                                 | 競争<br>● 参加                    | ●参加资格確認申請/<br>加表明書/技術资料 |                  | 受領確認/<br>是出意思確認書 | 技術提案書     | /技術資料 企業            |
|                        | 番<br>吴 案件名称                            | 提出                            | 再提出 受付票 通               | 知書 通知書           | 提出 再提出 景         | 付票 提出 再提出 | 受付票 通知書 ティ          |
|                        | │1 │ <u>○×案件0</u> │公募<br>│1 │ <u>8</u> | 型プロポーザ<br>ル方式                 | 表示                      | $\mathbb{D}^{ }$ |                  |           | 変更                  |
|                        |                                        |                               |                         |                  |                  |           | 表示案件 1-<br>全案件数     |
|                        |                                        |                               |                         |                  |                  |           |                     |
|                        |                                        |                               |                         |                  |                  |           |                     |
|                        |                                        |                               |                         |                  |                  |           |                     |
|                        |                                        |                               |                         |                  |                  |           |                     |
|                        |                                        |                               |                         |                  |                  |           |                     |
|                        |                                        |                               |                         |                  |                  |           |                     |
|                        |                                        |                               |                         |                  |                  |           | € 100%              |

#### 操作説明

受付票を確認する案件の「競争参加資格確認申請/参加表明書/技術資料」列の「受付票」欄にある表示 ボタン①をクリックします。

| 最新表示ボタン | :調達案件一覧を最新状態にします。 |
|---------|-------------------|
| ■ボタン    | : 前ページのデータを表示します。 |
| ・       | : 次ページのデータを表示します。 |

# 参加表明書受付票の確認

発注者から発行される参加表明書受付票を閲覧するための画面です。

| CALS/EC - Internet Explorer | -                   |                          |                                |                |                         |               | x |
|-----------------------------|---------------------|--------------------------|--------------------------------|----------------|-------------------------|---------------|---|
| <b>0000</b><br>(第五3月)27元()  |                     | 2                        | 2017年06月20                     | 日 12時55分       | <b>CALS/EC</b> 電子入札システ. | 4             | Ø |
| RETAILORNIA                 | 入札情報サービス            | 電子入札システム                 | 検証機能                           | 説明要求           |                         |               |   |
| <ul> <li>簡易案件検索</li> </ul>  |                     |                          |                                |                |                         | 平成29年05月18日   |   |
| ◎ 調達案件検索                    | (株)テスト工務店           | 01                       |                                |                | 0000機構                  |               |   |
| ○調達案件一覧                     | 代表取締役住長<br>代表 1太郎 様 |                          |                                |                | 契約担当<br>契約 太郎           |               |   |
| ◎ 入札状況一覧                    |                     |                          | 参加                             | 表明書受付望         | 栗                       |               |   |
| 0 登録者情報                     |                     |                          | ( 4373                         | 44533355306593 | )                       |               |   |
| の保存データ表示                    |                     | 下記の                      | の調達案件につい                       | いて下記の日時に       | 受領致しました。                |               |   |
|                             |                     |                          |                                | 51             |                         |               |   |
|                             |                     |                          |                                |                |                         |               |   |
|                             | 受領番号<br>室件番号        | 9992050100<br>9992050100 | 0201700211103<br>020170021     | 010001         |                         |               |   |
|                             | 案件名称                | 0×案件08                   | 3                              |                |                         |               |   |
|                             | 受付日時                | 平成29年05                  | :目18日 14時36 <sup>4</sup>       | ÷              |                         |               |   |
|                             | 21104               | 1 // 23 + 03             | /1100 140400.                  | <i>.</i> )     |                         |               |   |
|                             |                     |                          |                                |                |                         |               |   |
|                             |                     |                          | س                              |                |                         |               |   |
|                             |                     | FDRI                     |                                | 保友             | <b>E</b> A              |               |   |
|                             |                     | Hotel                    |                                |                |                         |               |   |
|                             |                     |                          |                                |                |                         |               |   |
|                             |                     |                          |                                |                |                         |               |   |
|                             |                     |                          |                                |                |                         |               |   |
|                             |                     |                          | 1999 (1997) <b>1999</b> (1973) |                |                         |               |   |
|                             |                     |                          |                                |                |                         | <b>a</b> 100% | • |

# <u>操作説明</u>

印刷ボタン①をクリックすることにより新規ウィンドウが表示されます。

## <u>項目説明</u>

| 印刷ボタン | : 印刷用の別画面が表示されます。     |
|-------|-----------------------|
| 保存ボタン | :受付票の情報をXML形式で保存します。※ |
| 戻るボタン | :前画面に戻ります。            |

#### 補足説明

※保存ボタンで保存したXML形式ファイルを再表示する場合、左メニューの保存データ表示ボタンを クリックし、保存データ表示画面に移動します。保存データ表示画面で該当のファイルを選択すること により、印刷画面で受付票が表示されます。

# <u>参加表明書受付票の印刷</u>

参加表明書受付票を印刷する画面です。

|                                             |                                 |          |         | _ <b>D</b> × |
|---------------------------------------------|---------------------------------|----------|---------|--------------|
| A ttp://c00432539/CALS/Accepter/ebidmlit/js | /common/headerMenuAccel 🎗 👻 🖒 🌔 | 432539 × |         | n 🛪 🌣        |
| ファイル(F) 編集(F) 表示(V) お気に入り(A) ツール(T)         | ヘルプ(H)                          |          |         | <u>v</u>     |
|                                             | ע−וע(ס) ד 🕑 ד 💭 🔅 🐘             |          |         |              |
| (1)                                         |                                 | 平成29     | 年05月18日 | ^            |
| (株)テスト工務店01                                 | 00                              | 000機構    |         |              |
| 代表取締役社長                                     | 契約                              | 約担当      |         |              |
| 代表 人口 禄                                     | ※加丰 <b>田</b> 妻孫什西               | 約 太郎     |         |              |
|                                             | <b> </b>                        |          |         |              |
|                                             | 下記の調達案件について下記の日時に受領             | 酸しました。   |         |              |
|                                             |                                 |          |         |              |
|                                             | 記                               |          |         |              |
| <b>受領報号</b>                                 | 9992050100201700211103010001    |          |         |              |
| 案件番号                                        | 999205010020170021              |          |         |              |
| 案件名称                                        | ○×案件08                          |          |         |              |
| 受付日時                                        | 平成29年05月18日 14時36分              |          |         |              |
|                                             |                                 |          |         |              |
|                                             |                                 |          |         |              |
|                                             |                                 |          |         |              |
|                                             |                                 |          |         |              |
|                                             |                                 |          |         |              |
|                                             |                                 |          |         |              |
|                                             |                                 |          |         |              |
|                                             |                                 |          |         |              |
|                                             |                                 |          |         |              |
|                                             |                                 |          |         |              |
|                                             |                                 |          |         |              |
|                                             |                                 |          |         | ~            |

# <u>操作説明</u>

**印刷アイコン**①をクリックすることにより、参加表明書受付票が印刷されます。 印刷終了後、右上の×ボタン②で画面を閉じます。

# 4.5.3 選定通知書(非選定通知書)を表示する場合

## <u>調達案件一覧の表示</u>

発注者から発行される選定通知書(非選定通知書)を閲覧するための一覧画面です。

| G CALS/EC - Internet Expl | orer          |                               |            |                                                                                                    |                                        |                        | - <b>-</b> X       |
|---------------------------|---------------|-------------------------------|------------|----------------------------------------------------------------------------------------------------|----------------------------------------|------------------------|--------------------|
| 0000                      |               |                               | 2017年05月18 | 日 15時18分                                                                                                    | CALS/EC 電子.                            | 入札システム                 | Ø                  |
| 電子入札システム                  | 入札情報サービス      | 電子入札システム                      | 検証機能       | 説明要求                                                                                                    |                                        |                        |                    |
| ○ 簡易案件検索                  |               |                               | 調          | 達案件一賢                                                                                                    | Ī                                      |                        |                    |
| ○ 調達案件検索                  | 部局 総務部        |                               |            |                                                                                                    |                                        |                        |                    |
| の調達案件一覧                   | 企業ID<br>業者番号  | 9992000000000039<br>990000001 |            |                                                                                                    |                                        |                        | 表示案件 1-1<br>全案件数 1 |
| 5 人札状况一覧                  | 企業住所          | 0000市××町ム丁                    | 1−1−1      |                                                                                                    |                                        |                        | 🖪 1 🕟              |
|                           | 企業名称<br>氏名    | (株)テスト上務店01<br>代表 1太郎         |            |                                                                                                    |                                        |                        | 最新表示               |
| ○ 保存テータ表示                 |               |                               | ○昇順        |                                                                                                    |                                        | 县城南城口陆                 | 0017.05.10.15:17   |
|                           | 案件表示順序   柔件番号 | <u>→</u>                      | ●降順        |                                                                                                    |                                        | 版机更机日时                 | 2017.05.18 15.17   |
|                           | 訓速案件情報        | <b>競争</b> 者                   | 9加资格確認申請/  |                                                                                                    | 受領確認/<br>川本用政調本                        | 技術提案書/扮                | t術資料 企業            |
|                           | 番 ★## # #     | 入扎方式 世史 田                     | 表明書/投催貨料   | itte state state s |                                        | HH THH B               |                    |
|                           |               |                               |            |                                                                                                    | ************************************** | 34E LLI 144 34E LLI 34 |                    |
|                           |               | ル方式 表示                        | 表示         | 長示                                                                                                    |                                        | 提出                     | 変更                 |
|                           |               |                               |            | 1                                                                                                    |                                        |                        | 表示案件 1-1           |
|                           |               |                               |            |                                                                                                    |                                        |                        | 全案件数 1             |
|                           |               |                               |            |                                                                                                    |                                        |                        | <b>I</b>           |
|                           |               |                               |            |                                                                                                    |                                        |                        |                    |
|                           |               |                               |            |                                                                                                    |                                        |                        |                    |
|                           |               |                               |            |                                                                                                    |                                        |                        |                    |
|                           |               |                               |            |                                                                                                    |                                        |                        |                    |
|                           |               |                               |            |                                                                                                    |                                        |                        |                    |
|                           |               |                               |            |                                                                                                    |                                        |                        | <b>€</b> 100% ▼    |

#### <u>操作説明</u>

通知書を確認する案件の「競争参加資格確認申請/参加表明書/技術資料」列の「通知書」欄にある表示 ボタン①をクリックします。

| 最新表示ボタン | :調達案件一覧を最新状態にします。 |
|---------|-------------------|
| ゴボタン    | :前ページのデータを表示します。  |
| ・       | :次ページのデータを表示します。  |

#### 選定通知書(非選定通知書)の確認

発注者から発行される選定通知書(非選定通知書)を閲覧するための画面です。本通知書には選定・非 選定情報のほか、連絡事項(執行通知内容等)が記載されています。

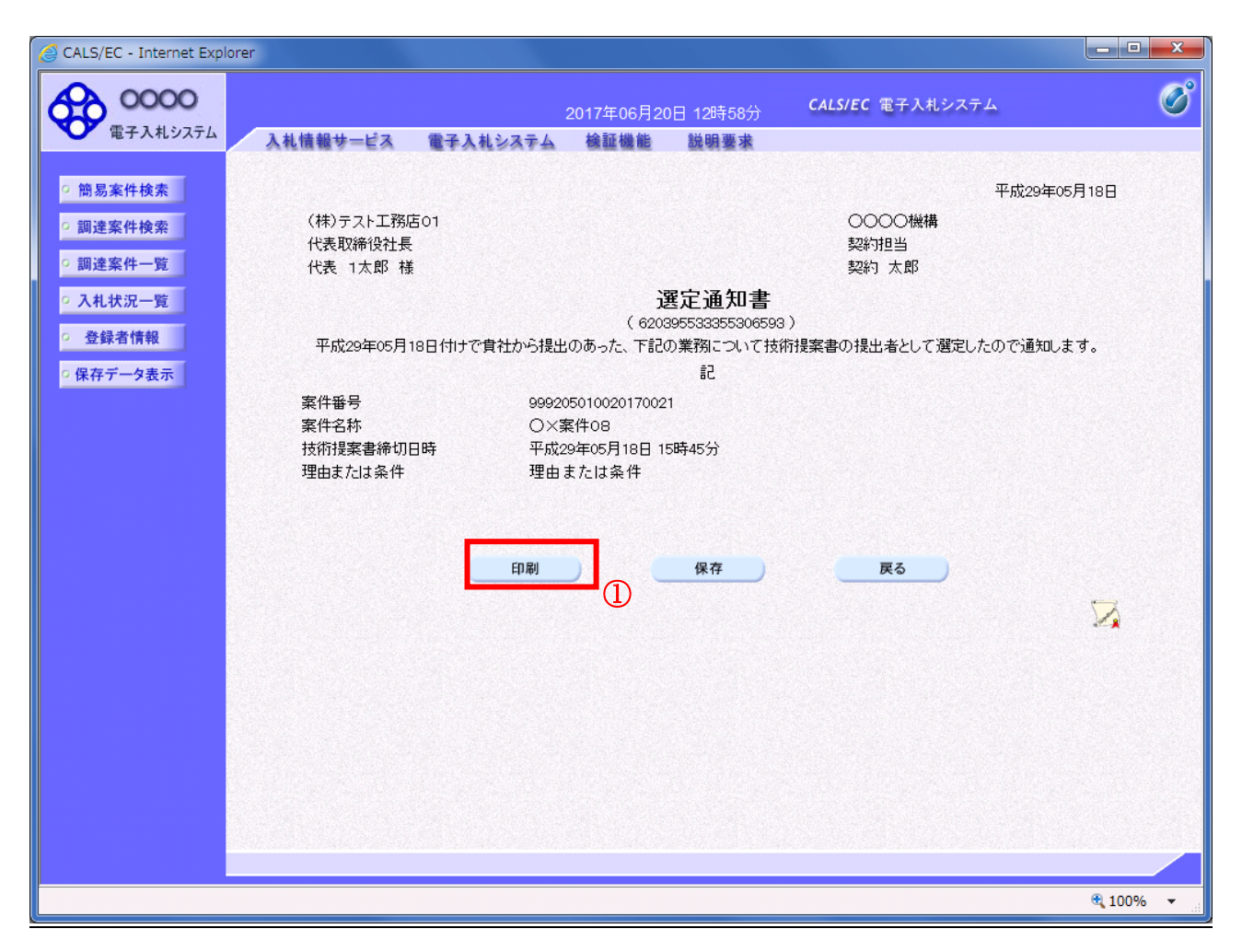

#### 操作説明

印刷ボタン①をクリックすることにより新規ウィンドウが表示されます。

#### <u>項目説明</u>

| 印刷ボタン | : 印刷用の別画面が表示されます。     |
|-------|-----------------------|
| 保存ボタン | :通知書の情報をXML形式で保存します。※ |
| 戻るボタン | : 全画面に戻ります。           |

#### <u>補足説明</u>

※保存ボタンで保存したXML形式ファイルを再表示する場合、左メニューの保存データ表示ボタンを クリックし、保存データ表示画面に移動します。保存データ表示画面で該当のファイルを選択すること により、印刷画面で通知書が表示されます。

# <u>選定通知書(非選定通知書)の印刷</u>

選定通知書(非選定通知書)を印刷する画面です。

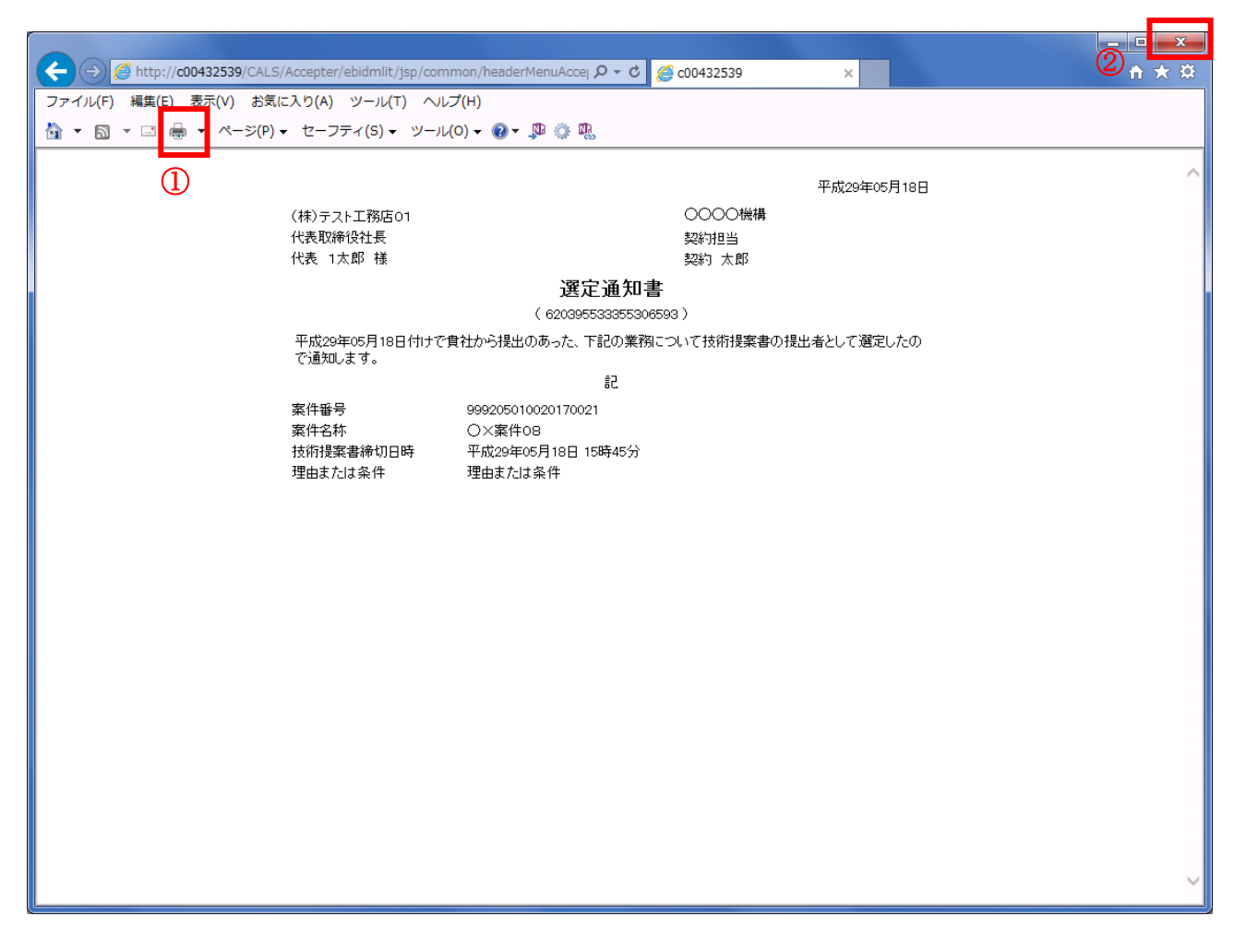

## <u>操作説明</u>

**印刷アイコン**①をクリックすることにより、選定通知書(非選定通知書)が印刷されます。 印刷終了後、右上の×ボタン②で画面を閉じます。

# 4. 5. 4 技術提案書を提出する場合

# <u>調達案件一覧の表示</u>

技術提案書を提出可能な案件を表示する一覧画面です。

| CALS/EC - Internet Explor | er                                                         |                                                                                                    |              |         |             |            | _ D <b>X</b>       |
|---------------------------|------------------------------------------------------------|----------------------------------------------------------------------------------------------------|--------------|---------|-------------|------------|--------------------|
| 0000<br>Taltore           |                                                            |                                                                                                    | 2017年05月18日  | 15時18分  | CALS/EC 電子。 | 入札システム     | Ø                  |
| ETATUATA                  | 入札情報サービス                                                   | 電子入札システム                                                                                                    | 検証機能         | 説明要求    |             |            |                    |
| ○ 簡易案件検索                  |                                                            |                                                                                                    | 調達           | 案件一覧    |             |            |                    |
| 0 铜送条件使条                  | 部局総務部                                                      |                                                                                                    |              |         |             |            | 表于案件 1_1           |
| の入井北沢一覧                   | <ul> <li>① 業</li> <li>型</li> <li>業者</li> <li>番号</li> </ul> | 9992000000000039<br>990000001                                                                                                    |              |         |             |            | 全案件数 1             |
| · 登録者情報                   | 企業住所<br>企業名称                                               | ○○○○市××町△丁<br>(株)テスト工務店01                                                                                                    | 1-1-1        |         |             |            | 1 🕑                |
| ○保存データ表示                  | 氏名                                                         | 代表 1太郎                                                                                                    |              |         |             |            | 最新表示               |
|                           | 案件表示順序 案件番号                                                | <u>₽</u> ✓                                                                                                    | ○ 昇順<br>● 隆順 |         |             | 最新更新日時     | 2017.05.18 15:17   |
|                           |                                                            | <b>煎</b> 争老                                                                                                    | 3.11100      | 5       | 2領確認/       | 住宅地 中有 (44 | 485 Yes 81         |
|                           |                                                            | 、札方式 参加                                                                                                    | 表明書/技術資料     | 提出      | l意思確認書      | 技術提案書/技    | ·確資料 企業<br>プロパ     |
|                           | 号 <sup>案件名称</sup>                                          | ほじ 月 しょうしょう ほうしょう ほうしん しょうしん しょうしょう しょうしょう しょう | 推出 党付票 通知    | 事 通知者 提 | 出 再提出 受付票   | 提出 再提出 党1  | 竹魚 通知書 デ1          |
|                           |                                                            | し方式                                                                                                    | 表示表示         | 9       |             | 提出         | 変更                 |
|                           |                                                            |                                                                                                    |              |         |             | (1)        | 表示案件 1-1<br>全案件数 1 |
|                           |                                                            |                                                                                                    |              |         |             |            | <b>1</b>           |
|                           |                                                            |                                                                                                    |              |         |             |            |                    |
|                           |                                                            |                                                                                                    |              |         |             |            |                    |
|                           |                                                            |                                                                                                    |              |         |             |            |                    |
|                           |                                                            |                                                                                                    |              |         |             |            |                    |
|                           |                                                            |                                                                                                    |              |         |             |            |                    |
|                           |                                                            |                                                                                                    |              |         |             |            | at 100% 🔹          |

# <u>操作説明</u>

入札に参加したい案件の「技術提案書」列の「提出」欄にある提出ボタン①をクリックします。

| 最新表示ボタン | :調達案件一覧を最新状態にします。 |
|---------|-------------------|
| ●ボタン    | :前ページのデータを表示します。  |
| ・       | : 次ページのデータを表示します。 |

# 技術提案書提出画面の表示

技術提案書を提出するために、必要な情報を入力する画面です。

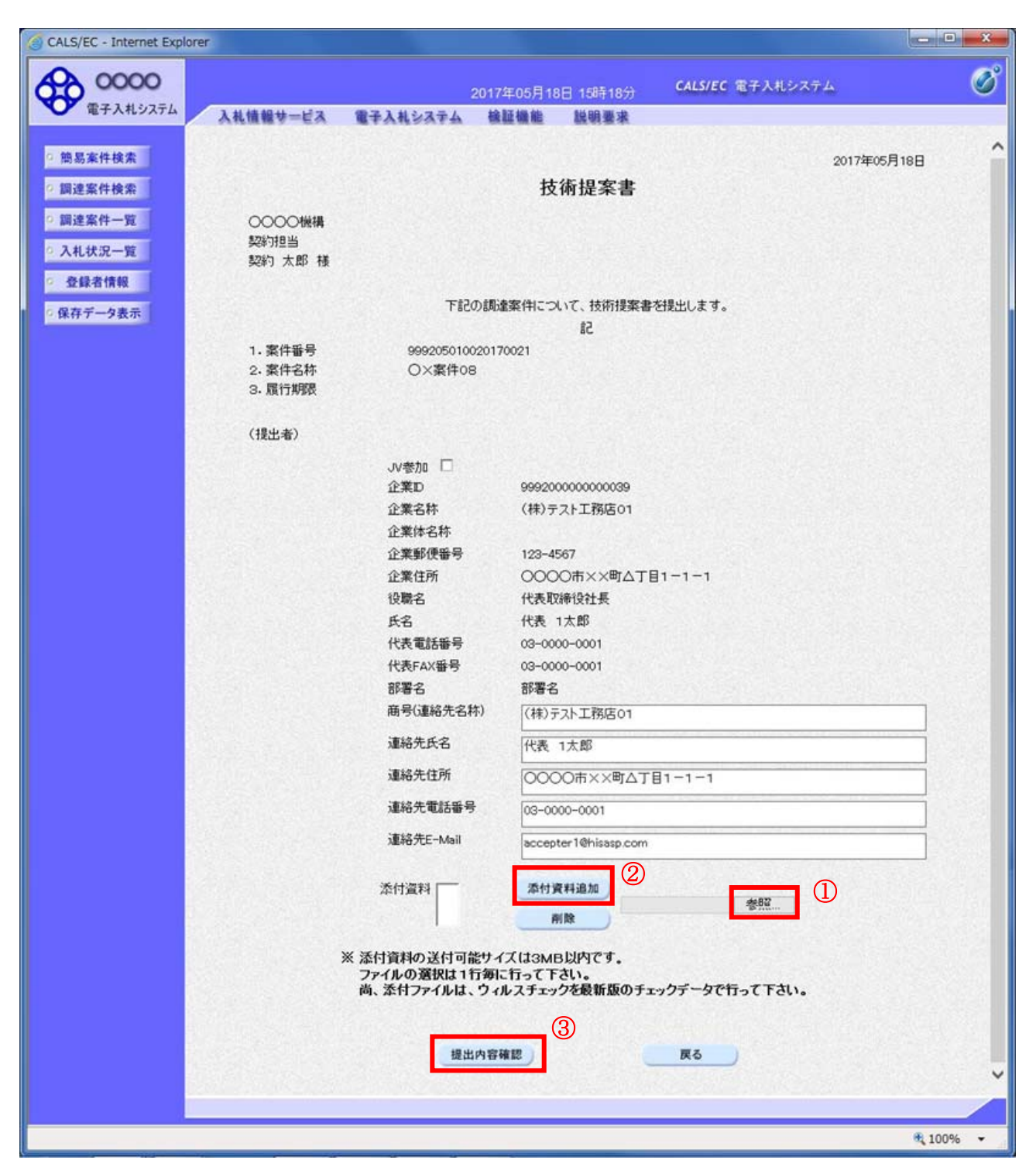

#### <u>操作説明</u>

技術提案書を作成・提出します。 必要な情報を入力もしくは確認後、**参照ボタン①**をクリックし添付資料を選択後、**添付資料追加ボタン** ②をクリックすることにより、添付資料を付加して提出内容確認ボタン③をクリックします。 添付資料の提出は必須となっています。

# <u>項目説明</u>

| JV 参加 | :JV による参加の場合、  | チェックされます。     |
|-------|----------------|---------------|
| 企業体名称 | : JV による参加の場合、 | 企業体名称が表示されます。 |

以下の項目については利用者登録済みの情報が既定値として表示されます。特に必要の無い場合 は変更しないで下さい。

| 商号(連絡先名称)  | :商号(事業所名)を入力します。        |
|------------|-------------------------|
| 連絡先氏名      | : 連絡先氏名を入力します。          |
| 連絡先住所      | :連絡先住所を入力します。           |
| 連絡先電話番号    | : 連絡先電話番号を入力します。        |
| 連絡先 E-Mail | :連絡先 E-Mail アドレスを入力します。 |

# 【ボタン】

| 添付資料追加ボタン | :参照ボタンで選択したファイルを添付資料として追加します。 |
|-----------|-------------------------------|
| 削除ボタン     | :添付資料を削除します。                  |
| 参照ボタン     | : ファイル選択画面が表示されます。            |
| 提出内容確認ボタン | :提出内容確認画面に移動します。              |
| 戻るボタン     | :前画面に戻ります。                    |

# 技術提案書の内容確認

技術提案書の内容を確認後、提出するための画面です。

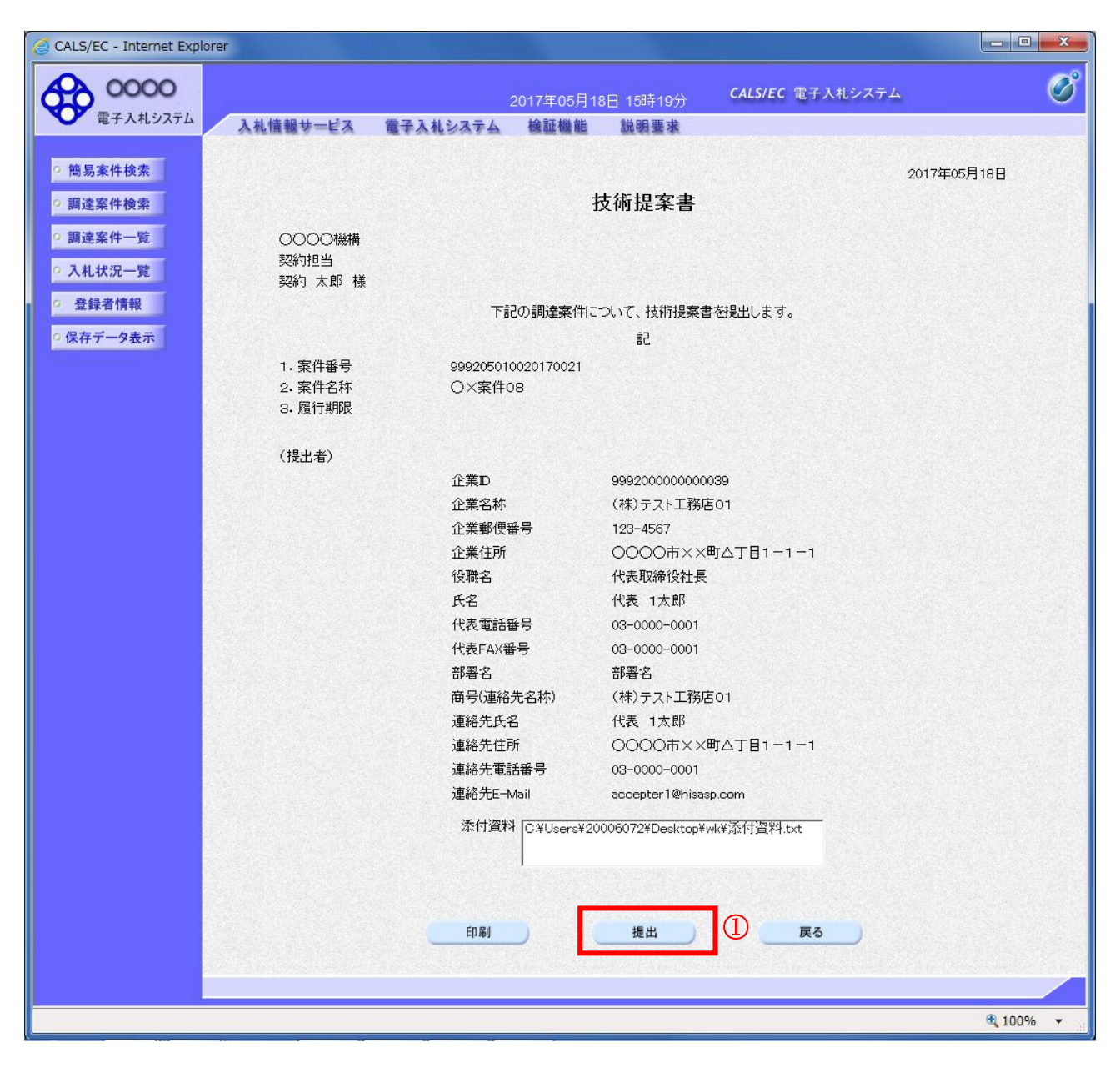

#### 操作説明

内容を確認後、提出ボタン①をクリックします。

# <u>項目説明</u>

印刷ボタン : 印刷用の別画面が表示されます。 提出ボタン : 技術提案書を送信します。 戻るボタン : 前画面に戻ります。

# 技術提案書受信確認通知の表示

技術提案書が正常に送信されたことを通知するための画面です。

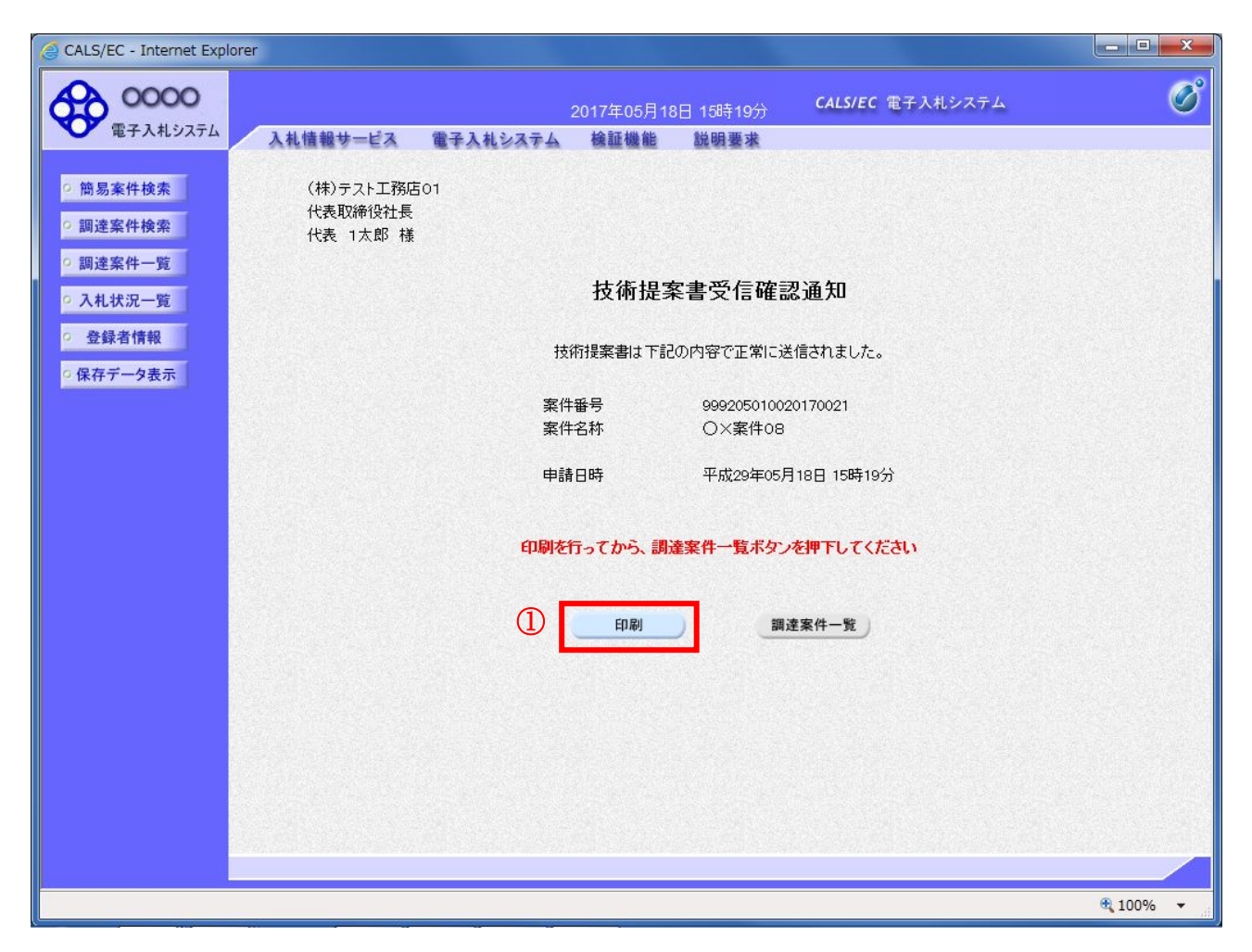

#### <u>操作説明</u>

印刷ボタン①をクリックすることにより新規ウィンドウが表示されます。

#### <u>項目説明</u>

印刷ボタン : 印刷用の別画面が表示されます。 調達案件一覧ボタン : 調達案件一覧画面に移動します。
## 技術提案書受信確認通知の印刷

技術提案書受信確認通知を印刷する画面です。

|                                                  |            | The second second  |   |        |
|--------------------------------------------------|------------|--------------------|---|--------|
| inttp://c00432539/CALS/Accepter/ebidmlit/jsp/con | nmon/hea D | • C @ c00432539    | × |        |
|                                                  | µ(0) ≠ ₩ ₹ | M M                |   |        |
| (1)<br>(株)テスト工務店01<br>代表取締役社長<br>代表 1太郎 様        |            |                    |   | Ŷ      |
|                                                  | 技術提案       | 書受信確認通知            |   |        |
| 技術社                                              | 提案書は下記の    | 内容で正常に送信されました。     |   |        |
| 案件番                                              | 号          | 999205010020170021 |   |        |
| 案件名                                              | 称          | ○×案件08             |   |        |
| 申請日                                              | 時          | 平成29年05月18日 15時19分 |   |        |
|                                                  |            |                    |   |        |
|                                                  |            |                    |   |        |
|                                                  |            |                    |   |        |
|                                                  |            |                    |   |        |
|                                                  |            |                    |   |        |
|                                                  |            |                    |   |        |
|                                                  |            |                    |   |        |
|                                                  |            |                    |   |        |
|                                                  |            |                    |   |        |
|                                                  |            |                    |   |        |
|                                                  |            |                    |   |        |
|                                                  |            |                    |   | $\sim$ |
|                                                  |            |                    |   |        |

## <u>操作説明</u>

**印刷アイコン**①をクリックすることにより、技術提案書受信確認通知が印刷されます。 印刷終了後、右上の×ボタン②で画面を閉じます。

## <u>補足説明</u>

※受信確認通知は後で印刷することはできないため、必ず表示された時点で 印刷するよう注意願います。

## 4.5.5 技術提案書受付票を表示する場合

## <u>調達案件一覧の表示</u>

発注者から発行される技術提案書受付票を閲覧するための一覧画面です。

| ALS/EC - Internet Expl | orer        |                               |                         |           |                  |         |         |                     |
|------------------------|-------------|-------------------------------|-------------------------|-----------|------------------|---------|---------|---------------------|
| 0000                   |             |                               | 2017年06月20              | 日 13時05分  | CALS/EC          | 電子入札シ   | ステム     | (                   |
| 電子入札システム               | 入札情報サービス    | 電子入札システィ                      | ム検証機能                   | 説明要求      |                  |         |         |                     |
| 簡易案件検索                 |             |                               | 調                       | 達案件一      | 覧                |         |         |                     |
| 調達案件検索                 | 部局 総務部      |                               |                         |           |                  |         |         |                     |
| 調達案件一覧                 | 企業⊡<br>業者番号 | 9992000000000039<br>990000001 |                         |           |                  |         |         | 表示案件 1–1<br>全案件数  1 |
| 人礼状况一覧                 | 企業住所        | 0000市××町ム                     | 丁目1-1-1                 |           |                  |         |         | <b>1</b>            |
| 登録者情報                  | 企業名称<br>氏名  | (株)テスト工務店01<br>代表 1大郎         |                         |           |                  |         |         |                     |
| 存データ表示                 | ДÐ          | TAR TALAP                     |                         |           |                  |         |         | 最新表示                |
|                        | 案件表示順序 案件番  | 号 🗸                           | ○昇順<br>●降順              |           |                  | 最       | 新更新日時   | 2017.06.20 13:0     |
|                        | 調速案件情報      | <u></u> 荊 引<br>参              | ●参加资格確認申請/<br>加表明書/技術资料 |           | 受領確認/<br>星出意思確認書 |         | 技術提案書/1 | 技術資料 企業             |
|                        | 番<br>実件名称   | 人札方式 提出                       | 再提出 受付票 通               | 如書 通知書    | 提出 再提出 5         | 2.付票 提出 | 再提出 贯   | 7日2<br>11日 通知書 ティ   |
|                        | 1 〇×案件0 公募  | 型プロボーザ 表示                     | 表示                      | <b>表示</b> |                  | 表示      | t)      | 表示 変更               |
|                        |             | ルカ式                           |                         | -1 1      |                  |         |         |                     |
|                        |             |                               |                         |           |                  |         | Ŭ       | 表示案件 1-             |
|                        |             |                               |                         |           |                  |         |         | ±*****              |
|                        |             |                               |                         |           |                  |         |         |                     |
|                        |             |                               |                         |           |                  |         |         |                     |
|                        |             |                               |                         |           |                  |         |         |                     |
|                        |             |                               |                         |           |                  |         |         |                     |
|                        |             |                               |                         |           |                  |         |         |                     |
|                        |             |                               |                         |           |                  |         |         |                     |
|                        |             |                               |                         |           |                  |         |         |                     |
|                        |             |                               |                         |           |                  |         |         | 100%                |

## 操作説明

受付票を確認する案件の「技術提案書」列の「受付票」欄にある**表示ボタン**①をクリックします。

| 最新表示ボタン | :調達案件一覧を最新状態にします。 |
|---------|-------------------|
| ◀ ボタン   | :前ページのデータを表示します。  |
|         |                   |

| <b>ジ</b> ボタン | :次ページのデータを表示します。 |
|--------------|------------------|
|              |                  |

## 技術提案書受付票の確認

発注者から発行される技術提案書受付票を閲覧するための画面です。

| CALS/EC - Internet Explore                                                                                             | er                                                               |                                                            |                                                                                    |                                                            |                                               |             |
|----------------------------------------------------------------------------------------------------|------------------------------------------------------------------|------------------------------------------------------------|------------------------------------------------------------------------------------|------------------------------------------------------------|-----------------------------------------------|-------------|
| <b>0000</b><br>電子入札システム                                                                                                | 入札情報サービス                                                         | 電子入札システム                                                   | 2017年06月20 <br>検証機能                                                                | ∃ 13時06分<br>説明要求                                           | <b>CALS/EC</b> 電子入札システム                       | Ø           |
| <ul> <li>・ 簡易案件検索</li> <li>・ 調達案件検索</li> <li>・ 調達案件一覧</li> <li>・ 入札状況一覧</li> <li>・ 登録者情報</li> <li>・ 保存データ表示</li> </ul> | (株)テスト工務店<br>代表取締役社長<br>代表 1太郎 様<br>受領番号<br>案件番号<br>案件名称<br>受付日時 | 01<br>下記の<br>9992050100<br>9992050100<br>〇×案件06<br>平成29年05 | 技術ま<br>(65663<br>の調達案件につい<br>02017002111040<br>020170021<br>3<br>3<br>5月18日 15時33分 | <b>提案書受付</b><br>(5533655606596)<br>☆で下記の日時にす<br>記<br>10001 | 2<br>〇〇〇〇機構<br>契約担当<br>契約 太郎<br>要<br>登領致しました。 | ₽成29年05月18日 |
|                                                                                                    |                                                                  |                                                            |                                                                                    | 保存                                                         | <b>R</b> 2                                    | ×           |
|                                                                                                    |                                                                  |                                                            |                                                                                    |                                                            |                                               | 🔍 100% 🔻    |

## <u>操作説明</u>

印刷ボタン①をクリックすることにより新規ウィンドウが表示されます。

## <u>項目説明</u>

| 印刷ボタン | : 印刷用の別画面が表示されます。     |
|-------|-----------------------|
| 保存ボタン | :受付票の情報をXML形式で保存します。※ |
| 戻るボタン | :前画面に戻ります。            |

## 補足説明

※保存ボタンで保存したXML形式ファイルを再表示する場合、左メニューの保存データ表示ボタンを クリックし、保存データ表示画面に移動します。保存データ表示画面で該当のファイルを選択すること により、印刷画面で受付票が表示されます。

## 技術提案書受付票の印刷

技術提案書受付票を印刷する画面です。

|                                                   |                                           |             | - • ×        |
|---------------------------------------------------|-------------------------------------------|-------------|--------------|
| ← → Ø http://c00432539/CALS/Accepter/ebidmlit/jsp | /common/headerMenuAccel 🍳 🗸 🖒 🌈 c00432539 | ×           | <u>ሰ 🛪 ଛ</u> |
| ファイル(E) 編集(E) 表示(⊻) お気に入り(A) ツール(I)               | ヘルプ(圧)                                    |             | 2            |
| 🟠 🔹 🗟 🔹 🖃 🖶 🔹 ページ(P) 🔹 セーフティ(S) 🔹 🗴               | ソール( <u>0</u> ) 🕶 🕐 🌼 🐘                   |             |              |
|                                                   |                                           |             |              |
| Û                                                 |                                           | 平成29年05月18日 |              |
| (株)テスト工務店01<br>(出ま取缔20社員                          | ○○○○機構                                    |             |              |
| 代表 1太郎 様                                          | 契約12日<br>契約 太郎                            |             |              |
|                                                   | 技術提案書受付票                                  |             |              |
|                                                   | (656635533655606596)                      |             |              |
|                                                   | 下記の調達案件について下記の日時に受領致しました。                 |             |              |
|                                                   | -7                                        |             |              |
|                                                   | 言と                                        |             |              |
| 受領番号                                              | 9992050100201700211104010001              |             |              |
| 案件番号                                              | 999205010020170021                        |             |              |
| 案件名称<br>————————————————————————————————————      | ○×案件08                                    |             |              |
| 受付日時                                              | 平成29年05月18日 15時33分                        |             |              |
|                                                   |                                           |             |              |
|                                                   |                                           |             |              |
|                                                   |                                           |             |              |
|                                                   |                                           |             |              |
|                                                   |                                           |             |              |
|                                                   |                                           |             |              |
|                                                   |                                           |             |              |
|                                                   |                                           |             |              |
|                                                   |                                           |             |              |
|                                                   |                                           |             |              |
|                                                   |                                           |             |              |
|                                                   |                                           |             | $\sim$       |
|                                                   |                                           |             |              |

## <u>操作説明</u>

**印刷アイコン**①をクリックすることにより、技術提案書受付票が印刷されます。 印刷終了後、右上の×ボタン②で画面を閉じます。

## 4.5.6 特定通知書(非特定通知書)を表示する場合

## <u>調達案件一覧の表示</u>

発注者から発行される特定通知書(非特定通知書)を閲覧するための一覧画面です。

| CALS/EC - Internet Expl    | prer                                           |                |                   |                         |
|----------------------------|------------------------------------------------|----------------|-------------------|-------------------------|
| 0000                       |                                                | 2017年06月20日 13 | 3時10分 CALS/EC 電子2 | L札システム 🔗                |
| 電子入札システム                   | 入礼情報サービス 電子入礼                                  | システム 検証機能 説    | 明要求               |                         |
| • 簡易案件検索                   |                                                | 調達案            | 四十二百              |                         |
| ○ 調達案件検索                   | 部局総務部                                          |                |                   |                         |
| <ul> <li>調達案件一覧</li> </ul> | 企業D 9992000000<br>業者報号 990000001               | 000039         |                   | 表示案件 1-1<br>全案件数 1      |
| ○ 入札状況一覧                   | 企業住所 0000市>                                    | <×町△丁目1−1−1    |                   | 1 🕨                     |
| • 登録者情報                    | 企業名称 (株)テストエ<br>チタ (株)テストエ                     | 務店01           |                   |                         |
| ○ 保存データ表示                  |                                                |                |                   | 最新表示                    |
|                            | 案件表示順序 案件番号                                    | ▶ ●降順          |                   | 最新更新日時 2017.06.20 13:10 |
|                            | 副法内保持者                                         | 競争参加资格確認申請/    | 受領確認/             | 林条根 史表 (林条)短期           |
|                            | 訓建業件情報<br>———————————————————————————————————— | 参加表明書/技術资料     | 提出意思確認書           | 技術提案書/技術資料 企業<br>プロパ    |
|                            | 毌 案件名称<br>号                                    | 提出 再提出 受付票 通知書 | 通知書 提出 再提出 受付票    | 提出 再提出 受付票 通知書 テイ       |
|                            | 1 0× <u>案件0</u> 公募型ブロボーザ<br>8 ル方式              | 表示 表示 表示       |                   | 表示 表示 表示 変更             |
|                            |                                                |                |                   | ① 表示案件 1-1              |
|                            |                                                |                |                   | 全案件数 1                  |
|                            |                                                |                |                   | <b>1</b>                |
|                            |                                                |                |                   |                         |
|                            |                                                |                |                   |                         |
|                            |                                                |                |                   |                         |
|                            |                                                |                |                   |                         |
|                            |                                                |                |                   |                         |
|                            |                                                |                |                   |                         |
|                            |                                                |                |                   | 🔍 100% 🔻 🔡              |

#### 操作説明

通知書を確認する案件の「技術提案書」列の「通知書」欄にある表示ボタン①をクリック

| 最新表示ボタン | :調達案件一覧を最新状態にします。 |
|---------|-------------------|
|         | <u> </u>          |

- ボタン : 前ページのデータを表示します。
- ジボタン :次ページのデータを表示します。

## 特定通知書(非特定通知書)の確認

発注者から発行される特定通知書(非特定通知書)を閲覧するための画面です。本通知書には特定・非 特定情報のほか、連絡事項(執行通知内容等)が記載されています。

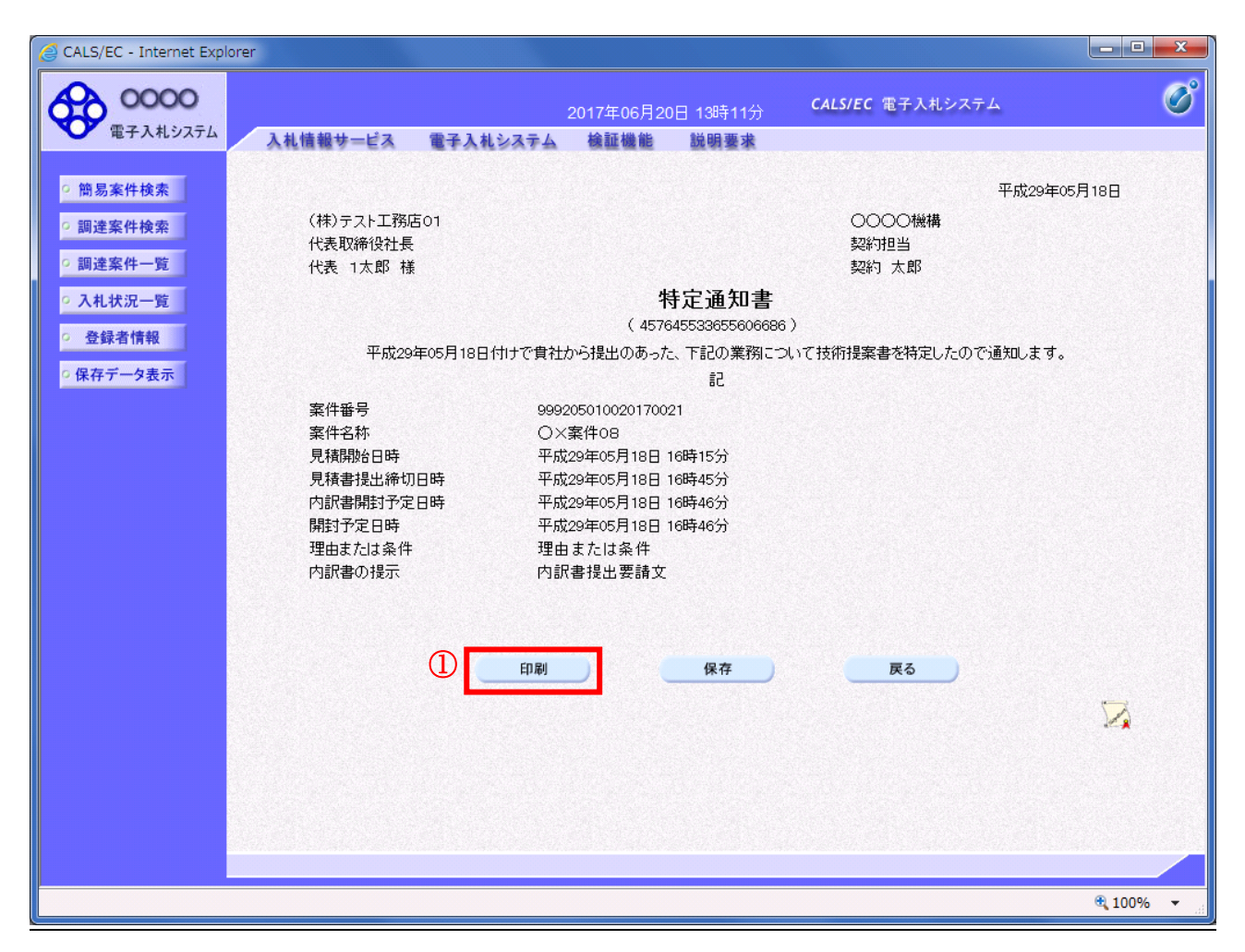

## <u>操作説明</u>

印刷ボタン①をクリックすることにより新規ウィンドウが表示されます。

#### <u>項目説明</u>

| 印刷ボタン | : 印刷用の別画面が表示されます。     |
|-------|-----------------------|
| 保存ボタン | :通知書の情報をXML形式で保存します。※ |
| 戻るボタン | : 全画面に戻ります。           |

#### 補足説明

※保存ボタンで保存したXML形式ファイルを再表示する場合、左メニューの保存データ表示ボタンを クリックし、保存データ表示画面に移動します。保存データ表示画面で該当のファイルを選択すること により、印刷画面で通知書が表示されます。

## 特定通知書(非特定通知書)の印刷

特定通知書(非特定通知書)を印刷する画面です。

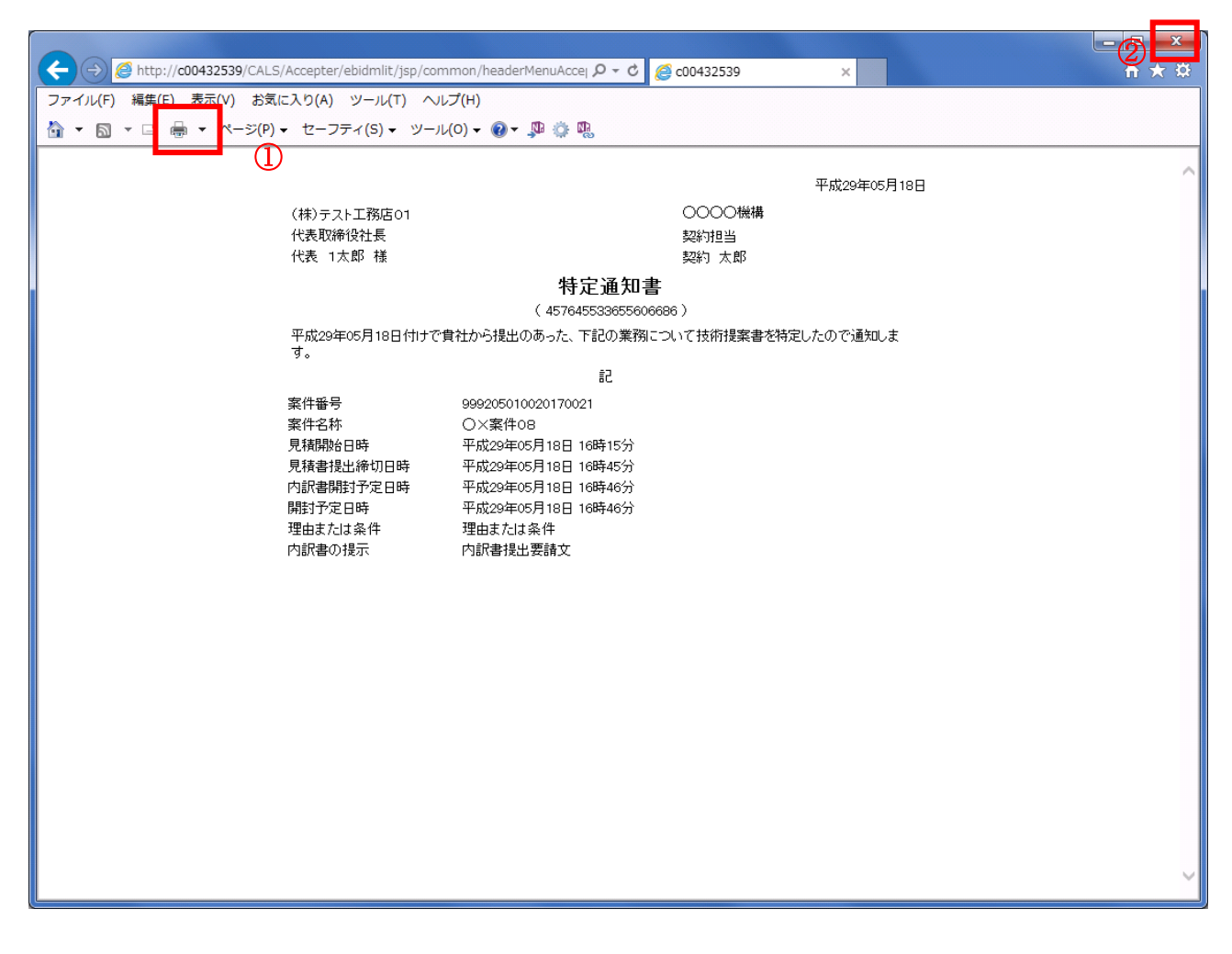

## <u>操作説明</u>

**印刷アイコン**①をクリックすることにより、特定通知書(非特定通知書)が印刷されます。 印刷終了後、右上の×ボタン②で画面を閉じます。

# 4. 6 標準プロポーザル

## 4.6 標準プロポーザル

## 4. 6. 1 提出要請書を表示する場合

## <u>調達案件一覧の表示</u>

提出要請書を確認するための一覧画面です。

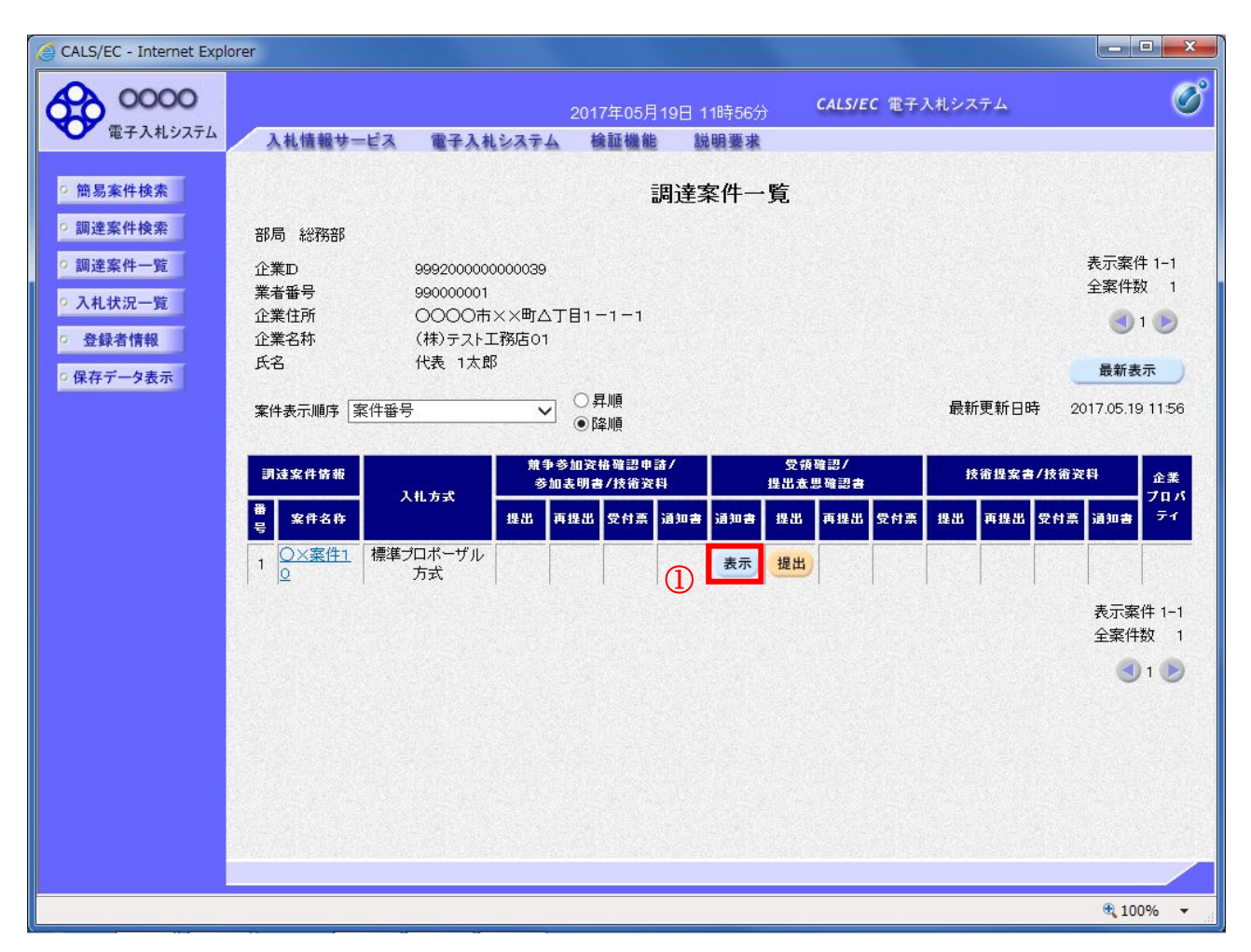

#### 操作説明

提出要請書を確認する案件の「受領確認/提出意思確認書」列の「通知書」欄にある**表示ボタン**①をクリックします。

## 項目説明

| 最新表示ボタン | :調達案件一覧を最新状態にします。 |
|---------|-------------------|
| ●ボタン    | :前ページのデータを表示します。  |
| ・       | : 次ページのデータを表示します。 |

## 提出要請書の確認

提出要請書を閲覧するための画面です。これには提出要請についてのほか、連絡事項(執行通知内容等) が記載されています。

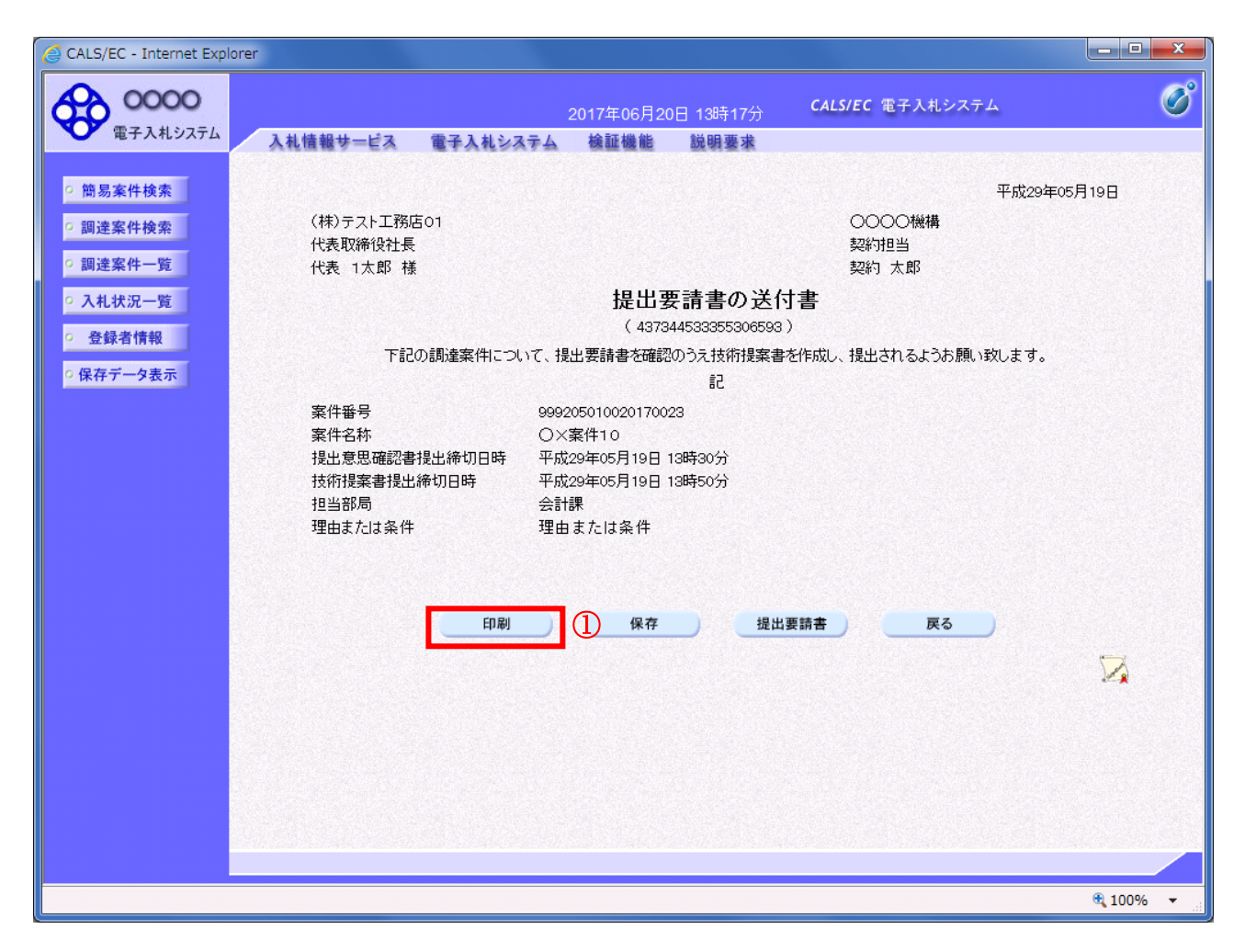

## <u>操作説明</u>

印刷ボタン①をクリックすることにより新規ウィンドウが表示されます。

#### <u>項目説明</u>

| 印刷ボタン    | : 印刷用の別画面が表示されます。             |
|----------|-------------------------------|
| 保存ボタン    | :提出要請書の情報をXML形式で保存します。※       |
| 提出要請書ボタン | : 案件に登録されている提出要請書 URL を表示します。 |
| 戻るボタン    | : 前画面に戻ります。                   |

## 補足説明

※保存ボタンで保存したXML形式ファイルを再表示する場合、左メニューの保存データ表示ボタンを クリックし、保存データ表示画面に移動します。保存データ表示画面で該当のファイルを選択すること により、印刷画面で提出要請書が表示されます。

## 提出要請書の印刷

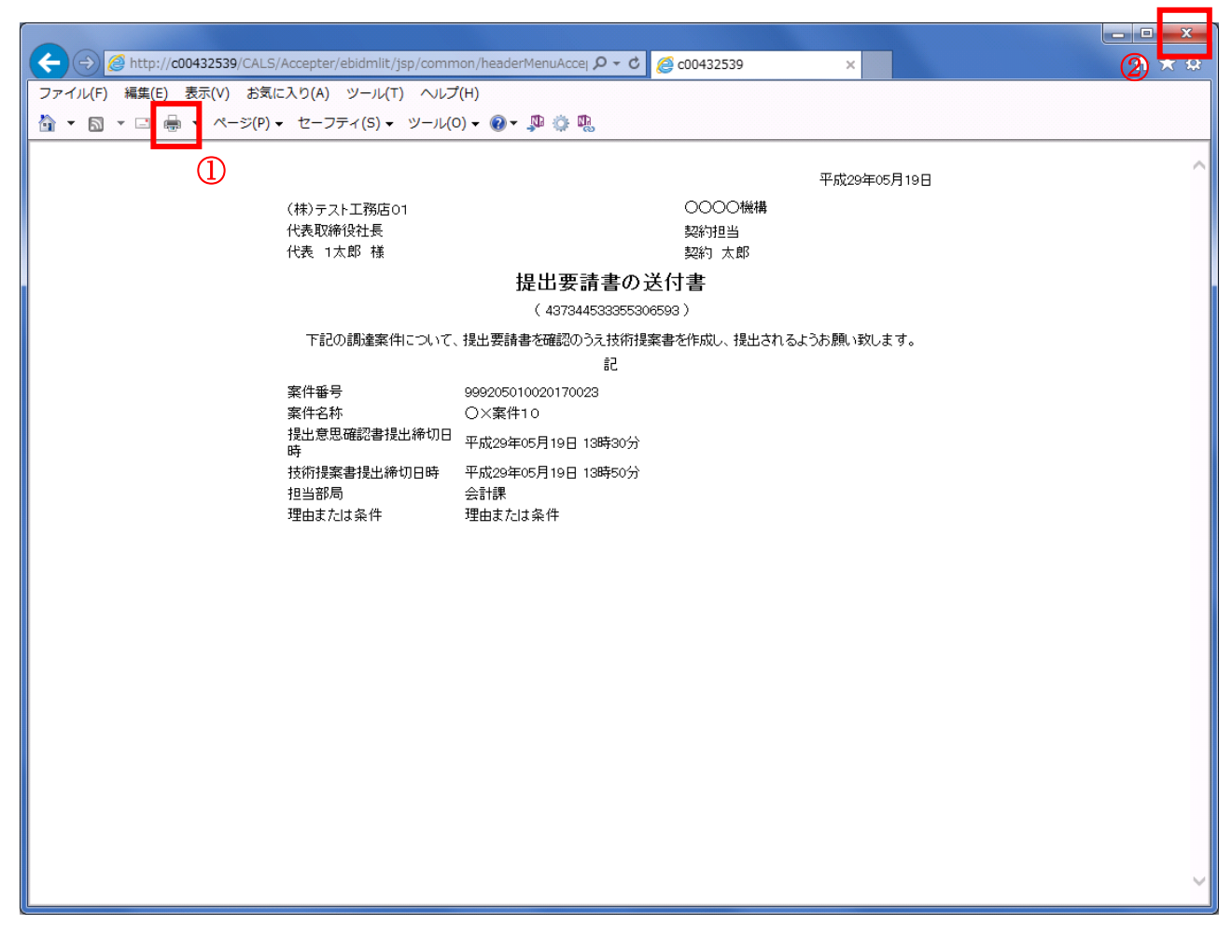

## <u>操作説明</u>

**印刷アイコン①**をクリックすることにより、提出要請書が印刷されます。 印刷終了後、右上の×ボタン②で画面を閉じます。

## 4. 6. 2 提出意思確認書の提出を行う場合

## <u>提出意思確認書の表示</u>

提出意思確認書を提出するための一覧画面です。

| CALS/EC - Internet Expl       | orer                             |                               |                                      |          |             |           | - • ×               |
|-------------------------------|----------------------------------|-------------------------------|--------------------------------------|----------|-------------|-----------|---------------------|
| 60000                         |                                  |                               | 2017年05月19                           | 日 11時56分 | CALS/EC 電子) | 人札システム    | Ø                   |
| 電子入札システム                      | 入札情報サービス                         | 電子入札システム                      | 検証機能                                 | 説明要求     |             |           |                     |
| ○ 簡易案件検索                      |                                  |                               | 調                                    | 達案件一覧    | i.          |           |                     |
| ○ 調達案件検索                      | 部局 総務部                           |                               |                                      |          |             |           |                     |
| の調達案件一覧                       | 企業⊡<br>業者番号                      | 9992000000000039<br>990000001 |                                      |          |             |           | 表示案件 1-1<br>全案件数  1 |
| • 入礼状况一覧                      | 企業住所                             | 0000市××町ム7                    | -1−1−1                               |          |             |           | 1 🕑                 |
| <ul> <li>         ・</li></ul> | 证集名称<br>氏名                       | (株)テスト工務店01<br>代表 1太郎         |                                      |          |             |           | 最新表示                |
| 14117 720                     | 案件表示順序 案件番号                      | <b>₽ ∨</b>                    | ○昇順                                  |          |             | 最新更新日時    | 2017.05.19 11:56    |
|                               |                                  | 11 <b>5</b> .2                | ● 11年11月<br>● 11日 次 43 7次 137 由 日本 / |          | 鲁维险河(       |           |                     |
|                               | <b>訓</b> 速案件情報                   | ₩                             | 表明書/技術資料                             | 提        | 出意思確認書      | 技術提案書/技   | 裕資料 企業<br>プロパ       |
|                               | 番<br>案件名称<br>号                   | 提出 頁                          | <b>:提出 受付票 通</b>                     | 如書 通知書 提 | 出 再提出 受付票   | 提出 再提出 受付 | サ栗 通知書 ティ           |
|                               | 1   <mark>○×案件1</mark>   標準<br>♀ | プロポーザル 方式                     |                                      | 表示       | 2H          |           |                     |
|                               |                                  |                               |                                      |          | 1           |           | 表示案件 1-1<br>全案件数 1  |
|                               |                                  |                               |                                      |          |             |           |                     |
|                               |                                  |                               |                                      |          |             |           |                     |
|                               |                                  |                               |                                      |          |             |           |                     |
|                               |                                  |                               |                                      |          |             |           |                     |
|                               |                                  |                               |                                      |          |             |           |                     |
|                               |                                  |                               |                                      |          |             |           |                     |
|                               |                                  |                               |                                      |          |             |           | <b>€</b> 100% ▼     |

## 操作説明

受付票を確認する案件の「受領確認/提出意思確認書」列の「提出」欄にある**提出ボタン①**をクリックします。

| 最新表示ボタン | :調達案件一覧を最新状態にします。 |
|---------|-------------------|
| ●ボタン    | :前ページのデータを表示します。  |
| ・       | : 次ページのデータを表示します。 |

## 提出意思確認書の確認

発注者側から指名された案件に対しての、提出要請書の提出意思確認書を作成します。確認内容がよろしければ、提出画面に遷移します。

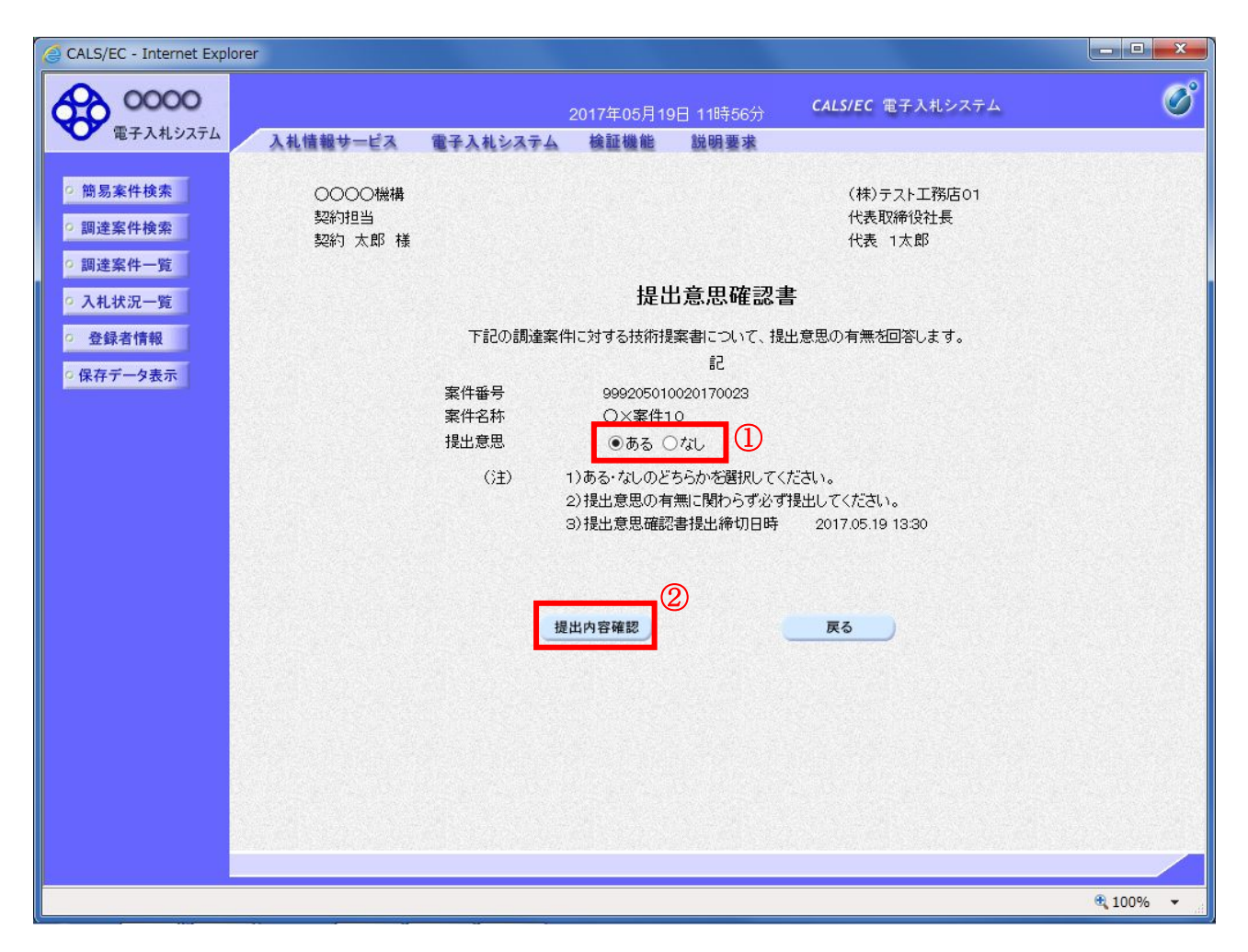

#### <u>操作説明</u>

- 1. 今案件の見積書を提出するか、しないかを確認する。
- 2. 見積書を提出する意思がある場合、提出意思①の「ある」を選択します。 見積書を提出する意思がない場合、提出意思①の「なし」を選択します。
- 3. 提出内容確認ボタン②をクリックします。

## <u>項目説明</u>

提出内容確認ボタン :提出意思確認書画面が表示されます。 戻るボタン :前画面に戻ります。

## <u>提出意思確認書の提出</u>

この画面から提出要請書に対する、提出意思確認書を提出します。

| CALS/EC - Internet Explore                                       | r                         |                                     |                                               |                                         |                                                                                                    | - • ×           |
|------------------------------------------------------------------|---------------------------|-------------------------------------|-----------------------------------------------|-----------------------------------------|----------------------------------------------------------------------------------------------------|-----------------|
| 0000<br>T 3 4 5/7 7-1                                            |                           |                                     | 2017年06月20E                                   | 13時20分                                  | <b>CALS/EC</b> 電子入札システム                                                                                                    | Ø               |
|                                                                  | 入札情報サービス                  | 電子入札システム                            | 検証機能                                          | 説明要求                                    |                                                                                                    |                 |
| <ul> <li>○ 簡易案件検索</li> <li>○ 調達案件検索</li> <li>○ 調達案件検索</li> </ul> | 〇〇〇〇機構<br>契約担当<br>契約 太郎 様 |                                     |                                               |                                         | (株)テスト工務店01<br>代表取締役社長<br>代表 1太郎                                                                                                    |                 |
| <ul> <li>入札状況一覧</li> </ul>                                       |                           |                                     | 提出;                                           | 意思確認書                                   | ł                                                                                                    |                 |
| <ul> <li>○ 登録者情報</li> <li>○ 保存データ表示</li> </ul>                   |                           | 下記の調達案件<br>案件番号<br>案件名称<br>44-1-2-2 | 判に対する技術提案<br>9992050100:<br>○×案件10            | 書について、提出<br>記<br>20170023               | 出意思の有無を回答します。                                                                                                    |                 |
|                                                                  |                           | 25.2.131                            | じ のる<br>1)ある・なしのどち・<br>2)提出意思の有無<br>3)提出意思確認書 | ○ なし<br>らかを選択してく7<br>に関わらず必ず引<br>提出締切日時 | ださい。<br>提出してください。<br>2017.05.19 13:30                                                                                                    |                 |
|                                                                  |                           | 印刷                                  |                                               | 提出                                      | ()<br><u></u> <u></u> <u></u> <u></u> <u></u> <u></u> <u></u> <u></u> <u></u> <u></u> <u></u> <u></u> <u></u> <u></u> <u></u> <u></u> <u></u> <u></u> <u></u> |                 |
|                                                                  |                           |                                     |                                               |                                         |                                                                                                    |                 |
|                                                                  |                           |                                     |                                               |                                         |                                                                                                    | € 100% <b>-</b> |

#### 操作説明

内容を確認した後、**提出ボタン**①をクリックします。 ※この提出意思確認書が発注者に送信されます。

## 補足説明

内容に間違いがあった場合、「戻る」ボタンをクリックすると、1つ前の「提出意思確認書」作成画面 に戻って修正することができます。

<u>電子入札システムは時間によって管理されています。締切時間ぎりぎりに送信された場合、通信の状況</u> <u>等により通信中のものであっても時間になれば自動的に締切られます。余裕を持って提出して頂くよう</u> <u>お願いいたします。</u>

#### 項目説明

| 印刷ボタン | :印刷用の別画面が表示されます。 |
|-------|------------------|
| 提出ボタン | : 提出意思確認書を送信します。 |
| 戻るボタン | : 前画面に戻ります。      |

## 提出意思確認書受信確認通知の表示

提出意思確認書が正常に送信されたことを通知するための画面です。

| CALS/EC - Internet Explo                                                                                               | prer                                                                                                    | - • ×           |
|----------------------------------------------------------------------------------------------------|----------------------------------------------------------------------------------------------------|-----------------|
| 0000                                                                                                    | 2017年05月19日 11時57分 <b>CALS/EC</b> 電子入札システム                                                                                                    | Ø               |
| <ul> <li>・ 簡易案件検索</li> <li>・ 調達案件検索</li> <li>・ 調達案件一覧</li> <li>・ 入札状況一覧</li> <li>・ 登録者情報</li> <li>・ 保存データ表示</li> </ul> | <text><text><text><text><text><text><text><text><text><text><text><text><text></text></text></text></text></text></text></text></text></text></text></text></text></text> |                 |
|                                                                                                    |                                                                                                    | <b>a</b> 100% • |

## <u>操作説明</u>

## <u>項目説明</u>

印刷ボタン : 印刷用の別画面が表示されます。 調達案件一覧ボタン : 調達案件一覧を表示します。

## 提出意思確認書受信確認通知の印刷

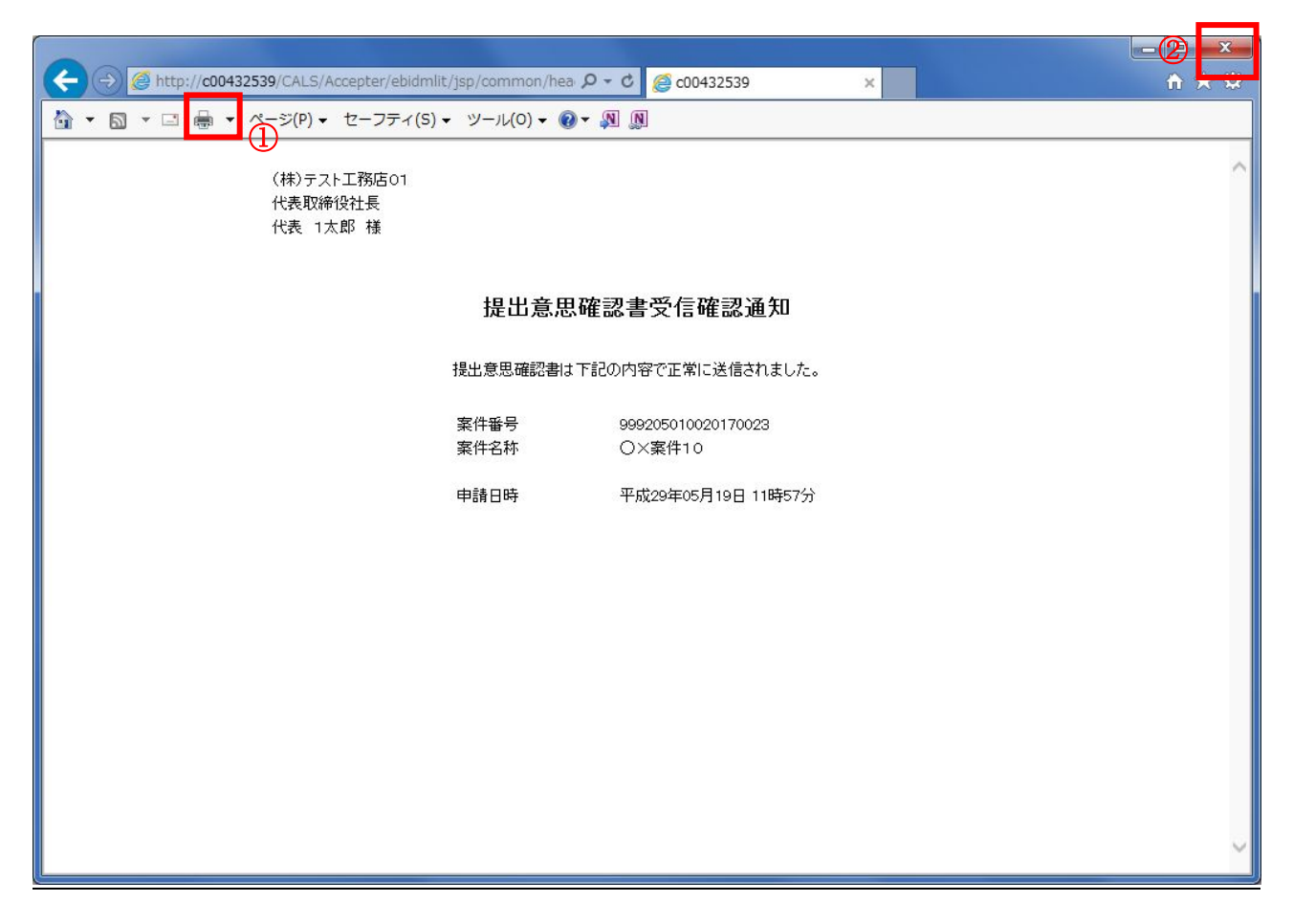

## <u>操作説明</u>

**印刷アイコン**①をクリックすることにより、提出意思確認書受信確認通知が印刷されます。 印刷終了後、右上の×ボタン②で画面を閉じます。

## <u>補足説明</u>

※受信確認通知は後で印刷することはできないため、必ず表示された時点で 印刷するよう注意願います。

## 4. 6. 3 提出意思確認書受付票を表示する場合

## <u>調達案件一覧の表示</u>

発注者から発行される提出意思確認書受付票を閲覧するための一覧画面です。

| CALS/EC - Internet Expl                    | orer                                                |                                                 |                                                                                                    |          |                                             |          |                     |
|--------------------------------------------|-----------------------------------------------------|-------------------------------------------------|----------------------------------------------------------------------------------------------------|----------|---------------------------------------------|----------|---------------------|
| 60000                                      |                                                     |                                                 | 2017年05月19                                                                                                    | 日 13時30分 | CALS/EC 電子)                                 | し札システム   | Ø                   |
| 電子入札システム                                   | 入札情報サービス                                            | 電子入札システム                                        | 検証機能                                                                                                    | 説明要求     | televisie de travel                         |          |                     |
| ◎ 簡易案件検索                                   |                                                     |                                                 | 調                                                                                                    | 達案件一覧    | Ē                                           |          |                     |
| ○ 調達案件検索                                   | 部局 総務部                                              |                                                 |                                                                                                    |          |                                             |          |                     |
| <ul> <li>調達案件一覧</li> <li>入札状況一覧</li> </ul> | 企業⊡<br>業者番号                                         | 9992000000000039<br>990000001                   |                                                                                                    |          |                                             |          | 表示案件 1-1<br>全案件数  1 |
| 0 祭绿麦桔根                                    | 企業住所<br>企業2称                                        | ○○○○市××町△丁<br>(株)=7トT務店01                       | '目1−1−1                                                                                                    |          |                                             |          | 🕙 1 🕟               |
| の原友ギークまー                                   | 氏名                                                  | 代表 1太郎                                          |                                                                                                    |          |                                             |          | 最新表示                |
| · 床仔了一>衣小                                  | 案件表示順序 案件番号                                         | , ►                                             | ○昇順<br>●降順                                                                                                    |          |                                             | 最新更新日時   | 2017.05.19 13:30    |
|                                            | 調達案件情報                                              |                                                 | ;加资格確認申請/<br>表明書/技術資料                                                                                          |          | 受領確認/<br>出意思確認書                             | 技術提案書/技  | b術資料 企業<br>プロパ      |
|                                            | 番 案件名称 号                                            | 提出 再                                            | 提出 受付票 通                                                                                                    | 知書 通知書 揭 | 起 再提出 受付票                                   | 提出 再提出 受 | 付票 通知書 ティ           |
|                                            | 1 <u>〇×案件1</u> 標準:<br>0                             | プロポーザル<br>方式                                    |                                                                                                    | 表示表      | 表示表示                                        | 提出       |                     |
|                                            |                                                     |                                                 |                                                                                                    |          | 1                                           |          | 表示案件 1-1            |
|                                            |                                                     |                                                 |                                                                                                    |          |                                             |          | 全案件数 1              |
|                                            |                                                     |                                                 |                                                                                                    |          |                                             |          | <b>I</b>            |
|                                            |                                                     |                                                 |                                                                                                    |          |                                             |          |                     |
|                                            |                                                     |                                                 |                                                                                                    |          |                                             |          |                     |
|                                            |                                                     |                                                 |                                                                                                    |          |                                             |          |                     |
|                                            |                                                     |                                                 |                                                                                                    |          |                                             |          |                     |
|                                            | provenska divitet og norske senar Arcieo 1994.<br>I | ne anne met de Derter Arne Arne All (1993-1994) | ana maning ng kanang ng kanang kanang kanang kanang kanang kanang kanang kanang kanang kanang kanang kanang ka |          | Format Architelitik Antikana Andri da Barra |          |                     |
|                                            |                                                     |                                                 |                                                                                                    |          |                                             |          | <b>€</b> 100% ▼     |

## 操作説明

受付票を確認する案件の「受領確認/提出意思確認書」列の「受付票」欄にある表示ボタン①をクリックします。

| 最新表示ボタン | :調達案件一覧を最新状態にします。 |
|---------|-------------------|
| ゴボタン    | :前ページのデータを表示します。  |
| ・       | : 次ページのデータを表示します。 |

## 提出意思確認書受付票の確認

発注者から発行される提出意思確認書受付票を閲覧するための画面です。

| CALS/EC - Internet Explorer                                      |                       |                                  |                                 |                          |                         |                 |
|------------------------------------------------------------------|-----------------------|----------------------------------|---------------------------------|--------------------------|-------------------------|-----------------|
| 0000                                                             |                       |                                  | 2017年06月20                      | 日 13時24分                 | <b>CALS/EC</b> 電子入札システム | Ø               |
| 電子入札システム                                                         | 入札情報サービス              | 電子入札システム                         | 検証機能                            | 説明要求                     |                         |                 |
| <ul> <li>簡易案件検索</li> </ul>                                       |                       |                                  |                                 |                          | ম                       | 平成29年05月19日     |
| ○ 調達案件検索                                                         | (株)テスト工務店C<br>代表取締役社長 | )1                               |                                 |                          | 0000機構<br>契約担当          |                 |
| • 調達案件一覧                                                         | 代表 1太郎 様              |                                  |                                 |                          | 契約 太郎                   |                 |
| 0入札状況一覧                                                          |                       |                                  | 提出意,<br>(62039                  | 思確認書受1<br>5533355306593) | 付票                      |                 |
| <ul> <li>         ・登録者情報         ・         ・         ・</li></ul> |                       | 下記                               | の調達案件につい                        | いて下記の日時に                 | 受領致しました。                |                 |
|                                                                  |                       |                                  |                                 | 51                       |                         |                 |
|                                                                  | 受領番号<br>案件番号<br>案件名称  | 999205010<br>999205010<br>〇×案件10 | 0201700231105<br>020170023<br>0 | 010001                   |                         |                 |
|                                                                  | 受付日時                  | 平成29年05                          | ;月19日 13時15 <u>;</u>            | ກ້                       |                         |                 |
|                                                                  |                       |                                  |                                 |                          |                         |                 |
|                                                                  |                       | ED.R.I                           | -                               | 保存                       | 戻る                      |                 |
|                                                                  |                       | HIND3                            | 1                               |                          |                         | N               |
|                                                                  |                       |                                  |                                 |                          |                         |                 |
|                                                                  |                       |                                  |                                 |                          |                         |                 |
|                                                                  |                       |                                  |                                 |                          |                         |                 |
|                                                                  |                       |                                  |                                 |                          |                         | € <b>100%</b> ▼ |

## <u>操作説明</u>

印刷ボタン①をクリックすることにより新規ウィンドウが表示されます。

## <u>項目説明</u>

| 印刷ボタン | : 印刷用の別画面が表示されます。     |
|-------|-----------------------|
| 保存ボタン | :受付票の情報をXML形式で保存します。※ |
| 戻るボタン | :前画面に戻ります。            |

## <u>補足説明</u>

※保存ボタンで保存したXML形式ファイルを再表示する場合、左メニューの保存データ表示ボタンを クリックし、保存データ表示画面に移動します。保存データ表示画面で該当のファイルを選択すること により、印刷画面で受付票が表示されます。

## 提出意思確認書受付票の表示

提出意思確認書受付票を印刷する画面です。

|                                                                                                    |                                     |                |             | - 2 ×        |
|----------------------------------------------------------------------------------------------------|-------------------------------------|----------------|-------------|--------------|
| → C http://c00432539/CALS/Accepter/ebidmlit/js                                                                                  | $p/common/headerMenuAccel p \neq c$ | @ c00432539    | ×           | <u>ी र छ</u> |
| ファイル(F) 編集(E) 表示(V) お気に入り(A) ツール(T)                                                                                             |                                     |                |             |              |
| $ \begin{array}{c} \bullet \\ \bullet \\ \bullet \\ \bullet \\ \bullet \\ \bullet \\ \bullet \\ \bullet \\ \bullet \\ \bullet $ | ୬−ル(0) + 🐠 🕈 👘 👘                    |                |             |              |
| (I)                                                                                                    |                                     |                | 平成29年05月19日 | ~            |
| (株)テスト工務店01                                                                                                    |                                     | 0000機構         |             |              |
| 代表取締役社長                                                                                                    |                                     | 契約担当           |             |              |
| 代表 1太郎 様                                                                                                    |                                     | 契約 太郎          |             |              |
|                                                                                                    | 提出意思確認書<br>( 43734453335530         | ≹受付票<br>)6593) |             |              |
|                                                                                                    | 下記の調達案件について下記の日                     | 時に受領致しました。     |             |              |
|                                                                                                    | <b>≣</b> 2                          |                |             |              |
|                                                                                                    | BC                                  |                |             |              |
| 受領番号                                                                                                    | 9992050100201700231105010001        |                |             |              |
| 案件番号                                                                                                    | 999205010020170023                  |                |             |              |
| 素件石朴                                                                                                    | UX#HTU                              |                |             |              |
| 受付日時                                                                                                    | 平成29年05月19日 13時15分                  |                |             |              |
|                                                                                                    |                                     |                |             |              |
|                                                                                                    |                                     |                |             |              |
|                                                                                                    |                                     |                |             |              |
|                                                                                                    |                                     |                |             |              |
|                                                                                                    |                                     |                |             |              |
|                                                                                                    |                                     |                |             |              |
|                                                                                                    |                                     |                |             |              |
|                                                                                                    |                                     |                |             |              |
|                                                                                                    |                                     |                |             |              |
|                                                                                                    |                                     |                |             |              |
|                                                                                                    |                                     |                |             |              |
|                                                                                                    |                                     |                |             | ~            |

<u>操作説明</u>

**印刷アイコン**①をクリックすることにより、提出意思確認書受付票が印刷されます。 印刷終了後、右上の×ボタン②で画面を閉じます。

## 4. 6. 4 技術提案書を提出する場合

## <u>調達案件一覧の表示</u>

技術提案書提出可能な案件を表示する一覧画面です。

| CALS/EC - Internet Explor | er                    |                               |                         |          |                 |                |                     |
|---------------------------|-----------------------|-------------------------------|-------------------------|----------|-----------------|----------------|---------------------|
| <b>60000</b>              |                       |                               | 2017年05月19              | 日 13時30分 | CALS/EC 電子。     | <b>し</b> 札システム | Ø                   |
| 電子入札システム                  | 入札情報サービス              | 電子入札システ                       | ム検証機能                   | 説明要求     | te lan internet |                |                     |
| ○ 簡易案件検索                  |                       |                               | 調                       | 達案件一賢    | į               |                |                     |
| ○ 調達案件検索                  | 部局総務部                 |                               |                         |          |                 |                |                     |
| の調達案件一覧                   | 企業⊡<br>業者番号           | 9992000000000039<br>990000001 |                         |          |                 |                | 表示案件 1–1<br>全案件数  1 |
| 2. 2. 4. 本体和              | 企業住所                  | 0000市××町△                     | 立日1-1-1                 |          |                 |                | <b>(1)</b>          |
|                           | 正果石朴<br>氏名            | (株)テスト工務店01<br>代表 1太郎         |                         |          |                 |                | 最新表示                |
| ○ 保存テータ表示                 | 安从主二顺度「安伏妥」           | 2                             | ,〇昇順                    |          |                 | 最新更新口時         | 2017.05.19.13:30    |
|                           | 来叶衣示顺净 <u>  采什番</u> ? | <del>,</del> v                | ◎降順                     |          |                 | 표조사이 오~사이 다 바퀴 | 2017.03.19 13.30    |
|                           | 訓过案件情報                | <b>前</b> 日<br>参               | ▶参加资格確認申請♪<br>加表明書/技術资料 | 14       | 受領確認/<br>出意思確認書 | 技術提案書/打        | 技術資料 企業             |
|                           | 番<br>号 案件名称           | <b>し札方式</b><br>提出             | 再提出 受付票 通               | 知書 通知書 1 | 提出 再提出 受付票      | 提出 再提出 受       | プロパ<br>付票 通知書 ティ    |
|                           | 1 <u>O×案件1</u> 標準:    | プロボーザル<br>方式                  |                         | 表示       | 表示表示            | 提出 ①           |                     |
|                           |                       |                               |                         |          |                 |                | 表示案件 1-1            |
|                           |                       |                               |                         |          |                 |                | 全案件数 1              |
|                           |                       |                               |                         |          |                 |                | 🥑 1 🕑               |
|                           |                       |                               |                         |          |                 |                |                     |
|                           |                       |                               |                         |          |                 |                | 、本語:基本語             |
|                           |                       |                               |                         |          |                 |                |                     |
|                           |                       |                               |                         |          |                 |                |                     |
|                           |                       |                               |                         |          |                 |                |                     |
|                           |                       |                               |                         |          |                 |                | 🔍 100% 🔻            |

## <u>操作説明</u>

入札に参加したい案件の「技術提案書」列の「提出」欄にある提出ボタン①をクリックします。

| 最新表示ボタン | :調達案件一覧を最新状態にします。 |
|---------|-------------------|
| ●ボタン    | :前ページのデータを表示します。  |
| ・       | : 次ページのデータを表示します。 |

## <u>技術提案書画面の表示</u>

技術提案書を提出するために必要な情報を入力する画面です。

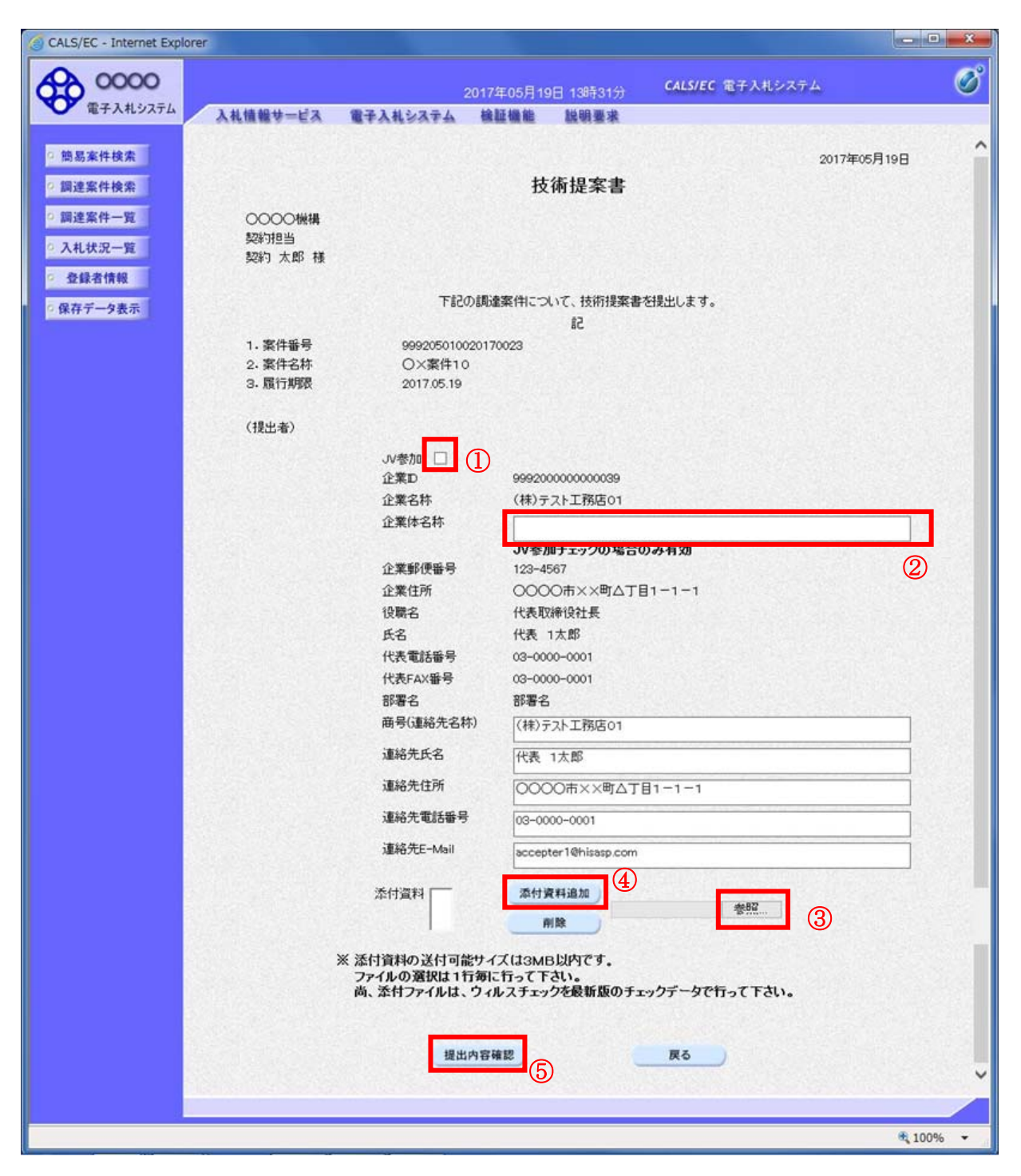

## 操作説明

技術提案書を作成・提出します。

必要な情報を入力もしくは確認後、参照ボタン③をクリックし添付資料を選択後、添付資料追加ボタン ④をクリックすることにより、添付資料を付加して提出内容確認ボタン⑤をクリックします。 添付資料の提出は必須となっています。

## 補足説明

※JV 案件の場合

・JV による工事案件には JV 参加①にチェックがついています。その場合、企業体名称②に共同企業体名称を入力します。

## 項目説明

【入力】

♪ 参加 : ♪ 参加の場合、このチェックボックスをチェックします。

企業体名称 : JV 参加の場合、企業体名称を入力します。(全角 40 文字以内)

以下の項目については利用者登録済みの情報が既定値として表示されます。特に必要の無い場合 は変更しないで下さい。

| 商号(連絡先名称)  | :商号(事業署名)を入力します。         |
|------------|--------------------------|
| 連絡先氏名      | : 連絡先氏名を入力します。           |
| 連絡先住所      | : 連絡先住所を入力します。           |
| 連絡先電話番号    | : 連絡先電話番号を入力します。         |
| 連絡先 E-Mail | : 連絡先 E-Mail アドレスを入力します。 |

【ボタン】

| 添付資料追加ボタン | : 参照ボタンで選択したファイルを添付資料として追加します。 |
|-----------|--------------------------------|
| 削除ボタン     | :添付資料を削除します。                   |
| 参照ボタン     | : ファイル選択画面が表示されます。             |
| 提出内容確認ボタン | : 提出内容確認画面に移動します。              |
| 戻るボタン     | :前画面に戻ります。                     |

※JVの参加申請について

- ・ JV構成企業の内、代表企業1社のICカードを使用して参加申請を行ってください。
- ・ 参加申請以降の作業は、参加申請時に使用されたICカードを使用して行ってください。

## 技術提案書の内容確認

技術提案書の内容を確認後、提出するための画面です。

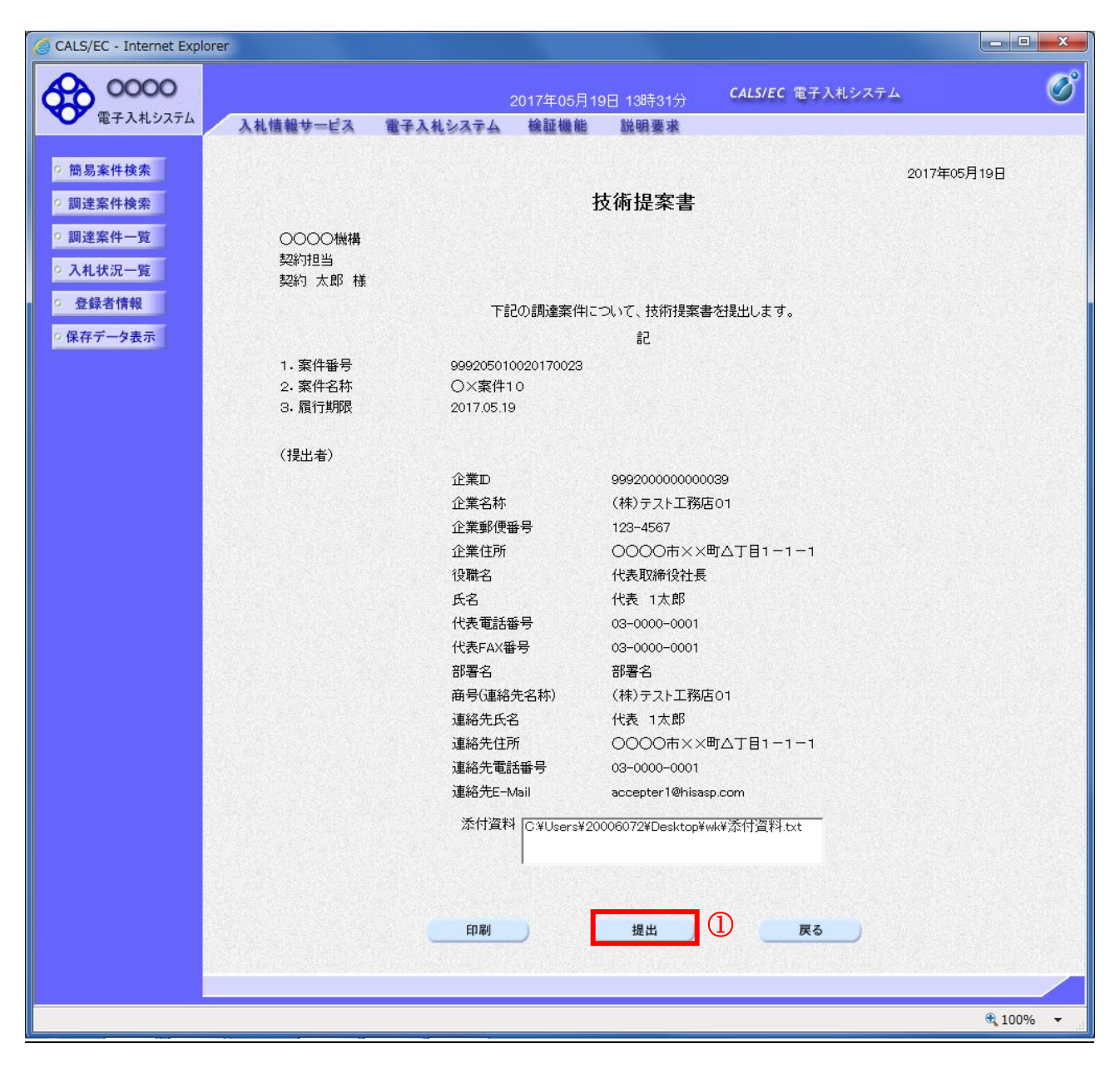

## 操作説明

内容を確認後、提出ボタン①をクリックします。

## <u>項目説明</u>

印刷ボタン:印刷用の別画面が表示されます。

- 提出ボタン:技術資料を提出します。
- 戻るボタン :前画面に戻ります。

## 技術提案書受信確認通知の表示

技術提案書が正常に送信されたことを通知するための画面です。

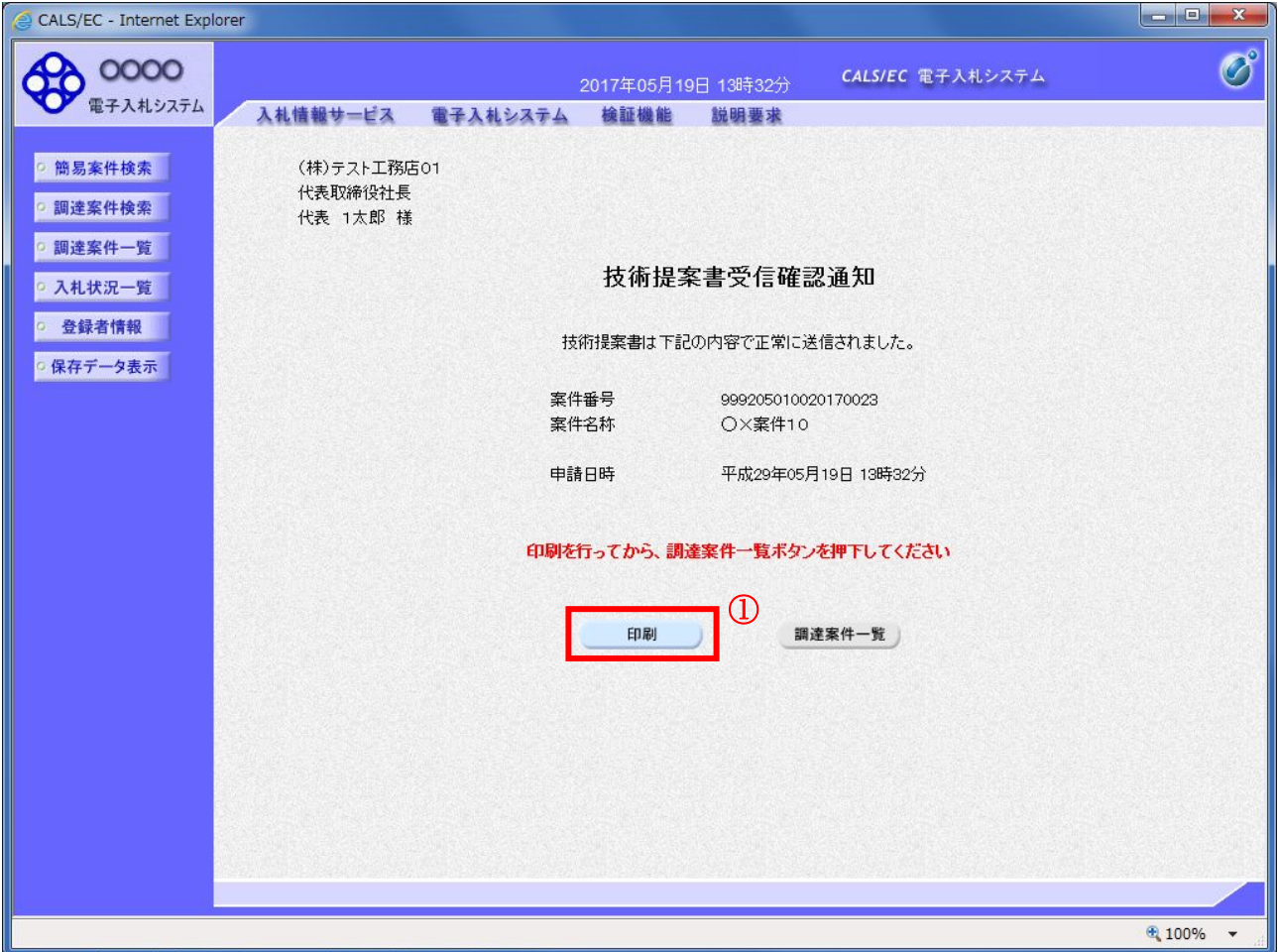

## <u>操作説明</u>

印刷ボタン①をクリックすることにより新規ウィンドウが表示されます。

## <u>項目説明</u>

印刷ボタン : 印刷用の別画面が表示されます。 調達案件一覧ボタン : 調達案件一覧画面に移動します。

## 技術提案書受信確認通知の印刷

技術提案書受信確認通知を印刷する画面です。

| A Signature Alto://c00432539/CALS/Accepter/ebidmlit/isp/ | common/hea 🔉 🗸        | ¢ @ c00432539                | × | 2 × 2 |
|----------------------------------------------------------|-----------------------|------------------------------|---|-------|
| <ul> <li></li></ul>                                      | –ıl(0) <b>- @ - Ջ</b> | ] 🔊                          |   |       |
| (北)<br>(株)テスト工務店01<br>代表取締役社長<br>代表 1太郎 様                |                       |                              |   | ^     |
|                                                          | 技術提案書                 | <b>景受信確認通知</b>               |   |       |
| 技                                                        | 術提案書は下記の内             | 内容で正常に送信されました。               |   |       |
| 案件                                                       | ╄番号<br>╄名称            | 999205010020170023<br>〇×案件10 |   |       |
| 申請                                                       | 青日時                   | 平成29年05月19日 13時32分           |   |       |
|                                                          |                       |                              |   |       |
|                                                          |                       |                              |   |       |
|                                                          |                       |                              |   |       |
|                                                          |                       |                              |   |       |
|                                                          |                       |                              |   |       |
|                                                          |                       |                              |   |       |
|                                                          |                       |                              |   |       |

## <u>操作説明</u>

**印刷アイコン**①をクリックすることにより、技術提案書受信確認通知が印刷されます。 印刷終了後、右上の×ボタン②で画面を閉じます。

## <u>補足説明</u>

※受信確認通知は後で印刷することはできないため、必ず表示された時点で 印刷するよう注意願います。

## 4. 6. 5 技術提案書受付票を表示する場合

## <u>調達案件一覧の表示</u>

発注者から発行される技術提案書受付票を閲覧するための一覧画面です。

| S CALS/EC - Internet Explo                                                                                                    | orer                    |                                             |                                      |          |                 |          |                    |
|----------------------------------------------------------------------------------------------------|-------------------------|---------------------------------------------|--------------------------------------|----------|-----------------|----------|--------------------|
| 0000                                                                                                    |                         |                                             | 2017年06月20[                          | 日 14時02分 | CALS/EC 電子。     | 入札システム   | Ø                  |
| 電子入札システム                                                                                                    | 入札情報サービス                | 電子入札システム                                    | 検証機能                                 | 説明要求     |                 |          |                    |
| <ul> <li>簡易案件検索</li> </ul>                                                                                                    |                         |                                             | 調測                                   | 主案件一覧    |                 |          |                    |
| ○ 調達案件検索                                                                                                    | 部局 総務部                  |                                             |                                      |          |                 |          |                    |
| <ul> <li>         ・調達案件一覧         ・         ・         入札状況一覧         ・         入札状況一覧         ・         ・         </li> </ul> | 企業⊡<br>業者番号<br>企業住所     | 9992000000000039<br>990000001<br>〇〇〇〇市××町△丁 | 日1-1-1                               |          |                 |          | 表示案件 1-1<br>全案件数 1 |
| <ul> <li>         ・登録者情報         ・         (保存データ表示         ・         </li> </ul>                                             | 企業名称<br>氏名              | (株)テスト工務店01<br>代表 1太郎                       |                                      |          |                 |          | 最新表示               |
|                                                                                                    | 案件表示顺序 案件番              | <u>₽</u>                                    | <ul> <li>○昇順</li> <li>●降順</li> </ul> |          |                 | 最新更新日時   | 2017.06.20 14:01   |
|                                                                                                    | 訓達案件情報                  | 競争参<br>参加:<br>入札方式                          | 》加资格確認申請/<br>表明書/技術资料                | 提出       | 受領確認/<br>出意思確認書 | 技術提案書/批  | 友術資料 企業            |
|                                                                                                    | 番 案件名称 号                | 提出 再                                        | 提出 受付票 通知                            | 四書 通知書 提 | 出 再提出 受付票       | 提出 再提出 受 | 付票 通知書 ティ          |
|                                                                                                    | 1 Q× <u>案件1</u> 標準<br>Q | プロポーザル 方式                                   |                                      | 表示表      | 表示              | 表示       | 表示 表示 変更           |
|                                                                                                    |                         |                                             |                                      |          |                 | C        | 表示案件 1-1<br>全案件数 1 |
|                                                                                                    |                         |                                             |                                      |          |                 |          | 1                  |
|                                                                                                    |                         |                                             |                                      |          |                 |          |                    |
|                                                                                                    |                         |                                             |                                      |          |                 |          |                    |
|                                                                                                    |                         |                                             |                                      |          |                 |          |                    |
|                                                                                                    |                         |                                             |                                      |          |                 |          |                    |
|                                                                                                    |                         |                                             |                                      |          |                 |          |                    |
|                                                                                                    |                         |                                             |                                      |          |                 |          | • 100% 🔻           |

## 操作説明

受付票を確認する案件の「技術提案書」列の「受付票」欄にある表示ボタン①をクリックします。

- メボタン : 前ページのデータを表示します。
- ▶ ボタン :次ページのデータを表示します。

## 技術提案書受付票の確認

発注者から発行される技術提案書受付票を閲覧するための画面です。

| CALS/EC - Internet Explore                                                                                             | r                                                                |                                                            |                                                                                |                                                            |                                                           |                |
|----------------------------------------------------------------------------------------------------|------------------------------------------------------------------|------------------------------------------------------------|--------------------------------------------------------------------------------|------------------------------------------------------------|-----------------------------------------------------------|----------------|
| <b>0000</b><br>電子入札システム                                                                                                | 入札情報サービス                                                         | 電子入札システム                                                   | 2017年06月20[<br>検証機能                                                            | ∃ 14時02分<br>説明要求                                           | <b>CALS/EC</b> 電子入札システム                                   | Ø              |
| <ul> <li>・ 簡易案件検索</li> <li>・ 調達案件検索</li> <li>・ 調達案件一覧</li> <li>・ 入札状況一覧</li> <li>・ 登録者情報</li> <li>・ 保存データ表示</li> </ul> | (株)テスト工務店<br>代表取締役社長<br>代表 1太郎 様<br>受積番号<br>案件番号<br>案件名称<br>受付日時 | 01<br>下記(<br>9992050100<br>9992050100<br>〇×案件10<br>平成29年05 | 技術:<br>( 6566:<br>の調達案件につい<br>02017002311040<br>020170023<br>0<br>:月19日 13時43分 | <b>建案書受付</b><br>35533655606596<br>かて下記の日時に3<br>記<br>100001 | 平<br>〇〇〇〇機構<br>契約担当<br>契約 太郎<br><b>要</b><br>)<br>登領致しました。 | 成29年05月19日     |
|                                                                                                    |                                                                  | 印刷                                                         | 0                                                                              | 保存                                                         | <u>F</u> 2                                                | ∑∑<br>€ 100% ▼ |

## <u>操作説明</u>

印刷ボタン①をクリックすることにより新規ウィンドウが表示されます。

## <u>項目説明</u>

| 印刷ボタン | : 印刷用の別画面が表示されます。     |
|-------|-----------------------|
| 保存ボタン | :受付票の情報をXML形式で保存します。※ |
| 戻るボタン | : 全画面に戻ります。           |

#### <u>補足説明</u>

※保存ボタンで保存したXML形式ファイルを再表示する場合、左メニューの保存データ表示ボタンを クリックし、保存データ表示画面に移動します。保存データ表示画面で該当のファイルを選択すること により、印刷画面で受付票が表示されます。

## 技術提案書受付票の印刷

技術提案書受付票を印刷する画面です。

|                       | ALC/Accontor/abidralit/ice                   |                                         |        |
|-----------------------|----------------------------------------------|-----------------------------------------|--------|
| ファイル(F) 編集(E) 表示(V) ; | ALS/Accepter/ebidmiit/jsp<br>お気に入り(A) ツール(T) | ////////////////////////////////////    |        |
|                       | (P)  ▼ セーフティ(S)  ▼                           | /−,µ(0) <b>- @ -</b> 💭 🔅 🖫              |        |
|                       |                                              |                                         | ~      |
|                       |                                              | 平成29年05月19日                             |        |
|                       | (株)テスト上務店の1<br>代表取締役社長                       |                                         |        |
|                       | 代表 1太郎 様                                     | 契約 太郎                                   |        |
|                       |                                              | <b>技術提案書受付票</b><br>(656635533655606596) |        |
|                       |                                              | 下記の調達案件について下記の日時に受領致しました。               |        |
|                       |                                              | <u></u> #⊒                              |        |
|                       |                                              | āL                                      |        |
|                       | 受領番号                                         | 9992050100201700231104010001            |        |
|                       | 柔忤番号<br>案件名称                                 | 999205010020170023<br>○×案件10            |        |
|                       | 受付日時                                         | 平成29年05月19日 13時43分                      |        |
|                       | 2010                                         |                                         |        |
|                       |                                              |                                         |        |
|                       |                                              |                                         |        |
|                       |                                              |                                         |        |
|                       |                                              |                                         |        |
|                       |                                              |                                         |        |
|                       |                                              |                                         |        |
|                       |                                              |                                         |        |
|                       |                                              |                                         |        |
|                       |                                              |                                         |        |
|                       |                                              |                                         | $\sim$ |
| <u></u>               |                                              |                                         |        |

## <u>操作説明</u>

**印刷アイコン**①をクリックすることにより、技術提案書受付票が印刷されます。 印刷終了後、右上の×ボタン②で画面を閉じます。

## 4. 6. 6 特定通知書(非特定通知書)を表示する場合

## <u>調達案件一覧の表示</u>

発注者から発行される特定通知書(非特定通知書)を閲覧するための一覧画面です。

| 🙆 CALS/EC - Internet Expl | orer               |                               |                   |         |             |            | - • ×               |
|---------------------------|--------------------|-------------------------------|-------------------|---------|-------------|------------|---------------------|
| 0000                      |                    |                               | 2017年06月20日       | 14時02分  | CALS/EC 電子。 | 入札システム     | Ø                   |
| 電子人和システム                  | 入札情報サービス           | 電子入札システム                      | 検証機能              | 説明要求    |             |            |                     |
| ○ 簡易案件検索                  |                    |                               | 調達                | 案件一覧    |             |            |                     |
| • 調達案件検索                  | 部局 総務部             |                               |                   |         |             |            |                     |
| ○ 調達案件一覧                  | 企業⊡<br>業者番号        | 9992000000000039<br>990000001 |                   |         |             |            | 表示案件 1-1<br>全案件数  1 |
| • 入礼状况一覧                  | 企業住所               | 0000市××町ム7                    | 「目1-1-1           |         |             |            | 1 🕨                 |
| <ul> <li>登録者情報</li> </ul> | 企業名称<br>氏名         | (株)テスト上務店01<br>代表 1太郎         |                   |         |             |            | 是新主子                |
| • 保存データ表示                 |                    |                               | ○見順               |         |             |            | 取制表示                |
|                           | 案件表示順序 案件番号        | ⇒ ∨                           | ●降順               |         |             | 最新更新日時     | 2017.06.20 14:01    |
|                           | 测法安件体系             | 競争等                           | 参加资格確認申請/         | 5       | 2領確認/       | 林念祖安金/#    | 大谷 25 Fil           |
|                           |                    | 、礼方式 参加                       | 表明書/技術資料          | 提出      | 意思確認書<br>   | 12101年来日71 |                     |
|                           | ₩ 案件名称<br>号        | 提出 爭                          | <b>菲提出 受付票 通知</b> | 書 通知書 提 | 出 再提出 受付票   | 提出 再提出 受   | 付票 通知書 ティ           |
|                           | 1 <u>〇×案件1</u> 標準: | パロポーザル 方式                     |                   | 表示表     | 示 表示        | 表示         | 表示 表示 変更            |
|                           |                    |                               |                   |         |             | (          | 〕                   |
|                           |                    |                               |                   |         |             |            | 全案件数 1              |
|                           |                    |                               |                   |         |             |            | <b>1</b>            |
|                           |                    |                               |                   |         |             |            |                     |
|                           |                    |                               |                   |         |             |            |                     |
|                           |                    |                               |                   |         |             |            |                     |
|                           |                    |                               |                   |         |             |            |                     |
|                           |                    |                               |                   |         |             |            |                     |
|                           |                    |                               |                   |         |             |            |                     |
|                           |                    |                               |                   |         |             |            | 🔍 100% 🔻            |

## <u>操作説明</u>

通知書を確認する案件の「技術提案書」列の「通知書」欄にある**表示ボタン**①ボタンをクリック

| 最新表示ボタン | :調達案件一覧を最新状態にします。 |
|---------|-------------------|
| ◀ ボタン   | : 前ページのデータを表示します。 |
| ・       | : 次ページのデータを表示します。 |

#### 特定通知書(非特定通知書)の確認

発注者から発行される特定通知書(非特定通知書)を閲覧するための画面です。本通知書には入札参加 に対する特定(非特定)のほか、連絡事項(執行通知内容等)が記載されています。

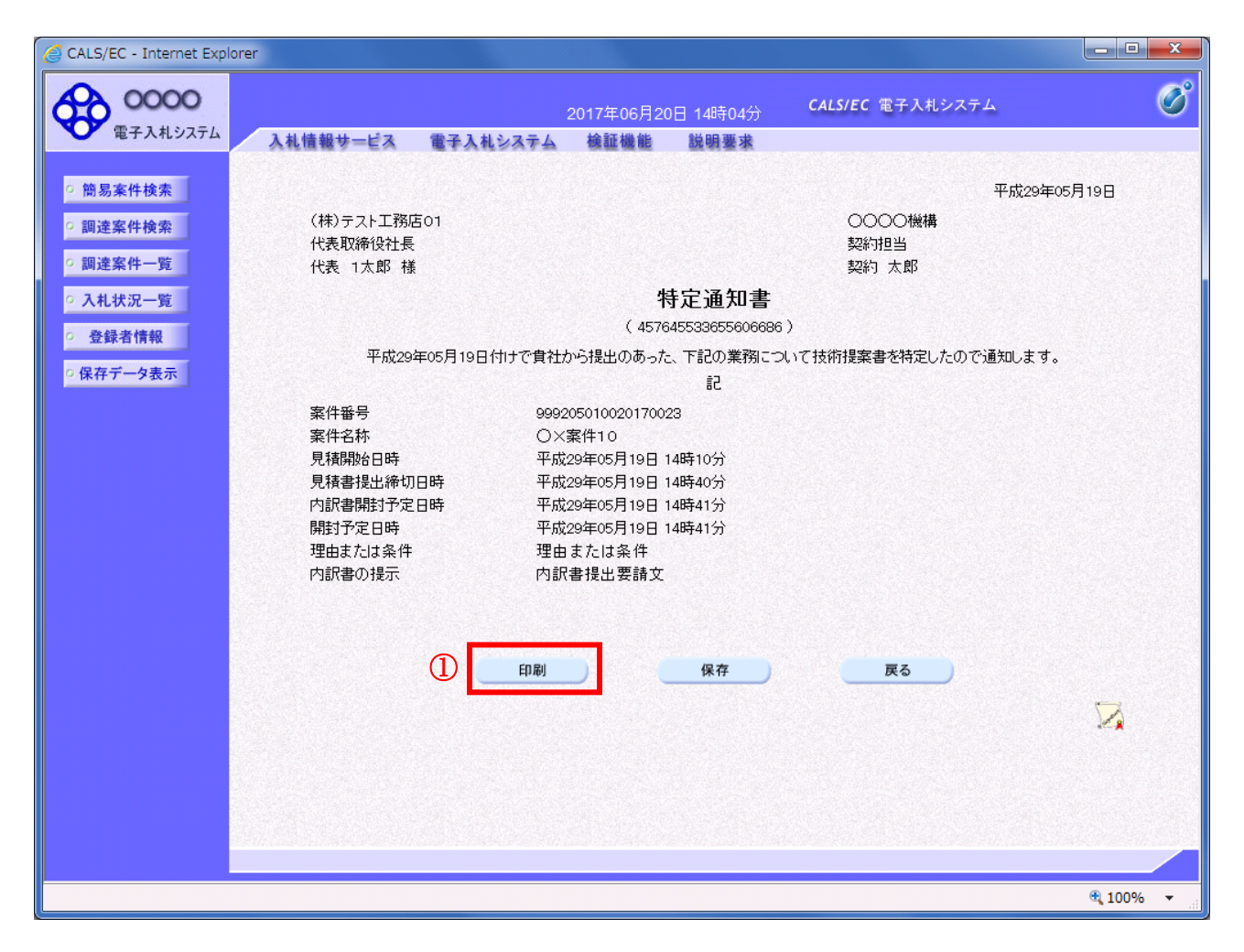

#### <u>操作説明</u>

印刷ボタン①をクリックすることにより新規ウィンドウが表示されます。

## <u>項目説明</u>

| 印刷ボタン | : 印刷用の別画面が表示されます。     |
|-------|-----------------------|
| 保存ボタン | :通知書の情報をXML形式で保存します。※ |
| 戻るボタン | : 全画面に戻ります。           |

#### 補足説明

※保存ボタンで保存したXML形式ファイルを再表示する場合、左メニューの保存データ表示ボタンを クリックし、保存データ表示画面に移動します。保存データ表示画面で該当のファイルを選択すること により、印刷画面で通知書が表示されます。

## <u>特定通知書(非特定通知書)の印刷</u>

特定通知書(非特定通知書)を印刷する画面です。

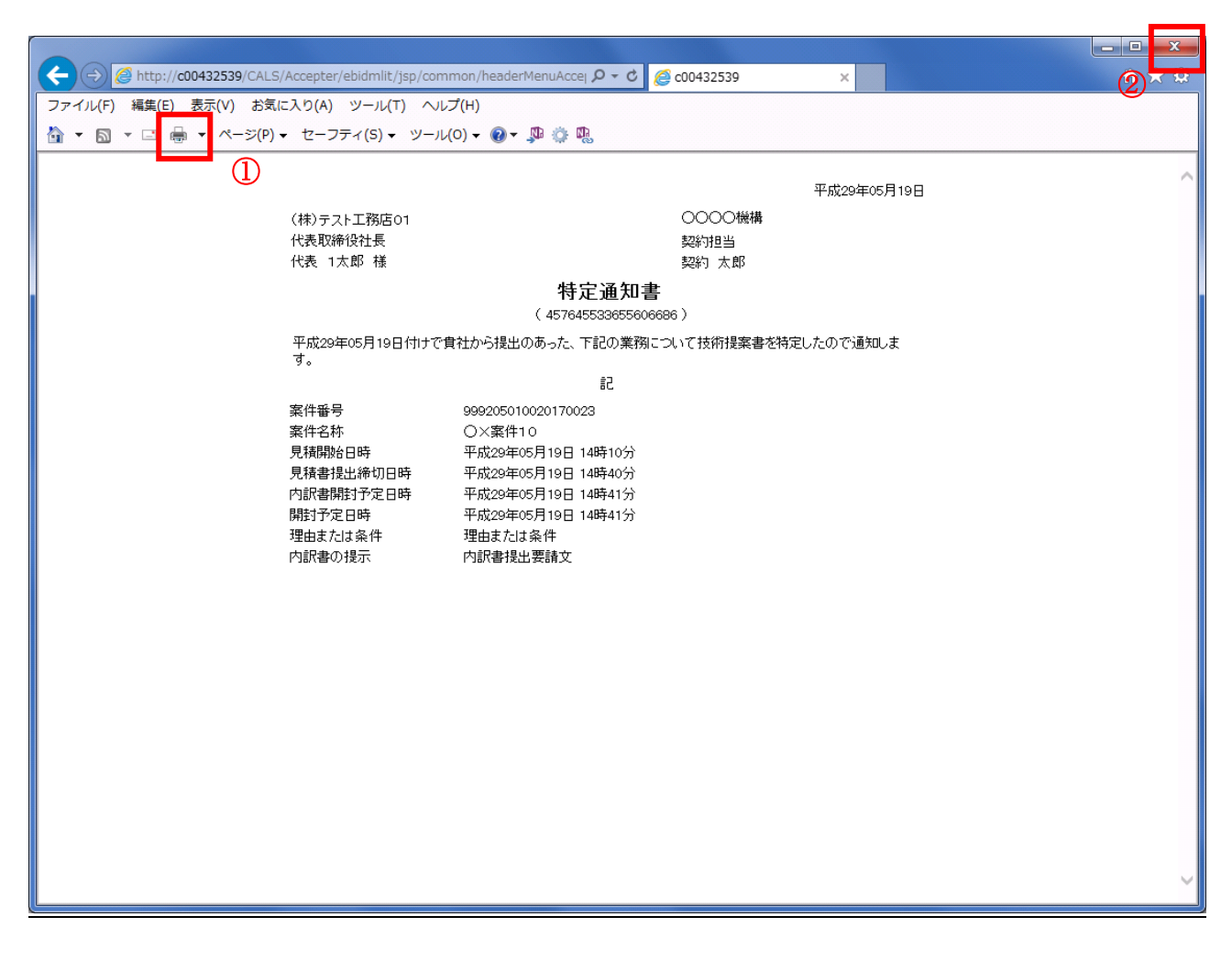

操作説明

**印刷アイコン**①をクリックすることにより、特定通知書(非特定通知書)が印刷されます。 印刷終了後、右上の×ボタン②で画面を閉じます。

# 4.7 工事希望型指名競争入札

## 4.7 工事希望型指名競争入札

## 4.7.1 提出依頼書を表示する場合

## <u>調達案件一覧の表示</u>

案件を表示する一覧画面です。

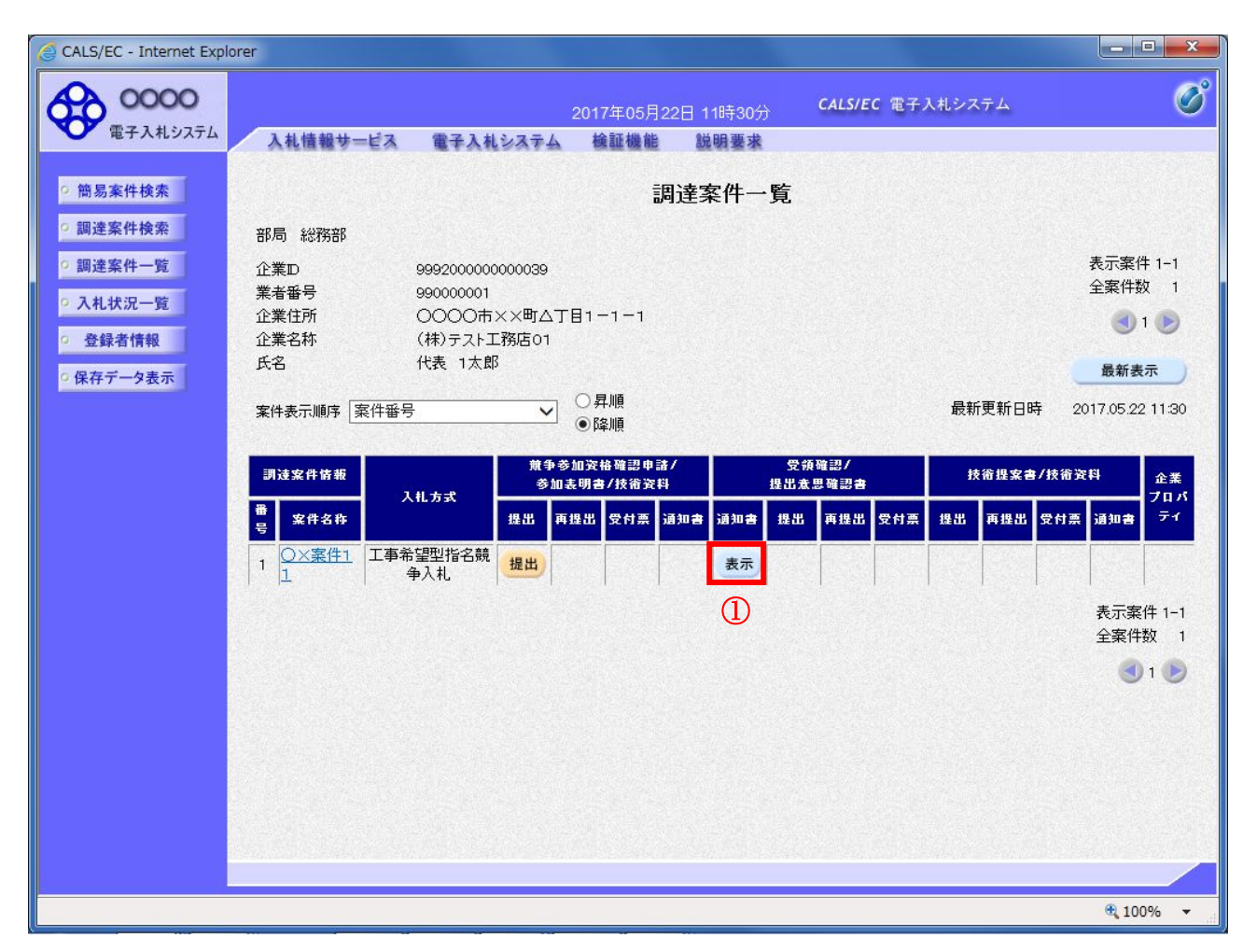

## 操作説明

入札に参加したい案件の「受領確認/提出意志確認書」列の「通知書」欄にある**表示ボタン**①をクリックします。

| 最新表示ボタン | :調達案件一覧を最新状態にします。 |
|---------|-------------------|
| ゴボタン    | :前ページのデータを表示します。  |
| ・       | : 次ページのデータを表示します。 |

## <u>提出依頼書の確認</u>

発注者から発行される提出依頼書を閲覧するための画面です。

| G CALS/EC - Internet Explorer                                                                        |                                                                                                    |                                                                                                    |                                                                            | - • ×    |
|----------------------------------------------------------------------------------------------------|----------------------------------------------------------------------------------------------------|----------------------------------------------------------------------------------------------------|----------------------------------------------------------------------------|----------|
| <b>0000</b><br>電子入札システム                                                                              | 入札情報サービス 電子入札シス                                                                                            | 2017年05月22日 11時34分<br>テム 検証機能 説明要求                                                                                                    | CALS/EC 電子入札システム                                                           | Ø        |
| <ul> <li>・ 簡易案件検索</li> <li>・ 調達案件一覧</li> <li>・ 入札状況一覧</li> <li>・ 登録者情報</li> <li>・ 保存データ表示</li> </ul> | (株)テスト工務店の1<br>代表取締役社長<br>代表 1太郎 様<br>正記調達案件について<br>案件番号<br>案件名称<br>バスワード<br>技術資料提出締切日時<br>担当部局<br>理由または条件 | 提出依頼書<br>(43734453335530659)<br>(1提出依頼書」を確認のうえ技術資料<br>記<br>999205010020170024<br>〇×案件11<br>123456789<br>平成29年05月22日 11時50分<br>会計課<br>理由または条件 | 平成29年。<br>○○○○機構<br>契約过当<br>契約支部<br>3)<br>を作成し、提出されるようお願い致します。<br><b> </b> | 95月22日   |
|                                                                                                    |                                                                                                    |                                                                                                    |                                                                            | 🔍 100% 🔻 |

## <u>操作説明</u>

印刷ボタン①をクリックすることにより新規ウィンドウが表示されます。

## <u>項目説明</u>

| 印刷ボタン | : 印刷用の別画面が表示されます。    |
|-------|----------------------|
| 保存ボタン | :通知書の情報をXML形式で保存します。 |
| 戻るボタン | :前画面に戻ります。           |

## <u>補足説明</u>

※保存ボタンで保存したXML形式ファイルを再表示する場合、左メニューの保存データ表示ボタンを クリックし、保存データ表示画面に移動します。保存データ表示画面で該当のファイルを選択するこ とにより、印刷画面で通知書が表示されます。

## <u>提出依頼書の印刷</u>

提出依頼書を印刷する画面です。

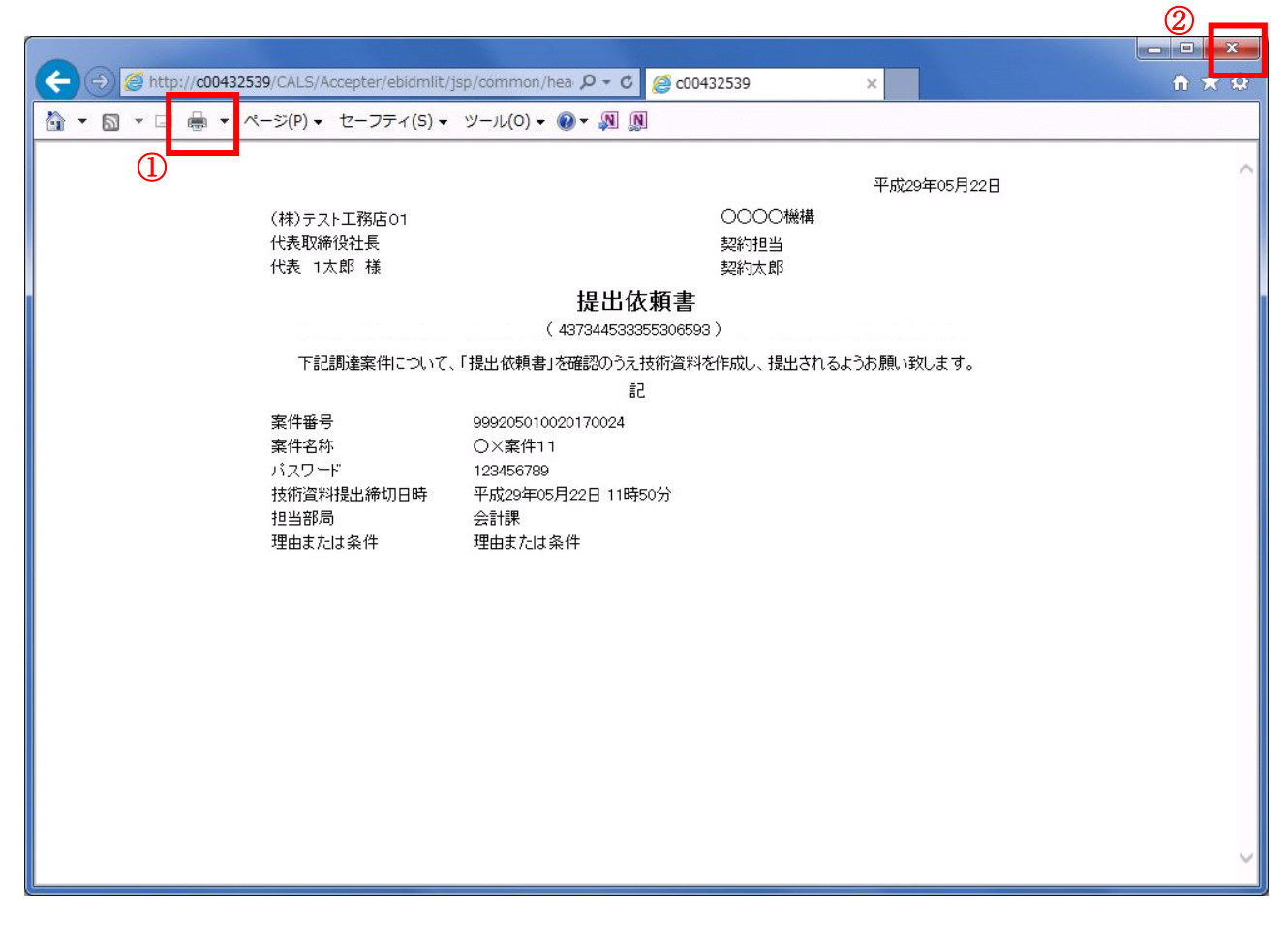

## <u>操作説明</u>

**印刷ボタン**①をクリックすることにより、提出依頼書が印刷されます。 印刷終了後、右上の×ボタン②で画面を閉じます。

## 4.7 工事希望型指名競争入札

## 4.7.2 技術資料を提出する場合

## <u>調達案件一覧の表示</u>

技術資料提出可能な案件を表示する一覧画面です。

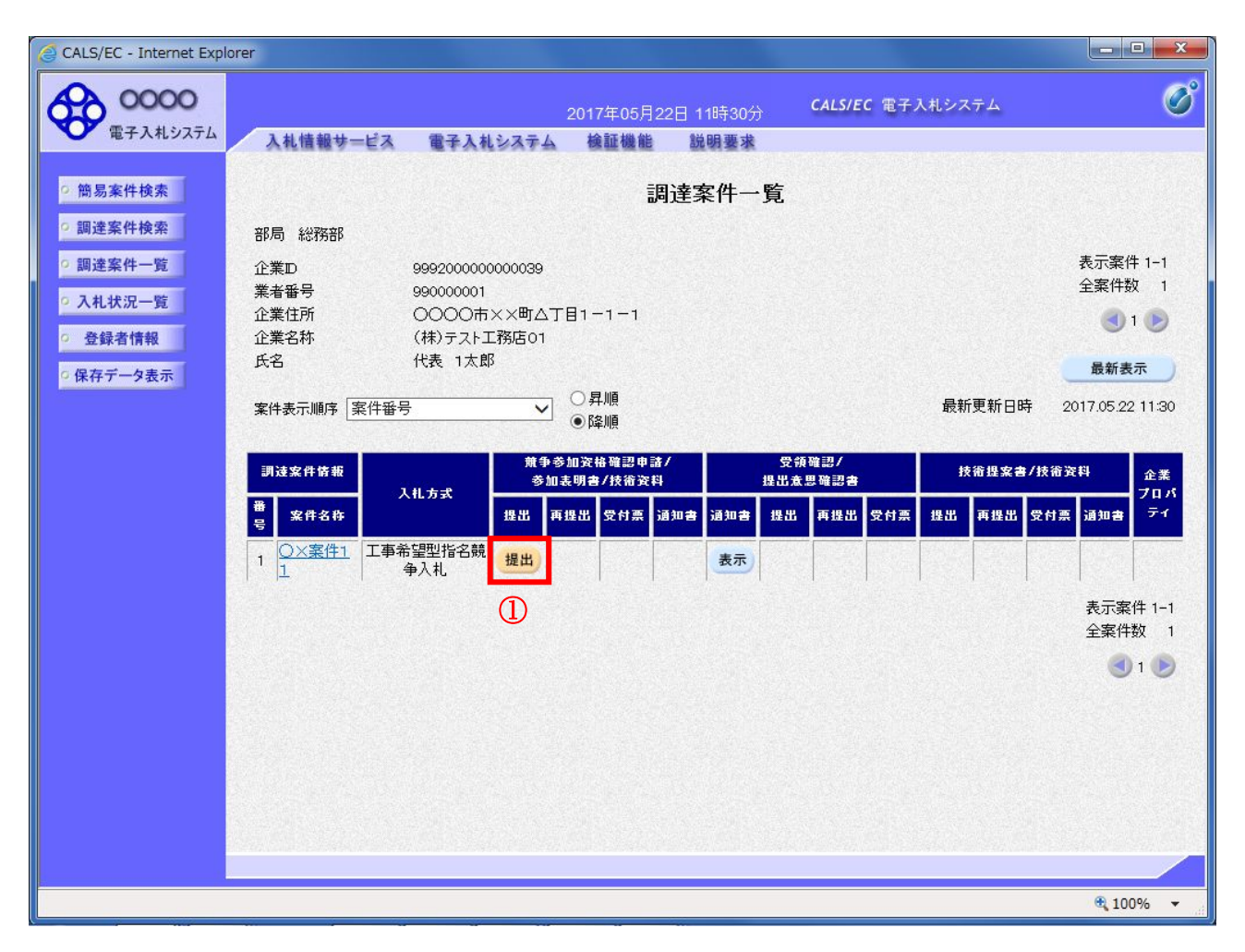

#### 操作説明

入札に参加したい案件の「競争参加資格確認申請/参加表明書/技術資料」列の「提出」欄にある提出 ボタン①をクリックします。

| 最新表示ボタン | :調達案件一覧を最新状態にします。 |
|---------|-------------------|
| ゴボタン    | :前ページのデータを表示します。  |
| ・       | : 次ページのデータを表示します。 |
# <u>技術資料画面の表示</u>

技術資料を提出するために必要な情報を入力する画面です。

| CALS/EC - Internet Explore                                                                                      | er                 |                           |                      |                         |                         |           |
|----------------------------------------------------------------------------------------------------|--------------------|---------------------------|----------------------|-------------------------|-------------------------|-----------|
| 0000                                                                                                    |                    |                           | 2017年05月22           | 日 11時31分                | <b>CALS/EC</b> 電子入札システム | Ø         |
| 電子入札システム                                                                                                    | 入札情報サービス           | 電子入札システム                  | 検証機能                 | 説明要求                    |                         |           |
| ○ 簡易案件検索                                                                                                    |                    |                           |                      |                         | 2017年05月2               | 22日       |
| ○ 調達案件検索                                                                                                    |                    |                           | 招                    | 術資料                     |                         |           |
| <ul> <li>調達案件一覧</li> </ul>                                                                                      | 0000機構             |                           |                      |                         |                         |           |
| <ul> <li>入札状況一覧</li> </ul>                                                                                      | 契約担当<br>契約太郎 様     |                           |                      |                         |                         |           |
| · 登録者情報                                                                                                    |                    |                           |                      |                         | (株)テスト工務店01             |           |
| ○保存データ表示                                                                                                    |                    |                           |                      |                         | 代表取締役社長<br>代表 1太郎       |           |
|                                                                                                    |                    |                           |                      | +_ → ++//-`/pole/1-/-+F |                         |           |
|                                                                                                    |                    | rac.                      | の調達柔1日に関             | わる技術資料をお<br>記           | 起致します。                  |           |
|                                                                                                    | 1. 案件番号<br>0. 案件2秒 | 9992050100<br>○>客件11      | 20170024             |                         |                         |           |
|                                                                                                    | 2. 案件名称<br>3. 履行期限 |                           |                      |                         |                         |           |
|                                                                                                    | なお、問い合わせ           | 先は下記のとおりです。               |                      |                         |                         |           |
|                                                                                                    | 問い合わせ先             |                           | )                    |                         |                         |           |
|                                                                                                    |                    | JV参加                      |                      |                         |                         | 2)        |
|                                                                                                    |                    | 止未l半石朴<br><u> </u>        | (++) =               |                         |                         |           |
|                                                                                                    |                    | 加油                        |                      |                         |                         | _         |
|                                                                                                    |                    | 住所                        |                      |                         | 81-1-1                  | _         |
|                                                                                                    |                    | 電話番号                      | 03-000               | 0-0001                  |                         | _         |
|                                                                                                    |                    | E-Mail                    | accept               | er1@hisasp.com          |                         | -         |
|                                                                                                    |                    |                           |                      |                         |                         |           |
| ja na serie de la companya de la companya de la companya de la companya de la companya de la companya de la com |                    | 漆付資料                      | 添付資                  | 科追加                     | 参照 3                    |           |
|                                                                                                    |                    |                           |                      | 78                      |                         |           |
|                                                                                                    |                    | ※ 添付資料の送付可能<br>ファイルの選択は1行 | ナイズは3MB以<br>テ毎に行って下る | 内です。                    |                         |           |
|                                                                                                    |                    | 尚、添付ファイルは、                | ワイルスチェック             | 7を最新版のチェ                | ックテータで行って トさい。          |           |
|                                                                                                    |                    | ( ta u                    | 中容珠冠                 | 5)                      | E Z                     |           |
|                                                                                                    |                    | 提出                        | PT OF PEEC           |                         |                         | · · · · · |
|                                                                                                    |                    |                           |                      |                         |                         | A 1000    |
|                                                                                                    |                    |                           |                      |                         |                         | ₹100% ▼   |

#### 操作説明

技術資料を作成・提出します。

必要な情報を入力もしくは確認後、参照ボタン③をクリックし添付資料を選択後、添付資料追加ボタン ④をクリックすることにより、添付資料を付加して提出内容確認ボタン⑤をクリックします。 添付資料の提出は必須となっています。

#### 補足説明

※JV 案件の場合

・JV による工事案件には JV 参加①にチェックがついています。その場合、企業体名称②に共同企業体名称を入力します。

#### 項目説明

#### 【入力】 JV 参加 : JV 参加の場合、このチェックボックスをチェックします。 企業体名称 : JV 参加の場合、企業体名称を入力します。(全角 40 文字以内)

以下の項目については利用者登録済みの情報が既定値として表示されます。特に必要の無い場合 は変更しないで下さい。

| 部署     | : 連絡先部署名を入力します。         |
|--------|-------------------------|
| 担当者    | :連絡先氏名を入力します。           |
| 住所     | :連絡先住所を入力します。           |
| 電話番号   | :連絡先電話番号を入力します。         |
| E-Mail | :連絡先 E-Mail アドレスを入力します。 |

【ボタン】

| 添付資料追加ボタン | :参照ボタンで選択したファイルを添付資料とし | て追加します。 |
|-----------|------------------------|---------|
| 削除ボタン     | :添付資料を削除します。           |         |
| 参照ボタン     | : ファイル選択画面が表示されます。     |         |
| 提出内容確認ボタン | : 提出内容確認画面に移動します。      |         |
| 戻るボタン     | : 前画面に戻ります。            |         |

※JVの参加申請について

- ・ JV構成企業の内、代表企業1社のICカードを使用して参加申請を行ってください。
- ・ 参加申請以降の作業は、参加申請時に使用されたICカードを使用して行ってください。

## 技術資料の内容確認

技術資料の内容を確認後、提出するための画面です。

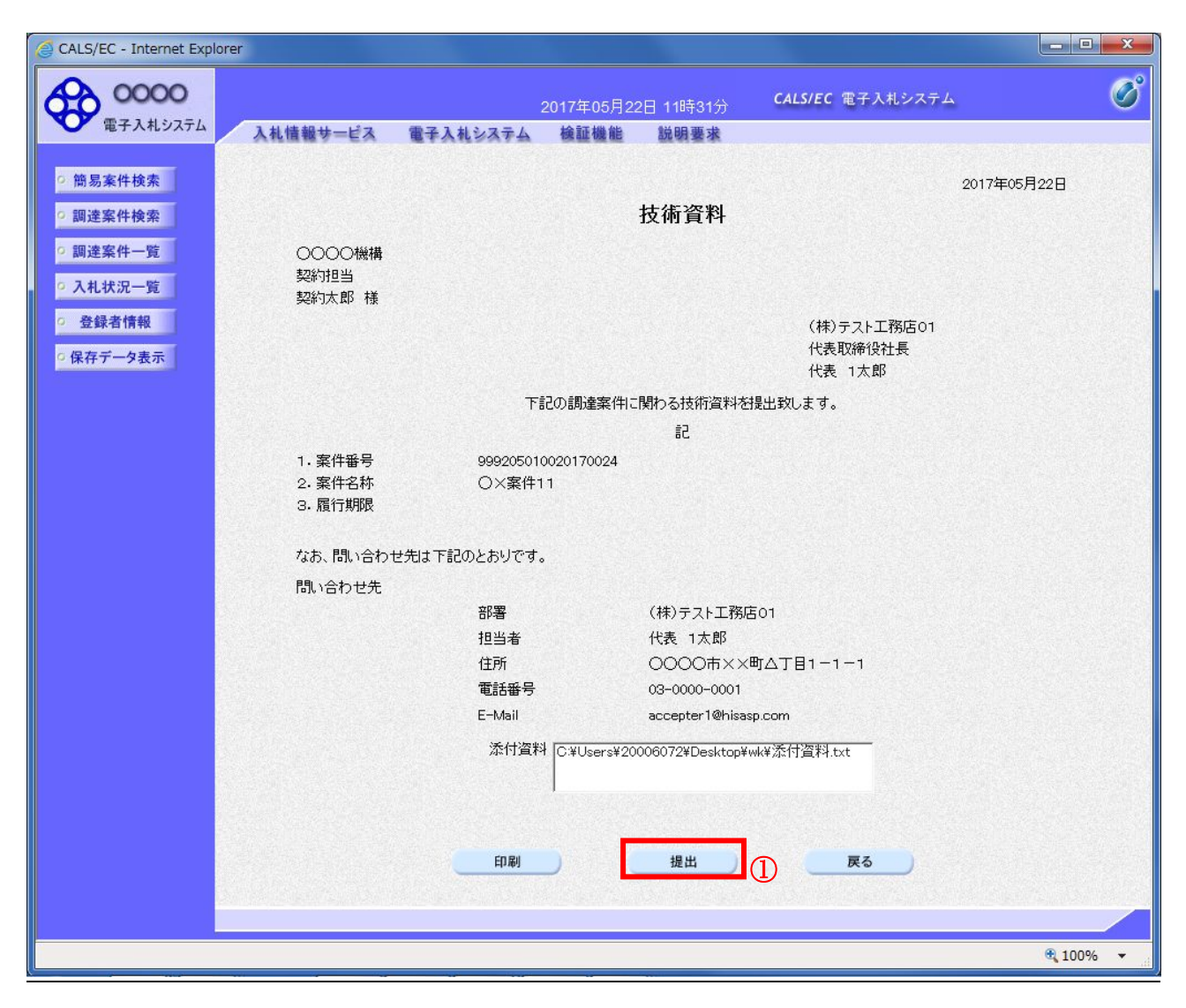

#### 操作説明

内容を確認後、提出ボタン①をクリックします。

#### 項目説明

- 印刷ボタン:印刷用の別画面が表示されます。
- 提出ボタン:技術資料を提出します。
- 戻るボタン:前画面に戻ります。

# 技術資料受信確認通知の表示

技術資料が正常に送信されたことを通知するための画面です。

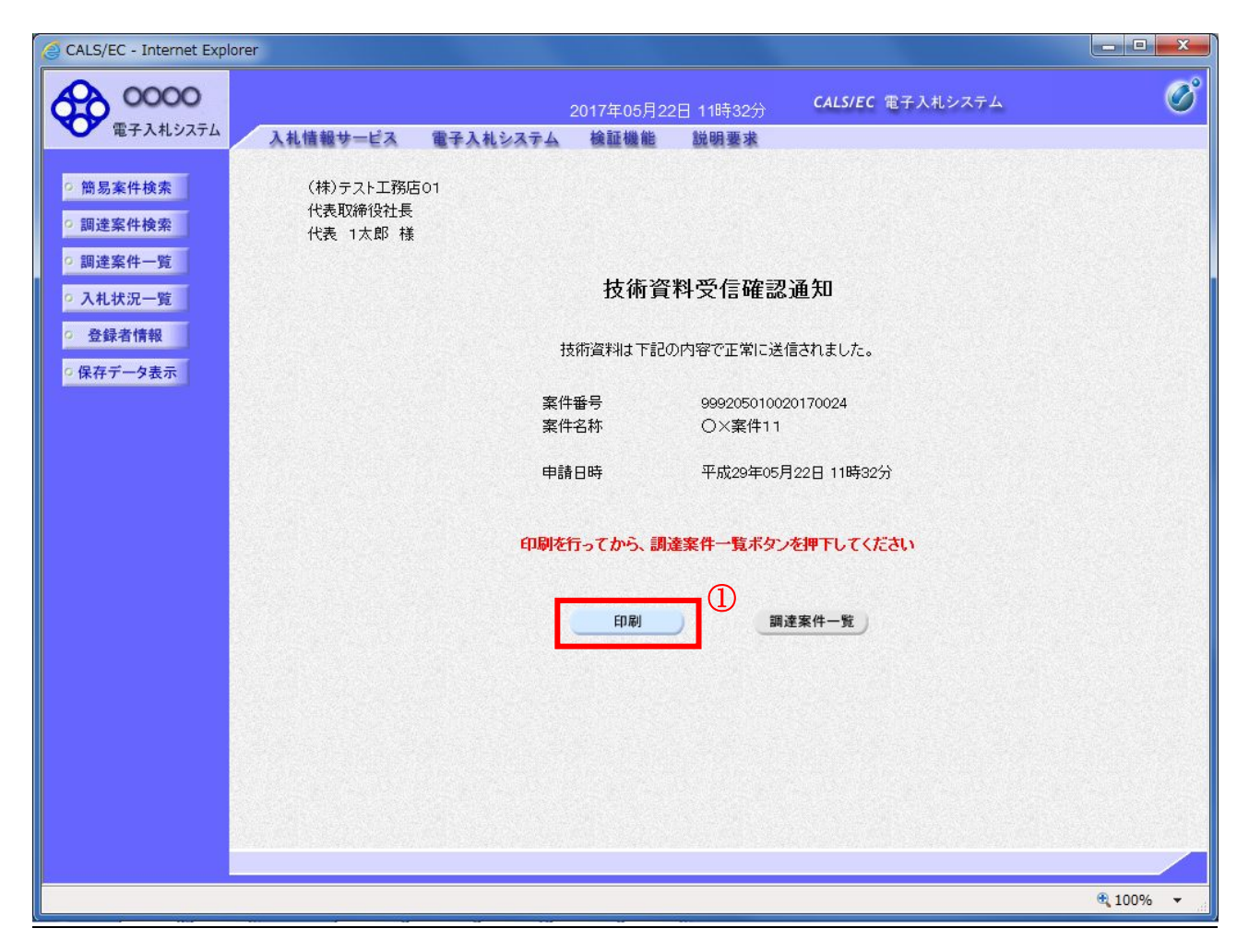

#### <u>操作説明</u>

印刷ボタン①をクリックすることにより新規ウィンドウが表示されます。

| 印刷ボタン     | :印刷用の別画面が表示されます。 |
|-----------|------------------|
| 調達案件一覧ボタン | :調達案件一覧画面に移動します。 |

# 技術資料受信確認通知の印刷

技術資料受信確認通知を印刷する画面です。

| + ttp://c00432539/CALS/Accepter/ebidmlit/ | isp/common/hea , | Ø - Ø € c00432539  | × | ( <u>2</u> ) ★ ¤ |
|-------------------------------------------|------------------|--------------------|---|------------------|
| 🏠 ▼ 🗟 ▼ 🔤 🖶 ページ(P) ▼ セーフティ(S) ▼           | ツール(0) + 🔞       | • <mark>N</mark> N |   |                  |
|                                           |                  |                    |   | ~                |
|                                           |                  |                    |   |                  |
| (株)テスト上務店01<br>代表取締役社長                    |                  |                    |   |                  |
| 代表 1太郎                                    |                  |                    |   |                  |
|                                           |                  |                    |   |                  |
|                                           | 技行               | <b>析資料受信確認通知</b>   |   |                  |
|                                           |                  |                    |   |                  |
|                                           | 技術資料は「           | 下記の内容で正常に送信されました。  |   |                  |
|                                           | 案件番号             | 999205010020170024 |   |                  |
|                                           | 案件名称             | 〇×案件11             |   |                  |
|                                           | 申請日時             | 令和02年09月01日 15時01分 |   |                  |
|                                           |                  |                    |   |                  |
|                                           |                  |                    |   |                  |
|                                           |                  |                    |   |                  |
|                                           |                  |                    |   |                  |
|                                           |                  |                    |   |                  |
|                                           |                  |                    |   |                  |
|                                           |                  |                    |   |                  |
|                                           |                  |                    |   |                  |
|                                           |                  |                    |   | ~                |
|                                           |                  |                    |   |                  |

### <u>操作説明</u>

**印刷アイコン**①をクリックすることにより、技術資料受信確認通知が印刷されます。 印刷終了後、右上の×ボタン②で画面を閉じます。

#### 補足説明

※受信確認通知は後で印刷することはできないため、必ず表示された時点で 印刷するよう注意願います。

# 4.7.3 技術資料受付票を表示する場合

# <u>調達案件一覧の表示</u>

発注者から発行される技術資料受付票を閲覧するための一覧画面です。

| CALS/EC - Internet Expl                                           | prer                     |                                     |                                   |          |                |          |                                      |
|-------------------------------------------------------------------|--------------------------|-------------------------------------|-----------------------------------|----------|----------------|----------|--------------------------------------|
| 0000                                                              |                          |                                     | 2017年06月20E                       | 10時16分   | CALS/EC 電子)    | 入札システム   | ø                                    |
| 電子入札システム                                                          | 入札情報サービス                 | 電子入札システム                            | 検証機能                              | 説明要求     |                |          |                                      |
| <ul> <li>簡易案件検索</li> <li>回 濃速室件検索</li> </ul>                      |                          |                                     | 調道                                | 锋案件一覧    |                |          |                                      |
| <ul> <li>○ 調達案件一覧</li> <li>○ 入札状況一覧</li> </ul>                    |                          | 999200000000039<br>990000001        | <b>-</b>                          |          |                |          | 表示案件 1–1<br>全案件数  1                  |
| <ul> <li>         ・ 登録者情報         ・         ・         ・</li></ul> | 正集日所 (<br>企業名称 (<br>氏名 f | ○○○○冊××町△」<br>(株)テスト工務店01<br>代表 1太郎 | <u></u>                           |          |                |          | <ul> <li>1 </li> <li>最新表示</li> </ul> |
|                                                                   | 案件表示順序案件番号               | ~                                   | <ul><li>○昇順</li><li>●降順</li></ul> |          |                | 最新更新日時   | 2017.06.20 10:16                     |
|                                                                   | <b>訓</b> 速案件情報<br>入 #    | 競争参<br>参加3                          | 加资格確認申請/<br>長明書/技術资料              | 5<br>提出  | ·预確認/<br>意思確認書 | 技術提案書/技  | 省資料 企業<br>プロパ                        |
|                                                                   | 番<br>案件名称<br>号           | 提出 再                                | 提出 受付票 通知                         | 書 通知書 提出 | 出 再提出 受付票      | 提出 再提出 受 | サ票 通知書 ティ                            |
|                                                                   |                          | 望型指名競<br>入札                         | 表示                                | 表示       |                |          | 変更                                   |
|                                                                   |                          |                                     | (1)                               |          |                |          | 表示案件 1–1<br>全案件数  1                  |
|                                                                   |                          |                                     |                                   |          |                |          | 1 🕨                                  |
|                                                                   |                          |                                     |                                   |          |                |          |                                      |
|                                                                   |                          |                                     |                                   |          |                |          |                                      |
|                                                                   |                          |                                     |                                   |          |                |          |                                      |
|                                                                   |                          |                                     |                                   |          |                |          |                                      |
|                                                                   |                          |                                     |                                   |          |                |          | 🔍 100% 🔻 🔡                           |

#### <u>操作説明</u>

受付票を確認する案件の「競争参加資格確認申請/参加表明書/技術資料」列の「受付票」欄にある 表示ボタン①をクリックします。

| 最新表示ボタン | : 調達案件一覧を最新状態で再表示します。 |
|---------|-----------------------|
| ■ボタン    | : 前ページのデータを表示します。     |
| ・       | : 次ページのデータを表示します。     |

## 技術資料受付票の確認

発注者から発行される技術資料受付票を閲覧するための画面です。

| 2017年06月20日 10時19分       CALS/EC 電子入札システム         2017年06月20日 10時19分       CALS/EC 電子入札システム         2 防易案件検索       平成29年05月22日         (株)テスト工務店01       〇〇〇〇人機構 |
|----------------------------------------------------------------------------------------------------|
| ・ 簡易案件検索     ・ 簡易案件検索     平成29年05月22日       (株)テスト工務店01     〇〇〇〇人機構                                                                                              |
| ・ 簡易案件検索           平成29年05月22日             ・ (株)テスト工務店01           〇〇〇〇機構                                                                                        |
| (株)テスト工務店01 00000機構                                                                                                    |
| 9 調達業件検索 ジェン・シュート ション・ション・ション・ション・ション・ション・ション・ション・ション・ション・                                                                                                    |
| 代表取締役社長     契約担当       の調達家供一覧     代表 1 大郎 样                                                                                                    |
| 1000 1000 1000 1000 1000 1000 1000 100                                                                                                    |
| ( 620395533355306593 )                                                                                                    |
| 空登録者情報 下記の調達案件について下記の日時に受領致しました。                                                                                                    |
| ○ 保存データ表示                                                                                                    |
| 53                                                                                                    |
|                                                                                                    |
| 文預審号 99992050100201700241101010001     案件番号 999205010020170024                                                                                                   |
| 案件名称 O×案件11                                                                                                    |
| 受付日時 平成29年05月22日 11時46分                                                                                                    |
|                                                                                                    |
|                                                                                                    |
|                                                                                                    |
|                                                                                                    |
|                                                                                                    |
|                                                                                                    |
|                                                                                                    |
|                                                                                                    |
|                                                                                                    |
|                                                                                                    |

#### <u>操作説明</u>

印刷ボタン①をクリックすることにより新規ウィンドウが表示されます。

#### <u>項目説明</u>

| 印刷ボタン | :印刷用の別画面が表示されます。      |
|-------|-----------------------|
| 保存ボタン | :受付票の情報をXML形式で保存します。※ |
| 戻るボタン | :前画面に戻ります。            |

# <u>補足説明</u>

※保存ボタンで保存したXML形式ファイルを再表示する場合、左メニューの保存データ表示ボタンを クリックし、保存データ表示画面に移動します。保存データ表示画面で該当のファイルを選択すること により、印刷画面で受付票が表示されます。

# 技術資料受付票の印刷

技術資料受付票を印刷する画面です。

| ← → 🧟 http://c00432539/CALS/Accepter/eb | dmlit/jsp/common/header! 🔎 🛛 🖒 ሯ c00432539                   | ×           | <b>2</b> ħ ★ ¤ |
|-----------------------------------------|--------------------------------------------------------------|-------------|----------------|
| ファイル(F) 編集(E) 表示(V) お気に入り(A) ッ          | ール(T) ヘルプ(H)                                                 |             |                |
| 🏠 ▼ 🗟 ▼ 🖃 🖶 ▼ ページ(P) ▼ セーフティ            | (S) 🕶 ツール(O) 🕶 🕢 🐺 🌼 🎇                                       |             |                |
| 1                                       |                                                              | 平成29年05月22日 | ^              |
| (林)テスト工務店01<br>代表取締役社長<br>代表 1太郎 様      | 〇〇〇〇機構<br>契約担当<br>契約力素的                                      |             |                |
|                                         | 技術資料受付票<br>( 620395533355306593 )                            |             |                |
|                                         | 下記の調達案件について下記の日時に受領致しました。                                    |             |                |
|                                         | 記                                                            |             |                |
| 受領番号<br>案件番号<br>案件名称                    | 9992050100201700241101010001<br>999205010020170024<br>〇×案件11 |             |                |
| 受付日時                                    | 平成29年05月22日 11時46分                                           |             |                |
|                                         |                                                              |             |                |
|                                         |                                                              |             |                |
|                                         |                                                              |             |                |
|                                         |                                                              |             | ~              |
|                                         |                                                              |             |                |

#### <u>操作説明</u>

**印刷アイコン**①をクリックすることにより、受付票が印刷されます。 印刷終了後、右上の×ボタン②で画面を閉じます。

# 4.7.4 指名通知書(非指名通知書)を表示する場合

# <u>調達案件一覧の表示</u>

発注者から発行される指名通知書(非指名通知書)を閲覧するための一覧画面です。

| 🧉 CALS/EC - Internet Explo                 | orer                    |                                    |                         |            |                  |            | - <b>D</b> X        |
|--------------------------------------------|-------------------------|------------------------------------|-------------------------|------------|------------------|------------|---------------------|
| 0000                                       |                         |                                    | 2017年06月2               | 20日 10時21分 | CALS/EC 電        | 子入札システム    | Ø                   |
| 電子入札システム                                   | 入札情報サービス                | 電子入札システ                            | ム検証機能                   | 説明要求       |                  |            |                     |
| ○ 簡易案件検索                                   |                         |                                    | 1                       | 周達案件一      | 覧                |            |                     |
| • 調達案件検索                                   | 部局総務部                   |                                    |                         |            |                  |            |                     |
| <ul> <li>調達案件一覧</li> <li>入札状況一覧</li> </ul> | 企業D<br>業者番号<br>小業体部     | 9992000000000039<br>990000001      |                         |            |                  |            | 表示案件 1-1<br>全案件数  1 |
| ○ 登録者情報                                    | 企業11月7<br>企業名称<br>氏名    | 0000市××回2<br>(株)テスト工務店01<br>代表 1太郎 | 7][]-]-]                |            |                  |            | ● 1 ▶               |
| ○保存データ表示                                   | 案件表示順序 案件番              | 号 🔪                                | ○昇順<br>●降順              |            |                  | 最新更新日時     | 2017.06.20 10:21    |
|                                            | 調達案件情報                  |                                    | ●参加资格確認申請<br>◎加表明書/技術资料 |            | 受领確認/<br>提出意思確認書 | 技術提案書/     | 技術资料 企業             |
|                                            | 番<br>案件名称<br>号          | 人礼方式 提出                            | 再提出 受付票                 | 通知者 通知者    | 提出 再提出 受付        | 栗 提出 再提出 5 | フロバ<br>20付票 通知書 ティ  |
|                                            | 1 <u>O×案件1</u> 工事:<br>1 | 希望型指名競<br>争入札                      | 表示                      | 表示表示       |                  |            | 変更                  |
|                                            |                         |                                    |                         | 1          |                  |            | 表示案件 1-1<br>全案件数  1 |
|                                            |                         |                                    |                         |            |                  |            | 1                   |
|                                            |                         |                                    |                         |            |                  |            |                     |
|                                            |                         |                                    |                         |            |                  |            |                     |
|                                            |                         |                                    |                         |            |                  |            |                     |
|                                            |                         |                                    |                         |            |                  |            |                     |
|                                            |                         |                                    |                         |            |                  |            |                     |
|                                            |                         |                                    |                         |            |                  |            | 🔍 100% 🛛 🔻          |

#### <u>操作説明</u>

通知書を確認する案件の「競争参加資格確認申請/参加表明書/技術資料」列の「通知書」欄にある表示 ボタン①をクリック

| 最新表示ボタン | :調達案件一覧を最新状態にします。 |
|---------|-------------------|
| ◀ ボタン   | : 前ページのデータを表示します。 |
| ・       | : 次ページのデータを表示します。 |

#### 指名通知書(非指名通知書)の確認

発注者から発行される指名通知書(非指名通知書)を閲覧するための画面です。本通知書には入札参加 に対する指名(非指名)のほか、連絡事項(執行通知内容等)が記載されています。

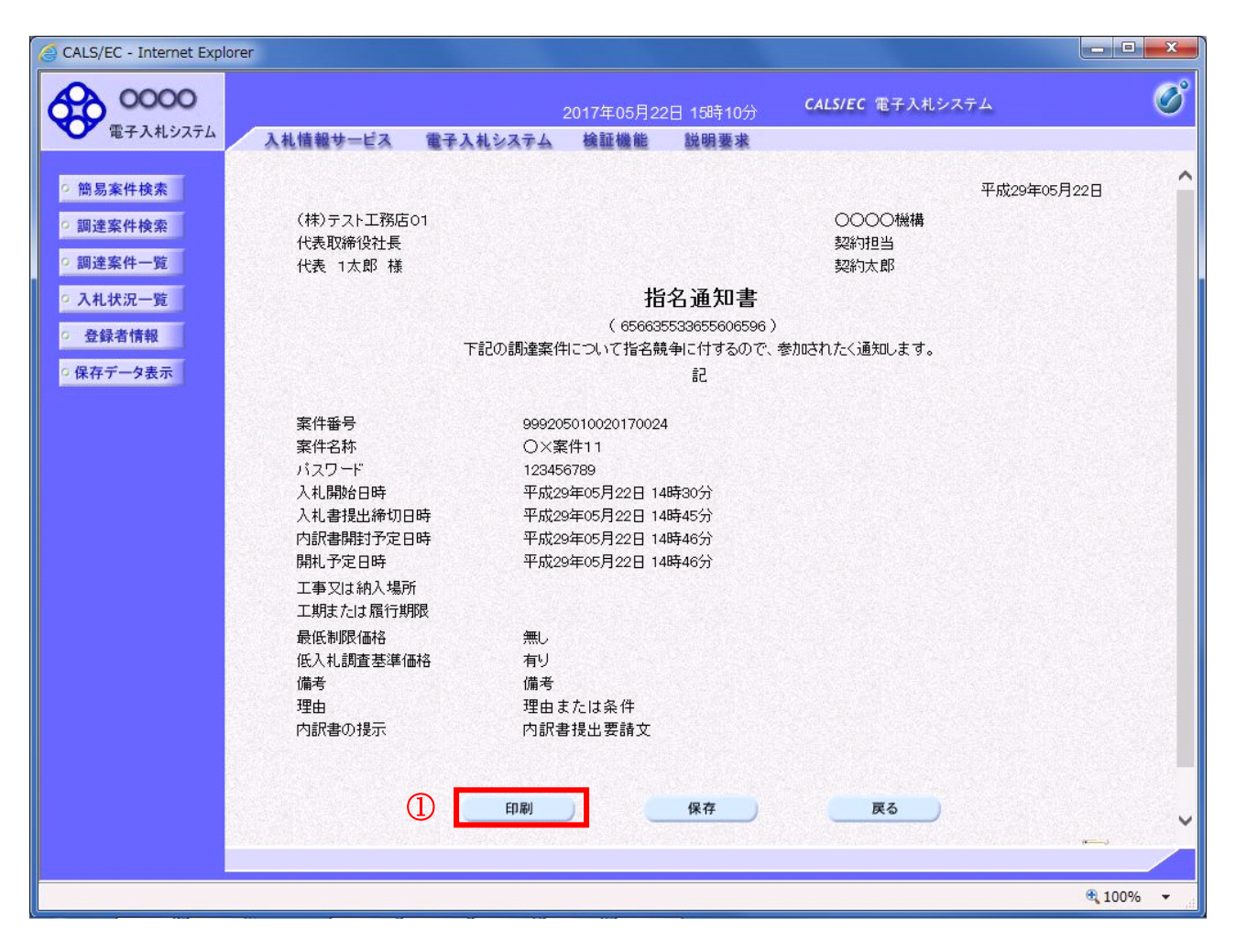

#### <u>操作説明</u>

印刷ボタン①をクリックすることにより新規ウィンドウが表示されます。

#### <u>項目説明</u>

| 印刷ボタン | : 印刷用の別画面が表示されます。     |
|-------|-----------------------|
| 保存ボタン | :通知書の情報をXML形式で保存します。※ |
| 戻るボタン | :前画面に戻ります。            |

#### 補足説明

※保存ボタンで保存したXML形式ファイルを再表示する場合、左メニューの保存データ表示ボタンを クリックし、保存データ表示画面に移動します。保存データ表示画面で該当のファイルを選択すること により、印刷画面で通知書が表示されます。

# 指名通知書(非指名通知書)の印刷

指名通知書(非指名通知書)を印刷する画面です。

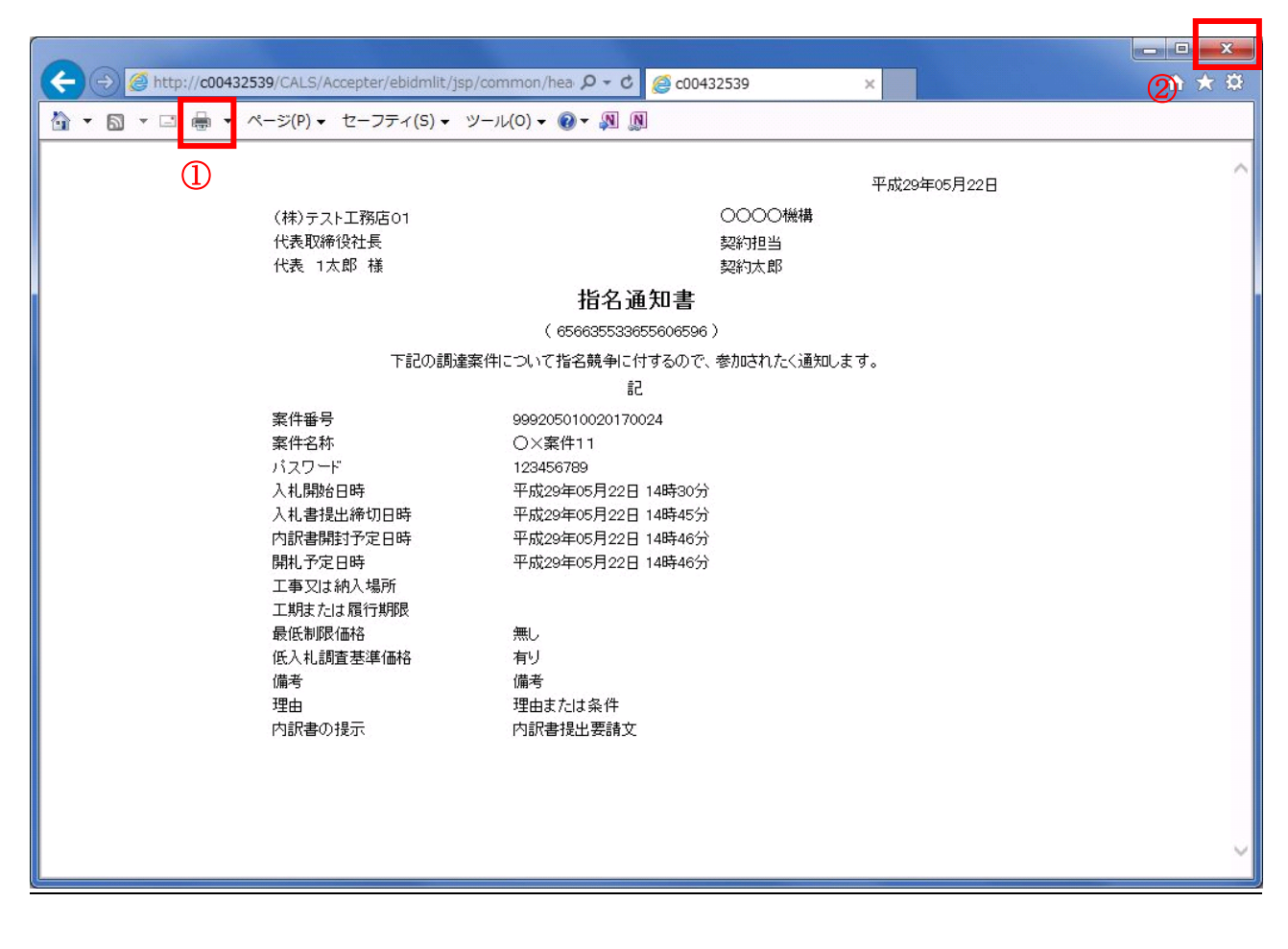

# <u>操作説明</u>

**印刷アイコン**①をクリックすることにより、指名通知書が印刷されます。 印刷終了後、右上の×ボタン②で画面を閉じます。

# 4. 8 随意契約

# 4. 8 随意契約

4.8.1 見積依頼通知書を表示する場合

# <u>調達案件一覧の表示</u>

発注者から発行される見積依頼通知書を閲覧するための一覧画面です。

| G CALS/EC - Internet Explo | prer                |                       |                         |           |                |          |                    |
|----------------------------|---------------------|-----------------------|-------------------------|-----------|----------------|----------|--------------------|
| 0000                       |                     |                       | 2017年05月23              | 日 11時16分  | CALS/EC 電子。    | 入札システム   | Ø                  |
| 電子入札システム                   | 入札情報サービス            | 電子入札システィ              | 4 検証機能                  | 説明要求      |                |          |                    |
| ◎ 簡易案件検索                   |                     |                       | 調                       | 達案件一覧     |                |          |                    |
| ○ 調達案件検索                   | 部局 総務部              |                       |                         |           |                |          |                    |
| ○ 調達案件一覧                   | 企業D                 | 9992000000000039      |                         |           |                |          | 表示案件 1-1<br>全案件数 1 |
| • 入札状況一覧                   | 未有番号<br>企業住所        | 99000001<br>0000市××町ム | 丁目1-1-1                 |           |                |          |                    |
| ○ 登録者情報                    | 企業名称<br>氏名          | (株)テスト工務店01<br>代表 1太郎 |                         |           |                |          | 最新表示               |
| 6 体行アース衣示                  | 案件表示順序「案件番          | 뮹 🗸                   | 〇昇順                     |           |                | 最新更新日時   | 2017.05.23 11:16   |
|                            |                     |                       | ┘●降順                    |           |                |          |                    |
|                            | <b>訓</b> 速案件情報      |                       | ●参加资格確認申請/<br>加表明書/技術资料 | 5<br>提出   | 2领確認/<br>意思確認書 | 技術提案書/技  | (術資料 企業 フロパ        |
|                            | 番 案件名称<br>号         | 提出                    | 再提出 受付票 通               | 知者 通知者 提。 | 出 再提出 受付票      | 提出 再提出 受 | 付票 通知書 テイ          |
|                            | 1 <u>Q×案件1</u><br>2 | 随意契約                  |                         | 表示        |                |          |                    |
|                            |                     |                       |                         | 1         |                |          | 表示案件 1-1           |
|                            |                     |                       |                         |           |                |          |                    |
|                            |                     |                       |                         |           |                |          |                    |
|                            |                     |                       |                         |           |                |          |                    |
|                            |                     |                       |                         |           |                |          |                    |
|                            |                     |                       |                         |           |                |          |                    |
|                            |                     |                       |                         |           |                |          |                    |
|                            |                     |                       |                         |           |                |          | <b>€</b> 100% ▼    |

#### 操作説明

見積依頼通知書を確認する案件の「受領確認/提出意思確認書」列の「通知書」欄にある、表示ボタン ① をクリックします。

| 最新表示ボタン   | :調達案件一覧を最新状態にします。 |
|-----------|-------------------|
| ・<br>ゴボタン | : 前ページのデータを表示します。 |
| ・         | : 次ページのデータを表示します。 |

#### <u>見積依頼通知書の確認</u>

発注者から発行される見積依頼通知書を閲覧するための画面です。これには見積参加の指名についての ほか、連絡事項(執行通知内容等)等が記載されています。

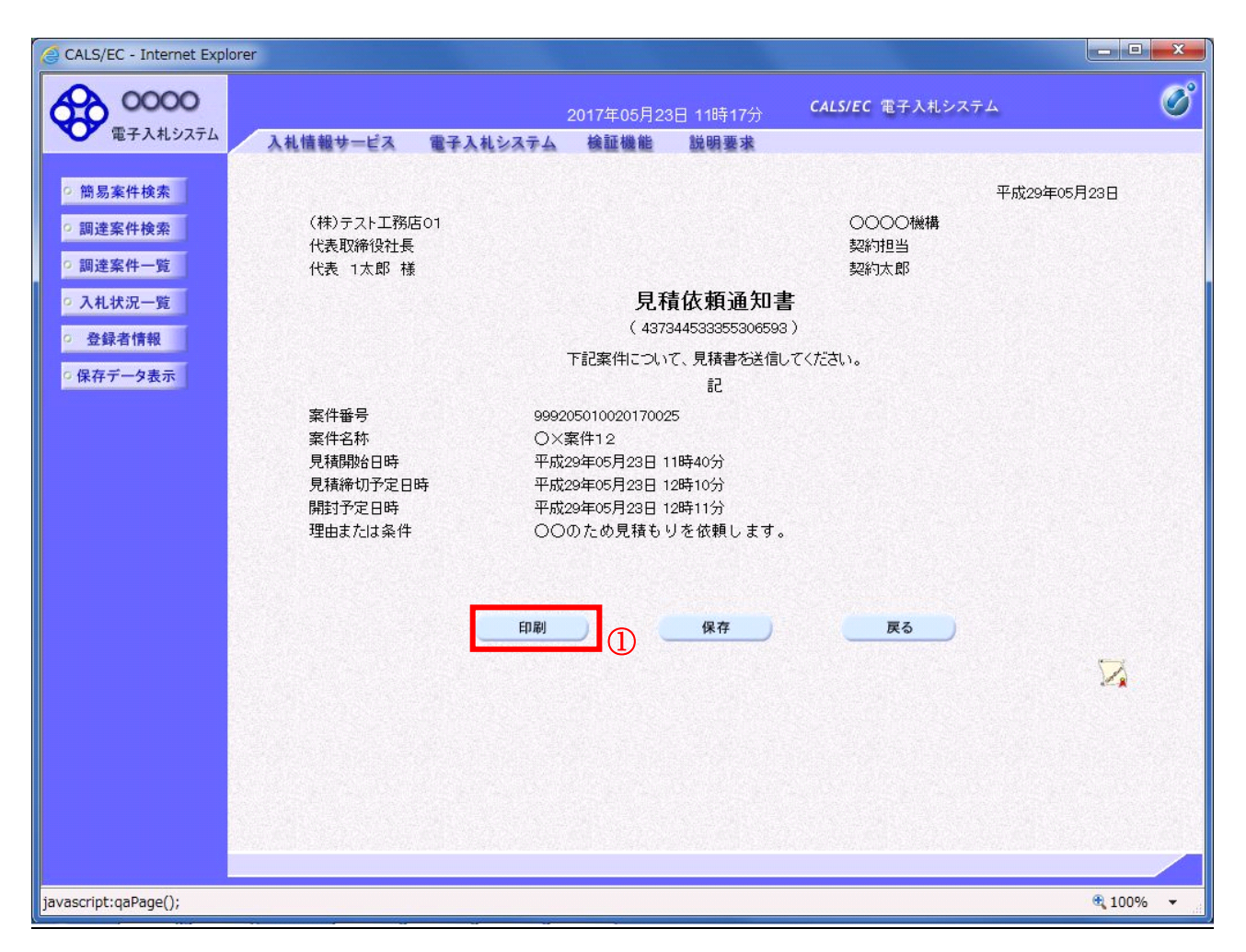

#### 操作説明

印刷ボタン①をクリックすることにより新規ウィンドウが表示されます。

#### <u>項目説明</u>

| 印刷ボタン | :印刷用の別画面が表示されます。          |
|-------|---------------------------|
| 保存ボタン | :見積依頼通知書の情報をXML形式で保存します。※ |
| 戻るボタン | :前画面に戻ります。                |

#### 補足説明

※保存ボタンで保存したXML形式ファイルを再表示する場合、左メニューの保存データ表示ボタンを クリックし、保存データ表示画面に移動します。保存データ表示画面で該当のファイルを選択すること により、印刷画面で見積依頼通知書が表示されます。

# <u>見積依頼通知書の印刷</u>

見積依頼通知書を印刷する画面です。

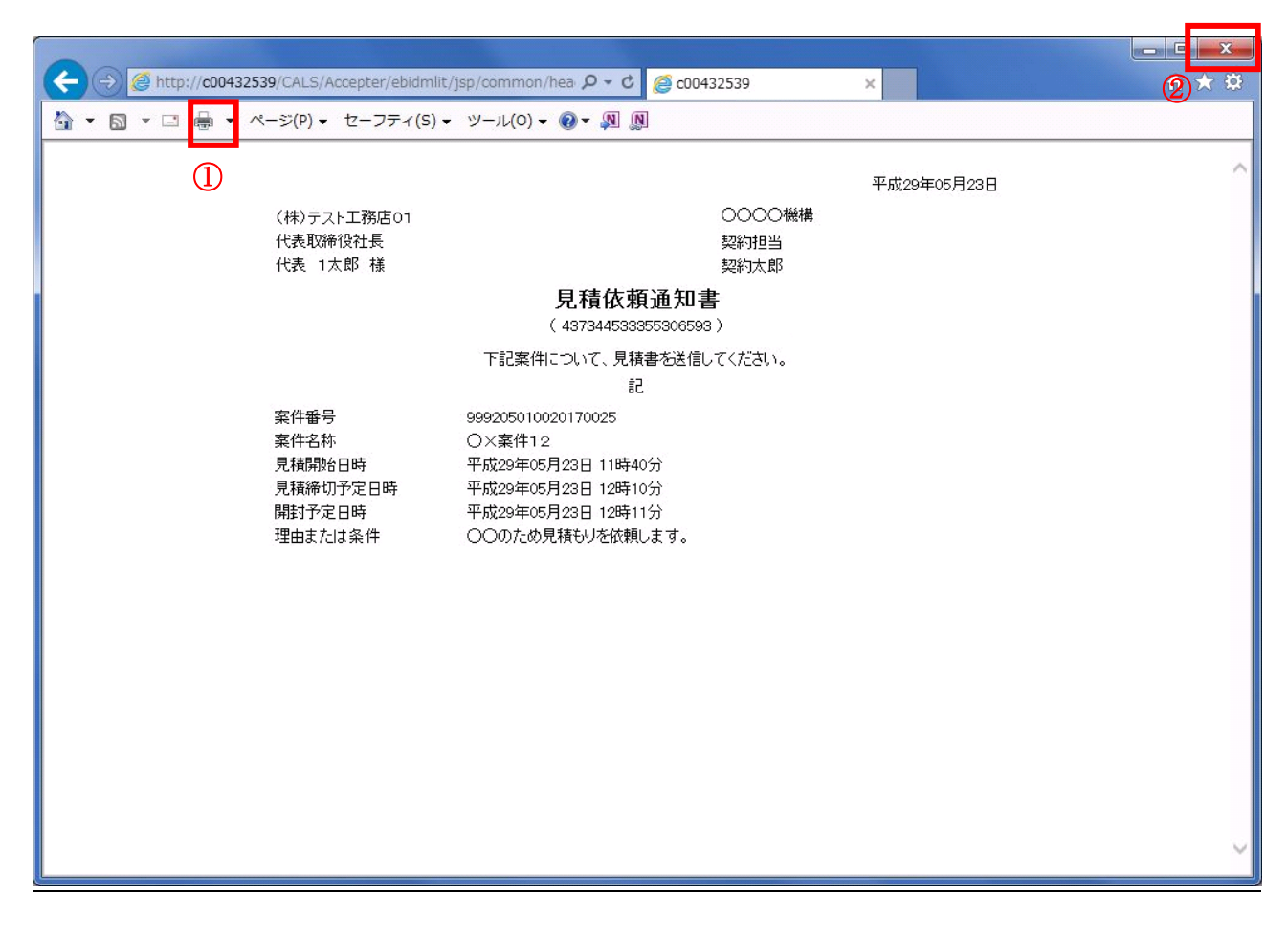

## <u>操作説明</u>

**印刷アイコン**①をクリックすることにより、見積依頼通知書が印刷されます。 印刷終了後、右上の×ボタン②で画面を閉じます。

## <u>提出意思確認書の表示</u>

提出意思確認書を提出可能な案件を表示する一覧画面です。

| CALS/EC - Internet Expl | orer               |                                                                               |                          |           |                 |            |                      |
|-------------------------|--------------------|-------------------------------------------------------------------------------|--------------------------|-----------|-----------------|------------|----------------------|
| 0000                    |                    |                                                                               | 2017年05月2                | 3日 11時21分 | CALS/EC 電子      | 入札システム     | (                    |
| 電子入札システム                | 入札情報サービス           | 電子入札システ                                                                       | ム検証機能                    | 説明要求      |                 |            |                      |
| 簡易案件検索                  |                    |                                                                               | 調                        | 達案件一覧     | Ē               |            |                      |
| 調達案件検索                  | 部局 総務部             |                                                                               |                          |           |                 |            |                      |
| 調達案件一覧                  | 企業⊡<br>業者番号        | 9992000000000039<br>990000001                                                 |                          |           |                 |            | 表示案件 1–1<br>全案件数  1  |
| 登録者情報                   | 企業住所<br>企業名称<br>氏名 | <ul> <li>〇〇〇〇市××町2</li> <li>(株)テスト工務店0<sup>-</sup></li> <li>代表 1太郎</li> </ul> | ム丁目1-1-1<br>1            |           |                 |            |                      |
| 呆存データ表示<br>             | 案件表示順序 案件番         | 号 、                                                                           | ○昇順<br>●降順               |           |                 | 最新更新日時     | 取新表示 2017.05.23 11:2 |
|                         | 訓速案件情報             |                                                                               | 争参加资格確認申請。<br>;加表明書/技術资料 | / 提:      | 受領確認/<br>出意思確認書 | 技術提案書/打    | 支衛資料 企業              |
|                         | 番<br>実件名称<br>号     | 人化方式 提出                                                                       | 再提出 受付票 違                | 如書 通知書 調  | 起 再提出 受付票       | · 提出 再提出 受 | 付票 通知書 ティ            |
|                         | 1 <u>O×案件1</u> [   | 随意契約                                                                          |                          | 表示        | 2出)             |            |                      |
|                         |                    |                                                                               |                          | (         | D               |            | 表示案件 1-<br>今家件数      |
|                         |                    |                                                                               |                          |           |                 |            |                      |
|                         |                    |                                                                               |                          |           |                 |            |                      |
|                         |                    |                                                                               |                          |           |                 |            |                      |
|                         |                    |                                                                               |                          |           |                 |            |                      |
|                         |                    |                                                                               |                          |           |                 |            |                      |
|                         |                    |                                                                               |                          |           |                 |            |                      |
|                         |                    |                                                                               |                          |           |                 |            | <b>a</b> 100%        |

#### <u>操作説明</u>

見積依頼通知書を確認する案件の「受領確認/提出意思確認書」列の「提出」欄にある、提出ボタン①を クリックします。

| 最新表示ボタン      | :調達案件一覧を最新状態にします。 |
|--------------|-------------------|
| <b>●</b> ボタン | :前ページのデータを表示します。  |
| ・            | : 次ページのデータを表示します。 |

### 提出意思確認書の確認

発注者側から指名された案件に対しての、見積依頼通知書の提出意思確認書を作成します。確認内容が よろしければ、提出画面に遷移します。

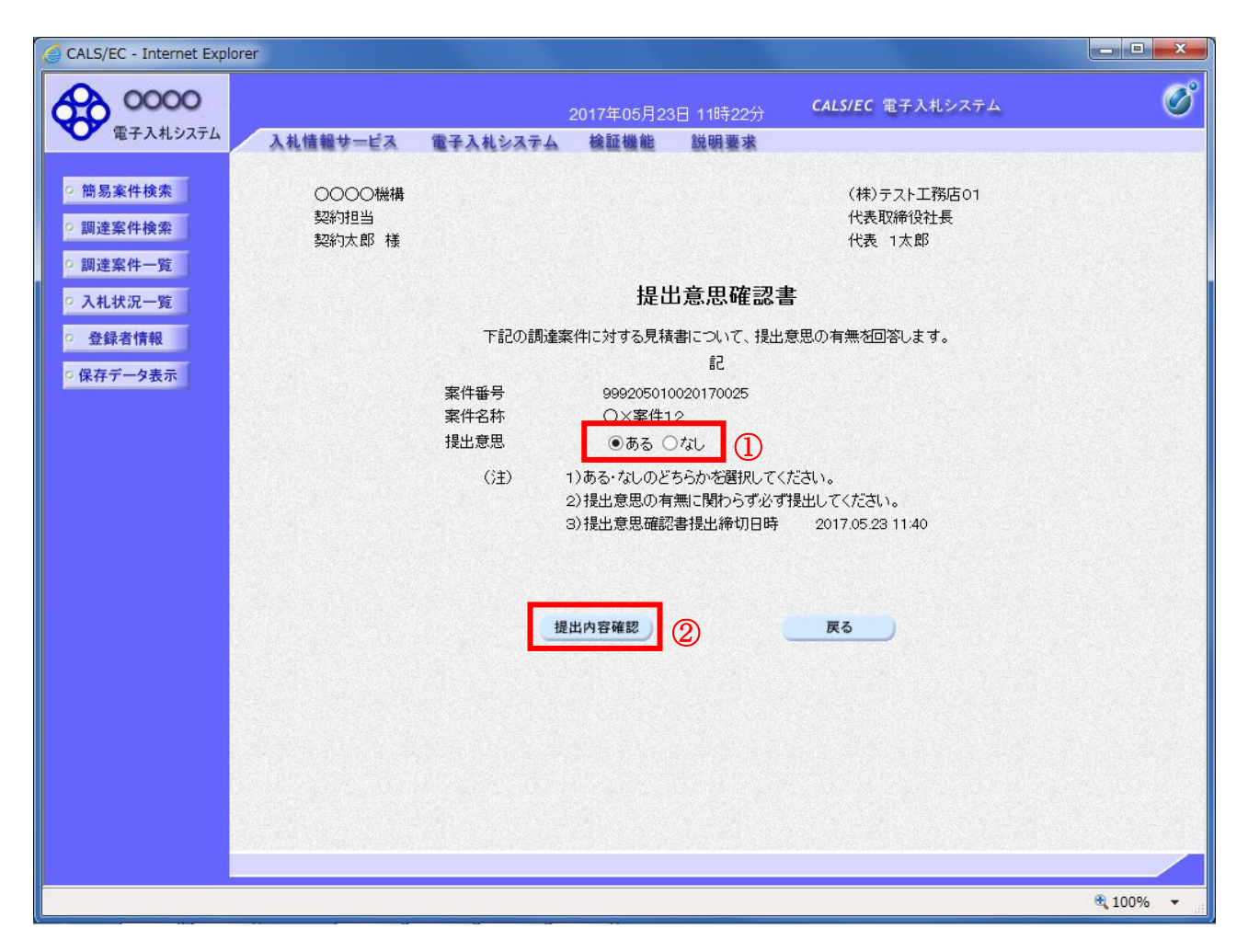

#### 操作説明

- 1. 今案件の見積書を提出するか、しないかを確認する。
- 2. 見積書を提出する意思がある場合、提出意思①の「ある」を選択します。 見積書を提出する意思がない場合、提出意思①の「なし」を選択します。
- 3. 提出内容確認ボタン②をクリックします。

#### <u>項目説明</u>

提出内容確認ボタン :提出意思確認書画面が表示されます。 戻るボタン :前画面に戻ります。

#### 提出意思確認書の提出

この画面から見積依頼通知書に対する、提出意思確認書を提出します。

| • 00000<br>· 文大大大大大大大大大大大大大大大大大大大大大大大大大大大大                                                                                                    | G CALS/EC - Internet Explorer                                                                                          |                                       |                                                   |                                                                                                    |                                                                                                    |                                                                                                    | - • ×    |
|----------------------------------------------------------------------------------------------------|----------------------------------------------------------------------------------------------------|---------------------------------------|---------------------------------------------------|----------------------------------------------------------------------------------------------------|----------------------------------------------------------------------------------------------------|----------------------------------------------------------------------------------------------------|----------|
| • MARKAN       Addeeved       Get Add Sad A       Marke B       Market         • Bisserbass       • Bisserbass       (B) San (B) San (B | 0000<br>(TA) 11/177/                                                                                                   |                                       |                                                   | 2017年05月23日                                                                                                   | ] 11時22分                                                                                               | CALS/EC 電子入札システム                                                                                                    | Ø        |
|                                                                                                    | <ul> <li>・ 簡易案件検索</li> <li>・ 簡易案件検索</li> <li>・ 調達案件一覧</li> <li>・ 入札状況一覧</li> <li>・ 登録者情報</li> <li>・ 保存データ表示</li> </ul> | 入礼信報サービス<br>○○○○○機構<br>契約担当<br>契約大郎 様 | 電子入れシステム<br>下記の調測書<br>案件番号<br>案件名称<br>提出意思<br>(注) | 2017年05月23日<br>検証機能<br>提出<br>案件に対する見積書<br>9992050100<br>〇×案件12<br>である<br>1)ある・なしのどち<br>2)提出意思の有無<br>3)提出意思確認書 | 118時22分<br>説明要求<br>意思確認書<br>について、提出類<br>記<br>20170025<br>〇なし<br>らかを選択してくげ<br>気で関わらず必ず引<br>提出締切日時<br>提出 | <ul> <li>(株)テスト工務店01<br/>代表取締役社長<br/>代表 1太郎</li> <li>意思の有無を回答します。</li> <li>ださい。<br/>2017.05.23 11:40</li> <li>正</li> </ul> |          |
|                                                                                                    |                                                                                                    |                                       |                                                   |                                                                                                    |                                                                                                    |                                                                                                    | ₱ 100% ▼ |

#### <u>操作説明</u>

内容を確認した後、**提出ボタン**①をクリックします。 ※この提出意思確認書が発注者に送信されます。

#### 補足説明

内容に間違いがあった場合、「戻る」ボタンをクリックすると、1つ前の「提出意思確認書」作成画面 に戻って修正することができます。

<u>電子入札システムは時間によって管理されています。締切時間ぎりぎりに送信された場合、通信の状況</u> <u>等により通信中のものであっても時間になれば自動的に締切られます。余裕を持って提出して頂くよう</u> <u>お願いいたします。</u>

| 印刷ボタン | 印 | 刷用の別画面が表示されます。 |
|-------|---|----------------|
| 提出ボタン | 提 | 出意思確認書を送信します。  |
| 戻るボタン | 前 | 画面に戻ります。       |

#### 提出意思確認書受信確認通知の表示

提出意思確認書が正常に送信されたことを通知するための画面です。

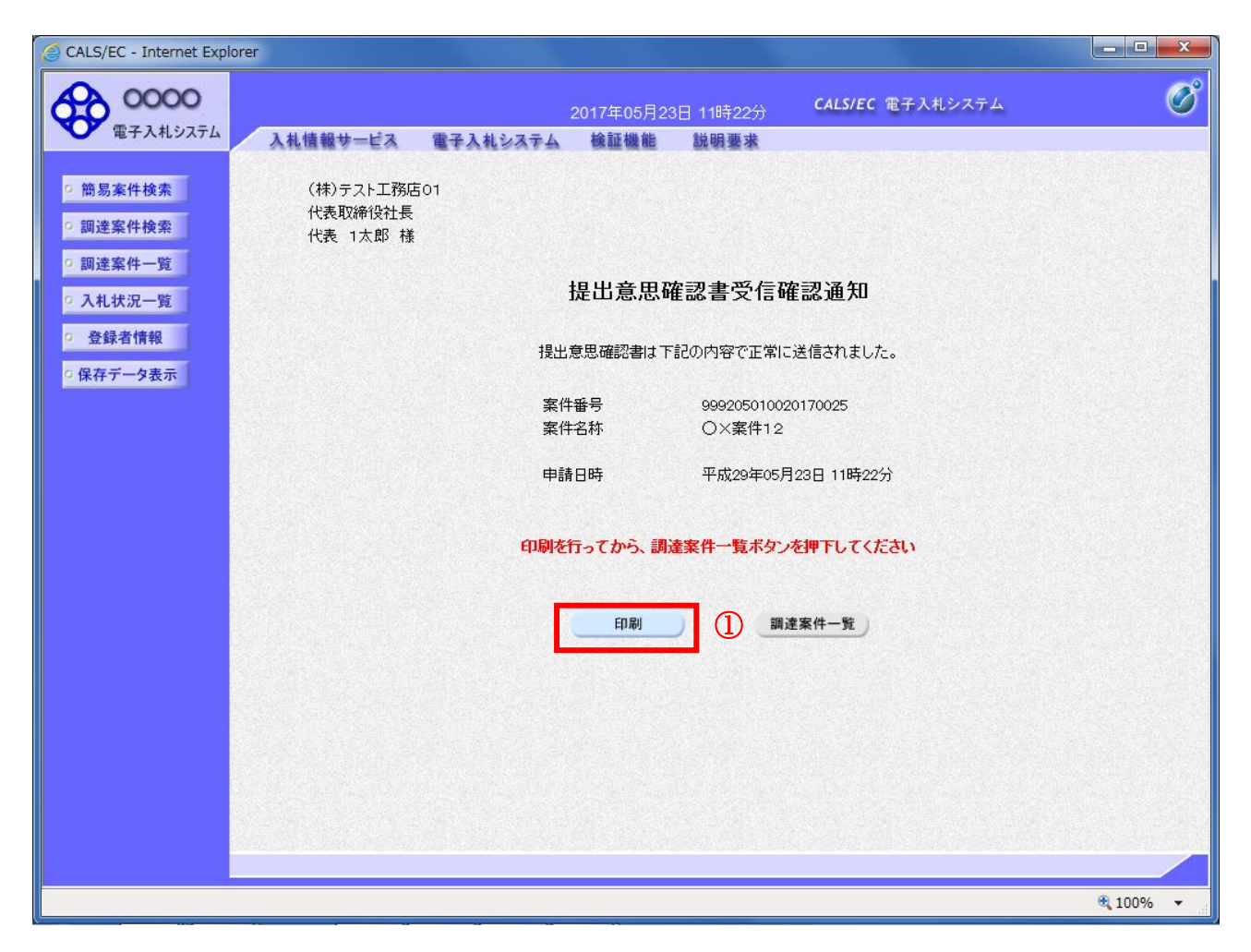

### <u>操作説明</u>

印刷ボタン①をクリックすることにより新規ウィンドウが表示されます。

| 印刷ボタン     | : | 印刷用の別画面が表示されます。 |
|-----------|---|-----------------|
| 調達案件一覧ボタン | : | 調達案件一覧を表示します。   |

#### 提出意思確認書受信確認通知の印刷

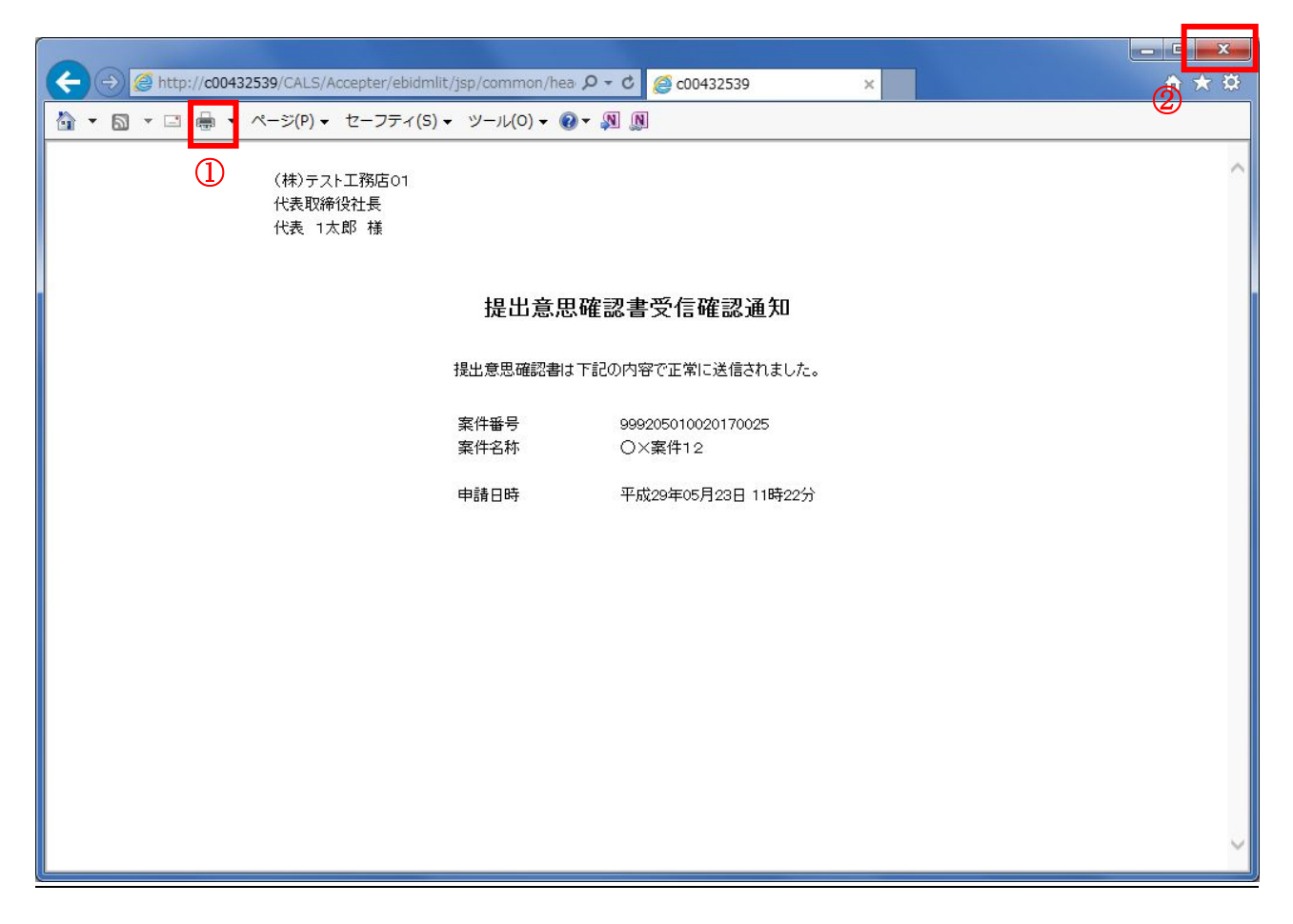

#### 操作説明

**印刷アイコン**①をクリックすることにより、提出意思確認書受信確認通知が印刷されます。 印刷終了後、右上の×ボタン②で画面を閉じます。

#### 補足説明

※受信確認通知は後で印刷することはできないため、必ず表示された時点で 印刷するよう注意願います。

#### \_\_\_\_\_ 4.8.3 提出意思確認書受付票を表示する場合

#### <u>調達案件一覧の表示</u>

発注者から発行される提出意思確認書受付票を閲覧するための一覧画面です。

| 🙆 CALS/EC - Internet Expl                        | orer            |                               |                   |          |              |          |                     |
|--------------------------------------------------|-----------------|-------------------------------|-------------------|----------|--------------|----------|---------------------|
| 0000<br>() () () () () () () () () () () () () ( |                 |                               | 2017年06月20[       | 日 14時26分 | CALS/EC 電子,  | 入札システム   | Ø                   |
| ● 电子八和システム                                       | 入札情報サービス        | 電子入札システム                      | 検証機能              | 説明要求     |              |          |                     |
| ○ 簡易案件検索                                         |                 |                               | 調測                | 主案件一覧    |              |          |                     |
| ○ 調達案件検索                                         | 部局 総務部          |                               |                   |          |              |          |                     |
| ○ 調達案件一覧                                         | 企業⊡<br>業者番号     | 9992000000000039<br>990000001 |                   |          |              |          | 表示案件 1–1<br>全案件数  1 |
| 5 八礼状沉一夏                                         | 企業住所            | 0000市××町ム7                    | 「目1-1-1           |          |              |          | <b>1</b>            |
| <ul> <li>登録者情報</li> </ul>                        | 企業名称<br>氏名      | (株)テスト上務店01<br>代表 1太郎         |                   |          |              |          |                     |
| ○ 保存データ表示                                        |                 |                               |                   |          |              |          |                     |
|                                                  | 案件表示順序案件番       | 号 <b>∨</b>                    | ●降順               |          |              | 最新更新日時   | 2017.06.20 14:26    |
|                                                  |                 | #5:                           | 先们资格磁速电路/         | -        | 9箱確認/        |          |                     |
|                                                  | <b>調</b> 速案件 情報 | 入礼方式 参加                       | 表明書/技術资料          | 提出       | <b>意思確認書</b> | 技術提案書/技  | (希資料 企業<br>プロパート)   |
|                                                  | 番<br>吴 案件名称     | 提出 爭                          | <b>辑提出 受付票 通知</b> | 四書 通知書 提 | 出 再提出 受付票    | 提出 再提出 受 | 村票 通知書 ティ           |
|                                                  | 1 0×案件1         | 道意契約                          |                   | 表示表      | 示 表示         |          |                     |
|                                                  | 4               |                               |                   |          |              |          |                     |
|                                                  |                 |                               |                   |          |              | IJ       | 表示案件 1-1<br>全案件数 1  |
|                                                  |                 |                               |                   |          |              |          |                     |
|                                                  |                 |                               |                   |          |              |          |                     |
|                                                  |                 |                               |                   |          |              |          |                     |
|                                                  |                 |                               |                   |          |              |          |                     |
|                                                  |                 |                               |                   |          |              |          |                     |
|                                                  |                 |                               |                   |          |              |          |                     |
|                                                  |                 |                               |                   |          |              |          |                     |
|                                                  |                 |                               |                   |          |              |          | . 100% -            |
|                                                  |                 |                               |                   |          |              |          | af 100% 🔺           |

# <u>操作説明</u>

受付票を確認する案件の「受領確認/提出意思確認書」の「受付票」欄にある表示ボタン①をクリックします。

| 最新表示ボタン   | :調達案件一覧を最新状態にします。 |
|-----------|-------------------|
| ・<br>ゴボタン | :前ページのデータを表示します。  |
| ・         | : 次ページのデータを表示します。 |

# 提出意思確認書受付票の確認

発注者から発行される提出意思確認書受付票を閲覧するための画面です。

| 🧉 CALS/EC - Internet Explorer                                                                                          |                                                                           |                                                        |                                                                              |                                                            |                                                      |             |
|----------------------------------------------------------------------------------------------------|---------------------------------------------------------------------------|--------------------------------------------------------|------------------------------------------------------------------------------|------------------------------------------------------------|------------------------------------------------------|-------------|
| <b>00000</b><br>電子入札システム                                                                                               | 入礼情報サービス                                                                  | 電子入札システム                                               | 2017年06月20<br>検証機能                                                           | 日 14時27分<br>説明要求                                           | CALS/EC 電子入札システム                                     | <u>ه</u> ک  |
| <ul> <li>○ 簡易案件検索</li> <li>○ 調達案件検索</li> <li>○ 調達案件一覧</li> <li>○ 入札状況一覧</li> <li>○ 登録者情報</li> <li>○ 保存データ表示</li> </ul> | (株)テスト工務店(<br>代表取締役社長<br>代表 1太郎 様<br>受領番号<br>案件番号<br>案件番号<br>案件名称<br>受付日時 | 01<br>下記<br>999205010<br>999205010<br>〇×案件1<br>平成29年05 | 提出意<br>( 6203<br>の調達案件につ<br>02017002511056<br>020170025<br>2<br>5月23日 11時323 | <b>忠確認書受</b><br>95533355306593<br>いて下記の日時に:<br>記<br>000001 | 0000機構<br>契約担当<br>契約太郎<br><b>付票</b><br>)<br>受領致しました。 | 平成29年05月23日 |
|                                                                                                    |                                                                           | 印刷                                                     |                                                                              | 保存                                                         | <b>反</b> る                                           | X           |
|                                                                                                    |                                                                           |                                                        |                                                                              |                                                            |                                                      | 🔍 100% 📼    |

# <u>操作説明</u>

印刷ボタン①をクリックすることにより新規ウィンドウが表示されます。

#### <u>項目説明</u>

| 印刷ボタン | : 印刷用の別画面が表示されます。     |
|-------|-----------------------|
| 保存ボタン | :受付票の情報をXML形式で保存します。※ |
| 戻るボタン | :前画面に戻ります。            |

#### 補足説明

※保存ボタンで保存したXML形式ファイルを再表示する場合、左メニューの保存データ表示ボタンを クリックし、保存データ表示画面に移動します。保存データ表示画面で該当のファイルを選択すること により、印刷画面で受付票が表示されます。

# 提出意思確認書受付票の表示

提出意思確認書受付票を印刷する画面です。

| ママイル(E) 編集(E) 表示(V) お気に入り(A) ツール(T) | Common/neadermenuAccel ジャで 過 C00432539             |           |
|-------------------------------------|----------------------------------------------------|-----------|
|                                     | ν−νμ(ο) <b>- @ -</b> 🚇 🔅 🖫                         | 2         |
|                                     |                                                    |           |
| L (I)                               | 平成                                                 | 29年05月23日 |
| (株)テスト工務店01<br>代表取締役社長              | ○○○○機構<br>惣約相当                                     |           |
| 代表 1太郎 様                            | 契約太郎                                               |           |
|                                     | 提出意思確認書受付票                                         |           |
|                                     | ( 620395533355306593 )                             |           |
|                                     | ト記の調達薬件について下記の日時に受領致しました。                          |           |
|                                     | 言                                                  |           |
|                                     |                                                    |           |
| 受領番号<br>室件番号                        | 9992050100201700251105000001<br>999205010020170025 |           |
| 案件名称                                | ○×案件12                                             |           |
| 受付日時                                | 平成29年05月23日 11時32分                                 |           |
|                                     |                                                    |           |
|                                     |                                                    |           |
|                                     |                                                    |           |
|                                     |                                                    |           |
|                                     |                                                    |           |
|                                     |                                                    |           |
|                                     |                                                    |           |
|                                     |                                                    |           |
|                                     |                                                    |           |
|                                     |                                                    |           |
|                                     |                                                    |           |
|                                     |                                                    |           |

<u>操作説明</u>

**印刷アイコン**①をクリックすることにより、提出意思確認書受付票が印刷されます。 印刷終了後、右上の×ボタン②で画面を閉じます。

# 4.9 総合評価方式(拡充版)

# 4.9.1 技術資料を提出する場合

落札方式が総合評価(拡充版)の場合、技術資料の提出を行います。技術資料の提出開始日時については※注1をご参照下さい。

# <u>調達案件一覧の表示</u>

調達案件一覧画面を開きます。

| ● 00000                                                                                                    | CALS/EC - Internet Explor  | er                   |                |                    |               |               |         |                 |            |             |       |                |      |                 |                | X      |
|----------------------------------------------------------------------------------------------------|----------------------------|----------------------|----------------|--------------------|---------------|---------------|---------|-----------------|------------|-------------|-------|----------------|------|-----------------|----------------|--------|
| 全共札10251       人札信種サービス       住子人札2024 公共 人 後田 後年       田田田田田         2 協思案件検索       3期速案件一覧         3 調速案件一覧       2 家田 総務部         2 気気       2 家田 安田 安田 安田 安田 安田 安田 安田 安田 安田 安田 安田 安田 安田                                                                                                    | 0000                       |                      |                |                    |               | 017年0         | 1月05E   | 14時4            | 1分         | CALS        | /EC 電 | 子入札シ           | マテム  |                 |                | Ø      |
| 1 助品案件検索       3 調達案件検索       3 調達案件検索       3 副連案件一覧       2 紙第       3 第       8 第       2 第       5 第       5 第       5 第       5 第       5 第       5 第       5 第       5 第       5 第       5 第       5 第       5 第       5 第       5 第       5 第       5 2 案件 数 5 2 5 2 5 3 5 2 5 2 5 2 5 2 5 2 5 2 5 2                                                                                                    | 電子入札システム                   | 入礼情報サービ              | ス電子            | 入札シス               | τA            | 検証機           | 能       | 説明要             | 求          | urouro:     |       |                |      |                 |                |        |
| ● 調達案件-賢         部局 総務部         表示案件1-5         金粱件 5         公礼状況一覧         金菜作数 5         金菜作数 5         金菜作 5         金菜         金菜         金菜 5         金菜         金菜         金菜 5         金菜         金菜         金菜         金菜         金菜         金菜         2017010514441         201         金菜                                                                                                    | <ul> <li>簡易案件検索</li> </ul> |                      |                |                    |               |               | 調達      | 家件-             | 一階         |             |       |                |      |                 |                |        |
| 3 期違案件一覧     3 期違案件一覧     3 単20 を3550 <sup>10</sup> 3 単20 を3550 <sup>10</sup> 3 単20 を3550 <sup>10</sup> 3 単20 を3550 <sup>10</sup> 3 単20 を3550 <sup>10</sup> 3 単20 を3550 <sup>10</sup> 3 単20 年間     4 単 5      5 全案件数 5      4 業 4 新 6      999000001      金粱 4 新 6      3 代表 7      1 ①      2 塗塗 4 指      7      7      9 差 5      7      9 差 5      7      9 差 5      7      9 差 5      7      9 差 5      7      9 差 5      7      9 差 7      7      9 差 7      7      7      9 差 7      7      7      9 差 7      7      7      7      9 差 7      7      7      9 差 7      7      7      7      9 差 7      7      7      9 差 7      7      9 差 7      7      9 差 7      7      7      7      9 差 7      7      7      9 差 7      7      7      7      9 差 7      7      7      7      7      7      7      7      7      7      7      7      7      7      7      7      7      7      7      7      7      7      7      7      7      7      7      7      7      7      7      7      7      7      7      7      7      7      7      7      7      7      7      7      7      7      7      7      7      7      7      7      7      7      7      7      7      7      7      7      7      7      7      7      7      7      7      7      7      7      7      7      7      7      7      7      7      7      7      7      7      7      7      7      7      7      7      7      7      7      7      7      7      7      7      7      7      7      7      7      7      7      7      7      7      7      7      7      7      7      7      7      7      7      7      7      7      7      7      7      7      7      7      7      7      7      7      7      7      7      7      7      7      7      7      7      7      7      7      7      7      7      7      7      7      7      7      7      7      7      7      7      7      7      7      7      7      7      7      7      7      7      7      7      7      7      7      7      7      7      7      7      7      7      7      7      7      7      7      7      7      7      7      7      7      7      7      7      7      7      7                                                                                                         | <ul> <li>調達案件検索</li> </ul> | 立民局 经公務支援            |                |                    |               |               | wh).    | <b>ж</b> 11     | <i>7</i> 6 |             |       |                |      |                 |                |        |
| 2 入札状況一覧     業者番号     99000001     全案件数 5       企業住所     〇〇〇〇市××町△丁目1-1-1     ①1       企業住所     〇〇〇〇市××町△丁目1-1-1     ①1       企業名杯     (林)テスト工務店01     正案       床名     (林)テスト工務店01     正案       原名データ表示     二月順     ②日間       家(牛表丁嶋序     家(牛番号     ○月順       ③ 降順     ②日間     ③ 日間       第13支育資格     人化方式     第13支育資格       月二     1     ○日       第13支育資格     人化方式     第13日       第13支育資格     人化方式     第13日       第13支育資格     人化方式     第13日       第13支育資格     人化方式     第13日       第13支育資格     人化方式     第13日       第13支育資格     人化方式     第13日       第13支育資格     人化方式     第13日       第13日     一般競争入札     表示     表示       第13日     一般競争入札     表示     表示       第13日     一般競争入札     表示     表示       第13日     一般競争入札     表示     表示       第13日     一般競争入札     表示     表示       第13日     一般競争入札     表示     表示       第13日     一般競争入札     表示     表示       第13日     一般競争入札     表示     表示       第13日     一般競争入札     表示     表示       第13日                                                                                                    | ○ 調達案件一覧                   | 0P/0) 464770P<br>企業Ⅲ | 9992000        | 0000000            | 190           |               |         |                 |            |             |       |                |      |                 | 表示案件 1-5       | 5      |
| 企業住所       OOOOの市××町△丁目1-1-1       ①1         ① 登録者情報       企業在称       (林) 〒スト 工務店01                                                                                                    | 0.3.41.48/20.05            | 業者番号                 | 9900000        | 001                | /00           |               |         |                 |            |             |       |                |      | -               | 全案件数 5         | 5      |
| 全録者情報       企業名称       (株) 〒スト 工務店01         氏名       代表 1太郎       単素       単素       単素         家伴表示順序       家伴番号       ○昇順       ● G線       ● G線       ● G線       ● G線       ● G線       ● G線       ● G線       ● G線       ● G線       ● G線       ● G線       ● G線       ● G線       ● G線       ● G線       ● G線       ● G線       ● G線       ● G線       ● G線       ● G線       ● G線       ● G線       ● G線       ● G       ● G <t< td=""><td>5 八礼认元—良</td><td>企業住所</td><td>0000</td><td>)市××8</td><td>町ム丁目</td><td>1-1-</td><td>1</td><td></td><td></td><td></td><td></td><td></td><td></td><td></td><td>1</td><td>)</td></t<>                                                                                                    | 5 八礼认元—良                   | 企業住所                 | 0000           | )市××8              | 町ム丁目          | 1-1-          | 1       |                 |            |             |       |                |      |                 | 1              | )      |
| ·保存于-夕表示     ·保存于-ク表示     ·保存于-ク表示     ·保存于-ク表示     ····································                                                                                                    | ○ 登録者情報                    | 企業名称                 | (株)テス<br>(株)テス | ₹トエ務店<br>★ 邮       | 501           |               |         |                 |            |             |       |                |      |                 | al se and a la |        |
| 家件表示顺序       家件番号       ● □ □ □ □       ● □ □ □ □       ● □ □ □       ● □ □ □       ● □ □ □       ● □ □ □       ● □ □ □       ● □ □ □       ● □ □ □       ● □ □ □       ● □ □ □       ● □ □ □       ● □ □ □       ● □ □ □       ● □ □ □       ● □ □ □       ● □ □ □       ● □ □ □       ● □ □ □       ● □ □ □       ● □ □ □       ● □ □ □       ● □ □ □       ● □ □ □       ● □ □ □       ● □ □ □       ● □ □ □       ● □ □ □       ● □ □ □       ● □ □ □       ● □ □ □       ● □ □ □       ● □ □ □       ● □ □ □       ● □ □ □       ● □ □ □       ● □ □       ● □ □       ● □ □       ● □ □       ● □ □       ● □ □       ● □ □       ● □ □       ● □ □       ● □ □       ● □       ● □       ● □       ● □       ● □       ● □       ● □       ● □       ● □       ● □       ● □       ● □       ● □       ● □       ● □       ● □       ● □       ● □       ● □       ● □       ● □       ● □       ● □       ● □       ● □       ● □       ● □       ● □       ● □       ● □       ● □       ● □       ● □       ● □       ● □       ● □       ● □       ● □       ● □       ● □       ● □       ● □       ● □       ● □       ● □       ● □       ● □       ● □       ● □ <t< td=""><td>○保存データ表示</td><td>ме</td><td>1.38 1.</td><td>A ND</td><td></td><td></td><td></td><td></td><td></td><td></td><td></td><td></td><td></td><td></td><td>最新表示</td><td>)</td></t<>                                                                                                    | ○保存データ表示                   | ме                   | 1.38 1.        | A ND               |               |               |         |                 |            |             |       |                |      |                 | 最新表示           | )      |
| 加速文件存在     水山方式     第季多加次格育型申請/<br>5114(第次日/<br>建出     安保道思考     秋道世文号/状道文目     秋道世文号/状道文目     水道生文/状道文目     企業       1     八山方式     通出     再提出     文付点     通知者     通知者     通知者     通知者     建出     可見出     交付点     展出     可見出     交付点     通知者     第二     2     第二     第二                                                                                                    |                            | 案件表示順序案件             | 番号             |                    | ~             | )昇順           |         |                 |            |             |       | 最新             | 更新日時 | ¥ 20            | 17.01.05 14:4  | 11     |
| M $\oplus$ S $\oplus$ S $\oplus$ |                            |                      |                |                    |               | e) heteroliki |         |                 |            |             |       |                |      |                 |                |        |
| 支付名符     入化方式     近し方式     理出     再提出     支付素     通知者     通知者     通知者     通知者     通知者     原因出     再提出     支付素     通知者     ブイ       協力式     1     (位方式)     一般競争入札     表示     表示     表示     表示     表示     表示                                                                                                    |                            | 訓達案件情報               |                | 競争                 | 争参加资行<br>加表明書 | 各確認申<br>/技術资  | 清/<br>科 |                 | 受領<br>提出意! | 確認/<br>以確認書 |       | 技              | 術提案書 | /技術資料           | 타 企業           | 4      |
| 1       総合評<br>協方式<br>加万成立<br>方式       一般競争入札       表示       表示       表示       表示        通知       ①       20       20         2       協方式<br>1       一般競争入札       表示       表示       表示       表示        20       20       20       20       20       20       20       20       20       20       20       20       20       20       20       20       20       20       20       20       20       20       20       20       20       20       20       20       20       20       20       20       20       20       20       20       20       20       20       20       20       20       20       20       20       20       20       20       20       20       20       20       20       20       20       20       20       20       20       20       20       20       20       20       20       20       20       20       20       20       20       20       20       20       20       20       20       20       20       20       20       20       20       20       20       20       20       20       20       20 <t< th=""><th></th><th>番<br/>実件名称</th><th>入札方式</th><th>提出</th><th>再提出</th><th>受付票</th><th>通知書</th><th>通知書</th><th>提出</th><th>再提出</th><th>受付票</th><th>提出</th><th>再提出</th><th>受付票</th><th>ブロ<br/>通知書 デ・</th><th>r<br/>r</th></t<>                                                                                                    |                            | 番<br>実件名称            | 入札方式           | 提出                 | 再提出           | 受付票           | 通知書     | 通知書             | 提出         | 再提出         | 受付票   | 提出             | 再提出  | 受付票             | ブロ<br>通知書 デ・   | r<br>r |
| 1     (位方式)<br>万式     一般競争入札     表示     表示     表示     表示     要更       2     位方式1<br>1     一般競争入札     表示     表示     表示     表示      要更       -     1     一般競争入札     表示     表示     表示     表示            -     1     一     一                                                                                                    <                                                                                                    |                            | 総合評                  |                |                    |               |               |         |                 |            |             | 1.500 |                |      | 2015            |                |        |
| 設計     設計     設計     設計     設計     設計       2     通方式1<br>1     一般競争入札     表示     表示     表示       3     (法合訂<br>适方式<br>适方式<br>适方式<br>适方式     一般競争入札     表示     表示     表示       2     (法合訂<br>适方式<br>适方式<br>适方式     一般競争入札     表示     表示     表示       2     (法合訂<br>适方式)     一般競争入札     表示     表示     表示        (法合訂<br>适方式)     一般競争入札     表示     表示     表示                                                                                                    |                            | 1 (拡充 →              | 般競争入札          | 表示                 |               | 表示            | 表示      |                 |            |             |       | 提出             | 1    |                 | 変              | E)     |
| 出品                                                                                                    |                            | <u>版)除算</u><br>方式    |                |                    |               |               |         |                 |            |             |       | THE R          |      |                 |                |        |
| 2 值方式1     一般競争入札、表示     表示     表示     表示       1     一般競<br>争入札     令人札     表示     表示     表示       2 位方式<br>近方式<br>近方式<br>近方式     一般競争入札     表示     表示     表示     表示       2 位方式     一般競争入札     表示     表示     表示     表示                                                                                                    |                            | 総合評                  |                |                    | -             |               |         |                 |            |             |       |                |      |                 |                |        |
| 一般競     一般競     一般競     一般競     一般競     一般競     表示     表示     表示     表示     素示     素示     表示     素示 <td></td> <td>2 <u>価方式1</u> 一</td> <td>般競争入札</td> <td>表示</td> <td></td> <td>表示</td> <td>表示</td> <td></td> <td></td> <td></td> <td></td> <td></td> <td></td> <td></td> <td>変</td> <td>E</td>                                                                                                    |                            | 2 <u>価方式1</u> 一      | 般競争入札          | 表示                 |               | 表示            | 表示      |                 |            |             |       |                |      |                 | 変              | E      |
| 3     (金合部)<br>(适合部)<br>适应:<br>版为:<br>版为:     一般競争入札     表示     表示     表示     表示     表示     変更                                                                                                    |                            | <u>一般競売</u>          |                |                    |               |               |         |                 |            |             |       | -              |      |                 |                |        |
| 3 (四方式)<br>(広方式)<br>拡充<br>版)-12     一般競争入札     表示     表示     表示     表示     変更       (協力式)<br>(協力式)     (協力式)     (協力式)     (協力式)     (協力式)     (協力式)     (協力式)     (協力式)       (協力式)     (協力式)     (協力式)     (協力式)     (協力式)     (協力式)     (協力式)     (協力式)                                                                                                    |                            | <u>争入札</u><br>(約全部)  |                |                    |               |               |         |                 |            |             |       |                |      |                 |                |        |
|                                                                                                    |                            | 3 価方式 一              | 般競争入札          | 表示                 |               | 表示            | 表示      |                 |            |             |       | 表示             |      | 表示              | 変]             | E      |
|                                                                                                    |                            | <u>抵允</u><br>版)-13   |                |                    |               |               |         |                 |            |             |       |                |      |                 |                |        |
|                                                                                                    |                            | 総合評                  |                |                    |               |               |         |                 |            |             |       |                |      |                 |                |        |
|                                                                                                    |                            | 日本市式の下のため            |                | - Presidente de la |               |               |         | e and the shift |            |             |       | Contract State |      | 10449187-041891 |                |        |
| €,100%                                                                                                    |                            |                      |                |                    |               |               |         |                 |            |             |       |                |      |                 | <b>100%</b>    | 6 🗸    |

#### <u>操作説明</u>

技術資料を提出する案件の「技術提案書/技術資料」列の「提出」欄にある提出ボタン①をクリックします。提出が不要な場合は「提出」ボタンは表示されません。

#### <u>項目説明</u>

| 最新表示ボタン | :調達案件一覧を最新状態にします。 |
|---------|-------------------|
| ●ボタン    | :前ページのデータを表示します。  |
| ・       | : 次ページのデータを表示します。 |

※注1 入札方式ごとに、以下の通知を受信後技術資料を提出できるようになります。

| 入札方式               | 資格確認通知受信①     |
|--------------------|---------------|
| 一般競争入札             | 競争参加資格確認通知書受信 |
| 一般競争入札(施工計画審査型)    | (資格有)         |
| 公募型指名競争入札          | 指名通知書受信       |
| 公募型指名競争入札(施工計画審査型) |               |
| 通常型指名競争入札          |               |
| 工事希望型指名競争入札        |               |
|                    |               |

電子入札サービス 電子入札システム 操作マニュアル (工事—受注者用)

# <u>技術資料画面の表示</u>

技術資料を提出するために、必要なファイルを選択します。

| ● CONCENT       CALSEC 電子人地システム       ● E         ● RESK 件技术       ● E       ● E                                                                                                    | CALS/EC - Internet Explorer | r                  |                    |                        |                                         |                  |             | ×   |
|----------------------------------------------------------------------------------------------------|-----------------------------|--------------------|--------------------|------------------------|-----------------------------------------|------------------|-------------|-----|
| 電気気化技久社       私性餐餐サービス       電子入札シスキム       経営業業       2017年01月05日         電気気化技久       丁二二       丁二二       丁二二       丁二二       丁二二       丁二二       丁二二       丁二二       丁二二       丁二二       丁二二       丁二二       丁二二       丁二二       丁二二       丁二二       丁二二       丁二二       丁二       丁二                                                                                                    | 0000                        |                    |                    | 2017年01月05             | 5日 14時44分                               | CALS/EC 電子入札システ. | 4           | Ø   |
| 第加案件作数       加工業件作数         加工業件作数       ひのの他林         2 お井水田 地       ひのの他林         2 お井水田 地       ひのの他林         2 お井水田 地       ひのの他林         2 お井水田 地       ひのの他林         2 お井水田 地       ひのの他林         2 お井水田 地       ひのの他林         2 お井水田 地       ひのの他林         2 お井水田 地       ひのの他林         2 お井水田 地       ひののし         2 お井水田 地       し         2 お井水田 地       し                                                                                                    | 電子入札システム                    | 入札情報サービス           | 電子入札システム           | 検証機能                   | 説明要求                                    |                  |             |     |
| a 建築件快密<br>B 建築件一覧<br>D 礼化状元一覧<br>D 金録者情報<br>COOOM編<br>契約日態<br>D 金録者情報<br>C 保存一夕表示<br>C 一<br>1. 繁件器号<br>999205010020160112<br>2. 紫件名特<br>約: 創作期限<br>(現出者)<br>C 一<br>2. 紫件2時<br>2. 紫件2時<br>2. 紫作2<br>5. 紫作2<br>5. 紫<br>5. 紫<br>5. 紫<br>5. 紫<br>5. 紫<br>5. 紫<br>5. 紫<br>5. 紫                                  | <ul> <li>簡易案件検索</li> </ul>  |                    |                    |                        |                                         |                  | 2017年01月05日 | -   |
| <ul> <li>● 調査案件一覧</li> <li>● 公報名情報</li> <li>● 登録名情報</li> <li>● 登録名情報</li> <li>● 常子一夕表示</li> <li>● 第件五号</li> <li>● 第件五号</li> <li>● 第90000100010112</li> <li>● 二、一、一</li> <li>● 二、一、一</li> <li>● 二、一、一</li> <li>● 第件五号</li> <li>● 第900000000039</li> <li>○ 注意</li> <li>● 二、一、一</li> <li>● 第件四</li> <li>● 2案名标</li> <li>● 第件四字</li> <li>● 第件四字</li> <li>●</li></ul> | ○ 調達案件検索                    |                    |                    | ŧ                      | 支術資料                                    |                  |             |     |
| 入札状況一覧       疑時祖島         疑約 太郎 様       現約 太郎 様         ● 登録者情報       技術資料を提出します。         ● 保存データ表示       近         ● 案件各称       ※99205010020160112         ● 案件各称       総合評価方式(拡九版)除算方式         ● 通常日       999205000000009         企業日       99920000000099         企業名称       (株)テスト工務店の1         ● ※竹資料       愛照         ● 案付資料の送付可能サイズは3MB以内です。       商、※付フィイル形式で条付してください。         ・ 愛注者が指定したファイル形式で条付してください。       選出内容確認                                                                                                    | ○ 調達案件一覧                    | 0000機構             |                    |                        |                                         |                  |             |     |
| ● 登録者情報       技術資料松見出します。         ● 廃存データ表示       近         ● 案件名冊       999205010020160112         ● 素件名析       総合評価方式(拡元版)除算方式         ● 属竹銅版       (提出者)         (提出者)       企業D       99920000000039         企業名标       (林)テスト工務店01       ①         ※付資料       ● 案付資料の送付可能サイズは3MB以内です。       ● 変付方アイルは、ウィルスチェックを使動版のチェックデータで行って下さい。         ● 進出内容確認       ②       更る                                                                                                    | • 入札状況一覧                    | 契約担当<br>初約 太郎 詳    |                    |                        |                                         |                  |             |     |
| 保存了一分表示       近         2       記         1. 案件番号       99205010020160112         2. 案件名称       総合評価方式(拡元版)除算方式         3. 履行期限       企業D         (現出者)       企業和         ※打算料       9920000000039         企業名林       (林)テスト工務店の1         ●       ・         ※付資料       修照       ①         ・       ※付資料の送付可能サイズは3MB以内です。       ●         ・       ※付資料の送付可能サイズは3MB以内です。       ●       ①         ・       ※注着が指定したファイル形式で素付してください。       ①                                                                                                    | ○ 登録者情報                     | 突的人即悔              |                    |                        |                                         |                  |             |     |
| 記<br>1. 案件番号 99920501002160112<br>2. 案件名称 総合評価方式(拡充版)除算方式<br>3. 履行期限<br>(提出者)<br>企業D 99920000000039<br>企業名称 (株)テスト工務店の1<br>が付資料 密照 ①<br>* 条付資料の送付可能サイズは3MB以内です。<br>高、茶付ファイルは、ウィルスチェックを最新版のチェックデータで行って下さい。<br>※ 発注者が指定したファイル形式で添付してください。<br>歴出内容確認 ② 戻る                                                                                                    | ○保存データ表示                    |                    |                    | 技術資                    | 料を提出します。                                |                  |             |     |
| 1. 素件審号       999205010020160112         2. 案件各林       総合評価方式(拡充版)除算方式         3. 履行期限       (提出者)         (提出者)       企業D       99920000000039         企業名林       (株)テスト工務店の1         旅付資料       変照       ①         ※ 添付資料の送付可能サイズは3MB以内です。<br>尚、添付ファイルは、ウィルスチェックを最新版のチェックデータで行って下さい。       ③         選出内容確認       ②       戻る                                                                                                    |                             |                    |                    |                        | 51                                      |                  |             |     |
| <ul> <li>副行期限         <ul> <li>(提出名)</li> <li>企業D 99920000000039</li> <li>企業名称 (株)テスト工務店01</li> <li>※付資料             <ul> <li>※付資料</li> <li>※行資料の送付可能サイズは3MB以内です。</li></ul></li></ul></li></ul>                                                                                                    |                             | 1. 案件番号<br>2. 案件名称 | 999205010<br>総合評価方 | 020160112<br>式(拡充版)除貨  | 「方式                                     |                  |             |     |
| (提出者)       企業口       99920000000039         企業名林       (林)テスト工務店01                                                                                                    |                             | 3. 履行期限            |                    | 2 4 4 1822 GREAT 1 119 |                                         |                  |             |     |
| 企業D       99920000000039         企業名称       (林)テスト工務店01                                                                                                    |                             | (18山土)             |                    |                        |                                         |                  |             |     |
| 止来上       35520000000003         企業名林       (林)テスト工務店01         添付資料       変照         ※ 茶付資料の送付可能サイズは3MB以内です。<br>尚、添付ファイルは、ウィルスチェックを最新版のチェックデータで行って下さい。       ①          第注者が指定したファイル形式で添付してください。         提出内容確認       ②       戻る                                                                                                    |                             | (1定正相)             | 企業町                |                        | 000000000000000000000000000000000000000 |                  |             |     |
| 添付資料       委照       ①         * 添付資料の送付可能サイズは3MB以内です。<br>尚、添付ファイルは、ウイルスチェックを最新版のチェックデータで行って下さい。       *       ※注者が指定したファイル形式で添付してください。         選出内容確認       ②       戻る                                                                                                    |                             |                    | 企業名称               |                        | 999200000000000039<br>(株)テスト工務店01       |                  |             |     |
| 添付資料       参照       ①         * 添付資料の送付可能サイズは3MB以内です。<br>尚、添付ファイルは、ウィルスチェックを最新版のチェックデータで行って下さい。       ③         * 発注者が指定したファイル形式で添付してください。          提出内容確認       ②       戻る                                                                                                    |                             |                    |                    |                        |                                         |                  |             |     |
| <ul> <li>※ 添付資料の送付可能サイズは3MB以内です。<br/>尚、添付ファイルは、ウィルスチェックを最新版のチェックデータで行って下さい。</li> <li>※ 発注者が指定したファイル形式で添付してください。</li> <li>提出内容確認 ② 戻る</li> </ul>                                                                                                    |                             |                    | 添付資料               |                        |                                         | 参照               | 1           |     |
|                                                                                                    |                             |                    | ※添付資料の送付可          | 能サイズは 3ME              | 3以内です。                                  | カギーカで行って下さい      |             |     |
| 提出內容確認 ② 戻る                                                                                                    |                             |                    | ※発注者が指定したこ         | 、フィルスリエラ<br>ファイル形式で落   | たけしてください。                               |                  |             |     |
| 提出內容確認<br>② 戻る<br>※ 100% ▼                                                                                                    |                             |                    |                    |                        |                                         |                  |             |     |
| € 100% v                                                                                                    |                             |                    | 提出                 | 山内容確認                  | 2                                       | 戻る               |             |     |
| € 100% ▼                                                                                                    |                             |                    |                    |                        | -                                       |                  |             |     |
| ● 100% ▼                                                                                                    |                             |                    |                    |                        |                                         |                  |             |     |
|                                                                                                    |                             |                    |                    |                        |                                         |                  | 1000/       | 6 - |

# <u>操作説明</u>

参照ボタン①をクリックし添付資料を選択後、提出内容確認ボタン②をクリックします。

# <u>項目説明</u>

提出内容確認ボタン :提出内容確認画面を表示します。 戻るボタン :前画面に戻ります。

# <u>技術資料の内容確認</u>

技術資料の内容を確認後、提出を行います。

| G CALS/EC - Internet Explorer | 7                  |                  |                        |                |                         |               |
|-------------------------------|--------------------|------------------|------------------------|----------------|-------------------------|---------------|
| 6000                          |                    |                  | 2017年01月0              | 5日 14時50分      | <b>CALS/EC</b> 電子入札システム | Ø             |
| 電子入札システム                      | 入札情報サービス           | 電子入札システム         | 検証機能                   | 説明要求           |                         |               |
| ○ 簡易案件検索                      |                    |                  |                        |                |                         | 2017年01月05日   |
| ○ 調達案件検索                      |                    |                  |                        | 技術資料           |                         | 2017-017100-0 |
| 0 調達家件一覧                      |                    |                  |                        |                |                         |               |
| 0 入 扎 计 识 _ 险                 | 契約担当               |                  |                        |                |                         |               |
| 2月去核却                         | 契約 太郎 様            |                  |                        |                |                         |               |
| 2 金鲸省1)南牧                     |                    |                  | 技術                     | 資料を提出します。<br>  |                         |               |
| ○保存データ表示                      | · = # # # # =      |                  |                        | 51             |                         |               |
|                               | 1. 柔忤番号<br>2. 案件名称 | 99920501<br>総合評価 | 0020160112<br>方式(拡充版)除 | 算方式            |                         |               |
|                               | 3.履行期限             |                  |                        |                |                         |               |
|                               | (担中本)              |                  |                        |                |                         |               |
|                               |                    | 企業₪              |                        | 99920000000000 | 39                      |               |
|                               |                    | 企業名称             |                        | (株)テスト工務店      | 01                      |               |
|                               |                    |                  | 添付資料 [C:               | ¥添付資料¥添付資料     | ¥.txt                   |               |
|                               |                    |                  |                        |                |                         |               |
|                               |                    |                  | -                      |                | $\square$               |               |
|                               |                    | 印刷               |                        | 提出             | <b>一</b> 戻る             |               |
|                               |                    |                  |                        |                |                         |               |
|                               |                    |                  |                        |                |                         |               |
|                               |                    |                  |                        |                |                         |               |
|                               |                    |                  |                        |                |                         |               |
|                               |                    |                  |                        |                |                         |               |
|                               |                    |                  |                        |                |                         | 🔍 100% 🔻      |

#### <u>操作説明</u>

内容を確認後、提出ボタン①をクリックします。

- 印刷ボタン : 印刷用の別画面が表示されます。
- 提出ボタン :技術資料を提出します。
- 戻るボタン :前画面に戻ります。

# 技術資料受信確認通知の表示

| CALS/EC - Internet Explor                                                                                                    | er                                                                                                    |                 |
|----------------------------------------------------------------------------------------------------|----------------------------------------------------------------------------------------------------|-----------------|
| <b>6</b> 0000                                                                                                    | 2017年01月05日 14時55分 <b>CALS/EC</b> 電子入札システム                                                                                                    | Ø               |
| <ul> <li>CALS/EC - Internet Explor</li> <li>電子入札システム</li> <li>簡易案件検索</li> <li>調達案件一覧</li> <li>入札状況一覧</li> <li>登録者情報</li> <li>保存データ表示</li> </ul> | er       CALSIEC 電子入札システム       企業日本       企業日本       企業日本       企業日本       企業日本       企業日本       企業日本       企業日本       企業日本       企業日本       企業日本       企業日本       企業日本       企業日本       企業日本       企業日本       企業日本       企業日本       ご       日本       日本 |                 |
|                                                                                                    |                                                                                                    |                 |
|                                                                                                    |                                                                                                    | <b>€</b> 100% ▼ |

# <u>操作説明</u>

印刷ボタン①をクリックすることにより印刷用画面が新規ウィンドウで開かれます。

| 印刷ボタン     | :印刷用の別画面が表示されます。 |
|-----------|------------------|
| 調達案件一覧ボタン | :調達案件一覧画面に移動します。 |

# 技術資料受信確認通知の印刷

技術資料受信確認通知を印刷します。

|                               |                                             |                    | , in the second second se |
|-------------------------------|---------------------------------------------|--------------------|----------------------------------------------------------------------------------------------------|
|                               |                                             |                    |                                                                                                    |
| (→) @ http://c0043            | 2539/CALS/Accepter/ebidmlit/html/blank.html | ,                  | n x x                                                                                                    |
| ファイル(F) 編集 <del>(F) 素</del> 了 | ₹(V) お気に入り(A) ツール(T) ヘルプ(H)                 |                    |                                                                                                    |
|                               | ページ(P) ▼ セーフティ(S) ▼ ツール(O) ▼ 😢              | · 🔑 🔅 🕷            |                                                                                                    |
|                               | (株)テスト工務店02                                 |                    | ^                                                                                                    |
| U                             | 代表取締役社長                                     |                    |                                                                                                    |
|                               | 1132 2014 137                               |                    |                                                                                                    |
|                               |                                             |                    |                                                                                                    |
|                               | 技                                           | 術資料受信確認通知          |                                                                                                    |
|                               | 技術資料。                                       | 下記の内容で正常に送信されました。  |                                                                                                    |
|                               | 案件番号                                        | 999205010020160112 |                                                                                                    |
|                               | 案件名称                                        | 総合評価方式(拡充版)除算方式    |                                                                                                    |
|                               | 申請日時                                        | 平成29年01月05日 13時33分 |                                                                                                    |
|                               |                                             |                    |                                                                                                    |
|                               |                                             |                    |                                                                                                    |
|                               |                                             |                    |                                                                                                    |
|                               |                                             |                    |                                                                                                    |
|                               |                                             |                    |                                                                                                    |
|                               |                                             |                    |                                                                                                    |
|                               |                                             |                    |                                                                                                    |
|                               |                                             |                    |                                                                                                    |
|                               |                                             |                    |                                                                                                    |
|                               |                                             |                    |                                                                                                    |
|                               |                                             |                    |                                                                                                    |
|                               |                                             |                    |                                                                                                    |
|                               |                                             |                    | ~                                                                                                    |
|                               |                                             |                    |                                                                                                    |

#### <u>操作説明</u>

**印刷アイコン**①をクリックすることにより、技術資料受信確認通知が印刷されます。 印刷終了後、右上の×ボタン②で画面を閉じます。

#### <u>補足説明</u>

※受信確認通知は後で印刷することはできないため、必ず表示された時点で 印刷するよう注意願います。  $\bigcirc$ 

# 4.9.2 技術資料受付票を表示する場合

#### <u>調達案件一覧の表示</u>

技術資料受付票を表示する為に、調達案件一覧画面を開きます。

| CALS/EC - Internet Explo | rer                    |              |                |             |           |          |      |      |      |        |      |        |                 |           |              |
|--------------------------|------------------------|--------------|----------------|-------------|-----------|----------|------|------|------|--------|------|--------|-----------------|-----------|--------------|
| 0000                     | 2                      |              |                | 2           | 017年0     | 1月05E    | 15時1 | 0分   | CALS | 5/EC 電 | 子入札: | システム   |                 |           |              |
| 電子入礼システム                 | 入札情報サ                  | ービス 電子       | 入札シス           | τĂ          | 検証機       | 能        | 説明要  | 求    |      |        |      |        |                 |           |              |
| 簡易案件検索                   |                        |              |                |             |           | 調達       | 案件-  | 一覧   |      |        |      |        |                 |           |              |
| 調達案件検索                   | 部局 総務部                 |              |                |             |           |          |      |      |      |        |      |        |                 |           |              |
| 調達案件一覧                   | 企業₪                    | 999200       | 0000000        | 039         |           |          |      |      |      |        |      |        |                 | 表示案例      | <b>4</b> 1–5 |
| 入札状況一覧                   | 業者番号                   | 990000       | 001            | <b></b>     |           |          |      |      |      |        |      |        |                 | 全案件数      | 汉 5          |
| 登録者情報                    | 企業11月71<br>企業名称        | (株)テ         | JⅢ××□<br>スト工務店 | 피스기日<br>101 | 1-1-      |          |      |      |      |        |      |        |                 |           | 1 🕑          |
| 見たデークキテ                  | 氏名                     | 代表 1         | 太郎             |             |           |          |      |      |      |        |      |        |                 | 最新表       | 示)           |
| 林什了 一 义衣亦                | 安洪主三城市                 | 安准乘星         |                |             | 〕昇順       |          |      |      |      |        | 是朝   | 新新口口   | ± 00            | 17.01.0   | 5 15:10      |
|                          | 案件表示順序                 | 柔汗番亏         | 016050         | <u> </u>    | 降順        |          |      |      |      |        | 明兄书  | 1丈利口0  | <del>4</del> 20 | /17.01.0: | 5 15.10      |
|                          | 調速案件情報                 |              | 競              | 争参加资料       | 各確認申      | 請/       |      | 受領   | 確認/  |        | 1    | 術提案書   | /技術资            | 19        | **           |
|                          | #                      | 入礼方式         |                | 加表明書        | /技術资      | 14<br>   |      | 提出意题 | 思確認書 |        |      |        |                 |           | プロパ          |
|                          | ··· 案件名称<br>号          |              | 提出             | 再提出         | 受付票       | 通知書      | 通知書  | 提出   | 再提出  | 受付票    | 提出   | 再提出    | 受付票             | 通知書       | 71           |
|                          | 総合評価方式                 |              |                |             |           |          |      |      |      |        |      |        |                 |           |              |
|                          | 1 (拡充                  | 一般競争入札       | 表示             |             | 表示        | 表示       |      |      |      | lener. | 表示   | 再提出    | 表示              | 1         | 変更           |
|                          | 方式                     |              |                |             | Sales -   |          |      |      |      |        |      |        | in the se       |           |              |
|                          | <u>総合評</u><br>2 価方式1   | 一船碚争入却       | 表示             |             | 表示        | 表示       |      |      |      |        |      |        |                 |           | <b>恋</b> 市   |
|                          | 1                      | NX.96 - 7110 | 34.1.          |             | - ALA     | - All    |      |      |      |        |      |        |                 |           |              |
|                          | <u>一般競</u><br>争入札      |              |                |             |           |          |      |      |      |        |      |        |                 |           |              |
|                          | 3 (総合評                 | 一般競争入札       | 表示             |             | 表示        | 表示       |      |      |      |        | 表示   |        | 表示              |           | 変更           |
|                          | 拉充                     |              |                |             | 1. Starte | Tank and |      |      |      |        |      |        |                 |           |              |
|                          | <u>版)-日王</u><br>244全部王 |              |                |             |           |          |      |      |      |        |      |        |                 |           |              |
|                          | 福古式                    |              |                |             |           |          |      |      | 1255 |        |      | 1.2.20 |                 |           | 1.1.1        |
|                          |                        |              |                |             |           |          |      |      |      |        |      |        |                 |           |              |
| 13 Sec.                  |                        |              |                |             |           |          | _    |      |      |        | _    | _      | _               | đ         | 100%         |

# <u>操作説明</u>

受付票を確認する案件の「技術提案書/技術資料」列の「受付票」欄にある表示ボタン①をクリックします。

| 最新表示ボタン | :調達案件一覧を最新状態にします。 |
|---------|-------------------|
| ◀ ボタン   | :前ページのデータを表示します。  |
| ・ ボタン   | : 次ページのデータを表示します。 |

## <u>技術資料受付票の確認</u>

技術資料受付票を確認します。

| G CALS/EC - Internet Explorer                                                                                          |                                                                           |                                             |                                                                                      |                                                           |                                          |                 |
|----------------------------------------------------------------------------------------------------|---------------------------------------------------------------------------|---------------------------------------------|--------------------------------------------------------------------------------------|-----------------------------------------------------------|------------------------------------------|-----------------|
| 0000<br>電子入札システム                                                                                                    | 入礼情報サービス                                                                  | 電子入札システム                                    | 2017年01月05[<br>検証機能                                                                  | ∃ 15時17分<br>説明要求                                          | CALS/EC 電子入札システム                         | Ø               |
| <ul> <li>・ 簡易案件検索</li> <li>・ 調達案件検索</li> <li>・ 調達案件一覧</li> <li>・ 入札状況一覧</li> <li>・ 登録者情報</li> <li>・ 保存データ表示</li> </ul> | (株)テスト工務店は<br>代表取締役社長<br>代表 2太郎 様<br>受領番号<br>案件番号<br>案件番号<br>案件名称<br>受付日時 | 02<br>下記(<br>9992050100<br>総合評価方<br>平成29年01 | 技術<br>(10388)<br>の調達案件につい<br>02016011211070<br>020160112<br>式(拡充版)除算:<br>月05日 15時03分 | 資料受付票<br>00018208451782)<br>かて下記の日時にま<br>記<br>10002<br>方式 | 平<br>○○○○機構<br>契約担当<br>契約 太郎<br>登領致しました。 | 7成29年01月05日     |
|                                                                                                    |                                                                           |                                             |                                                                                      |                                                           |                                          | <b>€</b> 100% ▼ |

# <u>操作説明</u>

印刷ボタン①をクリックすることにより印刷用画面が新規ウィンドウで開かれます。

#### <u>項目説明</u>

| 印刷ボタン | : 印刷用の別画面が表示されます。     |
|-------|-----------------------|
| 保存ボタン | :受付票の情報をXML形式で保存します。※ |
| 戻るボタン | :全画面に戻ります。            |

## 補足説明

※保存ボタンで保存したXML形式ファイルを再表示する場合、左メニューの保存データ表示ボタンを クリックし、保存データ表示画面に移動します。保存データ表示画面で該当のファイルを選択すること により、印刷画面で受付票が表示されます。

# <u>技術資料受付票の表示</u>

技術資料受付票を印刷する画面です。

| C (1) (5) (5) (5) (5) | 2539/CALS/Accepter/ebidmlit/htn | I/blank.html                            | ×           |     |
|-----------------------|---------------------------------|-----------------------------------------|-------------|-----|
| ノアイル(F) 編葉(E) 表示      | (V) お気に入り(A) ツール(T)             |                                         |             | (2) |
|                       | ページ(P) ▼ セーフテイ(S) ▼ ツ           | −JU(0) ▼ 🕑 ▼ 💯 🔅 🔛                      |             |     |
|                       |                                 |                                         | 平成29年01月05日 | ~   |
|                       | (株)テスト工務店02                     | 0000市                                   |             |     |
|                       | 代表取締役社長                         | 契約担当                                    |             |     |
|                       | テスト 2太郎 様                       | テスト 担当                                  |             |     |
|                       |                                 | 技術資料受付票                                 |             |     |
|                       |                                 | (1038606018208451782)                   |             |     |
|                       |                                 | 下記の調達案件について下記の日時に受領致しました                | to.         |     |
|                       |                                 | ·<br>言己.                                |             |     |
|                       |                                 |                                         |             |     |
|                       | 受領番号                            | 999205010020160112101000000             |             |     |
|                       | 案件番号                            | 999205010020160112<br>%公会现任士子/扩充版》的答告士子 |             |     |
|                       | 来什石朴                            | 称百計1回刀式、1版70版7小月7月式                     |             |     |
|                       | 受付日時                            | 平成29年01月05日 15時04分                      |             |     |
|                       |                                 |                                         |             |     |
|                       |                                 |                                         |             |     |
|                       |                                 |                                         |             |     |
|                       |                                 |                                         |             |     |
|                       |                                 |                                         |             |     |
|                       |                                 |                                         |             |     |
|                       |                                 |                                         |             |     |
|                       |                                 |                                         |             |     |
|                       |                                 |                                         |             |     |
|                       |                                 |                                         |             |     |
|                       |                                 |                                         |             |     |
|                       |                                 |                                         |             |     |
|                       |                                 |                                         |             | ~   |
|                       |                                 |                                         |             |     |

# <u>操作説明</u>

**印刷アイコン**①をクリックすることにより、技術資料受付票が印刷されます。 印刷終了後、右上の×ボタン②で画面を閉じます。

# 入札状況一覧画面の表示

評価点通知書を確認する為に、入札状況一覧を開きます。

| CALS/EC - Internet Expl                  | lorer                                                                                                    |                      |
|------------------------------------------|----------------------------------------------------------------------------------------------------|----------------------|
| 0000                                     | 2017年06月20日 14時37分 CALS/EC 電子入札システム                                                                                                    | Ø                    |
| 電子人和システム                                 | 入札情報サービス 電子入札システム 検証機能 説明要求                                                                                                    |                      |
| 9 簡易案件検索                                 | 入札状況一覧                                                                                                    |                      |
| • 調達案件検索                                 | 企業10 99920000000039                                                                                                    | 表示案件 1-1             |
| · 調達案件一覧                                 | 業者番号 990000001<br>企業名称 (株)テスト工務店01                                                                                                    | 全案件数 1               |
| • 入札状況一覧                                 | 氏名 代表 1太郎                                                                                                    | < 1 🕨                |
| <ul> <li>         ・登録者情報     </li> </ul> | 案件表示順家 案件番号 ターマーマー マーマーマー マーマーマー マーマーマー マーマーマー マーマーマー マーマーマー マーマーマー マーマーマー マーマーマー マーマーマー マーマーマー マーマーマー マーマーマー マーマーマー マーマーマー マーマーマー マーマーマー マーマーマー マーマーマー マーマーマー マーマーマー マーマーマー マーマーマー マーマーマー マーマーマー マーマーマー マーマーマー マーマーマー マーマーマー マーマーマー マーマーマー マーマーマーマー マーマーマーマー マーマーマー マーマーマーマー マーマーマー マーマーマーマー マーマーマーマーマーマーマーマーマーマーマーマーマーマーマーマーマーマーマーマー | 最新表示                 |
| ○ 保存データ表示                                | ● 降順                                                                                                    | 105 0017.05.00.14:07 |
|                                          | 取利文利                                                                                                    | 企業                   |
|                                          | ● 文件名称 入札方式 再入札/ 辞谜届 辞述 文刊完/加川書 发倍端影<br>号 文件名称 入札方式 再入札/ 辞谜届 申請書 一覧 申請書                                                                                                    | プロパ 摘要 状況<br>ティー     |
|                                          | 1 総合評価方式(拡充版)除算方式 一般競争入礼                                                                                                    | 変更表示                 |
|                                          |                                                                                                    | 表示案件 1-1             |
|                                          |                                                                                                    | 全案件数 1               |
|                                          |                                                                                                    | <b>I</b> 1           |
|                                          |                                                                                                    |                      |
|                                          |                                                                                                    |                      |
|                                          |                                                                                                    |                      |
|                                          |                                                                                                    |                      |
|                                          |                                                                                                    |                      |
|                                          |                                                                                                    |                      |
|                                          |                                                                                                    | € 100% ·             |

# <u>操作説明</u>

通知書を確認する案件の「受付票/通知書一覧」欄の表示ボタン①をクリックします。

#### 項目説明

- ≤●ボタン : 前ページのデータを表示します。
- ▶ ボタン :次ページのデータを表示します。

# <u>入札状況通知書一覧画面の表示</u> 評価点通知書を開きます。

| CALS/EC - Internet Explorer                                      |                |                            |                         |            |
|------------------------------------------------------------------|----------------|----------------------------|-------------------------|------------|
| 0000<br>電子入札システム                                                 | L 127          | 2017年06月20日 14時38分         | <b>CALS/EC</b> 電子入札システム | Ø          |
| ○ 簡易案件検索                                                         | F-EA 电中人化》     | ×××→ 傳羅領範 國明要素<br>入札状況通知書─ | -覧                      |            |
| の調達案件検索                                                          | <b>丁回数 通</b> 3 | 如書名 通知書発行日                 | 日付 通知書表示                | 通知書確認      |
| ○ 調達案件一覧                                                         | 評価点通知書         | 平成29年01月11日 (7             | 水) 14時34分 表示            | 未参照        |
| <ul> <li>入札状況一覧</li> </ul>                                       | 1 入札締切通知書      | 平成29年01月10日(               | 火) 14時00分 表示 ①          | 未参照        |
| <ul> <li>         ・登録者情報         ・         ・         ・</li></ul> | 入札書受付票         | 平成29年01月05日 (7             | 木) 16時41分 表示            | 参照済        |
|                                                                  |                |                            | 1 1                     |            |
|                                                                  |                | 戻る                         |                         |            |
|                                                                  |                |                            |                         |            |
|                                                                  |                |                            |                         |            |
|                                                                  |                |                            |                         |            |
|                                                                  |                |                            |                         |            |
|                                                                  |                |                            |                         |            |
|                                                                  |                |                            |                         |            |
|                                                                  |                |                            |                         |            |
|                                                                  |                |                            |                         |            |
|                                                                  |                |                            |                         |            |
|                                                                  |                |                            |                         | 🔍 100% 🔻 🔡 |

#### <u>操作説明</u>

「評価点通知書」列、「通知書」欄の表示ボタン①をクリックします。

# <u>項目説明</u>

:入札状況一覧画面に移動します。 戻るボタン

#### 評価点通知書画面の表示

評価点通知書の内容を確認します。

| CALS/EC - Internet Explor                                                                                              | er                                                                                         |                                                                                                 |                                  |               | ×   |
|----------------------------------------------------------------------------------------------------|--------------------------------------------------------------------------------------------|-------------------------------------------------------------------------------------------------|----------------------------------|---------------|-----|
| 0000                                                                                                    |                                                                                            | 2017年06月20日 14時39分                                                                              | CALS/EC 電子入札シス                   | ステム           | Ø   |
| 電子入札システム                                                                                                    | 入札情報サービス 電子入札                                                                              | システム 検証機能 説明要求                                                                                  |                                  |               |     |
| <ul> <li>○ 簡易案件検索</li> <li>○ 調達案件検索</li> <li>○ 調達案件一覧</li> <li>○ 入札状況一覧</li> <li>○ 登録者情報</li> <li>○ 保存データ表示</li> </ul> | (株)テスト工務店01<br>代表取締役社長<br>代表 1太郎 様                                                         | 評価点通知書<br>( 620395533355306593 )<br>下記の調達案件について評価点な通                                            | 〇〇〇〇機構<br>契約担当<br>契約 太郎<br>知します。 | 平成29年01月11日   | Î   |
|                                                                                                    |                                                                                            | 51                                                                                              |                                  |               |     |
|                                                                                                    | 案件番号<br>案件名称<br>通知日時<br>通知回数<br>項目別点数<br>項目1<br>項目2<br>項目4<br>項目5<br>加算点合計<br>標準点<br>技術評価点 | ■C<br>9999205010020160112<br>総合評価方式(拡充版)除算方式<br>1回目<br>10<br>20<br>30<br>40<br>100<br>60<br>160 |                                  |               |     |
|                                                                                                    | 1                                                                                          | 印刷 保存                                                                                           | 戻る                               | R             | v   |
|                                                                                                    |                                                                                            |                                                                                                 |                                  | <b>a</b> 1009 | 6 ▼ |

#### 操作説明

印刷ボタン①をクリックすることにより印刷用画面が新規ウィンドウで表示されます。

#### <u>項目説明</u>

| 印刷ボタン | : 印刷用の別画面が表示されます。    |   |
|-------|----------------------|---|
| 保存ボタン | :通知書の情報をXML形式で保存します。 | Х |
| 戻るボタン | :前画面に戻ります。           |   |

#### <u>補足説明</u>

※保存ボタンで保存したXML形式ファイルを再表示する場合、左メニューの保存データ表示ボタンを クリックし、保存データ表示画面に移動します。保存データ表示画面で該当のファイルを選択すること により、印刷画面で通知書が表示されます。

# <u>評価点通知書の印刷</u>

評価点通知書を印刷する画面です。

|                                                                                                    |                                          | _ <b>_</b> × |
|----------------------------------------------------------------------------------------------------|------------------------------------------|--------------|
| A ttp://c00432539/CALS/Accepter/ebidmlit/jsp/con                                                                                                    | nmon/headerMenuAccel P + C 2 co0432539 × | ሰ <u>ት ਲ</u> |
| ファイル(F) 編集 <del>(E) 真天(</del> Y) お気に入り(A) ツール(T) へル                                                                                                    | レプ(H)                                    | (2)          |
| 🟠 ▼ 🗟 ▼ 🖾 🖶 🐨 ページ(P) ▼ セーフティ(S) ▼ ツール                                                                                                    | L(O) 🕶 🔞 🖛 🧔 🖏                           | Ŭ            |
|                                                                                                    |                                          |              |
|                                                                                                    | 平成29年01月11日                              |              |
| (株)テスト工務店01                                                                                                    | 0000機構                                   |              |
| 代表取締役社長                                                                                                    | 契約担当                                     |              |
| 代表 1太郎 様                                                                                                    | 契約 太郎                                    |              |
|                                                                                                    | 評価点通知書                                   |              |
|                                                                                                    | ( 620395533355306593 )                   |              |
|                                                                                                    | 下記の調達案件について評価点を通知します。                    |              |
|                                                                                                    | -7                                       |              |
|                                                                                                    | 記                                        |              |
| 室供番号                                                                                                    | 999205010020160112                       |              |
| 案件名称                                                                                                    | 総合評価方式(拡充版)除算方式                          |              |
|                                                                                                    |                                          |              |
| 通知日時                                                                                                    | 平成29年01月11日 14時29分                       |              |
| 19月1日日 19月1日日 1月1日日 1月1日日 | 108                                      |              |
| 項目1                                                                                                    | 10                                       |              |
| 項目2                                                                                                    | 20                                       |              |
| 項目4                                                                                                    | 30                                       |              |
| 項目5                                                                                                    | 40                                       |              |
| 加具点合計<br>種進占                                                                                                    | 100                                      |              |
| 技術評価点                                                                                                    | 160                                      |              |
|                                                                                                    |                                          |              |
|                                                                                                    |                                          |              |
|                                                                                                    |                                          |              |
|                                                                                                    |                                          |              |
|                                                                                                    |                                          |              |
|                                                                                                    |                                          |              |
|                                                                                                    |                                          |              |
|                                                                                                    |                                          | ~            |
| Č.                                                                                                    |                                          |              |

### <u>操作説明</u>

**・ 印刷アイコン①**をクリックすることにより、評価点通知書が印刷されます。 印刷終了後、右上の×ボタン②で画面を閉じます。
# 第5章 入札書(見積書)提出及び提出後の作業

入札書(見積書)又は、辞退届の提出以降の操作方法について説明します。 この操作方法は各入札方式で共通の操作となっています。

- 5.1 入札書(見積書)を提出する場合
- 5.2 辞退届を提出する場合
- 5.3 入札書受付票(見積書受付票/辞退届受付票)を表示する場合
- 5.4 入札締切通知書(見積締切通知書)を表示する場合
- 5.5 入札書(見積書)提出後に辞退申請を提出する場合
- 5.6 落札者決定通知書(決定通知書)を表示する場合
- 5.7 保留通知書を表示する場合
- 5.8 取止め通知書を表示する場合
- 5.9 日時変更通知書を表示する場合
- 5.10 落札候補者となった場合(一般競争入札(入札後資格確認型)のみ)
  - 5.10.1 落札候補者決定通知書を表示する場合
  - 5.10.2 競争参加資格確認申請書を提出する場合
  - 5.10.3 競争参加資格確認申請書受付票を表示する場合
  - 5.10.4 競争参加資格確認通知書を表示する場合
- 5.11 現在の入札進行状況を表示する場合
- 5.12 不落随契となった場合
  - 5.12.1 不落随契のお知らせメール
  - 5.12.2 見積依頼通知書を表示する場合
  - 5.12.3 見積書を提出する場合
  - 5.12.4 見積書受付票を表示する場合

# 5.1 入札書(見積書)を提出する場合

# 5. 1 入札書を提出する場合

入札状況一覧の表示 入札書の提出などを行う一覧画面です

| CALS/EC - Internet Expl                                                                                                | lorer                                                                                                    |                                                           |                                                                                                    |                                   |                    |                                                                                              |              |                              |                                           | - 0                                                                                                    | x                                            |
|----------------------------------------------------------------------------------------------------|----------------------------------------------------------------------------------------------------|-----------------------------------------------------------|----------------------------------------------------------------------------------------------------|-----------------------------------|--------------------|----------------------------------------------------------------------------------------------|--------------|------------------------------|-------------------------------------------|----------------------------------------------------------------------------------------------------|----------------------------------------------|
| <b>00000</b><br>電子入札システム                                                                                               | 入礼情報サービス                                                                                                    | 電子入札システム                                                  | 2016年0 <sup>-</sup><br>検証機                                                                                                    | 7月19日 13년<br>能 説明                 | 侍48分<br>]要求        | CALS                                                                                         | 5/EC 電子入村    | システム                         |                                           |                                                                                                    | Ø                                            |
| <ul> <li>・ 簡易案件検索</li> <li>・ 調達案件検索</li> <li>・ 調達案件一覧</li> <li>・ 入札状況一覧</li> <li>・ 登録者情報</li> <li>・ 保存データ表示</li> </ul> | ・企業D            業者番号            企業名称            床名           案件表示順序 案件番号            1         〇×口工事案件01            2         〇×口工事案件01 | 999200000000039<br>99000001<br>(株)テスト工務店01<br>代表 1太郎<br>A | <ul> <li>○昇順</li> <li>● 厚順</li> <li>○降順</li> <li>入札方式</li> <li>股競争入札</li> <li>投競争入札     <li>①     <li>①     <li>①</li> </li></li></li></ul> | 私 現場<br>入札/<br>八札/<br>見め<br>入札書提出 | #萋求<br>況一覧<br>提出 │ | ##<br>#<br>#<br>#<br>#<br>#<br>#<br>#<br>#<br>#<br>#<br>#<br>#<br>#<br>#<br>#<br>#<br>#<br># | 付票/通知書<br>→覧 | 最新更新日<br><sup>沒格確認</sup> 申請會 | 表<br>全<br>アロバ<br>テイ<br>変更<br>変更<br>報<br>全 | 表示案件<br>注案件数<br><b>最新表示</b><br>6.07.19 1<br>摘要<br>表示案件<br>表示案件<br>全案件数<br>3<br>3<br>3<br>3<br>3<br>4<br>1 | 1-2<br>2<br>3:47<br>纪<br>夏示<br>1-2<br>2<br>夏 |
|                                                                                                    |                                                                                                    |                                                           |                                                                                                    |                                   |                    |                                                                                              |              |                              |                                           | <b>a</b> 100%                                                                                             | •                                            |

#### <u>操作説明</u>

入札書を提出する案件の「入札/再入札/見積」欄の「入札書提出」ボタン①をクリックします。

#### 項目説明

| 「最新表示」ボタン  | : | 入札状況一覧を最新状態にします。 |
|------------|---|------------------|
| 「く」ボタン     | : | 前ページのデータを表示します。  |
| 「>」ボタン     | : | 次ページのデータを表示します。  |
| 「入札書提出」ボタン | : | 入札書画面を表示します。     |
| 「提出」ボタン    | : | 辞退届画面を表示します。※1   |

※1 入札方式が一般競争入札(入札後資格確認型)の場合、辞退届欄の「提出」ボタンは、表示されません。

#### <u>入札書の表示</u>

入札書を提出するために、必要な情報を入力する画面です。

#### (1)入札方式が一般競争入札(入札後資格確認型)以外の場合

| CALS/EC - Internet Exp     | lorer                          |                                                           |                                        |                  |          |
|----------------------------|--------------------------------|-----------------------------------------------------------|----------------------------------------|------------------|----------|
| A 0000                     |                                |                                                           | ······································ | CALS/EC 雷子入札システム | Ø        |
| 電子入札システム                   | 3.41.44.40.11                  | 2016年07月                                                  | 19日 13時51分                             |                  | <u> </u> |
| ET MUSA                    | 人礼信報サービス                       | 電子人札システム 横趾機能                                             | 説明豊求                                   |                  |          |
| ◎ 簡易案件検索                   |                                |                                                           | 入札.書                                   |                  | <u>^</u> |
| 0. 调凑家件检索                  |                                |                                                           | , end E                                |                  |          |
| 「副注来111天未                  | 発注者名称                          | 総務部                                                       | 100001                                 |                  |          |
| • 調達案件一覧                   | 案件名称                           | 999205010020<br>〇×口工事案f                                   | 401                                    |                  |          |
| <ul> <li>入札状況一覧</li> </ul> | 執行回数                           | 108                                                       |                                        |                  |          |
| ○ 登録者情報                    | 締切日時                           | 平成28年07月                                                  | 19日 15時28分                             |                  |          |
| 0 保在データ表示                  | 入札金額 <b>[半角で</b>               | 入力してください]                                                 |                                        |                  |          |
| - 1411 7 243               | (入力欄)                          | (表                                                        | 示欄)                                    |                  |          |
|                            |                                | 円(税抜き)                                                    |                                        | 円(税抜き)           |          |
|                            |                                |                                                           |                                        | 円(税抜き)           |          |
|                            | くじ入力番号                         | 2                                                         |                                        |                  |          |
|                            | 契約由i入み心得(                      | あて「内容説明書」承諾のうえ ト記全                                        | 索創こより入れし,ます。                           |                  |          |
|                            | Jer (+ 120/-014)               |                                                           | Balco JAtuoo Ja                        |                  |          |
|                            | 内訳書                            |                                                           | 添付資料這                                  | 自加               | 参照       |
|                            |                                |                                                           | 削除                                     |                  |          |
|                            | ※ 添付資料の送<br>尚、添付ファ<br>※ 発注者が指3 | 付可能サイズは3MB以内です。<br>イルは、ウィルスチェックを最新版の<br>記したファイル形式で添付してくださ | )チェックデータで行-<br>い。                      | って下さい。           |          |
|                            | 企業₪                            | 99920000000                                               | 00039                                  |                  |          |
|                            | 企業名称                           | (株)テスト工務                                                  | 站01                                    |                  |          |
|                            | 氏名                             | 代表 1太郎                                                    |                                        |                  |          |
|                            | <連絡先>                          | (++) ==1 = 7                                              | ZIT of                                 |                  |          |
|                            | 商号(連絡先名称                       | (株ノテスト上初<br>(株ノテスト上初)                                     | 3)占01                                  |                  |          |
|                            | 氏名                             | 代表 1太郎                                                    |                                        |                  |          |
|                            | 住所                             | 0000h×                                                    | ×町△丁目1−1−1                             | 1                |          |
|                            | 電話番号                           | 03-0000-000                                               | 1                                      |                  |          |
|                            | E-Mail                         | accepter1@hi                                              | sasp.com                               |                  | 7        |
|                            |                                |                                                           |                                        |                  |          |
|                            |                                |                                                           |                                        |                  |          |
|                            |                                | 提出内容確認                                                    |                                        | 戻る               |          |
|                            |                                |                                                           |                                        |                  | ~        |
|                            |                                |                                                           |                                        |                  |          |
|                            |                                |                                                           |                                        |                  | € 100% ▼ |
|                            |                                |                                                           |                                        |                  |          |

#### <u>操作説明</u>

入札金額①、くじ入力番号②※1を入力後、「参照」ボタン③※2をクリックします。

- ※1 電子くじを使用するとした調達案件に対して「くじ入力番号」項目を表示します。(必須入力) <u>くじ入力番号には、000~999 の3桁の任意の数字を入力します。</u> 電子くじを「使用しない」とした案件の場合、くじ入力番号欄は表示されません。
- ※2 内訳書ファイルは複数ファイル、合計3MBまで添付可能です。 提出ファイルが3MBに収まらない場合は、発注機関の指示に従って下さい。 なお、内訳書の添付が不要な案件の場合、添付欄は表示されません。

#### <u>項目説明</u>

| 「添付資料追加」ボタン | : | 参照ボタンで選択したファイルを内訳書資料として追加します。 |
|-------------|---|-------------------------------|
| 「削除」ボタン     | : | 選択したファイルをクリアします。              |
| 「参照」ボタン     | : | ファイル選択画面を表示します。               |
| 「提出内容確認」ボタン | : | 提出内容確認画面を表示します。               |
| 「戻る」ボタン     | : | 前画面に戻ります。                     |
|             |   |                               |

#### CALS/EC - Internet Explorer **00000** 電子入札システム Ø CALSIEC 電子入北システム 入札情報サービス 電子入札システム 検証機能 説明要求 -- 簡易案件検索 入礼書 《調達案件検索》 免注者名称 LOPHES! 案件编号 999205010020160049 2 算速案件一覧 案件名特 O×△工事案件03 > 入札状況一覧 1回目 執行回数 通切日時 平成28年10月18日 17時00分 > 登録者情報 入札金額半角で入力してください] ②保存データ表示 (入力機) (表示權) 円(税徒ぎ) 円(税技さ) 円(税抜き) くじ入力振号 (2)10 契約申込み心得(及び内容説明書)承諾のうえ、上記金額により入札します。 添付资料追加) 内訳書 3) NB ※ 添付資料の送付可能サイズは3MB以内です。 尚、添付ファイルは、ウィルスチェックを最新版のチェックデータで行って下さい。 ※ 発注者が指定したファイル形式で添付してください。 い参加 🗌 企業D 999200000000039 企業名称 (株)テスト工務店01 企業体名称 氏名 代表 1大郎 <連結先> (神)テスト工務店01 扇号(連結先名称) 代表 1大郎 氏名 00000市××町ム丁目1-1-1 住所 03-0000-0001 電話番号 accepter1@hisasp.com E-Mail 提出內容確認 展る 100%

#### (2)入札方式が一般競争入札(入札後資格確認型)の場合

#### <u>操作説明</u>

入札金額①、くじ入力番号②※1を入力後、「参照」ボタン③※2をクリックします。

- ※1 電子くじを使用するとした調達案件に対して「くじ入力番号」項目を表示します。(必須入力) くじ入力番号には、000~999の3桁の任意の数字を入力します。 電子くじを「使用しない」とした案件の場合、くじ入力番号欄は表示されません。
- ※2 内訳書ファイルは複数ファイル、合計3MBまで添付可能です。 提出ファイルが3MBに収まらない場合は、発注機関の指示に従って下さい。 なお、内訳書の添付が不要な案件の場合、添付欄は表示されません。

#### <u>項目説明</u>

| 「添付資料追加」ボタン | : | 参照ボタンで選択したファイルを内訳書資料として追加します。 |
|-------------|---|-------------------------------|
| 「削除」ボタン     | : | 選択したファイルをクリアします。              |
| 「参照」ボタン     | : | ファイル選択画面を表示します。               |
| 「提出内容確認」ボタン | : | 提出内容確認画面を表示します。               |
| 「戻る」ボタン     | : | 前画面に戻ります。                     |
|             |   |                               |

# 内訳書の追加画面

| 🥝 アップロードするファイルの選択                                                                                                    |                  | <b></b>     |
|----------------------------------------------------------------------------------------------------|------------------|-------------|
|                                                                                                    | 添付資料の検索          | ٩           |
| 整理 ▼ 新しいフォルダー                                                                                                    |                  |             |
| ☆ お気に入り ^^                                                                                                    | 更新日時             | 種類          |
| ↓ ダウンロード ★ が付資料.pdf                                                                                                    | 2016/06/27 19:23 | Adobe Acrol |
| □ 最近表示した     □     □     □     □     □     □     □     □     □     □     □     □     □     □     □     □     □     □     □     □     □     □     □     □     □     □     □     □     □     □     □     □     □     □     □     □     □     □     □     □     □     □     □     □     □     □     □     □     □     □     □     □     □     □     □     □     □     □     □     □     □     □     □     □     □     □     □     □     □     □     □     □     □     □     □     □     □     □     □     □     □     □     □     □     □     □     □     □     □     □     □     □     □     □     □     □     □     □     □     □     □     □     □     □     □     □     □     □     □     □     □     □     □     □     □     □     □     □     □     □     □     □     □     □     □     □     □     □     □     □     □     □     □     □     □     □     □     □     □     □     □     □     □     □     □     □     □     □     □     □     □     □     □     □     □     □     □      □     □     □     □     □     □     □     □     □     □     □     □     □     □     □     □     □     □     □     □     □     □     □     □     □     □     □     □     □     □     □     □     □     □     □     □     □     □     □     □     □     □     □     □     □     □     □     □     □     □     □     □     □     □     □     □     □     □     □     □     □     □     □     □     □     □     □     □     □     □     □     □     □     □     □     □     □     □     □     □     □     □     □     □     □     □     □     □     □     □     □     □     □     □     □     □     □     □     □     □     □     □     □     □     □     □     □     □     □     □     □     □     □     □     □     □     □     □     □     □     □     □     □     □     □     □     □     □     □     □     □     □     □     □     □     □     □     □     □     □     □     □     □     □     □     □     □     □     □     □     □     □     □     □     □     □     □     □     □     □     □     □     □     □     □     □     □     □     □     □     □     □     □     □     □     □     □     □     □     □ |                  |             |
| ■ デスクトップ 目                                                                                                    |                  |             |
|                                                                                                    |                  |             |
| ライブラリ                                                                                                    |                  |             |
|                                                                                                    |                  |             |
|                                                                                                    |                  |             |
| ⊿) ミュージック                                                                                                    |                  |             |
|                                                                                                    |                  | •           |
|                                                                                                    | すべてのファイル.(**     | , j         |
|                                                                                                    |                  | / ·         |
|                                                                                                    | m<(⊻)            |             |

操作説明 添付する内訳書ファイル①を選択し、「開く」ボタン②を選択します。

# <u>入札書の表示</u>

入札書を提出するために、必要な情報を入力する画面です。

(1)入札方式が一般競争入札(入札後資格確認型)以外の場合

| CALS/EC - Internet Expl    | orer                           |                                           |                                |                   |                                                                                                    | _ <b>_</b> X |
|----------------------------|--------------------------------|-------------------------------------------|--------------------------------|-------------------|----------------------------------------------------------------------------------------------------|--------------|
| A 0000                     |                                |                                           | 0040 <b>年</b> 07日40            |                   | <b>CALS/EC</b> 電子入札システム                                                                                                    | Ø            |
| 電子入札システム                   | 入札情報サービス                       | 電子入札システム                                  | 2016年07月19<br>検証機能             | 日 144年00万<br>総明要求 | Contra de la contra de la contr | <u> </u>     |
|                            | Milling & -EM                  | BTARSATE                                  |                                | W.M. & A.         |                                                                                                    |              |
| <ul> <li>簡易案件検索</li> </ul> |                                |                                           |                                | 入札書               |                                                                                                    | î            |
| • 調達案件検索                   | 発注者名称                          | 統                                         | · 释名书B                         |                   |                                                                                                    |              |
| ○ 調達案件一覧                   | 案件番号                           | 99                                        | 99205010020160                 | 021               |                                                                                                    |              |
|                            | 案件名称                           | C                                         | )×□工事案件01                      |                   |                                                                                                    |              |
| • 入礼状流一覧                   | 執行回数                           | 1L<br>जन                                  | 回日<br>(武20年07日10日              | 15時20公            |                                                                                                    |              |
| ○ 登録者情報                    | ↓↓ 仝物 <b>町半角</b> で             | 、<br>カレアノださい)                             | //x20-+077]19[]                | 10092075          |                                                                                                    |              |
| ○ 保存データ表示                  | (1ヵ期)                          | AND CALEGOI                               | (主三地                           | n,                |                                                                                                    |              |
|                            |                                | 4000000 🖽                                 | (表示他<br>(税抜考)                  | ν                 | 4,000,000 円(税抜考)                                                                                                    |              |
|                            |                                | 400000 11                                 | NULLIXC /                      |                   | 400万円(街坊参)                                                                                                    |              |
|                            |                                | _                                         |                                |                   |                                                                                                    |              |
|                            | くじ入力番号                         |                                           | 123                            |                   |                                                                                                    |              |
|                            | 契約申込み心得(                       | 及び内容説明書)承諾の                               | りうえ、上記金額;                      | より入札します。          | · (1)                                                                                                    |              |
|                            | C:¥User:                       | s¥70211091¥Desktop¥)                      | 系付資料¥添付資                       | 料.pdf             | 添付資料追加                                                                                                    |              |
|                            | 内訳書                            |                                           |                                |                   | C:¥Users¥70211091 :<br>削除                                                                                                    | 参照           |
|                            | ※ 添付資料の送<br>尚、添付ファ<br>※ 発注者が指え | 付可能サイズは3MB以<br>イルは、ウィルスチェッ<br>Eしたファイル形式で添 | 以内です。<br>クを最新版のチョ<br>に付してください。 | ロックデータで行          | って下さい。                                                                                                    |              |
|                            | 企業₪                            | 9                                         | 9920000000003                  | 39                |                                                                                                    |              |
|                            | 企業名称                           | (                                         | 株)テスト工務店(                      | 01                |                                                                                                    |              |
|                            | 氏名<br><連絡先>                    | f                                         | 代表 1太郎                         |                   |                                                                                                    |              |
|                            | 商号(連絡先名称                       | ) [(                                      | 〔株〕テスト工務店(                     | 01                |                                                                                                    |              |
|                            | 氏名                             | [1                                        | 代表 1太郎                         |                   |                                                                                                    |              |
|                            | 住所                             | [                                         | ))))000市××⊞                    | 7△丁目1−1−          | 1                                                                                                    |              |
|                            | 電話番号                           | [                                         | 3-0000-0001                    |                   |                                                                                                    |              |
|                            | E-Mail                         | 3                                         | accepter1@hisasp               | .com              |                                                                                                    |              |
|                            |                                | 2 提出                                      | 山内容確認                          | 2                 | <b>戻</b> る                                                                                                    | v            |
|                            |                                |                                           |                                |                   |                                                                                                    | € 100% -     |
|                            |                                |                                           |                                |                   |                                                                                                    | 100 /0       |

#### <u>操作説明</u>

参照ボタンでファイルを選択後、「添付資料追加」ボタン①をクリックし内訳書を確定します。 内訳書追加後、「提出内容確認」ボタン②をクリックします。

#### <u>項目説明</u>

| 「添付資料追加」ボタン | : | 参照ボタンで選択したファイルを内訳書資料として追加します。 |
|-------------|---|-------------------------------|
| 「削除」ボタン     | : | 選択したファイルをクリアします。              |
| 「参照」ボタン     | : | ファイル選択画面を表示します。               |
| 「提出内容確認」ボタン | : | 提出内容確認画面を表示します。               |
| 「戻る」ボタン     | : | 前画面に戻ります。                     |

### (2)入札方式が一般競争入札(入札後資格確認型)の場合

| CALS/EC - Internet Explore | er                                  |                                         |            |                         |            |
|----------------------------|-------------------------------------|-----------------------------------------|------------|-------------------------|------------|
| A 0000                     |                                     | 2016年10日06日、                            | 1 4時 4 7 公 | <b>CALS/EC</b> 電子入札システム | Ø          |
| 電子入札システム                   | 入札情報サービス 電子入札システ                    | 2010年10月08日                             | 能明要求       |                         |            |
|                            | NIGHING EN BINGSAT                  |                                         |            |                         | ~          |
| ◎ 簡易案件検索                   |                                     | 入》                                      | 札書         |                         |            |
| <ul> <li>調達案件検索</li> </ul> | 発注者名称                               | 総務部                                     |            |                         |            |
| ○ 調達案件一覧                   | 案件番号                                | 999205010020160049                      |            |                         |            |
| • 入札状況一覧                   | 条件名称<br>執行回数                        | ○×△工事業1403<br>1回目                       |            |                         |            |
| の 登録者情報                    | 締切日時                                | 平成28年10月18日 17                          | 時00分       |                         |            |
| ○ 保存データ表示                  | 入札金額 <b>半角で入力してください</b> ]           |                                         |            |                         |            |
|                            | (入力欄)                               | (表示欄)                                   |            |                         |            |
|                            | 4500000                             | 円(税抜き)                                  |            | 4,500,000 円(税抜き)        |            |
|                            |                                     |                                         |            | 450 力 円(税抜き)            |            |
|                            | くじ入力番号                              | 123                                     |            |                         |            |
|                            | 契約申込み心得(及び内容説明書)承                   | 諾のうえ、上記金額により                            | リ入札します。    |                         |            |
|                            | C:¥wk¥内訳書.txt                       |                                         | 添付資料這      |                         |            |
|                            | 内訳書                                 |                                         | 削除         | C:¥wk¥内訳書.txt           | 参照         |
|                            | ※ 添付資料の送付可能サイズは3M                   | IB以内です。                                 |            |                         |            |
|                            | 尚、添付ファイルは、ウィルスチ<br>※ 発注者が指定したファイル形式 | エックを最新版のチェックで添付してください。                  | ウデータで行って   | て下さい。                   |            |
|                            |                                     |                                         |            |                         |            |
|                            |                                     | 000000000000000000000000000000000000000 |            |                         |            |
|                            | 企業名称                                | (株)テスト工務店01                             |            |                         |            |
|                            | 企業体名称                               |                                         |            |                         | 3          |
|                            | 氏名<br><連絡先>                         | 代表 1太郎                                  |            |                         |            |
|                            | 商号(連絡先名称)                           | (株)テスト工務店01                             |            |                         |            |
|                            | 氏名                                  | 代表 1太郎                                  |            |                         |            |
|                            | 住所                                  | 0000市××町ム                               | 丁目1-1-1    |                         |            |
|                            | 電話番号                                | 03-0000-0001                            |            |                         |            |
|                            | E-Mail                              | accepter1@hisasp.com                    | m          |                         |            |
|                            |                                     |                                         |            |                         |            |
|                            |                                     |                                         |            |                         |            |
|                            |                                     | 提出内容確認                                  |            | 戻る                      | <b>_</b>   |
|                            |                                     |                                         |            |                         |            |
|                            |                                     |                                         |            |                         |            |
|                            |                                     |                                         |            |                         | 💐 100% 🔻 🔡 |

# <u>操作説明</u>

参照ボタンでファイルを選択後、「添付資料追加」ボタン①をクリックし内訳書を確定します。 必要な情報を入力または確認後、「提出内容確認」ボタン④をクリックします。

#### <u>補足説明</u>

JV による入札を行う場合、JV 参加②にチェックし、企業体名称③を入力します。

# <u>項目説明</u>

#### 【入力】

JV 参加 :JV 参加の場合、このチェックボックスをチェックします。 企業体名称 :JV 参加の場合、企業体名称を入力します。(全角 40 文字以内)

以下の項目については利用者登録済みの情報が既定値として表示されます。特に必要の無い場合 は変更しないで下さい。

| :連絡先部署名を入力します。          |
|-------------------------|
| :連絡先担当者名を入力します。         |
| :連絡先住所を入力します。           |
| :連絡先電話番号を入力します。         |
| :連絡先 E-Mail アドレスを入力します。 |
|                         |

#### 【ボタン】

| 「添付資料追加」ボタン | :参照ボタンで選択したファイルを内訳書資料として追加します。 |
|-------------|--------------------------------|
| 「削除」ボタン     | :選択したファイルをクリアします。              |
| 「参照」ボタン     | :ファイル選択画面を表示します。               |
| 「提出内容確認」ボタン | :提出内容確認画面を表示します。               |
| 「戻る」ボタン     | :前画面に戻ります。                     |

※JV での入札参加について

- ・ JV構成企業の内、代表企業1社のICカードを使用して入札書提出を行ってください。
- ・入札書提出以降の作業は、入札書提出時に使用されたICカードを使用して行ってください。

# <u>入札書の内容確認</u>

提出前に印刷を行います。

| CALS/EC - Internet Exp |                                            |
|------------------------|--------------------------------------------|
| 0000                   | 2016年07月19日 14時03分 CALS/EC 電子入札システム 🔗      |
| 電子入札システム               | 入礼情報サービス 電子入札システム 検証機能 説明要求                |
| ○ 簡易案件検索               |                                            |
| ○ 調達案件検索               | 入札書                                        |
| ○ 調達案件一覧               | 登注去之称 经 <b>按</b> 部                         |
| ○ 入札状況一覧               | 案件番号 999205010020160021                    |
| 24 52 12 12 12         | 案件名称 O×口工事案件01                             |
| 0 登球省情報                |                                            |
| • 保存データ表示              | 締切日時 半版28年07月19日 15時28分                    |
|                        | 人札金額(入力銀)(ま一週)                             |
|                        | 4000000 円(税抜き) 4,000,000 円(税抜き)            |
|                        | 400万円(税抜き)                                 |
|                        | //" 1 바쮸드 100                              |
|                        |                                            |
|                        | 実利中心がい特(及び行行説の者)本語のシス、上記金額により入れしより。        |
|                        | 内訳書 C¥Users¥70211091¥Desktop¥添付資料#添付資料.pdf |
|                        | 企業D 99920000000039                         |
|                        | 企業名称 (株)テスト工務店01                           |
|                        | 氏名 代表 1太郎                                  |
|                        | >□ 246元/<br>毎号(連絡先名称) (株)テスト工務店01          |
|                        | 氏名      代表 1太郎                             |
|                        | 住所 0000市××町ム丁目1-1-1                        |
|                        | 電話番号 03-0000-0001                          |
|                        | E-Mail accepter1@hisasp.com                |
|                        | 印刷を行ってから、入札書提出ボタンを押下してください                 |
|                        |                                            |
|                        |                                            |
|                        |                                            |
|                        |                                            |
|                        |                                            |
|                        |                                            |
|                        |                                            |
|                        |                                            |

#### 操作説明

内容を確認し、「印刷」ボタン①をクリックします。※1※2

※1 <u>一度入札書を提出すると、以降入札金額など内容を確認する事が出来なくなります。必要であれば必ず本画</u> 面で印刷を行ってください。

※2 印刷ボタンをクリックしただけでは印刷されません。印刷用の別画面を表示します。

#### <u>項目説明</u>

| 「印刷」ボタン    | : | 印刷用の別画面を表示します。 |
|------------|---|----------------|
| 「入札書提出」ボタン | : | 確認ダイアログを表示します。 |
| 「戻る」ボタン    | : | 前画面に戻ります。      |

# <u>入札書の印刷</u>

本画面で入札書の印刷を行います。

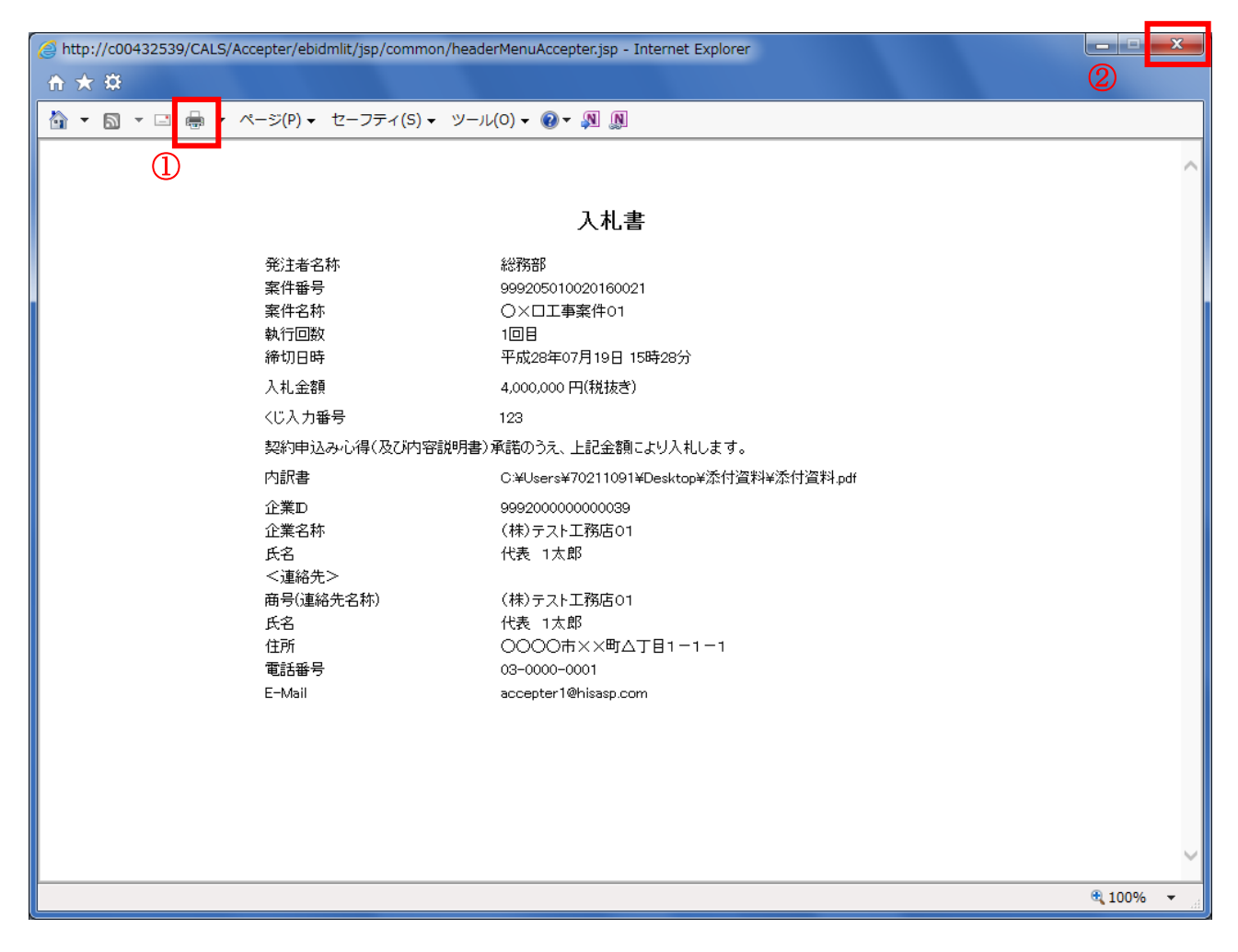

#### <u>操作説明</u>

印刷アイコン①をクリックし、印刷完了後、画面右上の「×」ボタン②で画面を閉じます。

#### 入札書の提出 入札書の提出を行います。

| CALS/EC - Internet Explorer   |                  |                                |                         |                 |
|-------------------------------|------------------|--------------------------------|-------------------------|-----------------|
| A 0000                        |                  | 2016年07月40日 14時02分             | <b>CALS/EC</b> 電子入札システム | Ø               |
| 電子入札システム みお時報サ                |                  | 2010年07月19日14時03川<br>絵話機能 始明要世 |                         | <u> </u>        |
| 入礼情報》                         | TEA ETANJATA     | 28441881234                    |                         |                 |
| <ul> <li>簡易案件検索</li> </ul>    |                  |                                |                         |                 |
| 0 调读家性检索                      |                  | 1 +1 -+                        |                         |                 |
| mexilia                       |                  | 人化香                            |                         |                 |
| の調達案件一覧                       | 発注者名称            | 総務部                            |                         |                 |
| <ul> <li>入札状況一覧</li> </ul>    | 案件番号             | 999205010020160021             |                         |                 |
| ○ 登録者情報                       | 柔作名称<br>執行回数     | ○×□上争菜件01<br>1回日               |                         |                 |
|                               | 締切日時             | 平成28年07月19日 15時28              | 分                       |                 |
| <sup>0</sup> 味存 <b>アー</b> >衣示 | 入札金額             |                                |                         |                 |
|                               | (入力欄)            | (表示欄)                          |                         |                 |
|                               | 40000            | 000 円(税抜き)                     | 4,000,000 円(税抜ぎ)        |                 |
|                               |                  |                                | 400万円(税抜き)              |                 |
|                               | くじ入力番号           | 123                            |                         |                 |
|                               | 契約申込み心得(及び内容説    | 明書)承諾のうえ、上記金額によりノ              | へ札します。                  |                 |
|                               |                  | C#Users¥70211091¥Desk          | (top) 添付資料 法付资料 pdf     |                 |
|                               | 内訳書              |                                |                         |                 |
|                               | 企業₪              | 999200000000039                |                         |                 |
|                               | 企業名称             | (株)テスト工務店01                    |                         |                 |
|                               | 氏名               | 代表 1太郎                         |                         |                 |
|                               | <連絡先>            | (地)ニフレ丁教庁(1)                   |                         |                 |
|                               | 田芍()黒裕元石村)<br>氏名 | (株)テスト工務店01<br>代表 1太郎          |                         |                 |
|                               | 住所               | 0000市××町ム丁目1                   | -1-1                    |                 |
|                               | 電話番号             | 03-0000-0001                   |                         |                 |
|                               | E-Mail           | accepter1@hisasp.com           |                         |                 |
|                               | 印刷材              | 行ってから 入井妻提虫ボタッズ                | 御下してください                |                 |
|                               |                  |                                |                         |                 |
|                               | 印刷               |                                | 書提出 戻る                  |                 |
|                               |                  |                                |                         |                 |
|                               |                  |                                |                         |                 |
|                               |                  |                                |                         |                 |
|                               |                  |                                |                         |                 |
|                               |                  |                                |                         |                 |
|                               |                  |                                |                         |                 |
|                               |                  |                                |                         | € <b>100%</b> - |
|                               |                  |                                |                         |                 |

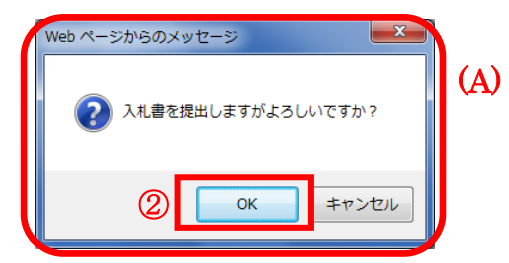

#### <u>操作説明</u>

「入札書提出」ボタン①をクリックします。 確認ダイアログ(A)が表示されますので、「OK」ボタン②をクリックします。※1

※1 入札書は一度提出すると内容の確認、修正、再提出が一切出来ません。ご注意ください。

#### <u>項目説明</u>

| 「印刷」ボタン    | : | 印刷用の別画面が表示されます。         |
|------------|---|-------------------------|
| 「入札書提出」ボタン | : | 確認ダイアログが表示されます。         |
| 「戻る」ボタン    | : | 前画面に戻ります。               |
| 「OK」ボタン    | : | 入札書を提出し、受信確認通知画面を表示します。 |
| 「キャンセル」ボタン | : | 入札書提出確認画面に戻ります。         |

### 入札書受信確認通知の表示

正常に送信が完了すると、下記受信確認通知画面を表示します。

| CALS/EC - Internet Explorer |                   |                      |                         |            |
|-----------------------------|-------------------|----------------------|-------------------------|------------|
| 0000                        | 20                | 016年07月19日 14時16分    | <b>CALS/EC</b> 電子入札システム | Ø          |
| 電子入札システム                    | 入札情報サービス 電子入札システム | 検証機能 説明要求            |                         |            |
| ○ 簡易案件検索                    |                   | 入札書受信確認通             | 知                       |            |
| ◎ 調達案件検索                    | A                 | 札書は下記の内容で正常に送信。      | されました。                  |            |
| 0 調達家性一覧                    | 発注者名称             | 総務部                  |                         |            |
| - ANAE #11 32               | 案件番号              | 999205010            | 020160021               |            |
| <ul> <li>入札状況一覧</li> </ul>  | 案件名称              | O×DI事                | 案件01                    |            |
| 2 登録者情報                     | 執行回数              | 1 🗆 🗄                |                         |            |
|                             | 締切日時              | 平成28年07              | 7月19日 15時28分            |            |
| ○ 保存データ表示                   | 企業₪               | 999200000            | 0000039                 |            |
|                             | 企業名称              | (株)テストコ              | L務店01                   |            |
|                             | 氏名                | 代表 1太島               | ß                       |            |
|                             | く理裕先と             | (14) = = 1 =         |                         |            |
|                             | 田专切里裕元石村り<br>氏夕   | (1木/ナストコ<br>(北美 1 士貞 | L195/白01<br>R           |            |
|                             | 以田<br>住所          |                      | ッ<br>マン町へ丁目1-1-1        |            |
|                             | TT//T<br>雷託番号     | 03-0000-0            |                         |            |
|                             | E-Mail            | accepter1@           | hisasp.com              |            |
|                             | 備考                |                      |                         |            |
|                             | 入札書提出日時           | 平成28年07              | 7月19日 14時16分29秒         |            |
|                             |                   |                      |                         |            |
|                             | 印刷を行              | ってから、入札状況一覧ボタンな      | を押下してください               |            |
|                             |                   |                      |                         |            |
|                             |                   | 入札書保存                | 入札状況一覧                  |            |
|                             |                   |                      |                         |            |
|                             |                   |                      |                         |            |
|                             |                   |                      |                         |            |
|                             |                   |                      |                         | 🔍 100% 🔻 🔐 |

#### <u>操作説明</u>

印刷ボタン①をクリックします。※1

※1 印刷ボタンをクリックしただけでは印刷されません。印刷用の別画面を表示します。

#### <u>項目説明</u>

| 「印刷」ボタン     | : | 印刷用の別画面を表示します。       |
|-------------|---|----------------------|
| 「入札書保存」ボタン  | : | 提出した入札書をXML形式で保存します。 |
| 「入札状況一覧」ボタン | : | 入札状況一覧画面に移動します。      |

#### <u>補足説明</u>

・入札書保存ボタンで保存したXML形式ファイルを再表示する場合、左メニューの「保存データ表示」ボタンをクリックし、保存データ表示画面を表示します。保存データ表示画面で該当のファイルを選択することにより、印刷画面で入札書を表示します。

# 入札書受信確認通知の印刷

入札書受信確認通知を印刷する画面です。

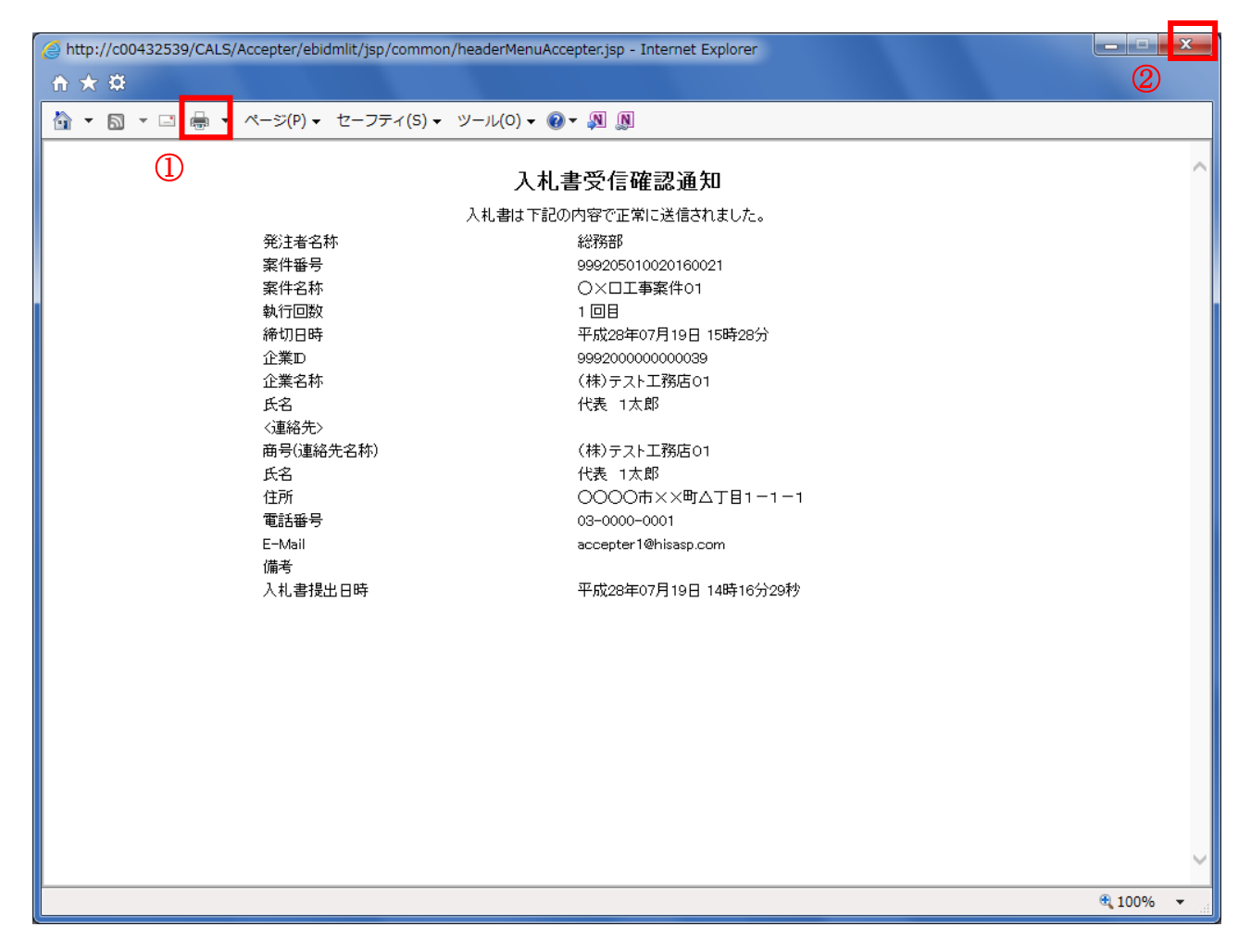

#### <u>操作説明</u>

「印刷」アイコン①をクリックし、印刷完了後、画面右上の「×」ボタン②をクリックし画面を閉じます。

#### 補足説明

※受信確認通知は後で印刷することはできないため、必ず表示された時点で 印刷するよう注意願います。

# 5. 2 辞退届を提出する場合

# 5.2 辞退届を提出する場合

#### <u>入札状況一覧の表示</u>

入札書、又は辞退届の提出可能な案件を表示する一覧画面です。

| G CALS/EC - Internet Expl | plorer                                                                                        |                    |
|---------------------------|-----------------------------------------------------------------------------------------------|--------------------|
| <b>00000</b><br>電子入札システム  | 2017年05月26日 11時16分 CALS/EC 電子入札システム                                                           | Ø                  |
|                           | 人化信報サービス 電中入れジステム 供証機能 説明要求                                                                   | 1.000              |
| ○ 簡易案件検索                  | 入札状況一覧                                                                                        |                    |
| ○ 調達案件検索                  | 企業D 999200000000048                                                                           | 表示案件 1-1           |
| ○ 調達案件一覧                  | 業者番号 99000002                                                                                 | 全案件数 1             |
| ○ 入札状況一覧                  | 氏名 代表 2太郎                                                                                     | <b>1</b>           |
| ○ 登録者情報                   |                                                                                               |                    |
| ○保存データ表示                  | 案件表示順予   菜件番号                                                                                 |                    |
|                           | 最新更新日時                                                                                        | 2017.05.26 11:16   |
|                           | 番     文化/     入札/       号     案件名称     入札方式     再入札/       見続     部退届     部        一覧     申詰書 | パ 摘要 状況            |
|                           | 1     〇×案件17     通常型指名競<br>争入札     入札書提出     提出                                               |                    |
|                           | 1                                                                                             | 表示案件 1-1<br>全案件数 1 |
|                           |                                                                                               | <b>(1)</b>         |
|                           |                                                                                               |                    |
|                           |                                                                                               |                    |
|                           |                                                                                               |                    |
|                           |                                                                                               |                    |
|                           |                                                                                               |                    |
|                           |                                                                                               |                    |
|                           |                                                                                               |                    |
|                           |                                                                                               | 🔍 100% 🔻           |

#### <u>操作説明</u>

「辞退届」欄の提出ボタン① をクリックします。

# <u>項目説明</u>

| 最新表示ボタン | :入札状況一覧を最新状態にします。 |
|---------|-------------------|
|         |                   |

- 🥌 ボタン : 前ページのデータを表示します。

#### <u>辞退届の表示</u>

辞退届を提出するために、必要な情報を入力する画面です。

| G CALS/EC - Internet Explorer |          |          |             |            |                                                                   |                       |
|-------------------------------|----------|----------|-------------|------------|-------------------------------------------------------------------|-----------------------|
| 0000                          |          |          | 2017年05月26日 | 11時16分     | <b>CALS/EC</b> 電子入札システム                                           | Ø                     |
| ● 电子入礼ジステム                    | 入札情報サービス | 電子入札システム | 検証機能        | 説明要求       |                                                                   | and the second second |
| ○ 簡易案件検索                      |          |          | 1           | 等退届        |                                                                   |                       |
| ○ 調達案件検索                      | 発注者名称    |          | 総務部         |            |                                                                   |                       |
| の調達案件一覧                       | 案件番号     |          | 99920501002 | 0170034    |                                                                   |                       |
|                               | 案件名称     |          | 〇×案件17      |            |                                                                   |                       |
| • 入札状況一覧                      | 執行回数     |          |             |            |                                                                   |                       |
| · 登録者情報                       | 締切日時     |          | 半成29年05月    | 26日 11時30分 |                                                                   |                       |
| の現ちニークまー                      | 企業₪      |          | 99920000000 | 00048      |                                                                   |                       |
| * 体行了一 > 衣小                   | 企業名称     |          | (株)テスト工     | 务店02       |                                                                   |                       |
|                               | 氏名       |          | 代表 2太郎      |            |                                                                   |                       |
|                               | <連絡先>    |          |             |            |                                                                   |                       |
|                               | 商号(連絡先   | (名称)     | (株)テスト工業    | 務店02       |                                                                   |                       |
|                               | 氏名       |          | 代表 2太郎      |            |                                                                   |                       |
|                               | 住所       |          | 0000市>      | <×町△丁目1−   | 1-2                                                               |                       |
|                               | 電話番号     |          | 03-0000-000 | 02         | 1993) MIT 10, 2003-2010-51 43 MIT 10, 2019 10 MIT 10, 2003-2010-5 |                       |
|                               | E-Mail   |          | accepter1@h | isasp.com  | SANDARCI PERI CIDANY ISANDARCI PERI C                             |                       |
|                               | 備考       |          |             |            |                                                                   |                       |
|                               |          |          |             |            |                                                                   |                       |
|                               |          |          |             |            |                                                                   |                       |
|                               |          | 提        | 出内容確認)      |            | 戻る                                                                |                       |
|                               |          |          |             |            |                                                                   |                       |
|                               |          | 1        | )           |            |                                                                   |                       |
|                               |          |          |             |            |                                                                   |                       |
|                               |          |          |             |            |                                                                   |                       |
|                               |          |          |             |            |                                                                   | A 1000/               |
|                               |          |          |             |            |                                                                   | a 100% 🔺              |

#### <u>操作説明</u>

必要な情報を確認後、提出内容確認ボタン①をクリックします。

#### <u>項目説明</u>

以下の項目については利用者登録済みの情報が既定値として表示されます。特に必要の無い場合 は変更しないで下さい。

(連絡先)

| 商号(連絡先名称)       | : 商号(事業所名)を入力します。              |
|-----------------|--------------------------------|
| 氏名              | : 連絡先氏名を入力します。                 |
| 住所              | :連絡先住所を入力します。                  |
| 電話番号            | : 連絡先電話番号を入力します。               |
| E-Mail          | :連絡先Eメールアドレスを入力します。            |
| 備考<br>提出内容確認ボタン | : 任意入力です。<br>: 提出内容確認画面に移動します。 |

#### <u>辞退届の内容確認</u>

辞退届の提出内容を確認後、提出するための画面です。

| CALS/EC - Internet Explorer |                |                                      |                 |
|-----------------------------|----------------|--------------------------------------|-----------------|
| 0000                        | 2017年05月2      | 6日 11時17分 CALS/EC 電子入札システム           | Ø               |
| 電子入札システム入札情報サービス            | 電子入札システム 検証機能  | 説明要求                                 |                 |
| ○ 簡易案件検索                    |                |                                      |                 |
| の調達案件検索                     |                | 辞退届                                  |                 |
| の調達案件一覧                     | 発注者名称<br>案件番号  | 総務部<br>999205010020170034            |                 |
|                             | 案件名称           | 〇×案件17                               |                 |
| <u> の 登録者情報</u>             | 執行回数           | 108                                  |                 |
| ○ 保存データ表示                   | 禘切日時           | 半成29年05月26日 11時30分                   |                 |
|                             | 企業D            | 99920000000048                       |                 |
|                             | 企業名称           | (株)テスト上務店02<br>仕事 o大郎                |                 |
|                             | (五)<br>《連絡先》   | TUR ZALAP                            |                 |
|                             | 商号(連絡先名称)      | (株)テスト工務店02                          |                 |
|                             | 氏名             | 代表 2太郎                               |                 |
|                             | 住所             | 0000市××町△丁目1-1-2                     |                 |
|                             | 电話番号<br>E-Mail | 03-0000-0002<br>accenter1@bisass.com |                 |
|                             | 備考             | acceptor hernsasp.com                | 5. 在自己基本的       |
|                             |                |                                      |                 |
|                             |                |                                      |                 |
|                             | 印刷             | 辞退届提出 戻る                             |                 |
|                             |                |                                      |                 |
|                             | Û              |                                      |                 |
|                             |                |                                      |                 |
|                             |                |                                      |                 |
|                             |                |                                      |                 |
|                             |                |                                      |                 |
|                             |                |                                      | <b>€</b> 100% ▼ |

# <u>操作説明</u>

送信内容をもう一度確認してから、**印刷ボタン**①ボタンをクリックします。 印刷用の新規ウィンドウが表示されます。

### <u>項目説明</u>

| 印刷ボタン    | :印刷用の別画面が表示されます。 |
|----------|------------------|
| 辞退届提出ボタン | : 辞退届を送信します。     |
| 戻るボタン    | : 前画面に戻ります。      |

#### <u>辞退届の印刷</u>

辞退届を印刷するための画面です。

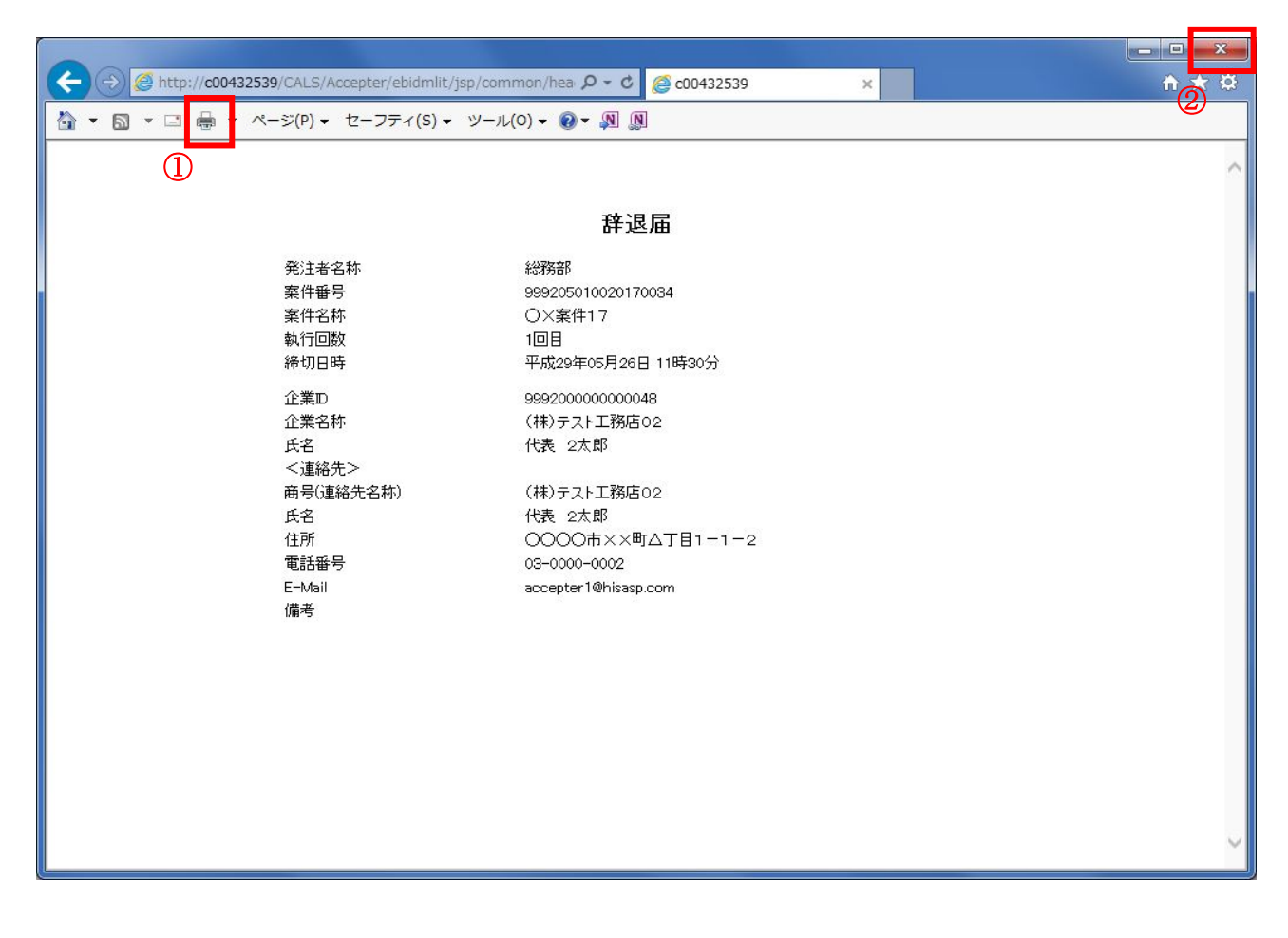

### <u>操作説明</u>

**印刷アイコン**①をクリックすることにより、辞退届が印刷されます。 印刷終了後、右上の×ボタン②で画面を閉じます。

#### <u>辞退届の提出</u>

印刷後、辞退届を提出する画面です。

| CALS/EC - Internet Explorer |                 |                              |          |
|-----------------------------|-----------------|------------------------------|----------|
| <b>60000</b>                | 2017年05月26      | 6日 11時17分 CALS/EC 電子入札システム   | Ø        |
| 電子入札システム入札情報サービス            | 電子入札システム 検証機能   | 説明要求                         |          |
| 2 簡易案件検索                    |                 |                              |          |
| ○調達案件検索                     |                 | 辞退届                          |          |
| ○ 調達案件一覧                    | 発注者名称           | 総務部                          |          |
| 2 入札状況一覧                    | 案件名称            | 999205010020170034<br>〇×案件17 |          |
| ○ 登録者情報                     | 執行回数            | 1回目                          |          |
| ○ 保存データ表示                   | 締切日時            | 平成29年05月26日 11時30分           |          |
|                             | 企業₪             | 999200000000048              |          |
|                             | 企業名称            | (株)テスト工務店02                  |          |
|                             | 氏名              | 代表 2太郎                       |          |
|                             | <連絡先>           |                              |          |
|                             | 曲号(連絡先名称)<br>エマ | (株)テスト上務店02                  |          |
|                             | いも 住所           |                              |          |
|                             | 電話番号            | 03-0000-0002                 |          |
|                             | E-Mail          | accepter1@hisasp.com         |          |
|                             | 備考              |                              |          |
|                             |                 |                              |          |
|                             | 印刷              | 辞退届提出 戻る                     |          |
|                             |                 |                              |          |
|                             | 并正是的主要并正任的      | 1)                           |          |
|                             |                 |                              |          |
|                             |                 |                              |          |
|                             |                 |                              |          |
|                             |                 |                              |          |
|                             |                 |                              | 🔍 100% 🔻 |

#### <u>操作説明</u>

提出内容を確認後、**辞退届提出ボタン**①をクリックします。

#### <u>項目説明</u>

| 印刷ボタン    | :印刷用の別画面が表示されます。 |
|----------|------------------|
| 辞退届提出ボタン | : 辞退届を送信します。     |
| 戻るボタン    | : 前画面に戻ります。      |

※辞退届を提出した後、辞退届の撤回はできません。 提出内容をよく確認してからボタンをクリックしてください。

#### 辞退届受信確認通知の印刷

辞退届が正常に送信されたことを通知するための画面です。

| G CALS/EC - Internet Explore | er in the second second second second second second second second second second second second second second se | - • ×           |
|------------------------------|----------------------------------------------------------------------------------------------------|-----------------|
| <b>0000</b><br>(東子入村 ジステム    | 2017年05月26日 11時17分 <b>CALS/EC</b> 電子入札システム                                                                     | Ø               |
| ET ALLOATA                   | ◇入札情報サービス 電子入札システム 検証機能 説明要求                                                                                   |                 |
| • 簡易案件検索                     | 辞退届受信確認通知                                                                                                    |                 |
| ○ 調達案件検索                     | 辞退届は下記の内容で正常に送信されました。                                                                                          |                 |
| 0 细凑安什一些                     | 発注者名称 総務部                                                                                                    |                 |
| 》 詞建来什一見                     | 案件番号 999205010020170034                                                                                        |                 |
| • 入札状況一覧                     | 案件名称 O×案件17                                                                                                    |                 |
| 0 承续支持权                      | 執行回数 1回目                                                                                                    |                 |
|                              | 締切日時 平成29年05月26日 11時30分                                                                                        |                 |
| ○保存データ表示                     | 企業D 99920000000048                                                                                             |                 |
|                              | 企業名称 (株)テスト工務店02                                                                                               |                 |
|                              | 氏名 代表 2太郎                                                                                                    |                 |
|                              |                                                                                                    |                 |
|                              | 商号(連絡先名称) (秣)テスト工務店02                                                                                          |                 |
|                              |                                                                                                    |                 |
|                              | 11月 00000円××町ム」日1-1-2                                                                                          |                 |
|                              | E-Mail accenter 10 biosen com                                                                                  |                 |
|                              | に Man accepter reinisasp.com                                                                                   |                 |
|                              | ·····································                                                                          |                 |
|                              |                                                                                                    |                 |
|                              | 印刷歩行ってから、入札状況一覧ポタッを押下してください                                                                                    |                 |
|                              |                                                                                                    |                 |
|                              |                                                                                                    |                 |
|                              | 印刷 辞退届保存 入札状況一覧                                                                                                |                 |
|                              |                                                                                                    |                 |
|                              | $\square$                                                                                                    |                 |
|                              |                                                                                                    |                 |
|                              |                                                                                                    |                 |
|                              |                                                                                                    |                 |
|                              |                                                                                                    | <b>a</b> 100% 🔻 |

#### <u>操作説明</u>

印刷ボタン①をクリックすることにより、新規ウィンドウが表示されます。

#### <u>項目説明</u>

| 印刷ボタン     | : 印刷用の別画面が表示されます。    |
|-----------|----------------------|
| 辞退届保存ボタン  | :辞退届をXML形式で保存します。    |
| 入札状況一覧ボタン | :入札(見積)状況一覧画面に移動します。 |

# <u>補足説明</u>

※保存ボタンで保存したXML形式ファイルを再表示する場合、左メニューの保存データ表示ボタンを クリックし、保存データ表示画面に移動します。保存データ表示画面で該当のファイルを選択すること により、印刷画面で辞退届が表示されます。

#### 辞退届受信確認通知の印刷

辞退届受信確認通知を印刷するための画面です。

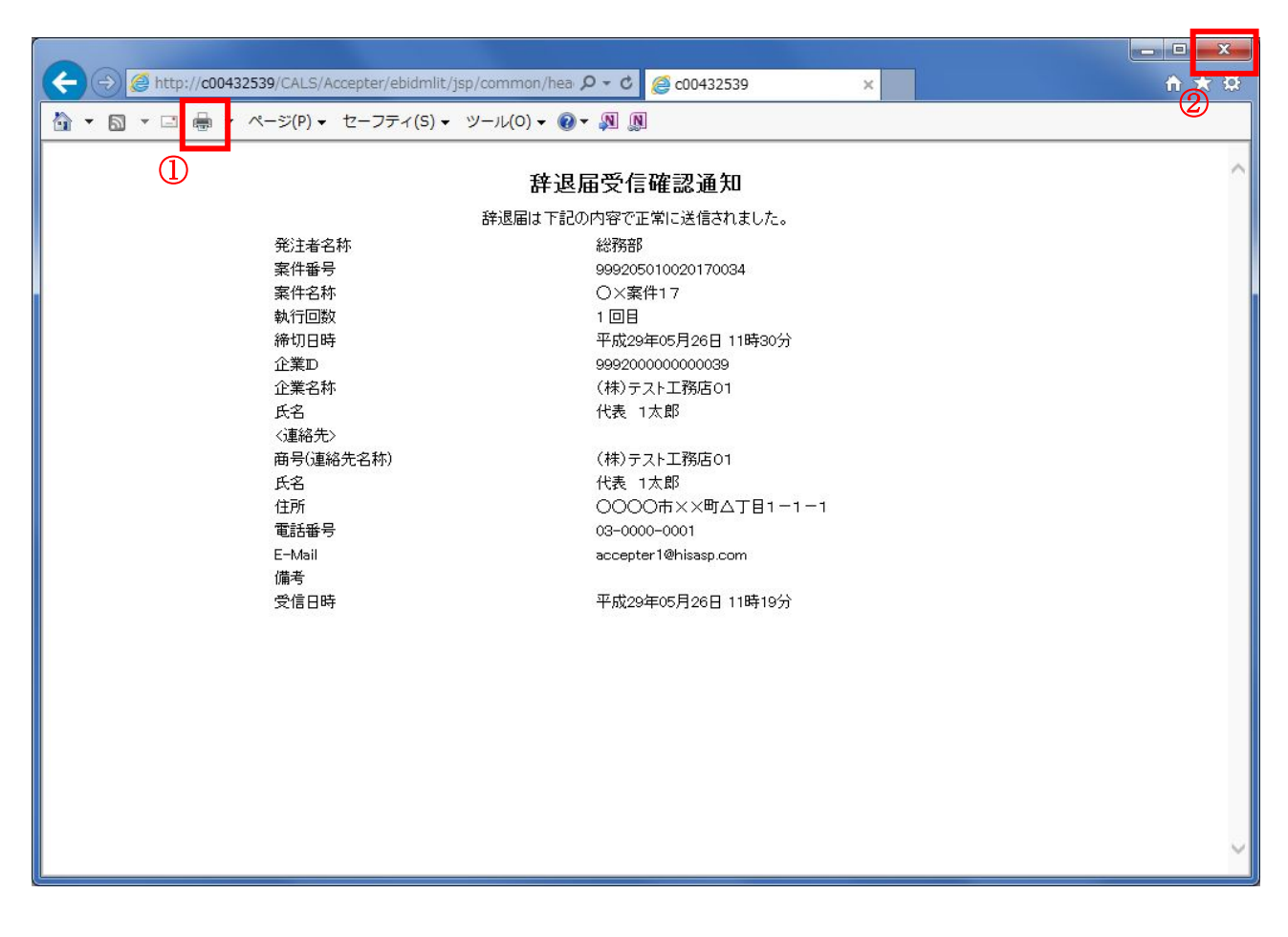

### <u>操作説明</u>

**印刷アイコン**①をクリックすることにより、辞退届受信確認通知が印刷されます。 印刷終了後、右上の×ボタン②で画面を閉じます。

#### 補足説明

※受信確認通知は後で印刷することはできないため、必ず表示された時点で 印刷するよう注意願います。

# 5.3 入札書受付票(見積書受付票/辞退届 受付票)を表示する場合

# 5.3 入札書受付票(見積書受付票/辞退届受付票)を表示する場合

#### <u>入札状況一覧の表示</u>

入札状況を表示するための一覧画面です。

| 🧉 CALS/EC - Internet Explo                        | orer                                      | -           |                       |                               |                        | - 0 ×                            |
|---------------------------------------------------|-------------------------------------------|-------------|-----------------------|-------------------------------|------------------------|----------------------------------|
| 0000                                              |                                           | 2016年07月    | 19日 15時06分            | CALS/EC 電子入                   | 札システム                  | Ø                                |
| 電子入れシステム                                          | 入札情報サービス 電子入札                             | システム 検証機能   | 説明要求                  |                               |                        |                                  |
| ◎ 簡易案件検索                                          |                                           | 7           | 入札状況一賢                | 包                             |                        |                                  |
| ○ 調達案件検索                                          | 企業D 9992000000                            | 000048      |                       |                               |                        | 表示案件 1-2                         |
| ○ 調達案件一覧                                          | 東省番号     990000002       企業名称     (株)テストエ | 務店02        |                       |                               |                        | 全案件数 2                           |
| ○ 入札状況一覧                                          | 氏名 代表 2太郎                                 |             |                       |                               |                        |                                  |
| <ul> <li>         ・         ・         ・</li></ul> | 案件表示順序 案件番号                               |             |                       |                               |                        | 最新表示                             |
|                                                   |                                           |             |                       |                               | 最新更新日時                 | 2016.07.19 15:06                 |
|                                                   | 番 案件名称<br>号                               | )<br>入礼方式 再 | 入札/<br>ī入札/ 辞退届<br>見積 | 辞退 受付票/通知書<br>申請書 ─覧          | 2<br>資格確認<br>申諸書<br>テ・ | た<br>パ 摘要 状況<br>イ                |
|                                                   | 1 <u>〇×口工事案件01</u>                        | 一般競争入札      |                       |                               | 変)                     | 更表示                              |
|                                                   | 2 〇×口工事案件01                               | 一般競争入札      |                       | 提出         表示           未参照有り | <u>æ</u>               | 表示                               |
|                                                   |                                           |             |                       | 1                             |                        | 表示案件 1 <del>-</del> 2<br>全案件数  2 |
|                                                   |                                           |             |                       |                               |                        | 1 🕨                              |
|                                                   |                                           |             |                       |                               |                        |                                  |
|                                                   |                                           |             |                       |                               |                        |                                  |
|                                                   |                                           |             |                       |                               |                        |                                  |
|                                                   |                                           |             |                       |                               |                        |                                  |
|                                                   |                                           |             |                       |                               |                        |                                  |
|                                                   |                                           |             |                       |                               |                        | € 100% ▼                         |

#### <u>操作説明</u>

受付票を確認する案件の「受付票/通知書一覧」欄の**表示ボタン**①の下に「未参照有り」が表示されます。**表示ボタン**①をクリックします。

#### 項目説明

| 最新表示ボタン | :入札状況一覧を最新状態にします。 |
|---------|-------------------|
| メリン     | : 前ページのデータを表示します。 |
| ドタン     | : 次ページのデータを表示します。 |

#### <u>補足説明</u>

「受付票/通知書一覧」欄の表示ボタンの下に「未参照有り」が表示されている場合、新たに発注者か ら通知書等を受信したか、未参照の通知書等があります。確認してください。

### 入札状況通知書一覧の表示

発注者より発行された通知書を表示するための一覧画面です。

| CALS/EC - Internet Expl  | plorer                                      |
|--------------------------|---------------------------------------------|
| <b>00000</b><br>電子入札システム | 2016年07月19日 15時07分 CALS/EC 電子入札システム         |
|                          | 人化值報サービス 電中入化ジステム 候証機能 説明要求                 |
| ○ 簡易案件検索                 | 入札状況通知書一覧                                   |
| ○ 調達案件検索                 | 執行回数 通知書名 通知書発行日付 通知書表示 通知書確認               |
| ○ 調達案件一覧                 | 1 入札書受付票 平成28年07月19日(火)15時03分 <b>表示</b> 未参照 |
| • 入札状況一覧                 |                                             |
| 。 登録者情報                  | 戻る                                          |
| ○ 保存データ表示                |                                             |
|                          |                                             |
|                          |                                             |
|                          |                                             |
|                          |                                             |
|                          |                                             |
|                          |                                             |
|                          |                                             |
|                          |                                             |
|                          |                                             |
|                          |                                             |
|                          |                                             |
|                          |                                             |
|                          |                                             |
|                          | € 100% ▼                                    |

#### 操作説明

「通知書表示」欄にある、表示ボタン①をクリックします。 ※入札書の場合:「通知書名」の欄に入札書受付票と表示されます。 見積書の場合:「通知書名」の欄に見積書受付票と表示されます。 辞退届の場合:「通知書名」の欄に辞退届受付票と表示されます。

#### <u>項目説明</u>

表示ボタン 戻るボタン : 
前画面に戻ります。

通知書確認欄で「未参照」となっている場合、当該通知書が参照されていないことを示しています。 **表示ボタン**①をクリックし参照して下さい。

#### 入札書受付票(見積書受付票/辞退届受付票)の表示

発注者から発行される"入札書(見積書/辞退届)"の受付票を閲覧するための画面です。

| CALS/EC - Internet Explore | er                |                              |                         |             |
|----------------------------|-------------------|------------------------------|-------------------------|-------------|
| 0000                       |                   | 2016年07月19日 15時08分           | <b>CALS/EC</b> 電子入札システム | . 🧭         |
| 電子入札システム                   | 入礼情報サービス 電子入札システム | 検証機能 説明要求                    |                         |             |
|                            |                   |                              |                         |             |
| ○ 簡易案件検索                   |                   |                              |                         | 半成28年07月19日 |
| ○ 調達案件検索                   | (株)テスト工務店02       | 00                           | )00機構                   |             |
| ○ 調達案件一覧                   | 代表取締役社長           | 契約                           | 的担当                     |             |
|                            | 代表 2太郎 禄          | 契約                           | 可太郎                     |             |
| • 人札状况一覧                   |                   | 入札書受付票                       |                         |             |
| ○ 登録者情報                    |                   | (656635533655606596          | )                       |             |
| ○ 保存データ表示                  | i <b>不</b>        | この案件について下記の日時に入札書            | 書を受領しました。               |             |
|                            |                   |                              |                         |             |
|                            |                   | 5                            |                         |             |
|                            |                   |                              |                         |             |
|                            | 受領番号              | 9992050100201600213100010002 | 2                       |             |
|                            | 案件番号              | 999205010020160021           |                         |             |
|                            | 案件名称              | ○×□工事案件01                    |                         |             |
|                            | 入札執行回数            | 108                          |                         |             |
|                            | くし 八川番号<br>利数     | 313                          |                         |             |
|                            | 50%~ <じ番号         | 436                          |                         |             |
|                            | 入札書提出日時           | 平成28年07月19日 15時02分49秒        |                         |             |
|                            | 受付日時              | 平成28年07月19日 15時03分05秒        |                         |             |
|                            | ※電子(1)の広灯順座け入社書掲9 | 中時を使用します                     |                         |             |
|                            |                   | I DALEIY/IIOX 3.9            |                         |             |
|                            |                   |                              |                         |             |
|                            | (1) 印刷            | 保存                           | 戻る                      |             |
|                            |                   |                              |                         |             |
|                            |                   |                              |                         |             |
|                            |                   |                              |                         | € 100% -    |
|                            |                   |                              |                         | ₫ 100% ▼    |

#### <u>操作説明</u>

印刷ボタン①をクリックすることにより新規ウィンドウが表示されます。

#### <u>項目説明</u>

| 印刷ボタン | : 印刷用の別画面が表示されます。      |
|-------|------------------------|
| 保存ボタン | :受付票の情報をXML形式で保存します。※1 |
| 戻るボタン | :前画面に戻ります。             |

#### <u>補足説明</u>

※1 保存ボタンで保存したXML形式ファイルを再表示する場合、左メニューの保存データ表示ボタンをクリックし、保存データ表示画面に移動します。保存データ表示画面で該当のファイルを選択することにより、印刷画面で受付票が表示されます。

※電子くじを「使用しない」とされている案件は、下記項目が表示されません。

- ・くじ入力番号
- ・乱数
- ・くじ番号
- ・説明書き(※電子くじの応札順序は入札書提出日時を使用します。)

## 入札書受付票(見積書受付票/辞退届受付票)の印刷

入札書受付票(見積書受付票/辞退届受付票)を印刷する画面です。

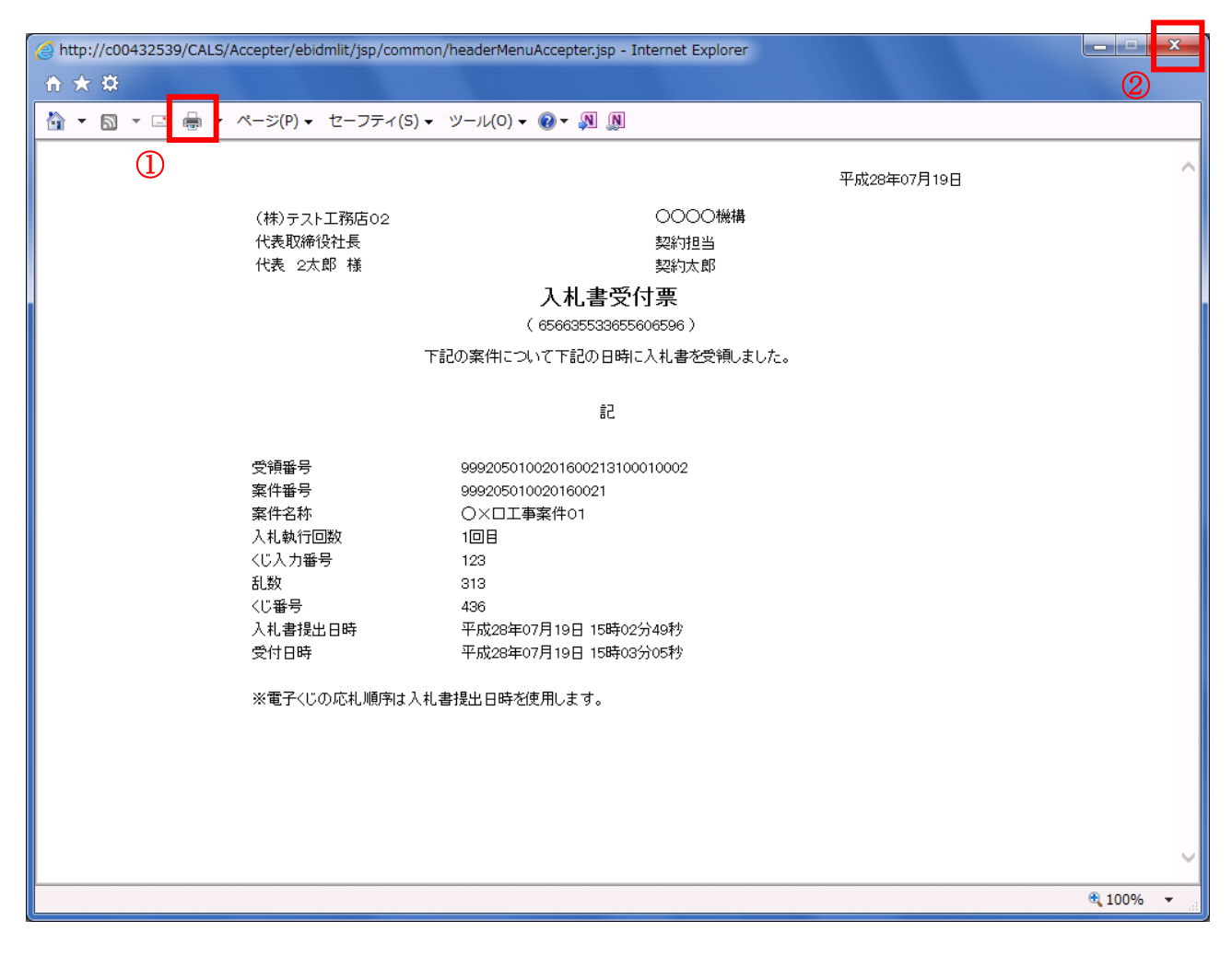

<u>操作説明</u>

**印刷アイコン**①をクリックすることにより、受付票が印刷されます。 印刷終了後、右上の×ボタン②で画面を閉じます。

# 5. 4 入札締切通知書(見積締切通知書)を 表示する場合

# 5. 4 入札締切通知書(見積締切通知書)を表示する場合

#### <u>入札状況一覧の表示</u>

入札状況を表示するための一覧画面です。

| CALS/EC - Internet Explor                       | rer                                         |                        |                               |                         |
|-------------------------------------------------|---------------------------------------------|------------------------|-------------------------------|-------------------------|
| 0000                                            |                                             | 2016年07月20日 14         | 時22分 CALS/EC 電子入              | <u> 札システム</u>           |
| 電子入札ソステム                                        | 入札情報サービス 電子入札シオ                             | ステム 検証機能 説明            | 相要求                           |                         |
| ○ 簡易案件検索                                        |                                             | 入札状                    | 況一覧                           |                         |
| ○ 調達案件検索                                        | 企業D 9992000000000                           | 039                    |                               | 表示案件 1-2                |
| の調達案件一覧                                         | 未有価号     SS0000001       企業名称     (株)テスト工務店 | <u>5</u> 01            |                               | 至兼H致 2                  |
| • 入札状況一覧                                        | 氏名 代表 1太郎                                   |                        |                               |                         |
| <ul> <li>2 室球11月秋</li> <li>○ 保存データ表示</li> </ul> | 案件表示順序案件番号                                  |                        |                               | 最新表示                    |
|                                                 |                                             |                        |                               | 最新更新日時 2016.07.20 14:20 |
|                                                 | 番 案件名称<br>号                                 | 入札/<br>入札方式 再入札/<br>見積 | 審選届  辞退  受付票/通知書 申請書  一覧      |                         |
|                                                 | 1 〇×口工事案件01                                 | 一般競争入礼                 | 表示 未参照有り                      | 変更表示                    |
|                                                 | 2 <u>〇×口工事案件01</u>                          | 一般競争入礼                 | 提出         表示           未参照有り | 変更         表示           |
|                                                 |                                             |                        |                               | 表示案件 1-2<br>全案件数  2     |
|                                                 |                                             |                        |                               | <b>1</b>                |
|                                                 |                                             |                        |                               |                         |
|                                                 |                                             |                        |                               |                         |
|                                                 |                                             |                        |                               |                         |
|                                                 |                                             |                        |                               |                         |
|                                                 |                                             |                        |                               | € 100% <b>-</b>         |

#### 操作説明

通知書を確認する案件の「受付票/通知書一覧」欄の表示ボタン①の下に「未参照有り」が表示されます。表示ボタン①をクリックします。

#### <u>項目説明</u>

| 最新表示ボタン | :入札状況一覧を最新状態にします。 |
|---------|-------------------|
| ゴボタン    | :前ページのデータを表示します。  |
| ・       | : 次ページのデータを表示します。 |

#### 補足説明

「受付票/通知書一覧」欄の表示ボタンの下に「未参照有り」が表示されている場合、新たに発注者か ら通知書等を受信したか、未参照の通知書等があります。確認してください。

# 入札状況通知書一覧の表示

発注者より発行された通知書を表示するための一覧画面です。

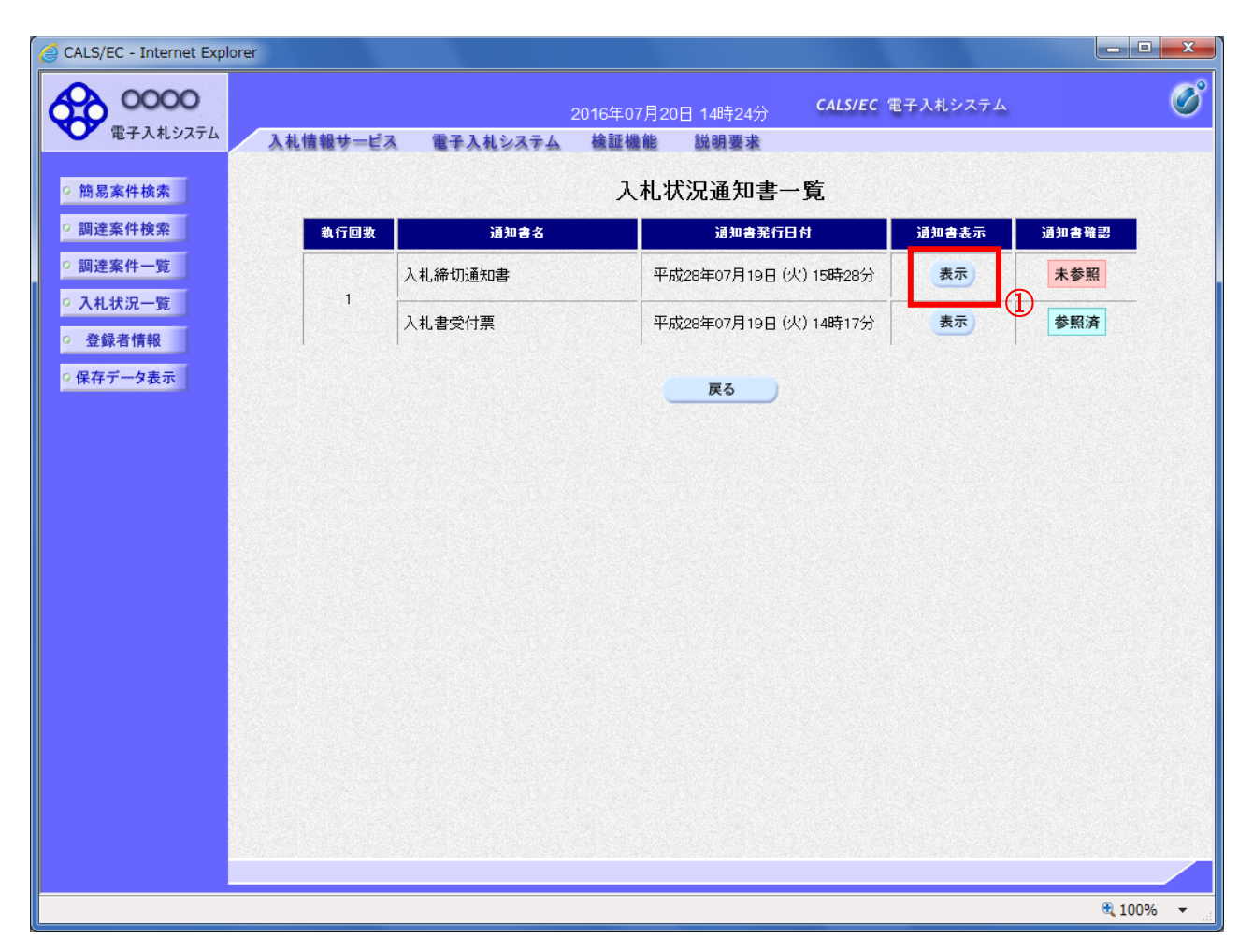

#### <u>操作説明</u>

入札締切通知書の「通知書表示」欄にある、表示ボタン①をクリックします。

#### <u>項目説明</u>

| 表示ボタン | :入札締切通知書画面を表示します。 |
|-------|-------------------|
| 戻るボタン | :前画面に戻ります。        |

通知書確認欄で「未参照」となっている場合、当該通知書が参照されていないことを示しています。 **表示ボタン**①をクリックし参照して下さい。

#### 入札締切通知書(見積締切通知書)の表示

入札締切通知書を閲覧するための画面です

| CALS/EC - Internet Explore                                                                                                   | r                                                                                                    |                     |                               |            |
|----------------------------------------------------------------------------------------------------|----------------------------------------------------------------------------------------------------|---------------------|-------------------------------|------------|
| 0000                                                                                                    | 3.4.体积止 论字 一声子3.4.5.7.5.4                                                                              | 2016年07月20日 14時26分  | <b>CALS/EC</b> 電子入札システム       | Ø          |
| <ul> <li>電子入札システム</li> <li>節易案件検索</li> <li>調達案件検索</li> <li>調達案件一覧</li> <li>入札状況一覧</li> <li>登録者情報</li> <li>保存データ表示</li> </ul> | 入礼情報サービス ●子入礼システム<br>(株)テスト工務店の1<br>代表取締役社長<br>代表 1太郎 様 下 案件番号<br>案件名称<br>入札執行回数<br>入札綿切発行日時<br>開札予定日時 | <ul> <li></li></ul> | 平<br>○○○○機構<br>契約<br>契約<br>求節 | 成28年07月19日 |
|                                                                                                    | 日刷                                                                                                    | <br>①               | 戻る                            |            |
|                                                                                                    |                                                                                                    |                     |                               | 🔍 100% 🔻 🔐 |

### <u>操作説明</u>

印刷ボタン①をクリックすることにより、新規ウィンドウが表示されます。

#### <u>項目説明</u>

| 印刷ボタン | :印刷用の別画面が表示されます。      |
|-------|-----------------------|
| 保存ボタン | :通知書の情報をXML形式で保存します。※ |
| 戻るボタン | :前画面に戻ります。            |

#### <u>補足説明</u>

※保存ボタンで保存したXML形式ファイルを再表示する場合、左メニューの保存データ表示ボタンを クリックし、保存データ表示画面に移動します。保存データ表示画面で該当のファイルを選択すること により、印刷画面で通知書が表示されます。

#### 入札締切通知書(見積締切通知書)の印刷

入札締切通知書(見積締切通知書)を印刷する画面です。

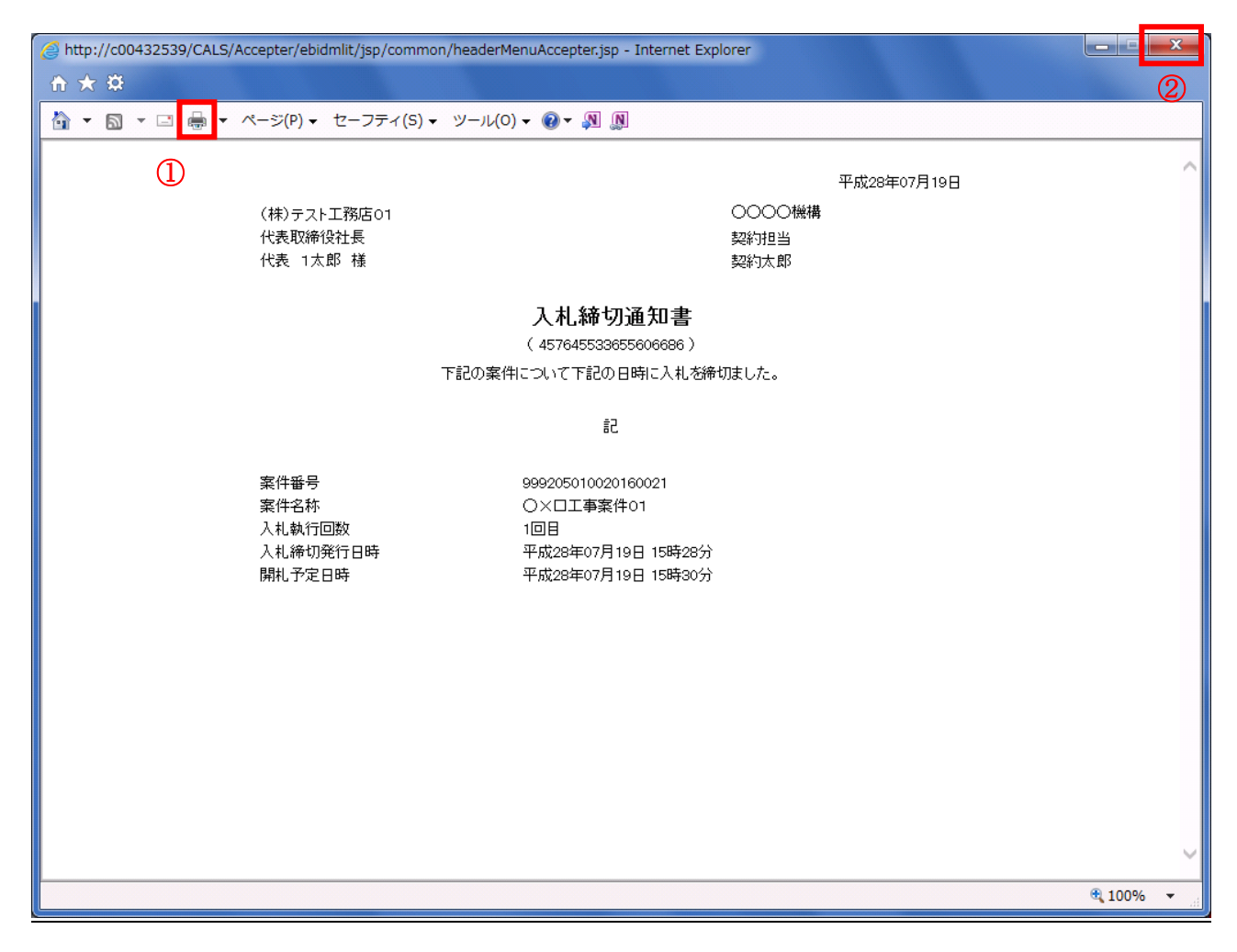

#### <u>操作説明</u>

**印刷アイコン**①をクリックすることにより、入札締切通知書が印刷されます。 印刷終了後、右上の×ボタン②で画面を閉じます。

# 5.5入札書(見積書)提出後に 辞退申請を提出する場合

# 5.5 入札書(見積書)提出後に辞退申請を提出する場合

※入札書(見積書)提出後の辞退申請は、発注機関によっては運用基準で禁止されている場合があ ります。本機能をご利用時は、必ず事前に発注機関にご確認下さい。なお、入札書(見積書)提出 後の辞退申請を認めていない発注機関の場合、辞退申請書欄の「提出」ボタンは表示されません。

#### <u>入札状況一覧画面</u>

入札書(見積書)を提出し、受付票が発行されると辞退申請書欄に「提出」ボタンが表示されます。 辞退申請は、辞退届とは異なり、申請後発注者が許可した場合のみ辞退となります。 却下された場合は、入札書は有効となり開札対象となります。

辞退申請は、発注者が開札を行うまで可能です。

尚、<u>応札後の辞退申請は初回の応札時のみ可能</u>となり、再入札等の2回目以降の応札時には辞退申請を 行うことはできません。

| CALS/EC - Internet Exp                           | lorer                                                                                                    |                                  |
|--------------------------------------------------|----------------------------------------------------------------------------------------------------|----------------------------------|
| 0000<br>() () () () () () () () () () () () () ( | 2017年05月26日 11時43分 <b>CALS/EC</b> 電子入札システム                                                                             | Ø                                |
| ETATUXIA                                         | 入札情報サービス 電子入札システム 検証機能 説明要求                                                                                            |                                  |
| ○ 簡易案件検索                                         | 入札状況一覧                                                                                                    |                                  |
| の調達案件検索                                          | 企業ID 999200000000048<br>業者番号 99000002                                                                                  | 表示案件 1-1<br>全案件数 1               |
| • 词建菜件一覧                                         | 企業名称 (株)テスト工務店02<br>氏名 代表 2太郎                                                                                          | <b>(</b> 1 )                     |
| の 登録者情報                                          | 案件表示順序 案件番号 〇昇順<br>④ 隆順                                                                                                | 最新表示                             |
| ○保存テータ表示                                         | ●····≪<br>最新更新日時                                                                                                    | 2017.05.26 11:42                 |
|                                                  | 番     入札/       号     案件名称       入札方式     再入札/       見鉄     部退届       普波     受付票/通知書       資格確認     プロ       月数     一覧 | 業<br>コパ 摘要 状況<br>マ               |
|                                                  | 1     ①×案件18     通常型指名競<br>争入礼     提出     表示<br>未参照有り     3                                                            | <b>王</b> 更 表示                    |
|                                                  | 1                                                                                                    | 表示案件 1 <del>-</del> 1<br>全案件数  1 |
|                                                  |                                                                                                    | 1 🕑                              |
|                                                  |                                                                                                    |                                  |
|                                                  |                                                                                                    |                                  |
|                                                  |                                                                                                    |                                  |
|                                                  |                                                                                                    |                                  |
|                                                  |                                                                                                    |                                  |
|                                                  |                                                                                                    | 🔍 100% 🔻                         |

#### <u>操作説明</u>

辞退申請を行う対象案件列、辞退申請書欄-提出ボタン①をクリックします。

## <u>辞退申請書提出画面</u>

辞退申請の理由を記入し、辞退申請書提出内容確認画面へと進みます。

| CALS/EC - Internet Explorer                                                                                            |                                                                                                    |                         |                                                                                                    |                                                                                                    |                  | ×        |
|----------------------------------------------------------------------------------------------------|----------------------------------------------------------------------------------------------------|-------------------------|----------------------------------------------------------------------------------------------------|----------------------------------------------------------------------------------------------------|------------------|----------|
| <b>6000</b>                                                                                                    |                                                                                                    |                         | 2017年05月26                                                                                                    | 日 11時43分                                                                                                    | CALS/EC 電子入札システム | Ø        |
| 電子入札システム                                                                                                    | 入札情報サービス                                                                                                    | 電子入札システム                | 検証機能                                                                                                    | 説明要求                                                                                                    |                  |          |
| <ul> <li>・ 簡易案件検索</li> <li>・ 調達案件検索</li> <li>・ 調達案件一覧</li> <li>・ 入札状況一覧</li> <li>・ 登録者情報</li> <li>・ 保存データ表示</li> </ul> | 入礼信報サービス         発注者名称         案件番号         案件名称         案件名称         執行回数         浴切日時         企業の         企業名称         氏名         (連絡先>)         商号(連絡先)         氏名         住所         電話番号         E-Mail | <b>電子入札システム</b><br>た名称) | 2017年05月26<br>後証機能<br>総務部<br>9992050100<br>〇×案件18<br>1回目<br>平成29年05<br>999200000<br>(株)テスト<br>代表 2太見<br>(株)テスト<br>代表 2太見<br>(株)テスト<br>(株)テスト | 日11時43分<br>説明要求<br>注退申請書<br>220170035<br>3<br>7<br>7<br>7<br>7<br>7<br>7<br>7<br>7<br>7<br>7<br>7<br>7<br>7 | CALS/EC 電子入札システム |          |
|                                                                                                    | 理由                                                                                                    |                         | 辞退申請の                                                                                                    | の理由                                                                                                    |                  | ~        |
|                                                                                                    |                                                                                                    | 2                       | 出内容確認                                                                                                    | ¢                                                                                                    | <b>戻る</b>        |          |
|                                                                                                    |                                                                                                    |                         |                                                                                                    |                                                                                                    |                  | ₫ 100% ▼ |

#### 操作説明

辞退申請の理由欄①※1に理由を入力し、提出内容確認ボタン②をクリックします。

※1 理由欄は必須入力となります。

#### <u>項目説明</u>

提出内容確認ボタン : 辞退申請書提出内容確認画面へ遷移します。 戻るボタン : 入力内容を破棄し、入札状況一覧画面へ戻ります。

#### <u>辞退申請書提出内容確認画面</u>

内容を確認後、提出を行います。 入力内容に不備がある場合、戻るボタンにより前画面に戻り修正が可能です。

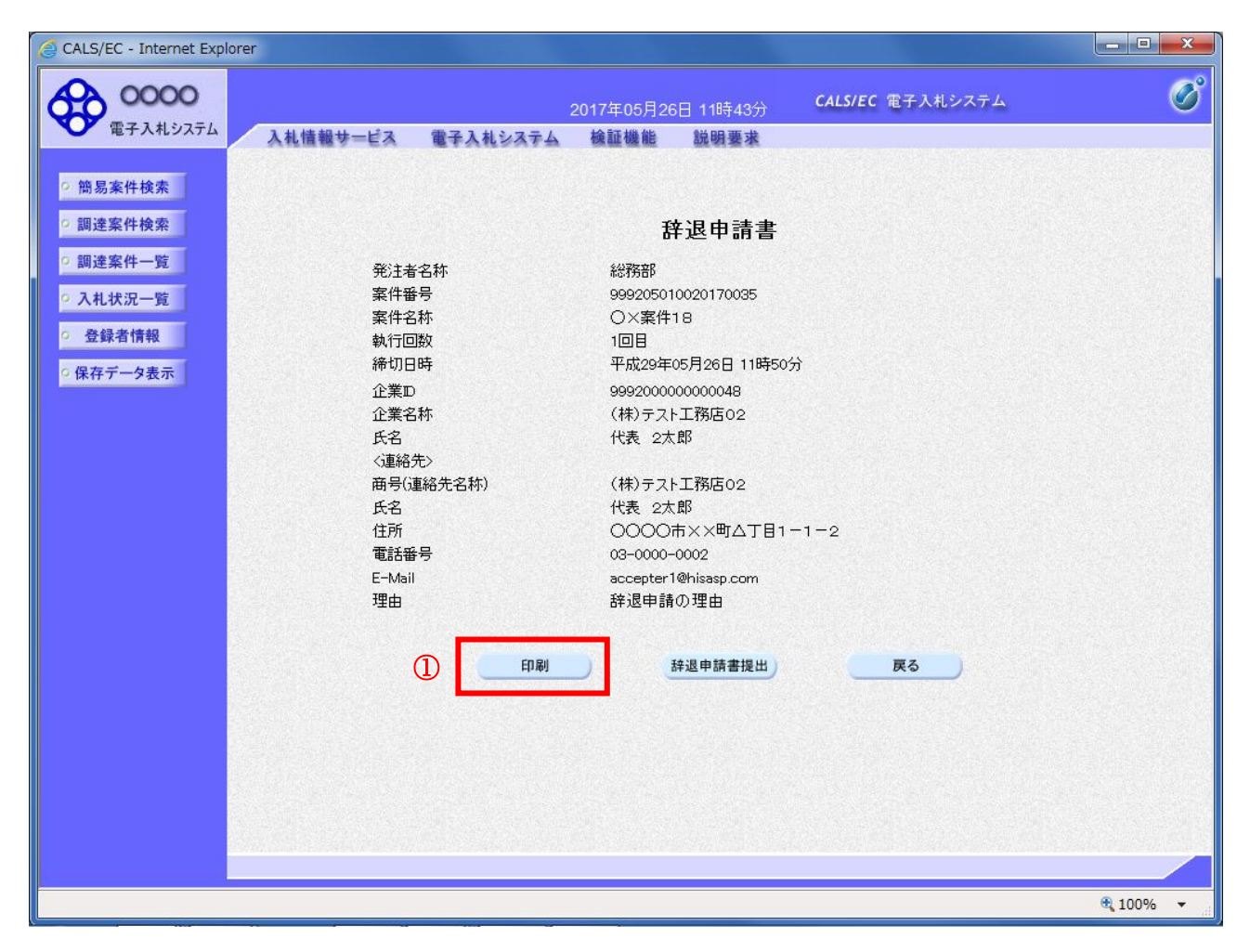

# <u>操作説明</u>

印刷ボタン①をクリックします。※1

※1 印刷ボタンをクリックしただけでは印刷はされません。
印刷用の画面を別ウィンドウで表示します。

#### 項目説明

| 印刷ボタン   | : 印刷用の画面を別ウィンドウで表示します。 |
|---------|------------------------|
| 辞退申請書提出 | :辞退申請書を提出します。          |
| 戻るボタン   | :前画面に戻ります。             |
# <u>辞退申請書の印刷</u>

辞退申請書を印刷する画面です。

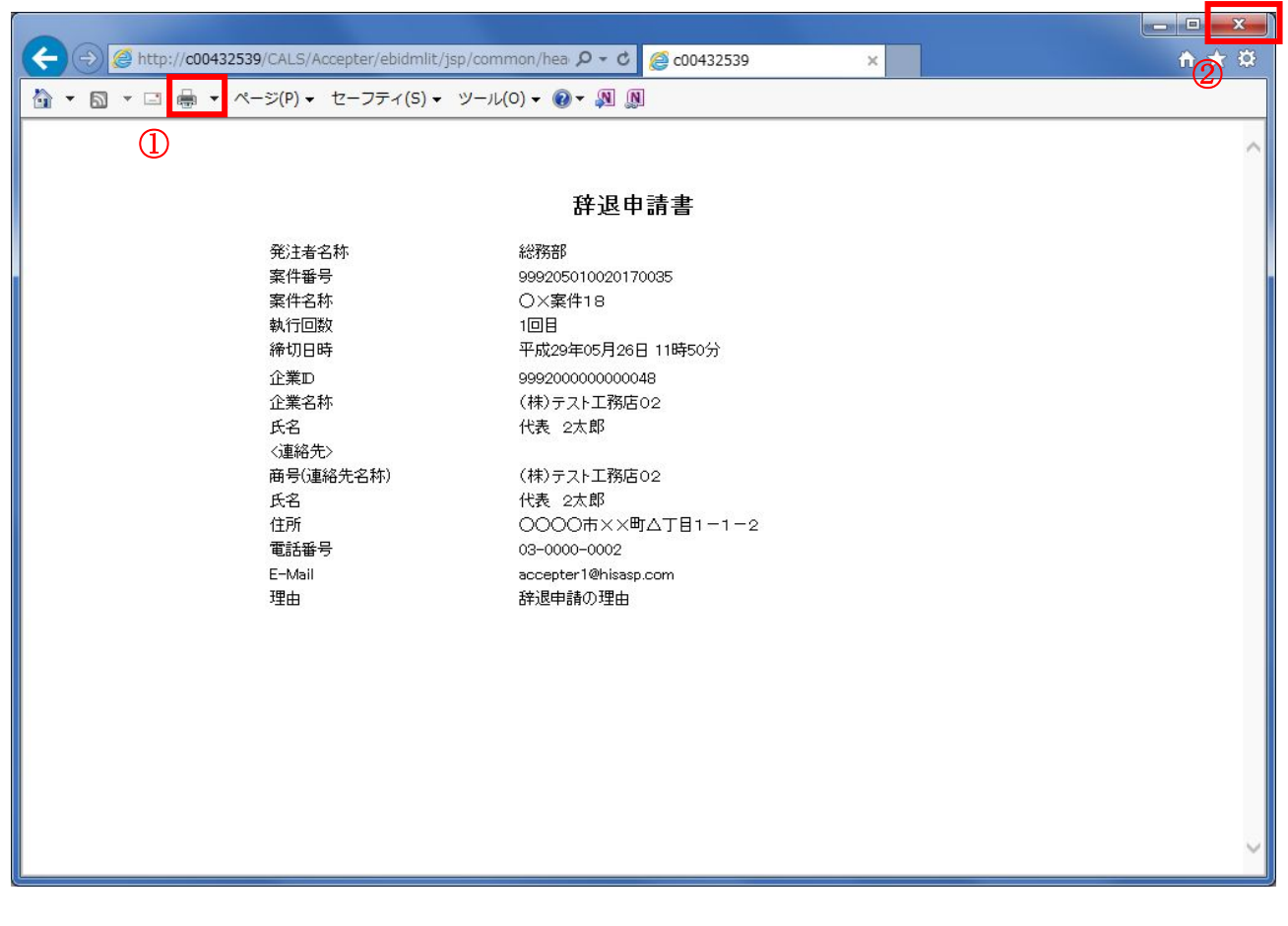

### <u>操作説明</u>

**印刷アイコン**①をクリックすることにより、辞退申請書が印刷されます。 印刷終了後、右上の×ボタン②で画面を閉じます。

### <u>辞退申請書提出内容確認画面</u>

入力内容の確認後、提出を行います。

| G CALS/EC - Internet Explo | rer               |                           |                  |          |
|----------------------------|-------------------|---------------------------|------------------|----------|
| 0000<br>(TA 14 1/77/       |                   | 2017年05月26日 11時43分        | CALS/EC 電子入札システム | Ø        |
| 電子人社ラステム                   | 入礼情報サービス 電子入札システム | 検証機能 説明要求                 |                  |          |
| ◎ 簡易案件検索                   |                   |                           |                  |          |
| ○ 調達案件検索                   |                   | 辞退申請書                     |                  |          |
| ○ 調達案件一覧                   | 発注者名称             | 総務部                       |                  |          |
| • 入札状況一覧                   | 案件番号              | 999205010020170035        |                  |          |
| 0 登録者情報                    | 案件名称              | ○×案件18                    |                  |          |
|                            | 執行回致<br>締切日時      | 1回日<br>平成29年05月26日 11時50分 | <b>.</b> ≻       |          |
| ○ 保存データ表示                  | 企業の               | 999200000000048           |                  |          |
|                            | 企業名称              | (株)テスト工務店02               |                  |          |
|                            | 氏名                | 代表 2太郎                    |                  |          |
|                            | <連絡先>             |                           |                  |          |
|                            | 商号(連絡先名称)         | (株)テスト工務店02               |                  |          |
|                            | 氏名<br>在所          | 代表 2本即<br>0000キママ町本工日1-   | -1-0             |          |
|                            | 11/71<br>雷託報号     | 03-0000-0002              | 1 2              |          |
|                            | E-Mail            | accepter1@hisasp.com      |                  |          |
|                            | 理由                | 辞退申請の理由                   |                  |          |
|                            | 日刷                | 辞退申請書提出                   | <b>戻</b> る       |          |
|                            |                   |                           |                  |          |
|                            |                   |                           |                  | 🔍 100% 🔻 |

### <u>操作説明</u>

**辞退申請書提出ボタン**①をクリックします。

## <u>項目説明</u>

印刷ボタン : 印刷用の画面を別ウィンドウで表示します。 辞退申請書提出 : 辞退申請書を提出し、辞退申請書受信確認通知画面へ遷移します。 戻るボタン : 前画面に戻ります。

# <u>辞退申請書受信確認通知画面</u>

正常に提出が完了すると、辞退申請書受信確認通知画面が表示されます。

| CALS/EC - Internet Explor | er                |                            |                      |                 |
|---------------------------|-------------------|----------------------------|----------------------|-----------------|
| 0000                      |                   | 2017年05月26日 11時47分         | CALS/EC 電子入札システム     | Ø               |
| 電子入札システム                  | 入札情報サービス 電子入札システム | 検証機能 説明要求                  |                      |                 |
|                           |                   |                            |                      |                 |
| ○ 簡易案件検索                  |                   | 辞退申請書受信確調                  | 忍通知                  |                 |
| ○ 調達案件検索                  |                   | 辞退申請書は下記の内容で正常に送           | き信されました。             |                 |
| ○ 調達案件一覧                  | 発注者名称             | 総務部                        |                      |                 |
|                           | 案件番号              | 99920501                   | 0020170035           |                 |
| • 入札状況一覧                  | 案件名称              | O×案件1                      | 18                   |                 |
| 0 登録者情報                   | 執行回数              | 1 🛛 🗄                      |                      |                 |
|                           | 締切日時              | 平成29年0                     | )5月26日 11時50分        |                 |
| ○保存データ表示                  | 企業⊡               | 99920000                   | 00000039             |                 |
|                           | 企業名称              | (株)テスト                     | ·工務店01               |                 |
|                           | 氏名                | 代表 1太                      | 毘                    |                 |
|                           | <連絡先>             |                            |                      |                 |
|                           |                   | (株)テスト                     | ·工務店01               |                 |
|                           | 氏名                | 代表 1太                      |                      |                 |
|                           | 11月7              | 0000r                      | h××町△」目1−1−1         |                 |
|                           | 电話番节              | 03-0000-                   | 0001<br>@klass.see   |                 |
|                           | E-Mail<br>III-    | accepter i<br>Addie de sta | യ്സisasp.com<br>സാജക |                 |
|                           | 理田                | 群返中前                       | の理由                  |                 |
|                           | 受信日時              | 平成29年0                     | 05月26日 11時47分        |                 |
|                           | 0 <b>0</b>        | を行ってから、入札状況一覧ボタン           | を押下してください            |                 |
|                           |                   | 印刷                         | 入札状況一覧               |                 |
|                           |                   |                            |                      |                 |
|                           |                   |                            |                      | <b>a</b> 100% - |

### <u>操作説明</u>

印刷ボタン①をクリックします。※1

※1 印刷ボタンをクリックしただけでは印刷はされません。
印刷用の画面を別ウィンドウで表示します。

# <u>項目説明</u>

| 印刷ボタン | :印刷用の画面を別ウィンドウで表示します |
|-------|----------------------|
| 印刷ボタン | :印刷用の画面を別ウィンドウで表示します |

戻るボタン :入札状況一覧画面へ遷移します。

# 辞退申請書受信確認通知の印刷

辞退申請書受信確認通知を印刷する画面です。

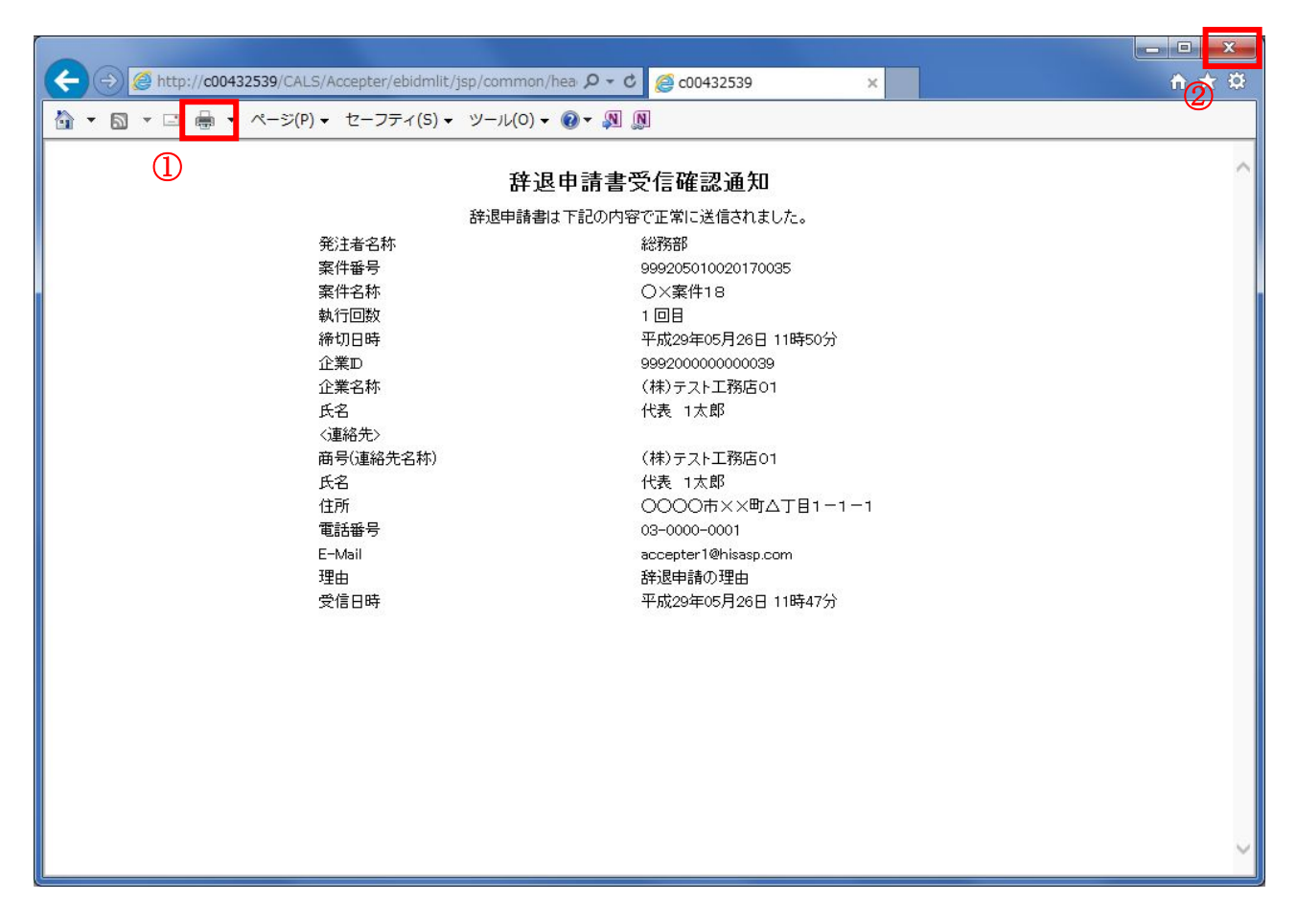

# <u>操作説明</u>

**印刷アイコン**①をクリックすることにより、辞退申請書受信確認通知が印刷されます。 印刷終了後、右上の×ボタン②で画面を閉じます。

# <u>補足説明</u>

※受信確認通知は後で印刷することはできないため、必ず表示された時点で印刷するよう注意願います。

# 5. 6 落札者決定通知書を 表示する場合

# 5. 6 落札者決定通知書を表示する場合

# <u>入札状況一覧の表示</u>

入札状況を表示するための一覧画面です。

| CALS/EC - Internet Explore | er           |                         |        |                   |             |                    |             |                    | • X          |
|----------------------------|--------------|-------------------------|--------|-------------------|-------------|--------------------|-------------|--------------------|--------------|
| 0000                       |              |                         | 2016年0 | 9月20日 14          | 時30分        | CALS/EC 電子入;       | 札システム       |                    | Ø            |
| 電子人札ジステム                   | 入礼情報サービス     | 電子入札システ                 | ム 検証権  | 1111 1111 1111    | 月要求         |                    |             |                    |              |
| ○ 簡易案件検索                   |              |                         |        | 入札状               | 況一覧         |                    |             |                    |              |
| ○ 調達案件検索                   | 企業D<br>業者報号  | 9992000000000039        |        |                   |             |                    |             | 表示案                | 件 1-2<br>称 0 |
|                            | 企業名称         | (株)テスト工務店01<br>(株)ま 1大郎 |        |                   |             |                    |             |                    | 1            |
| · 登録者情報                    |              | IVER I WAP              | - 〇見順  |                   |             |                    |             |                    |              |
| ○ 保存データ表示                  | 案件表示順序 案件番号  | ~                       | ●降順    |                   |             |                    |             | 最新書                |              |
|                            |              |                         |        |                   |             |                    | 最新更新日時      | <b>∲</b> 2016.09.2 | 0 14:30      |
|                            | 番 案件 {<br>号  | ; <b>称</b>              | 入札方式   | 入礼/<br>再入礼/<br>見積 | 辞退届 辞<br>申言 | 湿 受付票/通知書<br>諸書 →覧 | 资格確認<br>申請書 | 企業<br>プロパ 摘要<br>ティ | 状況           |
|                            | 1 〇〇〇〇丁事案件01 | -                       | 一般競争入札 |                   |             | 表示                 |             | 変更                 | 表示           |
|                            | 2 〇×口工事案件01  | -                       | 一般競争入札 |                   |             | 表示                 | 1           | 変更                 | 表示           |
|                            |              |                         |        |                   |             |                    |             | 表示案<br>全案件         | 件 1-2<br>数 2 |
|                            |              |                         |        |                   |             |                    |             | ٩                  | 1 🕨          |
|                            |              |                         |        |                   |             |                    |             |                    |              |
|                            |              |                         |        |                   |             |                    |             |                    |              |
|                            |              |                         |        |                   |             |                    |             |                    |              |
|                            |              |                         |        |                   |             |                    |             |                    |              |
|                            |              |                         |        |                   |             |                    |             | €, 100             | )% 🗸 .:      |

### 操作説明

通知書を確認する案件の「受付票/通知書一覧」欄の表示ボタン①の下に「未参照有り」が表示されます。表示ボタン①をクリックします。

### <u>項目説明</u>

| 最新表示ボタン | :入札状況一覧を最新状態にします。 |
|---------|-------------------|
| ●ボタン    | : 前ページのデータを表示します。 |
| ドタン     | : 次ページのデータを表示します。 |

### 補足説明

「受付票/通知書一覧」欄の表示ボタンの下に「未参照有り」が表示されている場合、新たに発注者か ら通知書等を受信したか、未参照の通知書等があります。確認してください。

# <u>通知書一覧の表示</u>

発注者より発行された通知書を表示するための一覧画面です。

| CALS/EC - Internet Explorer                   |       |          |            |                       |          |       | • ×                                      |
|-----------------------------------------------|-------|----------|------------|-----------------------|----------|-------|------------------------------------------|
| 0000<br>(FZ ) 41977/                          |       | 2        | 2016年09月20 | 0日 14時31分 CALS/EC     | 電子入札システム |       | Ø                                        |
| 入机情                                           | 報サービス | 電子入札システム | 検証機能       | 説明要求                  |          |       | an an an an an an an an an an an an an a |
| ○ 簡易案件検索                                      |       |          | 入札北        | 犬況通知書一覧               |          |       |                                          |
| ○ 調達案件検索                                      | 執行回数  | 通知書名     |            | 通知書発行日付               | 通知書表示    | 通知書確認 |                                          |
| ○ 調達案件一覧                                      |       | 落札者決定通知書 | 平          | 成28年07月21日 (木) 16時28分 | 表示       | 未参照   |                                          |
| <ul> <li>○ 入札状況一覧</li> <li>○ 登録者情報</li> </ul> | 1     | 入札締切通知書  | 平)         | 成28年07月19日 (火) 15時28分 | 表示       | 参照済   |                                          |
| ○ 保存データ表示                                     |       | 入札書受付票   | 平)         | 成28年07月19日 (火) 14時17分 | 表示       | 参照済   |                                          |
|                                               |       |          |            | 戻る                    |          |       |                                          |
|                                               |       |          |            |                       |          |       |                                          |
|                                               |       |          |            |                       |          |       |                                          |
|                                               |       |          |            |                       |          |       |                                          |
|                                               |       |          |            |                       |          |       |                                          |
|                                               |       |          |            |                       |          |       |                                          |
|                                               |       |          |            |                       |          |       |                                          |
|                                               |       |          |            |                       |          |       |                                          |
|                                               |       |          |            |                       |          |       |                                          |
|                                               |       |          |            |                       |          |       |                                          |
|                                               |       |          |            |                       |          |       |                                          |
|                                               |       |          |            |                       |          | ۹ 100 | )% 👻 🔐                                   |

### 操作説明

- 「通知書表示」欄にある、表示ボタン①をクリックします。
- ※ 落札者決定通知書の場合:「通知書名」の欄に落札者決定通知書と表示されます。
- ※決定通知書の場合:「通知書名」の欄に決定通知書と表示されます。

### <u>項目説明</u>

表示ボタン : 落札者決定通知書画面を表示します。 戻るボタン : 前画面に戻ります。

通知書確認欄で「未参照」となっている場合、当該通知書が参照されていないことを示しています。 表示ボタン①をクリックし参照して下さい。

### <u> 落札者決定通知書の表示</u>

落札者決定通知書を閲覧するための画面です。

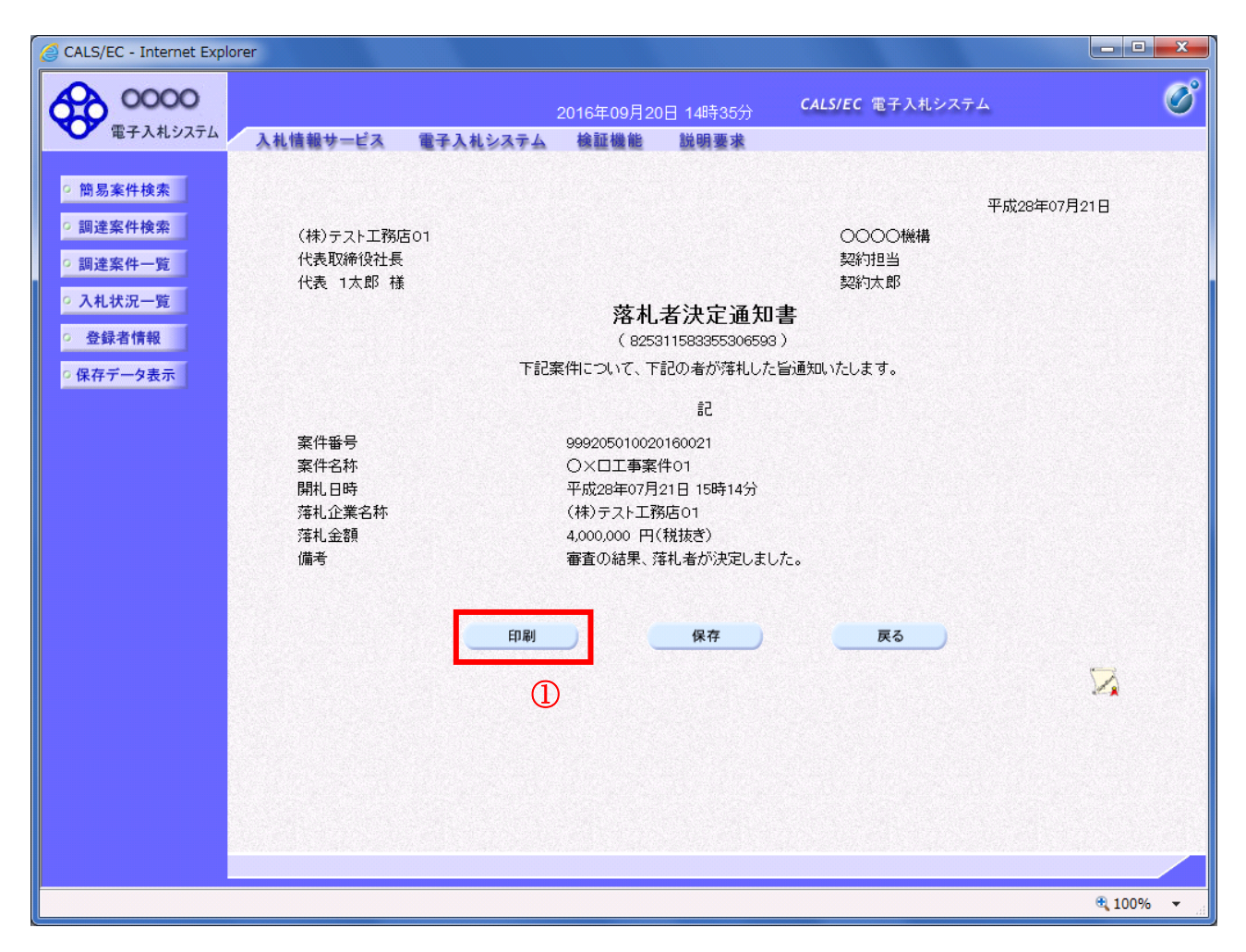

#### 操作説明

落札者決定通知書が表示されます。印刷ボタン①をクリックすることにより、新規ウィンドウが表示されます。

#### <u>項目説明</u>

| 印刷ボタン | :印刷用の別画面が表示されます。      |
|-------|-----------------------|
| 保存ボタン | :通知書の情報をXML形式で保存します。※ |
| 戻るボタン | :前画面に戻ります。            |

#### <u>注意事項</u>

落札金額は発注機関毎の設定により、以下のとおり表示内容が異なります。 ・「税抜額」を表示

・「税抜額」と「税込額」を表示

#### <u>補足説明</u>

※保存ボタンで保存したXML形式ファイルを再表示する場合、左メニューの保存データ表示ボタンを クリックし、保存データ表示画面に移動します。保存データ表示画面で該当のファイルを選択すること により、印刷画面で通知書が表示されます。

# <u>落札者決定通知書の印刷</u>

落札者決定通知書を印刷する画面です。

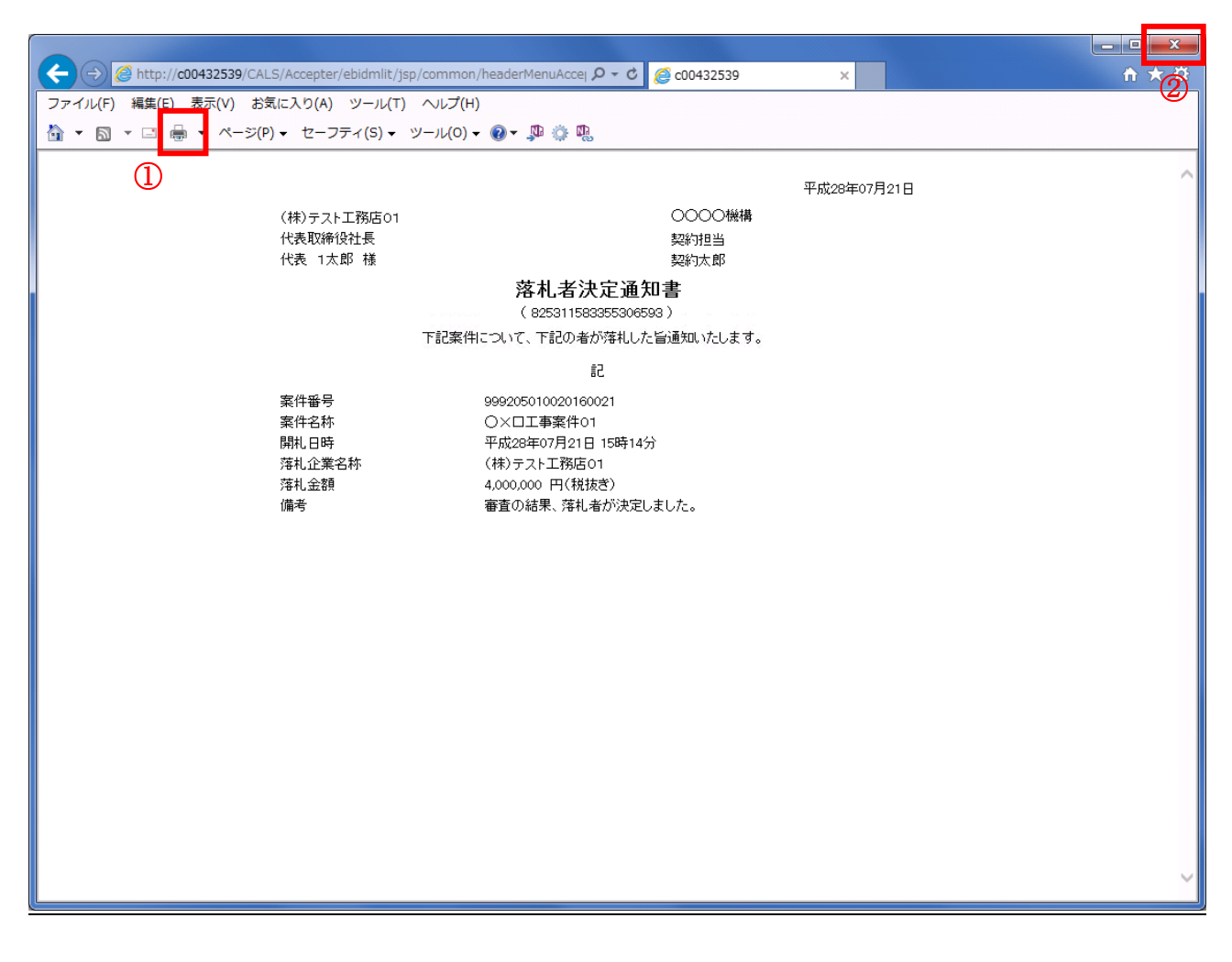

### <u>操作説明</u>

**印刷アイコン**①をクリックすることにより、落札者決定通知書が印刷されます。 印刷終了後、右上の×ボタン②で画面を閉じます。

#### <u>注意事項</u>

落札金額は発注機関毎の設定により、以下のとおり表示内容が異なります。

- ・「税抜額」を表示
- ・「税抜額」と「税込額」を表示

# 5.7保留通知書を表示する場合

# 5.7 保留通知書を表示する場合

# <u>入札状況一覧の表示</u>

入札状況を表示するための一覧画面です

| CALS/EC - Internet Expl | orer            |                                       |                       |                |                    |                  |                   | X            |
|-------------------------|-----------------|---------------------------------------|-----------------------|----------------|--------------------|------------------|-------------------|--------------|
| 0000<br>TEX 11 1077     |                 |                                       | 2017年06月20日 1         | 5時40分 <b>с</b> | TALS/EC 電子入札       | システム             |                   | Ø            |
| ET AUXIA                | 入礼情報サービス        | 電子入札システム                              | 後証機能 説                | 明要求            |                    |                  |                   |              |
| ○ 簡易案件検索                |                 |                                       | 入札北                   | 状況一覧           |                    |                  |                   |              |
| ○ 調達案件検索                | 企業₽             | 9992000000000039                      |                       |                |                    |                  | 表示案件              | <b>#</b> 1−2 |
| · 調達案件一覧                | 業者番号<br>企業名称    | 990000001<br>(株)テスト工務店01              |                       |                |                    |                  | 全案件数              | 攵 2          |
| • 入札状況一覧                | 氏名              | 代表 1太郎                                |                       |                |                    |                  | •                 | 1 🕑          |
| · 登録者情報                 | 案件表示順序 案件番号     | · · · · · · · · · · · · · · · · · · · | ○ 昇順<br>● 隆順          |                |                    |                  | 最新表               | 示            |
| ○ 保存データ表示               |                 |                                       | C PPPA                |                |                    | 最新更新日時           | 2017.06.20        | ) 15:40      |
|                         | 番<br>号 案件:      | 345 A                                 | 入札/<br>札方式 再入札/<br>見積 | 辞退届<br>申諸書     | 受付票/通知書<br>一覧      | 資格確認<br>申諸書<br>: | È業<br>ロパ 摘要<br>ティ | 状況           |
|                         | 1 <u>O×案件19</u> | 通常型<br>争                              | 型指名競<br>→入札           |                | <b>表示</b><br>未参照有り | 1                | 変更                | 表示           |
|                         | 2 <u>O×案件19</u> | 一般會                                   | 競争入札                  |                | <b>表示</b><br>未参照有り |                  | 変更                | 表示           |
|                         |                 |                                       |                       |                |                    |                  | 表示案(<br>全案件       | 件 12<br>牧 2  |
|                         |                 |                                       |                       |                |                    |                  | ٩                 | 1 🕑          |
|                         |                 |                                       |                       |                |                    |                  |                   |              |
|                         |                 |                                       |                       |                |                    |                  |                   |              |
|                         |                 |                                       |                       |                |                    |                  |                   |              |
|                         |                 |                                       |                       |                |                    |                  |                   |              |
|                         |                 |                                       |                       |                |                    |                  |                   |              |
|                         |                 |                                       |                       |                |                    |                  | 100 🔍             | % 🔹 🔐        |

# <u>操作説明</u>

「受付票/通知書一覧」欄の**表示ボタン①の**下に「未参照有り」が表示されます。 **表示ボタン**①をクリックします。

### <u>項目説明</u>

| 最新表示ボタン | :入札状況一覧を最新状態にします。 |
|---------|-------------------|
| ■ボタン    | :前ページのデータを表示します。  |
| ・ ボタン   | :次ページのデータを表示します。  |

# <u>補足説明</u>

「受付票/通知書一覧」欄の表示ボタンの下に「未参照有り」が表示されている場合、新たに発注者か ら通知書等を受信したか、未参照の通知書等があります。確認してください。

# 入札状況通知書一覧の表示

発注者より発行された通知書を表示するための一覧画面です。

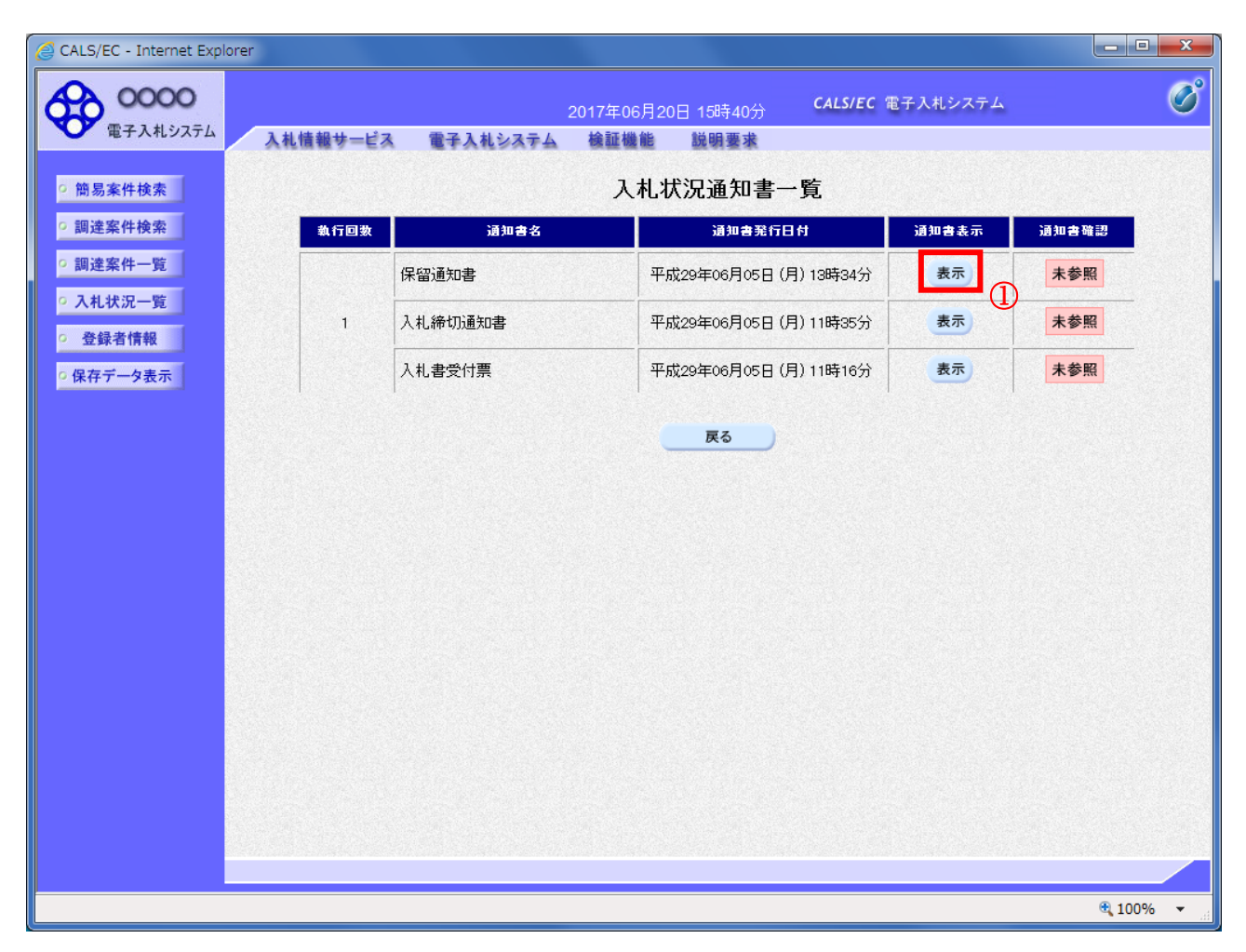

### <u>操作説明</u>

「通知書表示」欄にある、表示ボタン①をクリックします。 ※保留通知書の場合:「通知書名」の欄に保留通知書と表示されます。

# <u>項目説明</u>

表示ボタン :保留通知書画面を表示します。 戻るボタン :前画面に戻ります。

通知書確認欄で「未参照」となっている場合、当該通知書が参照されていないことを示しています。 **表示ボタン**①をクリックし参照して下さい。

# 保留通知書の表示

保留通知書を確認するための画面です。

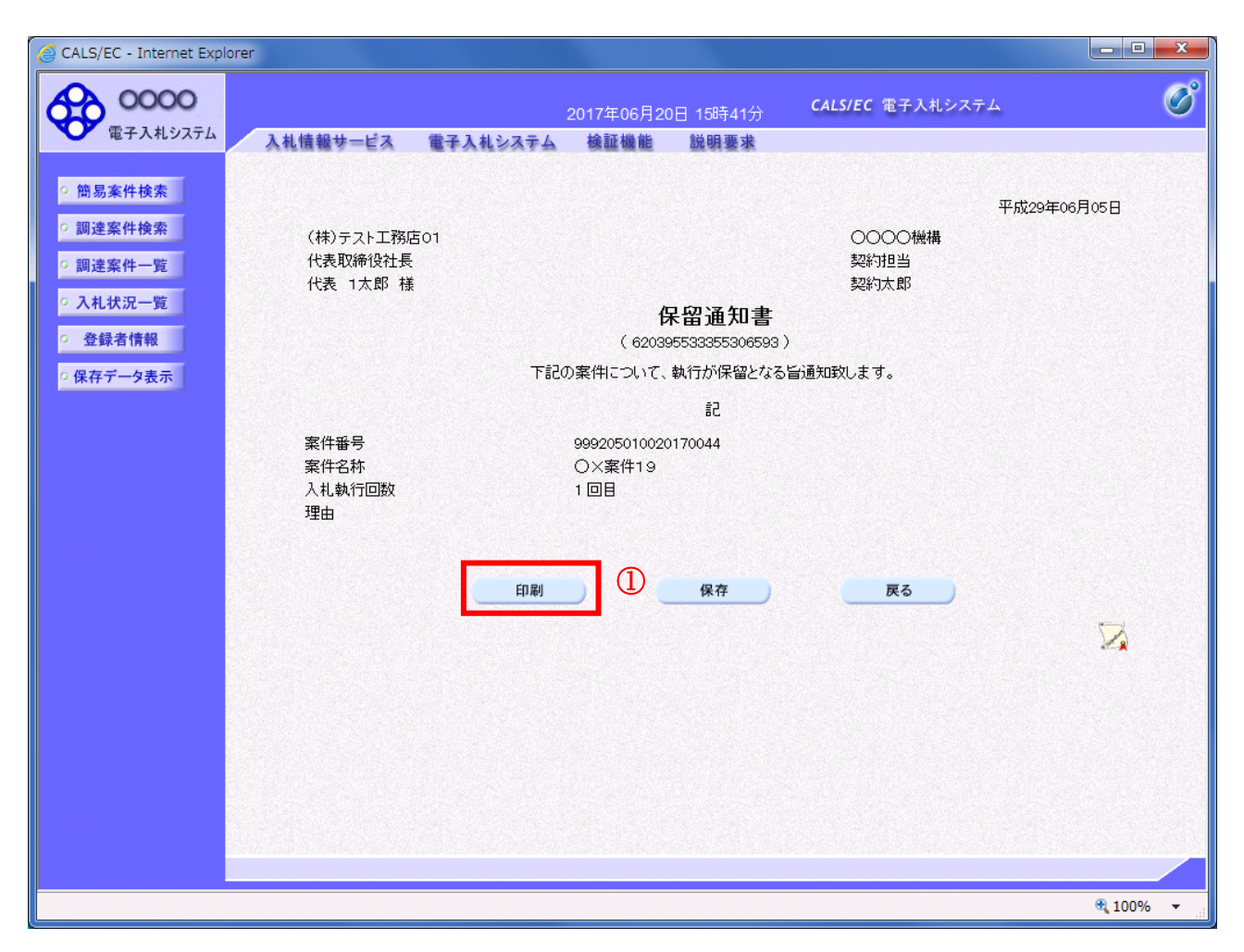

# <u>操作説明</u>

印刷ボタン①をクリックすることにより、新規ウィンドウが表示されます。

# <u>項目説明</u>

| 印刷ボタン | :印刷用の別画面が表示されます。      |
|-------|-----------------------|
| 保存ボタン | :通知書の情報をXML形式で保存します。※ |
| 戻るボタン | :前画面に戻ります。            |

### <u>補足説明</u>

※保存ボタンで保存したXML形式ファイルを再表示する場合、左メニューの保存データ表示ボタンを クリックし、保存データ表示画面に移動します。保存データ表示画面で該当のファイルを選択すること により、印刷画面で通知書が表示されます。

# <u>保留通知書の印刷</u>

保留通知書を印刷する画面です。

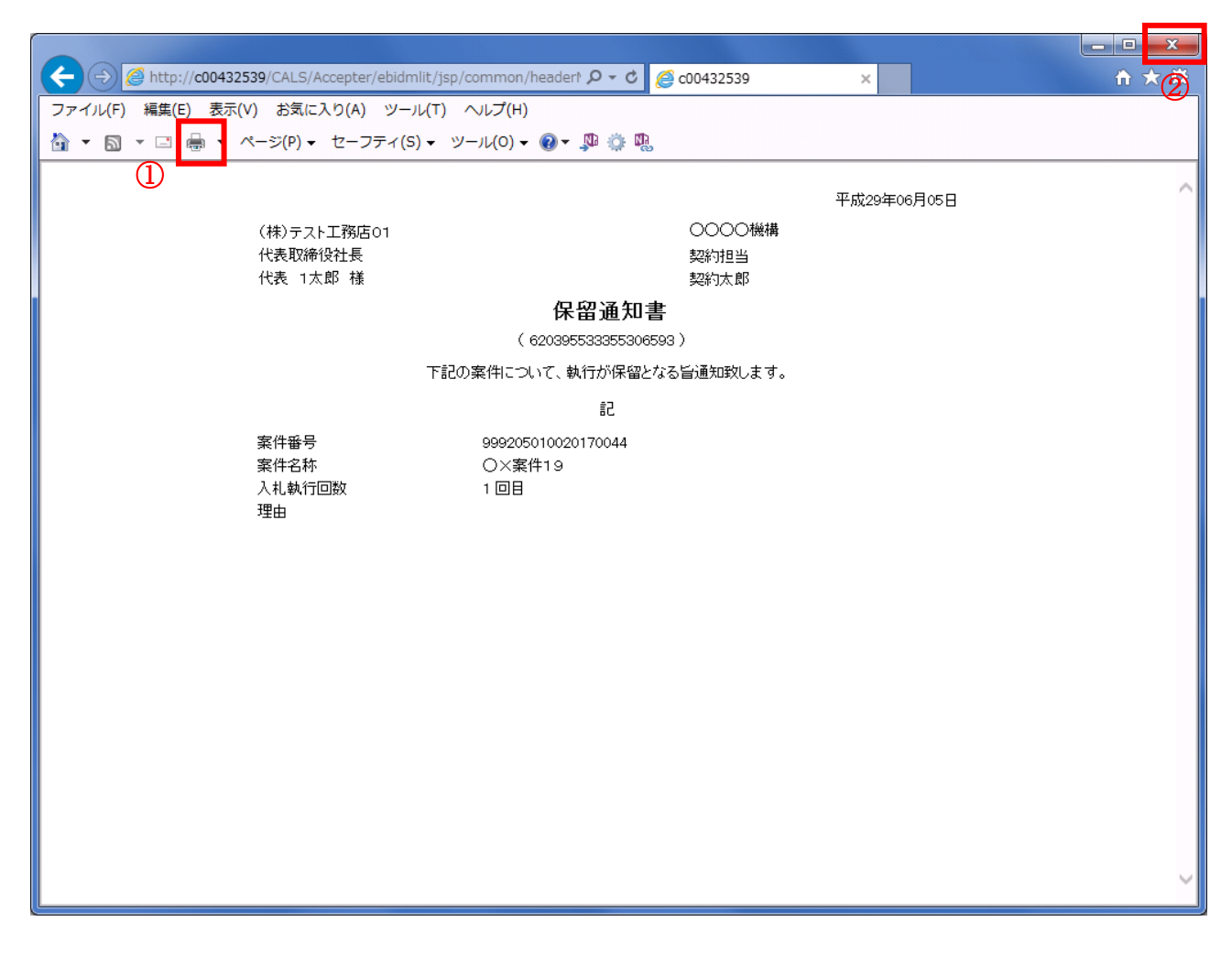

# <u>操作説明</u>

**印刷アイコン**①をクリックすることにより、保留通知書が印刷されます。 印刷終了後、右上の×ボタン②で画面を閉じます。

# 5.8 取止め通知書を表示する場合

# 5.8 取止め通知書を表示する場合

# <u>入札状況一覧の表示</u>

入札状況を表示するための一覧画面です。

| 🙆 CALS/EC - Internet Expl                                        | orer                      |                                                        |                   |                                  |                      |             | _ <b>D _</b> X        |
|------------------------------------------------------------------|---------------------------|--------------------------------------------------------|-------------------|----------------------------------|----------------------|-------------|-----------------------|
| 0000                                                             |                           |                                                        | 2017年06月2         | 0日 15時44分                        | CALS/EC 電子入          | 札システム       | Ø                     |
| 電子入札システム                                                         | 入礼情報サービス                  | 電子入札システム                                               | 検証機能              | 説明要求                             |                      |             |                       |
| ◎ 簡易案件検索                                                         |                           |                                                        | Х                 | 札状況一覧                            |                      |             |                       |
| <ul> <li>○ 調達案件検索</li> <li>○ 調達案件一覧</li> <li>○ 入札状況一覧</li> </ul> | 企業⊡<br>業者番号<br>企業名称<br>氏名 | 9992000000000039<br>990000001<br>(株)テスト工務店01<br>代表 1太郎 |                   |                                  |                      |             | 表示案件 1-1<br>全案件数 1    |
| <ul> <li>登録者情報</li> <li>保存データ表示</li> </ul>                       | 案件表示順序(案件番号               | <u>1</u>                                               | ○ 昇順<br>● 降順      |                                  |                      |             | 最新表示                  |
|                                                                  |                           |                                                        |                   |                                  |                      | 最新更新日時      | 2017.06.20 15:43      |
|                                                                  | 番 案件<br>号 案件              | 8件 入                                                   | 入<br>、札方式 再2<br>5 | 札/<br>(札/ 辞退届 <sup>i</sup><br>見続 | 券退 受付票/通知書<br>「諸書 →覧 | 资格確認<br>申諸書 | 企業<br>プロパ 摘要 状況<br>ティ |
|                                                                  | 1 <u>O×案件23</u>           | 通常                                                     | "型指名競<br>争入札      |                                  | 表示 未参照有り             | 1           | 変更表示                  |
|                                                                  |                           |                                                        |                   |                                  |                      |             | 表示案件 1–1<br>全案件数  1   |
|                                                                  |                           |                                                        |                   |                                  |                      |             | 1 🕨                   |
|                                                                  |                           |                                                        |                   |                                  |                      |             |                       |
|                                                                  |                           |                                                        |                   |                                  |                      |             |                       |
|                                                                  |                           |                                                        |                   |                                  |                      |             |                       |
|                                                                  |                           |                                                        |                   |                                  |                      |             |                       |
|                                                                  |                           |                                                        |                   |                                  |                      |             |                       |
|                                                                  |                           |                                                        |                   |                                  |                      |             | 🔍 100% 🛛 🔻            |

### 操作説明

通知書を確認する案件の「受付票/通知書一覧」欄の表示ボタン①の下に「未参照有り」が表示されます。表示ボタン①をクリックします。

### <u>項目説明</u>

| 最新表示ボタン | :入札状況一覧を最新状態にします。 |
|---------|-------------------|
| メタン     | : 前ページのデータを表示します。 |
| ・       | : 次ページのデータを表示します。 |

# <u>補足説明</u>

「受付票/通知書一覧」欄の表示ボタンの下に「未参照有り」が表示されている場合、新たに発注者か ら通知書等を受信したか、未参照の通知書等があります。確認してください。

# 入札状況通知書一覧の表示

発注者より発行された通知書を表示するための一覧画面です。

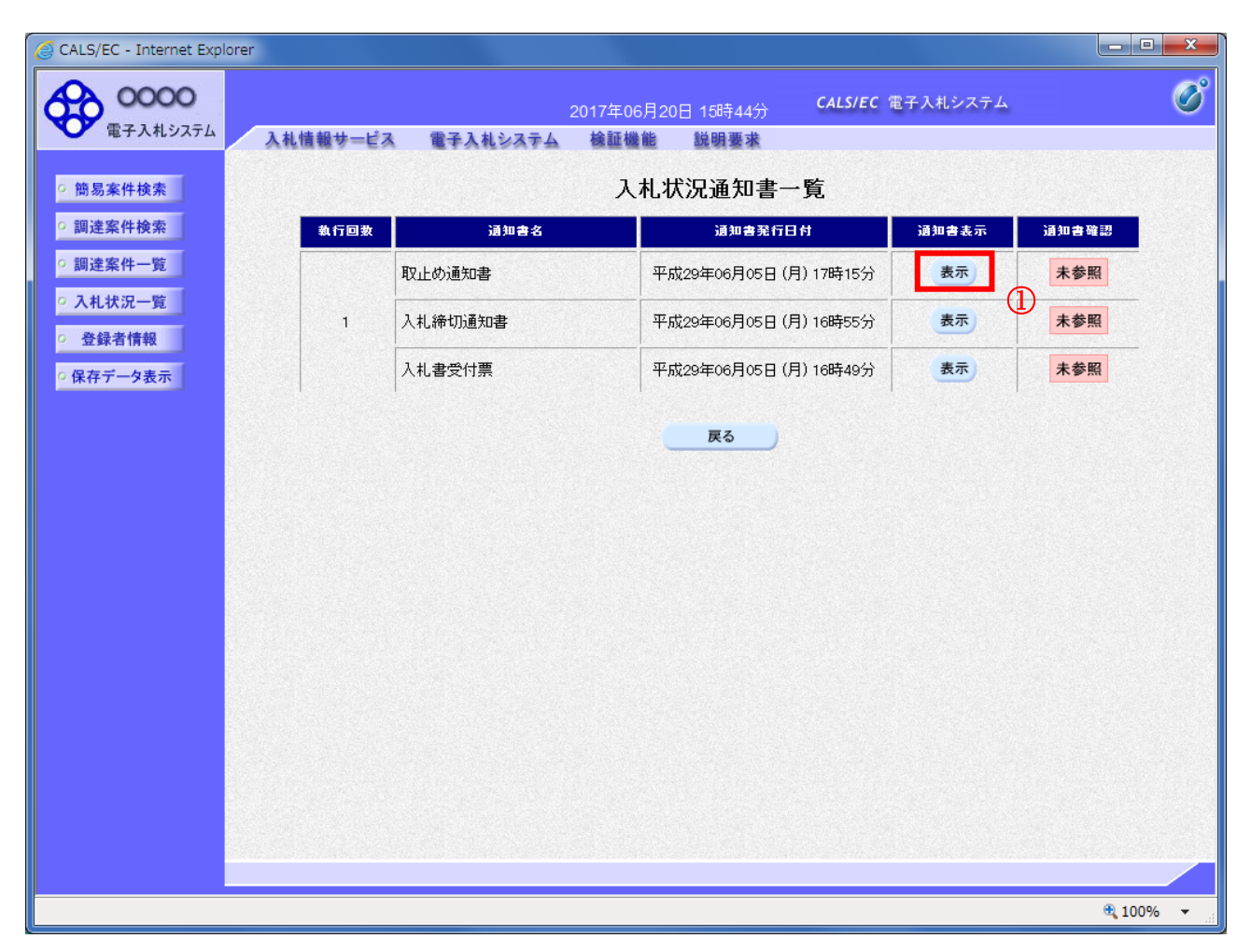

### 操作説明

「通知書表示」欄にある、表示ボタン①をクリックします。 ※取止め通知書の場合:「通知書名」の欄に取止め通知書と表示されます。

### 項目説明

表示ボタン : 取止め通知書画面を表示します。 戻るボタン : 前画面に戻ります。

通知書確認欄で「未参照」となっている場合、当該通知書が参照されていないことを示しています。 **表示ボタン**①をクリックし参照して下さい。

### 取止め通知書の表示

発注者から発行される取止め通知書を閲覧するための画面です。

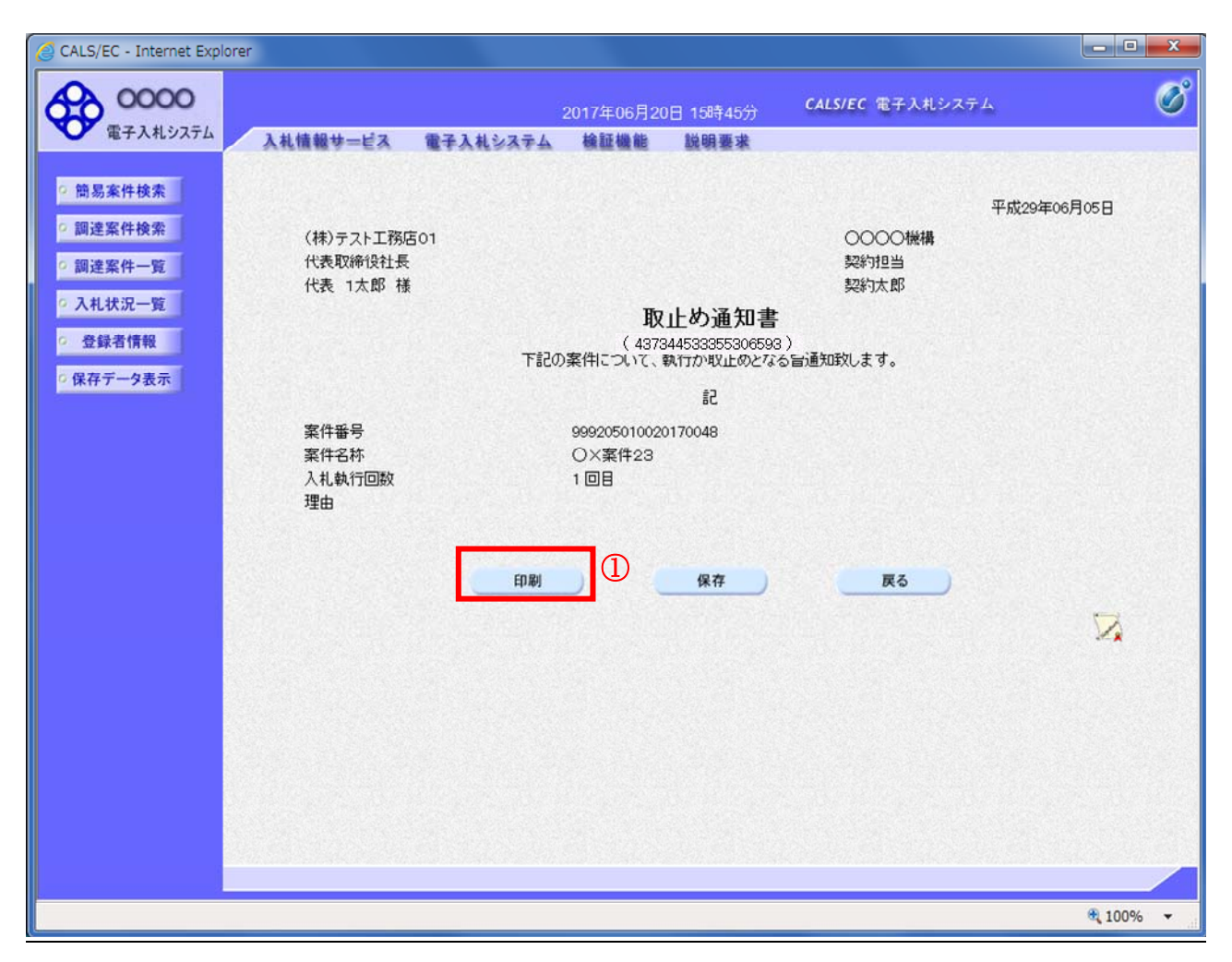

### <u>操作説明</u>

印刷ボタン①をクリックすることにより新規ウィンドウが表示されます。

### <u>項目説明</u>

| 印刷ボタン | :印刷用の別画面が表示されます。      |
|-------|-----------------------|
| 保存ボタン | :通知書の情報をXML形式で保存します。※ |
| 戻るボタン | :前画面に戻ります。            |

#### 補足説明

※保存ボタンで保存したXML形式ファイルを再表示する場合、左メニューの保存データ表示ボタンを クリックし、保存データ表示画面に移動します。保存データ表示画面で該当のファイルを選択すること により、印刷画面で通知書が表示されます。

# <u>取止め通知書の印刷</u>

取止め通知書を印刷する画面です。

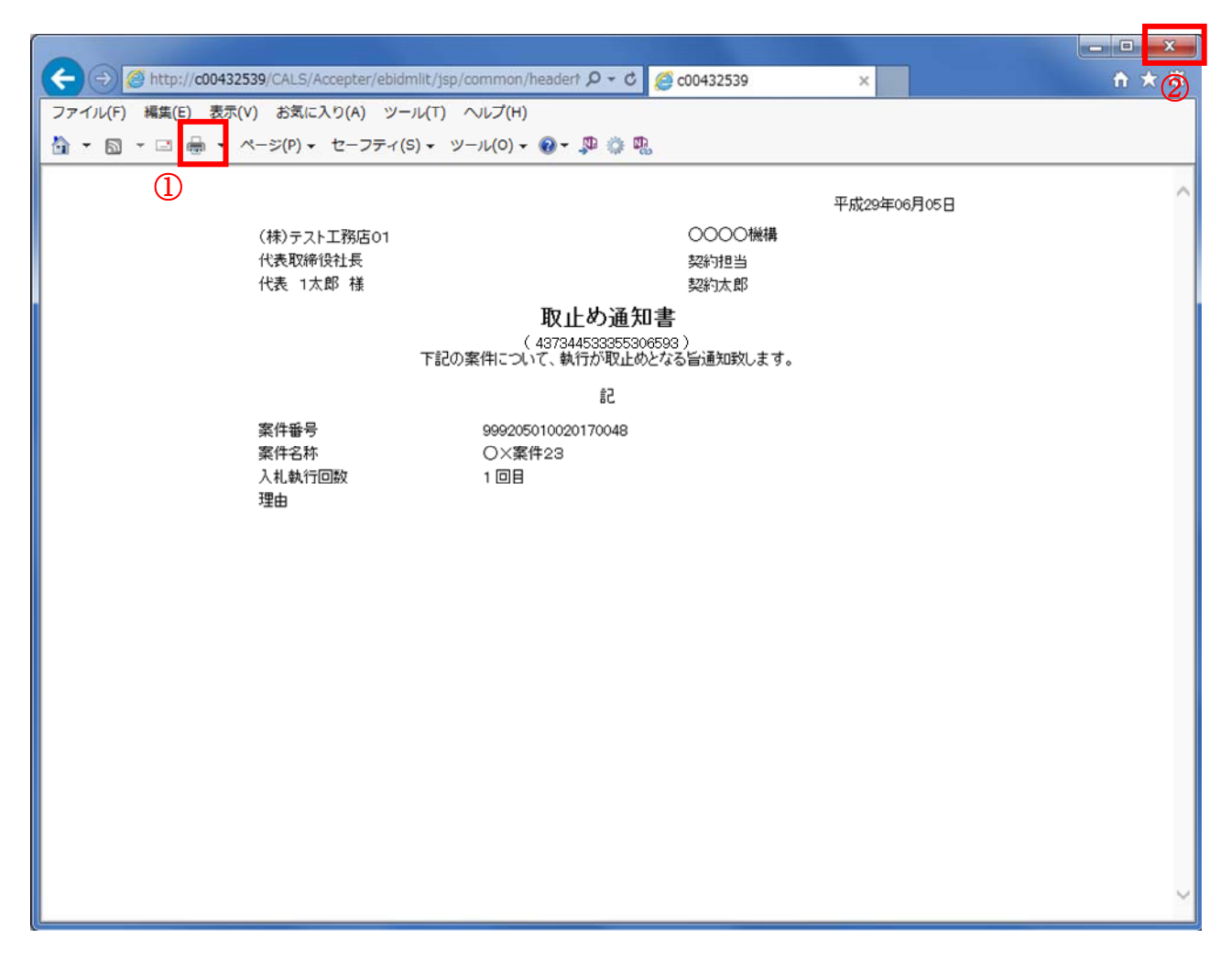

# <u>操作説明</u>

**印刷アイコン**①をクリックすることにより、取止め通知書が印刷されます。 印刷終了後、右上の×ボタン②で画面を閉じます。

# 5.9 日時変更通知書を表示する場合

# 5.9 日時変更通知書を表示する場合

# <u>入札状況一覧の表示</u>

入札状況を表示するための一覧画面です

| CALS/EC - Internet Expl                                           | lorer                                                                                                    |                       |
|-------------------------------------------------------------------|----------------------------------------------------------------------------------------------------|-----------------------|
| 00000<br>電子入札システム                                                 | 2017年06月20日 15時51分 <b>CALS/EC</b> 電子入札システム                                                                                                    | Ø                     |
|                                                                   |                                                                                                    |                       |
| <ul> <li>問易楽件検索</li> <li>回 調達室件検索</li> </ul>                      |                                                                                                    | * <sup>-</sup> *#     |
| • 調達案件一覧                                                          | 正来D 999200000000039<br>業者番号 990000001<br>企業名称 (株)テスト工務店01                                                                                              | 表示柔件 1-1<br>全案件数 1    |
| ○ 入札状況一覧                                                          | 氏名 代表 1太郎                                                                                                    | 1 🕑                   |
| <ul> <li>         ・ 登録者情報         ・         ・         ・</li></ul> | 案件表示順序   案件 <del>留号                                    </del>                                                                                          | 最新表示                  |
|                                                                   | 最新更新日時                                                                                                    | 2017.06.20 15:51      |
|                                                                   | 番     案件名称     入札/式     再入札/     詳述     登付票/通知書     資格確認       号     案件名称     入札方式     再入札/     詳述     登付票/通知書     資格確認       日     見       一覧     申詰書 | 企業<br>プロパ 摘要 状況<br>ティ |
|                                                                   | 1 <u>O×案件26</u> 通常型指名競<br>争入札     表示)<br>未参照有り     ①                                                                                                   | 変更表示                  |
|                                                                   |                                                                                                    | 表示案件 1-1<br>全案件数  1   |
|                                                                   |                                                                                                    | 1                     |
|                                                                   |                                                                                                    |                       |
|                                                                   |                                                                                                    |                       |
|                                                                   |                                                                                                    |                       |
|                                                                   |                                                                                                    |                       |
|                                                                   |                                                                                                    |                       |
|                                                                   |                                                                                                    | 🔍 100% 🔻 🔐            |

### 操作説明

通知書を確認する案件の「受付票/通知書一覧」欄の表示ボタン①の下に「未参照有り」が表示されます。表示ボタン①をクリックします

# <u>項目説明</u>

| 最新表示ボタン                                                                                                    | :入札状況一覧を最新状態にします。 |
|----------------------------------------------------------------------------------------------------|-------------------|
| ●ボタン                                                                                                    | :前ページのデータを表示します。  |
| トレージョン トレージョン トレージ トレージョン トレージ トレージョン トレージ トレージ トレージ トレージ トレージ トレージ トレージ トレージ | : 次ページのデータを表示します。 |

# <u>通知書一覧の表示</u>

発注者より発行された通知書を表示するための一覧画面です。

| CALS/EC - Internet Explorer                               |                                |            |                                       |                    |          |
|-----------------------------------------------------------|--------------------------------|------------|---------------------------------------|--------------------|----------|
| 00000<br>電子入札システム                                         | 3 41 4 <del>4</del> 40 11 1 2- |            | 2017年06月20日 15時51分 CALS/              | <b>EC</b> 電子入札システム | Ø        |
| <ol> <li>         · · · · · · · · · · · · · · ·</li></ol> | 人礼信報サービス                       | ( 電子人利システム | ● ● ● ● ● ● ● ● ● ● ● ● ● ● ● ● ● ● ● |                    |          |
| • 調達案件検索                                                  | 執行回数                           | 通知書名       | 通知書発行日付                               | 通知書表示              | 通知書確認    |
| ○ 調達案件一覧                                                  |                                | 落札者決定通知書   | 平成29年06月15日 (木) 16時14                 | 分表示                | 未参照      |
| <ul> <li>○ 入札状況一覧</li> <li>○ 奈緑素信報</li> </ul>             | 1                              | 入札締切通知書    | 平成29年06月15日(木)14時50                   | 分表示                | 未参照      |
| ○ 保存データ表示                                                 |                                | 入札書受付票     | 平成29年06月15日(木)14時43                   | 汾 表示               | 未参照      |
|                                                           |                                | 通知書名       | <b>通知書発行日付</b>                        | 通知書表示              | 通知書確認    |
|                                                           | 日時変更通知                         | 四書         | 平成29年06月15日 (木) 14時51                 | 分表示                | 未参照      |
|                                                           |                                |            | ĒZ                                    | · (Į               |          |
|                                                           |                                |            |                                       |                    |          |
|                                                           |                                |            |                                       |                    |          |
|                                                           |                                |            |                                       |                    |          |
|                                                           |                                |            |                                       |                    |          |
|                                                           |                                |            |                                       |                    |          |
|                                                           |                                |            |                                       |                    |          |
|                                                           |                                |            |                                       |                    |          |
|                                                           |                                |            |                                       |                    | 🔍 100% 🔻 |

#### 操作説明

「通知書表示」欄にある、表示ボタン①をクリックします。 ※日時変更通知書の場合:「通知書名」の欄に日時変更通知書と表示されます。

#### <u>項目説明</u>

表示ボタン :日付変更通知書画面を表示します。

戻るボタン :前画面に戻ります。

通知書確認欄で「未参照」となっている場合、当該通知書が参照されていないことを示しています。 **表示ボタン**①をクリックし参照して下さい。

# <u>日時変更通知書の表示</u>

日時変更通知書を確認するための画面です。

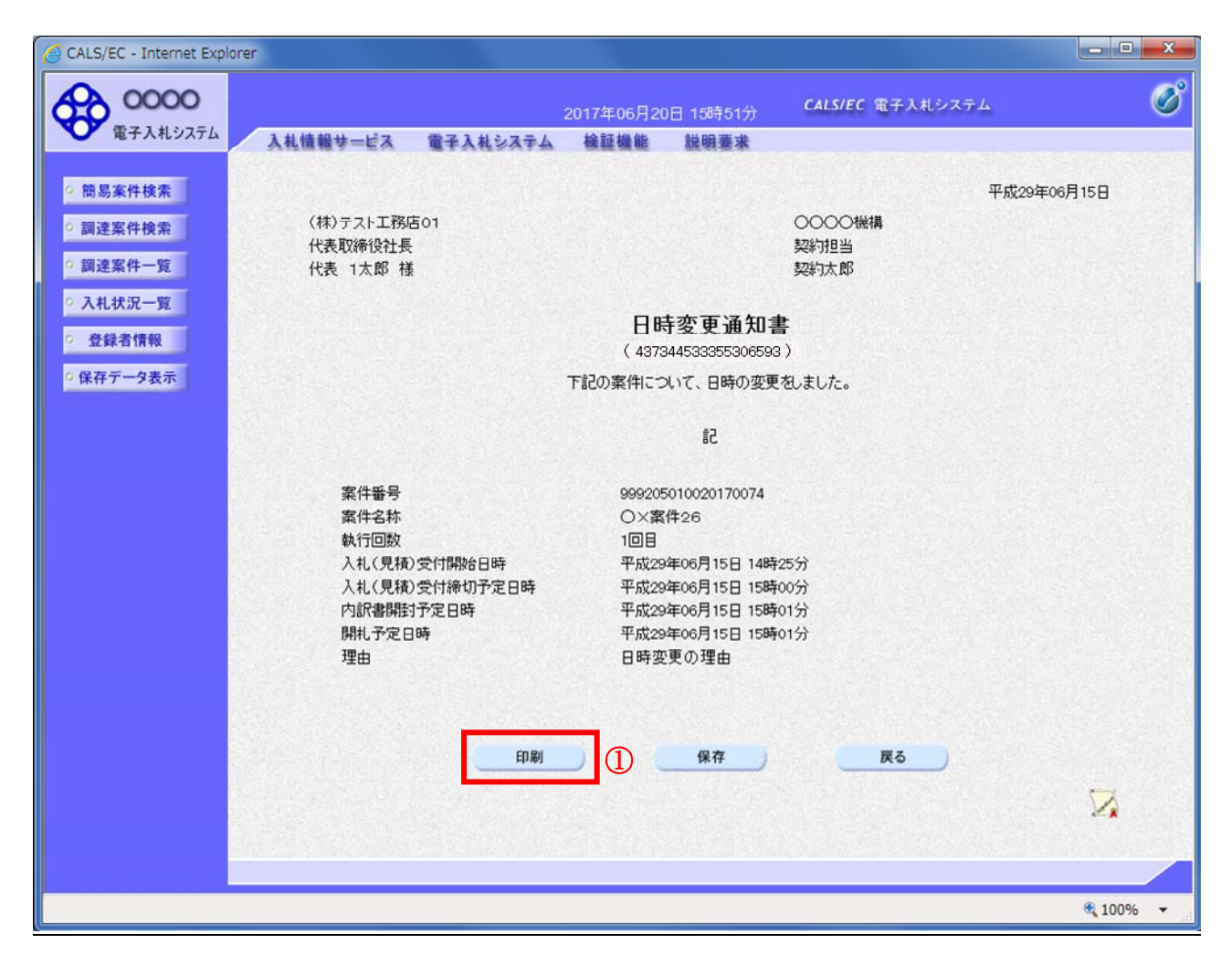

### 操作説明

印刷ボタン①をクリックすることにより、新規ウィンドウが表示されます。

### <u>項目説明</u>

| 印刷ボタン | : 印刷用の別画面が表示されます。     |
|-------|-----------------------|
| 保存ボタン | :通知書の情報をXML形式で保存します。※ |
| 戻るボタン | :前画面に戻ります。            |

### <u>補足説明</u>

※保存ボタンで保存したXML形式ファイルを再表示する場合、左メニューの保存データ表示ボタンを クリックし、保存データ表示画面に移動します。保存データ表示画面で該当のファイルを選択すること により、印刷画面で通知書が表示されます。

# <u>日時変更通知書の印刷</u>

日時変更通知書を印刷する画面です。

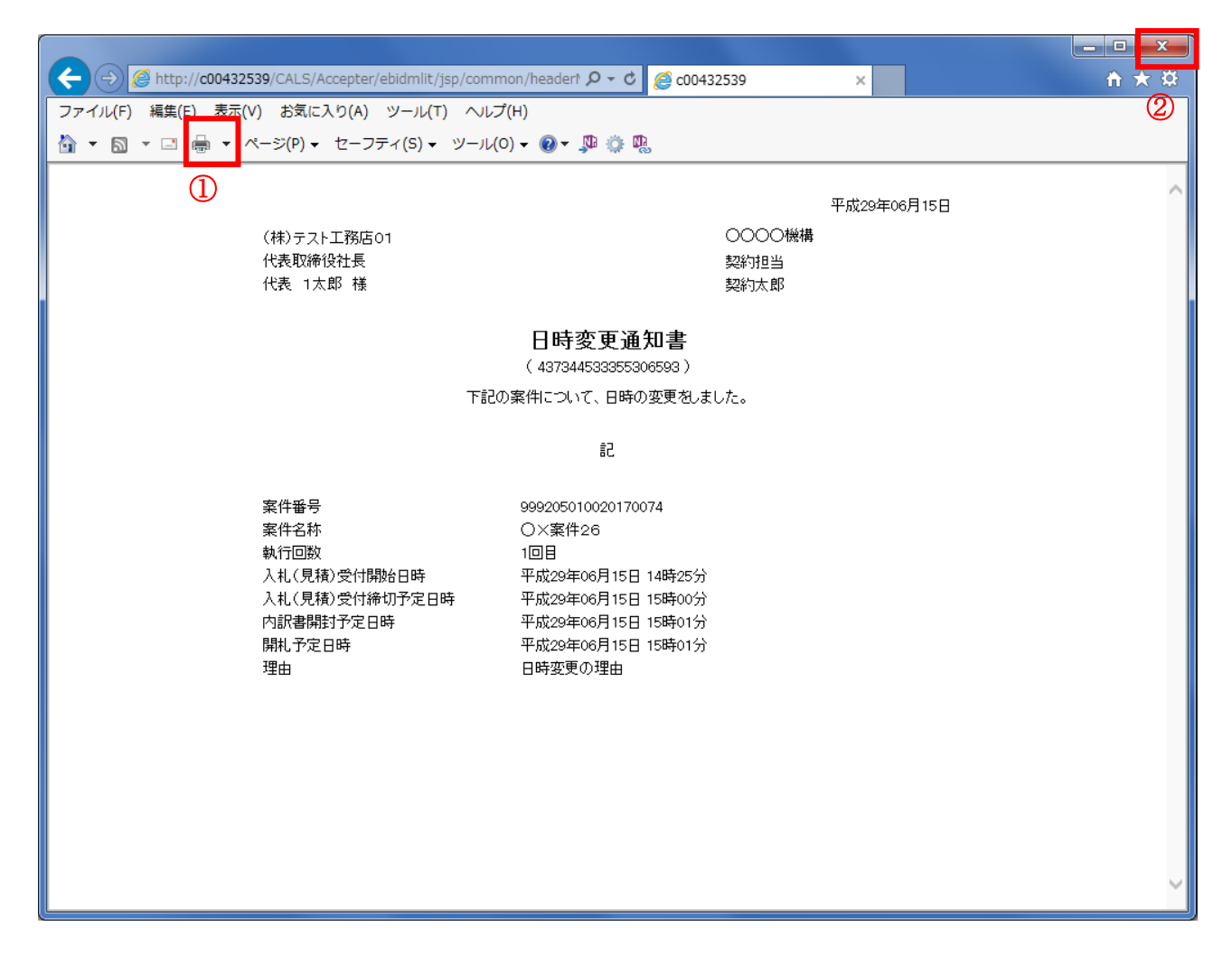

# <u>操作説明</u>

**印刷アイコン**①をクリックすることにより、日時変更通知書が印刷されます。 印刷終了後、右上の×ボタン②で画面を閉じます。 5.10 落札候補者となった場合 (一般競争入札(入札後資格確認型)のみ)

# 5.10.1 落札候補者決定通知書を表示する場合

# <u>入札状況一覧の表示</u>

入札状況を表示するための一覧画面です。

| 🦪 CALS/EC - Internet Expl | olorer                                                                          |                     |
|---------------------------|---------------------------------------------------------------------------------|---------------------|
| 0000                      | 2016年11月11日 14時55分 CALS/EC 電子入札システム                                             | Ø                   |
| 電子入札システム                  | 入札情報サービス 電子入札システム 検証機能 説明要求                                                     |                     |
| ○ 簡易案件検索                  | 入札状況一覧                                                                          |                     |
| ○ 調達案件検索                  | 企業D 999200000000048                                                             | 表示案件 1-1            |
| ○ 調達案件一覧                  | 乗者番号 99000002<br>企業名称 (株)テスト工務店02                                               | 全案件数 1              |
| • 入札状況一覧                  | 氏名 代表 2太郎                                                                       |                     |
| ○ 登録者情報                   | 案件表示順序 案件番号 ── ● 屛順 ● 廃順                                                        | 最新表示                |
| ○保存データ表示                  | ◎₩₩₩₩                                                                           | 2016.11.11 14:53    |
|                           | 番 安然女死 コリナゴ 西コリノ 普通屋 辞退 受付票/通知書 没格確認 ゴ                                          |                     |
|                           | 号 菜件名↔ 八化方式 得入化/群返油 申諸書 一覧 申諸書 /                                                | 日77 摘奏 45流<br>テイ    |
|                           | 1     ○×△工事案件03     一般競争入札.<br>(入札後資格<br>確認型)     表示<br>未参照有り     提出<br>①     3 | <b>変更</b> 表示        |
|                           |                                                                                 | 表示案件 1-1<br>全案件数  1 |
|                           |                                                                                 | <b>d</b> 1 🕑        |
|                           |                                                                                 |                     |
|                           |                                                                                 |                     |
|                           |                                                                                 |                     |
|                           |                                                                                 |                     |
|                           |                                                                                 |                     |
|                           |                                                                                 |                     |
|                           |                                                                                 | € 10 🔻              |

### 操作説明

「受付票/通知書一覧」欄の**表示ボタン**①の下に「未参照有り」が表示されます。 **表示ボタン**①をクリックします。

### 項目説明

| 最新表示ボタン | : 入札状況一覧を最新状態にします。 |
|---------|--------------------|
| ◀ ボタン   | : 前ページのデータを表示します。  |
| ・       | : 次ページのデータを表示します。  |

### <u>補足説明</u>

「受付票/通知書一覧」欄の表示ボタンの下に「未参照有り」が表示されている場合、新たに発注者か ら通知書等を受信したか、未参照の通知書等があります。確認してください。

# 入札状況通知書一覧の表示

発注者より発行された通知書を表示するための一覧画面です。

「一般競争入札(入札後資格確認型)」で落札候補者となった場合にこの通知書が送付されます。

| G CALS/EC - Internet Explorer   |          |            |                           |          |       |       |
|---------------------------------|----------|------------|---------------------------|----------|-------|-------|
| <b>00000</b><br>(第子 3 本 3 次 元 / |          | 201        | 6年11月11日 14時56分 CALS/EC 1 | 電子入札システム |       | Ø     |
| RIALDAIL                        | 入礼情報サービス | 電子入札システム 植 | 剣証機能 説明要求                 |          |       |       |
| ○ 簡易案件検索                        |          |            | 入札状況通知書一覧                 |          |       |       |
| 0 調達案件使業                        | 執行回数     | 通知書名       | 通知書発行日付                   | 通知書表示    | 通知書確認 |       |
| • 入札状況一覧                        |          | 落札候補者決定通知書 | 平成28年11月11日 (金) 13時45分    | 表示       | 未参照   |       |
| <ul> <li>登録者情報</li> </ul>       | 1        | 保留通知書      | 平成28年11月10日 (木) 16時39分    | 表示       | 参照済   |       |
| ○ 保存データ表示                       |          | 入札締切通知書    | 平成28年10月18日(火)17時00分      | 表示       | 参照済   |       |
|                                 |          | 入札書受付票     | 平成28年10月06日 (木) 15時54分    | 表示       | 参照済   |       |
|                                 |          |            | <b>戻</b> る                |          |       |       |
|                                 |          |            |                           |          |       |       |
|                                 |          |            |                           |          | ۹ 10  | ) 👻 🔐 |

### <u>操作説明</u>

「通知書表示」欄にある、落札候補者決定通知書の表示ボタン①をクリックします。

# <u>項目説明</u>

表示ボタン :各通知書を表示します。

戻るボタン : 前画面に戻ります。

通知書確認欄で「未参照」となっている場合、当該通知書が参照されていないことを示しています。 **表示ボタン**①をクリックし参照して下さい。

# 落札候補者決定通知書の表示

落札候補者決定通知書を確認するための画面です。 競争参加資格確認申請書の提出が必要となりますので文面に記載されている提出期限を確認してくだ さい。

| CALS/EC - Internet Explorer                                                                                  |                                                                              |                                                                                                    |                                                                                                    |                                                                                              |                                                          |                     |
|----------------------------------------------------------------------------------------------------|------------------------------------------------------------------------------|----------------------------------------------------------------------------------------------------|----------------------------------------------------------------------------------------------------|----------------------------------------------------------------------------------------------|----------------------------------------------------------|---------------------|
| 00000<br>電子入札システム                                                                                            | 3 41 44 48 11 12-2                                                           |                                                                                                    | 2016年11月11                                                                                                    | 日 14時58分                                                                                     | <b>CALS/EC</b> 電子入札システム                                  | Ø                   |
| <ul> <li>電子入札システム</li> <li>第3案件検索</li> <li>調達案件一覧</li> <li>入札状況一覧</li> <li>登録者情報</li> <li>保存データ表示</li> </ul> | 入札情報サービス<br>(株)テスト工務炉<br>代表 2太郎 様<br>下記調達案件に<br>案件番号<br>案件名称<br>開礼日時<br>入礼金額 | <ul> <li>● 日本</li> <li>● 日本</li></ul> | <b>陰証機能</b><br>(4373)<br>(4373)<br>(4373)<br>(4373)<br>(4373)<br>(4373)<br>(4373)<br>(4373)<br>(4374)<br>(4373)<br>(4373)<br>(4374)<br>(4373)<br>(4373) | 議明要求<br>補者決定通<br>(4533355306593<br>と<br>コンドますので、<br>#<br>出してください。<br>記<br>15時56分<br>き)<br>保存 | 平成:<br>○○○○機構<br>契約技郎<br>知書<br>)<br>5028年11月14日までに競争参加資格 | 28年11月11日<br>確認申請書を |
|                                                                                                    |                                                                              |                                                                                                    |                                                                                                    |                                                                                              |                                                          | 🕄 10 🔻              |

### <u>操作説明</u>

印刷ボタン①をクリックすることにより、新規ウィンドウが表示されます。

# <u>項目説明</u>

| 印刷ボタン | : 印刷用の別画面が表示されます。     |  |
|-------|-----------------------|--|
| 保存ボタン | :通知書の情報をXML形式で保存します。※ |  |
| 戻るボタン | :前画面に戻ります。            |  |

### 補足説明

※保存ボタンで保存したXML形式ファイルを再表示する場合、左メニューの保存データ表示ボタンを クリックし、保存データ表示画面に移動します。保存データ表示画面で該当のファイルを選択すること により、印刷画面で通知書が表示されます。

# 落札候補者決定通知書の印刷

落札候補者決定通知書を印刷する画面です。

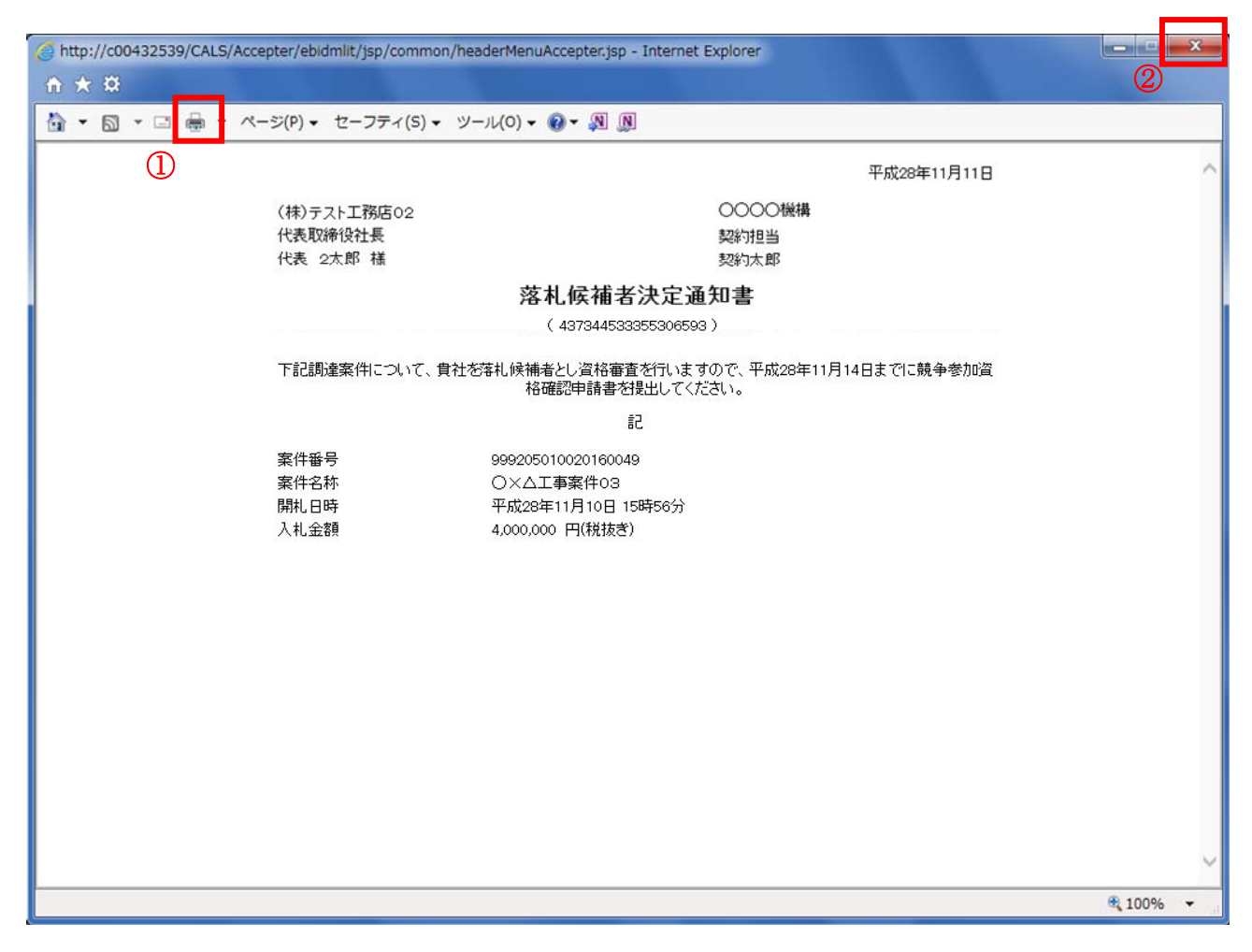

### 操作説明

**印刷アイコン**①をクリックすることにより、落札候補者決定通知書が印刷されます。 印刷終了後、右上の×ボタン②で画面を閉じます。

# 5.10.2 競争参加資格確認申請書を提出する場合

# <u>入札状況一覧の表示</u>

入札状況を表示するための一覧画面です。

| CALS/EC - Internet Explorer | r            |                          |              |                   |                   |                        | X                  |
|-----------------------------|--------------|--------------------------|--------------|-------------------|-------------------|------------------------|--------------------|
| 0000                        |              |                          | 2016年11月14   | 日 13時48分          | CALS/EC 電子入标      | レシステム                  | Ø                  |
| 電子入札システム                    | 入札情報サービス     | 電子入札システム                 | 検証機能         | 説明要求              |                   |                        |                    |
| • 簡易案件検索                    |              |                          | 入才           | 礼状況一覧             |                   |                        |                    |
| • 調達案件検索                    | 企業₪          | 9992000000000048         |              |                   |                   |                        | 表示案件 1-1           |
| の調達案件一覧                     | 業者番号<br>企業名称 | 990000002<br>(株)テスト工務店02 |              |                   |                   |                        | 全案件数 1             |
| • 入札状況一覧 日                  | 氏名           | 代表 2太郎                   |              |                   |                   |                        | 1 🕑                |
| ○ 登録者情報                     | 案件表示順序 案件番号  | ~                        | ○昇順          |                   |                   |                        | 最新表示               |
| ○ 保存データ表示                   |              |                          | ● P军/III     |                   |                   | 最新更新日時                 | 2016.11.14 13:48   |
|                             | 番<br>号 案件4   | (称 入                     | 入札<br>札方式 再入 | /<br>レ/ 辞退届<br>申請 | 图 受付票/通知書<br>書 →覧 | 企<br>資格確認<br>申請書<br>プロ | 業<br>パ 摘要 状況       |
|                             |              | 一般                       | 競争入札         |                   |                   | 7                      |                    |
|                             | 1 ()×△上争案件03 | (人:<br>  研               | 札後資格<br>翻型)  |                   | 表示                | 提出 変                   | 史 表示               |
|                             |              |                          |              |                   |                   | (1)                    | 表示案件 1-1<br>今案件称 1 |
|                             |              |                          |              |                   |                   |                        |                    |
|                             |              |                          |              |                   |                   |                        |                    |
|                             |              |                          |              |                   |                   |                        |                    |
|                             |              |                          |              |                   |                   |                        |                    |
|                             |              |                          |              |                   |                   |                        |                    |
|                             |              |                          |              |                   |                   |                        |                    |
|                             |              |                          |              |                   |                   |                        |                    |
|                             |              |                          |              |                   |                   |                        | € 100% -           |

### <u>操作説明</u>

「資格確認申請書」欄の提出ボタン①をクリックします。

# <u>項目説明</u>

| 最新表示ボタン  | :入札状況一覧を最新状態にします。 |
|----------|-------------------|
| ・<br>ボタン | :前ページのデータを表示します。  |
| ・        | : 次ページのデータを表示します。 |

## 競争参加資格確認申請書提出画面の表示

競争参加資格確認申請書を提出するために、必要な情報を入力する画面です。

※本画面でJV参加や企業体名称を変更することは出来ません。

| 0000                                           |                               | 2016                                                                                                    | 年11月14日 13時50分                                                                                                    | CALS/EC 電子入札システム                  |   |
|------------------------------------------------|-------------------------------|----------------------------------------------------------------------------------------------------|----------------------------------------------------------------------------------------------------|-----------------------------------|---|
| 電子入札システム                                       | 入礼馆報サービス                      | 電子入札システム 検                                                                                                    | 証機能 說明要求                                                                                                    |                                   |   |
| 38案件线索<br>1建案件検索<br>1速案件一覧<br>4.私状況一覧<br>登録者情報 | 〇〇〇〇機構<br>契約担当<br>契約大郎 種      | <u><u><u></u><u></u><u></u><u></u><u></u><u></u><u></u><u></u><u></u><u></u><u></u><u></u><u></u><u></u><u></u><u></u><u></u><u></u></u></u> | 争参加資格確認申                                                                                                    | 平成28年11月14日<br>1清書                | 9 |
| 称データ表示                                         |                               | T ICO DOBR HICKNOS W                                                                                                    | PEGARD J I X. JENDOW P                                                                                                    | UCC. WATCHICK 9.                  |   |
|                                                | 1. 案件番号<br>2. 案件名称<br>3. 履行期限 | 99920501002016<br>〇×△工事案件(                                                                                                    | 0049<br>03                                                                                                    |                                   |   |
|                                                | (禄出者)                         |                                                                                                    |                                                                                                    |                                   |   |
|                                                |                               | 、W参加 □<br>企業D<br>企業名林<br>企業部長番号<br>企業相子<br>企業が使動号<br>企業住所<br>役職名<br>氏名<br>代表電話番号<br>代表FAX番号<br>部署名<br>商号(連絡先名称)<br>連絡先氏名<br>準結先代茶            | 99920000000048<br>(神)テスト工務店の2<br>123-4567<br>〇〇〇〇市××町ム丁<br>代表取締役社長<br>代表 2太郎<br>03-0000-0002<br>03-0000-0002<br>〇〇課<br>(株)テスト工務店の2<br>代表 2太郎 | 81-1-2                            |   |
|                                                |                               | 1016701171                                                                                                    | 00000 南××町ム丁                                                                                                    | 81-1-2                            |   |
|                                                |                               | 連絡先電話番号                                                                                                    | 03-0000-0002                                                                                                    |                                   |   |
|                                                | 3                             | ※付資料 ()<br>※ 添付資料の送付可能サイ<br>ファイルの選択は1行列<br>商。添付ファイルは、ウィ                                                                                      | accepter1年hilasp.com<br>原行資料通加<br>発展<br>(は3MB以内です。<br>にすって下さい。<br>ルスチェックを最新版の手・                                                              | )<br>参照<br>①<br>の<br>27-3で行って下さい。 |   |
|                                                |                               | 「鹿山内容」                                                                                                    | 3                                                                                                    | R6                                |   |

#### 操作説明

競争参加資格確認申請書を作成・提出します。 はじめに連絡先の入力を行います。 次に参照ボタン①をクリックし添付資料を選択後、添付資料追加ボタン②をクリックすることで、添付 資料欄に指定したファイルが追加されます。 ここで添付資料の提出は必須となっています。 提出内容を確認し、問題がなければ提出内容確認ボタン③をクリックします。

# 項目説明

【入力】

| JV 参加 | :変更できません。 |
|-------|-----------|
| 企業体名称 | :変更できません。 |

以下の項目については利用者登録済みの情報が既定値として表示されます。特に必要の無い場合 は変更しないで下さい。

| 商号(連絡先名称)  | :商号(事業所名)を入力します。        |
|------------|-------------------------|
| 連絡先氏名      | : 連絡先氏名を入力します。          |
| 連絡先住所      | : 連絡先住所を入力します。          |
| 連絡先電話番号    | : 連絡先電話番号を入力します。        |
| 連絡先 E-Mail | :連絡先 E-Mail アドレスを入力します。 |

# 【ボタン】

| 添付資料追加ボタン | :参照ボタンで選択したファイルを添付資料として追加します。 |
|-----------|-------------------------------|
| 削除ボタン     | :添付資料を削除します。                  |
| 参照ボタン     | : ファイル選択画面が表示されます。            |
| 提出内容確認ボタン | : 提出内容確認画面に移動します。             |
| 戻るボタン     | :前画面に戻ります。                    |

# 競争参加資格確認申請書の内容確認

競争参加資格確認申請書を提出するための画面です。

| 🔮 CALS/EC - Internet Explore | er                 |               |                 |                             |                         |                                                                                                    |
|------------------------------|--------------------|---------------|-----------------|-----------------------------|-------------------------|----------------------------------------------------------------------------------------------------|
| ♠ 0000                       |                    |               | 2016年11月14      | 旧 14時24分                    | <b>CALS/EC</b> 電子入札システム | Ø                                                                                                    |
| 電子入札システム                     | 入礼情報サービス           | 電子入札システム      | 検証機能            | 説明要求                        |                         |                                                                                                    |
| <ul> <li>簡易案件検索</li> </ul>   |                    |               |                 |                             | 平成28年11月14日             |                                                                                                    |
| ○ 調達案件検索                     |                    |               | 競争参加            | ∏資格確認E                      | 由請書                     |                                                                                                    |
| 0 调读家社一覧                     | 0000til#           |               |                 |                             |                         |                                                                                                    |
| 间达来IT 克                      | 契約担当               |               |                 |                             |                         |                                                                                                    |
| 0 入礼状流一覧                     | 契約太郎 様             |               |                 |                             |                         |                                                                                                    |
| ○ 登録者情報                      |                    | 下記の調達案件に関     | わる競争参加資         | 格について確認さ                    | れたく、書類を添えて申請します。        |                                                                                                    |
| ○ 保存データ表示                    |                    |               |                 | 51                          |                         |                                                                                                    |
|                              | 1. 案件番号            | 999205010     | 020160049       |                             |                         |                                                                                                    |
|                              | 2. 乘件石标<br>3. 履行期限 | UXAT4         | ≇£1+03          |                             |                         |                                                                                                    |
|                              |                    |               |                 |                             |                         |                                                                                                    |
|                              | (提出者)              |               |                 |                             |                         |                                                                                                    |
|                              |                    | 企業D           |                 | 9992000000000               | 0048                    |                                                                                                    |
|                              |                    | 止果名朴<br>企業郵便3 | 문               | (林)テスト上初                    | 202                     |                                                                                                    |
|                              |                    | 企業住所          | 1.2             | 0000市××                     | (町厶丁月1-1-2              |                                                                                                    |
|                              |                    | 役職名           |                 | 代表取締役社長                     |                         |                                                                                                    |
|                              |                    | 氏名            |                 | 代表 2太郎                      |                         |                                                                                                    |
|                              |                    | 代表電話報         | 号               | 03-0000-0002                |                         |                                                                                                    |
|                              |                    | 代表FAX種        | 号               | 03-0000-0002                |                         |                                                                                                    |
|                              |                    | 部者名<br>帝号(連絡: | <b>朱</b> 夕称)    | <ul><li>(株)テフト工務(</li></ul> | Ξος                     |                                                                                                    |
|                              |                    | 道路先氏名         | 70-10-1999<br>2 | (14/) (1-14)                | 802                     |                                                                                                    |
|                              |                    | 連絡先住所         | -<br>Я          | 0000市××                     | 町厶丁目1-1-2               |                                                                                                    |
|                              |                    | 連絡先電話         | 播号              | 03-0000-0002                |                         |                                                                                                    |
|                              |                    | 連絡先E-N        | 1ail            | accepter1@hisa              | sp.com                  |                                                                                                    |
|                              |                    | 添付資料          | 의 C:¥Users¥2    | 0006072¥Desktop             | ¥wk¥内訳書.txt             |                                                                                                    |
|                              |                    |               |                 |                             |                         |                                                                                                    |
|                              |                    |               |                 |                             |                         |                                                                                                    |
|                              |                    |               |                 |                             |                         |                                                                                                    |
|                              |                    | 印刷            |                 | 提出                          | <b>戻る</b>               |                                                                                                    |
|                              |                    |               |                 |                             |                         |                                                                                                    |
|                              |                    |               |                 |                             |                         |                                                                                                    |
|                              |                    |               |                 |                             |                         |                                                                                                    |
|                              |                    |               |                 |                             |                         |                                                                                                    |
|                              |                    |               |                 |                             |                         | and the second second s |
|                              |                    |               |                 |                             |                         |                                                                                                    |
|                              |                    |               |                 |                             | • 1                     | • %00                                                                                                    |

### <u>操作説明</u>

\_\_\_\_\_ 内容を確認後、**提出ボタン**①をクリックします。

# <u>項目説明</u>

| 印刷ボタン | : 印刷用の別画面が表示されます。    |
|-------|----------------------|
| 提出ボタン | : 競争参加資格確認申請書を送信します。 |
| 戻るボタン | : 前画面に戻ります。          |

# 競争参加資格確認申請書受信確認通知の表示

競争参加資格確認申請書が正常に送信されたことを通知するための画面です。

| CALS/EC - Internet Explo                                                                                                    | orer                                       |           |
|----------------------------------------------------------------------------------------------------|--------------------------------------------|-----------|
| 0000                                                                                                    | 2016年11月14日 14時34分 <b>CALS/EC</b> 電子入札システム | Ø         |
| 電子入札システム                                                                                                    | 入札情報サービス 電子入札システム 検証機能 説明要求                |           |
| <ul> <li>簡易案件検索</li> <li>調達案件検索</li> </ul>                                                                                                    | (株)テスト工務店02<br>代表取締役社長<br>代表 2太郎 様         |           |
| <ul> <li>         · 調達案件一覧         ·         ·         A札状況一覧         ·         A札状況一覧         ·         A札状況一覧         ·         A         A         A</li></ul> | 競争参加資格確認申請書受信確認通知                          |           |
| <ul> <li>         ・         ・         ・</li></ul>                                                                                                    | 競争参加資格確認申請書は下記の内容で正常に送信されました。              |           |
|                                                                                                    | 案件番号 999205010020160049                    |           |
|                                                                                                    | 案件名称                                       |           |
|                                                                                                    | 申請日時 平成28年11月14日 14時34分                    |           |
|                                                                                                    | 印刷を行ってから、入札状況一覧ボタンを押下してください                |           |
|                                                                                                    | 印刷 入札状況一覧                                  |           |
|                                                                                                    |                                            |           |
|                                                                                                    |                                            |           |
|                                                                                                    |                                            |           |
|                                                                                                    |                                            | at 100% 🗸 |

### <u>操作説明</u>

印刷ボタン①をクリックすることにより新規ウィンドウが表示されます。

# <u>項目説明</u>

印刷ボタン : 印刷用の別画面が表示されます。 入札状況一覧ボタン : 入札状況一覧画面に移動します。(印刷ボタンを押してから操作できます。)

# 競争参加資格確認申請書受信確認通知の印刷

競争参加資格確認申請書受信確認通知を印刷する画面です。

| 0.0                                        |                            | x      |
|--------------------------------------------|----------------------------|--------|
| (C) (C) (C) (C) (C) (C) (C) (C) (C) (C)    | ne ▷ - ♥ @ c00432539 × n 1 | < 23   |
| ファイル(F) 編集(E) 表示(V) お気に入り(A) ツール(T) ヘルプ(H) |                            | /      |
|                                            | en<br>En                   |        |
|                                            |                            | $\sim$ |
| (林)テスト上務店02<br>代表取締役社長                     |                            |        |
| 代表 2太郎 様                                   |                            |        |
|                                            |                            |        |
| 競争参加資格確                                    | 認申請書受信確認通知                 |        |
| 競争参加資格確認申請書は                               | ま下記の内容で正常に送信されました。         |        |
| 案件番号                                       | 999205010020160049         |        |
| 案件名称                                       | ○×△工事案件03                  |        |
| 申請日時                                       | 平成28年11月14日 14時34分         |        |
|                                            |                            |        |
|                                            |                            |        |
|                                            |                            |        |
|                                            |                            |        |
|                                            |                            |        |
|                                            |                            |        |
|                                            |                            |        |
|                                            |                            |        |
|                                            |                            |        |
|                                            |                            |        |
|                                            |                            |        |
|                                            |                            |        |
|                                            |                            | $\sim$ |
|                                            |                            |        |

### <u>操作説明</u>

**印刷アイコン**①をクリックすることにより、競争参加資格確認申請書受信確認通知が印刷されます。 印刷終了後、右上の×ボタン②で画面を閉じます。

### 補足説明

※受信確認通知は後で印刷することはできないため、必ず表示された時点で印刷するよう注意願います。

# 5.10.3 競争参加資格確認申請書受付票を表示する場合

### <u>入札状況一覧の表示</u>

入札状況を表示するための一覧画面です。

一般競争入札(入札後資格確認型)の場合はこの画面より競争参加資格確認申請書受付票を表示します。

| CALS/EC - Internet Explorer                                                                                                    |                                                                                                    |
|----------------------------------------------------------------------------------------------------|----------------------------------------------------------------------------------------------------|
| 2016年11月16日 14時04分         CALS/EC 電子入札システム                                                                                                    | Ø                                                                                                    |
| 2015年11月16日 1.4時04分       24L5/EC 電子入札システム         1       1         1       1         1       1         1       1         1       1         1       1         1       1         1       1         1       1         1       1         1       1         1       1         1       1         1       1         1       1         1       1         1       1         1       1         1       1         1       1         1       1         1       1         1       1         1       1         1       1         1       1         1       1         1       1         1       1         1       1         1       1         1       1         1       1         1       1         1       1         1       1         1       1< | 表示案件 1-1<br>全案件数 1<br>④ 1<br>●<br>最新表示<br>日時 2016.11.16 14:03<br>在業<br>プロパ 損要 抵況<br>変更 表示<br>表示案件 1-1<br>全案件数 1<br>全案件数 1<br>① 2 1 |
|                                                                                                    | <b>#</b> 100%                                                                                                    |
|                                                                                                    | ₫ 100% ▼                                                                                                    |

#### 操作説明

受付票を確認する案件の「受付票/通知書一覧」欄にある表示ボタン①をクリックします。

## <u>項目説明</u>

| 最新表示ボタン | : 入札状況一覧を最新状態にします。 |
|---------|--------------------|
| ◀ ボタン   | :前ページのデータを表示します。   |
| ドタン     | : 次ページのデータを表示します。  |

### 補足説明

「受付票/通知書一覧」欄の表示ボタンの下に「未参照有り」が表示されている場合、新たに発注者か ら通知書等を受信したか、未参照の通知書等があります。確認してください。
## 入札状況通知書一覧の表示

発注者より発行された通知書を表示するための一覧画面です。

| <sup>翁易案件検索</sup><br>副達案件検索 |      | <u>Д</u>         | 和状况通知書一覧               |       |       |
|-----------------------------|------|------------------|------------------------|-------|-------|
| 周達案件一覧                      | 執行回数 | 通知書名             | 通知書発行日付                | 通知書表示 | 通知書確認 |
| <b>人札状況一覧</b>               |      | 落札者決定通知書         | 平成28年11月14日(月)16時00分   | 表示    | 参照済   |
| 登録者情報                       |      | 競争入札参加資格確認通知書    | 平成28年11月14日 (月) 15時24分 | 表示    | 参照済   |
| 存データ表示                      |      | 競争入札参加資格確認申請書受付票 | 平成28年11月14日 (月) 14時54分 | 表示    | 未参照   |
|                             | 1    | 落札候補者決定通知書       | 平成28年11月11日 (金) 13時45分 | 表示 (] | 参照済   |
|                             |      | 保留通知書            | 平成28年11月10日 (木) 16時39分 | 表示    | 参照済   |
|                             |      | 入札締切通知書          | 平成28年10月18日 (火) 17時00分 | 表示    | 参照済   |
|                             |      | 入札書受付票           | 平成28年10月06日 (木) 15時54分 | 表示    | 参照済   |
|                             |      |                  | 戻る                     |       |       |
|                             |      |                  |                        |       |       |
|                             |      |                  |                        |       |       |

#### <u>操作説明</u>

「通知書表示」欄にある、競争入札参加資格確認申請書受付票の表示ボタン①をクリックします。

## <u>項目説明</u>

表示ボタン :各通知書を表示します。

戻るボタン :前画面に戻ります。

## 競争参加資格確認申請書受付票の確認

発注者から発行される競争参加資格確認申請書受付票を閲覧するための画面です。

| G CALS/EC - Internet Explore               | r            |                          |                           |              |                  | الله ص                                                                                                    | ×     |
|--------------------------------------------|--------------|--------------------------|---------------------------|--------------|------------------|----------------------------------------------------------------------------------------------------|-------|
| 0000                                       |              | 2                        | 016年11月16                 | 日 14時09分     | CALS/EC 電子入札システム | 4                                                                                                    | Ø     |
| 電子入札ジステム                                   | 入札情報サービス     | 電子入札システム                 | 検証機能                      | 説明要求         |                  |                                                                                                    |       |
| <ul> <li>         ・ 簡易案件検索     </li> </ul> |              |                          |                           |              |                  | 平成28年11月14日                                                                                                    |       |
| 0 期速率化检查                                   | (株)テスト工務店0   | 2                        |                           |              | 0000機構           |                                                                                                    |       |
|                                            | 代表取締役社長      |                          |                           |              | 契約担当             |                                                                                                    |       |
| <ul> <li>調達案件一覧</li> </ul>                 | 代表 2太郎 種     |                          | A 49401701                |              | 契約太郎             |                                                                                                    |       |
| • 入札状況一覧                                   |              | 幕克                       | 争参加資格                     | 各確認甲請        | 書受付票             |                                                                                                    | 35    |
| · 登録者情報                                    |              |                          | ( 437344                  | 533355306593 | )                |                                                                                                    |       |
| ○保存データ表示                                   |              | の話す                      | )調達案件につい                  | て下記の日時に      | 受領致しました。         |                                                                                                    |       |
|                                            |              |                          |                           |              |                  |                                                                                                    |       |
|                                            |              |                          |                           | 51           |                  |                                                                                                    |       |
|                                            | ಹಂಕನ ರ       |                          |                           |              |                  |                                                                                                    |       |
|                                            | 交視番号<br>案件番号 | 9992050100<br>9992050100 | 2016004911000<br>20160049 | 10001        |                  |                                                                                                    |       |
|                                            | 案件名称         | O×AI事                    | 案件03                      |              |                  |                                                                                                    |       |
|                                            | 一些人口味        | 亚rthoo/开111              |                           |              |                  |                                                                                                    |       |
|                                            | 运行日時         | 千成28年11)                 | 月14日 14時517               | 1            |                  |                                                                                                    |       |
|                                            |              |                          |                           |              |                  |                                                                                                    |       |
|                                            |              |                          |                           |              |                  |                                                                                                    |       |
|                                            |              |                          |                           |              |                  |                                                                                                    |       |
|                                            |              | 印刷                       |                           | 保存           | 戻る               |                                                                                                    |       |
|                                            |              |                          |                           |              |                  |                                                                                                    |       |
|                                            |              |                          | Û                         |              |                  | 1 and 1 and |       |
|                                            |              |                          |                           |              |                  |                                                                                                    |       |
|                                            |              |                          |                           |              |                  |                                                                                                    | 99999 |
|                                            |              |                          |                           |              |                  |                                                                                                    |       |
|                                            |              |                          |                           |              |                  | 💐 100%                                                                                                    | -     |

#### <u>操作説明</u>

印刷ボタン①をクリックすることにより新規ウィンドウが表示されます。

#### <u>項目説明</u>

| 印刷ボタン | : 印刷用の別画面が表示されます。     |
|-------|-----------------------|
| 保存ボタン | :受付票の情報をXML形式で保存します。※ |
| 戻るボタン | :前画面に戻ります。            |

#### 補足説明

※保存ボタンで保存したXML形式ファイルを再表示する場合、左メニューの保存データ表示ボタンを クリックし、保存データ表示画面に移動します。保存データ表示画面で該当のファイルを選択すること により、印刷画面で受付票が表示されます。

## 競争参加資格確認申請書受付票の印刷

競争参加資格確認申請書受付票を印刷する画面です。

|                                                   |                                    |           | 2     |
|---------------------------------------------------|------------------------------------|-----------|-------|
|                                                   |                                    |           |       |
| C 🕞 🧭 http://c00432539/CALS/Accepter/ebidmlit/jsp | o/common/headerMenuAccel 🔎 👻 🙆 😋 😋 | 0432539 × | A 🕺 💭 |
| ファイル(F) 編集(E) 表示(V) お気に入り(A) ツール(T)               | へ)レプ(H)                            |           |       |
| 🔄 ▼ 🖾 ▼ 🖃 ♥ ページ(P) ▼ セーフティ(S) ▼                   | ツール(0) 🗸 🔞 🗸 🧊 🎲 🐘                 |           |       |
|                                                   |                                    | 平成28年11月  | 14日 ^ |
| (株)テフト工務日                                         | E02                                | 0000機構    |       |
| 代表取締役社長                                           |                                    | 契約担当      |       |
| 代表 2太郎 様                                          |                                    | 契約太郎      |       |
|                                                   | 競争参加資格確認申請                         | 青書受付票     |       |
|                                                   | ( 437344533355306                  | 593)      |       |
|                                                   | 下記の調達案件について下記の日時                   | こ受領致しました。 |       |
|                                                   |                                    |           |       |
|                                                   | 51                                 |           |       |
| mident D                                          |                                    |           |       |
| 「文視番号」                                            | 9992050100201600491100010001       |           |       |
| 案件名称                                              | ○×△工事案件03                          |           |       |
| 合付口時                                              | 亚成20年11日14日 14時51公                 |           |       |
|                                                   |                                    |           |       |
|                                                   |                                    |           |       |
|                                                   |                                    |           |       |
|                                                   |                                    |           |       |
|                                                   |                                    |           |       |
|                                                   |                                    |           |       |
|                                                   |                                    |           |       |
|                                                   |                                    |           |       |
|                                                   |                                    |           |       |
|                                                   |                                    |           |       |
|                                                   |                                    |           |       |
|                                                   |                                    |           | ~     |
|                                                   |                                    |           |       |

## <u>操作説明</u>

**印刷アイコン①**をクリックすることにより、競争参加資格確認申請書受付票が印刷されます。
印刷終了後、右上の×ボタン②で画面を閉じます。

## 5.10.4 競争参加資格確認通知書を表示する場合

## <u>入札状況一覧の表示</u>

入札状況を表示するための一覧画面です。

一般競争入札(入札後資格確認型)の場合はこの画面より競争参加資格確認通知書を表示します。

| CALS/EC - Internet Exp                      | lorer                                                                                                    |                             |
|---------------------------------------------|----------------------------------------------------------------------------------------------------|-----------------------------|
| 0000                                        | 2016年11月16日 14時04分 <b>CALS/EC</b> 電子入札システム                                                                                                    | Ø                           |
| 電子人和システム                                    | 入札情報サービス 電子入札システム 検証機能 説明要求                                                                                                    | In the second second second |
| ○ 簡易案件検索                                    | 入札状況一覧                                                                                                    |                             |
| <ul> <li>調達案件検索</li> <li>の調達案件一覧</li> </ul> | 企業D 99920000000048<br>業者番号 990000002                                                                                                    | 表示案件 1–1<br>全案件数 1          |
| • 入札状況一覧                                    | 企業名称 (株)テスト工務店02<br>氏名 代表 2太郎                                                                                                    | <b>I</b>                    |
| の 登録者情報                                     | 案件表示順序 案件番号 ── ── ○昇順<br>●降順                                                                                                    | 最新表示                        |
| 「味存ナータ衣示                                    | 最新更新日時                                                                                                    | 2016.11.16 14:03            |
|                                             | <ul> <li>番 案件名称</li> <li>→ 覧</li> <li>→ 覧</li> <li>→ 覧</li> <li>→ 覧</li> <li>→ 覧</li> <li>→ 覧</li> <li>→ 覧</li> <li>→ 覧</li> <li>→ 覧</li> <li>→ 覧</li> <li>→ 覧</li> <li>→ 覧</li> <li>→ 覧</li> <li>→ 覧</li> <li>→ 覧</li> </ul> | 業<br> パ 摘要 状況<br> イ         |
|                                             | 1     ○×△工事案件03     一般競争入札<br>(入札後資格<br>確認型)     表示<br>未参照有り     表示<br>(入札後資格     要                                                                                                    | 更表示                         |
|                                             |                                                                                                    | 表示案件 1-1<br>全案件数  1         |
|                                             |                                                                                                    | <b>I</b> 1                  |
|                                             |                                                                                                    |                             |
|                                             |                                                                                                    |                             |
|                                             |                                                                                                    |                             |
|                                             |                                                                                                    |                             |
|                                             |                                                                                                    | € 100% ·                    |

#### 操作説明

受付票を確認する案件の「受付票/通知書一覧」欄にある表示ボタン①をクリックします。

#### 項目説明

| 最新表示ボタン | :入札状況一覧を最新状態にします。 |
|---------|-------------------|
| ◀ ボタン   | :前ページのデータを表示します。  |
| ▶ボタン    | : 次ページのデータを表示します。 |

## 補足説明

「受付票/通知書一覧」欄の表示ボタンの下に「未参照有り」が表示されている場合、新たに発注者か ら通知書等を受信したか、未参照の通知書等があります。確認してください。

## 入札状況通知書一覧の表示

| 札システム 入札情報サービ    | 2016年11<br>ス 電子入札システム 検証機 | 月16日 14時27分            |       |       |
|------------------|---------------------------|------------------------|-------|-------|
| <b>*</b>         | 入疗                        | 扎状況通知書一覧               |       |       |
| <u>条</u><br>執行回数 | 通知書名                      | 通知書発行日付                | 通知書表示 | 通知書確認 |
|                  | 落札者決定通知書                  | 平成28年11月14日 (月) 16時00分 | 表示    | 参照済   |
|                  | 競争入札参加資格確認通知書             | 平成28年11月14日 (月) 15時24分 | 表示    | 参照済   |
|                  | 競争入札参加資格確認申請書受付票          | 平成28年11月14日 (月) 14時54分 | 表示 1  | 参照済   |
| 1                | 落札候補者決定通知書                | 平成28年11月11日 (金) 13時45分 | 表示    | 参照済   |
|                  | 保留通知書                     | 平成28年11月10日 (木) 16時39分 | 表示    | 参照済   |
|                  | 入札締切通知書                   | 平成28年10月18日 (火) 17時00分 | 表示    | 参照済   |
|                  | 入礼書受付票                    | 平成28年10月06日 (木) 15時54分 | 表示    | 参照済   |
|                  |                           | <b>反</b> る             |       |       |

## <u>操作説明</u>

「通知書表示」欄にある、競争入札参加資格確認通知書の表示ボタン①をクリックします。

## <u>項目説明</u>

表示ボタン :各通知書を表示します。

戻るボタン : 前画面に戻ります。

## 競争参加資格確認通知書の確認

発注者から発行される競争参加資格確認通知書を閲覧するための画面です。本通知書には入札参加に対 する資格の有無のほか、連絡事項(執行通知内容等)が記載されています。

| CALS/EC - Internet Explorer                                                                                            |                                                                                                    |                                                                                                    |                                                                                                    |                                                                                                    |         |
|----------------------------------------------------------------------------------------------------|----------------------------------------------------------------------------------------------------|----------------------------------------------------------------------------------------------------|----------------------------------------------------------------------------------------------------|----------------------------------------------------------------------------------------------------|---------|
| <b>0000</b><br>電子入札システム                                                                                                | 1.料信報サービス 雷子1                                                                                                    | 2017年06月2                                                                                                    | 20日 16時07分<br>戦闘事業                                                                                                    | CALS/EC 電子入札システム                                                                                                    | Ø       |
| <ul> <li>・ 簡易案件検索</li> <li>・ 調建案件検索</li> <li>・ 調建案件一覧</li> <li>・ 入札状況一覧</li> <li>・ 会録者情報</li> <li>・ 保存データ表示</li> </ul> | 入れ情報サービス そチス         (株)テスト工務店の2         (大表取締役社長         (大麦 2太郎 様         少た日         「通知書番号         公告日         案件名称         競争参加資格のす         なお、競争参加資格がない         ぶ付資料 | 2017年06月2<br>1システム 検証機能<br>読分子グ、(43)<br>下記の調達案件に係わる朝<br>999205010020166<br>平成28年10月01日<br>〇×ム工事案件の<br>無<br>理由または、<br>発件<br>〇〇の<br>通知された方は、当職に対<br>よ、平成28年11月18日まで<br>内部<br>印刷 | 10日 16時07分<br>説明要求<br>加資格確認通<br>17344533355306593<br>19492000010001<br>1<br>3<br>Dため<br>して競争参加資格が<br>ゴに会計課窓口へそ<br>または<br>保存 | P成28:<br>平成28:<br>4(知書<br>3)<br>○○○○機構<br>契約担当<br>契約太郎 5、下記の通り確認したので、通知します。 がないと認めた理由について説明を求めるこ<br>つら皆を記載した書面を提出してください。 表示 天る | ≆11月14日 |
|                                                                                                    |                                                                                                    |                                                                                                    |                                                                                                    |                                                                                                    |         |

#### <u>操作説明</u>

印刷ボタン①をクリックすることにより新規ウィンドウが表示されます。

## <u>項目説明</u>

| 表示ボタン | :ファイルのダウンロードダイアログを表示します。      |
|-------|-------------------------------|
|       | 添付資料がある場合のみ表示されます。            |
| 印刷ボタン | : 印刷用の別画面が表示されます。             |
| 保存ボタン | :競争参加資格確認通知書の情報をXML形式で保存します。※ |
| 戻るボタン | : 前画面に戻ります。                   |

#### <u>補足説明</u>

※保存ボタンで保存したXML形式ファイルを再表示する場合、左メニューの保存データ表示ボタンを クリックし、保存データ表示画面に移動します。保存データ表示画面で該当のファイルを選択すること により、印刷画面で競争参加資格確認通知書が表示されます。

## 競争参加資格確認通知書の印刷

競争参加資格確認通知書を印刷する画面です。

| ← → 🦉 http://c00432539/CALS/Accepter/ebidml     | t/jsp/common/headert ♀ < C @ c00432539 ×                                           | (2) <sup>n</sup> ★ ↔ |
|-------------------------------------------------|------------------------------------------------------------------------------------|----------------------|
| ファイル(F) 編集 <mark>(E) 表示</mark> (V) お気に入り(A) ツール | (T) ヘルプ(H)                                                                         |                      |
| 🏠 ▾ 🖾 ▾ 💶 🖶 ▾ ぺージ(P) ▾ セーフティ(S)                 | • ツール(0) • 🔞 • 💭 🌼 🐘                                                               |                      |
|                                                 |                                                                                    |                      |
| U U                                             | 平成28年11月14日                                                                        | $\sim$               |
|                                                 | <b>競争参加資格確認通知書</b><br>(437344533355306593)                                         |                      |
| (株)テスト工務店02                                     | 0000機構                                                                             |                      |
| 代表取締役社長                                         | 契約担当                                                                               |                      |
| 代表 2太郎 様                                        | 契約太郎                                                                               |                      |
| 先に申請のあった下記の                                     | 調達案件に係わる競争参加資格について、下記の通り確認したので、通知します。                                              |                      |
| 通知書番号                                           | 9992050100201600492000010001                                                       |                      |
| 公告日                                             | 平成28年10月01日                                                                        |                      |
| 案件名称                                            | ○×△工事案件03                                                                          |                      |
|                                                 | 無                                                                                  |                      |
| 競争参加資格の有無                                       | 理由または<br>条件 OOのため                                                                  |                      |
| なお、競争参加資格がない<br>求めることが出来ます。こく<br>書面を提出してください。   | と通知された方は、当職に対して競争参加資格がないと認めた理由について説明を<br>説明を求める場合は、平成28年11月18日 までに 会計課窓口 へその旨を記載した |                      |
| 添付資料                                            | 内訳書.txt                                                                            |                      |
|                                                 |                                                                                    |                      |
|                                                 |                                                                                    |                      |
|                                                 |                                                                                    |                      |
|                                                 |                                                                                    |                      |
|                                                 |                                                                                    |                      |
|                                                 |                                                                                    |                      |
|                                                 |                                                                                    |                      |
|                                                 |                                                                                    | ~                    |
|                                                 |                                                                                    |                      |

#### <u>操作説明</u>

**印刷アイコン**①をクリックすることにより、競争参加資格確認通知書が印刷されます。 印刷終了後、右上の×ボタン②で画面を閉じます。

# 5. 11現在の入札進行状況を表示する場合

# 5. 11 現在の入札進行状況を表示する場合

## <u>入札状況一覧の表示</u>

入札状況を表示するための一覧画面です。

| 🙆 CALS/EC - Internet Expl                                  | orer                |                                              |                        |                      |                |               |             |                       |
|------------------------------------------------------------|---------------------|----------------------------------------------|------------------------|----------------------|----------------|---------------|-------------|-----------------------|
| 0000                                                       |                     |                                              | 2017年06月               | 20日 16時10            | <sub>分</sub> c | ALS/EC 電子入标   | レシステム       | C                     |
| 電子入札システム                                                   | 入札情報サービス            | 電子入札システィ                                     | ム検証機能                  | 説明要求                 | k              |               |             |                       |
| ○ 簡易案件検索                                                   |                     |                                              |                        | 入札状況-                | 一覧             |               |             |                       |
| ○ 調達案件検索<br>○ 調達案件一覧                                       | 企業⊡<br>業者番号<br>企業名称 | 9992000000000048<br>990000002<br>(株)テスト工務店02 |                        |                      |                |               |             | 表示案件 1-1<br>全案件数 1    |
| <ul> <li>入れて沈一覧</li> <li>登録者情報</li> <li>保存データ表示</li> </ul> | 床石<br>案件表示順序 案件番号   |                                              | ○昇順<br>●降順             |                      |                |               |             | 最新表示                  |
|                                                            |                     |                                              |                        |                      |                |               | 最新更新日時      | 2017.06.20 16:10      |
|                                                            | 番 案件<br>号           | 名称                                           | 入札方式 🕴                 | 入礼/<br>郭入礼/ 辞退<br>見積 | 届 辞退<br>申請書    | 受付票/通知書<br>→覧 | 资格確認<br>申請書 | 企業<br>7ロパ 摘要 状況<br>ティ |
|                                                            | 1 <u>Q×案件24</u>     |                                              | 股競争入札<br>\札後資格<br>確認型) |                      |                | 表示            |             | 変更 ① 表示               |
|                                                            |                     |                                              |                        |                      |                |               |             | 表示案件 1-1<br>全案件数  1   |
|                                                            |                     |                                              |                        |                      |                |               |             | 1 🕨                   |
|                                                            |                     |                                              |                        |                      |                |               |             |                       |
|                                                            |                     |                                              |                        |                      |                |               |             |                       |
|                                                            |                     |                                              |                        |                      |                |               |             |                       |
|                                                            |                     |                                              |                        |                      |                |               |             |                       |
|                                                            |                     |                                              |                        |                      |                |               |             |                       |
|                                                            |                     |                                              |                        |                      |                |               |             | 🔍 100% 🔻              |

## <u>操作説明</u>

「状況」欄の**表示ボタン**①をクリックします。

| 最新表示ボタン | : 入札状況一覧を最新状態にします。 |
|---------|--------------------|
| ゴボタン    | : 前ページのデータを表示します。  |
| ・       | : 次ページのデータを表示します。  |

## <u>作業状況の表示</u>

発注者より登録された作業状況を表示するための画面です。

| CALS/EC - Internet Explor                                                                                                    | rer                                      |            |                          |                                                                        |                     |                         | _ <b>D</b> X             |
|----------------------------------------------------------------------------------------------------|------------------------------------------|------------|--------------------------|------------------------------------------------------------------------|---------------------|-------------------------|--------------------------|
| 0000                                                                                                    |                                          | :          | 2017年06月20               | 日 16時11分                                                               | CALS/EC 電子入         | 札システム                   | Ø                        |
| 電子人札システム                                                                                                    | 入札情報サービス                                 | 電子入札システム   | 検証機能                     | 説明要求                                                                   |                     |                         |                          |
| <ul> <li>電子入札システム</li> <li>簡易案件検索</li> <li>調達案件検索</li> <li>調達案件一覧</li> <li>入札状況一覧</li> <li>登録者情報</li> <li>保存データ表示</li> </ul> | 入礼情報サービス<br>案件番号<br>案件名称<br>案件状況<br>作業状況 | <b>₩</b> ₩ | 2017年06月20<br>後証機能<br>作詞 | (duf 1))<br>説明要求<br>業状況確認<br>99920501002<br>○×案件24<br>結果登録済み<br>○○中です。 | 20170049<br>(詞查·保留) | <u>自動</u> 最新取<br>最新更新日時 | 得 ON<br>2017.06.20 16:11 |
|                                                                                                    |                                          |            |                          |                                                                        |                     |                         |                          |
|                                                                                                    |                                          |            |                          |                                                                        |                     |                         |                          |
|                                                                                                    |                                          |            |                          |                                                                        |                     |                         | 🔍 100% 🔻 🔡               |

#### 操作説明

「作業状況」欄に発注者が登録した作業状況が表示されます。

#### <u>項目説明</u>

戻るボタン :入札状況一覧画面に戻ります。 自動最新取得 ON/OFF ボタン :作業状況の表示を自動的に取得するかどうかを選択します。

※自動最新取得 ON が表示されている時:

設定はONとなっており一定時間毎に情報を取得し自動的に変更を反映します。(画面を表示中に自動 最新取得 ON に変更した場合、最新の情報を表示します。)

自動最新取得 OFF が表示されている時: 設定は OFF となっており変更は反映されません。(画面を表示した時点での状況が表示されます。)

# 5.12 不落随契となった場合

# 

## <u>不落随契お知らせメール</u>

不落随契になった場合、発注者より下記のようなお知らせメールが届きます。 連絡事項の内容を確認の上、見積書の提出を行います。

| _不落随契となりましたのでお知らせ致します。                       |
|----------------------------------------------|
| 連絡事項 : 〇〇のため、不落随契とします。                       |
|                                              |
| 調達条件番号:9999000000000000000000000000000000000 |
| 調達条件名朳:○×条件<br>】↓★★★タカ、―伽普魚↓↓                |
| 入札力式石林:一般成中入札<br>润涛继期名称,〇〇〇〇继楼               |
| 調理協会石が、しししし協構<br>部局名・・・総務部                   |
| 事務所名 全計理                                     |
|                                              |
| 貴社企業ID : 999200000000001                     |
| 貴社登録名称:(株)テストエ務店01                           |
|                                              |
|                                              |
| ***************************************      |
| 電子人札システム                                     |
| F-mail · XXX@XXXX XX                         |
| へルプデスク F-mail・XXX@XXXX XX XX                 |
| ******                                       |
|                                              |
|                                              |

## 5.12.2 見積依頼通知書を表示する場合

## <u>入札状況一覧の表示</u>

入札状況を表示するための一覧画面です。

| CALS/EC - Internet Explor                                          | rer                       |                                                       |                       |            |                    |             |                 |              | • ×               |
|--------------------------------------------------------------------|---------------------------|-------------------------------------------------------|-----------------------|------------|--------------------|-------------|-----------------|--------------|-------------------|
| <b>00000</b><br>電子入札システム                                           | 入札情報サービス                  | 2016<br>電子入札システム 検                                    | 年10月26日 10時<br>証機能 説明 | 寺27分<br>要求 | CALS/EC 電子         | 入札システム      |                 |              | Ø                 |
| ◎ 簡易案件検索                                                           |                           |                                                       | 入札状涉                  | 己一覧        |                    |             |                 |              | ^                 |
| <ul> <li>· 調達案件検索</li> <li>· 調達案件一覧</li> <li>· 3.4 北沢一覧</li> </ul> | 企業D<br>業者番号<br>企業名称<br>氏名 | 999200000000039<br>99000001<br>(株)テスト工務店01<br>仕表 1 た郎 |                       |            |                    |             | ₹<br>4          | 表示案件<br>全案件数 | 1-5<br>5          |
| <ul> <li>〇 登録者情報</li> <li>○ 保存データ表示</li> </ul>                     | 案件表示順序 案件番号               | ○昇川<br>○昇川<br>●降川                                     | <u>Ā</u>              |            |                    |             |                 | 最新表示         |                   |
|                                                                    |                           |                                                       |                       |            |                    | 最新更新日時      | i 201           | 6.10.26 1    | 0:27              |
|                                                                    | 番 案件名<br>号                | 5 入札方式                                                | 入札/<br>再入札/ 辞训<br>見積  | ∎届<br>申請書  | 受付票/通知書<br>一覧      | 资格確認<br>申請書 | 企業<br>プロパ<br>ティ | 摘要           | 大況                |
|                                                                    | 1 <u>O×案件04</u>           | 一般競争入札                                                | 見積書提出                 |            | <b>表示</b><br>未参照有り |             | 変更              |              | 表示                |
|                                                                    | 2 <u>〇×△工事案件03</u>        | 一般競争入札<br>(入札後資格<br>確認型)                              |                       | 提出         | 表示<br>未参照有り        | Û           | 変更              |              | 表示                |
|                                                                    | 3 <u>〇×口工事案件02</u>        | 通常型指名競<br>争入札                                         |                       |            | 表示 未参照有り           |             | 変更              | 失格           | 表示                |
|                                                                    | 4 〇×口工事案件01               | 一般競争入札                                                |                       |            | 表示<br>未参照有り        |             | 変更              |              | 表示                |
|                                                                    | 5 <u>〇×口工事案件01</u>        | 一般競争入札                                                |                       |            | 表示                 |             | 変更              |              | 表示                |
|                                                                    |                           |                                                       |                       |            |                    |             | ÷               | 表示案件<br>全案件数 | 1-5<br>5          |
|                                                                    |                           |                                                       |                       |            |                    |             |                 | 1            | • •               |
|                                                                    |                           |                                                       |                       |            |                    |             |                 | € 100        | )% <del>•</del> " |

#### 操作説明

「受付票/通知書一覧」欄の**表示ボタン①の**下に「未参照有り」が表示されます。 **表示ボタン**①をクリックします。

#### 項目説明

| 最新表示ボタン | :入札状況一覧を最新状態にします。 |
|---------|-------------------|
| ●ボタン    | :前ページのデータを表示します。  |
| ・       | : 次ページのデータを表示します。 |

## <u>補足説明</u>

「受付票/通知書一覧」欄の表示ボタンの下に「未参照有り」が表示されている場合、新たに発注者か ら通知書等を受信したか、未参照の通知書等があります。確認してください。

## 入札状況通知書一覧の表示

発注者より発行された通知書を表示するための一覧画面です。 不落随契となった場合は「見積依頼通知書」が届きます。

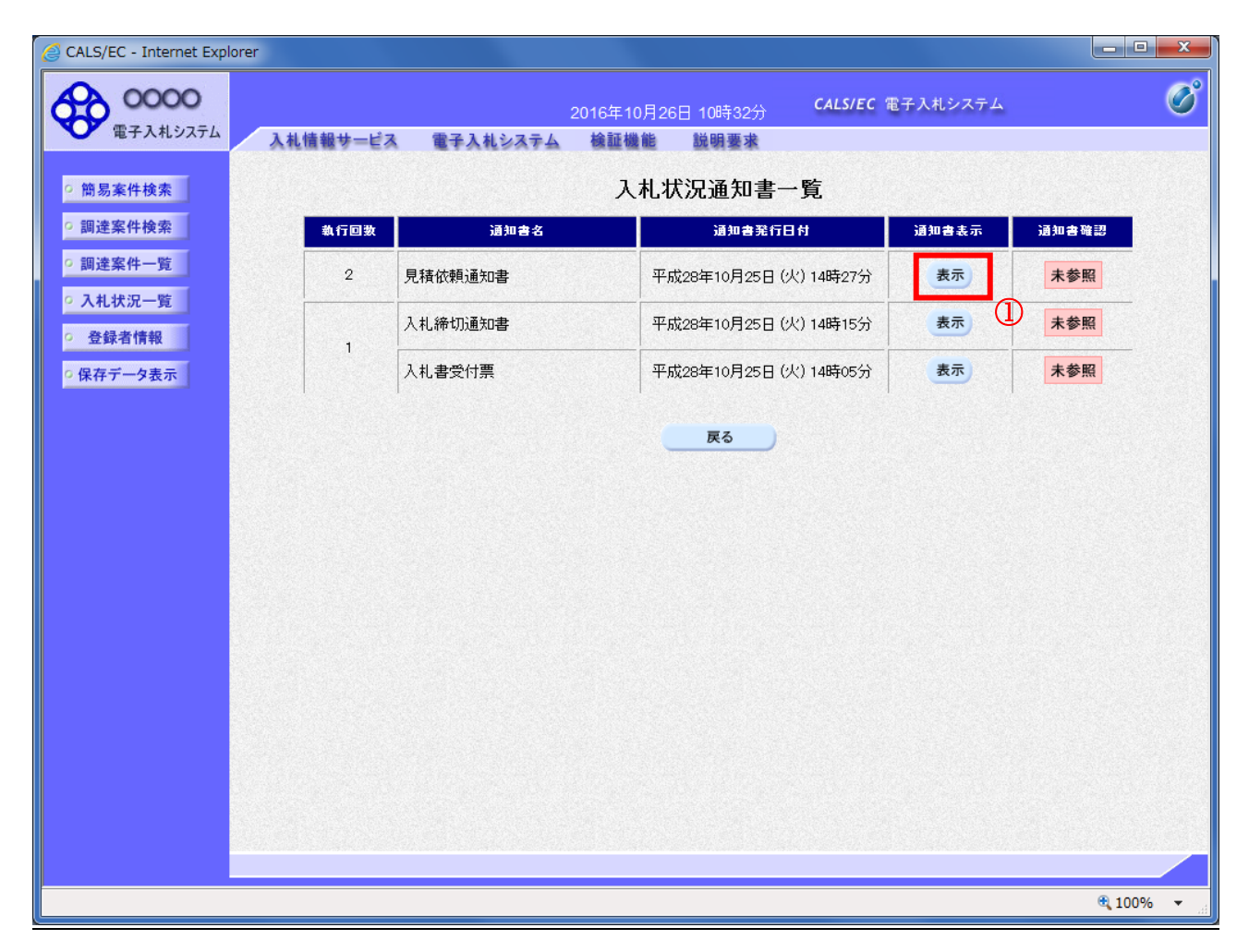

#### 操作説明

「通知書表示」欄にある、見積依頼通知書の表示ボタン①をクリックします。

#### <u>項目説明</u>

表示ボタン:各通知書を表示します。

戻るボタン : 前画面に戻ります。

通知書確認欄で「未参照」となっている場合、当該通知書が参照されていないことを示しています。 **表示ボタン**①をクリックし参照して下さい。

## <u>見積依頼通知書の表示</u>

見積依頼通知書を確認するための画面です。 見積書の提出が必要となりますので文面に記載されている提出期限を確認してください。

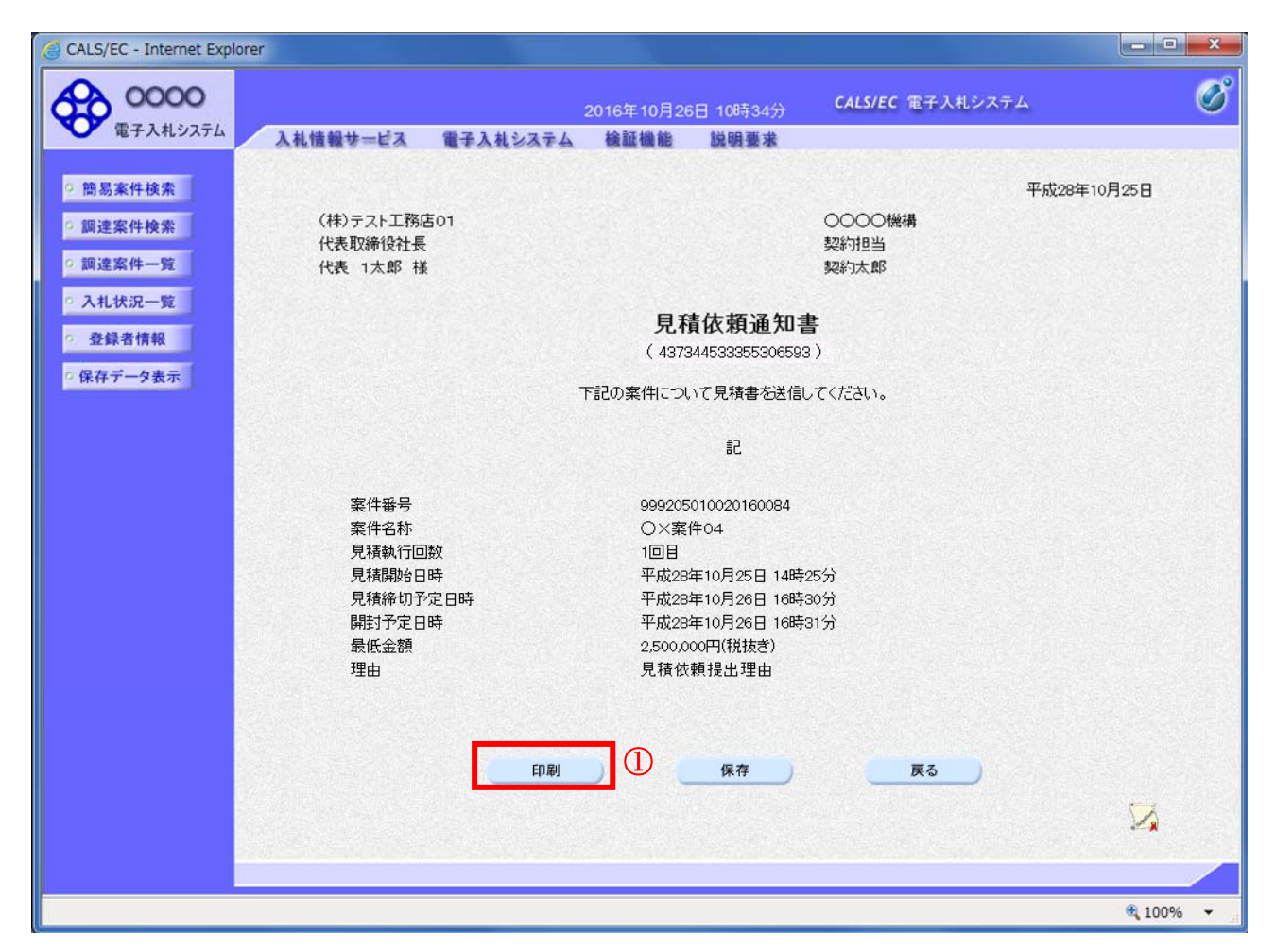

#### <u>操作説明</u>

印刷ボタン①をクリックすることにより、新規ウィンドウが表示されます。

## <u>項目説明</u>

| 印刷ボタン | :印刷用の別画面が表示されます。      |
|-------|-----------------------|
| 保存ボタン | :通知書の情報をXML形式で保存します。※ |
| 戻るボタン | :前画面に戻ります。            |

## <u>補足説明</u>

※保存ボタンで保存したXML形式ファイルを再表示する場合、左メニューの保存データ表示ボタンを クリックし、保存データ表示画面に移動します。保存データ表示画面で該当のファイルを選択すること により、印刷画面で通知書が表示されます。

## <u>見積依頼通知書の印刷</u>

見積依頼通知書を印刷する画面です。

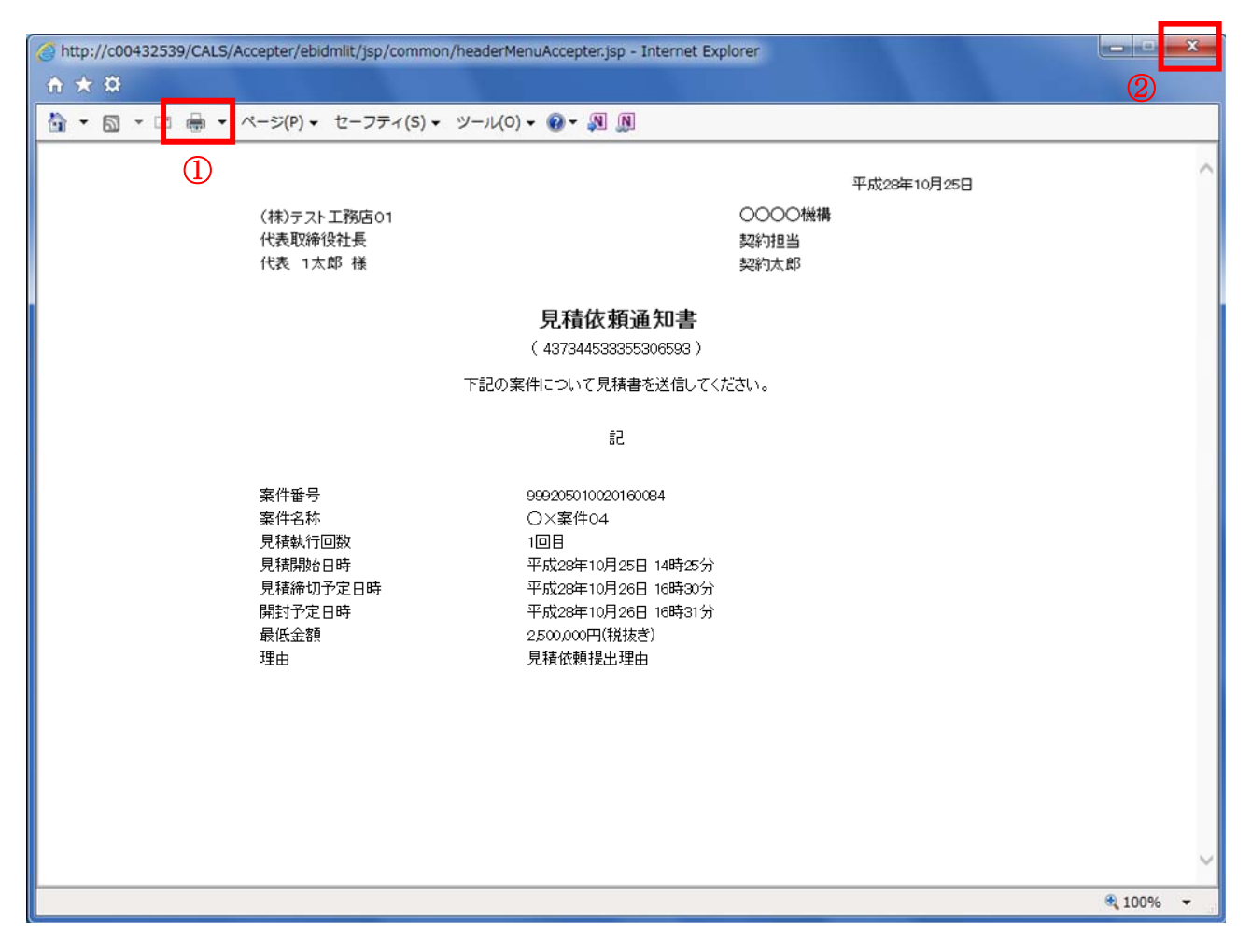

## <u>操作説明</u>

**印刷アイコン**①をクリックすることにより、見積依頼通知書が印刷されます。 印刷終了後、右上の×ボタン②で画面を閉じます。

## <u>入札状況一覧の表示</u>

入札状況を表示するための一覧画面です。

| 6 | GALS/EC - Internet Expl                                           | lorer                     |                                                        |                     |              |                 |                             |                |                            | x        |
|---|-------------------------------------------------------------------|---------------------------|--------------------------------------------------------|---------------------|--------------|-----------------|-----------------------------|----------------|----------------------------|----------|
|   | <b>00000</b><br>電子入札システム                                          | 入礼情報サービス                  | 2016<br>電子入札システム 検                                     | 年10月26日 1<br>証機能 説  | 0時27分<br>明要求 | CALS/EC 電子      | 入札システム                      |                | (                          | Ø        |
|   | ○ 簡易案件検索                                                          |                           |                                                        | 入札状                 | 況一覧          |                 |                             |                |                            | ^        |
|   | <ul> <li>         ・調達案件検索         ・         ・         ・</li></ul> | 企業D<br>業者番号<br>企業名称<br>氏名 | 9992000000000039<br>990000001<br>(株)テスト工務店01<br>代表 1太郎 |                     |              |                 |                             | 表示案<br>全案件     | 件 1-5<br>数 5<br>1 <b>)</b> |          |
|   | <ul> <li>登録者情報</li> <li>保存データ表示</li> </ul>                        | 案件表示順序 案件番号               |                                                        | ā<br>Ā              |              |                 |                             | 最新             | 表示                         |          |
|   |                                                                   |                           |                                                        |                     |              |                 | 最新更新日時                      | 2016.10.       | 26 10:27                   |          |
|   |                                                                   | 番<br>号<br>案件名             | 杵 入札方式                                                 | 入礼/<br>再入礼/ i<br>見続 | 辞退届<br>申請者   | 受付票/通知書<br>■ 一覧 | 迎藤<br>(資格確認)<br>(単語書)<br>ディ | €<br>パ 摘要<br>ſ | 状況                         |          |
|   |                                                                   | 1 <u>O×案件04</u>           | 一般競争入礼                                                 | 見積書提出               | 提出           | 表示 未参照有り        | (変)                         | E              | 表示                         |          |
|   |                                                                   | 2 <u>〇×△工事案件03</u>        | 一般競争入札<br>(入札後資格<br>確認型)                               | 1                   | 提出           | 表示 未参照有り        | 23                          | E              | 表示                         |          |
|   |                                                                   | 3 〇×口工事案件02               | 通常型指名競<br>争入札                                          |                     |              | 表示 未参照有り        | 23                          | <b>更</b> 失格    | 表示                         |          |
|   |                                                                   | 4 <u>〇×口工事案件01</u>        | 一般競争入札                                                 |                     |              | 表示 未参照有り        | (変)                         | E              | 表示                         |          |
|   |                                                                   | 5 <u>〇×口工事案件01</u>        | 一般競争入札                                                 |                     |              | 表示              | 変列                          | E              | 表示                         |          |
|   |                                                                   |                           |                                                        |                     |              |                 |                             | 表示緊<br>全案件     | ≷件 1-5<br>拝数 5             |          |
|   |                                                                   |                           |                                                        |                     |              |                 |                             |                | 1 🕨                        | ~        |
|   |                                                                   |                           |                                                        |                     |              |                 |                             |                |                            |          |
|   |                                                                   |                           |                                                        |                     |              |                 |                             | €              | 100%                       | <b>▼</b> |

#### 操作説明

「入札/再入札/見積」欄の見積書提出ボタン①をクリックします。

| 最新表示ボタン | :入札状況一覧を最新状態にします。 |
|---------|-------------------|
| ゴボタン    | : 前ページのデータを表示します。 |
| ・       | : 次ページのデータを表示します。 |

## <u>見積書提出画面の表示</u>

見積書を提出するために、必要な情報を入力する画面です。

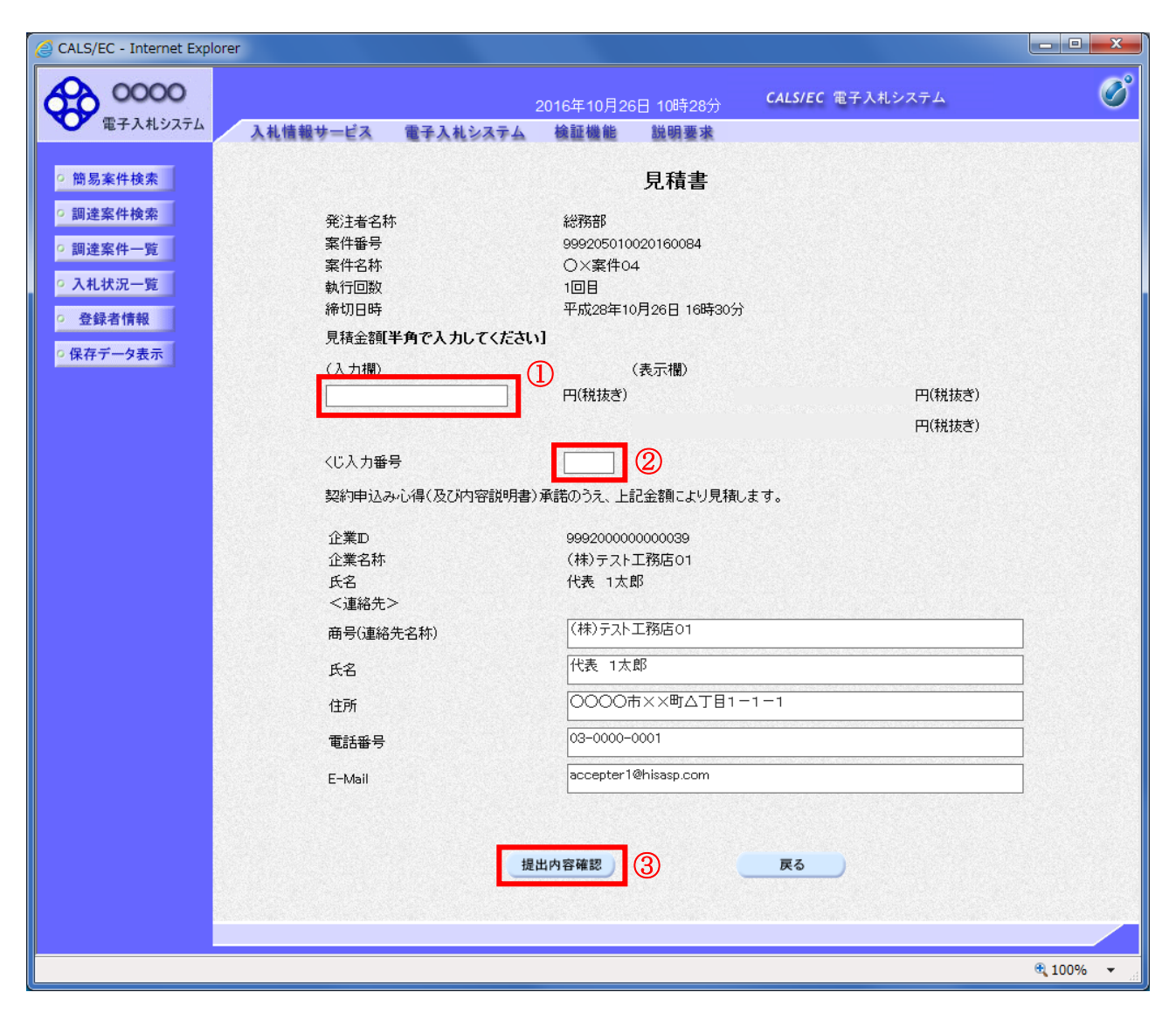

## <u>操作説明</u>

見積金額①、くじ入力番号②※1を入力後、「提出内容確認」ボタン③をクリックします。

※1 くじ入力番号には、000~999の3桁の任意の数字を入力します。(必須入力) 電子くじを「使用しない」とした案件の場合、くじ入力番号欄は表示されません。

| 提出内容確認ボタン   | : 提出内容確認画面に移動します。        |
|-------------|--------------------------|
| 戻るボタン       | :前画面に戻ります。               |
| 以下の項目については利 | り用者登録済みの情報が既定値として表示されます。 |
| 部署          | : 連絡先部署名を入力します。          |
| 担当者         | : 連絡先担当者名を入力します。         |
| 住所          | : 連絡先住所を入力します。           |
| 電話番号        | : 連絡先電話番号を入力します。         |
| E-Mail      | :連絡先 E-Mail アドレスを入力します。  |
|             |                          |

#### 見積書の内容確認

提出前に印刷を行います。

| CALS/EC - Internet Explor  | rer                   |                              |                   | _ <b>_</b> × |
|----------------------------|-----------------------|------------------------------|-------------------|--------------|
| <b>60000</b>               |                       | 2016年10月26日 10時29分           | CALS/EC 電子入札システム  | Ø            |
| 電子入札システム                   | 入札情報サービス 電子入札システム     | 検証機能 説明要求                    |                   |              |
|                            |                       |                              |                   |              |
| <ul> <li>簡易案件検索</li> </ul> |                       |                              |                   |              |
| • 調達案件検索                   |                       | 見積書                          |                   |              |
| ○ 調達案件一覧                   |                       |                              |                   |              |
|                            | 第214名孙<br>安供采号        | 総務部                          |                   |              |
| • 入札状況一覧                   | 采什曲方<br>安 <u>件</u> 之称 | 999205010020160084<br>〇文家件04 |                   |              |
| <ul> <li>登録者情報</li> </ul>  | ** IT 日初:<br>執行回数     | 1回日                          |                   |              |
|                            | 締切日時                  | 平成28年10月26日 16時30            | 汾                 |              |
| の保存ナーダ表示                   | 目結全類                  |                              |                   |              |
|                            | (入力欄)                 | (表示欄)                        |                   |              |
|                            | 2400                  | 000 円(税抜き)                   | 2,400,000 円(税抜き)  |              |
|                            |                       |                              | 240万四(税技考)        |              |
|                            |                       |                              | 2 10 / J 1 10.000 |              |
|                            | くじ人力番号                | 123                          |                   |              |
|                            | 契約申込み心得(及び内容説         | 明書)承諾のうえ、上記金額により見            | 見積します。            |              |
|                            | 企業₪                   | 999200000000039              |                   |              |
|                            | 企業名称                  | (株)テスト工務店01                  |                   |              |
|                            | 氏名                    | 代表 1太郎                       |                   |              |
|                            | <連絡先>                 |                              |                   |              |
|                            | 商号(連絡先名称)             | (株)テスト工務店01                  |                   |              |
|                            | 氏名                    | 代表 1太郎                       |                   |              |
|                            | 住所                    | OOOO市××町ム丁目1                 | -1-1              |              |
|                            | 電話番号                  | 03-0000-0001                 |                   |              |
|                            | E-Mail                | accepter i enisasp.com       |                   |              |
|                            | (1Pil-                | とた てんご 目辞事用山ギト・オ             | イローエレータノナッチレン     |              |
|                            | Elitiona              | ピリッしかり、兄慎者提出不ダノを             | BH FULVIZOU       |              |
|                            | (DRI                  | (1)                          | */// 更Z           |              |
|                            | Elvel                 |                              |                   |              |
|                            |                       |                              |                   |              |
|                            |                       |                              |                   |              |
|                            |                       |                              |                   |              |
|                            |                       |                              |                   |              |
|                            |                       |                              |                   | 🔍 100% 🔻 💡   |

#### <u>操作説明</u>

内容を確認し、「印刷」ボタン①をクリックします。※1※2

- ※1 <u>一度見積書を提出すると、以降入札金額など内容を確認する事が出来なくなります。必要であれば必</u> ず本画面で印刷を行ってください。
- ※2 印刷ボタンをクリックしただけでは印刷されません。印刷用の別画面を表示します。

| 「印刷」ボタン    | : | 印刷用の別画面を表示します。 |
|------------|---|----------------|
| 「見積書提出」ボタン | : | 確認ダイアログを表示します。 |
| 「戻る」ボタン    | : | 前画面に戻ります。      |

## <u>見積書の印刷</u>

本画面で見積書の印刷を行います。

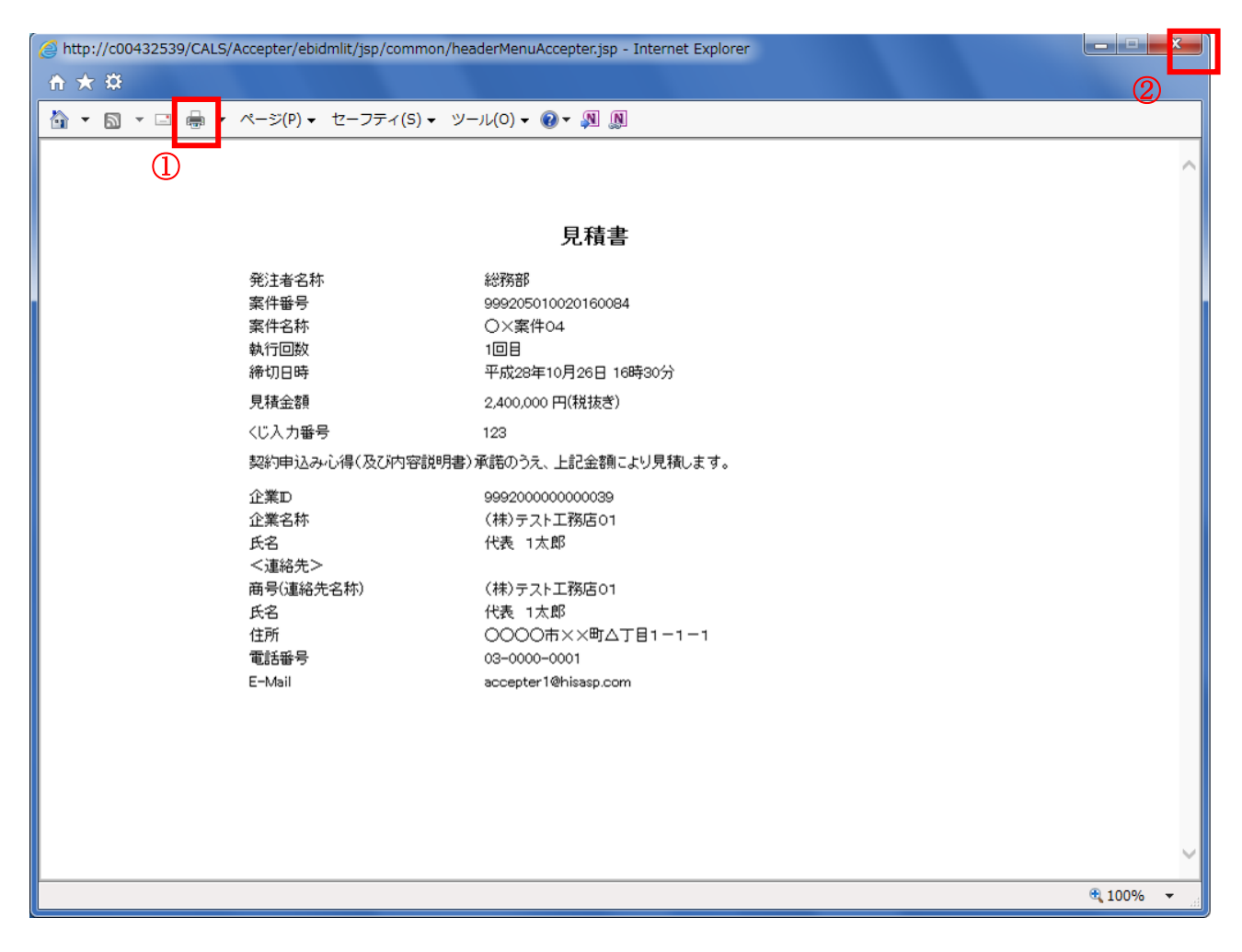

#### <u>操作説明</u>

**印刷アイコン**①をクリックし、印刷完了後、画面右上の「×」ボタン②で画面を閉じます。

## <u>見積書の提出</u>

見積書の提出を行います。

| 00000         |          |                  | 2016年10月26 | 日 10時29分      | <b>CALS/EC</b> 電子入札システム |        |
|---------------|----------|------------------|------------|---------------|-------------------------|--------|
| 電子入札システム      | 入札情報サービス | 電子入札システム         | 検証機能       | 説明要求          |                         |        |
| 簡易案件検索        |          |                  |            |               |                         |        |
| 间凑安此检查        |          |                  |            | 074-4         |                         |        |
| 间建来时快来        |          |                  |            | 見積害           |                         |        |
| 周達案件一覧        | 発注者      | 名称               | 総務部        |               |                         |        |
| <b>人札状況一覧</b> | 案件番      | 号                | 9992050    | 10020160084   |                         |        |
|               | 案件名      | 荪                | O×案作       | -04           |                         |        |
| 登録者情報         | 執行回      | ]数               | 108        |               |                         |        |
| 存データ表示        | 締切日      | 時                | 平成28年      | □10月26日 16時30 | 0分                      |        |
|               | 見積金      | 客頁               |            |               |                         |        |
|               | (入力)     | 闇)               |            | (表示欄)         |                         |        |
|               |          | 240000           | 00 円(税抜き   | <u>f</u> )    | 2,400,000 円(税抜ぎ)        |        |
|               |          |                  |            |               | 240万円(税抜き)              |        |
|               | <じ入:     | 力番号              | 123        |               |                         |        |
|               | 契約申      | <br>1込み心得(及び内容説明 | 月書)承諾のうえ   | 、上記金額により      | 見積します。                  |        |
|               | 企業₪      |                  | 9992000    | 000000039     |                         |        |
|               | 企業名      | 称                | (株)テス      | ト工務店01        |                         |        |
|               | 氏名       |                  | 代表 1;      | 太郎            |                         |        |
|               | <連絡      | 洗>               |            |               |                         |        |
|               | 商号()     | 重絡先名称)           | (株)テス      | ト工務店01        |                         |        |
|               | 氏名       |                  | 代表 1;      | 太郎            |                         |        |
|               | 住所       |                  | 0000       | )市××町ム丁目1     | 1-1-1                   |        |
|               | 電話番      | 号                | 03-0000    | -0001         |                         |        |
|               | E-Mail   |                  | accepter   | 1@hisasp.com  |                         |        |
|               |          | 印刷を              | 行ってから、見    | 積書提出ボタンな      | 2押下してください               |        |
|               |          | 印刷               |            |               | 書提出 戻る                  |        |
|               |          | - History        |            |               |                         |        |
|               |          |                  |            |               |                         |        |
|               |          |                  |            |               |                         |        |
|               |          |                  |            |               |                         |        |
|               |          |                  |            |               |                         | 0.4000 |

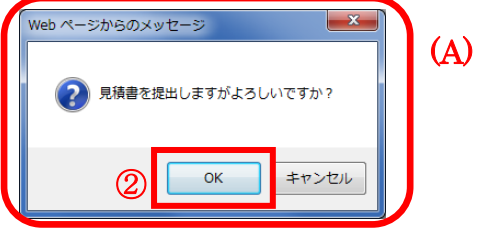

<u>操作説明</u>

「見積書提出」ボタン①をクリックします。 確認ダイアログ(A)が表示されますので、「OK」ボタン②をクリックします。※1

#### ※1 見積書は一度提出すると内容の確認、修正、再提出が一切出来ません。ご注意ください。

| 「OK」ボタン    | : | 見積書を提出し、受信確認通知画面を表示します。 |
|------------|---|-------------------------|
| 「キャンセル」ボタン | : | 見積書提出確認画面に戻ります。         |

#### <u>見積書受信確認通知の表示</u>

正常に送信が完了すると、下記受信確認通知画面を表示します。

| CALS/EC - Internet Explore | r                 |                    |                         | - • ×      |
|----------------------------|-------------------|--------------------|-------------------------|------------|
| <b>0000</b><br>(中子入札システ/)  |                   | 2016年10月26日 10時31分 | <b>CALS/EC</b> 電子入札システム | Ø          |
| RETARDATA                  | 入札情報サービス 電子入札システム | 検証機能 説明要求          |                         |            |
| ○ 簡易案件検索                   |                   | 見積書受信確認通           | i知                      |            |
| • 調達案件検索                   |                   | 見積書は下記の内容で正常に送信    | されました。                  |            |
| 0 調達室件一階                   | 発注者名称             | 総務部                |                         |            |
| MUALINIT SE                | 案件番号              | 999205010          | 020160084               |            |
| <ul> <li>入札状況一覧</li> </ul> | 案件名称              | ○×案件0-             | 4                       |            |
| 0 登録老情報                    | 執行回数              | 1 回目               |                         |            |
|                            | 締切日時              | 平成28年10            | )月26日 16時30分            |            |
| ◎保存データ表示                   | 企業₽               | 999200000          | 0000039                 |            |
|                            | 企業名称              | (株)テスト             | 工務店01                   |            |
|                            | 氏名                | 代表 1太郎             | ß                       |            |
|                            | 〈連絡先〉             |                    |                         |            |
|                            | 商号(連絡先名称)         | (株)テスト             | 工務店01                   |            |
|                            | 氏名                | 代表 1太郎             | β                       |            |
|                            | 住所                | 0000市              | ĭ××町△丁目1−1−1            |            |
|                            | 電話番号              | 03-0000-0          | 001                     |            |
|                            | E-Mail            | accepter1@         | hisasp.com              |            |
|                            | 偏考                |                    |                         |            |
|                            | 見積書提出日時           | 平成28年10            | 0月26日 10時30分58秒         |            |
|                            |                   |                    |                         |            |
|                            | 印刷を               | 行ってから、入札状況一覧ボタン    | を押下してください               |            |
|                            |                   |                    |                         |            |
|                            |                   |                    |                         |            |
|                            | ① 印刷              | 見積書保存              | 入札状況一覧                  |            |
|                            |                   |                    |                         |            |
|                            |                   |                    |                         |            |
|                            |                   |                    |                         |            |
|                            |                   |                    |                         |            |
|                            |                   |                    |                         |            |
|                            |                   |                    |                         | 🔍 100% 🔻 🔐 |

#### <u>操作説明</u>

印刷ボタン①をクリックします。※1

※1 印刷ボタンをクリックしただけでは印刷されません。印刷用の別画面を表示します。

#### 項目説明

| 「印刷」ボタン :    | 印刷用の別画面を表示します。       |
|--------------|----------------------|
| 「見積書保存」ボタン : | 提出した見積書をXML形式で保存します。 |
| 「入札状況一覧」ボタン  | : 入札状況一覧画面に移動します。    |

#### <u>補足説明</u>

・見積書保存ボタンで保存したXML形式ファイルを再表示する場合、左メニューの「保存データ表示」ボ タンをクリックし、保存データ表示画面を表示します。保存データ表示画面で該当のファイルを選択する ことにより、印刷画面で見積書を表示します。

## <u>見積書受信確認通知の印刷</u>

見積書受信確認通知を印刷する画面です。

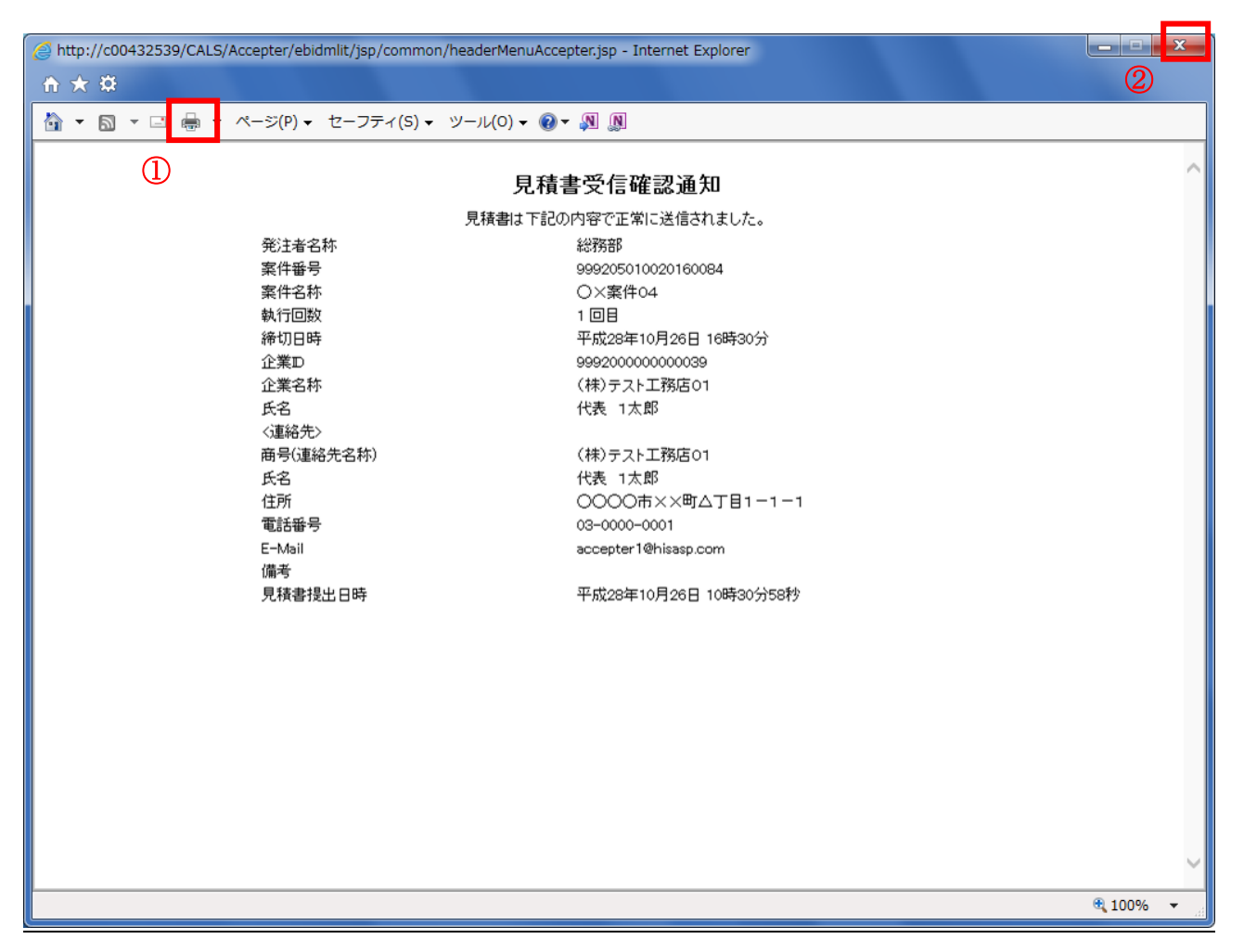

#### 操作説明

「印刷」アイコン①をクリックし、印刷完了後、画面右上の「×」ボタン②をクリックし画面を閉じます。

#### 補足説明

※受信確認通知は後で印刷することはできないため、必ず表示された時点で印刷するよう注意願います。

## <u>入札状況一覧の表示</u>

入札状況を表示するための一覧画面です。

| CALS/EC - Internet Explo                                    | prer                                              |                                                            |                    |                |                    |             |                    | - 0             | x      |
|-------------------------------------------------------------|---------------------------------------------------|------------------------------------------------------------|--------------------|----------------|--------------------|-------------|--------------------|-----------------|--------|
| <b>00000</b><br>電子入札システム                                    | 入札情報サービス                                          | 2016 <sup>4</sup><br>電子入札システム 検証                           | ₽10月27日<br>証機能   1 | 13時10分<br>说明要求 | CALS/EC 電子         | 入札システム      |                    | (               | Ś      |
| <ul> <li>簡易案件検索</li> <li>調達案件検索</li> <li>調達案件 検索</li> </ul> | 企業D 998<br>業者番号 990                               | 1200000000039<br>1000001                                   | 入札北                | 犬況一覧           |                    |             | 表示                 | 案件 1-5<br>2件物 5 | î      |
| <ul> <li></li></ul>                                         | 企業名称     (株       氏名     代表       案件表示順序     案件番号 | ジテスト工務店01<br>長 1太郎<br>──────────────────────────────────── |                    |                |                    |             | 上来<br>最新           | 1 D             |        |
| · MIT / JAN                                                 |                                                   | ○ P#705                                                    |                    |                |                    | 最新更新日時      | 2016.1             | 027 13:10       |        |
|                                                             | 番 案件名称 号                                          | 入札方式                                                       | 入札/<br>再入札/<br>見積  | 辞退届<br>申詰書     | 受付票/通知書<br>一覧      | 資格確認<br>申該書 | 企業<br>プロパ 捕獲<br>テイ | 状況              |        |
|                                                             | 1 〇×案件04                                          | 一般競争入札                                                     |                    |                | 表示 未参照有り           |             | 変更                 | 表示              |        |
|                                                             | 2 ①×△工事案件03                                       | 一般競争入札<br>(入札後資格<br>確認型)                                   |                    | 提出             | <b>表示</b><br>未参照有り | D           | 変更                 | 表示              |        |
|                                                             | 3 〇×口工事案件02                                       | 通常型指名競<br>争入札                                              |                    |                | 表示<br>未参照有り        |             | 変更 失格              | 表示              |        |
|                                                             | 4 <u>〇×口工事案件01</u>                                | 一般競争入札                                                     |                    |                | 表示 未参照有り           |             | 変更                 | 表示              |        |
|                                                             | 5 <u>〇×口工事案件01</u>                                | 一般競争入札                                                     |                    |                | 表示                 |             | 変更                 | 表示              |        |
|                                                             |                                                   |                                                            |                    |                |                    |             | 表示<br>全案           | 案件 1-5<br>《件数 5 |        |
|                                                             |                                                   |                                                            |                    |                |                    |             | (                  | <b>9</b> 1 🕑    | ~      |
|                                                             |                                                   |                                                            |                    |                |                    |             | (                  | 100%            | -<br>- |

#### 操作説明

受付票を確認する案件の「受付票/通知書一覧」欄にある表示ボタン①をクリックします。

## <u>項目説明</u>

| 最新表示ボタン | :入札状況一覧を最新状態にします。 |
|---------|-------------------|
| ゴボタン    | :前ページのデータを表示します。  |
| ・       | :次ページのデータを表示します。  |

#### <u>補足説明</u>

「受付票/通知書一覧」欄の表示ボタンの下に「未参照有り」が表示されている場合、新たに発注者か ら通知書等を受信したか、未参照の通知書等があります。確認してください。

## 入札状況通知書一覧の表示

| CALS/EC - Internet Explorer               |          |                               |                                             |          | _ <b>D</b> X |
|-------------------------------------------|----------|-------------------------------|---------------------------------------------|----------|--------------|
| <b>00000</b><br>電子入札システム                  | 入札情報サービス | 201<br>10日 - 201<br>10日 - 201 | 6年10月26日 10時32分    CALS/EC 看<br>倉証機能   説明要求 | ◎子入札システム | Ø            |
| ○ 簡易案件検索                                  |          |                               | 入札状況通知書一覧                                   |          |              |
| ○ 調達案件検索                                  | 執行回数     | 通知書名                          | 通知書発行日付                                     | 通知書表示    | 通知書確認        |
| の調達案件一覧                                   | 2        | 見積書受付票                        | 平成28年10月26日 (水) 10時31分                      | 表示 []    | 未参照          |
| <ul> <li>へれ状況一覧</li> <li>登録者情報</li> </ul> | 2        | 見積依頼通知書                       | 平成28年10月25日(火)14時27分                        | 表示       | 参照済          |
| ○ 保存データ表示                                 |          | 入札締切通知書                       | 平成28年10月25日 (火) 14時15分                      | 表示       | 未参照          |
|                                           |          | 入札書受付票                        | 平成28年10月25日(火)14時05分                        | 表示       | 未参照          |
|                                           |          |                               | <b>戻る</b>                                   |          |              |
|                                           |          |                               |                                             |          | 🔍 100% 🔻 💡   |

#### <u>操作説明</u>

「通知書表示」欄にある、見積書受付票の表示ボタン①をクリックします。

## <u>項目説明</u>

表示ボタン :各通知書を表示します。

戻るボタン : 前画面に戻ります。

## <u>見積書受付票の確認</u>

発注者から発行される見積書受付票を閲覧するための画面です。

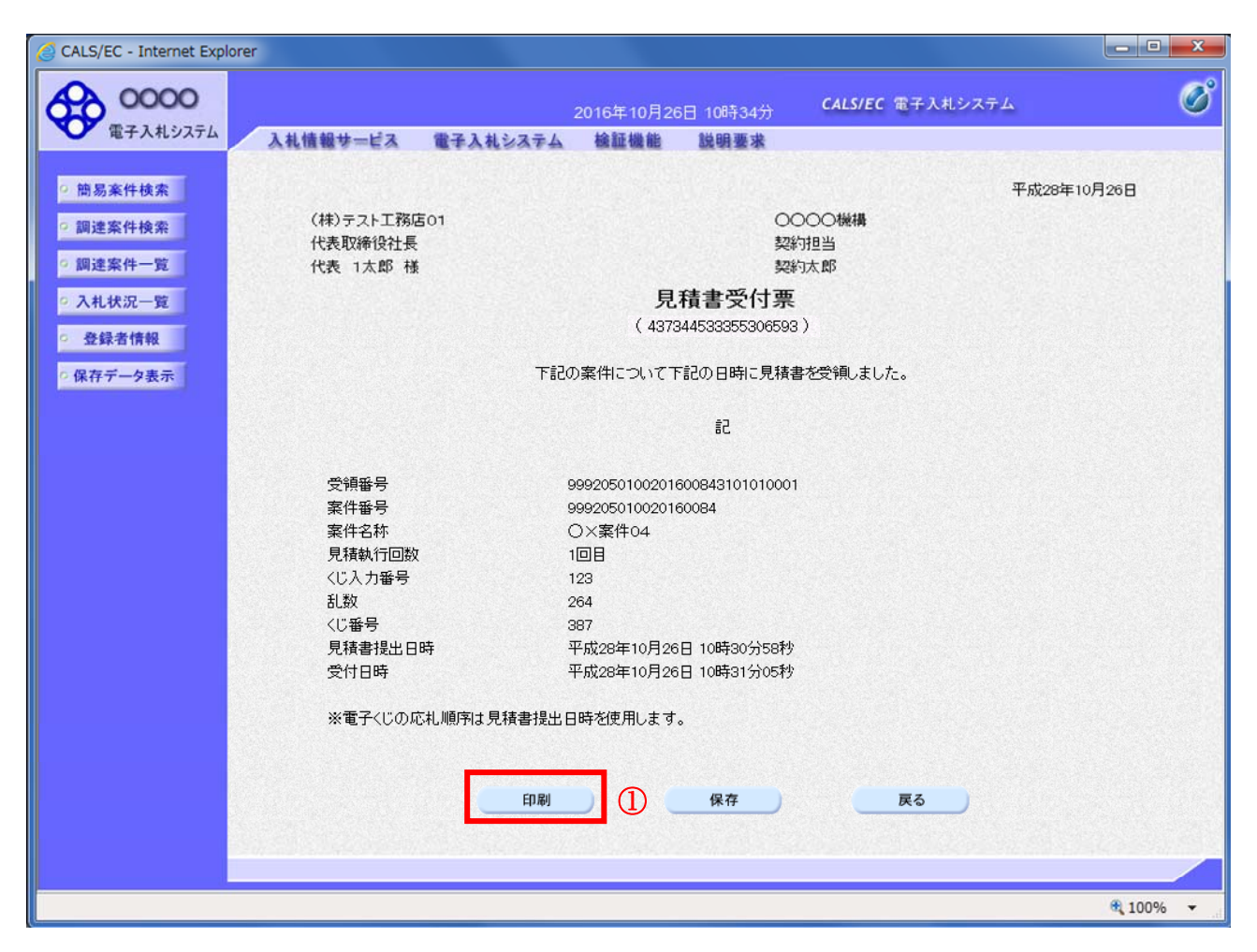

## <u>操作説明</u>

印刷ボタン①をクリックすることにより新規ウィンドウが表示されます。

#### <u>項目説明</u>

| 印刷ボタン | : 印刷用の別画面が表示されます。     |
|-------|-----------------------|
| 保存ボタン | :受付票の情報をXML形式で保存します。※ |
| 戻るボタン | : 前画面に戻ります。           |

#### <u>補足説明</u>

※保存ボタンで保存したXML形式ファイルを再表示する場合、左メニューの保存データ表示ボタンを クリックし、保存データ表示画面に移動します。保存データ表示画面で該当のファイルを選択すること により、印刷画面で受付票が表示されます。

# 5. 13発注者アナウンスを表示する場合

# 5. 13 発注者アナウンスを表示する場合

## <u>調達案件一覧の表示</u>

調達案件を表示するための一覧画面です。

| 1000000000000000000000000000000000000                                                                                                    | ALS/EC - Internet Explor | rer                                        |                             |            |                     |         |           |             |     |            |       |          |          |            |
|----------------------------------------------------------------------------------------------------|--------------------------|--------------------------------------------|-----------------------------|------------|---------------------|---------|-----------|-------------|-----|------------|-------|----------|----------|------------|
| 電子化の文化     入社機器サービス     電子化も文化     経験整体     振興整体       副高工作規索     副道家件一覧     二     二     2     二     1     1     1     1     1     1     1     1     1     1     1     1     1     1     1     1     1     1     1     1     1     1     1     1     1     1     1     1     1     1     1     1     1     1     1     1     1     1     1     1     1     1     1     1     1     1     1     1     1     1     1     1     1     1     1     1     1     1     1     1     1     1     1     1 <td< th=""><th>0000</th><th></th><th>20</th><th>)19年04月2</th><th>1日 13時20分</th><th>CALS/</th><th>EC 電子</th><th>・入札シ:</th><th>ステム</th><th></th><th></th><th></th><th></th><th></th></td<>                                                                                                    | 0000                     |                                            | 20                          | )19年04月2   | 1日 13時20分           | CALS/   | EC 電子     | ・入札シ:       | ステム |            |       |          |          |            |
| Right data         Right data         Right data <tr< th=""><th>電子人和システム</th><th>入札情報サービス</th><th>電子入札システム</th><th>検証機能</th><th>説明要求</th><th></th><th></th><th></th><th></th><th></th><th></th><th></th><th></th><th></th></tr<>                                                                                                    | 電子人和システム                 | 入札情報サービス                                   | 電子入札システム                    | 検証機能       | 説明要求                |         |           |             |     |            |       |          |          |            |
| WERRER<br>WERRER<br>WERRER<br>WERRER<br>Base Auf<br>Auf Auf<br>Auf Auf Auf<br>Auf Auf Auf<br>Auf Auf Auf<br>Auf Auf Auf<br>Auf Auf Auf Auf<br>Auf Auf Auf Auf Auf<br>Auf Auf Auf Auf Auf Auf Auf Auf Auf Auf | 簡易案件検索                   |                                            |                             |            | 調達案                 | 件一覧     |           |             |     |            |       |          |          |            |
| 建業件一覧<br>企業D 99910000000028<br>業者毎号 9900000<br>全業住所 0000市×5町ム丁目1-1-1<br>企業C杯 (林)テスト17期G01<br>近著 テスト1大部0000000<br>工作毎号 0000市<br>工作毎号 0000市<br>工作毎号 000000<br>工作毎号 0000000<br>工作日号 0000000<br>工作日号 000000000000000000000000000000000000                                                                                                    | 調達案件検索                   | 部局 総務部                                     |                             |            |                     |         |           |             |     |            |       |          |          |            |
| 秋田沢一覧       業者等 9 9000001       (上田田)         全録者情報       小菜名林       (根) テスト工務店01         注菜名林       (根) テスト工務店00       (細石)         家住表示順序       家日番号       ○ 耳順         ● 床順       ● 床順       (日本日本)         「「豆菜(白 午)」       ○ 日順       ○ 日前         ● 水田       ● 水田       ○ 日前         ● 水田       ○ 小田       ○ 小田         ● 水田       ○ 小田       ○ 小田         ● 水田       ○ 小田       ○ 小田         ● 水田       ○ 小田       ○ 小田         ● 水田       ○ 小田       ○ 小田         ● 水田       ○ 小田       ○ 小田         ● 水田       ○ 小田       ○ 小田         ● 水田       ○ 小田       ○ 小田         ● 水田       ○ 小田       ○ 小田         ● 水田       ○ 小田       ○ 小田         ● 水田       ○ 小田       ○ 小田       ○ 小田         ● 水田       ○ 小田       ○ 小田       ○ 小田       ○ 小田         ● 水田       ○ 小田       ○ 小田       ○ 小田       ○ 小田         ● 小田       ○ 小田       ○ 小田       ○ 小田       ○ 小田         ● 小田       ○ 小田       ○ 小田       ○ 小田       ○ 小田         ● ○ 小田       ○ 小田       ○ 小田                                                                                                    | 調達案件一覧                   | 企業D                                        | 999100000000028             |            |                     |         |           |             |     |            |       |          | 表示案件     | 件 1<br>約   |
| 登録者情報       企業名称<br>氏名       (林) テスト 1 太郎000000       量新表示         水仔子 今表示       年時表示順序       室件番号       ○昇順<br>○陰順       一日前<br>○陰順       一日前<br>○陰順       一日前<br>○宮城       日田 空口/2113***********************************                                                                                                    | 入札状況一覧                   | 業者番号<br>企業住所                               | 990000001<br>0000市××町ム丁目    | 1-1-1      |                     |         |           |             |     |            |       |          |          | 1          |
| 日本日本     ● 日本     ● 日本                                                                                                    | 登録者情報                    | 企業名称<br>氏名                                 | (株)テスト工務店01<br>テスト 1太郎〇〇〇〇〇 | 00         |                     |         |           |             |     |            |       |          |          |            |
| ※付表示順時     ※付き方     ● 除順     ● 除順     ● 除順     ● 除順     ● 除順     ● 除順     ● 除順     ● 除順     ● 除順     ● 除順     ● 除前支付用     ● 休留     ● 休留 </td <td>保存データ表示</td> <td></td> <td></td> <td>)昇順</td> <td></td> <td></td> <td></td> <td></td> <td></td> <td><b>月</b>4</td> <td></td> <td><b>.</b></td> <td>取新さ</td> <td>१<b>ग</b></td>                                                                                                    | 保存データ表示                  |                                            |                             | )昇順        |                     |         |           |             |     | <b>月</b> 4 |       | <b>.</b> | 取新さ      | १ <b>ग</b> |
| 現法案件格版         入札方式         第事業部業         受領報調/提出素思確認書         技術提案書/技術次日         計算         日本         日本         第         第         第         第         第         第         第         第         第         第         第         第         第         1         1         1         1         1         1         1         1         1         1         1         1         1         1         1         1         1         1         1         1         1         1         1         1         1         1         1         1         1         1         1         1         1         1         1         1         1         1         1         1         1         1         1         1         1         1         1         1         1         1         1         1         1         1         1         1         1         1         1         1         1         1         1         1         1         1         1         1         1         1         1         1         1         1         1         1         1         1         1         1         1 <th1< th=""> <th1< th="">         1</th1<></th1<>                                                                                                    |                          | 案件表示順序   条件番号                              | · · · · · ·                 | 降順         |                     |         |           |             |     | 与兄弟        | 1文利日  | ⊶+ ∠     | 019.04.2 | 1 13.      |
| <                                                                                                    |                          | 調達案件情報                                     |                             | 競争参<br>参加: | 加资格確認申請<br>表明書/技術资料 |         | 受領<br>提出意 | 確認/<br>思確認書 |     | ħ          | 技術提案: | 9/技術3    | 844      | <u>ش</u>   |
| □□□=年度○○○○案件<br>△Δ工区     →般競争入札(名<br>林空更)     表示     表示     表示     表示     素示     薬     表示     素示案件 1-<br>全案件数       ①     ①     ①     ①     ①     ①     ①     ①     ①     ①     ①     ①     ①     ①     ①     ①     ①     ①     ①     ①     ①     ①     ①     ①     ①     ①     ①     ①     ①     ①     ①     ①     ①     ①     ①     ①     ①     ①     ①     ①     ①     ①     ①     ①     ①     ①     ①     ①     ①     ①     ①     ①     ①     ①     ①     ①     ①     ①     ①     ①     ①     ①     ①     ①     ①     ①     ①     ①     ①     ①     ①     ①     ①     ①     ①     ①     ①     ①     ①     ①     ①     ①     ①     ①     ①     ①     ①     ①     ①     ①     ①     ①     ①     ①     ①     ①     ①     ①     ②     ①     ②     〕     ②     〕     ②     〕     ②     〕     ②     〕     ②     〕     ②     〕     ②     〕     ②     〕     〕     〕     ③     〕                                                                                                    |                          | 番         案件名称           号         発注者アナウン | 人礼方式                        | 提出 再       | 提出 受付票 ;            | 画知書 通知書 | 提出        | 再提出         | 受付票 | 提出         | 再提出   | 受付票      | 通知書      | 70<br>70   |
| 社工工ビ     林変更)     数示     数示     数示     数示       2019/04/21 13:07 更新     1       表示案件 1-       企業件数     3     1                                                                                                    |                          |                                            | ○○案件<br>一般競争入札(名)           |            |                     |         |           |             |     |            |       |          |          | -          |
| ①<br>表示案件 1-<br>全案件数<br>①                                                                                                    |                          | 2019/04/21 13:07                           | 更新 称変更)                     | 衣不         | 武不                  | 衣不      |           |             |     |            |       |          |          | ×.         |
|                                                                                                    |                          |                                            | $\bigcirc$                  |            |                     |         |           |             |     |            |       |          | 表示案      | 件 1-       |
|                                                                                                    |                          |                                            |                             |            |                     |         |           |             |     |            |       |          | 全条件      | 釰          |
|                                                                                                    |                          |                                            |                             |            |                     |         |           |             |     |            |       |          |          | 10         |
|                                                                                                    |                          |                                            |                             |            |                     |         |           |             |     |            |       |          |          |            |
|                                                                                                    |                          |                                            |                             |            |                     |         |           |             |     |            |       |          |          |            |
|                                                                                                    |                          |                                            |                             |            |                     |         |           |             |     |            |       |          |          |            |
|                                                                                                    |                          |                                            |                             |            |                     |         |           |             |     |            |       |          |          |            |
|                                                                                                    |                          |                                            |                             |            |                     |         |           |             |     |            |       |          |          |            |

#### <u>操作説明</u>

「発注者アナウンス」欄のリンク①をクリックします。

| 最新表示ボタン | :入札状況一覧を最新状態にします。 |
|---------|-------------------|
| ◀ ボタン   | :前ページのデータを表示します。  |
| ・       | : 次ページのデータを表示します。 |

## <u>アナウンス一覧の表示</u>

発注者より登録されたアナウンスの一覧を表示するための画面です。

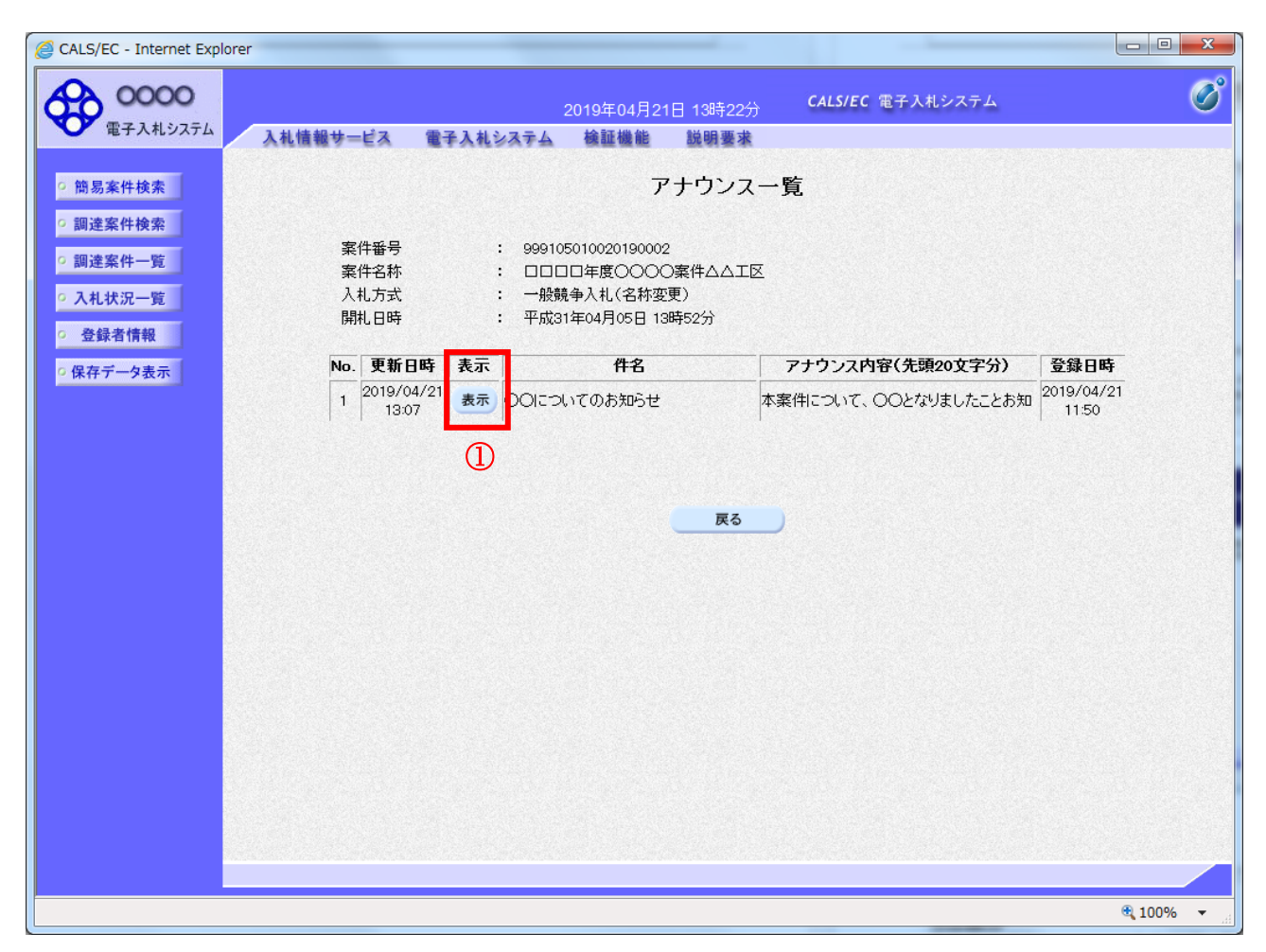

## <u>操作説明</u>

参照するアナウンス情報の「**表示」ボタン**①をクリックします。

## <u>項目説明</u>

戻るボタン:調達案件一覧画面に戻ります。

## <u>アナウンス一覧の表示</u>

発注者より登録されたアナウンスの一覧を表示するための画面です。

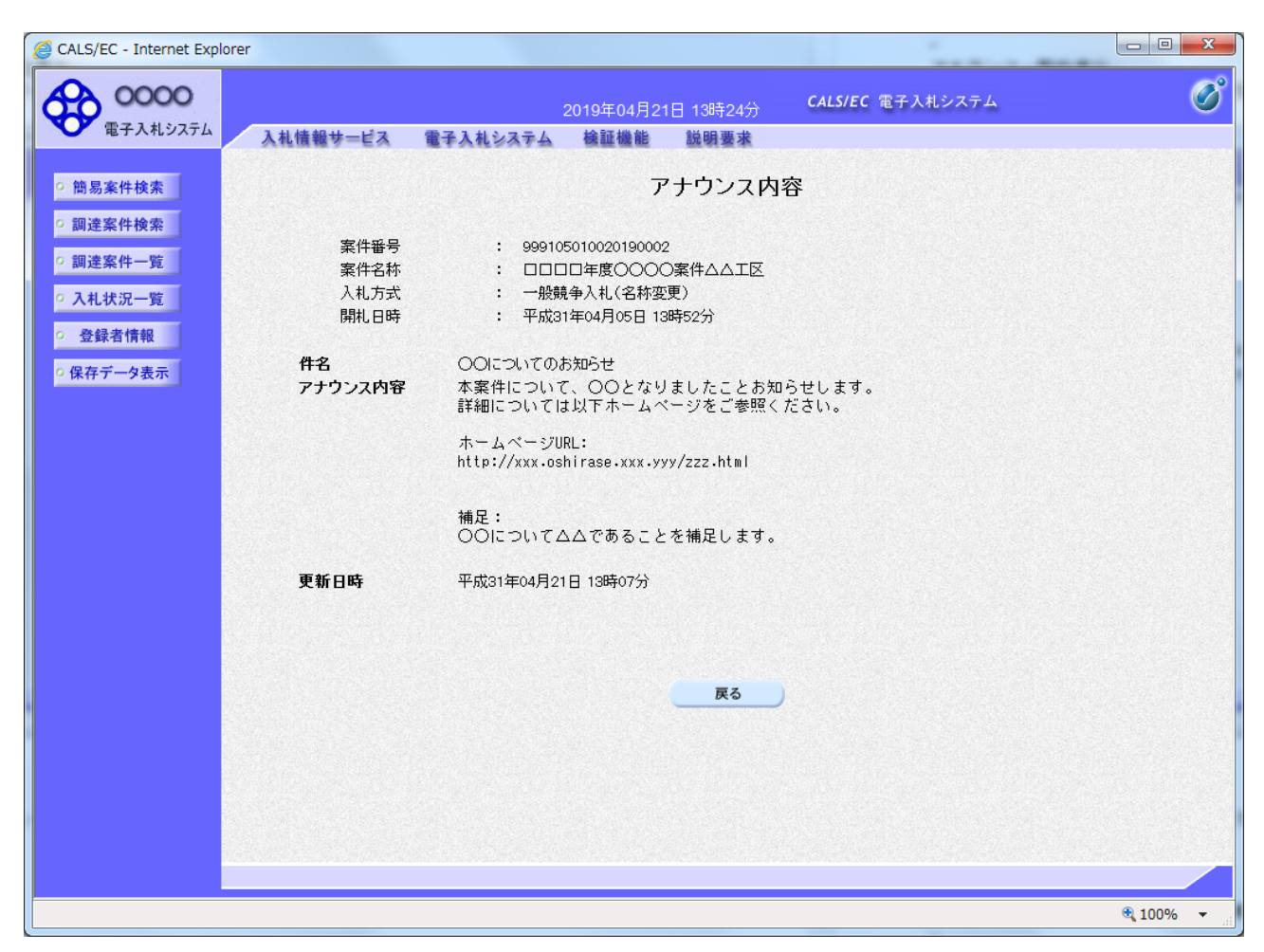

## <u>操作説明</u>

アナウンス内容が参照できます。

## <u>項目説明</u>

戻るボタン :アナウンス一覧画面に戻ります。

## 第6章 参加申請書、入札書提出後の連絡先の変更

この章では競争参加資格確認申請書、技術資料(以降、参加申請書とする)で入力した連絡先の変更方法を申請書提出後と入札書提出後の操作方法について説明します。

利用者情報の連絡先の変更は利用者登録のマニュアルを参照してください。

- 6.1 参加申請書提出後に連絡先を変更する場合
- 6.2 入札書(見積書)提出後に連絡先を変更する場合

# 6.1 参加申請書提出後に連絡先を 変更する場合

#### 参加申請書(技術資料)の提出

参加申請書(技術資料)を提出する画面です。連絡先の入力が可能です。

| CALS/EC - Internet Explorer |                      |                         |                 |                  |                         |                  |
|-----------------------------|----------------------|-------------------------|-----------------|------------------|-------------------------|------------------|
| AD 0000                     |                      |                         | 2017年05月17      | '日 11時11分        | <b>CALS/EC</b> 電子入札システム | Ø                |
| 電子入札システム 入札!                | 青報サービス 電子            | 手入札システム                 | 検証機能            | 説明要求             |                         |                  |
| ○ 簡易案件検索                    |                      |                         |                 |                  |                         | 2017年05月17日      |
| <ul> <li>調達案件検索</li> </ul>  |                      |                         |                 | 技術資料             |                         |                  |
| の 調達案件一覧                    | 0000機構               |                         |                 |                  |                         |                  |
| • 入札状況一覧                    | 契約担当                 |                         |                 |                  |                         |                  |
| の 登録者情報                     | 契約 太郎 様              |                         |                 |                  | (株)テフト工務店01             |                  |
| ○ 保存データ表示                   |                      |                         |                 |                  | 代表取締役社長                 |                  |
|                             |                      |                         |                 |                  | 代表 1太郎                  |                  |
|                             |                      | 言                       | 己の調達案件に         | 関わる技術資料を         | 提出致します。                 |                  |
|                             |                      |                         |                 | 51               |                         |                  |
|                             | 1.案件番号               | 999205010               | 020170018       |                  |                         |                  |
|                             | 2. 柔叶石朴<br>3. 履行期限   | 2017.05.17              | ,<br>,          |                  |                         |                  |
|                             | わち 問: ヘた いたは:        | エヨームトレーズ・ナ              |                 |                  |                         |                  |
|                             | なめ、同い合わせ元は<br>問い合わせ先 | 「記いとわりにす。               |                 |                  |                         |                  |
|                             |                      | JV参加 🗌                  |                 |                  |                         |                  |
|                             |                      | 企業体名称                   |                 |                  |                         |                  |
|                             |                      | 部署                      | (株)             | テスト工務店01         |                         |                  |
|                             |                      | 担当者                     | 代表              | 1太郎              |                         |                  |
|                             |                      | 住所                      | 00              | OO市××町ム丁         | 目1-1-1                  |                  |
|                             |                      | 電話番号                    | 03-0            | 000-0001         |                         |                  |
|                             |                      | E-Mail                  | acce            | pter1@hisasp.com |                         |                  |
|                             |                      | 添付資料                    | 添付              | 資料追加)            |                         |                  |
|                             |                      |                         |                 | 削除               | 参照                      |                  |
|                             | * 3                  | そけ資料の洋付司                | 能サイブはつい         | B以内です            |                         |                  |
|                             |                      | アテイルの選択は1<br>i. 添付ファイルは | 行毎に行って          | 下さい。             | エックデータで行って下さい。          |                  |
|                             |                      |                         | () (() () () () | ,,, Curmin, , ,  |                         | Sales - Constant |
|                             |                      | 18.1                    | 七内容確認           |                  | EA                      |                  |
|                             |                      | TAEL                    | ULL PREPO       |                  |                         |                  |
|                             |                      |                         |                 |                  |                         |                  |
|                             |                      |                         |                 |                  |                         | <b>a</b> 100% -  |

#### <u>操作説明</u>

参加申請書提出画面で入力された部署、担当者、住所、電話番号、E-Mailの連絡先①が入札書提出前までの連絡先となります。

連絡先の初期表示は利用者登録で入力した連絡先が表示されます。

※ 参加申請書提出画面で変更した連絡先はこの案件のみ有効で他の案件又は利用者情報には反映され ません。

#### <u>注意事項</u>

・JV参加の場合、企業体名称に全角文字を入力して下さい。

## 調達案件一覧画面

参加申請書提出後の調達案件の一覧です。

| CALS/EC - Internet Explore                                                                                       | er                                                                                                    |                                                                                                    |                                                   |                                                         |                |                            |                         |                    |       |               |                     |                    | - 0                                         | ×               |
|----------------------------------------------------------------------------------------------------|----------------------------------------------------------------------------------------------------|----------------------------------------------------------------------------------------------------|---------------------------------------------------|---------------------------------------------------------|----------------|----------------------------|-------------------------|--------------------|-------|---------------|---------------------|--------------------|---------------------------------------------|-----------------|
| <b>0000</b><br>電子入札システム                                                                                          | 入礼情報サー                                                                                                    | -ビス 電子入札                                                                                                    | システム                                              | 2017年06,<br>検証機1                                        | 月20日 1<br>追  辪 | 10時30分<br>創要求              | }                       | CALS/E             | c 電子) | 入札シス          | テム                  |                    |                                             | Ø               |
| <ul> <li>・簡易案件検索</li> <li>・調達案件検索</li> <li>・調達案件一覧</li> <li>・入札状況一覧</li> <li>・登録者情報</li> <li>・保存データ表示</li> </ul> | 入礼情報サー<br>部局総務部<br>企業D<br>業者番号<br>企業名称<br>氏名<br>案件表示順序<br>第<br>3<br>現法案件情報<br>第<br>○<br>業年名称<br>氏名<br>第<br>日<br>第<br>2<br>第<br>名称<br>○<br>第<br>名<br>第<br>合<br>二<br>業<br>名<br>本<br>合<br>二<br>業<br>名<br>称<br>う<br>二<br>業<br>名<br>番<br>号<br>企<br>二<br>業<br>名<br>称<br>う<br>二<br>二<br>業<br>名<br>番<br>号<br>二<br>二<br>業<br>名<br>部<br>号<br>二<br>二<br>業<br>名<br>部<br>号<br>二<br>二<br>業<br>名<br>部<br>号<br>二<br>二<br>業<br>名<br>部<br>号<br>二<br>二<br>業<br>名<br>部<br>号<br>二<br>二<br>業<br>名<br>部<br>号<br>二<br>二<br>業<br>名<br>第<br>一<br>二<br>業<br>ろ<br>二<br>二<br>第<br>一<br>二<br>第<br>一<br>二<br>第<br>一<br>二<br>第<br>一<br>二<br>第<br>一<br>二<br>第<br>一<br>二<br>第<br>一<br>二<br>第<br>一<br>二<br>第<br>一<br>二<br>第<br>一<br>二<br>第<br>一<br>二<br>第<br>一<br>二<br>二<br>二<br>二 | ビス<br>9992000000<br>99000001<br>○○○○市;<br>(株)テストエ<br>代表 1太郎<br>家件番号<br>入札方式<br>入礼方式<br>公募型指名競争入<br>礼(施工計画審査<br>型) | システム<br>000039<br>××町△丁<br>務店01<br>提出<br>提出<br>表示 | 後証機<br>「目1−1−1<br>○昇順<br>●降順<br>参加労格確認<br>「提出 受付滞<br>表示 |                | ₩ <b>要</b> 求<br>案件→<br>通知書 | <b>覧</b><br>愛想法意:<br>理出 | 確認/<br>要確認書<br>再提出 | 受村票   | 最新<br>技<br>提出 | 更新日時<br>術提案書<br>再提出 | 寺 20<br>夕村嘉<br>受村嘉 | 表示案件 1<br>全案件数<br>1<br>最新表示<br>017.06.20 10 | -1<br>1<br>D:30 |
|                                                                                                    |                                                                                                    |                                                                                                    |                                                   |                                                         |                |                            |                         |                    |       |               |                     |                    | € 100%                                      |                 |

#### <u>操作説明</u>

利用者変更画面で連絡先を変更しても、技術資料を提出した案件の連絡先には反映されません。 連絡先を変更する該当の案件の「企業プロパティ」欄の**変更ボタン**①をクリックします。

## <u>企業プロパティ変更画面</u>

該当の案件の連絡先を変更する画面です。

| CALS/EC - Internet Explorer |                           |                   |                   |                  |                         |                   |
|-----------------------------|---------------------------|-------------------|-------------------|------------------|-------------------------|-------------------|
| 00000<br>電子入札システム           | 1 4 体 祝 井 _ ピッ            | <b>東マ1</b> 42.75/ | 2017年06月20        | 日 16時15分<br>説明要求 | <b>CALS/EC</b> 電子入札システム | Ø                 |
|                             | 入礼情報サービス                  | 電子人化システム          | 包括加加              | 說明要來             |                         |                   |
| ○ 簡易案件検索                    |                           |                   | 企業に               | プロパティ変           | 更                       |                   |
| ○ 調達案件検索                    | 案件番号                      | 99                | 99205010020170    | 018              |                         |                   |
| 0 調達案件一覧                    | 案件名称                      | 0                 | )×案件06            |                  |                         |                   |
| ANALATT SE                  | 企業₪                       | 99                | 99200000000003    | 9                |                         |                   |
| • 入札状況一覧                    | 業者番号                      | 99                | 90000001          |                  |                         |                   |
| 0 祭録者情報                     | 企業名称                      | (†                | ㈱)テスト工務店0         | 11               |                         |                   |
|                             | 企業郵便番号                    | 12                | 23-4567           |                  |                         |                   |
| ○ 保存データ表示                   | 企業住所                      | O A               | )OOO市××町.         | △丁目1-1-1         |                         |                   |
|                             | 役職名                       | 11                | 表取締役社長<br>ま 1 士 郎 |                  |                         |                   |
|                             | 氏石<br>化表電話 <del>系</del> 早 | 15                | 375 IALEP         |                  |                         |                   |
|                             | 代表EAX報号                   | 03                | 3-0000-0001       |                  |                         |                   |
|                             | 部署名                       | 部                 | 3署名               |                  |                         |                   |
|                             | 商号(連絡先名称)                 | (                 |                   | 1                |                         |                   |
|                             | 連絡先氏名                     | <del>ا</del>      | 代表 1太郎            |                  |                         |                   |
|                             | 連絡先住所                     | C                 | )000市××町          | △丁目1-1-1         |                         | 1                 |
|                             | 連絡先電話番号                   | 0:                | 3-0000-0001       |                  |                         |                   |
|                             | 連絡先EMail                  | a                 | ccepter1@hisasp.  | com              |                         |                   |
|                             |                           | 2                 | 変更                |                  | <b>戻る</b>               |                   |
|                             |                           |                   |                   |                  |                         | <b>a</b> 100% 👻 🔐 |

#### 操作説明

商号、連絡先氏名、連絡先住所、連絡先電話番号、連絡先 E-Mailの連絡先①を入力し

変更ボタン②をクリックします。

連絡先の初期表示は参加申請書で入力した連絡先が表示されます。

※ 企業プロパティ変更画面で変更した連絡先はこの案件のみ有効です。利用者情報の変更ではありま せん。

連絡先 E-Mail を変更した場合、該当の案件で送信されるメールは変更後のメールアドレスに送信されます。

#### <u>注意事項</u>

・ JV参加の場合、企業体名称に全角文字を入力して下さい。

# 6.2 入札書(見積書)提出後に連絡先を 変更する場合
# <u>入札書(見積書)の提出</u>

入札書(見積書)を提出する画面です。

| 2016年07月19日 13時51分       CALS/EC 電子入札システム         2016年07月19日 13時51分       CALS/EC 電子入札システム         2016年07月19日 13時51分       CALS/EC 電子入札システム         2016年07月19日 13時51分       CALS/EC 電子入札システム         2016年07月19日 13時51分       CALS/EC 電子入札システム         2016年07月19日 13時51分       CALS/EC 電子入札システム         2016年07月19日 13時51分       CALS/EC 電子入札システム         2016年07月19日 13時51分       CALS/EC 電子入札システム         2016年07月19日 13時51分       CALS/EC 電子入札システム         2016年07月19日 13時51分       CALS/EC 電子入札システム         2016年07月19日 15時28分       CALS/EC 電子入札システム | ⊘°<br>^  |
|----------------------------------------------------------------------------------------------------|----------|
| 電子入札システム     入札情報サービス     電子入札システム     検証機能     脱眼要求       ○ 簡易案件検索     ①     八札書       ○ 調達案件検索     発注者名称     総務部       ○ 調達案件一覧     案件番号     999205010020160021       ○ 入札状況一覧     執行回数     1回目       ※ 登録者情報     締切日時     平成28年07月19日 15時28分                                                                                                    | ^        |
| <ul> <li>         協易案件検索</li></ul>                                                                                                    | ^        |
| ・ 簡易案件検索     発注者名称     総務部       ・ 調達案件+境案     発注者名称     総務部       ・ 調達案件-覧     案件番号     999205010020160021       家 保名称     〇×口工事案件01       • 入札状況一覧     執行回数     1回目       ・ 登録者情報     締切日時     平成28年07月19日 15時28分                                                                                                    |          |
| ・調達案件検索     発注者名称     総務部       ・調達案件一覧     案件番号     999205010020160021       案件名称     〇×口工事案件01       ・入札状況一覧     執行回数     1回目       ・登録者情報     締切日時     平成28年07月19日 15時28分                                                                                                    |          |
| ・調達案件一覧     案件番号     999205010020160021       ・調達案件一覧     案件名称     〇×□工事案件01       ・入札状況一覧     執行回数     1回目       ・登録者情報     締切日時     平成28年07月19日 15時28分                                                                                                    |          |
| 案件名称     〇×口工事案件01       • 入札状況一覧     執行回数     1回目       • 登録者情報     締切日時     平成28年07月19日 15時28分                                                                                                    |          |
| ・ 入れ状況一覧     執行回数     1回目       ・ 登録者情報     締切日時     平成28年07月19日15時28分                                                                                                    |          |
| o 登録者情報 前40月04 十次(28年07月19日156+28万                                                                                                    |          |
|                                                                                                    | 100.0    |
| へれ金額モ用で入力してくたさい」                                                                                                    |          |
| (入力欄) (表示欄) (表示欄) ((2)(1)(1)(1)(1)(1)(1)(1)(1)(1)(1)(1)(1)(1)                                                                                                    |          |
|                                                                                                    |          |
| 円(税抜き)                                                                                                    |          |
| くじ入力番号                                                                                                    |          |
|                                                                                                    |          |
|                                                                                                    |          |
| 内訳書                                                                                                    |          |
|                                                                                                    |          |
| <ul> <li>※ 添付資料の送付可能サイズは3MB以内です。</li> <li>尚、添付ファイルは、ウィルスチェックを最新版のチェックデータで行って下さい。</li> <li>※ 発注者が指定したファイル形式で添付してください。</li> </ul>                                                                                                    |          |
| 企業D 99920000000039                                                                                                    |          |
| 企業名称 (株)テスト工務店01                                                                                                    |          |
| 氏名 代表 1太郎                                                                                                    |          |
|                                                                                                    |          |
| 商号6連絡先名称)                                                                                                    |          |
| 氏名 代表 1太郎                                                                                                    |          |
| 住所 0000市××町△丁目1-1-1 1                                                                                                    |          |
| 電話番号 03-0000-0001                                                                                                    |          |
| E-Mail accepter1@hisasp.com                                                                                                    |          |
|                                                                                                    |          |
|                                                                                                    |          |
| 提出内容確認 戻る                                                                                                    |          |
|                                                                                                    | ~        |
|                                                                                                    |          |
| €, 100%                                                                                                    | <b>•</b> |

## 操作説明

入札書(見積書)画面で入力された商号、氏名、住所、電話番号、E-Mailの連絡先①が落札までの連絡 先となります。

連絡先の初期表示は参加申請書で入力した内容、又は企業プロパティで変更した内容が表示されます。

※入札書で変更した連絡先はこの案件のみ有効で他の案件又は利用者情報には反映されません。

# <u>入札状況一覧画面</u>

入札書(見積書)提出後の入札状況一覧画面です。

| 🤗 CALS/EC - Internet Explo                   | rer                |                                       |                     |           |                    |                                                                                                    | - <b>•</b> ×        |
|----------------------------------------------|--------------------|---------------------------------------|---------------------|-----------|--------------------|----------------------------------------------------------------------------------------------------|---------------------|
| 0000                                         |                    | 201                                   | 7年06月20日 1          | 6時17分     | CALS/EC 電子入标       | しシステム                                                                                                    | Ø                   |
| 電子入札システム                                     | 入札情報サービス           | 電子入札システム                              | 金証機能 説              | 明要求       |                    |                                                                                                    |                     |
| ○ 簡易案件検索                                     |                    |                                       | 入札状                 | 代況一覧      |                    |                                                                                                    |                     |
| ○ 調達案件検索                                     | 企業₪                | 9992000000000039                      |                     |           |                    |                                                                                                    | 表示案件 1-3            |
| <ul> <li>調達案件一覧</li> </ul>                   | 業者番号<br>企業名称       | 990000001<br>(株)テスト工務店01              |                     |           |                    |                                                                                                    | 全案件数 3              |
| • 入札状況一覧                                     | 氏名                 | 代表 1太郎                                |                     |           |                    |                                                                                                    | 1 🕨                 |
| <ul> <li>登録者情報</li> <li>(保在データ表示)</li> </ul> | 案件表示顺序 案件番号        | · · · · · · · · · · · · · · · · · · · | L/順<br>S/I頂         |           |                    |                                                                                                    | 最新表示                |
| THIT / JAN                                   |                    |                                       |                     |           |                    | 最新更新日時                                                                                                    | 2017.06.20 16:17    |
|                                              | 番<br>号 案件          | 名称 入札方:                               | 入札/<br>式 再入札/<br>見破 | 辞退届<br>申讀 | 退 受付票/通知書<br>計書 →覧 | 2<br>(<br>) 資格確認<br>申諸書<br>(<br>テ・<br>)<br>(<br>)<br>(<br>)<br>)<br>(<br>)<br>(<br>)<br>)<br>(<br>)<br>(<br>)<br>)<br>(<br>)<br>(<br>)<br>(<br>)<br>)<br>(<br>)<br>(<br>)<br>)<br>(<br>)<br>)<br>(<br>)<br>(<br>)<br>)<br>(<br>)<br>)<br>(<br>)<br>)<br>(<br>)<br>)<br>(<br>)<br>)<br>)<br>(<br>)<br>)<br>)<br>(<br>)<br>)<br>(<br>)<br>)<br>)<br>(<br>)<br>)<br>)<br>(<br>)<br>)<br>)<br>(<br>)<br>)<br>)<br>(<br>)<br>)<br>)<br>(<br>)<br>)<br>)<br>(<br>)<br>)<br>)<br>)<br>(<br>)<br>)<br>)<br>(<br>)<br>)<br>)<br>) | 業<br>パ 摘要 状況<br>イ   |
|                                              | 1 0×□工事案件01        | 一般競争。<br>(入札後還<br>確認型                 | 入札<br>覧格<br>)       |           | 表示                 | 表示 変                                                                                                    | 更表示                 |
|                                              | 2 <u>〇×口工事案件01</u> | 一般競争。                                 | 入札                  |           | <b>表示</b><br>未参照有り | 1                                                                                                    | 麦示                  |
|                                              | 3 <u>〇×口工事案件01</u> | 一般競争。                                 | 入札                  |           | 表示                 | 変                                                                                                    | 更表示                 |
|                                              |                    |                                       |                     |           |                    |                                                                                                    | 表示案件 1–3<br>全案件数  3 |
|                                              |                    |                                       |                     |           |                    |                                                                                                    | 1 🕨                 |
|                                              |                    |                                       |                     |           |                    |                                                                                                    |                     |
|                                              |                    |                                       |                     |           |                    |                                                                                                    |                     |
|                                              |                    |                                       |                     |           |                    |                                                                                                    |                     |
|                                              |                    |                                       |                     |           |                    |                                                                                                    |                     |
|                                              |                    |                                       |                     |           |                    |                                                                                                    | 🔍 100% 🛛 🔻          |

#### <u>操作説明</u>

利用者変更画面で連絡先を変更しても、入札書を提出した案件の連絡先には反映されません。 連絡先を変更する該当の案件の「企業プロパティ」欄の**変更ボタン**①をクリックします。

## 企業プロパティ変更画面

| 亥当の案件の連絡分                                                          | 先を変更する画                                                                                          | 面です。                                                                                         |                                                                                                    |                            |              |       |          |
|--------------------------------------------------------------------|--------------------------------------------------------------------------------------------------|----------------------------------------------------------------------------------------------|----------------------------------------------------------------------------------------------------|----------------------------|--------------|-------|----------|
| CALS/EC - Internet Explore                                         | er                                                                                               |                                                                                              |                                                                                                    |                            |              |       |          |
| <b>0000</b><br>電子入札システム                                            | 入札情報サービス                                                                                         | 電子入札システム                                                                                     | 2017年06月20<br>検証機能                                                                                                   | 日 16時18分<br>説明要求           | CALS/EC 電子入林 | しシステム | Ø        |
| • 簡易案件検索                                                           |                                                                                                  |                                                                                              | 企業                                                                                                    | プロパティ変                     | 更            |       |          |
| <ul> <li>         ・ 調達案件検索         ・         ・         ・</li></ul> | 案件番号<br>案件名称<br>企業D<br>業者番号<br>企業郵便番号<br>企業住所<br>役職名<br>氏名                                       | 9<br>(<br>9<br>(<br>1<br>(<br>4                                                              | 992050100201700<br>)×口工事案件01<br>99200000000003<br>90000001<br>株)テスト工務店C<br>23-4567<br>)○○○市××町.<br>代表取締役社長<br>代表 1太郎 | 094<br>9<br>11<br>△丁目1-1-1 |              |       |          |
|                                                                    | 0<br>8<br>-<br>-<br>-<br>-<br>-<br>-<br>-<br>-<br>-<br>-<br>-<br>-<br>-<br>-<br>-<br>-<br>-<br>- | 3-0000-0001<br>3-0000-0001<br><b>7署名</b><br>(株)テスト工務店の<br>代表 1太郎<br>〇〇〇〇市××町<br>13-0000-0001 | 1<br>△丁目1-1-1                                                                                                    | <b></b> }0                 |              |       |          |
|                                                                    | 連絡先E-Mail                                                                                        | 2<br>2<br>2                                                                                  | accepter1@hisasp.                                                                                                    | com                        |              | J     |          |
|                                                                    |                                                                                                  | 2                                                                                            | 変更                                                                                                    |                            | 戻る           |       |          |
|                                                                    |                                                                                                  |                                                                                              |                                                                                                    |                            |              |       | € 100% - |

#### 操作説明

商号、連絡先氏名、連絡先住所、連絡先電話番号、連絡先 E-Mail の連絡先①を入力し 変更ボタン②をクリックします。 連絡先の初期表示は入札書(見積書)で入力した連絡先が表示されます。

※ 企業プロパティ変更画面で変更した連絡先はこの案件のみ有効です。利用者情報の変更ではありません。 連絡先 E-Mailを変更した場合、該当の案件で送信されるメールは変更後のメールアドレスに送信されます。

#### 注意事項

・JV参加の場合、企業体名称に全角文字を入力して下さい。